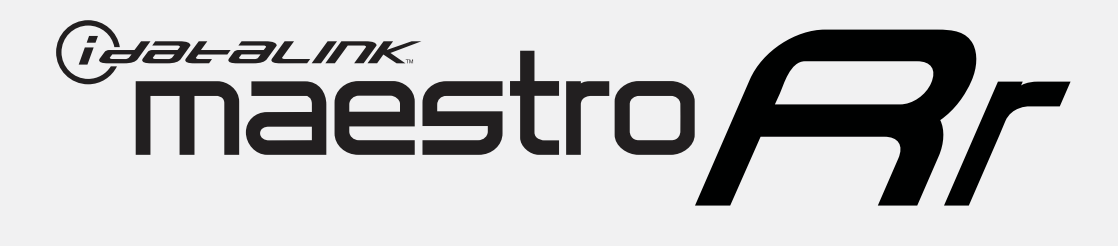

# HOW TO USE THIS INSTALL GUIDE

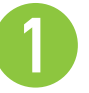

Open the Bookmarks menu and find your vehicle OR scroll down until you find the install guide for your vehicle.

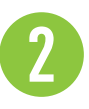

Print only the pages for your vehicle using the advanced options in the Print menu.

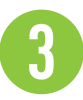

Install your Maestro RR according to the guide for your vehicle.

# WARNING

Pressing the printer icon or "quick printing" this document will print all of the guides in this compilation.

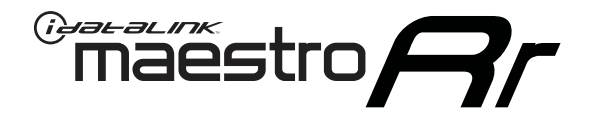

# INSTALL GUIDE SCION FR-S 2013-2016

### RETAINS FACTORY AMPLIFIER, STEERING WHEEL CONTROLS, AND MORE!

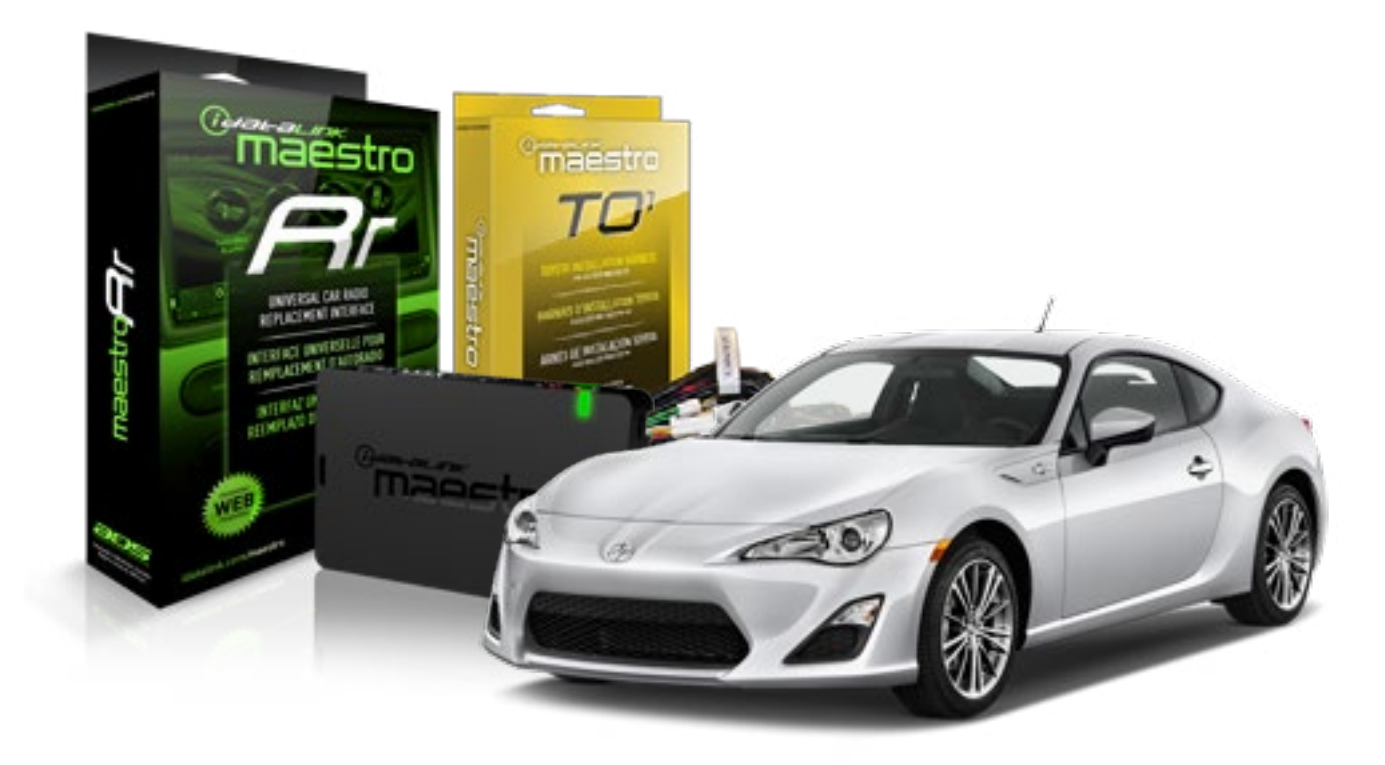

#### **PRODUCTS REQUIRED**

iDatalink Maestro RR Radio Replacement Interface iDatalink Maestro T01 Installation Harness OPTIONAL ACCESSORIES

**PROGRAMMED FIRMWARE** ADS-RR(SR)-TOY01-AS

NOTICE: Automotive Data Solutions Inc. (ADS) recommends having this installation performed by a certified technician. Logos and trademarks used here in are the properties of their respective owners.

### **WELCOME**

<sup>®</sup>maestro

Congratulations on the purchase of your iDatalink Maestro RR Radio replacement solution. You are now a few simple steps away from enjoying your new car radio with enhanced features.

Before starting your installation, please ensure that your iDatalink Maestro module is programmed with the correct firmware for your vehicle and that you carefully review the install guide.

Please note that Maestro RR will only retain functionalities that were originally available in the vehicle.

#### **TABLE OF CONTENTS**

| Installation Instructions    | 3 |
|------------------------------|---|
| Wiring Diagram               | 4 |
| Radio Wire Reference Chart   | 5 |
| Vehicle Wire Reference Chart | 6 |

### **NEED HELP?**

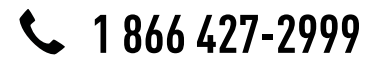

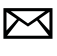

support@idatalink.com

maestro.idatalink.com/support www.12voltdata.com/forum

# **INSTALLATION INSTRUCTIONS**

### STEP 1

maestro –

- Unbox the aftermarket radio and locate its main harness.
- Connect the wires shown on the next page from aftermarket radio main harness to the TO1 T-harness and match the wire functions.
- Remove the factory radio.

### STEP 2

• If the vehicle is equipped with an OEM backup camera, connect the TO1 T-harness to the backup camera harness (see wire chart for details).

#### STEP 3

• Identify if your vehicle has a 20 or 28 pin secondary connector. Assemble TO1 T-harness as shown on wiring diagram. Connect the factory harness to the TO1 T-harness.

### STEP 4

• Plug the OBDII connector into the OBDII of the vehicle, under driver dash.

#### STEP 5

- Plug the aftermarket radio harnesses into the aftermarket radio.
- Connect the backup camera RCA cable into the aftermarket radio (if equipped).
- Connect the auxiliary RCA cables into the aftermarket radio (if equipped).
- Plug the steering wheel control cable into the aftermarket radio.

### STEP 6

• Connect all the harnesses to the Maestro RR module then test your installation.

#### TROUBLESHOOTING TIPS:

- To reset the module back its factory settings, turn the key to the OFF position then disconnect all connectors from the module. Press and hold the module's programming button and connect all the connectors back to the module. Wait, the module's LED will flash RED rapidly (this may take up to 10 seconds). Release the programming button. Wait, the LED will turn solid GREEN for 2 seconds.
- For technical assistance call 1-866-427-2999 or e-mail "support@idatalink.com". Visit us at "maestro.idatalink. com/support" and "www.12voltdata.com/forum/"

# **WIRING DIAGRAM** without an Amplifier

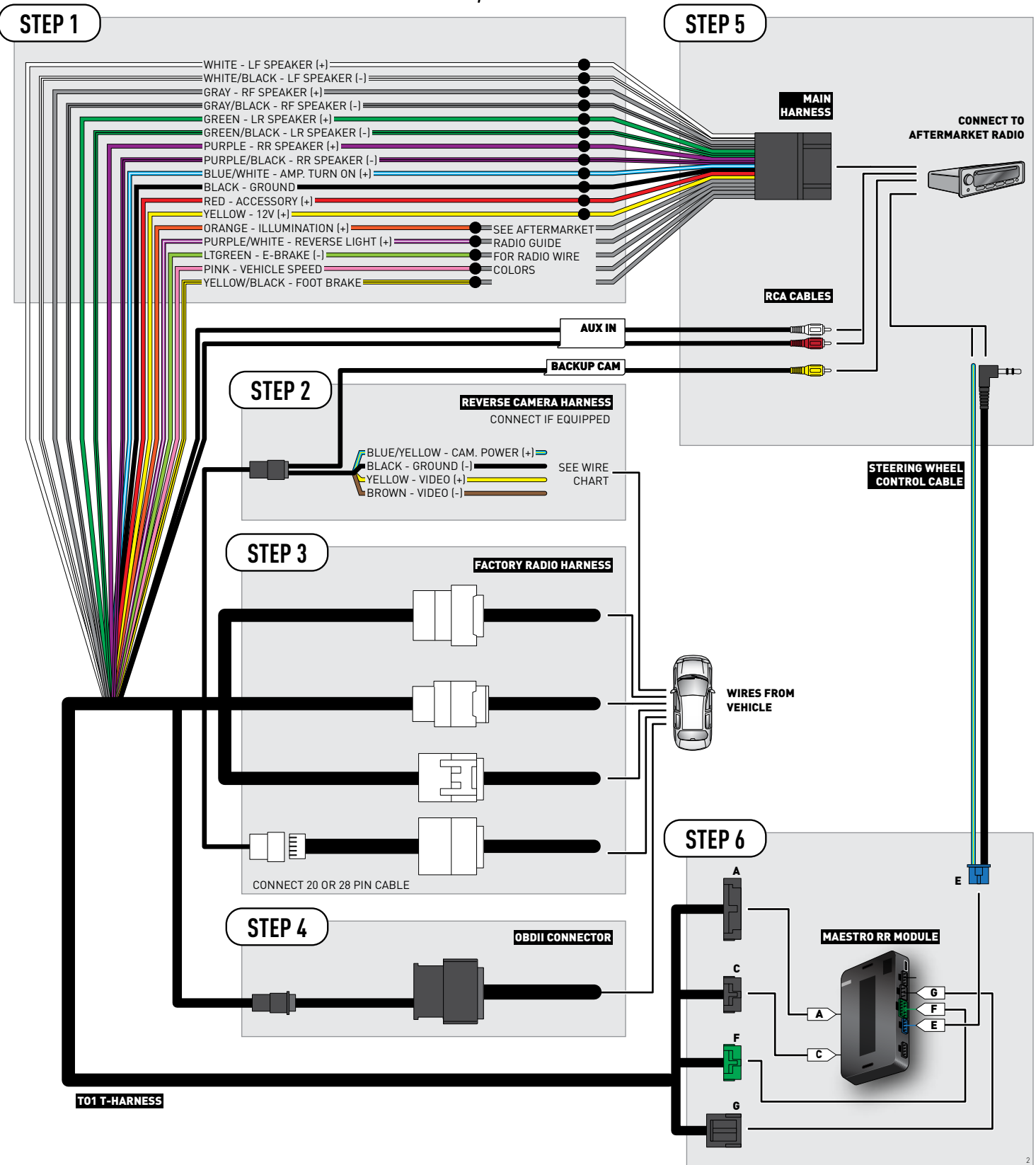

### **RADIO WIRE REFERENCE CHART**

| Wire<br>Description        | Polarity | Wire Color on Maestro<br>T-Harness | Wire Color on Alpine cable | Wire Color on Kenwood cable | Wire Color on Pioneer cable |
|----------------------------|----------|------------------------------------|----------------------------|-----------------------------|-----------------------------|
| Illumination               | (+)      | Orange                             | N/A                        | Orange/White                | Orange/White                |
| Reverse Light              | (+)      | Purple/White                       | Orange/White               | Purple/White                | Purple/White                |
| E-Brake                    | (-)      | Lt Green                           | Yellow/Blue                | Lt Green                    | Lt Green                    |
| Foot Brake                 | [+]      | Yellow/Black                       | Yellow/Black               | N/A                         | N/A                         |
| VSS (vehicle speed sensor) | (DATA)   | Pink                               | Green/White                | N/A                         | Pink                        |

### **VEHICLE WIRE REFERENCE CHART**

| Wire<br>Description | Connector<br>Name | Connector<br>Color | Connector<br>Type | Position | Wire Color | Polarity | Wire<br>Location       |
|---------------------|-------------------|--------------------|-------------------|----------|------------|----------|------------------------|
| Camera Power        | ~                 | ~                  | 24 pin            | 11       | White      | (+)      | Reverse camera harness |
| Ground              | ~                 | ~                  | 24 pin            | 23       | Red        | [-]      | Reverse camera harness |
| Video +             | ~                 | ~                  | 24 pin            | 12       | Black      | [+]      | Reverse camera harness |
| Video -             | ~                 | ~                  | 24 pin            | 24       | Orange     | [-]      | Reverse camera harness |

#### **REVERSE CAMERA CONNECTOR (WIRE SIDE)**

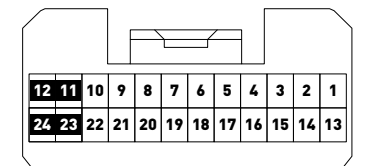

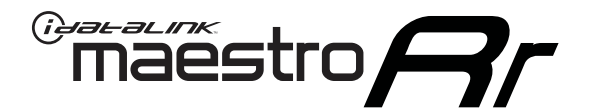

# INSTALL GUIDE SCION IM 2016

### RETAINS FACTORY AMPLIFIER, STEERING WHEEL CONTROLS, AND MORE!

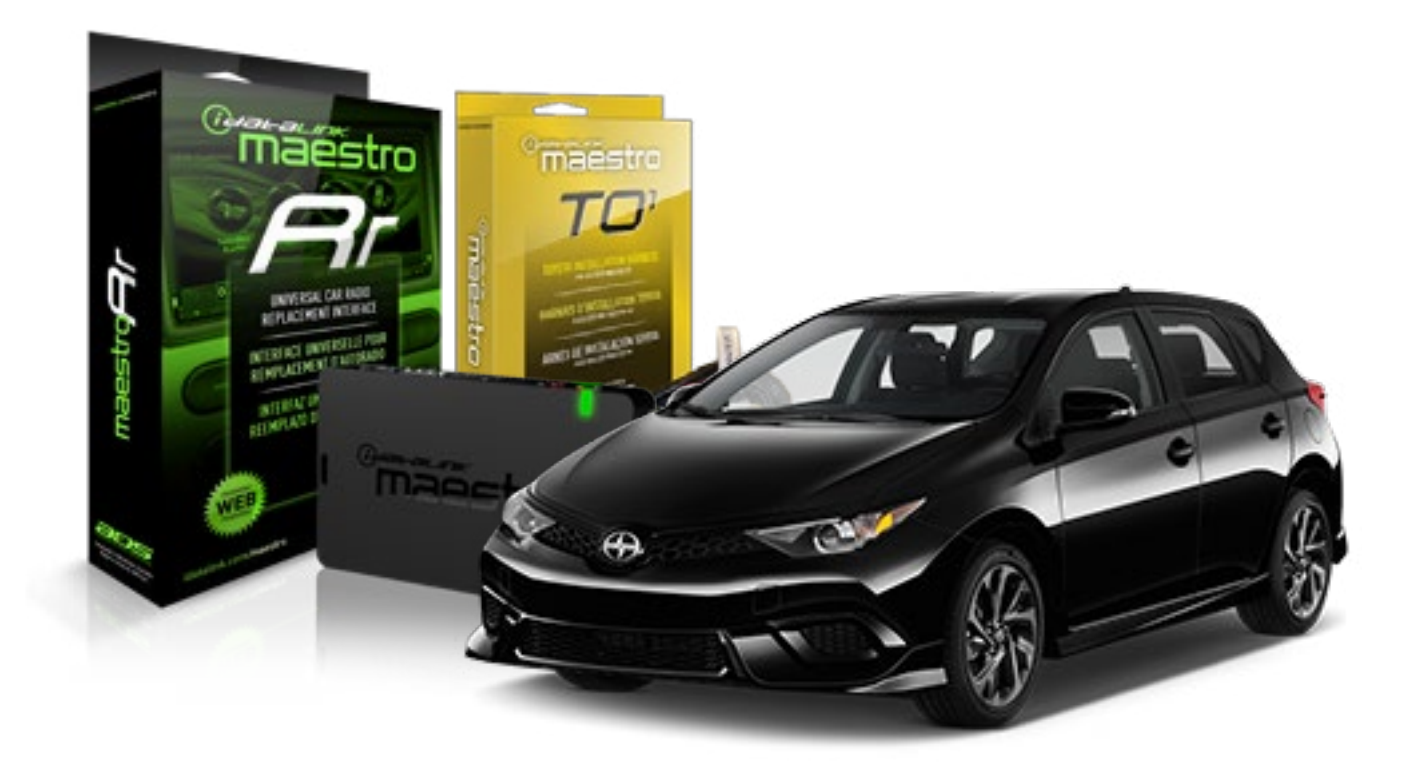

#### **PRODUCTS REQUIRED**

iDatalink Maestro RR Radio Replacement Interface iDatalink Maestro T01 Installation Harness

OPTIONAL ACCESSORIES

**PROGRAMMED FIRMWARE** ADS-RR(SR)-TOY01-AS

NOTICE: Automotive Data Solutions Inc. (ADS) recommends having this installation performed by a certified technician. Logos and trademarks used here in are the properties of their respective owners.

### **WELCOME**

<sup>®</sup>maestro

Congratulations on the purchase of your iDatalink Maestro RR Radio replacement solution. You are now a few simple steps away from enjoying your new car radio with enhanced features.

Before starting your installation, please ensure that your iDatalink Maestro module is programmed with the correct firmware for your vehicle and that you carefully review the install guide.

Please note that Maestro RR will only retain functionalities that were originally available in the vehicle.

#### **TABLE OF CONTENTS**

| Installation Instructions    | 3 |
|------------------------------|---|
| Wiring Diagram               | 4 |
| Radio Wire Reference Chart   | 5 |
| Vehicle Wire Reference Chart | 6 |

## **NEED HELP?**

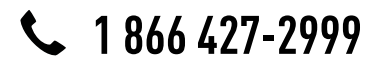

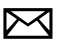

support@idatalink.com

maestro.idatalink.com/support www.12voltdata.com/forum

# **INSTALLATION INSTRUCTIONS**

### STEP 1

maestro –

- Unbox the aftermarket radio and locate its main harness.
- Connect the wires shown on the next page from aftermarket radio main harness to the TO1 T-harness and match the wire functions.
- Remove the factory radio.

### STEP 2

• If the vehicle is equipped with an OEM backup camera, connect the TO1 T-harness to the backup camera harness (see wire chart for details).

#### STEP 3

• Identify if your vehicle has a 20 or 28 pin secondary connector. Assemble TO1 T-harness as shown on wiring diagram. Connect the factory harness to the TO1 T-harness.

### STEP 4

• Plug the OBDII connector into the OBDII of the vehicle, under driver dash.

#### STEP 5

- Plug the aftermarket radio harnesses into the aftermarket radio.
- Connect the backup camera RCA cable into the aftermarket radio (if equipped).
- Connect the auxiliary RCA cables into the aftermarket radio (if equipped).
- Plug the steering wheel control cable into the aftermarket radio.

### STEP 6

• Connect all the harnesses to the Maestro RR module then test your installation.

#### TROUBLESHOOTING TIPS:

- To reset the module back its factory settings, turn the key to the OFF position then disconnect all connectors from the module. Press and hold the module's programming button and connect all the connectors back to the module. Wait, the module's LED will flash RED rapidly (this may take up to 10 seconds). Release the programming button. Wait, the LED will turn solid GREEN for 2 seconds.
- For technical assistance call 1-866-427-2999 or e-mail "support@idatalink.com". Visit us at "maestro.idatalink. com/support" and "www.12voltdata.com/forum/"

# **WIRING DIAGRAM** without an Amplifier

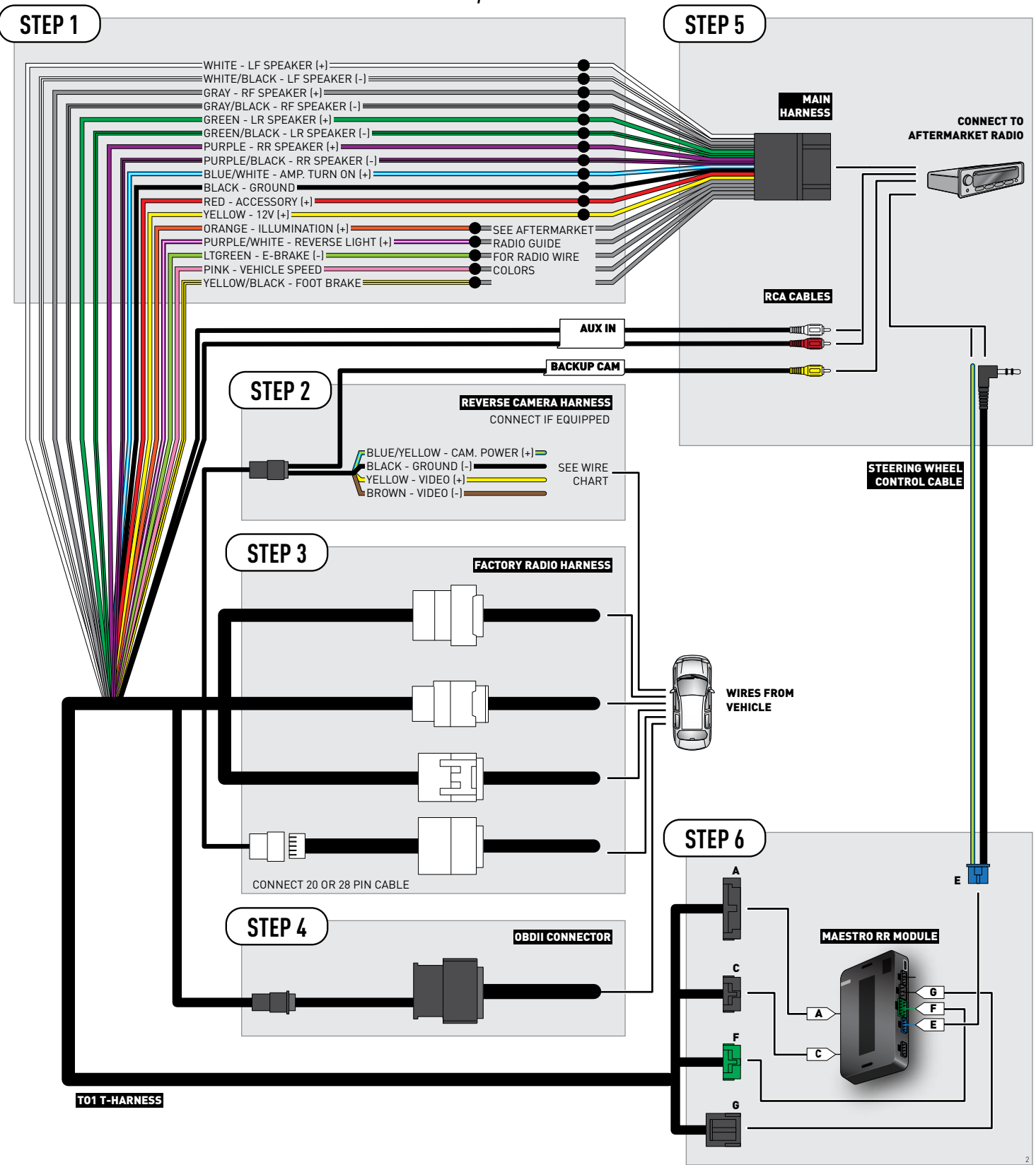

### **RADIO WIRE REFERENCE CHART**

| Wire<br>Description        | Polarity | Wire Color on Maestro<br>T-Harness | Wire Color on Alpine cable | Wire Color on Kenwood cable | Wire Color on Pioneer cable |
|----------------------------|----------|------------------------------------|----------------------------|-----------------------------|-----------------------------|
| Illumination               | (+)      | Orange                             | N/A                        | Orange/White                | Orange/White                |
| Reverse Light              | (+)      | Purple/White                       | Orange/White               | Purple/White                | Purple/White                |
| E-Brake                    | (-)      | Lt Green                           | Yellow/Blue                | Lt Green                    | Lt Green                    |
| Foot Brake                 | [+]      | Yellow/Black                       | Yellow/Black               | N/A                         | N/A                         |
| VSS (vehicle speed sensor) | (DATA)   | Pink                               | Green/White                | N/A                         | Pink                        |

### **VEHICLE WIRE REFERENCE CHART**

| Wire<br>Description | Connector<br>Name | Connector<br>Color | Connector<br>Type | Position | Wire Color | Polarity | Wire<br>Location       |
|---------------------|-------------------|--------------------|-------------------|----------|------------|----------|------------------------|
| Camera Power        | ~                 | ~                  | 24 pin            | 11       | Red        | (+)      | Reverse camera harness |
| Ground              | ~                 | ~                  | 24 pin            | 23       | Shield     | [-]      | Reverse camera harness |
| Video +             | ~                 | ~                  | 24 pin            | 12       | Black      | (+)      | Reverse camera harness |
| Video -             | ~                 | ~                  | 24 pin            | 24       | White      | (-)      | Reverse camera harness |

#### **REVERSE CAMERA CONNECTORS (WIRE SIDE)**

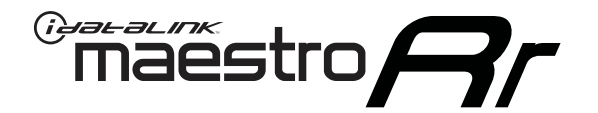

# INSTALL GUIDE SCION IQ 2012-2015

### RETAINS FACTORY AMPLIFIER, STEERING WHEEL CONTROLS, AND MORE!

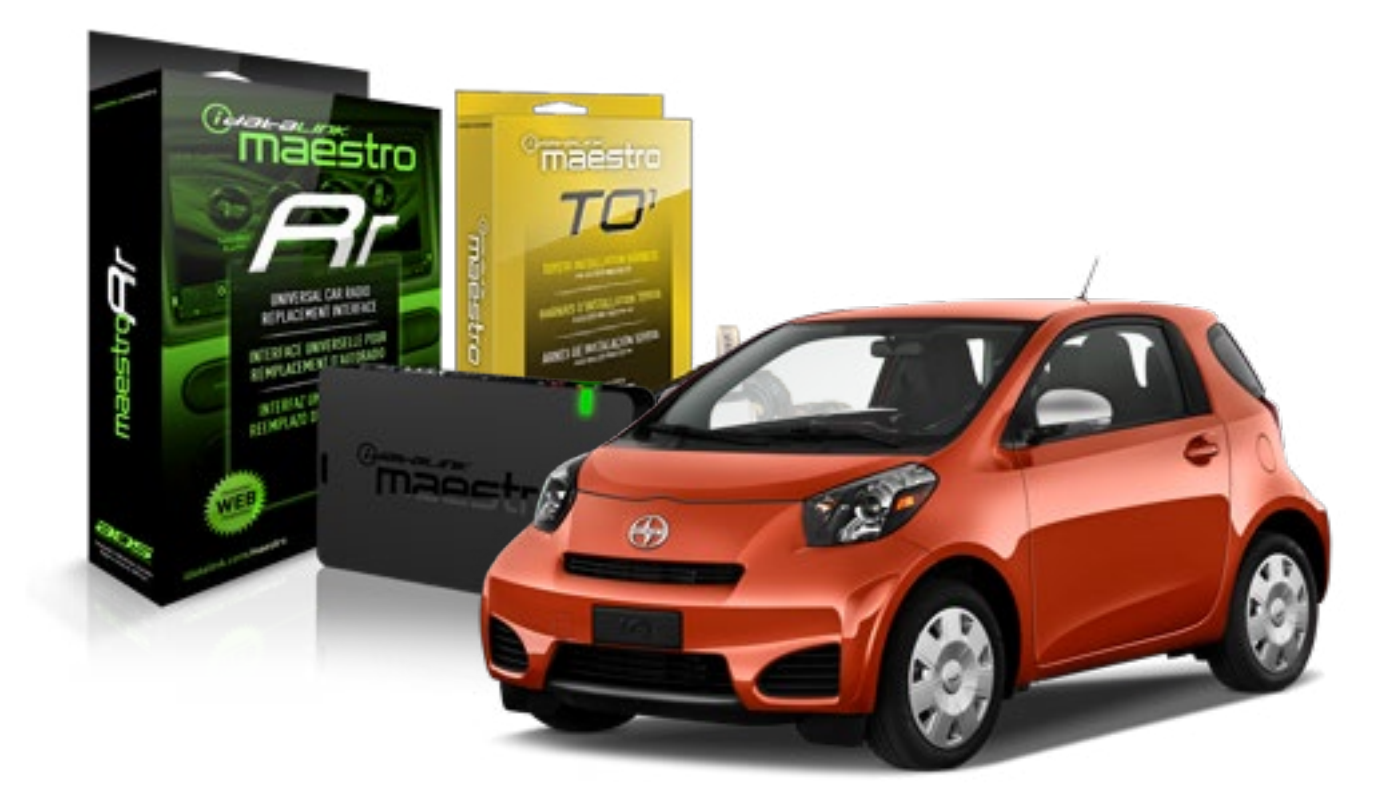

#### **PRODUCTS REQUIRED**

iDatalink Maestro RR Radio Replacement Interface iDatalink Maestro T01 Installation Harness

OPTIONAL ACCESSORIES

**PROGRAMMED FIRMWARE** ADS-RR(SR)-TOY01-AS

NOTICE: Automotive Data Solutions Inc. (ADS) recommends having this installation performed by a certified technician. Logos and trademarks used here in are the properties of their respective owners.

### **WELCOME**

<sup>®</sup>maestro

Congratulations on the purchase of your iDatalink Maestro RR Radio replacement solution. You are now a few simple steps away from enjoying your new car radio with enhanced features.

Before starting your installation, please ensure that your iDatalink Maestro module is programmed with the correct firmware for your vehicle and that you carefully review the install guide.

Please note that Maestro RR will only retain functionalities that were originally available in the vehicle.

#### **TABLE OF CONTENTS**

| Installation Instructions    | 3 |
|------------------------------|---|
| Wiring Diagram               | 4 |
| Radio Wire Reference Chart   | 5 |
| Vehicle Wire Reference Chart | 6 |

## **NEED HELP?**

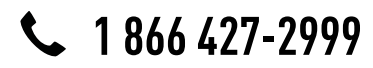

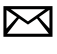

support@idatalink.com

maestro.idatalink.com/support www.12voltdata.com/forum

# **INSTALLATION INSTRUCTIONS**

### STEP 1

maestro –

- Unbox the aftermarket radio and locate its main harness.
- Connect the wires shown on the next page from aftermarket radio main harness to the TO1 T-harness and match the wire functions.
- Remove the factory radio.

### STEP 2

• If the vehicle is equipped with an OEM backup camera, connect the TO1 T-harness to the backup camera harness (see wire chart for details).

#### STEP 3

• Identify if your vehicle has a 20 or 28 pin secondary connector. Assemble TO1 T-harness as shown on wiring diagram. Connect the factory harness to the TO1 T-harness.

### STEP 4

• Plug the OBDII connector into the OBDII of the vehicle, under driver dash.

#### STEP 5

- Plug the aftermarket radio harnesses into the aftermarket radio.
- Connect the backup camera RCA cable into the aftermarket radio (if equipped).
- Connect the auxiliary RCA cables into the aftermarket radio (if equipped).
- Plug the steering wheel control cable into the aftermarket radio.

### STEP 6

• Connect all the harnesses to the Maestro RR module then test your installation.

#### TROUBLESHOOTING TIPS:

- To reset the module back its factory settings, turn the key to the OFF position then disconnect all connectors from the module. Press and hold the module's programming button and connect all the connectors back to the module. Wait, the module's LED will flash RED rapidly (this may take up to 10 seconds). Release the programming button. Wait, the LED will turn solid GREEN for 2 seconds.
- For technical assistance call 1-866-427-2999 or e-mail "support@idatalink.com". Visit us at "maestro.idatalink. com/support" and "www.12voltdata.com/forum/"

# **WIRING DIAGRAM** without an Amplifier

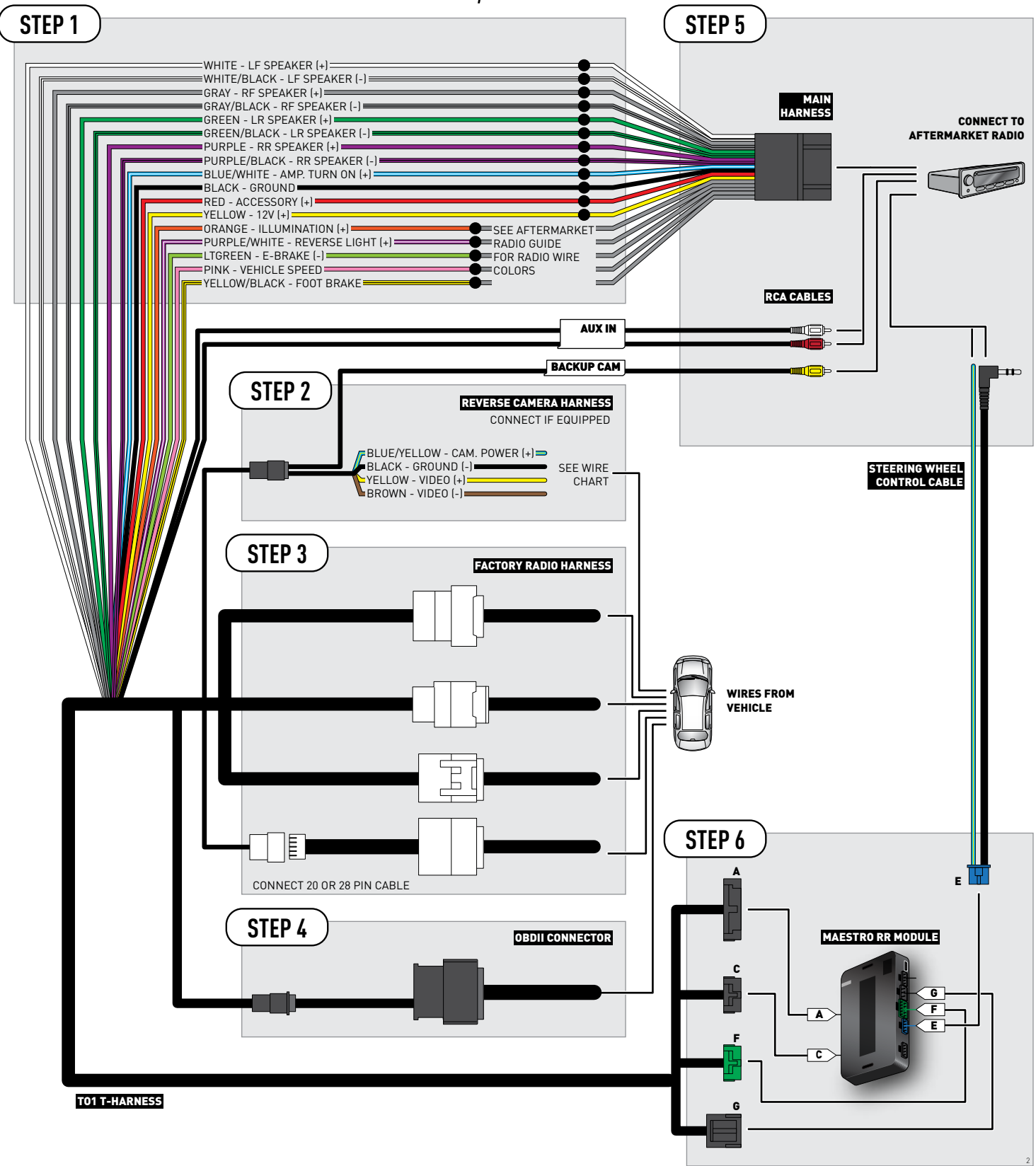

### **RADIO WIRE REFERENCE CHART**

| Wire<br>Description        | Polarity | Wire Color on Maestro<br>T-Harness | Wire Color on Alpine cable | Wire Color on Kenwood cable | Wire Color on Pioneer cable |
|----------------------------|----------|------------------------------------|----------------------------|-----------------------------|-----------------------------|
| Illumination               | (+)      | Orange                             | N/A                        | Orange/White                | Orange/White                |
| Reverse Light              | (+)      | Purple/White                       | Orange/White               | Purple/White                | Purple/White                |
| E-Brake                    | (-)      | Lt Green                           | Yellow/Blue                | Lt Green                    | Lt Green                    |
| Foot Brake                 | [+]      | Yellow/Black                       | Yellow/Black               | N/A                         | N/A                         |
| VSS (vehicle speed sensor) | (DATA)   | Pink                               | Green/White                | N/A                         | Pink                        |

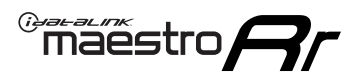

### **VEHICLE WIRE REFERENCE CHART**

**REVERSE CAMERA NOT AVAILABLE / NOT PRESENT** 

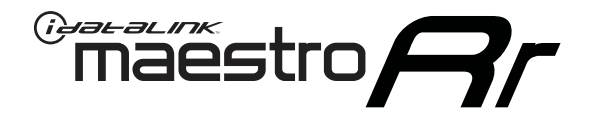

# INSTALL GUIDE SCION TC 2007-2016

### RETAINS FACTORY AMPLIFIER, STEERING WHEEL CONTROLS, AND MORE!

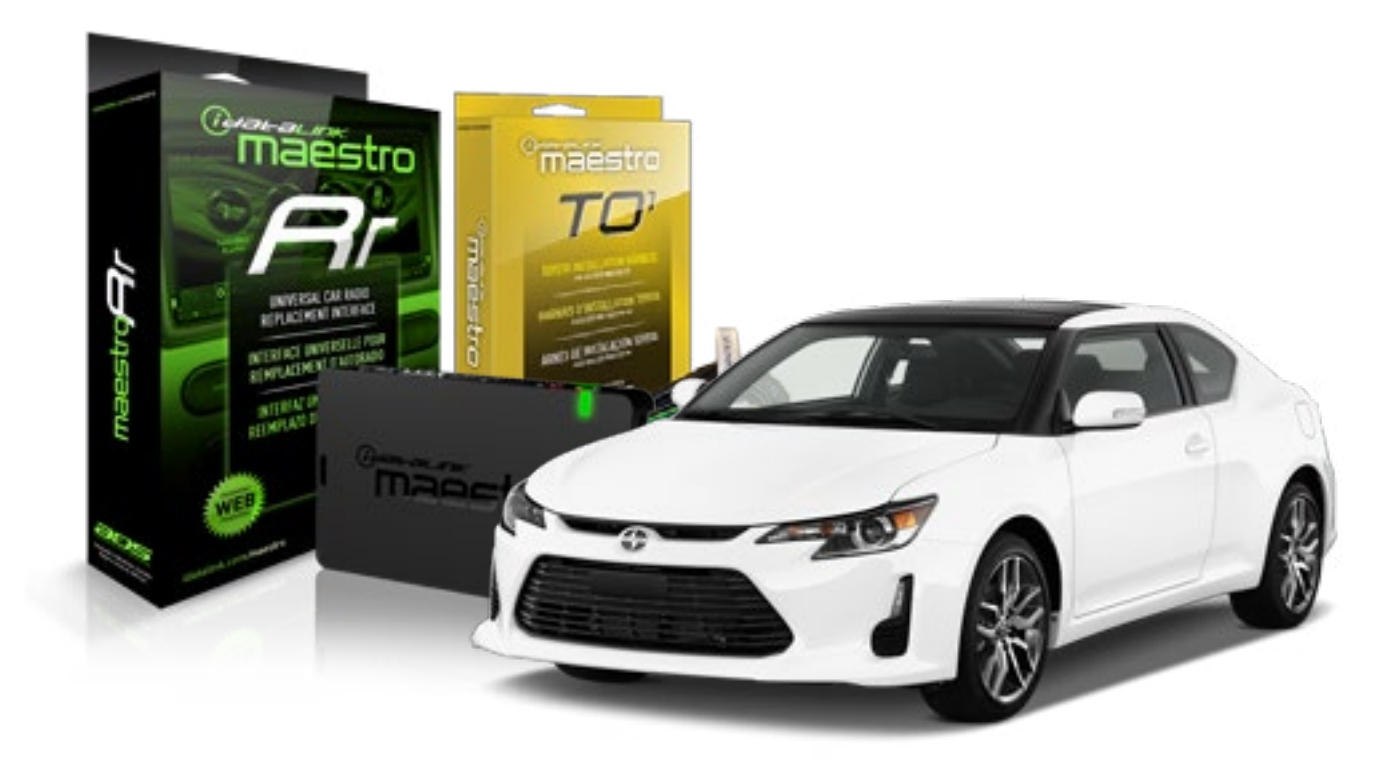

**PRODUCTS REQUIRED** 

iDatalink Maestro RR Radio Replacement Interface iDatalink Maestro T01 Installation Harness

OPTIONAL ACCESSORIES

**PROGRAMMED FIRMWARE** ADS-RR(SR)-TOY01-AS

NOTICE: Automotive Data Solutions Inc. (ADS) recommends having this installation performed by a certified technician. Logos and trademarks used here in are the properties of their respective owners.

### **WELCOME**

<sup>®</sup>maestro

Congratulations on the purchase of your iDatalink Maestro RR Radio replacement solution. You are now a few simple steps away from enjoying your new car radio with enhanced features.

Before starting your installation, please ensure that your iDatalink Maestro module is programmed with the correct firmware for your vehicle and that you carefully review the install guide.

Please note that Maestro RR will only retain functionalities that were originally available in the vehicle.

#### **TABLE OF CONTENTS**

| Installation Instructions    | 3 |
|------------------------------|---|
| Wiring Diagram               | 4 |
| Radio Wire Reference Chart   | 5 |
| Vehicle Wire Reference Chart | 6 |

### **NEED HELP?**

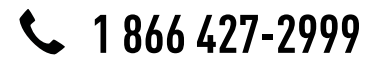

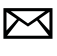

support@idatalink.com

maestro.idatalink.com/support www.12voltdata.com/forum

# **INSTALLATION INSTRUCTIONS**

### STEP 1

maestro –

- Unbox the aftermarket radio and locate its main harness.
- Connect the wires shown on the next page from aftermarket radio main harness to the TO1 T-harness and match the wire functions.
- Remove the factory radio.

### STEP 2

• If the vehicle is equipped with an OEM backup camera, connect the TO1 T-harness to the backup camera harness (see wire chart for details).

#### STEP 3

• Identify if your vehicle has a 20 or 28 pin secondary connector. Assemble TO1 T-harness as shown on wiring diagram. Connect the factory harness to the TO1 T-harness.

### STEP 4

• Plug the OBDII connector into the OBDII of the vehicle, under driver dash.

#### STEP 5

- Plug the aftermarket radio harnesses into the aftermarket radio.
- Connect the backup camera RCA cable into the aftermarket radio (if equipped).
- Connect the auxiliary RCA cables into the aftermarket radio (if equipped).
- Plug the steering wheel control cable into the aftermarket radio.

### STEP 6

• Connect all the harnesses to the Maestro RR module then test your installation.

#### TROUBLESHOOTING TIPS:

- To reset the module back its factory settings, turn the key to the OFF position then disconnect all connectors from the module. Press and hold the module's programming button and connect all the connectors back to the module. Wait, the module's LED will flash RED rapidly (this may take up to 10 seconds). Release the programming button. Wait, the LED will turn solid GREEN for 2 seconds.
- For technical assistance call 1-866-427-2999 or e-mail "support@idatalink.com". Visit us at "maestro.idatalink. com/support" and "www.12voltdata.com/forum/"

# **WIRING DIAGRAM** without an Amplifier

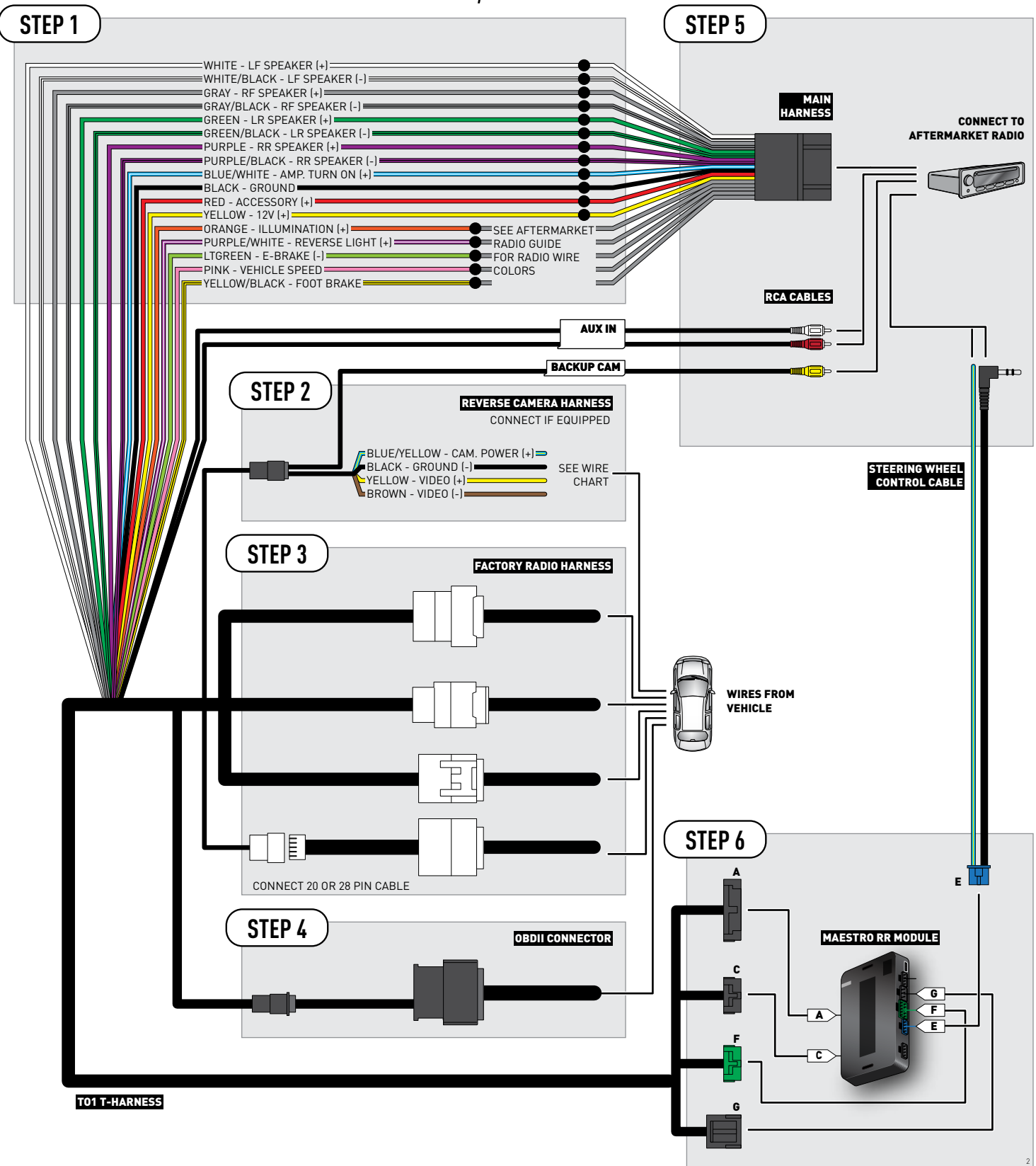

### **RADIO WIRE REFERENCE CHART**

| Wire<br>Description        | Polarity | Wire Color on Maestro<br>T-Harness | Wire Color on Alpine cable | Wire Color on Kenwood cable | Wire Color on Pioneer cable |
|----------------------------|----------|------------------------------------|----------------------------|-----------------------------|-----------------------------|
| Illumination               | (+)      | Orange                             | N/A                        | Orange/White                | Orange/White                |
| Reverse Light              | (+)      | Purple/White                       | Orange/White               | Purple/White                | Purple/White                |
| E-Brake                    | (-)      | Lt Green                           | Yellow/Blue                | Lt Green                    | Lt Green                    |
| Foot Brake                 | [+]      | Yellow/Black                       | Yellow/Black               | N/A                         | N/A                         |
| VSS (vehicle speed sensor) | (DATA)   | Pink                               | Green/White                | N/A                         | Pink                        |

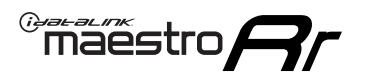

### **VEHICLE WIRE REFERENCE CHART**

**REVERSE CAMERA NOT AVAILABLE / NOT PRESENT** 

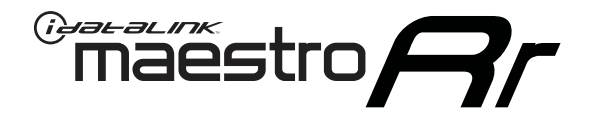

# INSTALL GUIDE SCION XB 2008-2016

### RETAINS FACTORY AMPLIFIER, STEERING WHEEL CONTROLS, AND MORE!

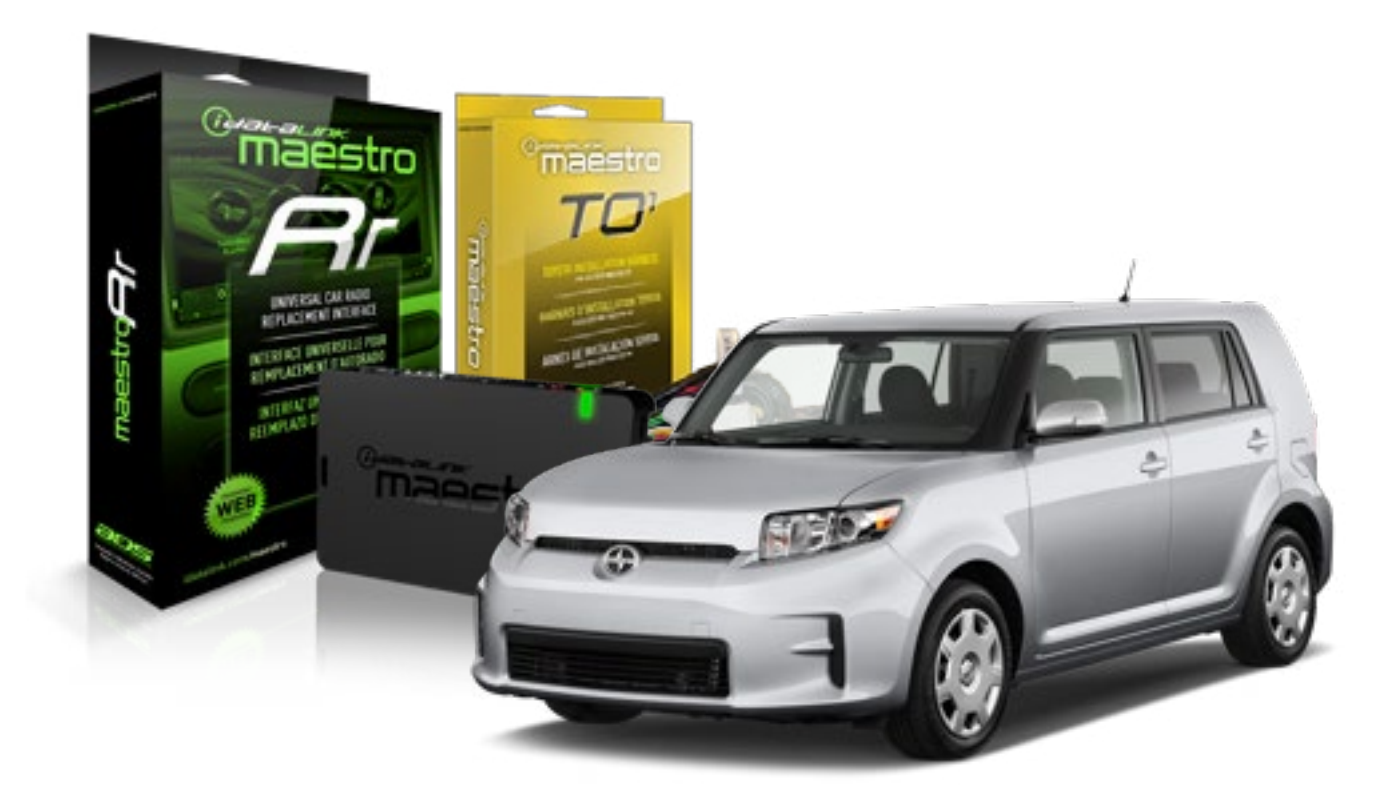

#### **PRODUCTS REQUIRED**

iDatalink Maestro RR Radio Replacement Interface iDatalink Maestro T01 Installation Harness

OPTIONAL ACCESSORIES

**PROGRAMMED FIRMWARE** ADS-RR(SR)-TOY01-AS

NOTICE: Automotive Data Solutions Inc. (ADS) recommends having this installation performed by a certified technician. Logos and trademarks used here in are the properties of their respective owners.

### **WELCOME**

<sup>®</sup>maestro

Congratulations on the purchase of your iDatalink Maestro RR Radio replacement solution. You are now a few simple steps away from enjoying your new car radio with enhanced features.

Before starting your installation, please ensure that your iDatalink Maestro module is programmed with the correct firmware for your vehicle and that you carefully review the install guide.

Please note that Maestro RR will only retain functionalities that were originally available in the vehicle.

#### **TABLE OF CONTENTS**

| Installation Instructions    | 3 |
|------------------------------|---|
| Wiring Diagram               | 4 |
| Radio Wire Reference Chart   | 5 |
| Vehicle Wire Reference Chart | 6 |

### **NEED HELP?**

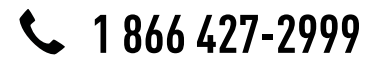

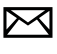

support@idatalink.com

maestro.idatalink.com/support www.12voltdata.com/forum

# **INSTALLATION INSTRUCTIONS**

### STEP 1

maestro –

- Unbox the aftermarket radio and locate its main harness.
- Connect the wires shown on the next page from aftermarket radio main harness to the TO1 T-harness and match the wire functions.
- Remove the factory radio.

### STEP 2

• If the vehicle is equipped with an OEM backup camera, connect the TO1 T-harness to the backup camera harness (see wire chart for details).

#### STEP 3

• Identify if your vehicle has a 20 or 28 pin secondary connector. Assemble TO1 T-harness as shown on wiring diagram. Connect the factory harness to the TO1 T-harness.

### STEP 4

• Plug the OBDII connector into the OBDII of the vehicle, under driver dash.

#### STEP 5

- Plug the aftermarket radio harnesses into the aftermarket radio.
- Connect the backup camera RCA cable into the aftermarket radio (if equipped).
- Connect the auxiliary RCA cables into the aftermarket radio (if equipped).
- Plug the steering wheel control cable into the aftermarket radio.

### STEP 6

• Connect all the harnesses to the Maestro RR module then test your installation.

#### TROUBLESHOOTING TIPS:

- To reset the module back its factory settings, turn the key to the OFF position then disconnect all connectors from the module. Press and hold the module's programming button and connect all the connectors back to the module. Wait, the module's LED will flash RED rapidly (this may take up to 10 seconds). Release the programming button. Wait, the LED will turn solid GREEN for 2 seconds.
- For technical assistance call 1-866-427-2999 or e-mail "support@idatalink.com". Visit us at "maestro.idatalink. com/support" and "www.12voltdata.com/forum/"

## **WIRING DIAGRAM** without an Amplifier

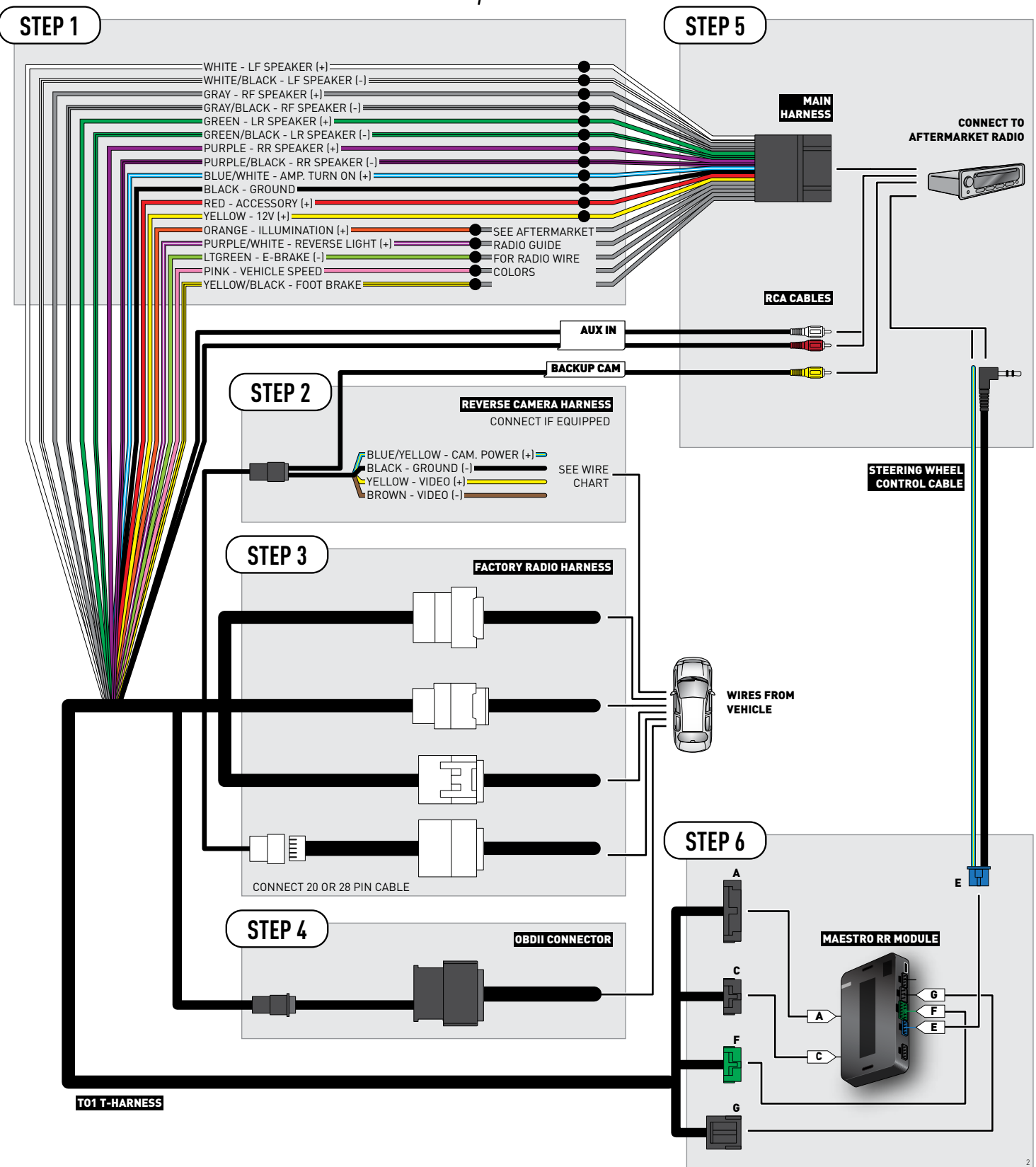

### **RADIO WIRE REFERENCE CHART**

| Wire<br>Description        | Polarity | Wire Color on Maestro<br>T-Harness | Wire Color on Alpine cable | Wire Color on Kenwood cable | Wire Color on Pioneer cable |
|----------------------------|----------|------------------------------------|----------------------------|-----------------------------|-----------------------------|
| Illumination               | (+)      | Orange                             | N/A                        | Orange/White                | Orange/White                |
| Reverse Light              | (+)      | Purple/White                       | Orange/White               | Purple/White                | Purple/White                |
| E-Brake                    | (-)      | Lt Green                           | Yellow/Blue                | Lt Green                    | Lt Green                    |
| Foot Brake                 | [+]      | Yellow/Black                       | Yellow/Black               | N/A                         | N/A                         |
| VSS (vehicle speed sensor) | (DATA)   | Pink                               | Green/White                | N/A                         | Pink                        |

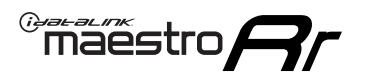

### **VEHICLE WIRE REFERENCE CHART**

**REVERSE CAMERA NOT AVAILABLE / NOT PRESENT** 

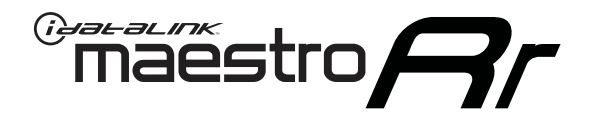

# INSTALL GUIDE SCION XD 2008-2014

### RETAINS FACTORY AMPLIFIER, STEERING WHEEL CONTROLS, AND MORE!

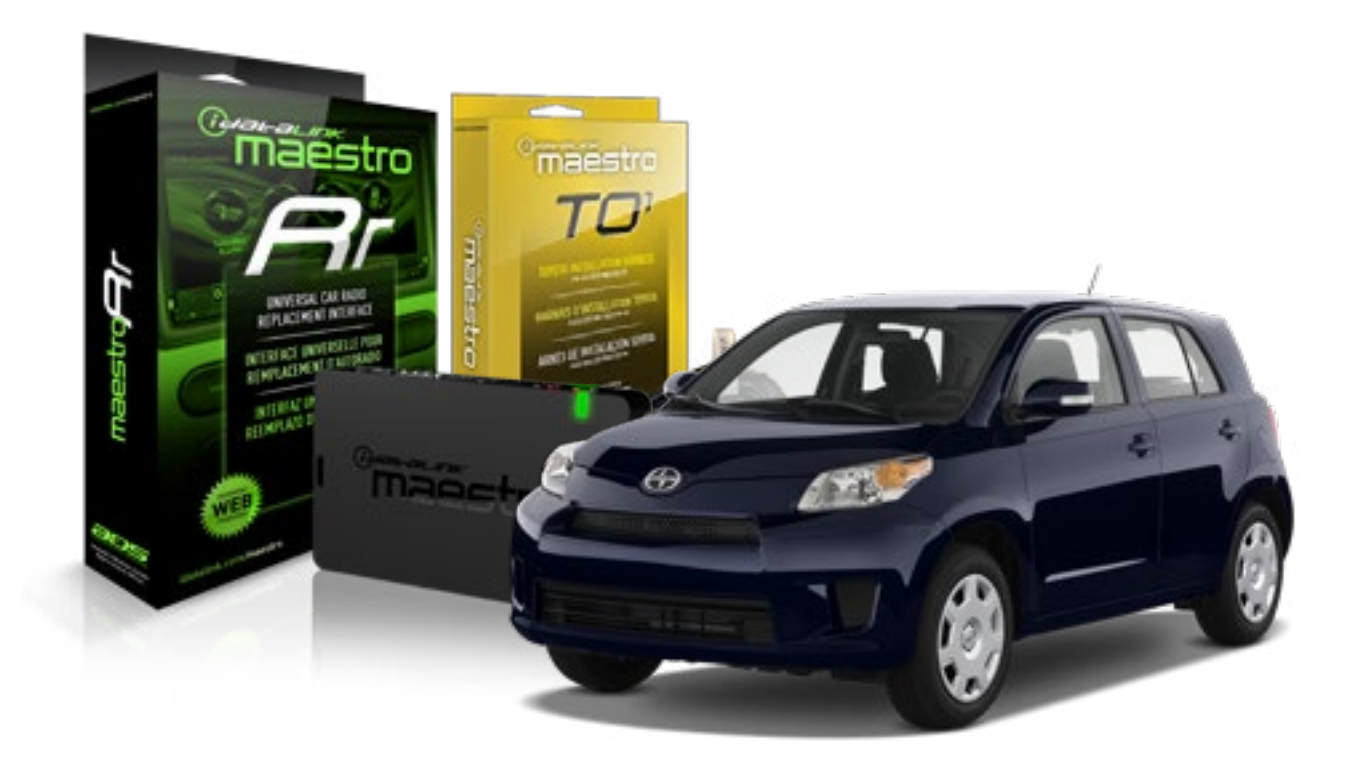

#### **PRODUCTS REQUIRED**

iDatalink Maestro RR Radio Replacement Interface iDatalink Maestro T01 Installation Harness

OPTIONAL ACCESSORIES

**PROGRAMMED FIRMWARE** ADS-RR(SR)-TOY01-AS

NOTICE: Automotive Data Solutions Inc. (ADS) recommends having this installation performed by a certified technician. Logos and trademarks used here in are the properties of their respective owners.

### **WELCOME**

<sup>®</sup>maestro

Congratulations on the purchase of your iDatalink Maestro RR Radio replacement solution. You are now a few simple steps away from enjoying your new car radio with enhanced features.

Before starting your installation, please ensure that your iDatalink Maestro module is programmed with the correct firmware for your vehicle and that you carefully review the install guide.

Please note that Maestro RR will only retain functionalities that were originally available in the vehicle.

#### **TABLE OF CONTENTS**

| Installation Instructions    | 3 |
|------------------------------|---|
| Wiring Diagram               | 4 |
| Radio Wire Reference Chart   | 5 |
| Vehicle Wire Reference Chart | 6 |

### **NEED HELP?**

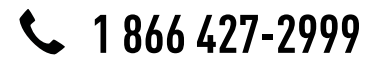

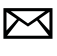

support@idatalink.com

maestro.idatalink.com/support www.12voltdata.com/forum

# **INSTALLATION INSTRUCTIONS**

### STEP 1

maestro –

- Unbox the aftermarket radio and locate its main harness.
- Connect the wires shown on the next page from aftermarket radio main harness to the TO1 T-harness and match the wire functions.
- Remove the factory radio.

### STEP 2

• If the vehicle is equipped with an OEM backup camera, connect the TO1 T-harness to the backup camera harness (see wire chart for details).

#### STEP 3

• Identify if your vehicle has a 20 or 28 pin secondary connector. Assemble TO1 T-harness as shown on wiring diagram. Connect the factory harness to the TO1 T-harness.

### STEP 4

• Plug the OBDII connector into the OBDII of the vehicle, under driver dash.

#### STEP 5

- Plug the aftermarket radio harnesses into the aftermarket radio.
- Connect the backup camera RCA cable into the aftermarket radio (if equipped).
- Connect the auxiliary RCA cables into the aftermarket radio (if equipped).
- Plug the steering wheel control cable into the aftermarket radio.

### STEP 6

• Connect all the harnesses to the Maestro RR module then test your installation.

#### TROUBLESHOOTING TIPS:

- To reset the module back its factory settings, turn the key to the OFF position then disconnect all connectors from the module. Press and hold the module's programming button and connect all the connectors back to the module. Wait, the module's LED will flash RED rapidly (this may take up to 10 seconds). Release the programming button. Wait, the LED will turn solid GREEN for 2 seconds.
- For technical assistance call 1-866-427-2999 or e-mail "support@idatalink.com". Visit us at "maestro.idatalink. com/support" and "www.12voltdata.com/forum/"

## **WIRING DIAGRAM** without an Amplifier

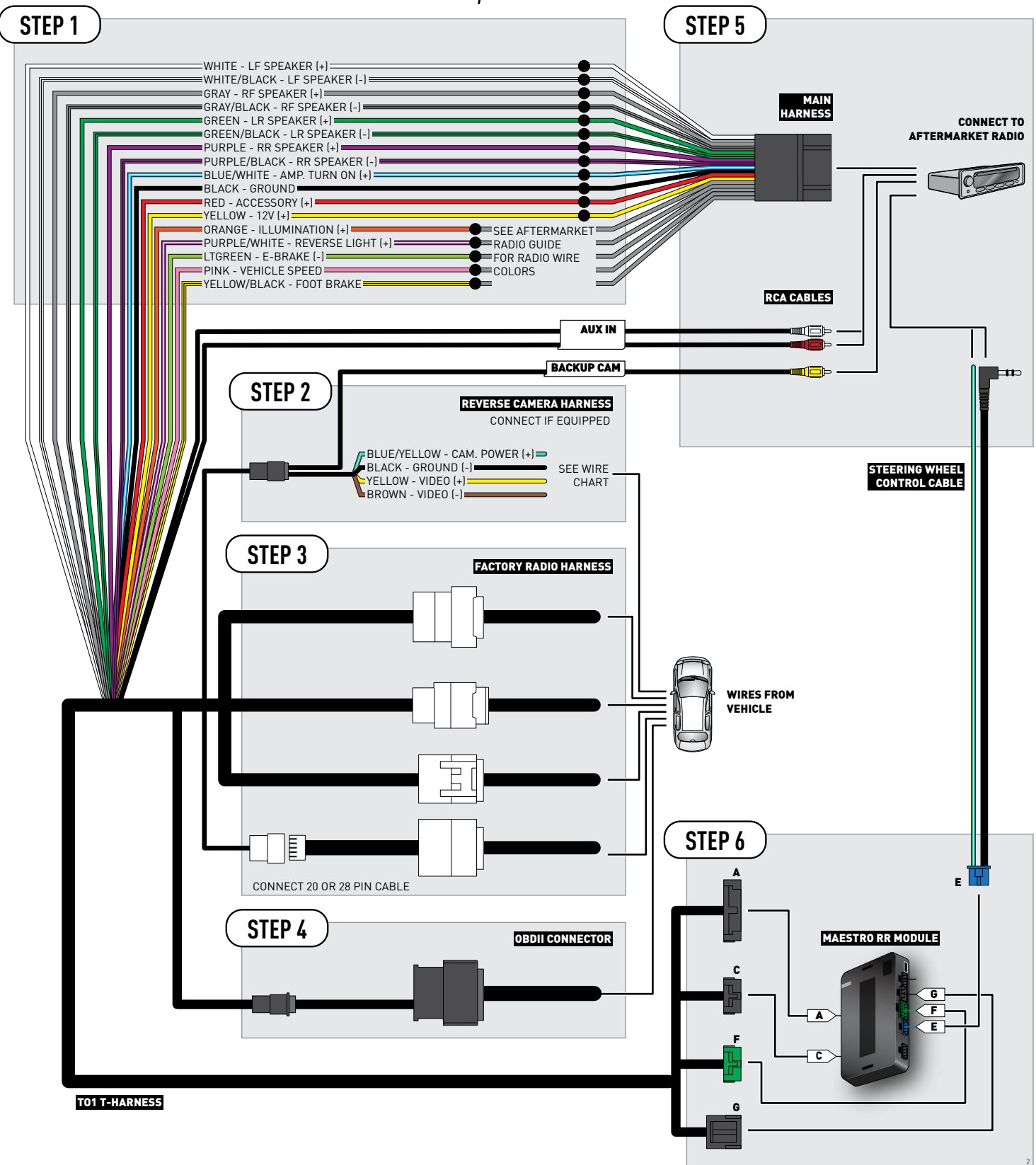

### **RADIO WIRE REFERENCE CHART**

| Wire<br>Description        | Polarity | Wire Color on Maestro<br>T-Harness | Wire Color on Alpine cable | Wire Color on Kenwood cable | Wire Color on Pioneer cable |
|----------------------------|----------|------------------------------------|----------------------------|-----------------------------|-----------------------------|
| Illumination               | (+)      | Orange                             | N/A                        | Orange/White                | Orange/White                |
| Reverse Light              | (+)      | Purple/White                       | Orange/White               | Purple/White                | Purple/White                |
| E-Brake                    | (-)      | Lt Green                           | Yellow/Blue                | Lt Green                    | Lt Green                    |
| Foot Brake                 | [+]      | Yellow/Black                       | Yellow/Black               | N/A                         | N/A                         |
| VSS (vehicle speed sensor) | (DATA)   | Pink                               | Green/White                | N/A                         | Pink                        |
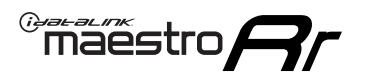

### **VEHICLE WIRE REFERENCE CHART**

**REVERSE CAMERA NOT AVAILABLE / NOT PRESENT** 

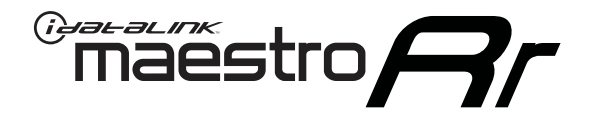

# INSTALL GUIDE SUBARU BRZ 2013-2016

### RETAINS FACTORY AMPLIFIER, STEERING WHEEL CONTROLS, AND MORE!

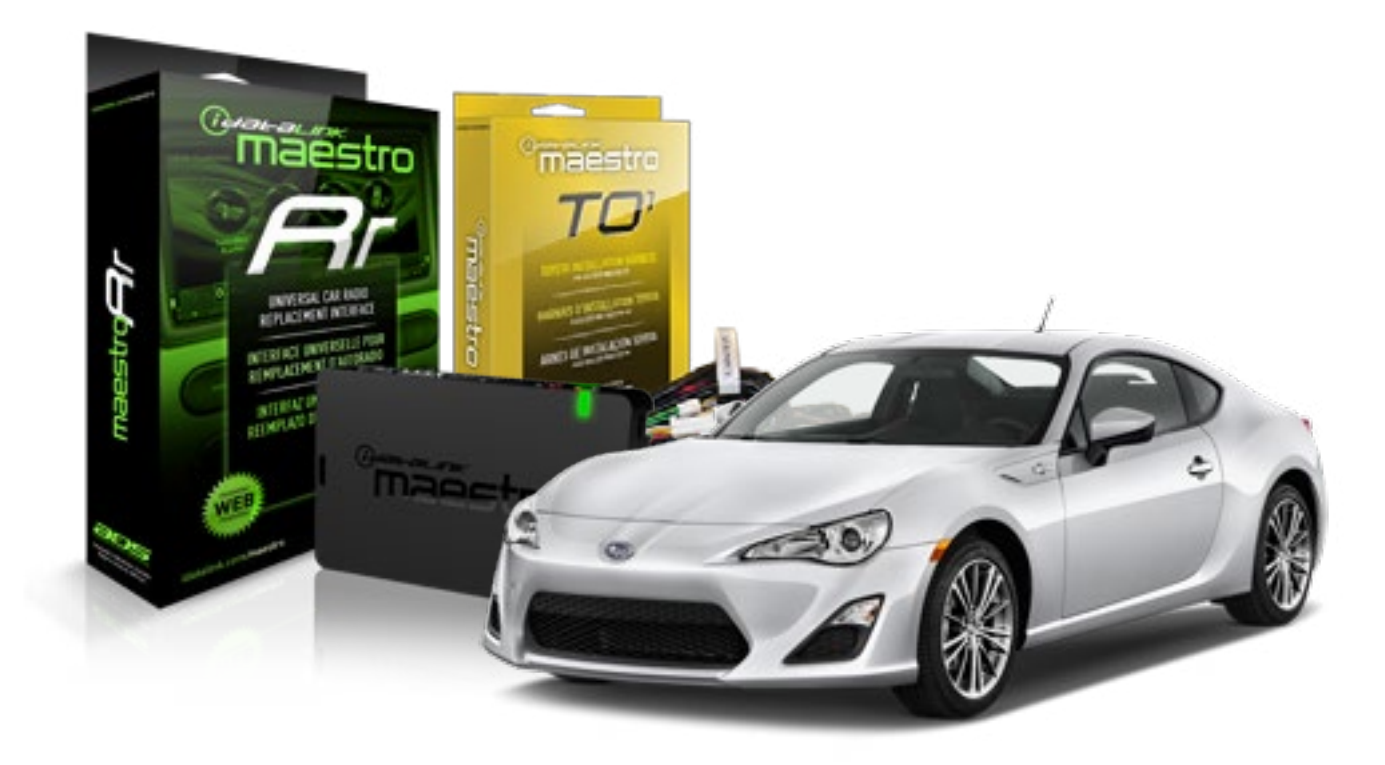

#### **PRODUCTS REQUIRED**

iDatalink Maestro RR Radio Replacement Interface iDatalink Maestro T01 Installation Harness OPTIONAL ACCESSORIES

**PROGRAMMED FIRMWARE** ADS-RR(SR)-TOY01-AS

NOTICE: Automotive Data Solutions Inc. (ADS) recommends having this installation performed by a certified technician. Logos and trademarks used here in are the properties of their respective owners.

## **WELCOME**

<sup>®</sup>maestro

Congratulations on the purchase of your iDatalink Maestro RR Radio replacement solution. You are now a few simple steps away from enjoying your new car radio with enhanced features.

Before starting your installation, please ensure that your iDatalink Maestro module is programmed with the correct firmware for your vehicle and that you carefully review the install guide.

Please note that Maestro RR will only retain functionalities that were originally available in the vehicle.

#### **TABLE OF CONTENTS**

| Installation Instructions    | 3 |
|------------------------------|---|
| Wiring Diagram               | 4 |
| Radio Wire Reference Chart   | 5 |
| Vehicle Wire Reference Chart | 6 |

# **NEED HELP?**

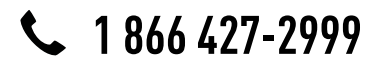

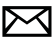

support@idatalink.com

maestro.idatalink.com/support www.12voltdata.com/forum

# **INSTALLATION INSTRUCTIONS**

### STEP 1

maestro –

- Unbox the aftermarket radio and locate its main harness.
- Connect the wires shown on the next page from aftermarket radio main harness to the TO1 T-harness and match the wire functions.
- Remove the factory radio.

### STEP 2

• If the vehicle is equipped with an OEM backup camera, connect the TO1 T-harness to the backup camera harness (see wire chart for details).

#### STEP 3

• Identify if your vehicle has a 20 or 28 pin secondary connector. Assemble TO1 T-harness as shown on wiring diagram. Connect the factory harness to the TO1 T-harness.

### STEP 4

• Plug the OBDII connector into the OBDII of the vehicle, under driver dash.

#### STEP 5

- Plug the aftermarket radio harnesses into the aftermarket radio.
- Connect the backup camera RCA cable into the aftermarket radio (if equipped).
- Connect the auxiliary RCA cables into the aftermarket radio (if equipped).
- Plug the steering wheel control cable into the aftermarket radio.

### STEP 6

• Connect all the harnesses to the Maestro RR module then test your installation.

#### TROUBLESHOOTING TIPS:

- To reset the module back its factory settings, turn the key to the OFF position then disconnect all connectors from the module. Press and hold the module's programming button and connect all the connectors back to the module. Wait, the module's LED will flash RED rapidly (this may take up to 10 seconds). Release the programming button. Wait, the LED will turn solid GREEN for 2 seconds.
- For technical assistance call 1-866-427-2999 or e-mail "support@idatalink.com". Visit us at "maestro.idatalink. com/support" and "www.12voltdata.com/forum/"

# **WIRING DIAGRAM** without an Amplifier

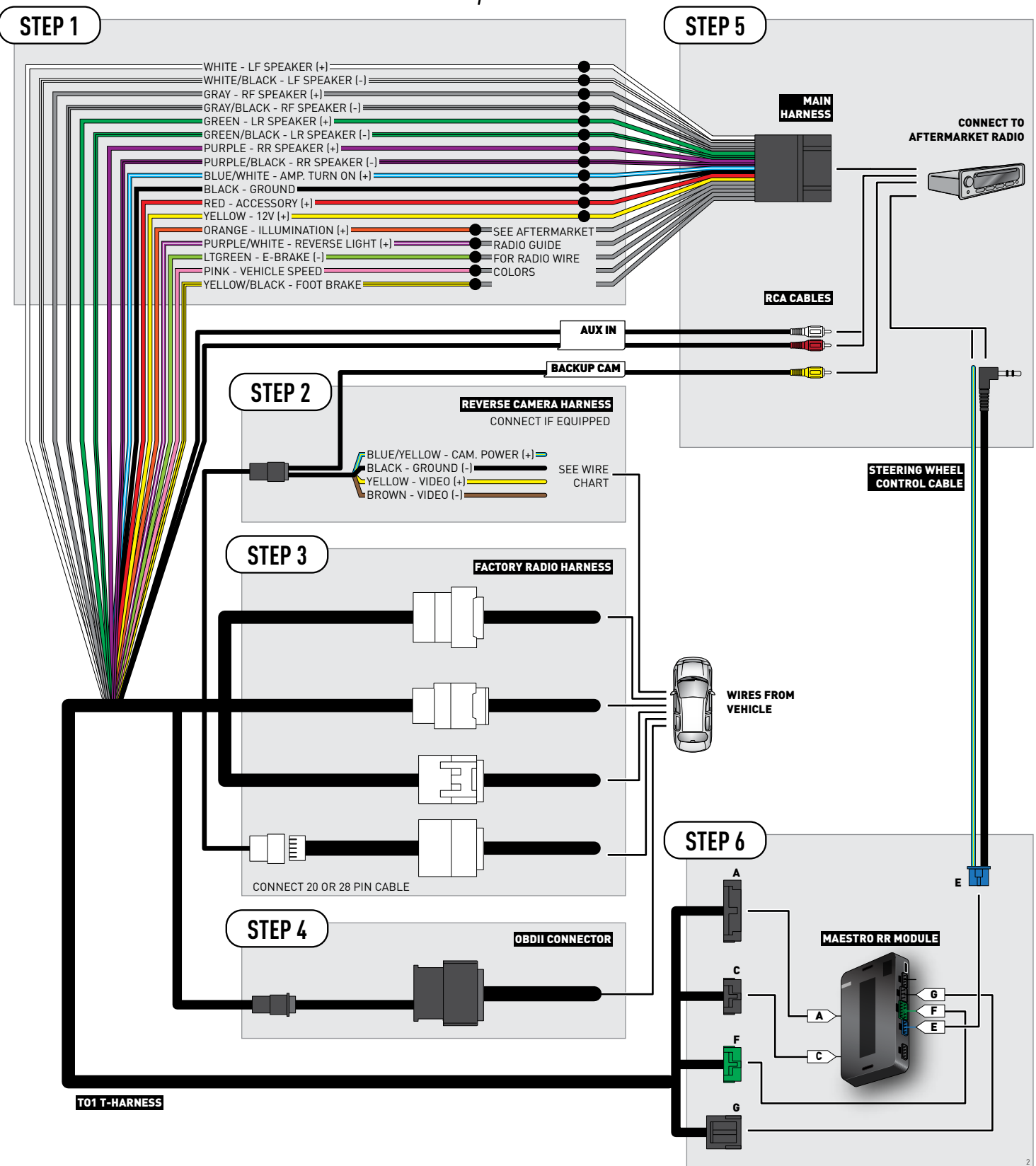

### **RADIO WIRE REFERENCE CHART**

| Wire<br>Description        | Polarity | Wire Color on Maestro<br>T-Harness | Wire Color on Alpine cable | Wire Color on Kenwood cable | Wire Color on Pioneer cable |
|----------------------------|----------|------------------------------------|----------------------------|-----------------------------|-----------------------------|
| Illumination               | (+)      | Orange                             | N/A                        | Orange/White                | Orange/White                |
| Reverse Light              | [+]      | Purple/White                       | Orange/White               | Purple/White                | Purple/White                |
| E-Brake                    | (-)      | Lt Green                           | Yellow/Blue                | Lt Green                    | Lt Green                    |
| Foot Brake                 | [+]      | Yellow/Black                       | Yellow/Black               | N/A                         | N/A                         |
| VSS (vehicle speed sensor) | (DATA)   | Pink                               | Green/White                | N/A                         | Pink                        |

### **VEHICLE WIRE REFERENCE CHART**

| Wire<br>Description | Connector<br>Name | Connector<br>Color | Connector<br>Type | Position | Wire Color | Polarity | Wire<br>Location       |
|---------------------|-------------------|--------------------|-------------------|----------|------------|----------|------------------------|
| Camera Power        | ~                 | ~                  | 24 pin            | 11       | White      | (+)      | Reverse camera harness |
| Ground              | ~                 | ~                  | 24 pin            | 23       | Red        | (-)      | Reverse camera harness |
| Video +             | ~                 | ~                  | 24 pin            | 12       | Black      | [+]      | Reverse camera harness |
| Video -             | ~                 | ~                  | 24 pin            | 24       | Orange     | (-)      | Reverse camera harness |

#### **REVERSE CAMERA CONNECTOR (WIRE SIDE)**

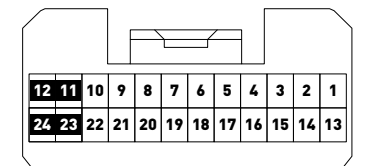

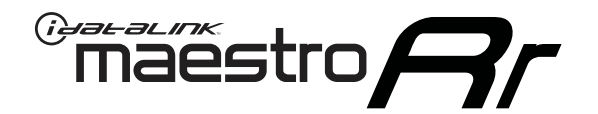

# INSTALL GUIDE TOYOTA 4 RUNNER WITH JBL 2005-2011

RETAINS FACTORY AMPLIFIER, STEERING WHEEL CONTROLS, AND MORE!

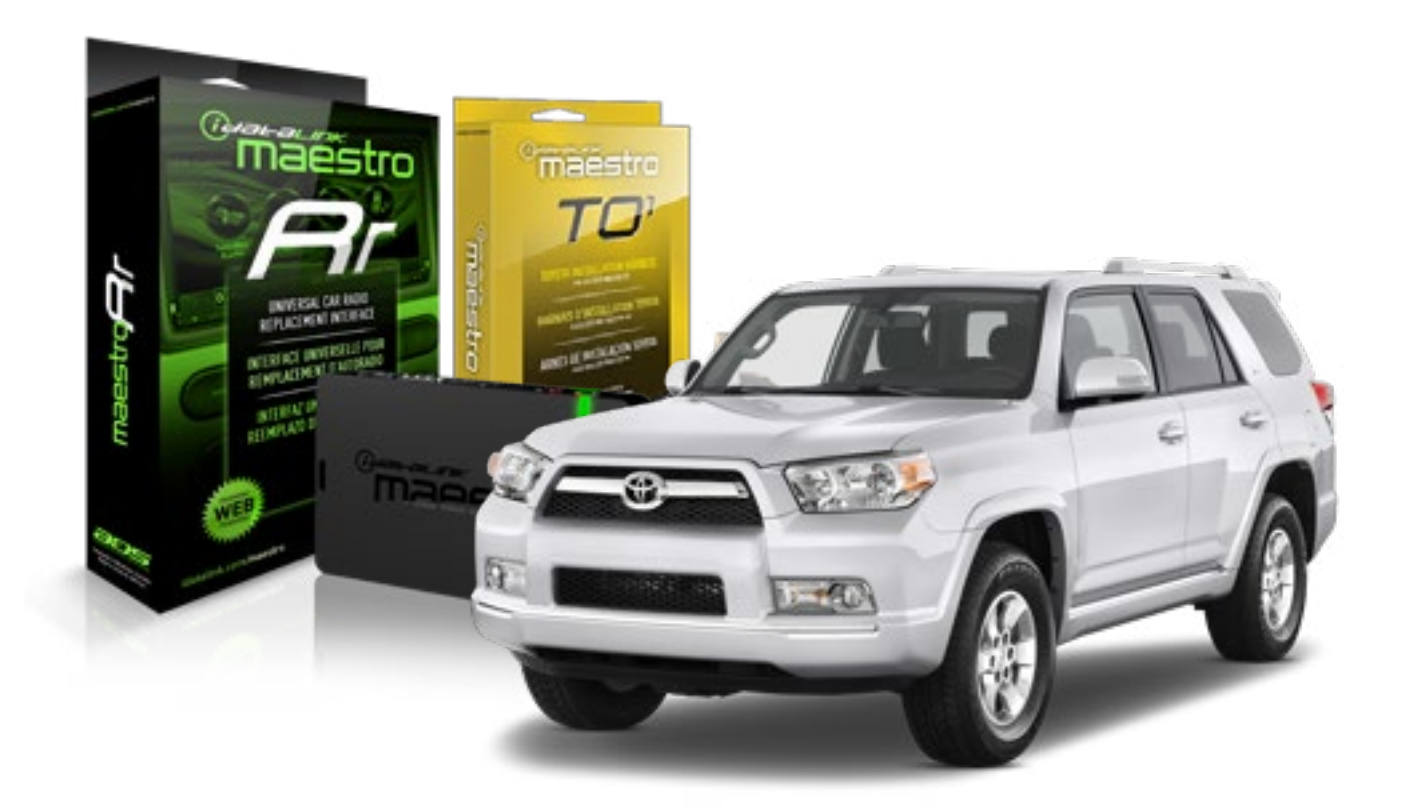

#### **PRODUCTS REQUIRED**

iDatalink Maestro RR Radio Replacement Interface iDatalink Maestro T01 Installation Harness OPTIONAL ACCESSORIES

**PROGRAMMED FIRMWARE** ADS-RR(SR)-TOY01-AS

NOTICE: Automotive Data Solutions Inc. (ADS) recommends having this installation performed by a certified technician. Logos and trademarks used here in are the properties of their respective owners.

## **WELCOME**

<sup>®</sup>maestro

Congratulations on the purchase of your iDatalink Maestro RR Radio replacement solution. You are now a few simple steps away from enjoying your new car radio with enhanced features.

Before starting your installation, please ensure that your iDatalink Maestro module is programmed with the correct firmware for your vehicle and that you carefully review the install guide.

Please note that Maestro RR will only retain functionalities that were originally available in the vehicle.

#### **TABLE OF CONTENTS**

| Installation Instructions    | 3 |
|------------------------------|---|
| Wiring Diagram               | 4 |
| Radio Wire Reference Chart   | 5 |
| Vehicle Wire Reference Chart | 6 |

## **NEED HELP?**

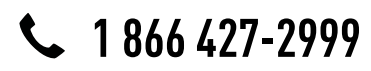

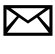

support@idatalink.com

maestro.idatalink.com/support www.12voltdata.com/forum

# **INSTALLATION INSTRUCTIONS**

### STEP 1

maestro –

- Unbox the aftermarket radio and locate its main harness.
- Connect the wires shown on the next page from aftermarket radio main harness to the TO1 T-harness and match the wire functions.
- Remove the factory radio.

### STEP 2

• If the vehicle is equipped with an OEM backup camera, connect the TO1 T-harness to the backup camera harness (see wire chart for details).

#### STEP 3

• Identify if your vehicle has a 20 or 28 pin secondary connector. Assemble TO1 T-harness as shown on wiring diagram. Connect the factory harness to the TO1 T-harness.

### STEP 4

• Plug the OBDII connector into the OBDII of the vehicle, under driver dash.

#### STEP 5

- Plug the aftermarket radio harnesses into the aftermarket radio.
- Connect the backup camera RCA cable into the aftermarket radio (if equipped).
- Connect the auxiliary RCA cables into the aftermarket radio (if equipped).
- Connect the left front and right front low level outputs RCA cables into the aftermarket radio.
- Plug the steering wheel control cable into the aftermarket radio.

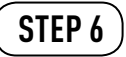

• Connect all the harnesses to the Maestro RR module then test your installation.

#### TROUBLESHOOTING TIPS:

- To reset the module back its factory settings, turn the key to the OFF position then disconnect all connectors from the module. Press and hold the module's programming button and connect all the connectors back to the module. Wait, the module's LED will flash RED rapidly (this may take up to 10 seconds). Release the programming button. Wait, the LED will turn solid GREEN for 2 seconds.
- For technical assistance call 1-866-427-2999 or e-mail "support@idatalink.com". Visit us at "maestro.idatalink. com/support" and "www.12voltdata.com/forum/"

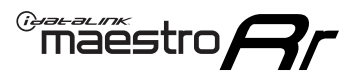

# WIRING DIAGRAM with an Amplifier

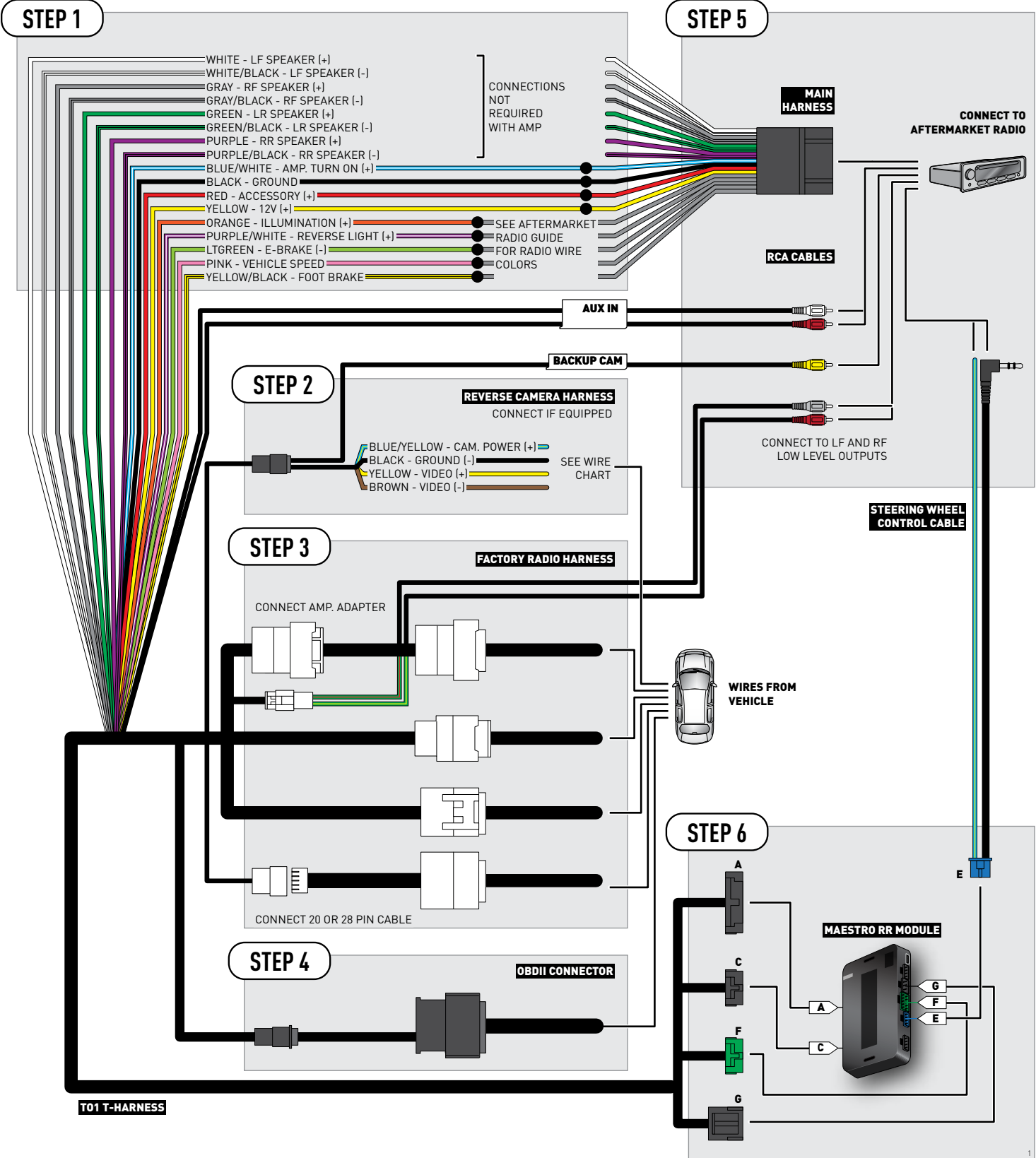

### **RADIO WIRE REFERENCE CHART**

| Wire<br>Description        | Polarity | Wire Color on Maestro<br>T-Harness | Wire Color on Alpine cable | Wire Color on Kenwood cable | Wire Color on Pioneer cable |
|----------------------------|----------|------------------------------------|----------------------------|-----------------------------|-----------------------------|
| Illumination               | (+)      | Orange                             | N/A                        | Orange/White                | Orange/White                |
| Reverse Light              | [+]      | Purple/White                       | Orange/White               | Purple/White                | Purple/White                |
| E-Brake                    | (-)      | Lt Green                           | Yellow/Blue                | Lt Green                    | Lt Green                    |
| Foot Brake                 | [+]      | Yellow/Black                       | Yellow/Black               | N/A                         | N/A                         |
| VSS (vehicle speed sensor) | (DATA)   | Pink                               | Green/White                | N/A                         | Pink                        |

### **VEHICLE WIRE REFERENCE CHART**

#### 2006-2009

| Wire<br>Description | Connector<br>Name | Connector<br>Color | Connector<br>Type | Position | Wire Color | Polarity | Wire<br>Location       |
|---------------------|-------------------|--------------------|-------------------|----------|------------|----------|------------------------|
| Camera Power        | ~                 | ~                  | 24 pin            | 24       | Red        | (+)      | Reverse camera harness |
| Ground              | ~                 | ~                  | 24 pin            | 21       | White      | [-]      | Reverse camera harness |
| Video +             | ~                 | ~                  | 24 pin            | 22       | Black      | [+]      | Reverse camera harness |
| Video -             | ~                 | ~                  | 24 pin            | 23       | Shield     | [-]      | Reverse camera harness |

#### 2010-2011

| Wire<br>Description | Connector<br>Name | Connector<br>Color | Connector<br>Type | Position | Wire Color | Polarity | Wire<br>Location       |
|---------------------|-------------------|--------------------|-------------------|----------|------------|----------|------------------------|
| Camera Power        | ~                 | ~                  | 24 pin            | 24       | Red        | [+]      | Reverse camera harness |
| Ground              | ~                 | ~                  | 24 pin            | 21       | Shield     | [-]      | Reverse camera harness |
| Video +             | ~                 | ~                  | 24 pin            | 22       | White      | [+]      | Reverse camera harness |
| Video -             | ~                 | ~                  | 24 pin            | 23       | Black      | [-]      | Reverse camera harness |

#### **REVERSE CAMERA CONNECTOR (WIRE SIDE)**

|    |    |    |    |    | Ъ  | `` |    |    | /  | łг |    |    |    |    |
|----|----|----|----|----|----|----|----|----|----|----|----|----|----|----|
| 1  | 2  | 3  | 4  | 5  |    |    |    |    |    |    | 6  | 7  | 8  | 9  |
| 10 | 11 | 12 | 13 | 14 | 15 | 16 | 17 | 18 | 19 | 20 | 21 | 22 | 23 | 24 |
|    |    | -  |    |    | ~  |    |    |    |    |    |    |    |    |    |

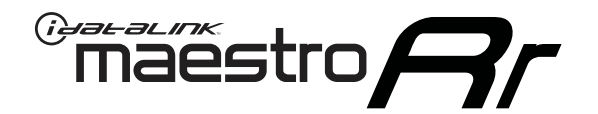

# INSTALL GUIDE TOYOTA 4 RUNNER WITH JBL 2012-2013

RETAINS FACTORY AMPLIFIER, STEERING WHEEL CONTROLS, AND MORE!

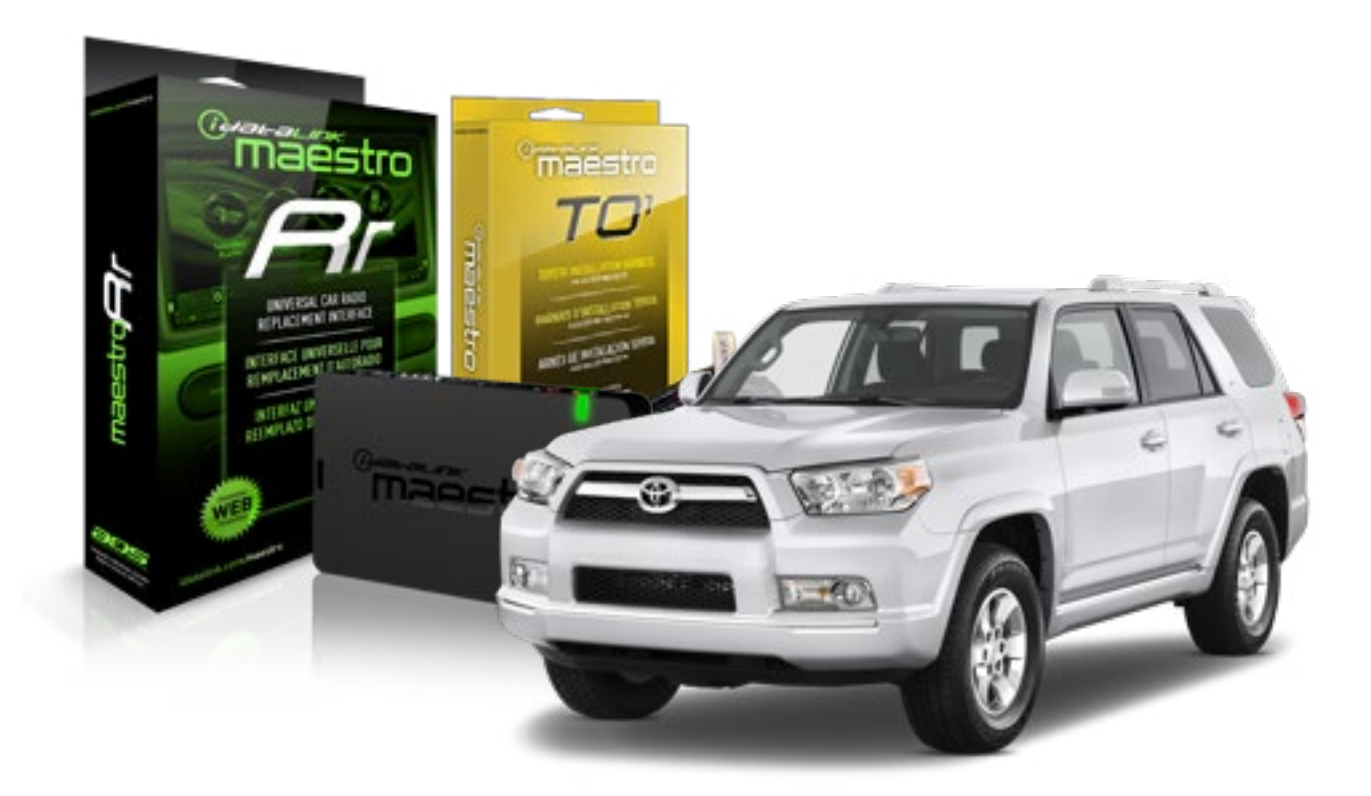

#### **PRODUCTS REQUIRED**

iDatalink Maestro RR Radio Replacement Interface iDatalink Maestro T01 Installation Harness OPTIONAL ACCESSORIES

**PROGRAMMED FIRMWARE** ADS-RR(SR)-TOY01-AS

NOTICE: Automotive Data Solutions Inc. (ADS) recommends having this installation performed by a certified technician. Logos and trademarks used here in are the properties of their respective owners.

## **WELCOME**

<sup>®</sup>maestro

Congratulations on the purchase of your iDatalink Maestro RR Radio replacement solution. You are now a few simple steps away from enjoying your new car radio with enhanced features.

Before starting your installation, please ensure that your iDatalink Maestro module is programmed with the correct firmware for your vehicle and that you carefully review the install guide.

Please note that Maestro RR will only retain functionalities that were originally available in the vehicle.

#### **TABLE OF CONTENTS**

| Installation Instructions    | 3 |
|------------------------------|---|
| Wiring Diagram               | 4 |
| Radio Wire Reference Chart   | 5 |
| Vehicle Wire Reference Chart | 6 |

# **NEED HELP?**

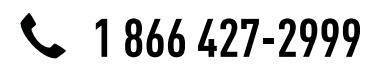

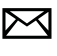

support@idatalink.com

maestro.idatalink.com/support www.12voltdata.com/forum

# **INSTALLATION INSTRUCTIONS**

### STEP 1

maestro –

- Unbox the aftermarket radio and locate its main harness.
- Connect the wires shown on the next page from aftermarket radio main harness to the TO1 T-harness and match the wire functions.
- Remove the factory radio.

### STEP 2

• If the vehicle is equipped with an OEM backup camera, connect the TO1 T-harness to the backup camera harness (see wire chart for details).

#### STEP 3

• Identify if your vehicle has a 20 or 28 pin secondary connector. Assemble TO1 T-harness as shown on wiring diagram. Connect the factory harness to the TO1 T-harness.

### STEP 4

• Plug the OBDII connector into the OBDII of the vehicle, under driver dash.

#### STEP 5

- Plug the aftermarket radio harnesses into the aftermarket radio.
- Connect the backup camera RCA cable into the aftermarket radio (if equipped).
- Connect the auxiliary RCA cables into the aftermarket radio (if equipped).
- Connect the left front and right front low level outputs RCA cables into the aftermarket radio.
- Plug the steering wheel control cable into the aftermarket radio.

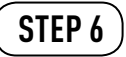

• Connect all the harnesses to the Maestro RR module then test your installation.

#### TROUBLESHOOTING TIPS:

- To reset the module back its factory settings, turn the key to the OFF position then disconnect all connectors from the module. Press and hold the module's programming button and connect all the connectors back to the module. Wait, the module's LED will flash RED rapidly (this may take up to 10 seconds). Release the programming button. Wait, the LED will turn solid GREEN for 2 seconds.
- For technical assistance call 1-866-427-2999 or e-mail "support@idatalink.com". Visit us at "maestro.idatalink. com/support" and "www.12voltdata.com/forum/"

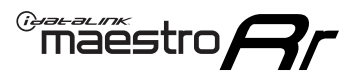

# WIRING DIAGRAM with an Amplifier

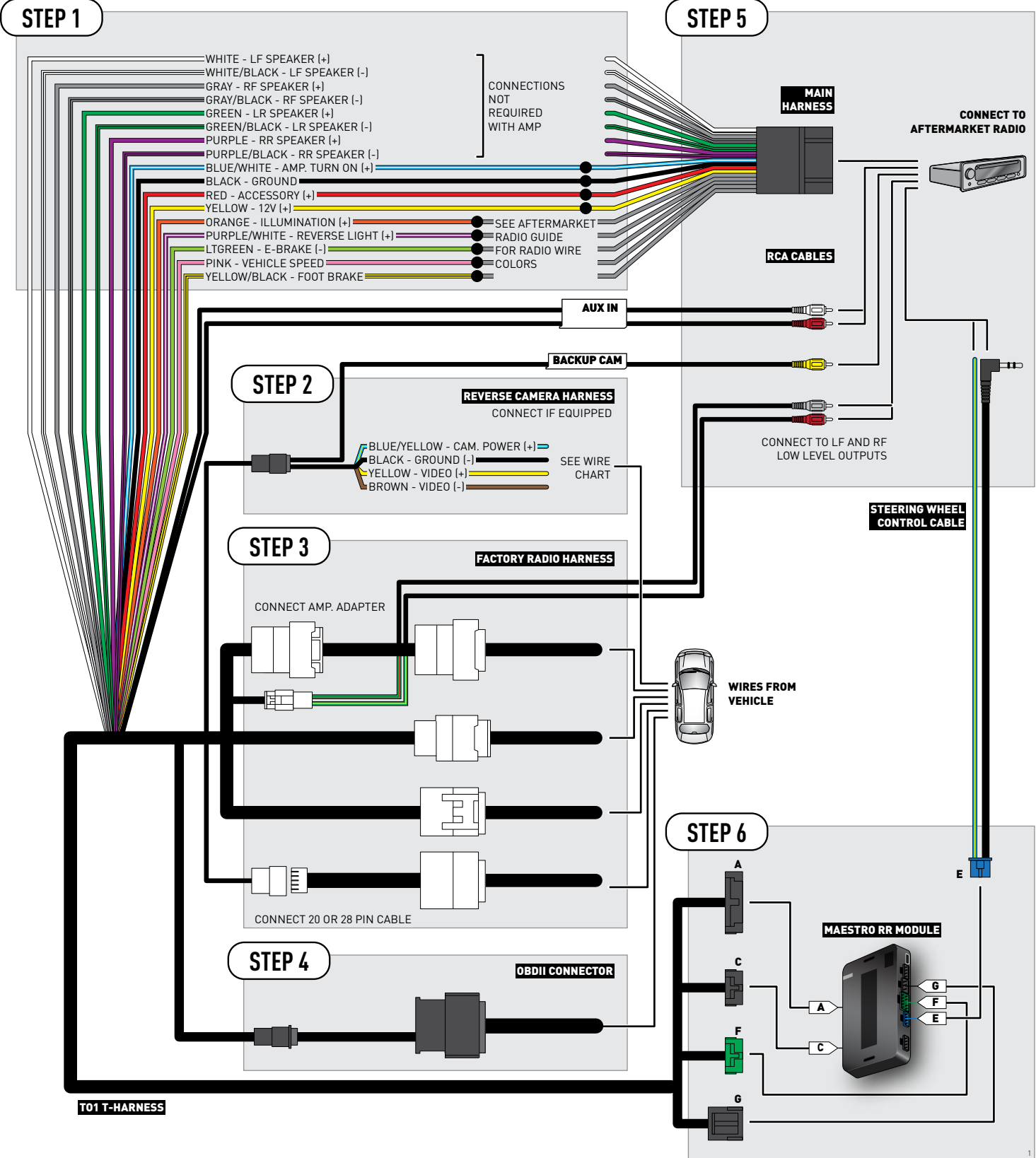

### **RADIO WIRE REFERENCE CHART**

| Wire<br>Description        | Polarity | Wire Color on Maestro<br>T-Harness | Wire Color on Alpine cable | Wire Color on Kenwood cable | Wire Color on Pioneer cable |
|----------------------------|----------|------------------------------------|----------------------------|-----------------------------|-----------------------------|
| Illumination               | (+)      | Orange                             | N/A                        | Orange/White                | Orange/White                |
| Reverse Light              | [+]      | Purple/White                       | Orange/White               | Purple/White                | Purple/White                |
| E-Brake                    | (-)      | Lt Green                           | Yellow/Blue                | Lt Green                    | Lt Green                    |
| Foot Brake                 | [+]      | Yellow/Black                       | Yellow/Black               | N/A                         | N/A                         |
| VSS (vehicle speed sensor) | (DATA)   | Pink                               | Green/White                | N/A                         | Pink                        |

### **VEHICLE WIRE REFERENCE CHART**

| Wire<br>Description | Connector<br>Name | Connector<br>Color | Connector<br>Type | Position | Wire Color | Polarity | Wire<br>Location       |
|---------------------|-------------------|--------------------|-------------------|----------|------------|----------|------------------------|
| Camera Power        | ~                 | ~                  | 24 pin            | 24       | Red        | (+)      | Reverse camera harness |
| Ground              | ~                 | ~                  | 24 pin            | 21       | Shield     | [-]      | Reverse camera harness |
| Video +             | ~                 | ~                  | 24 pin            | 22       | White      | (+)      | Reverse camera harness |
| Video -             | ~                 | ~                  | 24 pin            | 23       | Black      | (-)      | Reverse camera harness |

OR

| Wire<br>Description | Connector<br>Name | Connector<br>Color | Connector<br>Type | Position | Wire Color | Polarity | Wire<br>Location       |
|---------------------|-------------------|--------------------|-------------------|----------|------------|----------|------------------------|
| Camera Power        | ~                 | ~                  | 16 pin            | 07       | Red        | (+)      | Reverse camera harness |
| Ground              | ~                 | ~                  | 16 pin            | 15       | Shield     | [-]      | Reverse camera harness |
| Video +             | ~                 | ~                  | 16 pin            | 08       | White      | (+)      | Reverse camera harness |
| Video -             | ~                 | ~                  | 16 pin            | 16       | Black      | (-)      | Reverse camera harness |

#### **REVERSE CAMERA CONNECTORS (WIRE SIDE)**

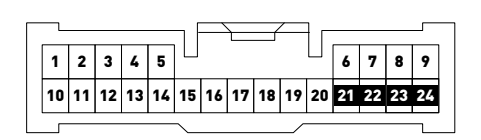

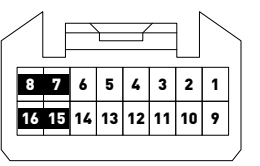

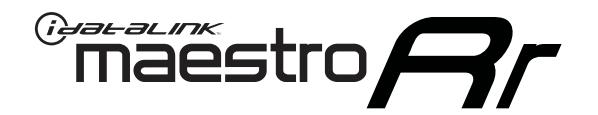

# INSTALL GUIDE **TOYOTA 4 RUNNER** WITHOUT JBL 2005-2011

RETAINS FACTORY AMPLIFIER, STEERING WHEEL CONTROLS, AND MORE!

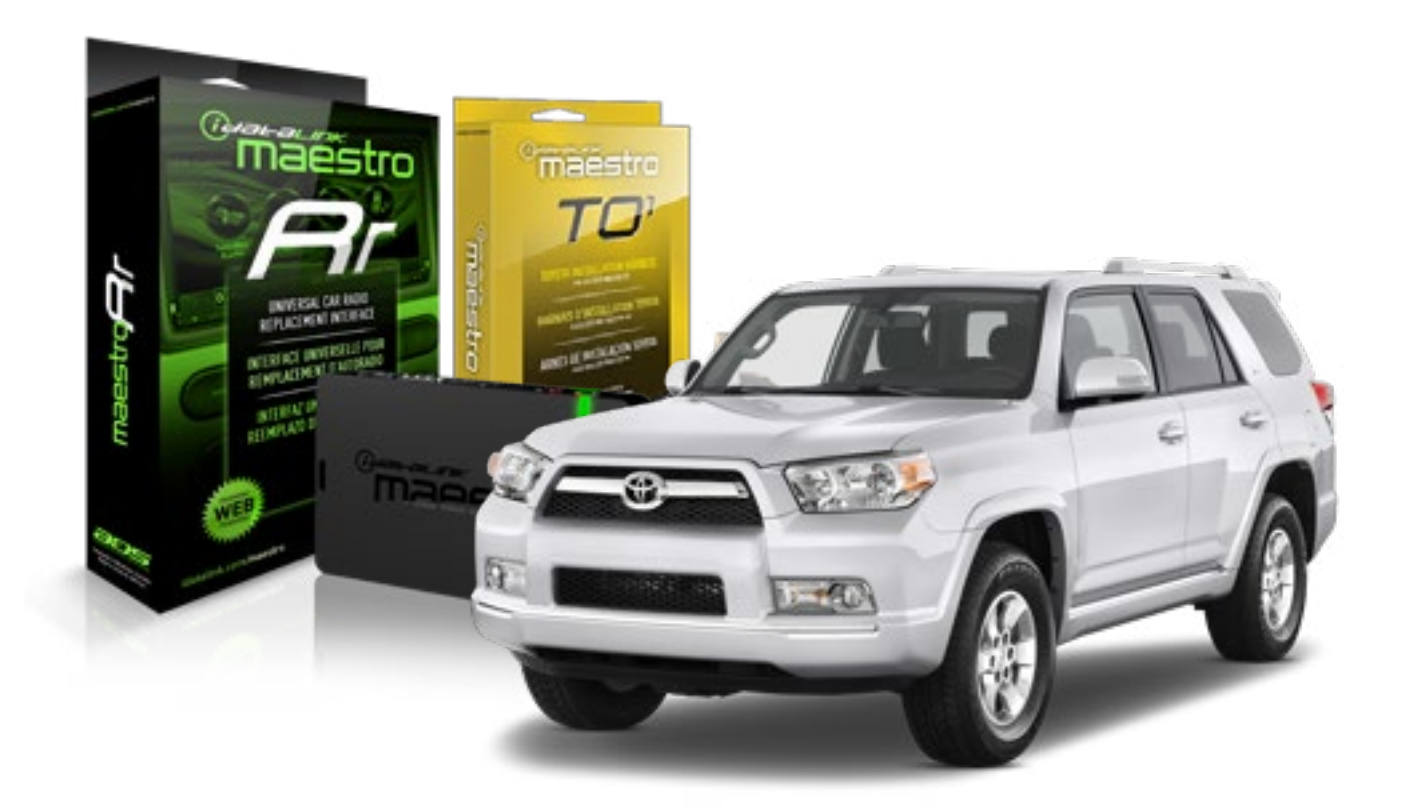

#### **PRODUCTS REQUIRED**

iDatalink Maestro RR Radio Replacement Interface iDatalink Maestro T01 Installation Harness OPTIONAL ACCESSORIES

**PROGRAMMED FIRMWARE** ADS-RR(SR)-TOY01-AS

NOTICE: Automotive Data Solutions Inc. (ADS) recommends having this installation performed by a certified technician. Logos and trademarks used here in are the properties of their respective owners.

## **WELCOME**

<sup>®</sup>maestro

Congratulations on the purchase of your iDatalink Maestro RR Radio replacement solution. You are now a few simple steps away from enjoying your new car radio with enhanced features.

Before starting your installation, please ensure that your iDatalink Maestro module is programmed with the correct firmware for your vehicle and that you carefully review the install guide.

Please note that Maestro RR will only retain functionalities that were originally available in the vehicle.

#### **TABLE OF CONTENTS**

| Installation Instructions    | 3 |
|------------------------------|---|
| Wiring Diagram               | 4 |
| Radio Wire Reference Chart   | 5 |
| Vehicle Wire Reference Chart | 6 |

## **NEED HELP?**

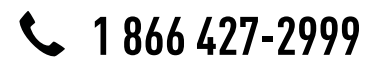

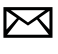

support@idatalink.com

maestro.idatalink.com/support www.12voltdata.com/forum

# **INSTALLATION INSTRUCTIONS**

### STEP 1

maestro –

- Unbox the aftermarket radio and locate its main harness.
- Connect the wires shown on the next page from aftermarket radio main harness to the TO1 T-harness and match the wire functions.
- Remove the factory radio.

### STEP 2

• If the vehicle is equipped with an OEM backup camera, connect the TO1 T-harness to the backup camera harness (see wire chart for details).

#### STEP 3

• Identify if your vehicle has a 20 or 28 pin secondary connector. Assemble TO1 T-harness as shown on wiring diagram. Connect the factory harness to the TO1 T-harness.

### STEP 4

• Plug the OBDII connector into the OBDII of the vehicle, under driver dash.

#### STEP 5

- Plug the aftermarket radio harnesses into the aftermarket radio.
- Connect the backup camera RCA cable into the aftermarket radio (if equipped).
- Connect the auxiliary RCA cables into the aftermarket radio (if equipped).
- Plug the steering wheel control cable into the aftermarket radio.

### STEP 6

• Connect all the harnesses to the Maestro RR module then test your installation.

#### TROUBLESHOOTING TIPS:

- To reset the module back its factory settings, turn the key to the OFF position then disconnect all connectors from the module. Press and hold the module's programming button and connect all the connectors back to the module. Wait, the module's LED will flash RED rapidly (this may take up to 10 seconds). Release the programming button. Wait, the LED will turn solid GREEN for 2 seconds.
- For technical assistance call 1-866-427-2999 or e-mail "support@idatalink.com". Visit us at "maestro.idatalink. com/support" and "www.12voltdata.com/forum/"

## **WIRING DIAGRAM** without an Amplifier

Maestro Ar

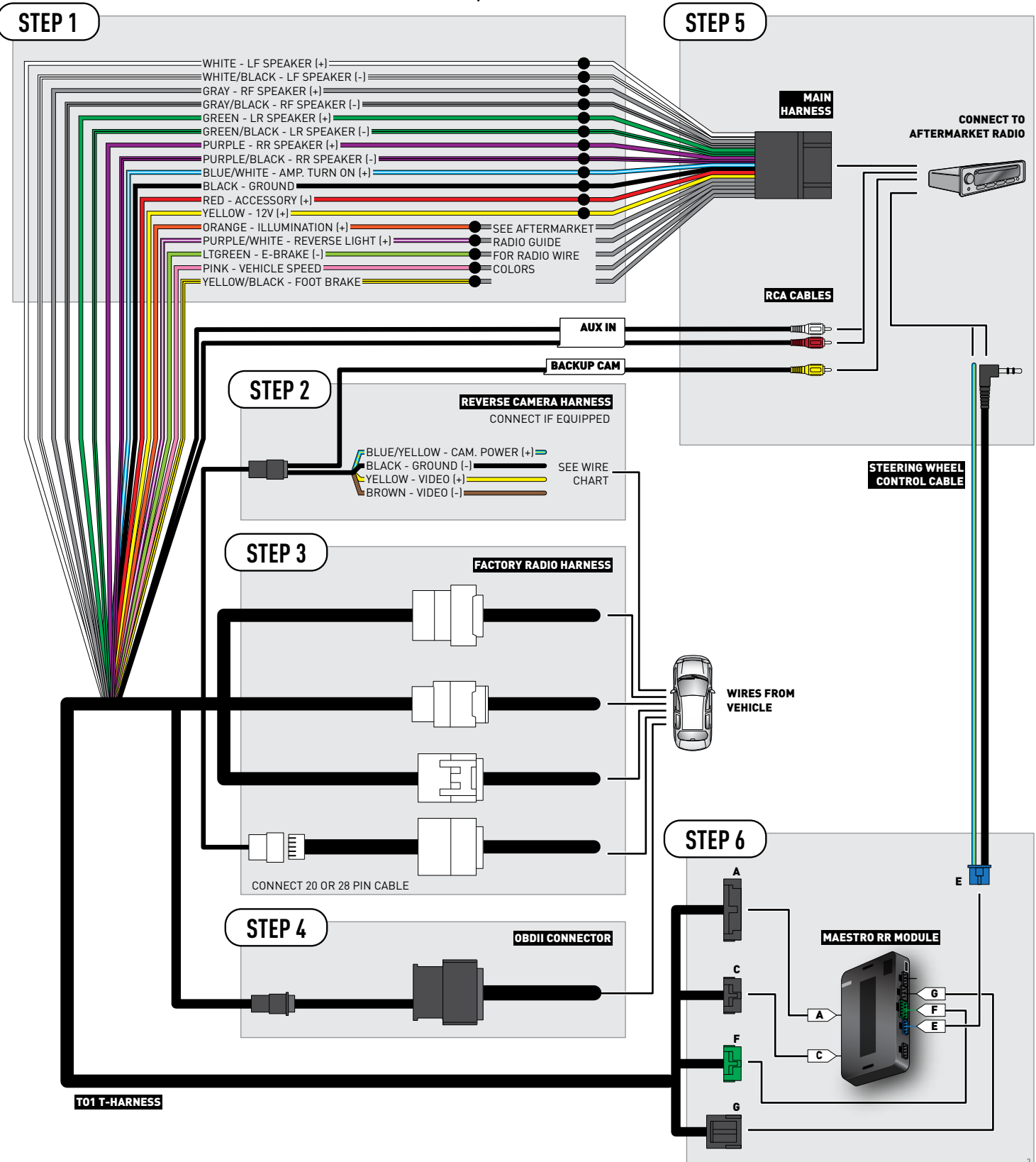

### **RADIO WIRE REFERENCE CHART**

| Wire<br>Description        | Polarity | Wire Color on Maestro<br>T-Harness | Wire Color on Alpine cable | Wire Color on Kenwood cable | Wire Color on Pioneer cable |
|----------------------------|----------|------------------------------------|----------------------------|-----------------------------|-----------------------------|
| Illumination               | (+)      | Orange                             | N/A                        | Orange/White                | Orange/White                |
| Reverse Light              | (+)      | Purple/White                       | Orange/White               | Purple/White                | Purple/White                |
| E-Brake                    | (-)      | Lt Green                           | Yellow/Blue                | Lt Green                    | Lt Green                    |
| Foot Brake                 | [+]      | Yellow/Black                       | Yellow/Black               | N/A                         | N/A                         |
| VSS (vehicle speed sensor) | (DATA)   | Pink                               | Green/White                | N/A                         | Pink                        |

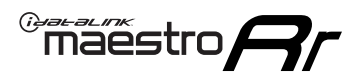

### **VEHICLE WIRE REFERENCE CHART**

**REVERSE CAMERA NOT AVAILABLE / NOT PRESENT** 

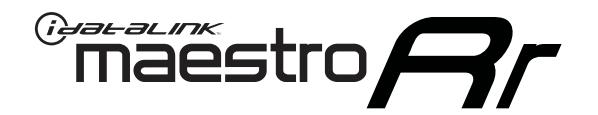

# INSTALL GUIDE TOYOTA 4 RUNNER WITHOUT JBL 2012-2013

RETAINS FACTORY AMPLIFIER, STEERING WHEEL CONTROLS, AND MORE!

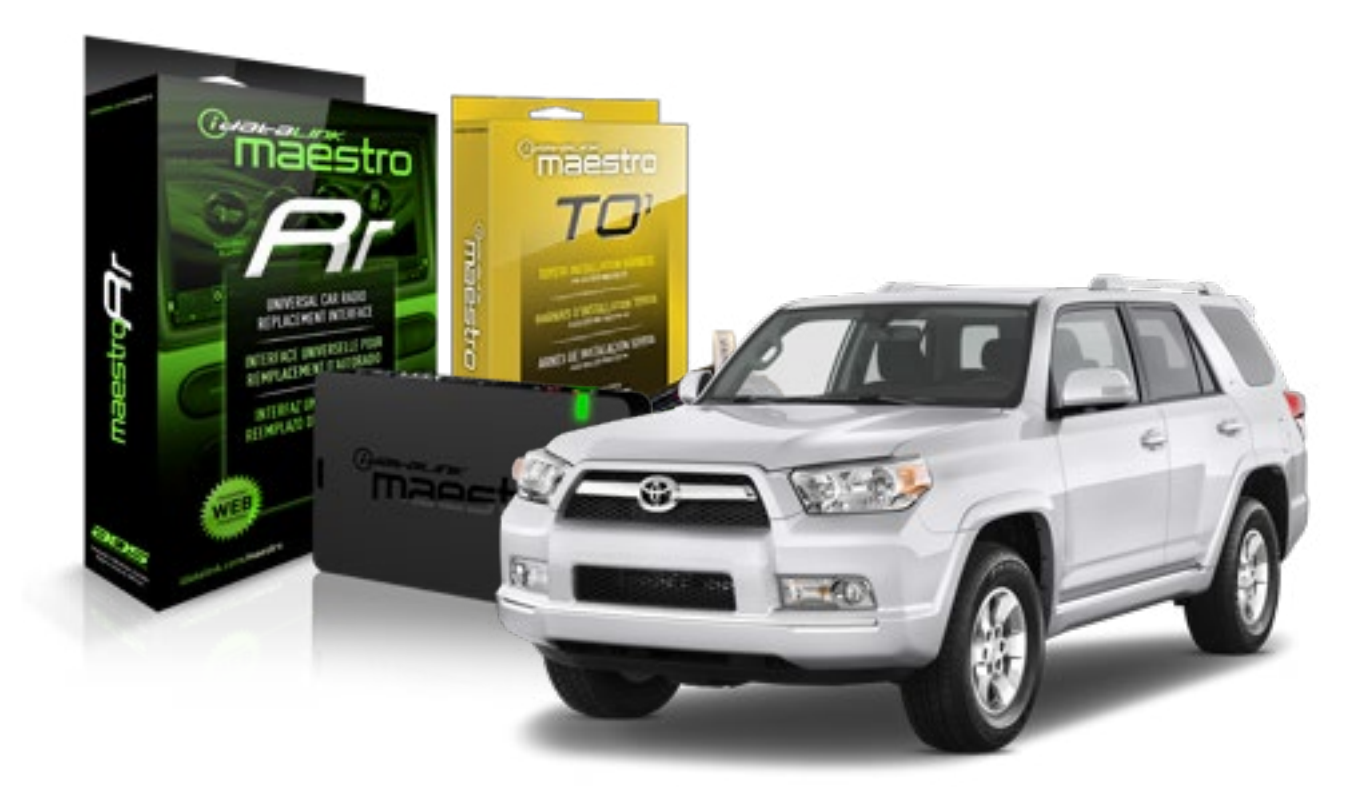

#### **PRODUCTS REQUIRED**

iDatalink Maestro RR Radio Replacement Interface iDatalink Maestro T01 Installation Harness OPTIONAL ACCESSORIES

**PROGRAMMED FIRMWARE** ADS-RR(SR)-TOY01-AS

NOTICE: Automotive Data Solutions Inc. (ADS) recommends having this installation performed by a certified technician. Logos and trademarks used here in are the properties of their respective owners.

## **WELCOME**

<sup>®</sup>maestro

Congratulations on the purchase of your iDatalink Maestro RR Radio replacement solution. You are now a few simple steps away from enjoying your new car radio with enhanced features.

Before starting your installation, please ensure that your iDatalink Maestro module is programmed with the correct firmware for your vehicle and that you carefully review the install guide.

Please note that Maestro RR will only retain functionalities that were originally available in the vehicle.

#### **TABLE OF CONTENTS**

| Installation Instructions    | 3 |
|------------------------------|---|
| Wiring Diagram               | 4 |
| Radio Wire Reference Chart   | 5 |
| Vehicle Wire Reference Chart | 6 |

## **NEED HELP?**

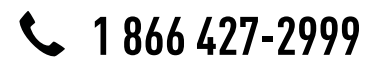

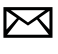

support@idatalink.com

maestro.idatalink.com/support www.12voltdata.com/forum

# **INSTALLATION INSTRUCTIONS**

### STEP 1

maestro –

- Unbox the aftermarket radio and locate its main harness.
- Connect the wires shown on the next page from aftermarket radio main harness to the TO1 T-harness and match the wire functions.
- Remove the factory radio.

### STEP 2

• If the vehicle is equipped with an OEM backup camera, connect the TO1 T-harness to the backup camera harness (see wire chart for details).

#### STEP 3

• Identify if your vehicle has a 20 or 28 pin secondary connector. Assemble TO1 T-harness as shown on wiring diagram. Connect the factory harness to the TO1 T-harness.

### STEP 4

• Plug the OBDII connector into the OBDII of the vehicle, under driver dash.

#### STEP 5

- Plug the aftermarket radio harnesses into the aftermarket radio.
- Connect the backup camera RCA cable into the aftermarket radio (if equipped).
- Connect the auxiliary RCA cables into the aftermarket radio (if equipped).
- Plug the steering wheel control cable into the aftermarket radio.

### STEP 6

• Connect all the harnesses to the Maestro RR module then test your installation.

#### TROUBLESHOOTING TIPS:

- To reset the module back its factory settings, turn the key to the OFF position then disconnect all connectors from the module. Press and hold the module's programming button and connect all the connectors back to the module. Wait, the module's LED will flash RED rapidly (this may take up to 10 seconds). Release the programming button. Wait, the LED will turn solid GREEN for 2 seconds.
- For technical assistance call 1-866-427-2999 or e-mail "support@idatalink.com". Visit us at "maestro.idatalink. com/support" and "www.12voltdata.com/forum/"

## **WIRING DIAGRAM** without an Amplifier

Maestro Ar

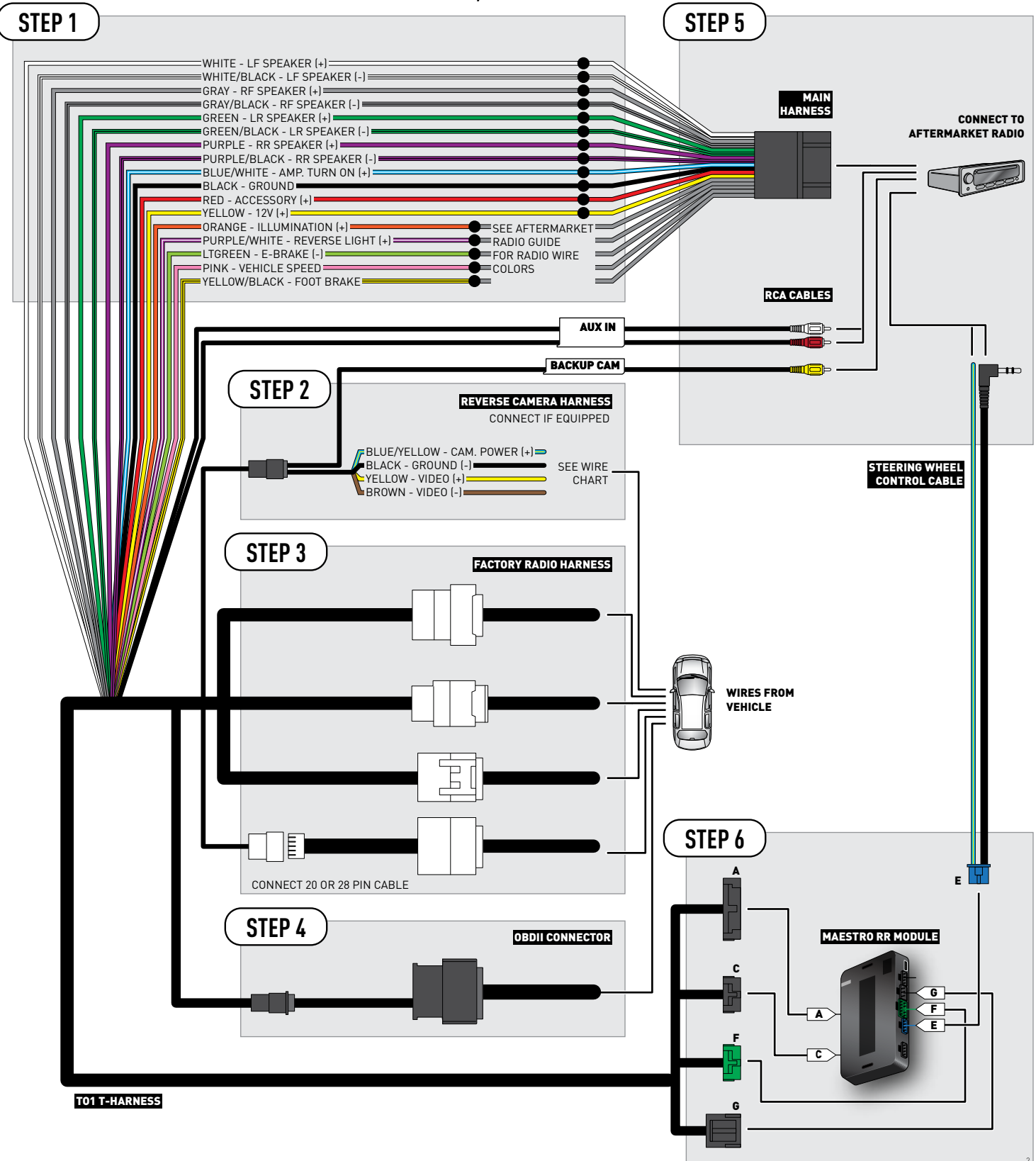

### **RADIO WIRE REFERENCE CHART**

| Wire<br>Description        | Polarity | Wire Color on Maestro<br>T-Harness | Wire Color on Alpine cable | Wire Color on Kenwood cable | Wire Color on Pioneer cable |
|----------------------------|----------|------------------------------------|----------------------------|-----------------------------|-----------------------------|
| Illumination               | [+]      | Orange                             | N/A                        | Orange/White                | Orange/White                |
| Reverse Light              | [+]      | Purple/White                       | Orange/White               | Purple/White                | Purple/White                |
| E-Brake                    | (-)      | Lt Green                           | Yellow/Blue                | Lt Green                    | Lt Green                    |
| Foot Brake                 | (+)      | Yellow/Black                       | Yellow/Black               | N/A                         | N/A                         |
| VSS (vehicle speed sensor) | (DATA)   | Pink                               | Green/White                | N/A                         | Pink                        |

### **VEHICLE WIRE REFERENCE CHART**

| Wire<br>Description | Connector<br>Name | Connector<br>Color | Connector<br>Type | Position | Wire Color | Polarity | Wire<br>Location       |  |
|---------------------|-------------------|--------------------|-------------------|----------|------------|----------|------------------------|--|
| Camera Power        | ~                 | ~                  | 24 pin            | 24       | Red        | (+)      | Reverse camera harness |  |
| Ground              | ~                 | ~                  | 24 pin            | 21       | Shield     | (-)      | Reverse camera harness |  |
| Video +             | ~                 | ~                  | 24 pin            | 22       | White      | (+)      | Reverse camera harness |  |
| Video -             | ~                 | ~                  | 24 pin            | 23       | Black      | (-)      | Reverse camera harness |  |

OR

| Wire<br>Description | Connector<br>Name | Connector<br>Color | Connector<br>Type | Position | Wire Color | Polarity | Wire<br>Location       |
|---------------------|-------------------|--------------------|-------------------|----------|------------|----------|------------------------|
| Camera Power        | ~                 | ~                  | 16 pin            | 07       | Red        | (+)      | Reverse camera harness |
| Ground              | ~                 | ~                  | 16 pin            | 15       | Shield     | [-]      | Reverse camera harness |
| Video +             | ~                 | ~                  | 16 pin            | 08       | White      | [+]      | Reverse camera harness |
| Video -             | ~                 | ~                  | 16 pin            | 16       | Black      | [-]      | Reverse camera harness |

#### **REVERSE CAMERA CONNECTORS (WIRE SIDE)**

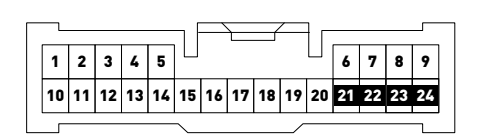

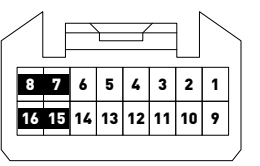

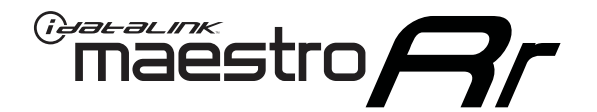

# INSTALL GUIDE **TOYOTA 86** 2017

### RETAINS FACTORY AMPLIFIER, STEERING WHEEL CONTROLS, AND MORE!

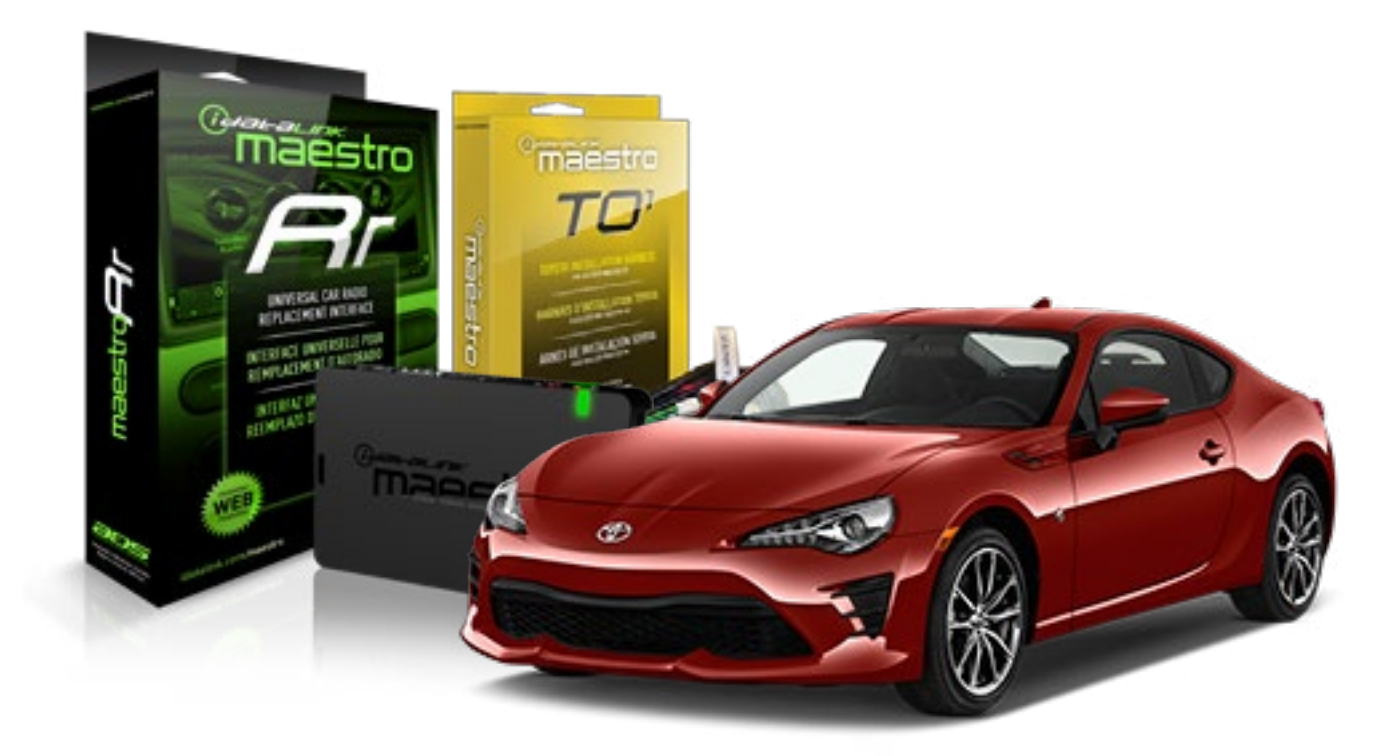

**PRODUCTS REQUIRED** 

iDatalink Maestro RR Radio Replacement Interface iDatalink Maestro T01 Installation Harness

OPTIONAL ACCESSORIES

**PROGRAMMED FIRMWARE** ADS-RR(SR)-TOY01-AS

NOTICE: Automotive Data Solutions Inc. (ADS) recommends having this installation performed by a certified technician. Logos and trademarks used here in are the properties of their respective owners.

## **WELCOME**

<sup>®</sup>maestro

Congratulations on the purchase of your iDatalink Maestro RR Radio replacement solution. You are now a few simple steps away from enjoying your new car radio with enhanced features.

Before starting your installation, please ensure that your iDatalink Maestro module is programmed with the correct firmware for your vehicle and that you carefully review the install guide.

Please note that Maestro RR will only retain functionalities that were originally available in the vehicle.

#### **TABLE OF CONTENTS**

| Installation Instructions    | 3 |
|------------------------------|---|
| Wiring Diagram               | 4 |
| Radio Wire Reference Chart   | 5 |
| Vehicle Wire Reference Chart | 6 |

# **NEED HELP?**

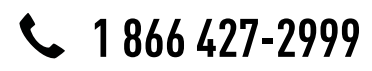

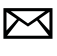

support@idatalink.com

maestro.idatalink.com/support www.12voltdata.com/forum

# **INSTALLATION INSTRUCTIONS**

### STEP 1

maestro –

- Unbox the aftermarket radio and locate its main harness.
- Connect the wires shown on the next page from aftermarket radio main harness to the TO1 T-harness and match the wire functions.
- Remove the factory radio.

#### STEP 2

• If the vehicle is equipped with an OEM backup camera, connect the TO1 T-harness to the backup camera harness (see wire chart for details).

#### STEP 3

• Identify if your vehicle has a 20 or 28 pin secondary connector. Assemble TO1 T-harness as shown on wiring diagram. Connect the factory harness to the TO1 T-harness.

### STEP 4

• Plug the OBDII connector into the OBDII of the vehicle, under driver dash.

#### STEP 5

- Plug the aftermarket radio harnesses into the aftermarket radio.
- Connect the backup camera RCA cable into the aftermarket radio (if equipped).
- Connect the auxiliary RCA cables into the aftermarket radio (if equipped).
- Plug the steering wheel control cable into the aftermarket radio.

### STEP 6

• Connect all the harnesses to the Maestro RR module then test your installation.

#### TROUBLESHOOTING TIPS:

- To reset the module back its factory settings, turn the key to the OFF position then disconnect all connectors from the module. Press and hold the module's programming button and connect all the connectors back to the module. Wait, the module's LED will flash RED rapidly (this may take up to 10 seconds). Release the programming button. Wait, the LED will turn solid GREEN for 2 seconds.
- For technical assistance call 1-866-427-2999 or e-mail "support@idatalink.com". Visit us at "maestro.idatalink. com/support" and "www.12voltdata.com/forum/"

# **WIRING DIAGRAM** without an Amplifier

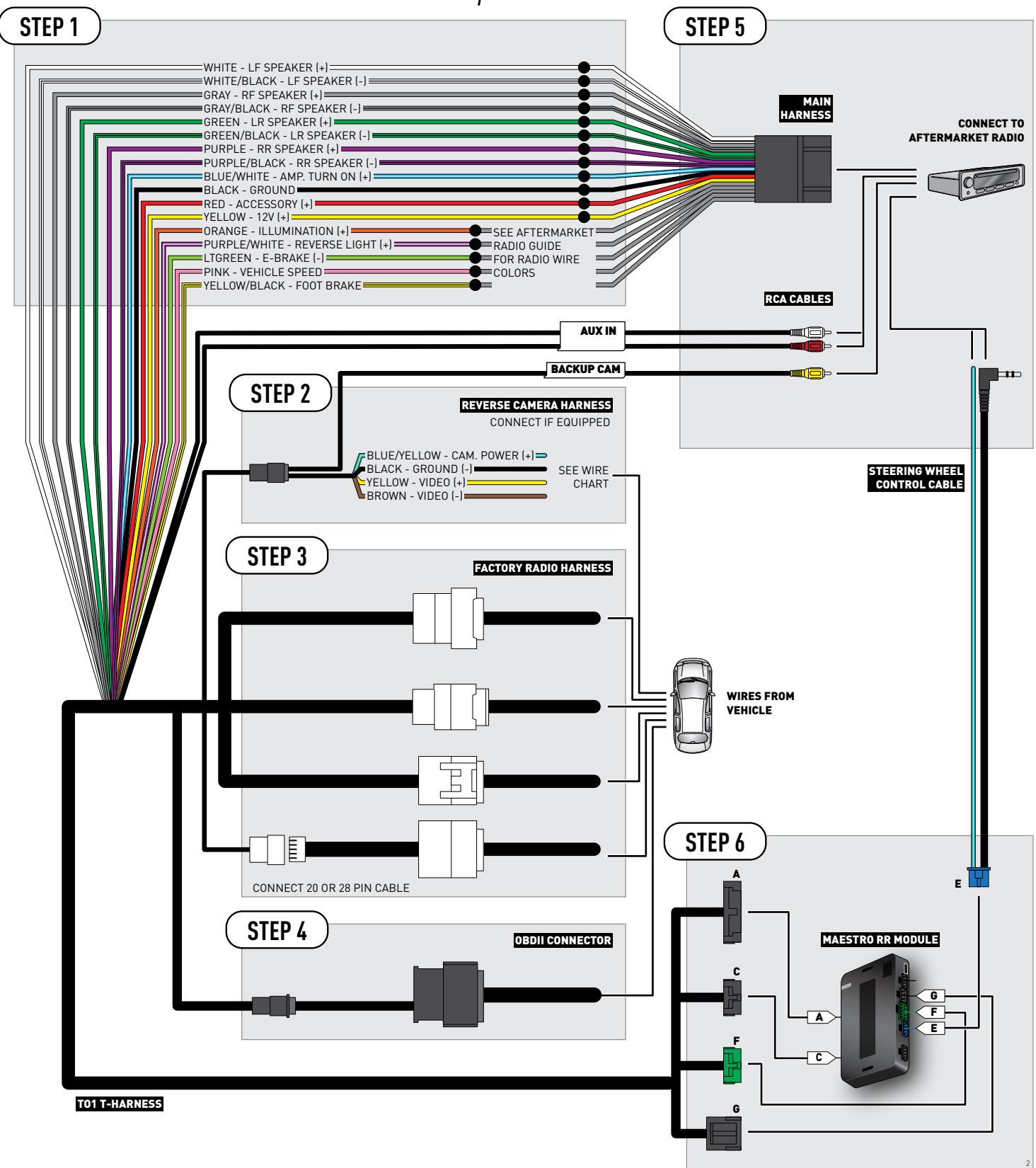

### **RADIO WIRE REFERENCE CHART**

| Wire<br>Description        | Polarity | Wire Color on Maestro<br>T-Harness | Wire Color on Alpine cable | Wire Color on Kenwood cable | Wire Color on Pioneer cable |
|----------------------------|----------|------------------------------------|----------------------------|-----------------------------|-----------------------------|
| Illumination               | [+]      | Orange                             | N/A                        | Orange/White                | Orange/White                |
| Reverse Light              | [+]      | Purple/White                       | Orange/White               | Purple/White                | Purple/White                |
| E-Brake                    | (-)      | Lt Green                           | Yellow/Blue                | Lt Green                    | Lt Green                    |
| Foot Brake                 | (+)      | Yellow/Black                       | Yellow/Black               | N/A                         | N/A                         |
| VSS (vehicle speed sensor) | (DATA)   | Pink                               | Green/White                | N/A                         | Pink                        |
# **VEHICLE WIRE REFERENCE CHART**

| Wire<br>Description | Connector<br>Name | Connector<br>Color | Connector<br>Type | Position | Wire Color | Polarity | Wire<br>Location       |
|---------------------|-------------------|--------------------|-------------------|----------|------------|----------|------------------------|
| Camera Power        | ~                 | ~                  | 24 pin            | 11       | White      | (+)      | Reverse camera harness |
| Ground              | ~                 | ~                  | 24 pin            | 23       | Red        | (-)      | Reverse camera harness |
| Video +             | ~                 | ~                  | 24 pin            | 12       | Black      | [+]      | Reverse camera harness |
| Video -             | ~                 | ~                  | 24 pin            | 24       | Orange     | (-)      | Reverse camera harness |

### **REVERSE CAMERA CONNECTOR (WIRE SIDE)**

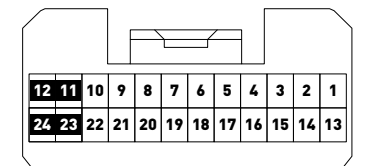

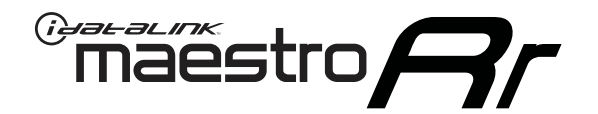

# INSTALL GUIDE TOYOTA CAMRY WITH JBL 2007-2011

## RETAINS FACTORY AMPLIFIER, STEERING WHEEL CONTROLS, AND MORE!

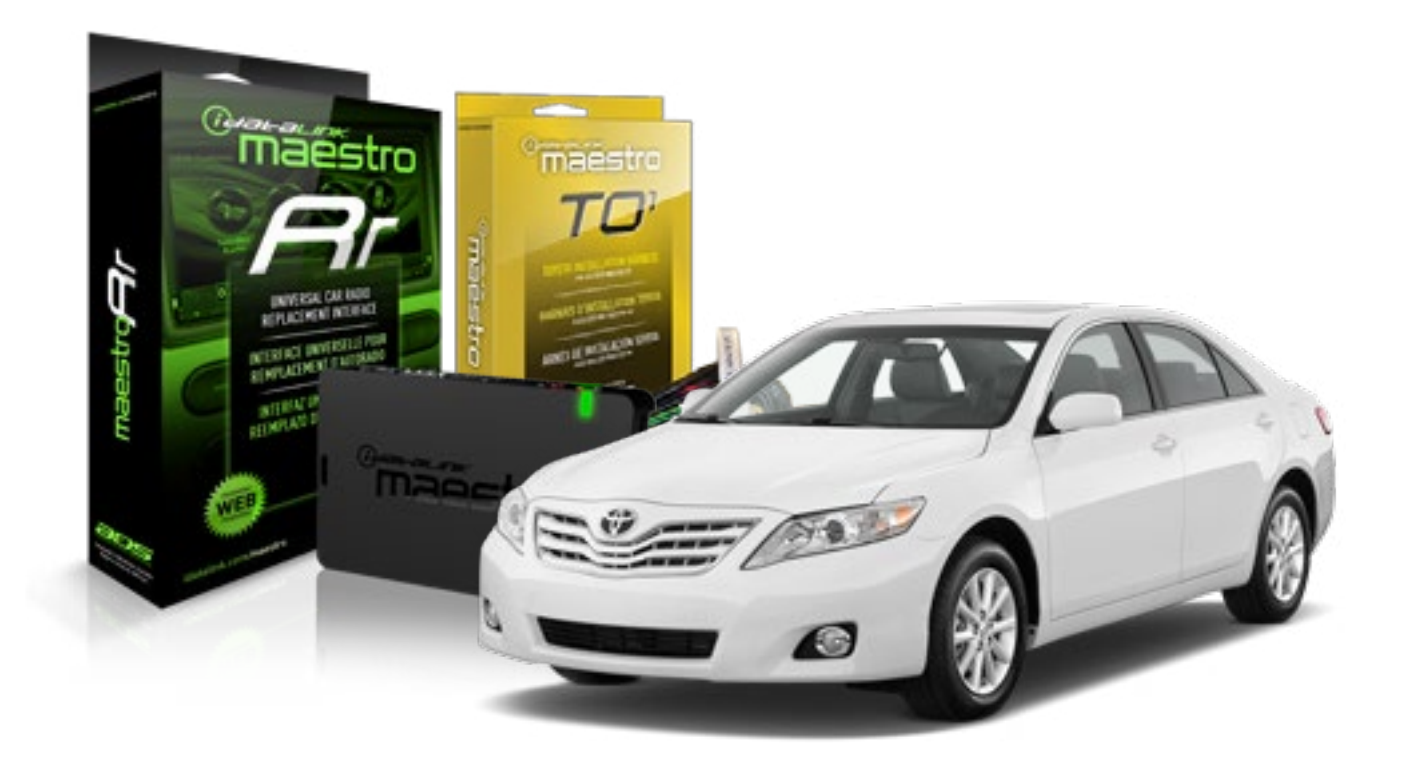

### **PRODUCTS REQUIRED**

iDatalink Maestro RR Radio Replacement Interface iDatalink Maestro T01 Installation Harness OPTIONAL ACCESSORIES

**PROGRAMMED FIRMWARE** ADS-RR(SR)-TOY01-AS

NOTICE: Automotive Data Solutions Inc. (ADS) recommends having this installation performed by a certified technician. Logos and trademarks used here in are the properties of their respective owners.

# **WELCOME**

<sup>®</sup>maestro

Congratulations on the purchase of your iDatalink Maestro RR Radio replacement solution. You are now a few simple steps away from enjoying your new car radio with enhanced features.

Before starting your installation, please ensure that your iDatalink Maestro module is programmed with the correct firmware for your vehicle and that you carefully review the install guide.

Please note that Maestro RR will only retain functionalities that were originally available in the vehicle.

## **TABLE OF CONTENTS**

| Installation Instructions    | 3 |
|------------------------------|---|
| Wiring Diagram               | 4 |
| Radio Wire Reference Chart   | 5 |
| Vehicle Wire Reference Chart | 6 |

# **NEED HELP?**

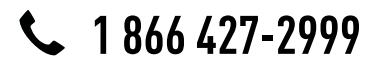

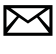

support@idatalink.com

maestro.idatalink.com/support www.12voltdata.com/forum

# **INSTALLATION INSTRUCTIONS**

## STEP 1

maestro –

- Unbox the aftermarket radio and locate its main harness.
- Connect the wires shown on the next page from aftermarket radio main harness to the TO1 T-harness and match the wire functions.
- Remove the factory radio.

## STEP 2

• If the vehicle is equipped with an OEM backup camera, connect the TO1 T-harness to the backup camera harness (see wire chart for details).

## STEP 3

• Identify if your vehicle has a 20 or 28 pin secondary connector. Assemble TO1 T-harness as shown on wiring diagram. Connect the factory harness to the TO1 T-harness.

## STEP 4

• Plug the OBDII connector into the OBDII of the vehicle, under driver dash.

## STEP 5

- Plug the aftermarket radio harnesses into the aftermarket radio.
- Connect the backup camera RCA cable into the aftermarket radio (if equipped).
- Connect the auxiliary RCA cables into the aftermarket radio (if equipped).
- Connect the left front and right front low level outputs RCA cables into the aftermarket radio.
- Plug the steering wheel control cable into the aftermarket radio.

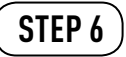

• Connect all the harnesses to the Maestro RR module then test your installation.

### TROUBLESHOOTING TIPS:

- To reset the module back its factory settings, turn the key to the OFF position then disconnect all connectors from the module. Press and hold the module's programming button and connect all the connectors back to the module. Wait, the module's LED will flash RED rapidly (this may take up to 10 seconds). Release the programming button. Wait, the LED will turn solid GREEN for 2 seconds.
- For technical assistance call 1-866-427-2999 or e-mail "support@idatalink.com". Visit us at "maestro.idatalink. com/support" and "www.12voltdata.com/forum/"

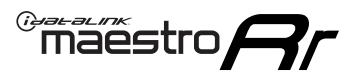

# WIRING DIAGRAM with an Amplifier

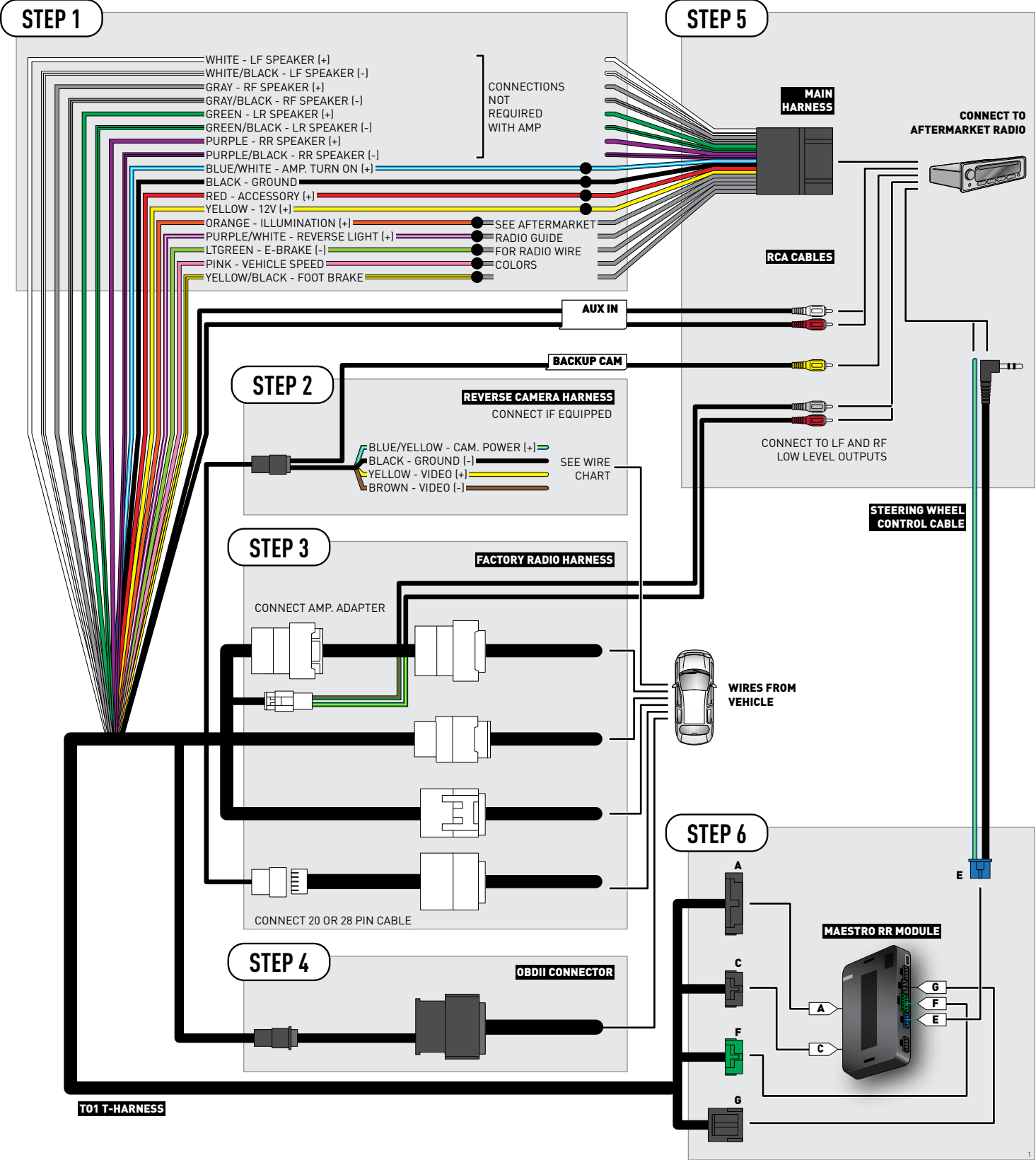

# **RADIO WIRE REFERENCE CHART**

| Wire<br>Description        | Polarity | Wire Color on Maestro<br>T-Harness | Wire Color on Alpine cable | Wire Color on Kenwood cable | Wire Color on Pioneer cable |
|----------------------------|----------|------------------------------------|----------------------------|-----------------------------|-----------------------------|
| Illumination               | (+)      | Orange                             | N/A                        | Orange/White                | Orange/White                |
| Reverse Light              | [+]      | Purple/White                       | Orange/White               | Purple/White                | Purple/White                |
| E-Brake                    | (-)      | Lt Green                           | Yellow/Blue                | Lt Green                    | Lt Green                    |
| Foot Brake                 | [+]      | Yellow/Black                       | Yellow/Black               | N/A                         | N/A                         |
| VSS (vehicle speed sensor) | (DATA)   | Pink                               | Green/White                | N/A                         | Pink                        |

# **VEHICLE WIRE REFERENCE CHART**

| Wire<br>Description | Connector<br>Name | Connector<br>Color | Connector<br>Type | Position | Wire Color | Polarity | Wire<br>Location       |
|---------------------|-------------------|--------------------|-------------------|----------|------------|----------|------------------------|
| Camera Power        | ~                 | ~                  | 24 pin            | 24       | Black      | (+)      | Reverse camera harness |
| Ground              | ~                 | ~                  | 24 pin            | 21       | Shield     | (-)      | Reverse camera harness |
| Video +             | ~                 | ~                  | 24 pin            | 22       | Red        | [+]      | Reverse camera harness |
| Video -             | ~                 | ~                  | 24 pin            | 23       | White      | (-)      | Reverse camera harness |

### **REVERSE CAMERA CONNECTOR (WIRE SIDE)**

| _  |    | _  |    | _  | л F | _  |    |    | /  | łг | _  |    | _  |    |
|----|----|----|----|----|-----|----|----|----|----|----|----|----|----|----|
| 1  | 2  | 3  | 4  | 5  |     |    |    |    |    |    | 6  | 7  | 8  | 9  |
| 10 | 11 | 12 | 13 | 14 | 15  | 16 | 17 | 18 | 19 | 20 | 21 | 22 | 23 | 24 |
|    |    | _  |    | _  | ~   |    |    |    | -  |    | _  |    |    | _  |

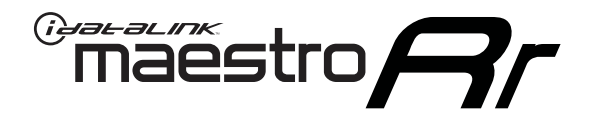

# INSTALL GUIDE TOYOTA CAMRY WITHOUT FACTORY SCREEN 2012-2014

RETAINS FACTORY AMPLIFIER, STEERING WHEEL CONTROLS, AND MORE!

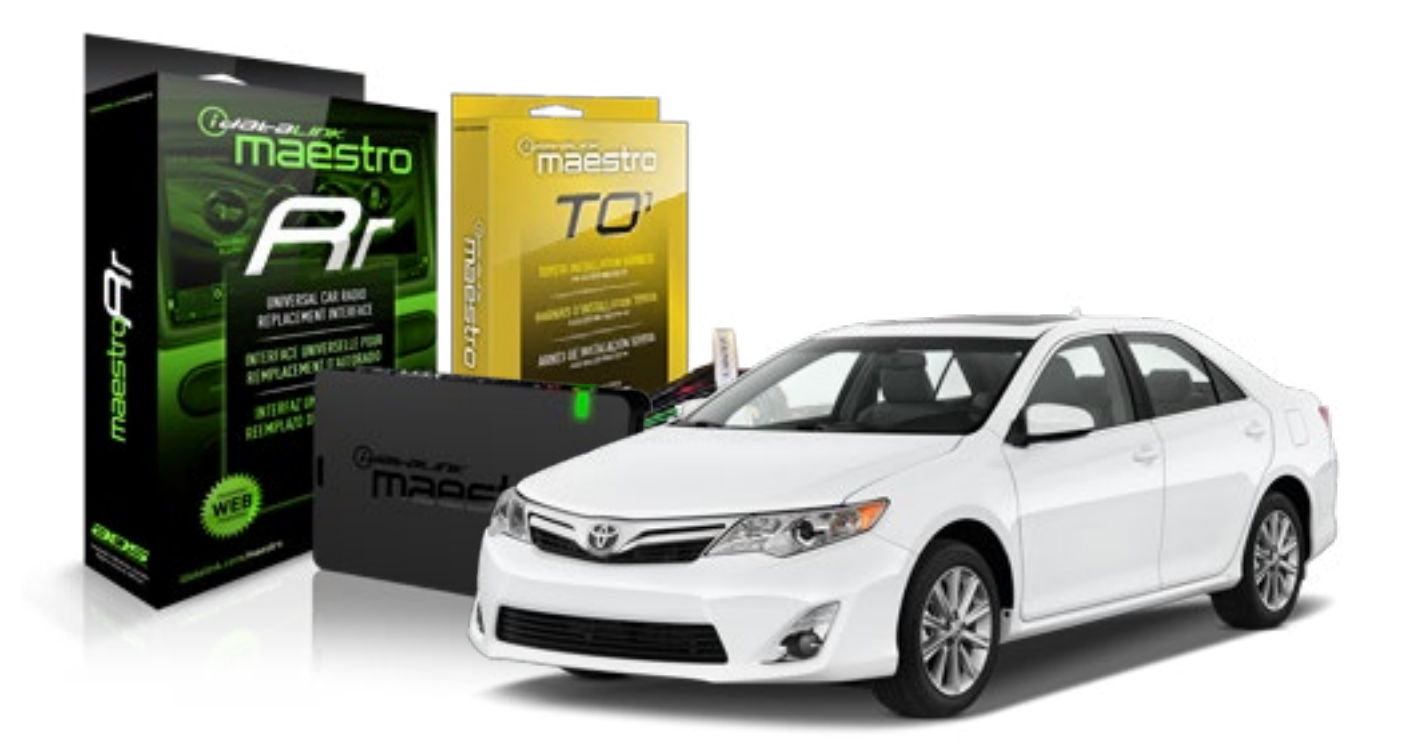

### **PRODUCTS REQUIRED**

iDatalink Maestro RR Radio Replacement Interface iDatalink Maestro T01 Installation Harness OPTIONAL ACCESSORIES

**PROGRAMMED FIRMWARE** ADS-RR(SR)-TOY01-AS

NOTICE: Automotive Data Solutions Inc. (ADS) recommends having this installation performed by a certified technician. Logos and trademarks used here in are the properties of their respective owners.

# **WELCOME**

<sup>®</sup>maestro

Congratulations on the purchase of your iDatalink Maestro RR Radio replacement solution. You are now a few simple steps away from enjoying your new car radio with enhanced features.

Before starting your installation, please ensure that your iDatalink Maestro module is programmed with the correct firmware for your vehicle and that you carefully review the install guide.

Please note that Maestro RR will only retain functionalities that were originally available in the vehicle.

## **TABLE OF CONTENTS**

| Installation Instructions    | 3 |
|------------------------------|---|
| Wiring Diagram               | 4 |
| Radio Wire Reference Chart   | 5 |
| Vehicle Wire Reference Chart | 6 |

# **NEED HELP?**

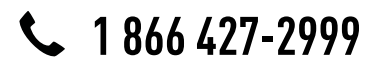

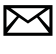

support@idatalink.com

maestro.idatalink.com/support www.12voltdata.com/forum

# **INSTALLATION INSTRUCTIONS**

## STEP 1

maestro –

- Unbox the aftermarket radio and locate its main harness.
- Connect the wires shown on the next page from aftermarket radio main harness to the TO1 T-harness and match the wire functions.
- Remove the factory radio.

## STEP 2

• If the vehicle is equipped with an OEM backup camera, connect the TO1 T-harness to the backup camera harness (see wire chart for details).

## STEP 3

• Identify if your vehicle has a 20 or 28 pin secondary connector. Assemble TO1 T-harness as shown on wiring diagram. Connect the factory harness to the TO1 T-harness.

## STEP 4

• Plug the OBDII connector into the OBDII of the vehicle, under driver dash.

## STEP 5

- Plug the aftermarket radio harnesses into the aftermarket radio.
- Connect the backup camera RCA cable into the aftermarket radio (if equipped).
- Connect the auxiliary RCA cables into the aftermarket radio (if equipped).
- Plug the steering wheel control cable into the aftermarket radio.

## STEP 6

• Connect all the harnesses to the Maestro RR module then test your installation.

### TROUBLESHOOTING TIPS:

- To reset the module back its factory settings, turn the key to the OFF position then disconnect all connectors from the module. Press and hold the module's programming button and connect all the connectors back to the module. Wait, the module's LED will flash RED rapidly (this may take up to 10 seconds). Release the programming button. Wait, the LED will turn solid GREEN for 2 seconds.
- For technical assistance call 1-866-427-2999 or e-mail "support@idatalink.com". Visit us at "maestro.idatalink. com/support" and "www.12voltdata.com/forum/"

# **WIRING DIAGRAM** without an Amplifier

Maestro Ar

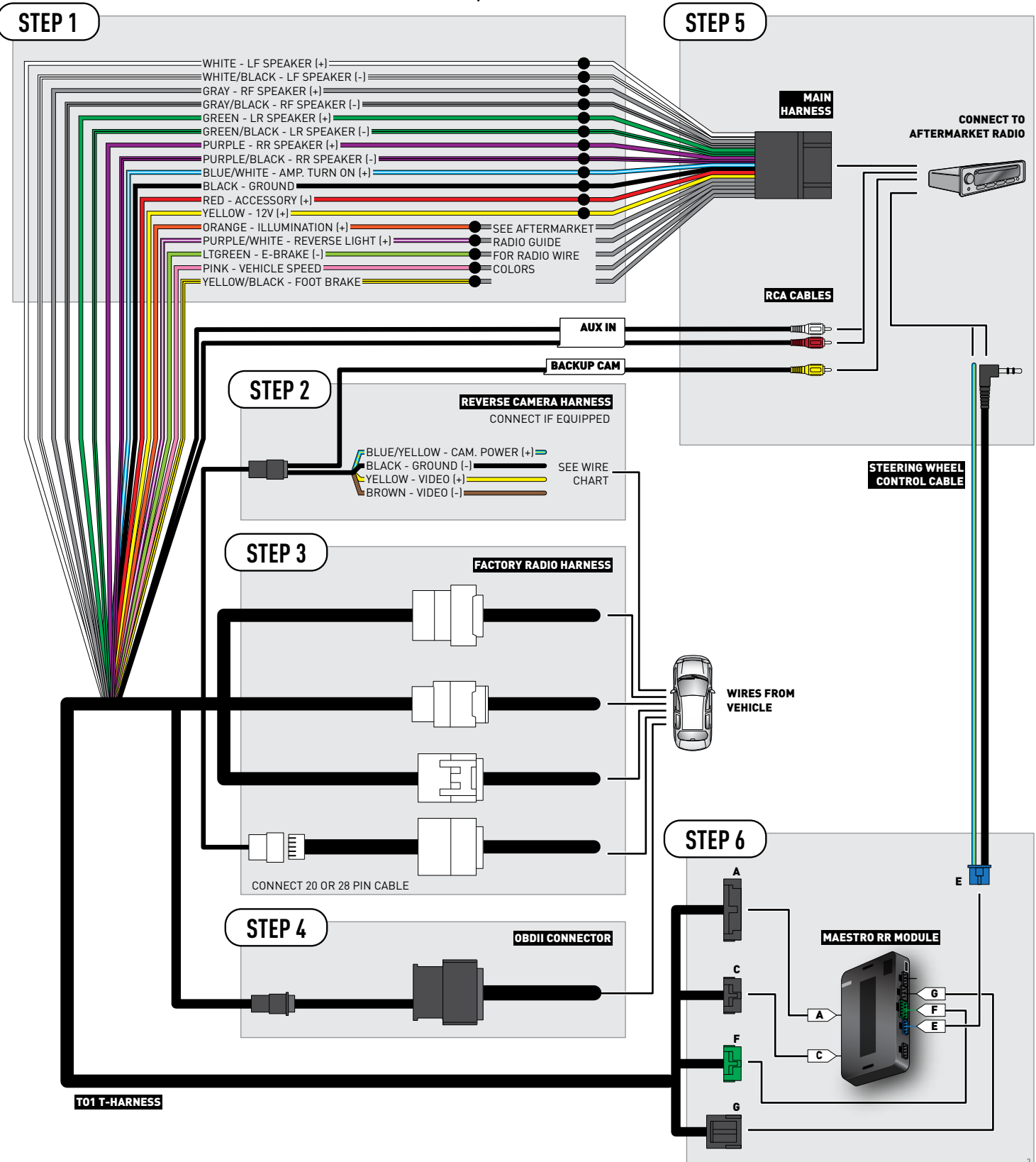

# **RADIO WIRE REFERENCE CHART**

| Wire<br>Description        | Polarity | Wire Color on Maestro<br>T-Harness | Wire Color on Alpine cable | Wire Color on Kenwood cable | Wire Color on Pioneer cable |
|----------------------------|----------|------------------------------------|----------------------------|-----------------------------|-----------------------------|
| Illumination               | (+)      | Orange                             | N/A                        | Orange/White                | Orange/White                |
| Reverse Light              | (+)      | Purple/White                       | Orange/White               | Purple/White                | Purple/White                |
| E-Brake                    | (-)      | Lt Green                           | Yellow/Blue                | Lt Green                    | Lt Green                    |
| Foot Brake                 | (+)      | Yellow/Black                       | Yellow/Black               | N/A                         | N/A                         |
| VSS (vehicle speed sensor) | (DATA)   | Pink                               | Green/White                | N/A                         | Pink                        |

# **VEHICLE WIRE REFERENCE CHART**

| Wire<br>Description | Connector<br>Name | Connector<br>Color | Connector<br>Type | Position | Wire Color | Polarity | Wire<br>Location       |
|---------------------|-------------------|--------------------|-------------------|----------|------------|----------|------------------------|
| Camera Power        | ~                 | ~                  | 16 pin            | 07       | Black      | (+)      | Reverse camera harness |
| Ground              | ~                 | ~                  | 16 pin            | 15       | Shield     | [-]      | Reverse camera harness |
| Video +             | ~                 | ~                  | 16 pin            | 08       | White      | (+)      | Reverse camera harness |
| Video -             | ~                 | ~                  | 16 pin            | 16       | Red        | (-)      | Reverse camera harness |

### **REVERSE CAMERA CONNECTOR (WIRE SIDE)**

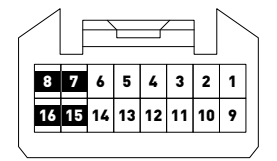

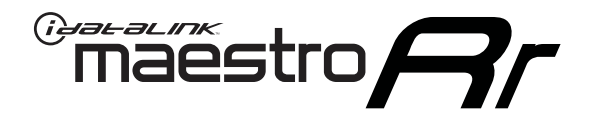

# INSTALL GUIDE TOYOTA CAMRY WITHOUT JBL 2007-2011

RETAINS FACTORY AMPLIFIER, STEERING WHEEL CONTROLS, AND MORE!

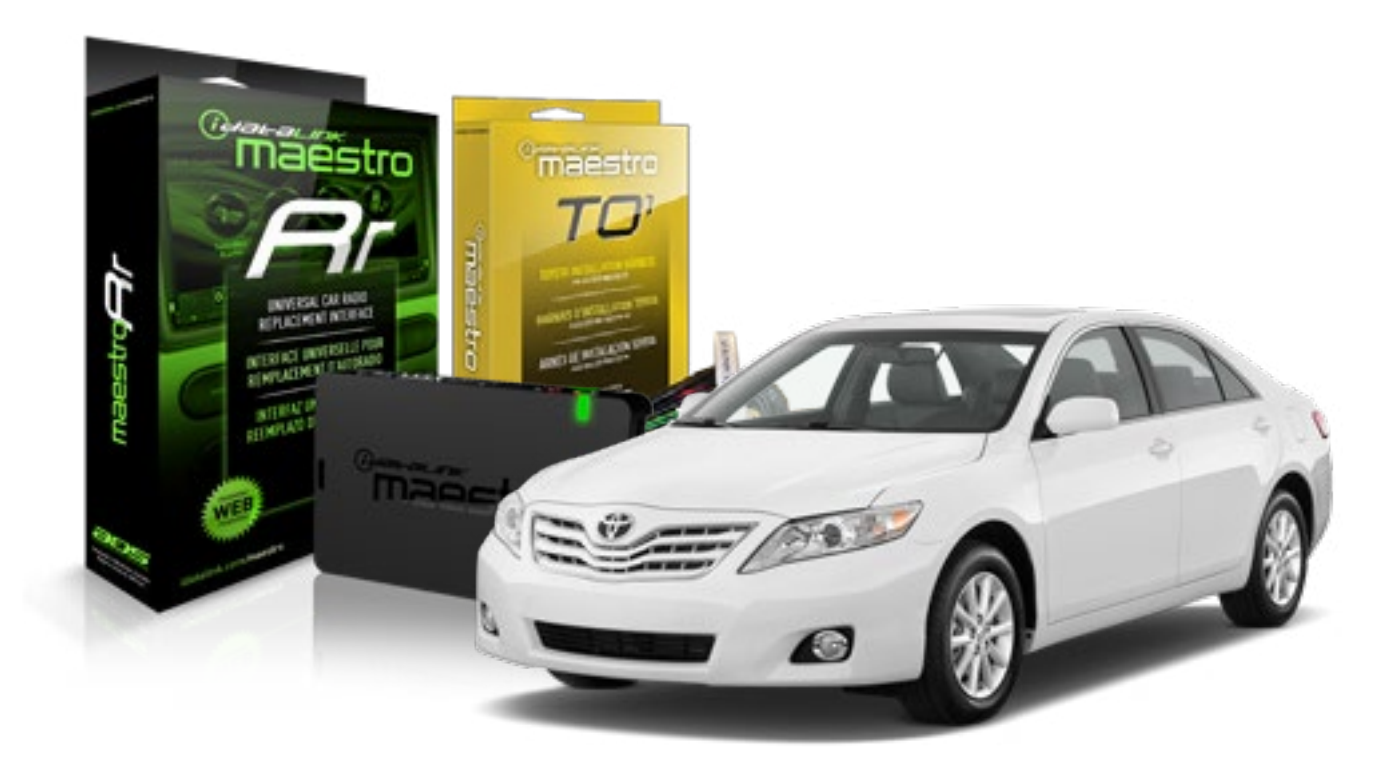

### **PRODUCTS REQUIRED**

iDatalink Maestro RR Radio Replacement Interface iDatalink Maestro T01 Installation Harness

OPTIONAL ACCESSORIES

**PROGRAMMED FIRMWARE** ADS-RR(SR)-TOY01-AS

NOTICE: Automotive Data Solutions Inc. (ADS) recommends having this installation performed by a certified technician. Logos and trademarks used here in are the properties of their respective owners.

# **WELCOME**

<sup>®</sup>maestro

Congratulations on the purchase of your iDatalink Maestro RR Radio replacement solution. You are now a few simple steps away from enjoying your new car radio with enhanced features.

Before starting your installation, please ensure that your iDatalink Maestro module is programmed with the correct firmware for your vehicle and that you carefully review the install guide.

Please note that Maestro RR will only retain functionalities that were originally available in the vehicle.

## **TABLE OF CONTENTS**

| Installation Instructions    | 3 |
|------------------------------|---|
| Wiring Diagram               | 4 |
| Radio Wire Reference Chart   | 5 |
| Vehicle Wire Reference Chart | 6 |

# **NEED HELP?**

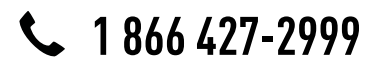

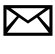

support@idatalink.com

maestro.idatalink.com/support www.12voltdata.com/forum

## maestro **Ar**

# **INSTALLATION INSTRUCTIONS**

## STEP 1

- Unbox the aftermarket radio and locate its main harness.
- Connect the wires shown on the next page from aftermarket radio main harness to the TO1 T-harness and match the wire functions.
- Remove the factory radio.

## STEP 2

• If the vehicle is equipped with an OEM backup camera, connect the TO1 T-harness to the backup camera harness (see wire chart for details).

## STEP 3

• Identify if your vehicle has a 20 or 28 pin secondary connector. Assemble TO1 T-harness as shown on wiring diagram. Connect the factory harness to the TO1 T-harness.

## STEP 4

• Plug the OBDII connector into the OBDII of the vehicle, under driver dash.

## STEP 5

- Plug the aftermarket radio harnesses into the aftermarket radio.
- Connect the backup camera RCA cable into the aftermarket radio (if equipped).
- Connect the auxiliary RCA cables into the aftermarket radio (if equipped).
- Plug the steering wheel control cable into the aftermarket radio.

## STEP 6

• Connect all the harnesses to the Maestro RR module then test your installation.

### TROUBLESHOOTING TIPS:

- To reset the module back its factory settings, turn the key to the OFF position then disconnect all connectors from the module. Press and hold the module's programming button and connect all the connectors back to the module. Wait, the module's LED will flash RED rapidly (this may take up to 10 seconds). Release the programming button. Wait, the LED will turn solid GREEN for 2 seconds.
- For technical assistance call 1-866-427-2999 or e-mail "support@idatalink.com". Visit us at "maestro.idatalink. com/support" and "www.12voltdata.com/forum/"

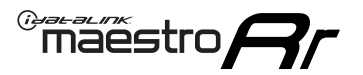

# WIRING DIAGRAM without an Amplifier

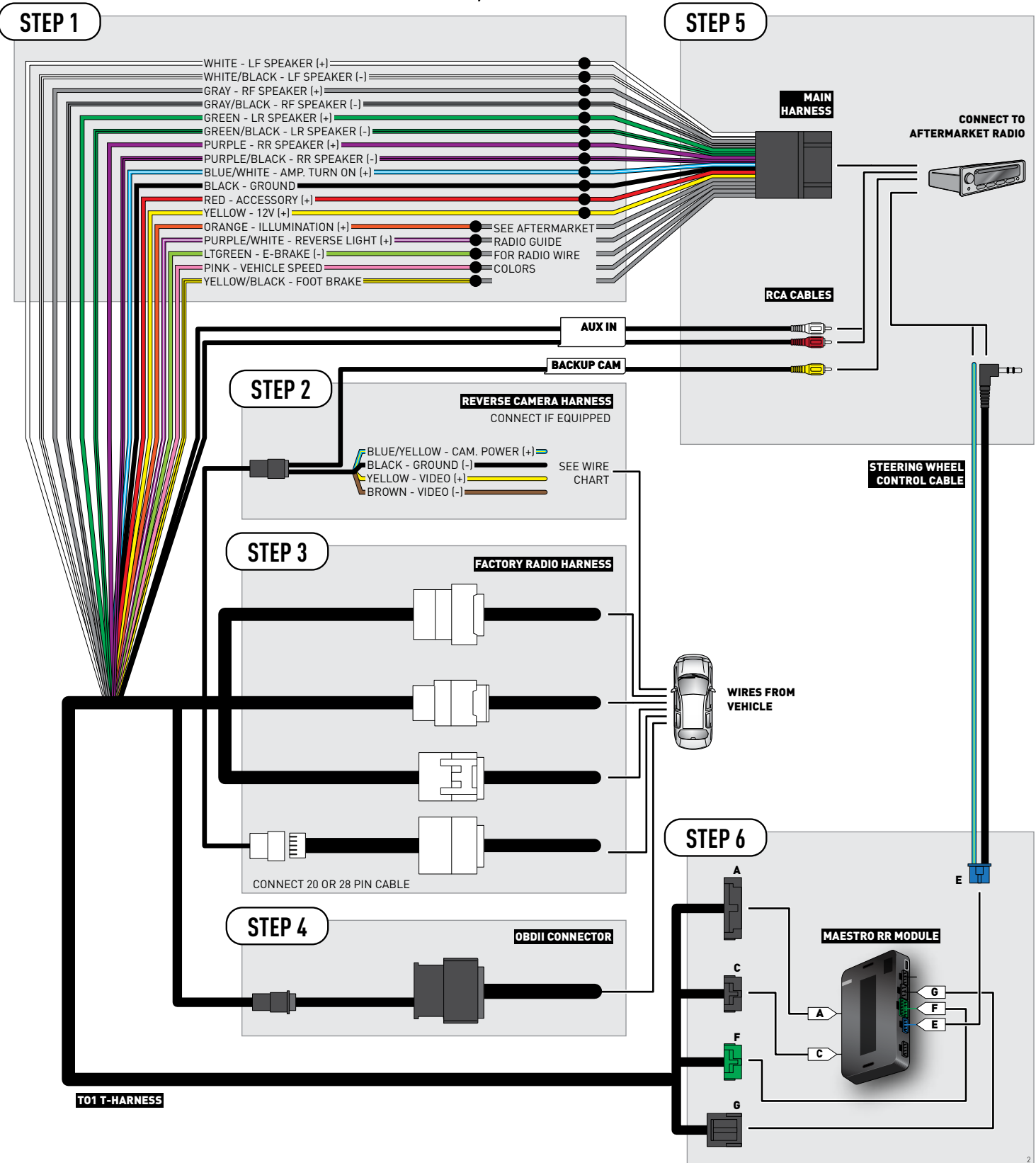

# **RADIO WIRE REFERENCE CHART**

| Wire<br>Description        | Polarity | Wire Color on Maestro<br>T-Harness | Wire Color on Alpine cable | Wire Color on Kenwood cable | Wire Color on Pioneer cable |
|----------------------------|----------|------------------------------------|----------------------------|-----------------------------|-----------------------------|
| Illumination               | [+]      | Orange                             | N/A                        | Orange/White                | Orange/White                |
| Reverse Light              | [+]      | Purple/White                       | Orange/White               | Purple/White                | Purple/White                |
| E-Brake                    | (-)      | Lt Green                           | Yellow/Blue                | Lt Green                    | Lt Green                    |
| Foot Brake                 | [+]      | Yellow/Black                       | Yellow/Black               | N/A                         | N/A                         |
| VSS (vehicle speed sensor) | (DATA)   | Pink                               | Green/White                | N/A                         | Pink                        |

# **VEHICLE WIRE REFERENCE CHART**

| Wire<br>Description | Connector<br>Name | Connector<br>Color | Connector<br>Type | Position | Wire Color | Polarity | Wire<br>Location       |
|---------------------|-------------------|--------------------|-------------------|----------|------------|----------|------------------------|
| Camera Power        | ~                 | ~                  | 24 pin            | 24       | Black      | (+)      | Reverse camera harness |
| Ground              | ~                 | ~                  | 24 pin            | 21       | Shield     | (-)      | Reverse camera harness |
| Video +             | ~                 | ~                  | 24 pin            | 22       | Red        | [+]      | Reverse camera harness |
| Video -             | ~                 | ~                  | 24 pin            | 23       | White      | (-)      | Reverse camera harness |

### **REVERSE CAMERA CONNECTOR (WIRE SIDE)**

|    |    |    |    |    | л f |    |    |    | /  | łг |    |    |    |    |
|----|----|----|----|----|-----|----|----|----|----|----|----|----|----|----|
| 1  | 2  | 3  | 4  | 5  |     |    |    |    |    |    | 6  | 7  | 8  | 9  |
| 10 | 11 | 12 | 13 | 14 | 15  | 16 | 17 | 18 | 19 | 20 | 21 | 22 | 23 | 24 |
|    |    |    |    | ·  | ~   |    |    |    |    |    | ·  |    | ·  | _  |

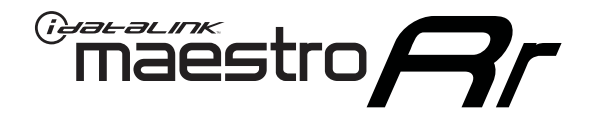

# INSTALL GUIDE TOYOTA COROLLA IM 2017

## RETAINS FACTORY AMPLIFIER, STEERING WHEEL CONTROLS, AND MORE!

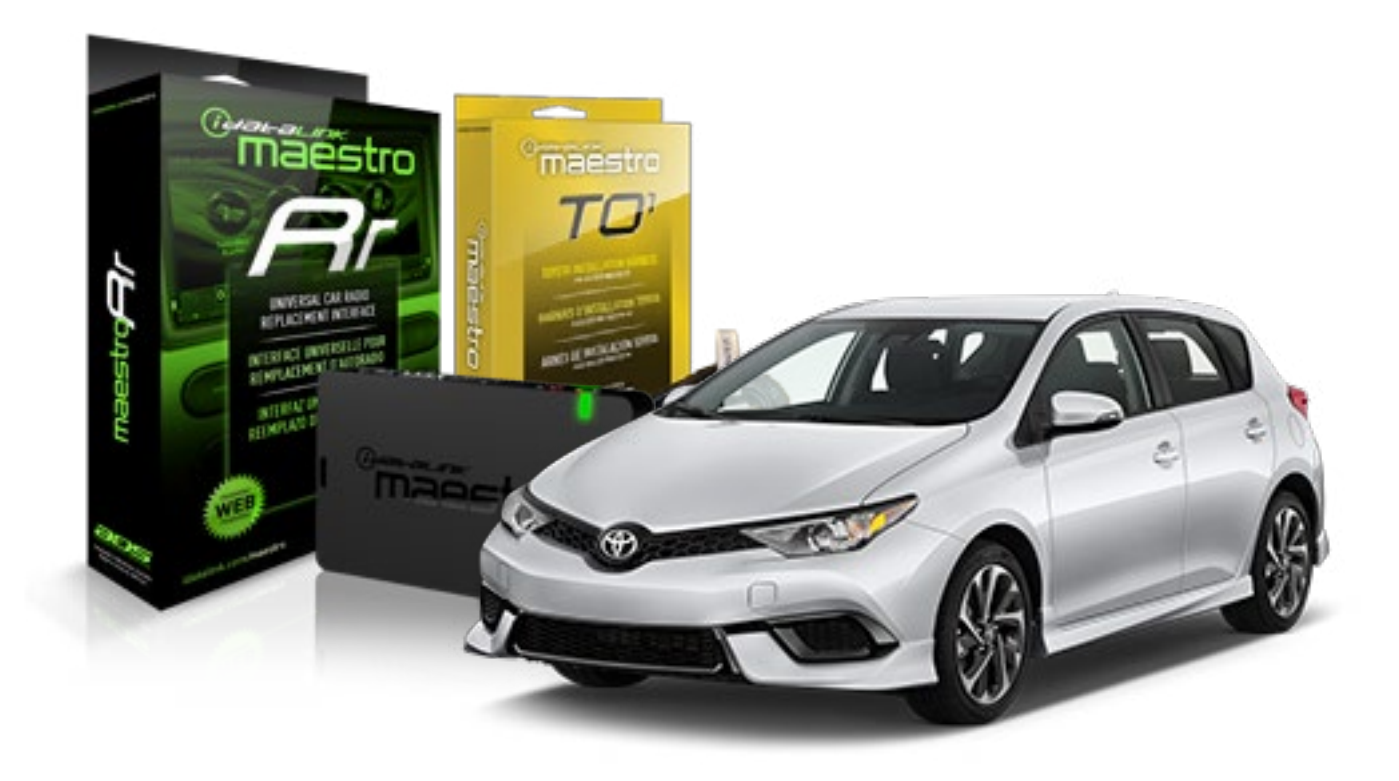

### **PRODUCTS REQUIRED**

iDatalink Maestro RR Radio Replacement Interface iDatalink Maestro T01 Installation Harness OPTIONAL ACCESSORIES

**PROGRAMMED FIRMWARE** ADS-RR(SR)-TOY01-AS

NOTICE: Automotive Data Solutions Inc. (ADS) recommends having this installation performed by a certified technician. Logos and trademarks used here in are the properties of their respective owners.

# **WELCOME**

<sup>®</sup>maestro

Congratulations on the purchase of your iDatalink Maestro RR Radio replacement solution. You are now a few simple steps away from enjoying your new car radio with enhanced features.

Before starting your installation, please ensure that your iDatalink Maestro module is programmed with the correct firmware for your vehicle and that you carefully review the install guide.

Please note that Maestro RR will only retain functionalities that were originally available in the vehicle.

## **TABLE OF CONTENTS**

| Installation Instructions    | 3 |
|------------------------------|---|
| Wiring Diagram               | 4 |
| Radio Wire Reference Chart   | 5 |
| Vehicle Wire Reference Chart | 6 |

# **NEED HELP?**

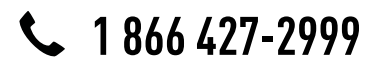

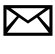

support@idatalink.com

maestro.idatalink.com/support www.12voltdata.com/forum

# **INSTALLATION INSTRUCTIONS**

## STEP 1

maestro –

- Unbox the aftermarket radio and locate its main harness.
- Connect the wires shown on the next page from aftermarket radio main harness to the TO1 T-harness and match the wire functions.
- Remove the factory radio.

## STEP 2

• If the vehicle is equipped with an OEM backup camera, connect the TO1 T-harness to the backup camera harness (see wire chart for details).

## STEP 3

• Identify if your vehicle has a 20 or 28 pin secondary connector. Assemble TO1 T-harness as shown on wiring diagram. Connect the factory harness to the TO1 T-harness.

## STEP 4

• Plug the OBDII connector into the OBDII of the vehicle, under driver dash.

## STEP 5

- Plug the aftermarket radio harnesses into the aftermarket radio.
- Connect the backup camera RCA cable into the aftermarket radio (if equipped).
- Connect the auxiliary RCA cables into the aftermarket radio (if equipped).
- Plug the steering wheel control cable into the aftermarket radio.

## STEP 6

• Connect all the harnesses to the Maestro RR module then test your installation.

### TROUBLESHOOTING TIPS:

- To reset the module back its factory settings, turn the key to the OFF position then disconnect all connectors from the module. Press and hold the module's programming button and connect all the connectors back to the module. Wait, the module's LED will flash RED rapidly (this may take up to 10 seconds). Release the programming button. Wait, the LED will turn solid GREEN for 2 seconds.
- For technical assistance call 1-866-427-2999 or e-mail "support@idatalink.com". Visit us at "maestro.idatalink. com/support" and "www.12voltdata.com/forum/"

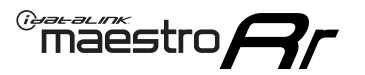

# **WIRING DIAGRAM** without an Amplifier

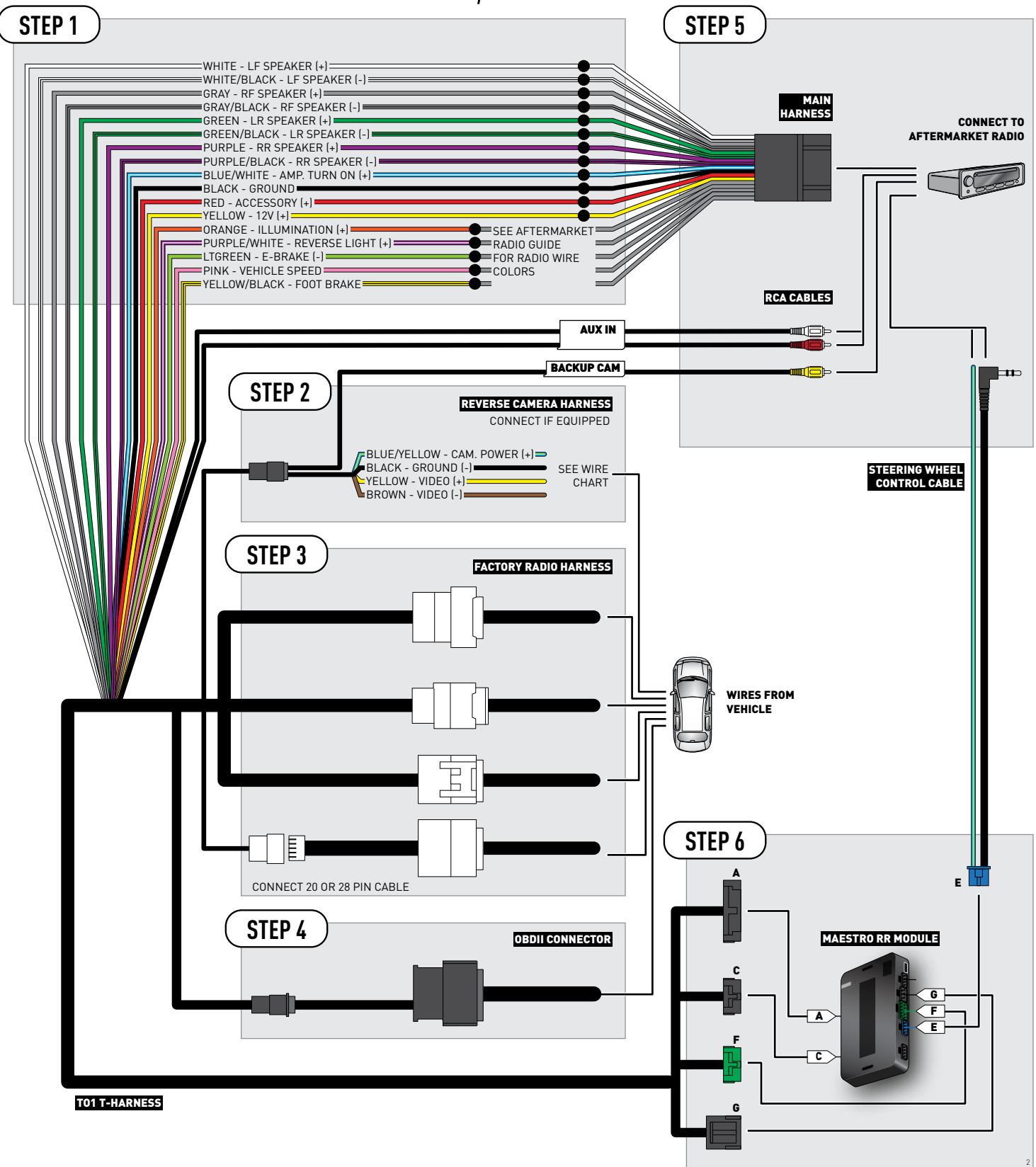

# **RADIO WIRE REFERENCE CHART**

| Wire<br>Description        | Polarity | Wire Color on Maestro<br>T-Harness | Wire Color on Alpine cable | Wire Color on Kenwood cable | Wire Color on Pioneer cable |
|----------------------------|----------|------------------------------------|----------------------------|-----------------------------|-----------------------------|
| Illumination               | (+)      | Orange                             | N/A                        | Orange/White                | Orange/White                |
| Reverse Light              | (+)      | Purple/White                       | Orange/White               | Purple/White                | Purple/White                |
| E-Brake                    | [-]      | Lt Green                           | Yellow/Blue                | Lt Green                    | Lt Green                    |
| Foot Brake                 | (+)      | Yellow/Black                       | Yellow/Black               | N/A                         | N/A                         |
| VSS (vehicle speed sensor) | (DATA)   | Pink                               | Green/White                | N/A                         | Pink                        |

# **VEHICLE WIRE REFERENCE CHART**

| Wire<br>Description | Connector<br>Name | Connector<br>Color | Connector<br>Type | Position | Wire Color | Polarity | Wire<br>Location       |
|---------------------|-------------------|--------------------|-------------------|----------|------------|----------|------------------------|
| Camera Power        | ~                 | ~                  | 24 pin            | 11       | Red        | (+)      | Reverse camera harness |
| Ground              | ~                 | ~                  | 24 pin            | 23       | Shield     | [-]      | Reverse camera harness |
| Video +             | ~                 | ~                  | 24 pin            | 12       | Black      | [+]      | Reverse camera harness |
| Video -             | ~                 | ~                  | 24 pin            | 24       | White      | [-]      | Reverse camera harness |

### **REVERSE CAMERA CONNECTORS (WIRE SIDE)**

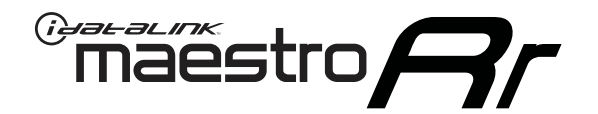

# INSTALL GUIDE TOYOTA COROLLA WITH JBL 2009-2013

RETAINS FACTORY AMPLIFIER, STEERING WHEEL CONTROLS, AND MORE!

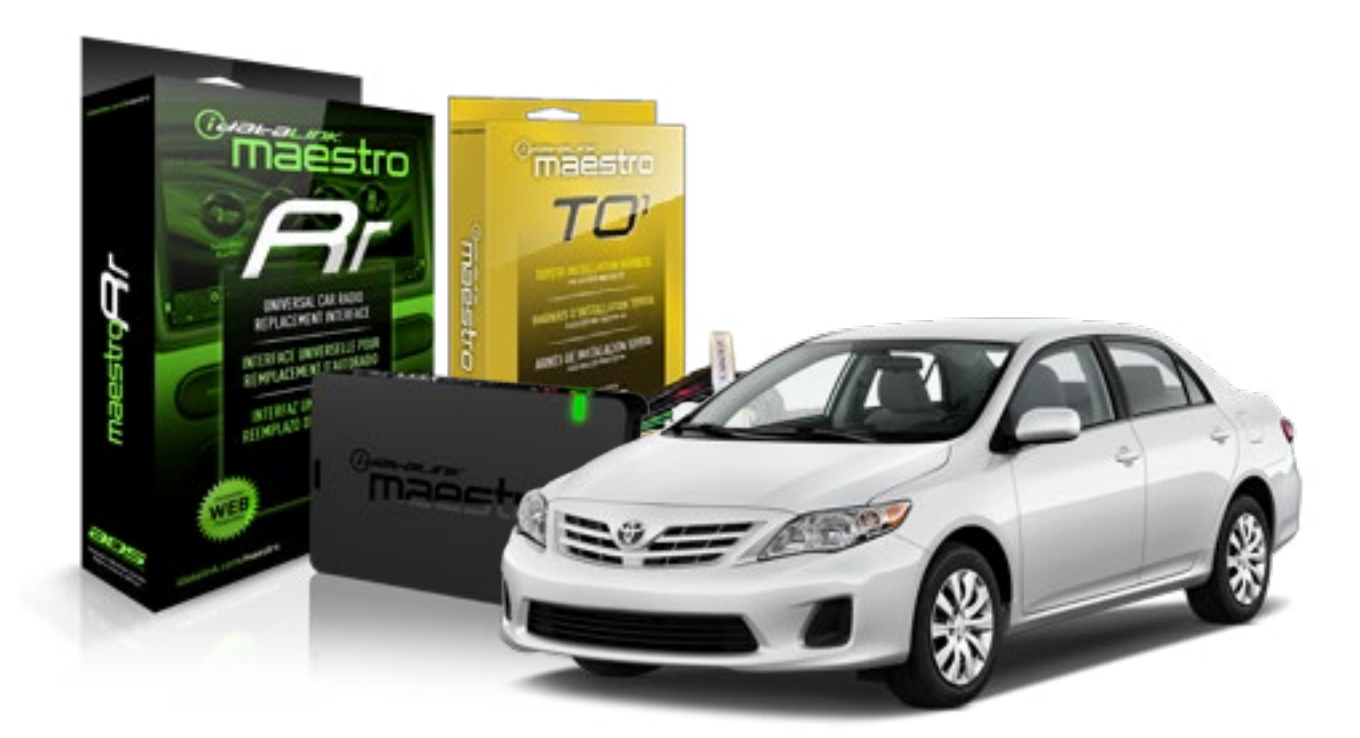

**PRODUCTS REQUIRED** 

iDatalink Maestro RR Radio Replacement Interface iDatalink Maestro TO1 Installation Harness OPTIONAL ACCESSORIES

**PROGRAMMED FIRMWARE** ADS-RR(SR)-TOY01-AS

NOTICE: Automotive Data Solutions Inc. (ADS) recommends having this installation performed by a certified technician. Logos and trademarks used here in are the properties of their respective owners.

# **WELCOME**

<sup>®</sup>maestro

Congratulations on the purchase of your iDatalink Maestro RR Radio replacement solution. You are now a few simple steps away from enjoying your new car radio with enhanced features.

Before starting your installation, please ensure that your iDatalink Maestro module is programmed with the correct firmware for your vehicle and that you carefully review the install guide.

Please note that Maestro RR will only retain functionalities that were originally available in the vehicle.

## **TABLE OF CONTENTS**

| Installation Instructions    | 3 |
|------------------------------|---|
| Wiring Diagram               | 4 |
| Radio Wire Reference Chart   | 5 |
| Vehicle Wire Reference Chart | 6 |

# **NEED HELP?**

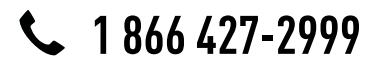

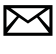

support@idatalink.com

maestro.idatalink.com/support www.12voltdata.com/forum

# **INSTALLATION INSTRUCTIONS**

## STEP 1

maestro –

- Unbox the aftermarket radio and locate its main harness.
- Connect the wires shown on the next page from aftermarket radio main harness to the TO1 T-harness and match the wire functions.
- Remove the factory radio.

## STEP 2

• If the vehicle is equipped with an OEM backup camera, connect the TO1 T-harness to the backup camera harness (see wire chart for details).

## STEP 3

• Identify if your vehicle has a 20 or 28 pin secondary connector. Assemble TO1 T-harness as shown on wiring diagram. Connect the factory harness to the TO1 T-harness.

## STEP 4

• Plug the OBDII connector into the OBDII of the vehicle, under driver dash.

## STEP 5

- Plug the aftermarket radio harnesses into the aftermarket radio.
- Connect the backup camera RCA cable into the aftermarket radio (if equipped).
- Connect the auxiliary RCA cables into the aftermarket radio (if equipped).
- Connect the left front and right front low level outputs RCA cables into the aftermarket radio.
- Plug the steering wheel control cable into the aftermarket radio.

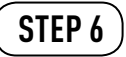

• Connect all the harnesses to the Maestro RR module then test your installation.

### TROUBLESHOOTING TIPS:

- To reset the module back its factory settings, turn the key to the OFF position then disconnect all connectors from the module. Press and hold the module's programming button and connect all the connectors back to the module. Wait, the module's LED will flash RED rapidly (this may take up to 10 seconds). Release the programming button. Wait, the LED will turn solid GREEN for 2 seconds.
- For technical assistance call 1-866-427-2999 or e-mail "support@idatalink.com". Visit us at "maestro.idatalink. com/support" and "www.12voltdata.com/forum/"

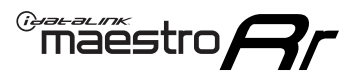

# WIRING DIAGRAM with an Amplifier

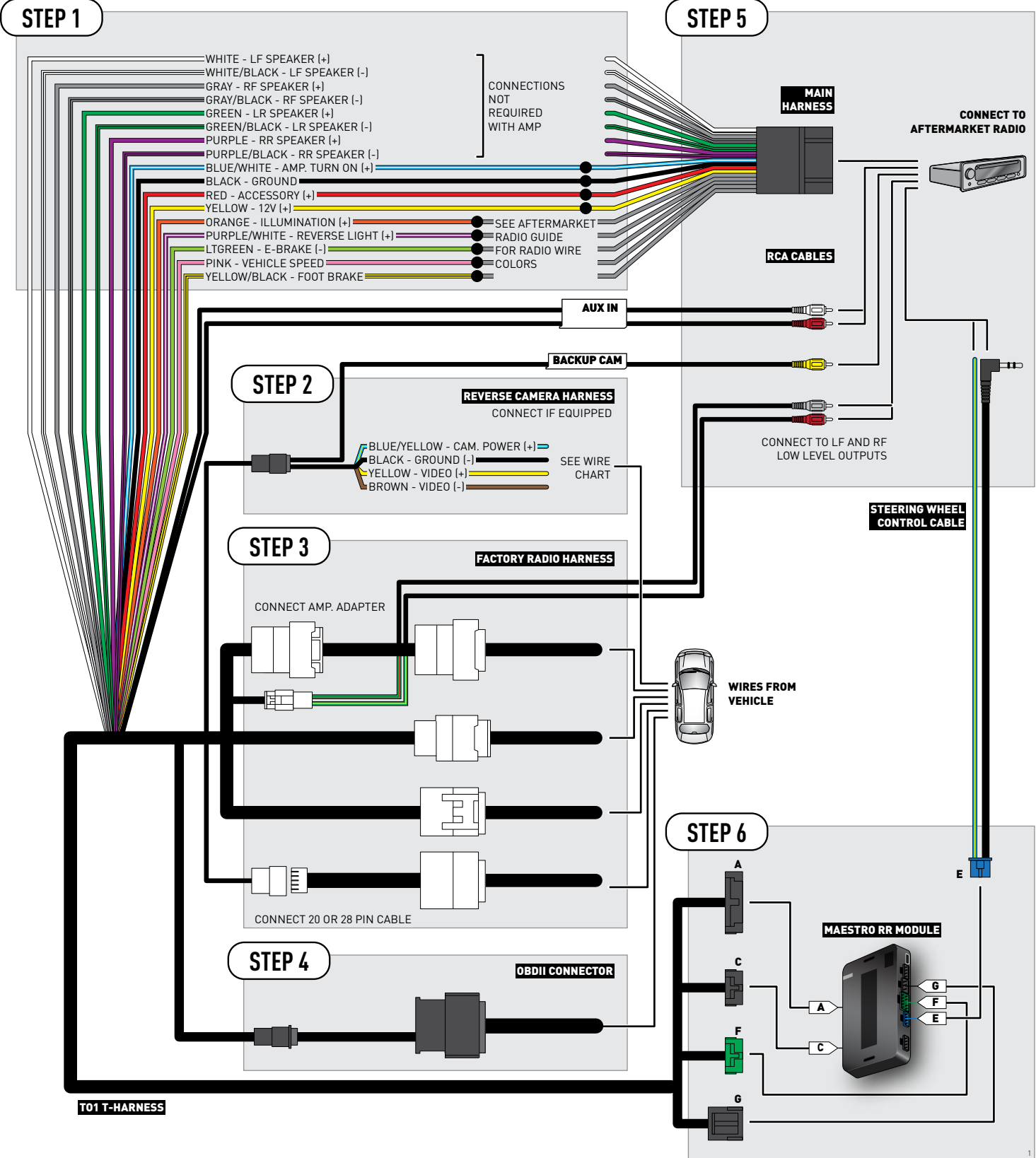

# **RADIO WIRE REFERENCE CHART**

| Wire<br>Description        | Polarity | Wire Color on Maestro<br>T-Harness | Wire Color on Alpine cable | Wire Color on Kenwood cable | Wire Color on Pioneer cable |
|----------------------------|----------|------------------------------------|----------------------------|-----------------------------|-----------------------------|
| Illumination               | (+)      | Orange                             | N/A                        | Orange/White                | Orange/White                |
| Reverse Light              | (+)      | Purple/White                       | Orange/White               | Purple/White                | Purple/White                |
| E-Brake                    | (-)      | Lt Green                           | Yellow/Blue                | Lt Green                    | Lt Green                    |
| Foot Brake                 | [+]      | Yellow/Black                       | Yellow/Black               | N/A                         | N/A                         |
| VSS (vehicle speed sensor) | (DATA)   | Pink                               | Green/White                | N/A                         | Pink                        |

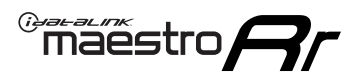

## **VEHICLE WIRE REFERENCE CHART**

**REVERSE CAMERA NOT AVAILABLE / NOT PRESENT** 

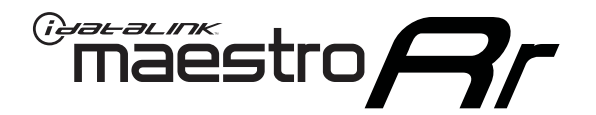

# INSTALL GUIDE TOYOTA COROLLA WITHOUT FACTORY SCREEN 2014-2015

RETAINS FACTORY AMPLIFIER, STEERING WHEEL CONTROLS, AND MORE!

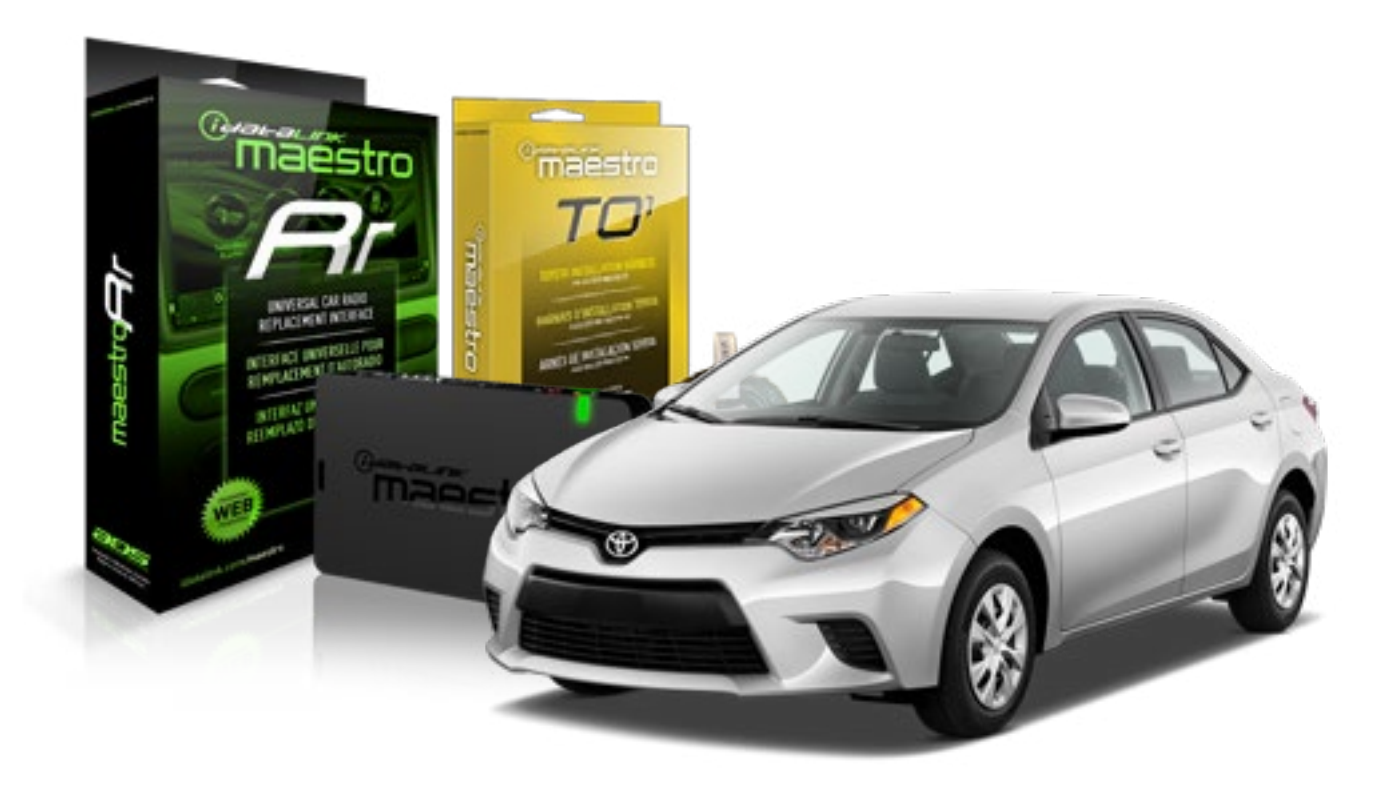

### **PRODUCTS REQUIRED**

iDatalink Maestro RR Radio Replacement Interface iDatalink Maestro T01 Installation Harness

OPTIONAL ACCESSORIES

**PROGRAMMED FIRMWARE** ADS-RR(SR)-TOY01-AS

NOTICE: Automotive Data Solutions Inc. (ADS) recommends having this installation performed by a certified technician. Logos and trademarks used here in are the properties of their respective owners.

# **WELCOME**

<sup>®</sup>maestro

Congratulations on the purchase of your iDatalink Maestro RR Radio replacement solution. You are now a few simple steps away from enjoying your new car radio with enhanced features.

Before starting your installation, please ensure that your iDatalink Maestro module is programmed with the correct firmware for your vehicle and that you carefully review the install guide.

Please note that Maestro RR will only retain functionalities that were originally available in the vehicle.

## **TABLE OF CONTENTS**

| Installation Instructions    | 3 |
|------------------------------|---|
| Wiring Diagram               | 4 |
| Radio Wire Reference Chart   | 5 |
| Vehicle Wire Reference Chart | 6 |

# **NEED HELP?**

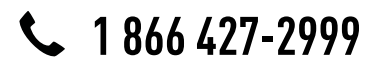

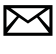

support@idatalink.com

maestro.idatalink.com/support www.12voltdata.com/forum

# **INSTALLATION INSTRUCTIONS**

## STEP 1

maestro –

- Unbox the aftermarket radio and locate its main harness.
- Connect the wires shown on the next page from aftermarket radio main harness to the TO1 T-harness and match the wire functions.
- Remove the factory radio.

## STEP 2

• If the vehicle is equipped with an OEM backup camera, connect the TO1 T-harness to the backup camera harness (see wire chart for details).

## STEP 3

• Identify if your vehicle has a 20 or 28 pin secondary connector. Assemble TO1 T-harness as shown on wiring diagram. Connect the factory harness to the TO1 T-harness.

## STEP 4

• Plug the OBDII connector into the OBDII of the vehicle, under driver dash.

## STEP 5

- Plug the aftermarket radio harnesses into the aftermarket radio.
- Connect the backup camera RCA cable into the aftermarket radio (if equipped).
- Connect the auxiliary RCA cables into the aftermarket radio (if equipped).
- Plug the steering wheel control cable into the aftermarket radio.

## STEP 6

• Connect all the harnesses to the Maestro RR module then test your installation.

### TROUBLESHOOTING TIPS:

- To reset the module back its factory settings, turn the key to the OFF position then disconnect all connectors from the module. Press and hold the module's programming button and connect all the connectors back to the module. Wait, the module's LED will flash RED rapidly (this may take up to 10 seconds). Release the programming button. Wait, the LED will turn solid GREEN for 2 seconds.
- For technical assistance call 1-866-427-2999 or e-mail "support@idatalink.com". Visit us at "maestro.idatalink. com/support" and "www.12voltdata.com/forum/"

# **WIRING DIAGRAM** without an Amplifier

Maestro Ar

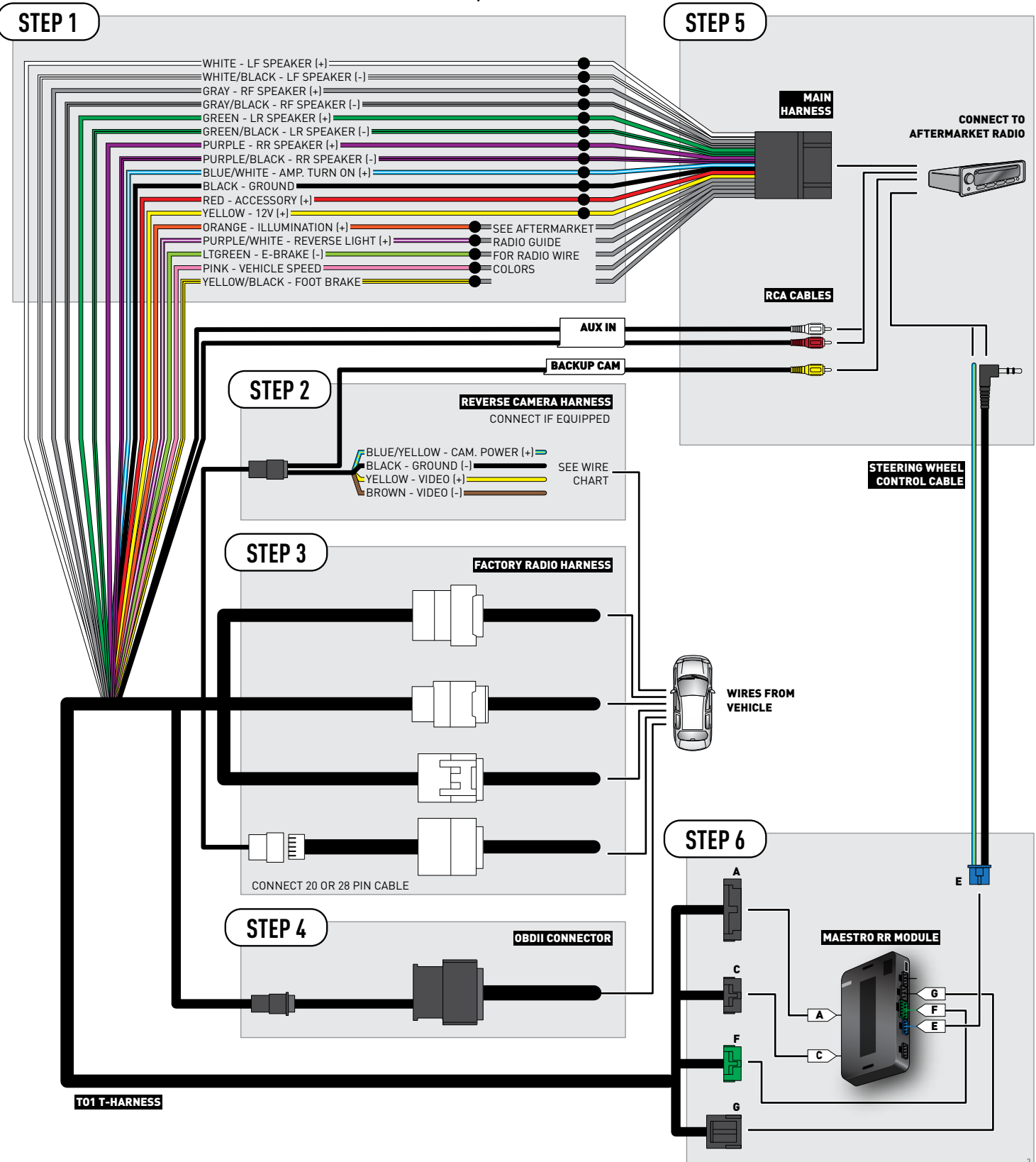

# **RADIO WIRE REFERENCE CHART**

| Wire<br>Description        | Polarity | Wire Color on Maestro<br>T-Harness | Wire Color on Alpine cable | Wire Color on Kenwood cable | Wire Color on Pioneer cable |
|----------------------------|----------|------------------------------------|----------------------------|-----------------------------|-----------------------------|
| Illumination               | [+]      | Orange                             | N/A                        | Orange/White                | Orange/White                |
| Reverse Light              | [+]      | Purple/White                       | Orange/White               | Purple/White                | Purple/White                |
| E-Brake                    | (-)      | Lt Green                           | Yellow/Blue                | Lt Green                    | Lt Green                    |
| Foot Brake                 | (+)      | Yellow/Black                       | Yellow/Black               | N/A                         | N/A                         |
| VSS (vehicle speed sensor) | (DATA)   | Pink                               | Green/White                | N/A                         | Pink                        |
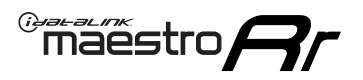

### **VEHICLE WIRE REFERENCE CHART**

**REVERSE CAMERA NOT AVAILABLE / NOT PRESENT** 

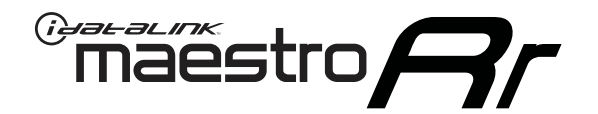

# INSTALL GUIDE TOYOTA COROLLA WITHOUT JBL 2009-2013

RETAINS FACTORY AMPLIFIER, STEERING WHEEL CONTROLS, AND MORE!

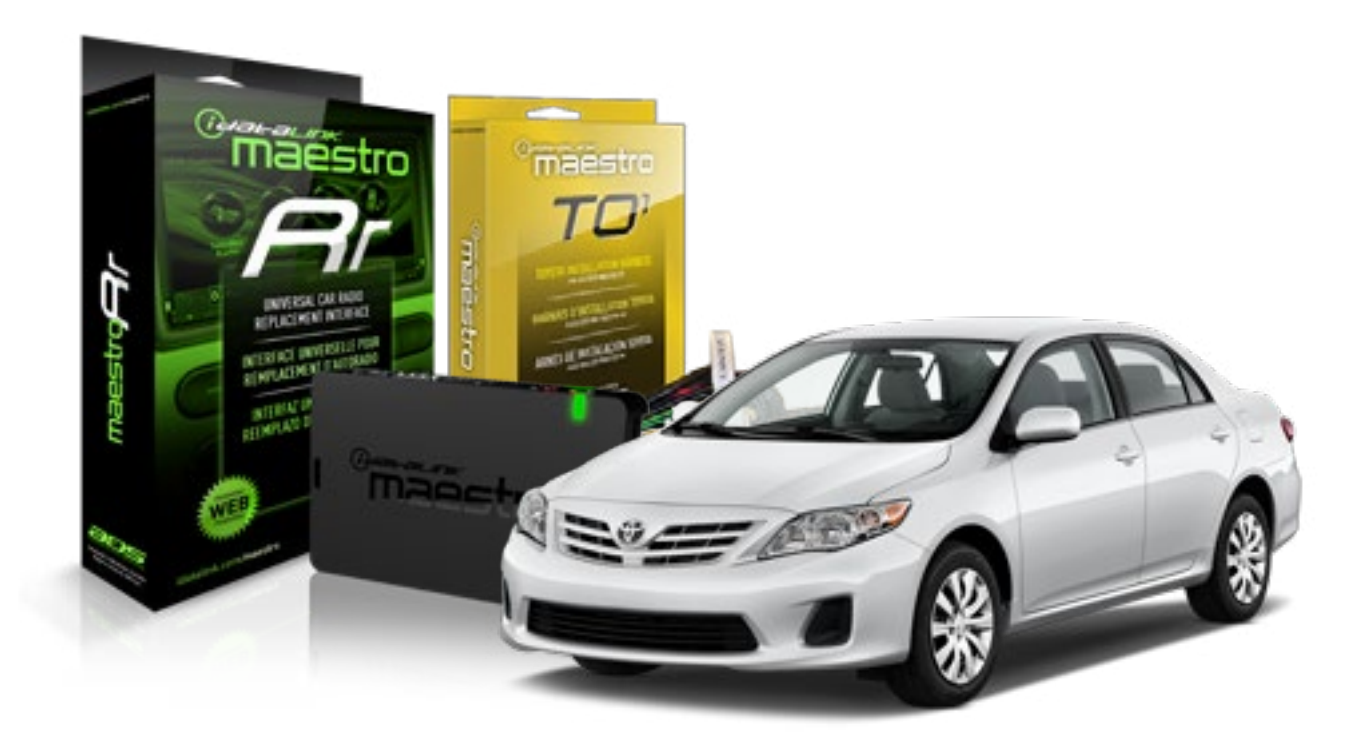

**PRODUCTS REQUIRED** 

iDatalink Maestro RR Radio Replacement Interface iDatalink Maestro TO1 Installation Harness OPTIONAL ACCESSORIES

**PROGRAMMED FIRMWARE** ADS-RR(SR)-TOY01-AS

NOTICE: Automotive Data Solutions Inc. (ADS) recommends having this installation performed by a certified technician. Logos and trademarks used here in are the properties of their respective owners.

## **WELCOME**

<sup>®</sup>maestro

Congratulations on the purchase of your iDatalink Maestro RR Radio replacement solution. You are now a few simple steps away from enjoying your new car radio with enhanced features.

Before starting your installation, please ensure that your iDatalink Maestro module is programmed with the correct firmware for your vehicle and that you carefully review the install guide.

Please note that Maestro RR will only retain functionalities that were originally available in the vehicle.

#### **TABLE OF CONTENTS**

| Installation Instructions    | 3 |
|------------------------------|---|
| Wiring Diagram               | 4 |
| Radio Wire Reference Chart   | 5 |
| Vehicle Wire Reference Chart | 6 |

## **NEED HELP?**

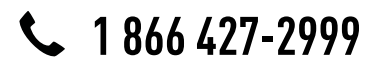

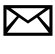

support@idatalink.com

maestro.idatalink.com/support www.12voltdata.com/forum

## **INSTALLATION INSTRUCTIONS**

### STEP 1

maestro –

- Unbox the aftermarket radio and locate its main harness.
- Connect the wires shown on the next page from aftermarket radio main harness to the TO1 T-harness and match the wire functions.
- Remove the factory radio.

### STEP 2

• If the vehicle is equipped with an OEM backup camera, connect the TO1 T-harness to the backup camera harness (see wire chart for details).

#### STEP 3

• Identify if your vehicle has a 20 or 28 pin secondary connector. Assemble TO1 T-harness as shown on wiring diagram. Connect the factory harness to the TO1 T-harness.

### STEP 4

• Plug the OBDII connector into the OBDII of the vehicle, under driver dash.

### STEP 5

- Plug the aftermarket radio harnesses into the aftermarket radio.
- Connect the backup camera RCA cable into the aftermarket radio (if equipped).
- Connect the auxiliary RCA cables into the aftermarket radio (if equipped).
- Plug the steering wheel control cable into the aftermarket radio.

### STEP 6

• Connect all the harnesses to the Maestro RR module then test your installation.

#### TROUBLESHOOTING TIPS:

- To reset the module back its factory settings, turn the key to the OFF position then disconnect all connectors from the module. Press and hold the module's programming button and connect all the connectors back to the module. Wait, the module's LED will flash RED rapidly (this may take up to 10 seconds). Release the programming button. Wait, the LED will turn solid GREEN for 2 seconds.
- For technical assistance call 1-866-427-2999 or e-mail "support@idatalink.com". Visit us at "maestro.idatalink. com/support" and "www.12voltdata.com/forum/"

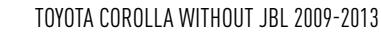

## **WIRING DIAGRAM** without an Amplifier

Maestro Ar

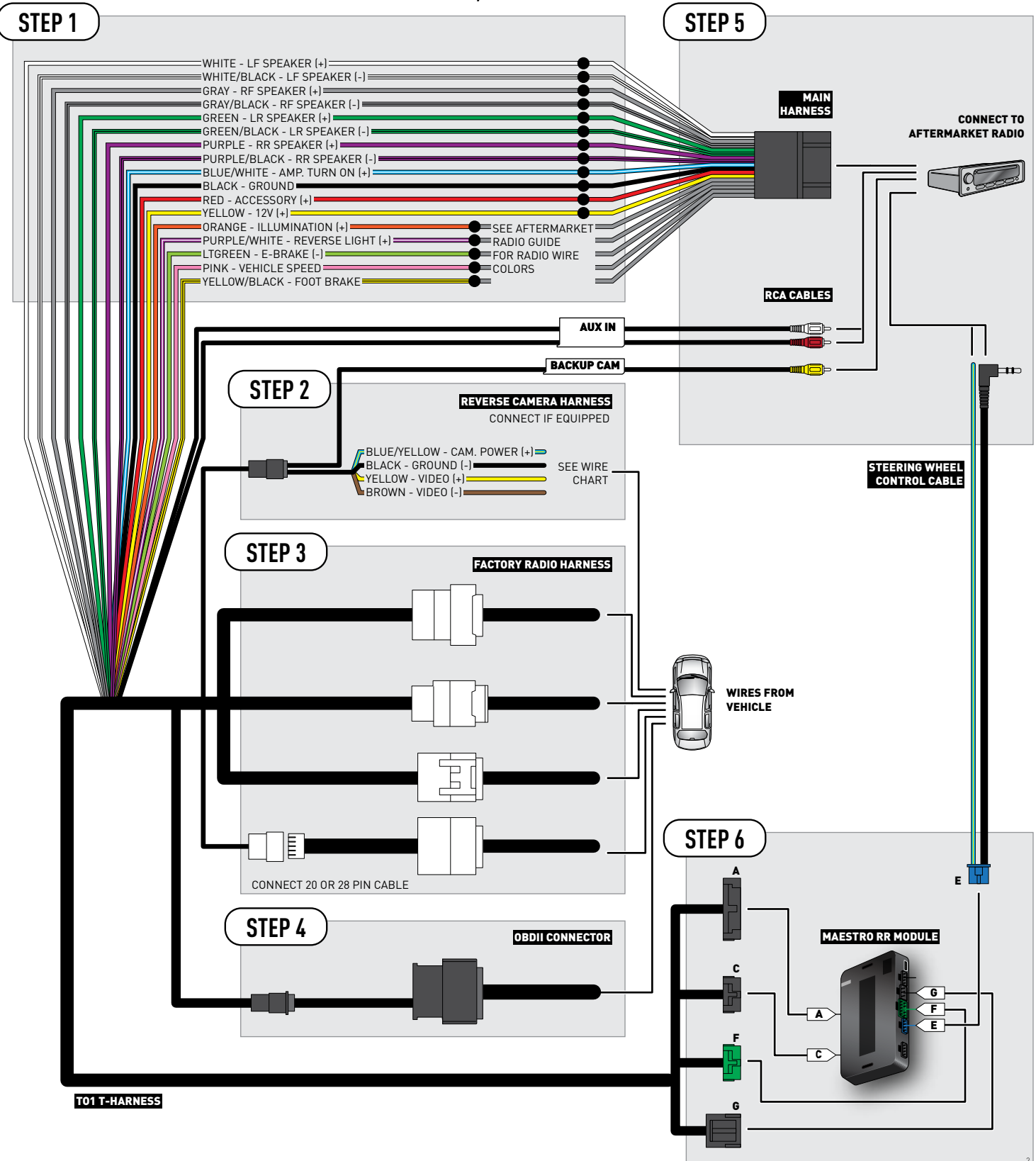

### **RADIO WIRE REFERENCE CHART**

| Wire<br>Description        | Polarity | Wire Color on Maestro<br>T-Harness | Wire Color on Alpine cable | Wire Color on Kenwood cable | Wire Color on Pioneer cable |
|----------------------------|----------|------------------------------------|----------------------------|-----------------------------|-----------------------------|
| Illumination               | (+)      | Orange                             | N/A                        | Orange/White                | Orange/White                |
| Reverse Light              | [+]      | Purple/White                       | Orange/White               | Purple/White                | Purple/White                |
| E-Brake                    | (-)      | Lt Green                           | Yellow/Blue                | Lt Green                    | Lt Green                    |
| Foot Brake                 | [+]      | Yellow/Black                       | Yellow/Black               | N/A                         | N/A                         |
| VSS (vehicle speed sensor) | (DATA)   | Pink                               | Green/White                | N/A                         | Pink                        |

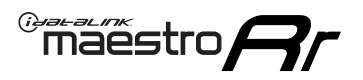

### **VEHICLE WIRE REFERENCE CHART**

**REVERSE CAMERA NOT AVAILABLE / NOT PRESENT** 

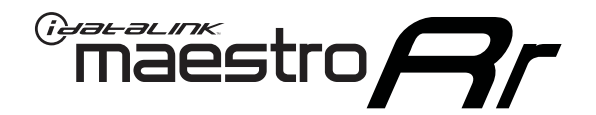

# INSTALL GUIDE TOYOTA FJ CRUISER WITH JBL 2006-2014

RETAINS FACTORY AMPLIFIER, STEERING WHEEL CONTROLS, AND MORE!

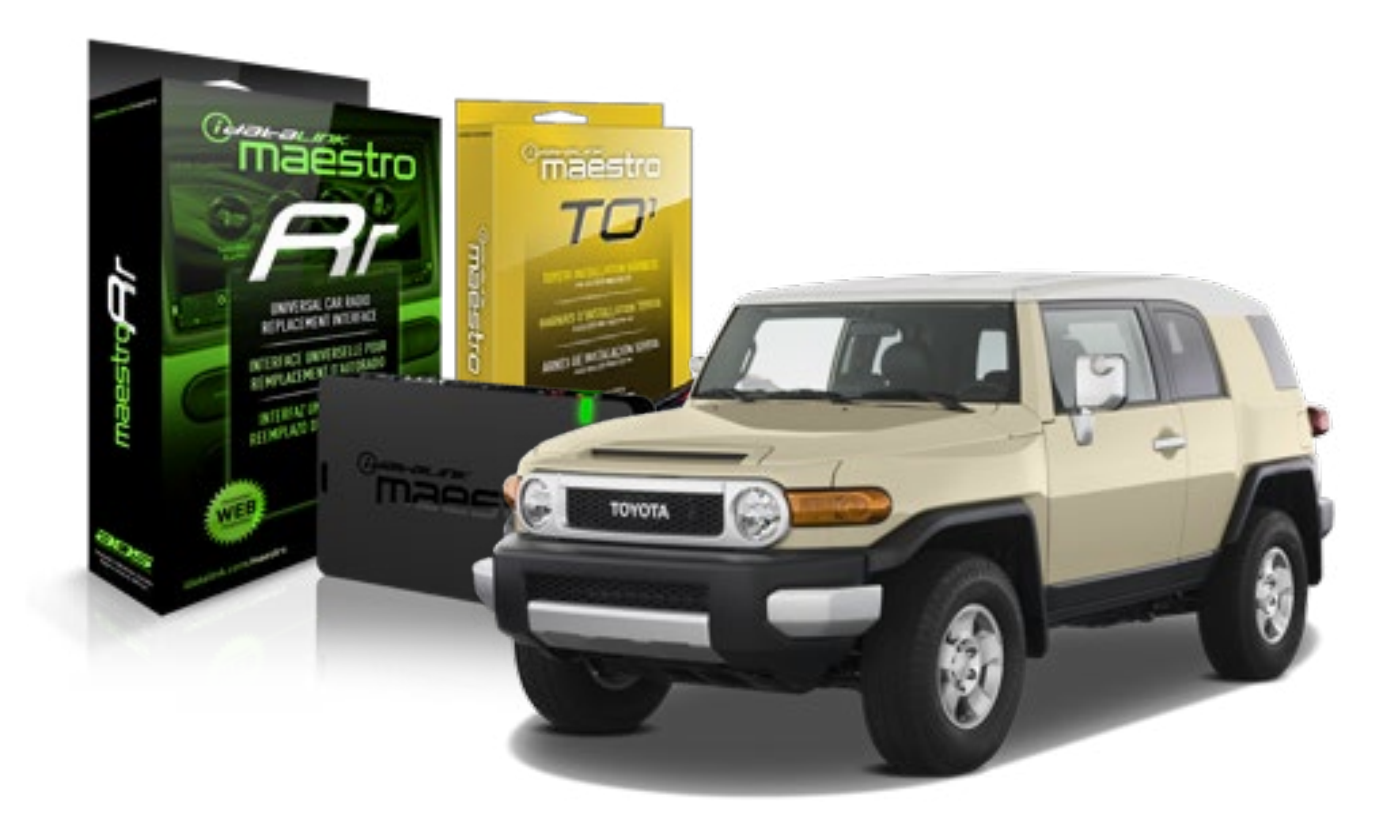

#### **PRODUCTS REQUIRED**

iDatalink Maestro RR Radio Replacement Interface iDatalink Maestro T01 Installation Harness

OPTIONAL ACCESSORIES

**PROGRAMMED FIRMWARE** ADS-RR(SR)-TOY01-AS

NOTICE: Automotive Data Solutions Inc. (ADS) recommends having this installation performed by a certified technician. Logos and trademarks used here in are the properties of their respective owners.

## **WELCOME**

<sup>®</sup>maestro

Congratulations on the purchase of your iDatalink Maestro RR Radio replacement solution. You are now a few simple steps away from enjoying your new car radio with enhanced features.

Before starting your installation, please ensure that your iDatalink Maestro module is programmed with the correct firmware for your vehicle and that you carefully review the install guide.

Please note that Maestro RR will only retain functionalities that were originally available in the vehicle.

#### **TABLE OF CONTENTS**

| Installation Instructions    | 3 |
|------------------------------|---|
| Wiring Diagram               | 4 |
| Radio Wire Reference Chart   | 5 |
| Vehicle Wire Reference Chart | 6 |

## **NEED HELP?**

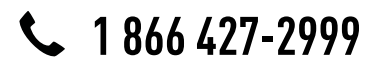

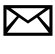

support@idatalink.com

maestro.idatalink.com/support www.12voltdata.com/forum

## **INSTALLATION INSTRUCTIONS**

### STEP 1

maestro –

- Unbox the aftermarket radio and locate its main harness.
- Connect the wires shown on the next page from aftermarket radio main harness to the TO1 T-harness and match the wire functions.
- Remove the factory radio.

#### STEP 2

• If the vehicle is equipped with an OEM backup camera, connect the TO1 T-harness to the backup camera harness (see wire chart for details).

#### STEP 3

• Identify if your vehicle has a 20 or 28 pin secondary connector. Assemble TO1 T-harness as shown on wiring diagram. Connect the factory harness to the TO1 T-harness.

### STEP 4

• Plug the OBDII connector into the OBDII of the vehicle, under driver dash.

#### STEP 5

- Plug the aftermarket radio harnesses into the aftermarket radio.
- Connect the backup camera RCA cable into the aftermarket radio (if equipped).
- Connect the auxiliary RCA cables into the aftermarket radio (if equipped).
- Connect the left front and right front low level outputs RCA cables into the aftermarket radio.
- Plug the steering wheel control cable into the aftermarket radio.

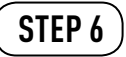

• Connect all the harnesses to the Maestro RR module then test your installation.

#### TROUBLESHOOTING TIPS:

- To reset the module back its factory settings, turn the key to the OFF position then disconnect all connectors from the module. Press and hold the module's programming button and connect all the connectors back to the module. Wait, the module's LED will flash RED rapidly (this may take up to 10 seconds). Release the programming button. Wait, the LED will turn solid GREEN for 2 seconds.
- For technical assistance call 1-866-427-2999 or e-mail "support@idatalink.com". Visit us at "maestro.idatalink. com/support" and "www.12voltdata.com/forum/"

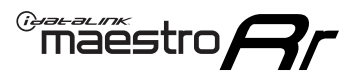

## WIRING DIAGRAM with an Amplifier

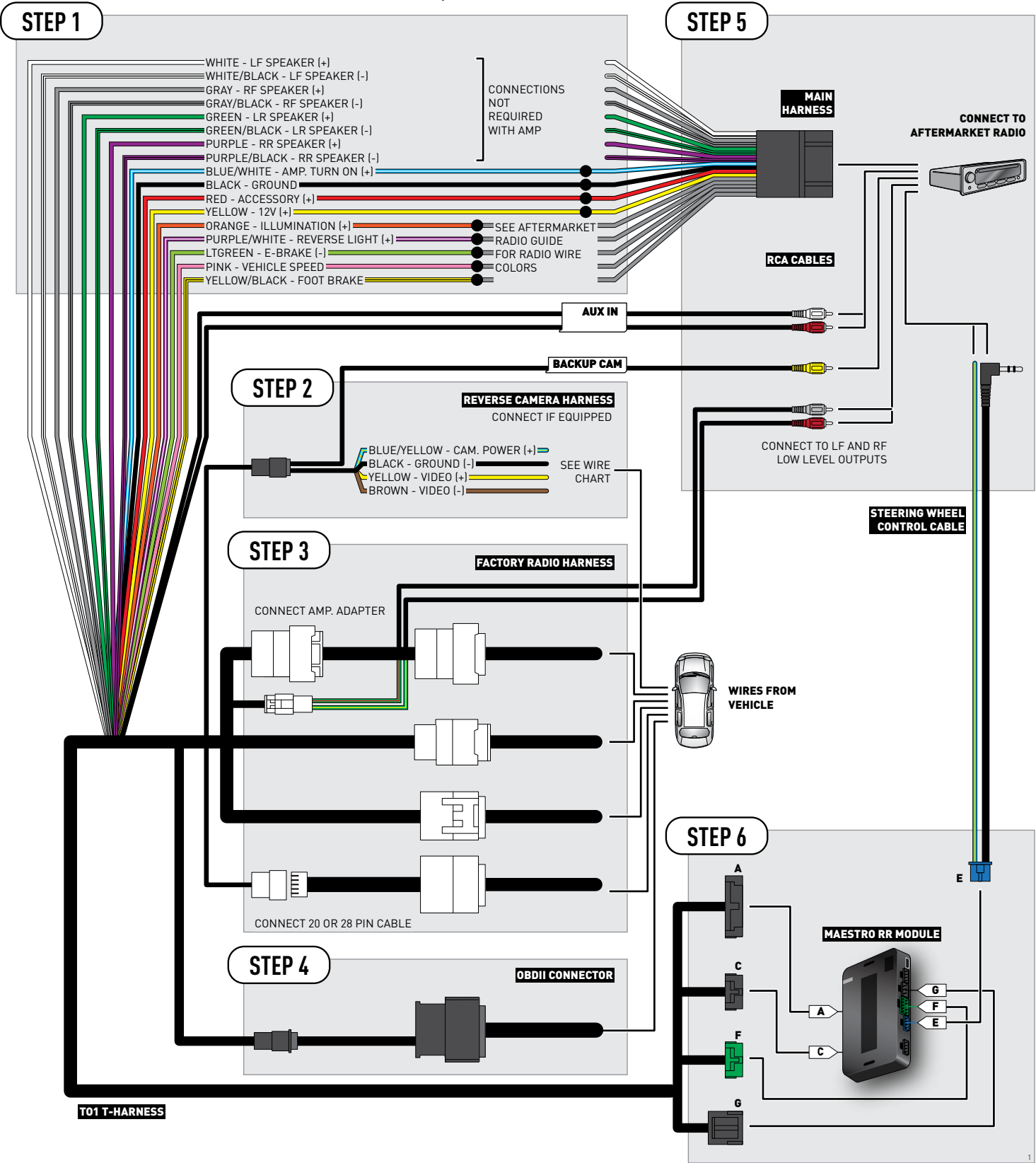

### **RADIO WIRE REFERENCE CHART**

| Wire<br>Description        | Polarity | Wire Color on Maestro<br>T-Harness | Wire Color on Alpine cable | Wire Color on Kenwood cable | Wire Color on Pioneer cable |
|----------------------------|----------|------------------------------------|----------------------------|-----------------------------|-----------------------------|
| Illumination               | (+)      | Orange                             | N/A                        | Orange/White                | Orange/White                |
| Reverse Light              | (+)      | Purple/White                       | Orange/White               | Purple/White                | Purple/White                |
| E-Brake                    | (-)      | Lt Green                           | Yellow/Blue                | Lt Green                    | Lt Green                    |
| Foot Brake                 | [+]      | Yellow/Black                       | Yellow/Black               | N/A                         | N/A                         |
| VSS (vehicle speed sensor) | (DATA)   | Pink                               | Green/White                | N/A                         | Pink                        |

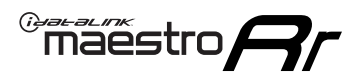

### **VEHICLE WIRE REFERENCE CHART**

**REVERSE CAMERA NOT AVAILABLE / NOT PRESENT** 

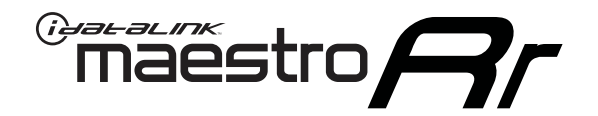

# INSTALL GUIDE TOYOTA FJ CRUISER WITHOUT JBL 2006-2014

RETAINS FACTORY AMPLIFIER, STEERING WHEEL CONTROLS, AND MORE!

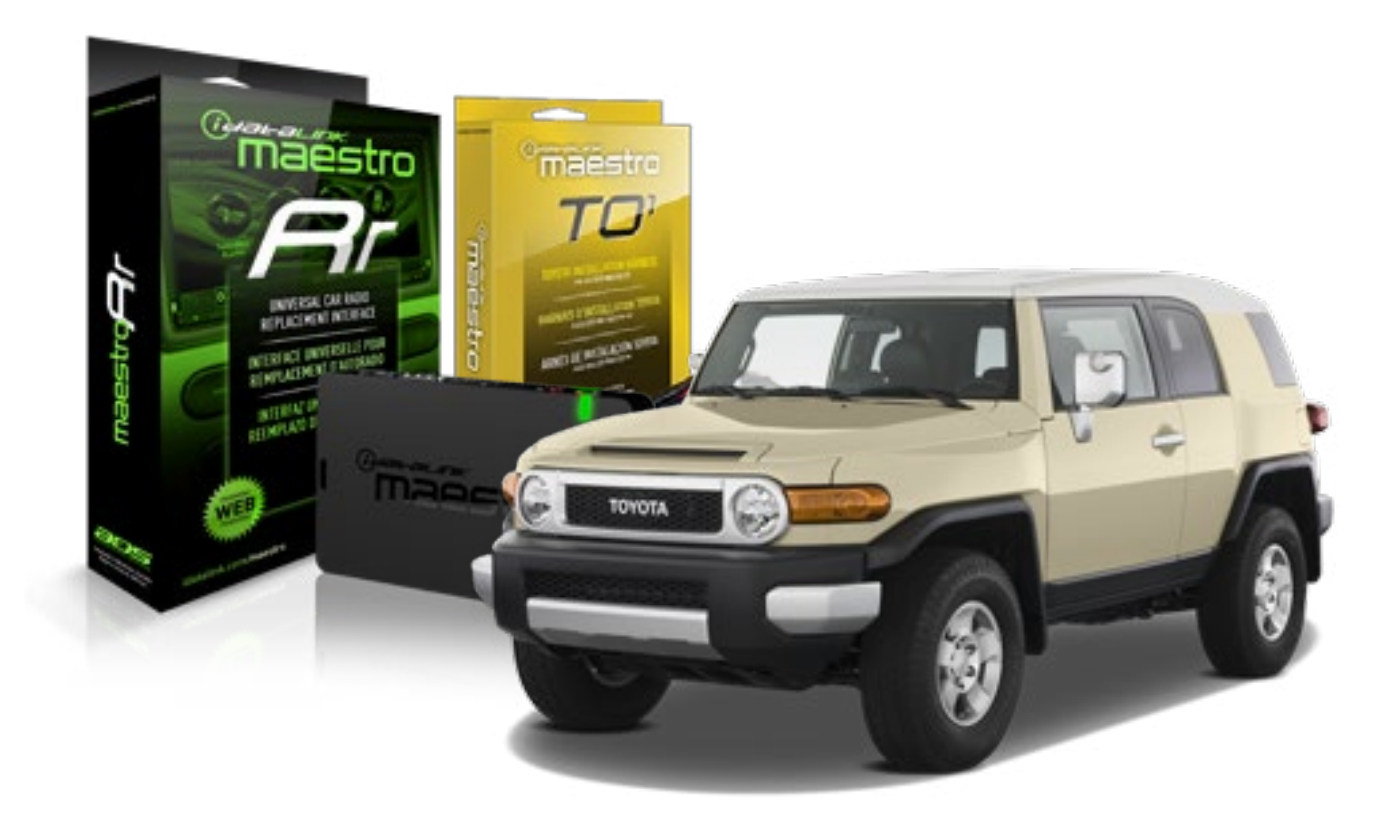

#### **PRODUCTS REQUIRED**

iDatalink Maestro RR Radio Replacement Interface iDatalink Maestro TO1 Installation Harness OPTIONAL ACCESSORIES

**PROGRAMMED FIRMWARE** ADS-RR(SR)-TOY01-AS

NOTICE: Automotive Data Solutions Inc. (ADS) recommends having this installation performed by a certified technician. Logos and trademarks used here in are the properties of their respective owners.

## **WELCOME**

<sup>®</sup>maestro

Congratulations on the purchase of your iDatalink Maestro RR Radio replacement solution. You are now a few simple steps away from enjoying your new car radio with enhanced features.

Before starting your installation, please ensure that your iDatalink Maestro module is programmed with the correct firmware for your vehicle and that you carefully review the install guide.

Please note that Maestro RR will only retain functionalities that were originally available in the vehicle.

#### **TABLE OF CONTENTS**

| Installation Instructions    | 3 |
|------------------------------|---|
| Wiring Diagram               | 4 |
| Radio Wire Reference Chart   | 5 |
| Vehicle Wire Reference Chart | 6 |

## **NEED HELP?**

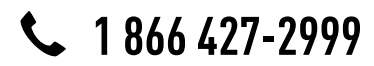

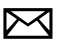

support@idatalink.com

maestro.idatalink.com/support www.12voltdata.com/forum

## **INSTALLATION INSTRUCTIONS**

### STEP 1

maestro –

- Unbox the aftermarket radio and locate its main harness.
- Connect the wires shown on the next page from aftermarket radio main harness to the TO1 T-harness and match the wire functions.
- Remove the factory radio.

### STEP 2

• If the vehicle is equipped with an OEM backup camera, connect the TO1 T-harness to the backup camera harness (see wire chart for details).

#### STEP 3

• Identify if your vehicle has a 20 or 28 pin secondary connector. Assemble TO1 T-harness as shown on wiring diagram. Connect the factory harness to the TO1 T-harness.

### STEP 4

• Plug the OBDII connector into the OBDII of the vehicle, under driver dash.

### STEP 5

- Plug the aftermarket radio harnesses into the aftermarket radio.
- Connect the backup camera RCA cable into the aftermarket radio (if equipped).
- Connect the auxiliary RCA cables into the aftermarket radio (if equipped).
- Plug the steering wheel control cable into the aftermarket radio.

### STEP 6

• Connect all the harnesses to the Maestro RR module then test your installation.

#### TROUBLESHOOTING TIPS:

- To reset the module back its factory settings, turn the key to the OFF position then disconnect all connectors from the module. Press and hold the module's programming button and connect all the connectors back to the module. Wait, the module's LED will flash RED rapidly (this may take up to 10 seconds). Release the programming button. Wait, the LED will turn solid GREEN for 2 seconds.
- For technical assistance call 1-866-427-2999 or e-mail "support@idatalink.com". Visit us at "maestro.idatalink. com/support" and "www.12voltdata.com/forum/"

## **WIRING DIAGRAM** without an Amplifier

Maestro Ar

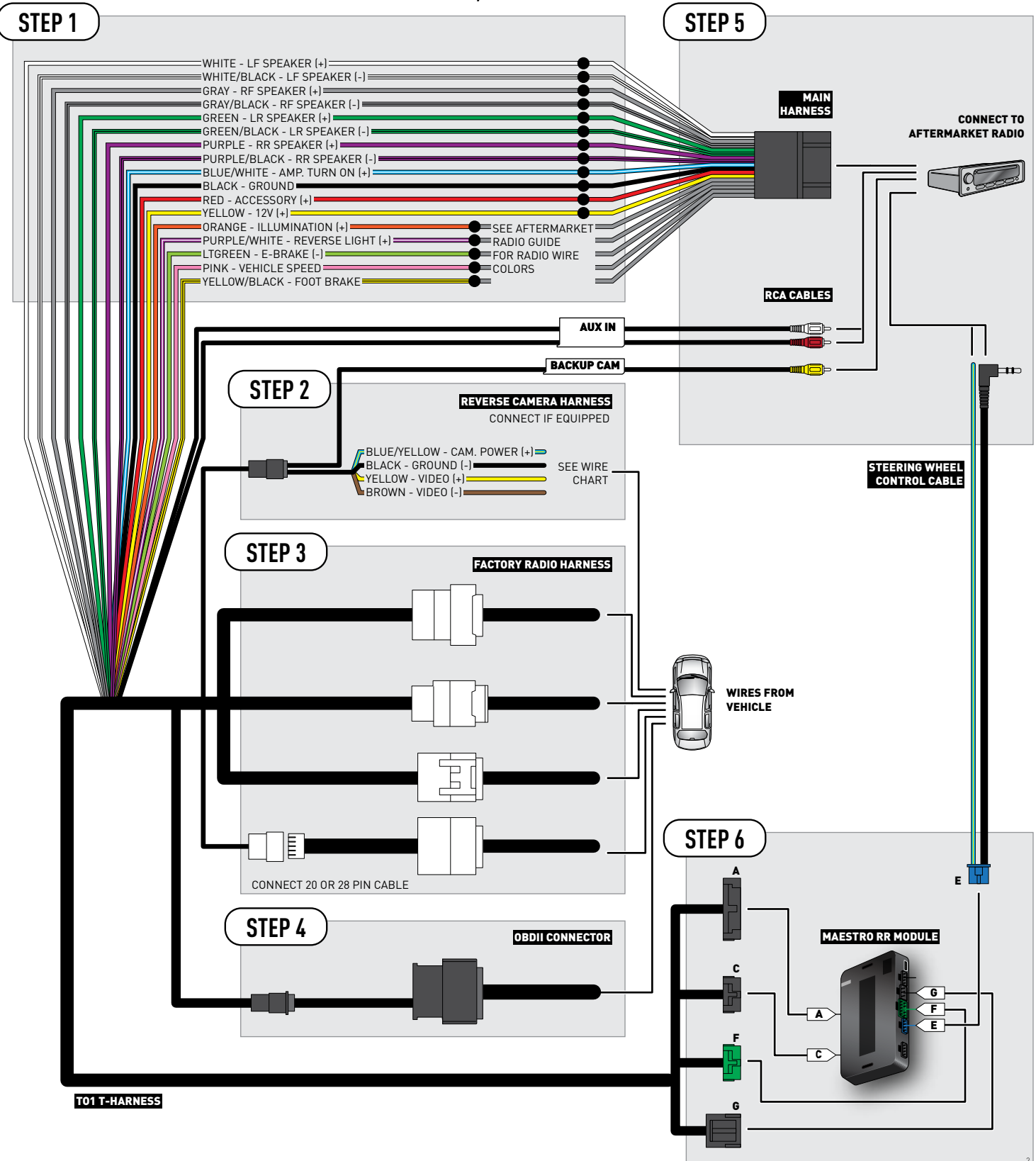

### **RADIO WIRE REFERENCE CHART**

| Wire<br>Description        | Polarity | Wire Color on Maestro<br>T-Harness | Wire Color on Alpine cable | Wire Color on Kenwood cable | Wire Color on Pioneer cable |
|----------------------------|----------|------------------------------------|----------------------------|-----------------------------|-----------------------------|
| Illumination               | (+)      | Orange                             | N/A                        | Orange/White                | Orange/White                |
| Reverse Light              | (+)      | Purple/White                       | Orange/White               | Purple/White                | Purple/White                |
| E-Brake                    | (-)      | Lt Green                           | Yellow/Blue                | Lt Green                    | Lt Green                    |
| Foot Brake                 | [+]      | Yellow/Black                       | Yellow/Black               | N/A                         | N/A                         |
| VSS (vehicle speed sensor) | (DATA)   | Pink                               | Green/White                | N/A                         | Pink                        |

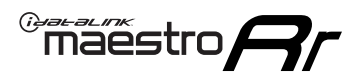

### **VEHICLE WIRE REFERENCE CHART**

**REVERSE CAMERA NOT AVAILABLE / NOT PRESENT** 

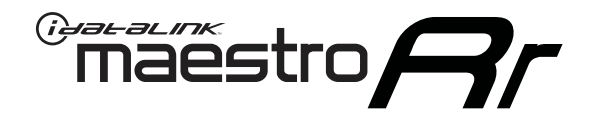

# INSTALL GUIDE TOYOTA HIGHLANDER WITH JBL 2008-2012

RETAINS FACTORY AMPLIFIER, STEERING WHEEL CONTROLS, AND MORE!

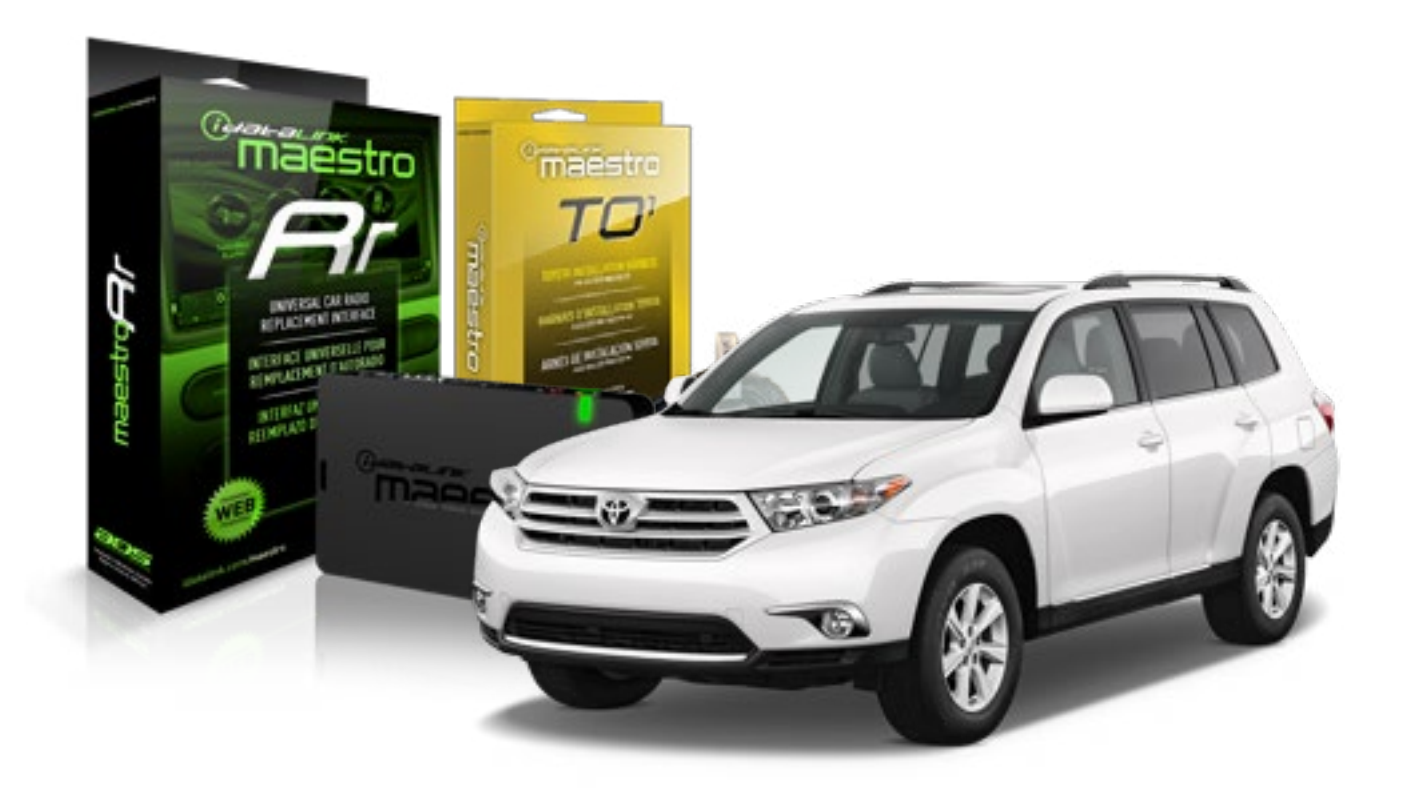

**PRODUCTS REQUIRED** 

iDatalink Maestro RR Radio Replacement Interface iDatalink Maestro TO1 Installation Harness OPTIONAL ACCESSORIES

**PROGRAMMED FIRMWARE** ADS-RR(SR)-TOY01-AS

NOTICE: Automotive Data Solutions Inc. (ADS) recommends having this installation performed by a certified technician. Logos and trademarks used here in are the properties of their respective owners.

### **WELCOME**

<sup>®</sup>maestro

Congratulations on the purchase of your iDatalink Maestro RR Radio replacement solution. You are now a few simple steps away from enjoying your new car radio with enhanced features.

Before starting your installation, please ensure that your iDatalink Maestro module is programmed with the correct firmware for your vehicle and that you carefully review the install guide.

Please note that Maestro RR will only retain functionalities that were originally available in the vehicle.

#### **TABLE OF CONTENTS**

| Installation Instructions    | 3 |
|------------------------------|---|
| Wiring Diagram               | 4 |
| Radio Wire Reference Chart   | 5 |
| Vehicle Wire Reference Chart | 6 |

## **NEED HELP?**

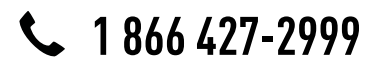

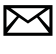

support@idatalink.com

maestro.idatalink.com/support www.12voltdata.com/forum

### maestro **Ar**

## **INSTALLATION INSTRUCTIONS**

### STEP 1

- Unbox the aftermarket radio and locate its main harness.
- Connect the wires shown on the next page from aftermarket radio main harness to the TO1 T-harness and match the wire functions.
- Remove the factory radio.

### STEP 2

• If the vehicle is equipped with an OEM backup camera, connect the TO1 T-harness to the backup camera harness (see wire chart for details).

#### STEP 3

• Identify if your vehicle has a 20 or 28 pin secondary connector. Assemble TO1 T-harness as shown on wiring diagram. Connect the factory harness to the TO1 T-harness.

### STEP 4

• Plug the OBDII connector into the OBDII of the vehicle, under driver dash.

### STEP 5

- Plug the aftermarket radio harnesses into the aftermarket radio.
- Connect the backup camera RCA cable into the aftermarket radio (if equipped).
- Connect the auxiliary RCA cables into the aftermarket radio (if equipped).
- Connect the left front and right front low level outputs RCA cables into the aftermarket radio.
- Plug the steering wheel control cable into the aftermarket radio.

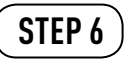

• Connect all the harnesses to the Maestro RR module then test your installation.

#### TROUBLESHOOTING TIPS:

- To reset the module back its factory settings, turn the key to the OFF position then disconnect all connectors from the module. Press and hold the module's programming button and connect all the connectors back to the module. Wait, the module's LED will flash RED rapidly (this may take up to 10 seconds). Release the programming button. Wait, the LED will turn solid GREEN for 2 seconds.
- For technical assistance call 1-866-427-2999 or e-mail "support@idatalink.com". Visit us at "maestro.idatalink. com/support" and "www.12voltdata.com/forum/"

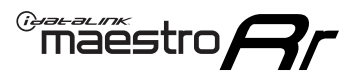

## WIRING DIAGRAM with an Amplifier

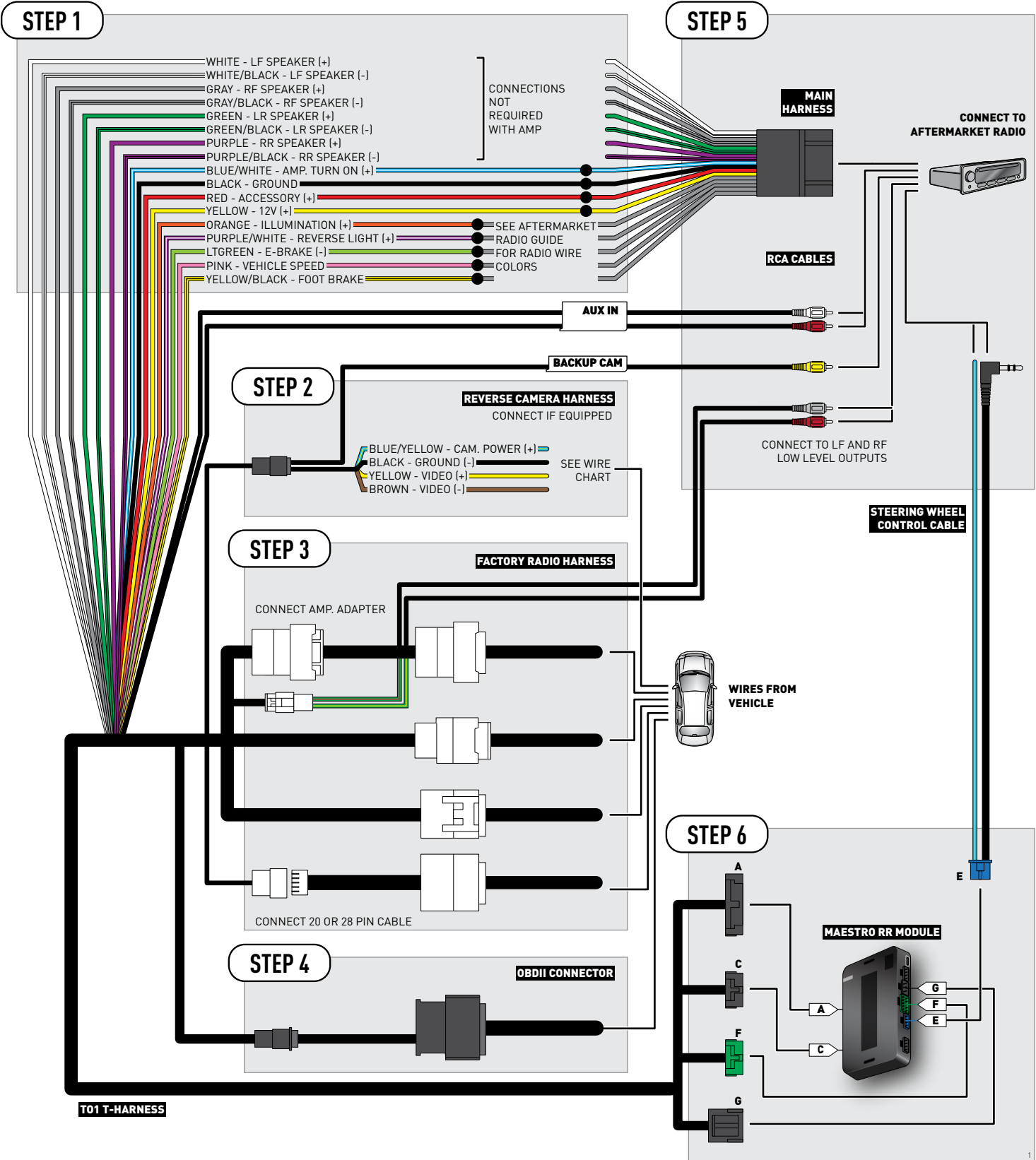

### **RADIO WIRE REFERENCE CHART**

| Wire<br>Description        | Polarity | Wire Color on Maestro<br>T-Harness | Wire Color on Alpine cable | Wire Color on Kenwood cable | Wire Color on Pioneer cable |
|----------------------------|----------|------------------------------------|----------------------------|-----------------------------|-----------------------------|
| Illumination               | [+]      | Orange                             | N/A                        | Orange/White                | Orange/White                |
| Reverse Light              | [+]      | Purple/White                       | Orange/White               | Purple/White                | Purple/White                |
| E-Brake                    | (-)      | Lt Green                           | Yellow/Blue                | Lt Green                    | Lt Green                    |
| Foot Brake                 | (+)      | Yellow/Black                       | Yellow/Black               | N/A                         | N/A                         |
| VSS (vehicle speed sensor) | (DATA)   | Pink                               | Green/White                | N/A                         | Pink                        |

### **VEHICLE WIRE REFERENCE CHART**

| Wire<br>Description | Connector<br>Name | Connector<br>Color | Connector<br>Type | Position | Wire Color | Polarity | Wire<br>Location       |
|---------------------|-------------------|--------------------|-------------------|----------|------------|----------|------------------------|
| Camera Power        | ~                 | ~                  | 24 pin            | 24       | Black      | (+)      | Reverse camera harness |
| Ground              | ~                 | ~                  | 24 pin            | 21       | White      | (-)      | Reverse camera harness |
| Video +             | ~                 | ~                  | 24 pin            | 22       | Red        | (+)      | Reverse camera harness |
| Video -             | ~                 | ~                  | 24 pin            | 23       | Shield     | (-)      | Reverse camera harness |

OR

| Wire<br>Description | Connector<br>Name | Connector<br>Color | Connector<br>Type | Position | Wire Color | Polarity | Wire<br>Location       |
|---------------------|-------------------|--------------------|-------------------|----------|------------|----------|------------------------|
| Camera Power        | ~                 | ~                  | 16 pin            | 07       | Black      | (+)      | Reverse camera harness |
| Ground              | ~                 | ~                  | 16 pin            | 15       | White      | [-]      | Reverse camera harness |
| Video +             | ~                 | ~                  | 16 pin            | 08       | Red        | [+]      | Reverse camera harness |
| Video -             | ~                 | ~                  | 16 pin            | 16       | Shield     | [-]      | Reverse camera harness |

#### **REVERSE CAMERA CONNECTORS (WIRE SIDE)**

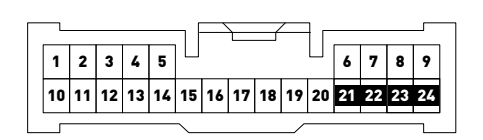

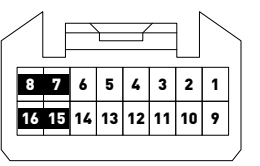

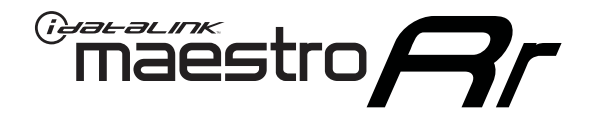

# INSTALL GUIDE TOYOTA HIGHLANDER WITH JBL 2013

### RETAINS FACTORY AMPLIFIER, STEERING WHEEL CONTROLS, AND MORE!

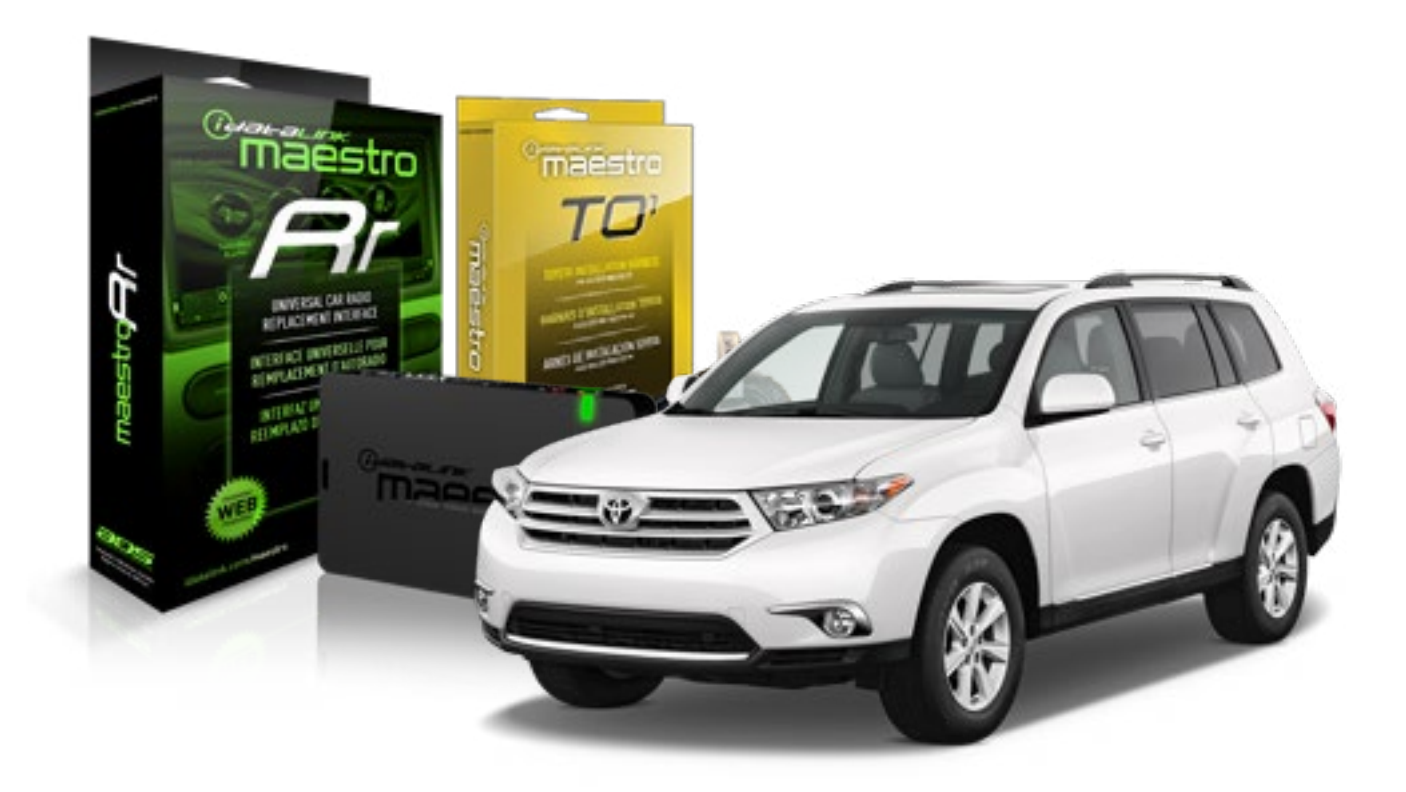

#### **PRODUCTS REQUIRED**

iDatalink Maestro RR Radio Replacement Interface iDatalink Maestro TO1 Installation Harness OPTIONAL ACCESSORIES

**PROGRAMMED FIRMWARE** ADS-RR(SR)-TOY01-AS

NOTICE: Automotive Data Solutions Inc. (ADS) recommends having this installation performed by a certified technician. Logos and trademarks used here in are the properties of their respective owners.

## **WELCOME**

<sup>®</sup>maestro

Congratulations on the purchase of your iDatalink Maestro RR Radio replacement solution. You are now a few simple steps away from enjoying your new car radio with enhanced features.

Before starting your installation, please ensure that your iDatalink Maestro module is programmed with the correct firmware for your vehicle and that you carefully review the install guide.

Please note that Maestro RR will only retain functionalities that were originally available in the vehicle.

#### **TABLE OF CONTENTS**

| Installation Instructions    | 3 |
|------------------------------|---|
| Wiring Diagram               | 4 |
| Radio Wire Reference Chart   | 5 |
| Vehicle Wire Reference Chart | 6 |

## **NEED HELP?**

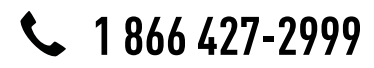

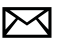

support@idatalink.com

maestro.idatalink.com/support www.12voltdata.com/forum

# INSTALLATION INSTRUCTIONS

#### STEP 1

maestro –

- Unbox the aftermarket radio and locate its main harness.
- Connect the wires shown on the next page from aftermarket radio main harness to the TO1 T-harness and match the wire functions.
- Remove the factory radio.

### STEP 2

• If the vehicle is equipped with an OEM backup camera, connect the TO1 T-harness to the backup camera harness (see wire chart for details).

#### STEP 3

• Identify if your vehicle has a 20 or 28 pin secondary connector. Assemble TO1 T-harness as shown on wiring diagram. Connect the factory harness to the TO1 T-harness.

### STEP 4

• Plug the OBDII connector into the OBDII of the vehicle, under driver dash.

#### STEP 5

- Plug the aftermarket radio harnesses into the aftermarket radio.
- Connect the backup camera RCA cable into the aftermarket radio (if equipped).
- Connect the auxiliary RCA cables into the aftermarket radio (if equipped).
- Connect the left front and right front low level outputs RCA cables into the aftermarket radio.
- Plug the steering wheel control cable into the aftermarket radio.

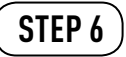

• Connect all the harnesses to the Maestro RR module then test your installation.

#### TROUBLESHOOTING TIPS:

- To reset the module back its factory settings, turn the key to the OFF position then disconnect all connectors from the module. Press and hold the module's programming button and connect all the connectors back to the module. Wait, the module's LED will flash RED rapidly (this may take up to 10 seconds). Release the programming button. Wait, the LED will turn solid GREEN for 2 seconds.
- For technical assistance call 1-866-427-2999 or e-mail "support@idatalink.com". Visit us at "maestro.idatalink. com/support" and "www.12voltdata.com/forum/"

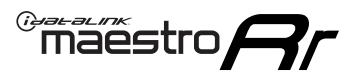

## WIRING DIAGRAM with an Amplifier

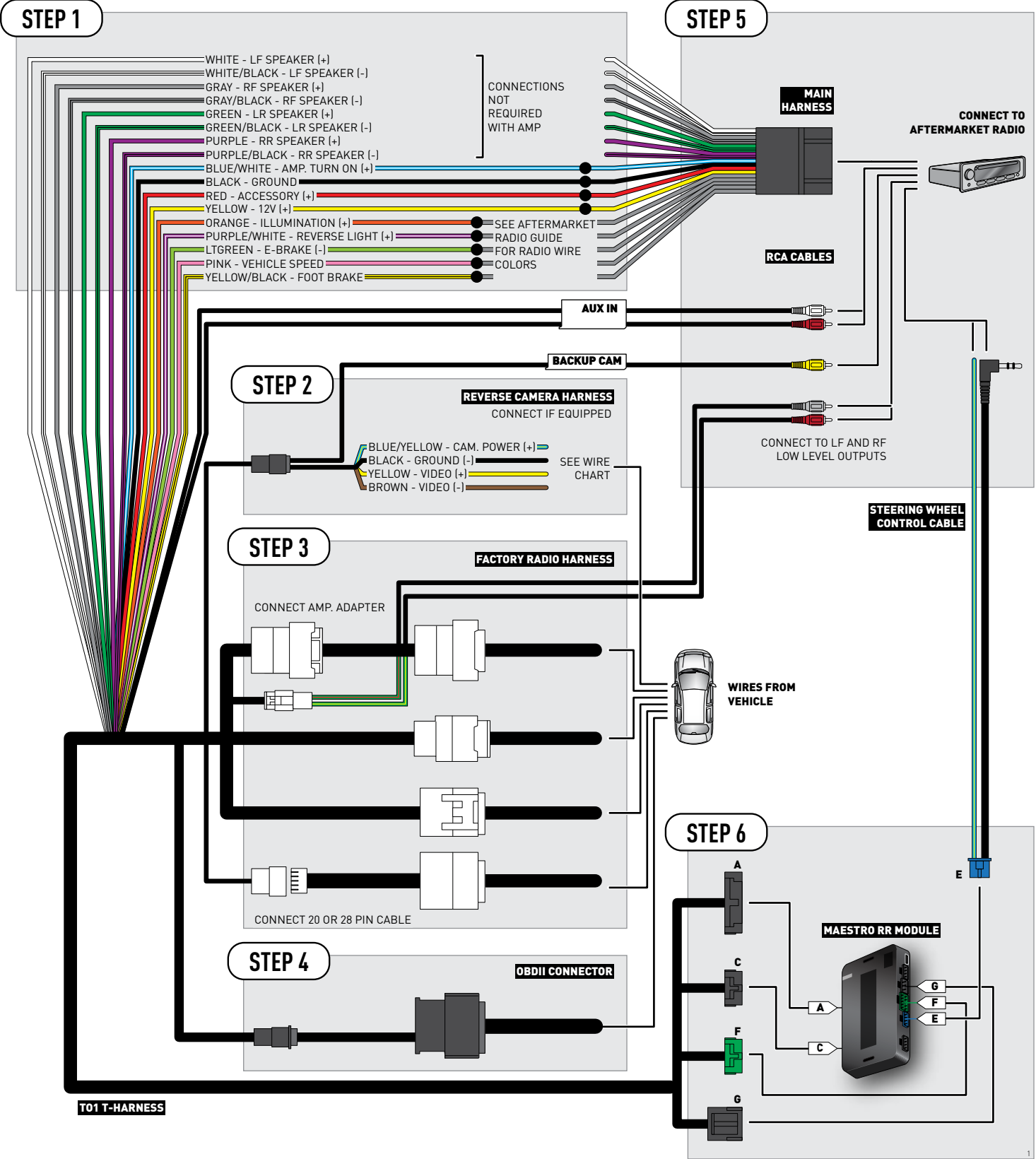

### **RADIO WIRE REFERENCE CHART**

| Wire<br>Description        | Polarity | Wire Color on Maestro<br>T-Harness | Wire Color on Alpine cable | Wire Color on Kenwood cable | Wire Color on Pioneer cable |
|----------------------------|----------|------------------------------------|----------------------------|-----------------------------|-----------------------------|
| Illumination               | (+)      | Orange                             | N/A                        | Orange/White                | Orange/White                |
| Reverse Light              | [+]      | Purple/White                       | Orange/White               | Purple/White                | Purple/White                |
| E-Brake                    | (-)      | Lt Green                           | Yellow/Blue                | Lt Green                    | Lt Green                    |
| Foot Brake                 | [+]      | Yellow/Black                       | Yellow/Black               | N/A                         | N/A                         |
| VSS (vehicle speed sensor) | (DATA)   | Pink                               | Green/White                | N/A                         | Pink                        |

### **VEHICLE WIRE REFERENCE CHART**

| Wire<br>Description | Connector<br>Name | Connector<br>Color | Connector<br>Type | Position | Wire Color | Polarity | Wire<br>Location       |
|---------------------|-------------------|--------------------|-------------------|----------|------------|----------|------------------------|
| Camera Power        | ~                 | ~                  | 24 pin            | 24       | Black      | (+)      | Reverse camera harness |
| Ground              | ~                 | ~                  | 24 pin            | 21       | White      | [-]      | Reverse camera harness |
| Video +             | ~                 | ~                  | 24 pin            | 22       | Red        | [+]      | Reverse camera harness |
| Video -             | ~                 | ~                  | 24 pin            | 23       | Shield     | (-)      | Reverse camera harness |

OR

| Wire<br>Description | Connector<br>Name | Connector<br>Color | Connector<br>Type | Position | Wire Color | Polarity | Wire<br>Location       |  |
|---------------------|-------------------|--------------------|-------------------|----------|------------|----------|------------------------|--|
| Camera Power        | ~                 | ~                  | 16 pin            | 07       | Black      | (+)      | Reverse camera harness |  |
| Ground              | ~                 | ~                  | 16 pin            | 15       | White      | [-]      | Reverse camera harness |  |
| Video +             | ~                 | ~                  | 16 pin            | 08       | Red        | [+]      | Reverse camera harness |  |
| Video -             | ~                 | ~                  | 16 pin            | 16       | Shield     | [-]      | Reverse camera harness |  |

#### **REVERSE CAMERA CONNECTORS (WIRE SIDE)**

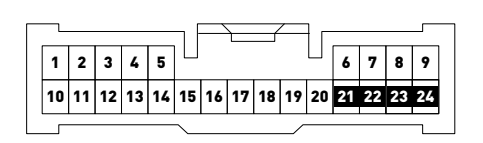

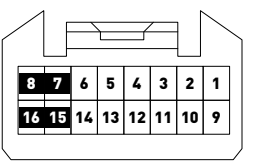

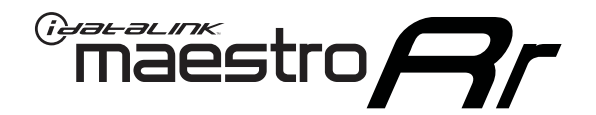

# INSTALL GUIDE TOYOTA HIGHLANDER WITHOUT JBL 2008-2012

RETAINS FACTORY AMPLIFIER, STEERING WHEEL CONTROLS, AND MORE!

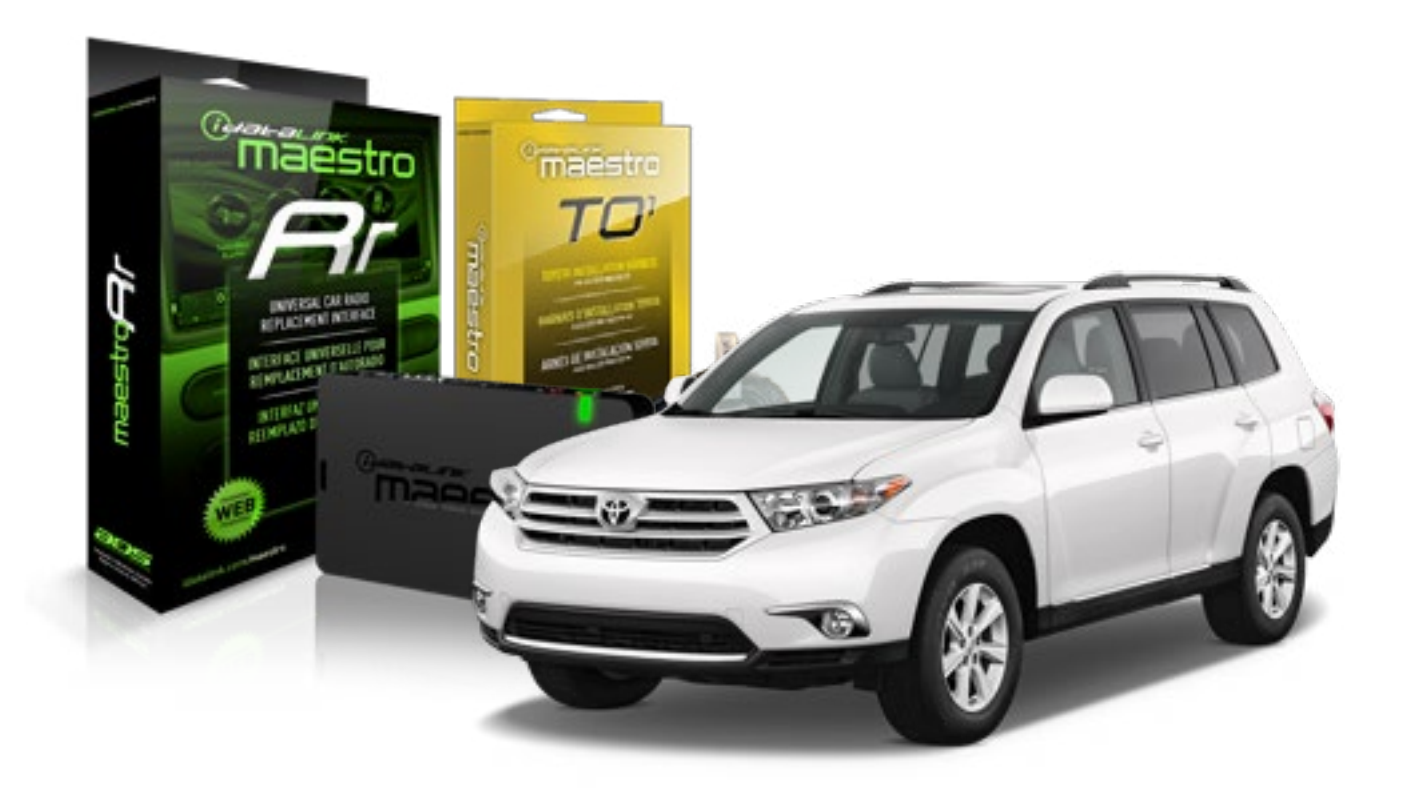

**PRODUCTS REQUIRED** 

iDatalink Maestro RR Radio Replacement Interface iDatalink Maestro TO1 Installation Harness OPTIONAL ACCESSORIES

**PROGRAMMED FIRMWARE** ADS-RR(SR)-TOY01-AS

NOTICE: Automotive Data Solutions Inc. (ADS) recommends having this installation performed by a certified technician. Logos and trademarks used here in are the properties of their respective owners.

## **WELCOME**

<sup>®</sup>maestro

Congratulations on the purchase of your iDatalink Maestro RR Radio replacement solution. You are now a few simple steps away from enjoying your new car radio with enhanced features.

Before starting your installation, please ensure that your iDatalink Maestro module is programmed with the correct firmware for your vehicle and that you carefully review the install guide.

Please note that Maestro RR will only retain functionalities that were originally available in the vehicle.

#### **TABLE OF CONTENTS**

| Installation Instructions    | 3 |
|------------------------------|---|
| Wiring Diagram               | 4 |
| Radio Wire Reference Chart   | 5 |
| Vehicle Wire Reference Chart | 6 |

## **NEED HELP?**

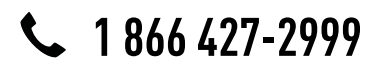

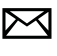

support@idatalink.com

maestro.idatalink.com/support www.12voltdata.com/forum

# **INSTALLATION INSTRUCTIONS**

#### STEP 1

maestro –

- Unbox the aftermarket radio and locate its main harness.
- Connect the wires shown on the next page from aftermarket radio main harness to the TO1 T-harness and match the wire functions.
- Remove the factory radio.

### STEP 2

• If the vehicle is equipped with an OEM backup camera, connect the TO1 T-harness to the backup camera harness (see wire chart for details).

#### STEP 3

• Identify if your vehicle has a 20 or 28 pin secondary connector. Assemble TO1 T-harness as shown on wiring diagram. Connect the factory harness to the TO1 T-harness.

### STEP 4

• Plug the OBDII connector into the OBDII of the vehicle, under driver dash.

#### STEP 5

- Plug the aftermarket radio harnesses into the aftermarket radio.
- Connect the backup camera RCA cable into the aftermarket radio (if equipped).
- Connect the auxiliary RCA cables into the aftermarket radio (if equipped).
- Plug the steering wheel control cable into the aftermarket radio.

### STEP 6

• Connect all the harnesses to the Maestro RR module then test your installation.

#### TROUBLESHOOTING TIPS:

- To reset the module back its factory settings, turn the key to the OFF position then disconnect all connectors from the module. Press and hold the module's programming button and connect all the connectors back to the module. Wait, the module's LED will flash RED rapidly (this may take up to 10 seconds). Release the programming button. Wait, the LED will turn solid GREEN for 2 seconds.
- For technical assistance call 1-866-427-2999 or e-mail "support@idatalink.com". Visit us at "maestro.idatalink. com/support" and "www.12voltdata.com/forum/"

## **WIRING DIAGRAM** without an Amplifier

Maestro Ar

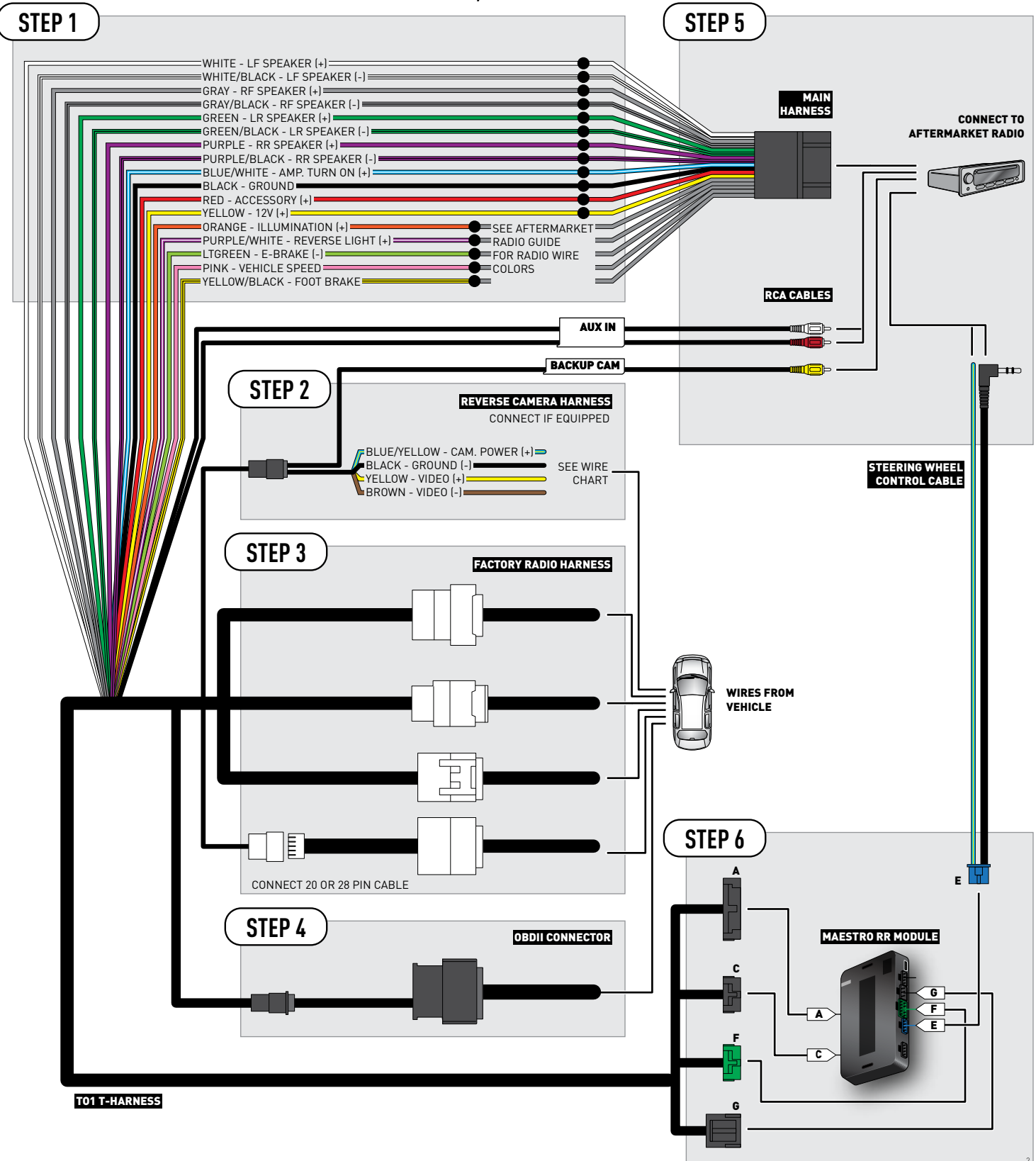

### **RADIO WIRE REFERENCE CHART**

| Wire<br>Description        | Polarity | Wire Color on Maestro<br>T-Harness | Wire Color on Alpine cable | Wire Color on Kenwood cable | Wire Color on Pioneer cable |
|----------------------------|----------|------------------------------------|----------------------------|-----------------------------|-----------------------------|
| Illumination               | (+)      | Orange                             | N/A                        | Orange/White                | Orange/White                |
| Reverse Light              | (+)      | Purple/White                       | Orange/White               | Purple/White                | Purple/White                |
| E-Brake                    | (-)      | Lt Green                           | Yellow/Blue                | Lt Green                    | Lt Green                    |
| Foot Brake (               |          | Yellow/Black                       | Yellow/Black               | N/A                         | N/A                         |
| VSS (vehicle speed sensor) | (DATA)   | Pink                               | Green/White                | N/A                         | Pink                        |
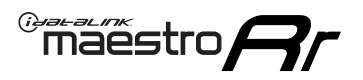

### **VEHICLE WIRE REFERENCE CHART**

**REVERSE CAMERA NOT AVAILABLE / NOT PRESENT** 

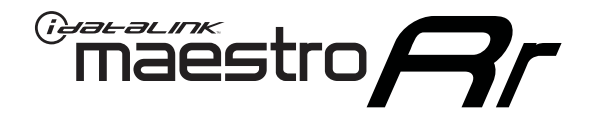

# INSTALL GUIDE TOYOTA HIGHLANDER WITHOUT JBL 2013

RETAINS FACTORY AMPLIFIER, STEERING WHEEL CONTROLS, AND MORE!

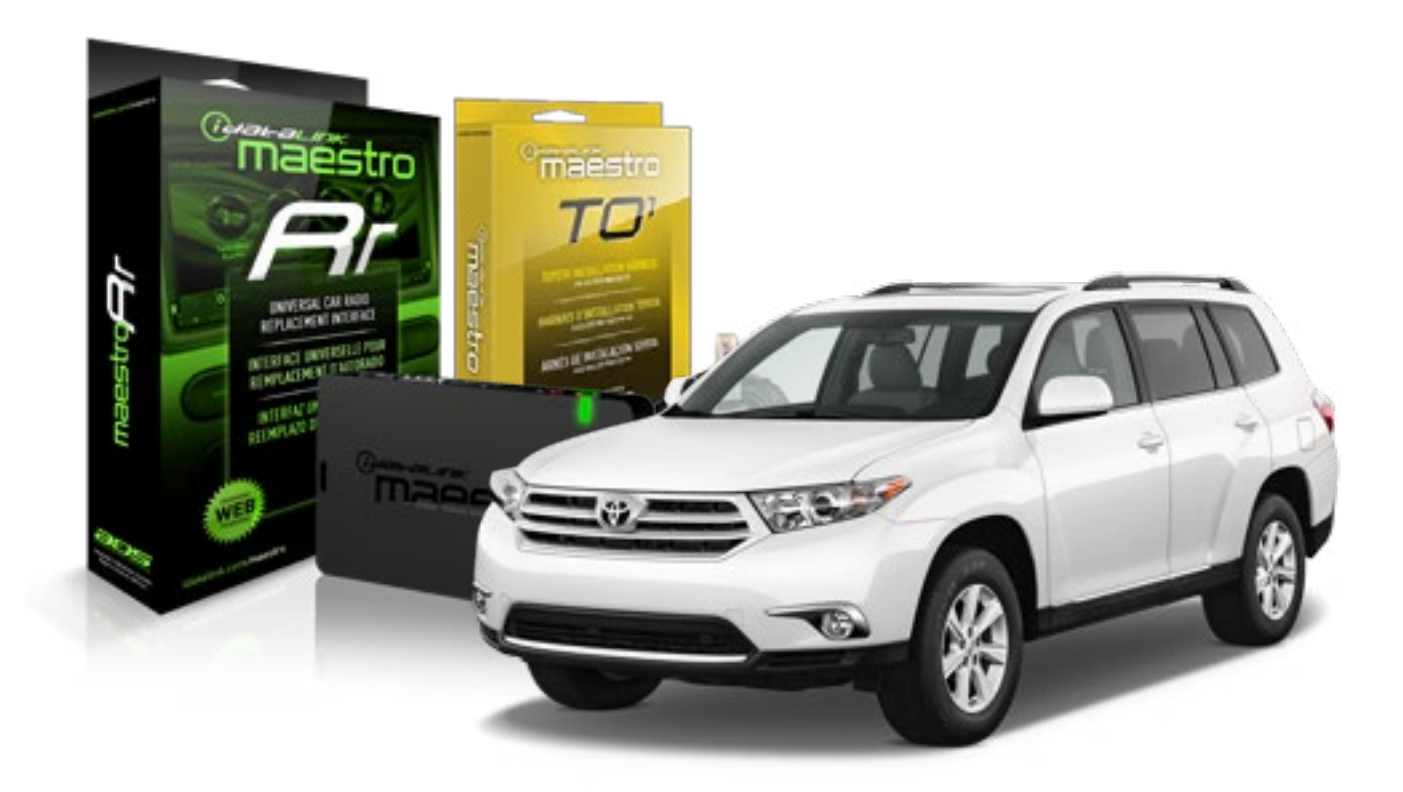

**PRODUCTS REQUIRED** 

iDatalink Maestro RR Radio Replacement Interface iDatalink Maestro TO1 Installation Harness OPTIONAL ACCESSORIES

**PROGRAMMED FIRMWARE** ADS-RR(SR)-TOY01-AS

NOTICE: Automotive Data Solutions Inc. (ADS) recommends having this installation performed by a certified technician. Logos and trademarks used here in are the properties of their respective owners.

### **WELCOME**

<sup>®</sup>maestro

Congratulations on the purchase of your iDatalink Maestro RR Radio replacement solution. You are now a few simple steps away from enjoying your new car radio with enhanced features.

Before starting your installation, please ensure that your iDatalink Maestro module is programmed with the correct firmware for your vehicle and that you carefully review the install guide.

Please note that Maestro RR will only retain functionalities that were originally available in the vehicle.

#### **TABLE OF CONTENTS**

| Installation Instructions    | 3 |
|------------------------------|---|
| Wiring Diagram               | 4 |
| Radio Wire Reference Chart   | 5 |
| Vehicle Wire Reference Chart | 6 |

### **NEED HELP?**

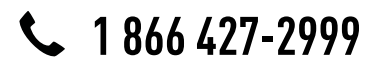

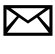

support@idatalink.com

maestro.idatalink.com/support www.12voltdata.com/forum

## **INSTALLATION INSTRUCTIONS**

#### STEP 1

maestro –

- Unbox the aftermarket radio and locate its main harness.
- Connect the wires shown on the next page from aftermarket radio main harness to the TO1 T-harness and match the wire functions.
- Remove the factory radio.

#### STEP 2

• If the vehicle is equipped with an OEM backup camera, connect the TO1 T-harness to the backup camera harness (see wire chart for details).

#### STEP 3

• Identify if your vehicle has a 20 or 28 pin secondary connector. Assemble TO1 T-harness as shown on wiring diagram. Connect the factory harness to the TO1 T-harness.

### STEP 4

• Plug the OBDII connector into the OBDII of the vehicle, under driver dash.

#### STEP 5

- Plug the aftermarket radio harnesses into the aftermarket radio.
- Connect the backup camera RCA cable into the aftermarket radio (if equipped).
- Connect the auxiliary RCA cables into the aftermarket radio (if equipped).
- Plug the steering wheel control cable into the aftermarket radio.

### STEP 6

• Connect all the harnesses to the Maestro RR module then test your installation.

#### TROUBLESHOOTING TIPS:

- To reset the module back its factory settings, turn the key to the OFF position then disconnect all connectors from the module. Press and hold the module's programming button and connect all the connectors back to the module. Wait, the module's LED will flash RED rapidly (this may take up to 10 seconds). Release the programming button. Wait, the LED will turn solid GREEN for 2 seconds.
- For technical assistance call 1-866-427-2999 or e-mail "support@idatalink.com". Visit us at "maestro.idatalink. com/support" and "www.12voltdata.com/forum/"

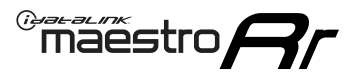

### **WIRING DIAGRAM** without an Amplifier

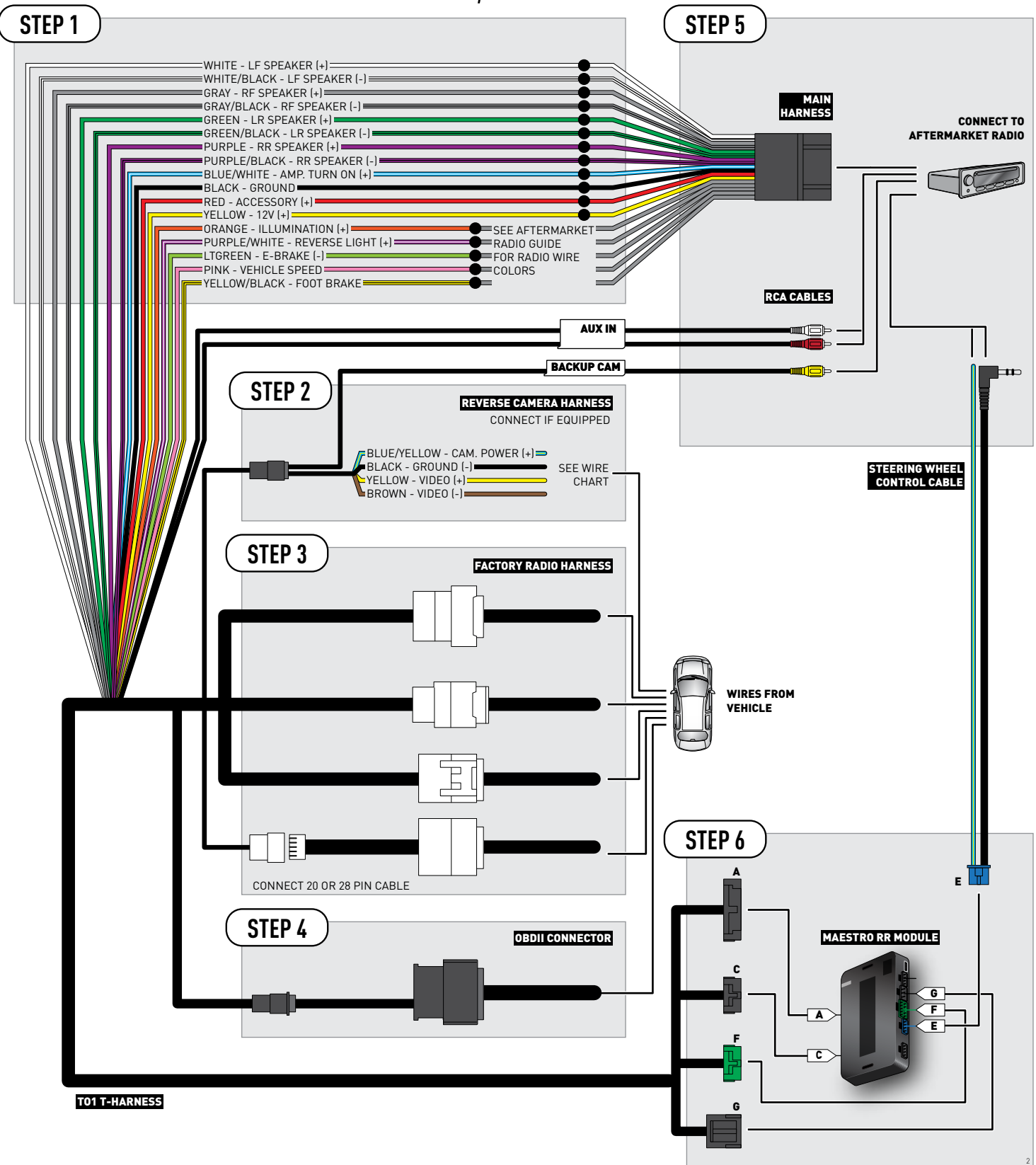

### **RADIO WIRE REFERENCE CHART**

| Wire<br>Description        | Polarity | Wire Color on Maestro<br>T-Harness | Wire Color on Alpine cable | Wire Color on Kenwood cable | Wire Color on Pioneer cable |
|----------------------------|----------|------------------------------------|----------------------------|-----------------------------|-----------------------------|
| Illumination               | (+)      | Orange                             | N/A                        | Orange/White                | Orange/White                |
| Reverse Light              | (+)      | Purple/White                       | Orange/White               | Purple/White                | Purple/White                |
| E-Brake                    | (-)      | Lt Green                           | Yellow/Blue                | Lt Green                    | Lt Green                    |
| Foot Brake                 | [+]      | Yellow/Black                       | Yellow/Black               | N/A                         | N/A                         |
| VSS (vehicle speed sensor) | (DATA)   | Pink                               | Green/White                | N/A                         | Pink                        |

### **VEHICLE WIRE REFERENCE CHART**

| Wire<br>Description | Connector<br>Name | Connector<br>Color | Connector<br>Type | Position | Wire Color | Polarity | Wire<br>Location       |
|---------------------|-------------------|--------------------|-------------------|----------|------------|----------|------------------------|
| Camera Power        | ~                 | ~                  | 24 pin            | 24       | Black      | (+)      | Reverse camera harness |
| Ground              | ~                 | ~                  | 24 pin            | 21       | White      | (-)      | Reverse camera harness |
| Video +             | ~                 | ~                  | 24 pin            | 22       | Red        | (+)      | Reverse camera harness |
| Video -             | ~                 | ~                  | 24 pin            | 23       | Shield     | (-)      | Reverse camera harness |

OR

| Wire<br>Description | Connector<br>Name | Connector<br>Color | Connector<br>Type | Position | Wire Color | Polarity | Wire<br>Location       |
|---------------------|-------------------|--------------------|-------------------|----------|------------|----------|------------------------|
| Camera Power        | ~                 | ~                  | 16 pin            | 07       | Black      | (+)      | Reverse camera harness |
| Ground              | ~                 | ~                  | 16 pin            | 15       | White      | [-]      | Reverse camera harness |
| Video +             | ~                 | ~                  | 16 pin            | 08       | Red        | [+]      | Reverse camera harness |
| Video -             | ~                 | ~                  | 16 pin            | 16       | Shield     | [-]      | Reverse camera harness |

#### **REVERSE CAMERA CONNECTORS (WIRE SIDE)**

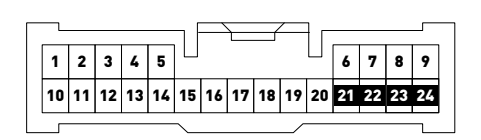

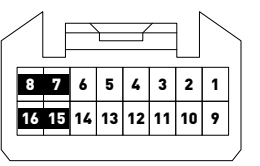

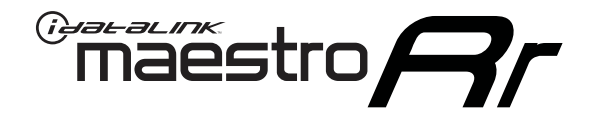

# INSTALL GUIDE Toyota Matrix 2013-2014

### RETAINS FACTORY AMPLIFIER, STEERING WHEEL CONTROLS, AND MORE!

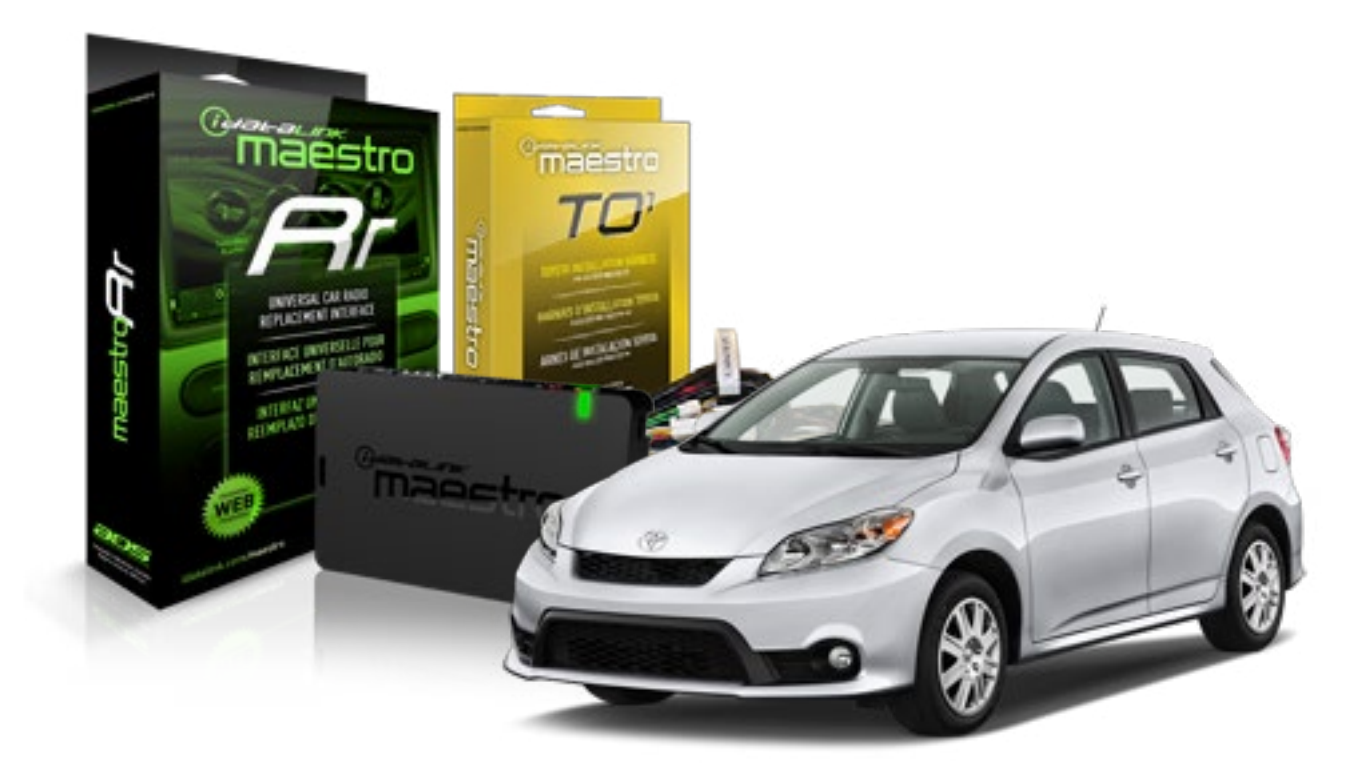

#### **PRODUCTS REQUIRED**

iDatalink Maestro RR Radio Replacement Interface iDatalink Maestro T01 Installation Harness OPTIONAL ACCESSORIES

**PROGRAMMED FIRMWARE** ADS-RR(SR)-TOY01-AS

NOTICE: Automotive Data Solutions Inc. (ADS) recommends having this installation performed by a certified technician. Logos and trademarks used here in are the properties of their respective owners.

### **WELCOME**

<sup>®</sup>maestro

Congratulations on the purchase of your iDatalink Maestro RR Radio replacement solution. You are now a few simple steps away from enjoying your new car radio with enhanced features.

Before starting your installation, please ensure that your iDatalink Maestro module is programmed with the correct firmware for your vehicle and that you carefully review the install guide.

Please note that Maestro RR will only retain functionalities that were originally available in the vehicle.

#### **TABLE OF CONTENTS**

| Installation Instructions    | 3 |
|------------------------------|---|
| Wiring Diagram               | 4 |
| Radio Wire Reference Chart   | 5 |
| Vehicle Wire Reference Chart | 6 |

## **NEED HELP?**

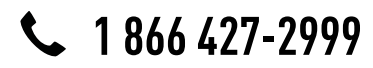

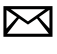

support@idatalink.com

maestro.idatalink.com/support www.12voltdata.com/forum

## **INSTALLATION INSTRUCTIONS**

#### STEP 1

maestro –

- Unbox the aftermarket radio and locate its main harness.
- Connect the wires shown on the next page from aftermarket radio main harness to the TO1 T-harness and match the wire functions.
- Remove the factory radio.

#### STEP 2

• If the vehicle is equipped with an OEM backup camera, connect the TO1 T-harness to the backup camera harness (see wire chart for details).

#### STEP 3

• Identify if your vehicle has a 20 or 28 pin secondary connector. Assemble TO1 T-harness as shown on wiring diagram. Connect the factory harness to the TO1 T-harness.

### STEP 4

• Plug the OBDII connector into the OBDII of the vehicle, under driver dash.

#### STEP 5

- Plug the aftermarket radio harnesses into the aftermarket radio.
- Connect the backup camera RCA cable into the aftermarket radio (if equipped).
- Connect the auxiliary RCA cables into the aftermarket radio (if equipped).
- Plug the steering wheel control cable into the aftermarket radio.

### STEP 6

• Connect all the harnesses to the Maestro RR module then test your installation.

#### TROUBLESHOOTING TIPS:

- To reset the module back its factory settings, turn the key to the OFF position then disconnect all connectors from the module. Press and hold the module's programming button and connect all the connectors back to the module. Wait, the module's LED will flash RED rapidly (this may take up to 10 seconds). Release the programming button. Wait, the LED will turn solid GREEN for 2 seconds.
- For technical assistance call 1-866-427-2999 or e-mail "support@idatalink.com". Visit us at "maestro.idatalink. com/support" and "www.12voltdata.com/forum/"

## **WIRING DIAGRAM** without an Amplifier

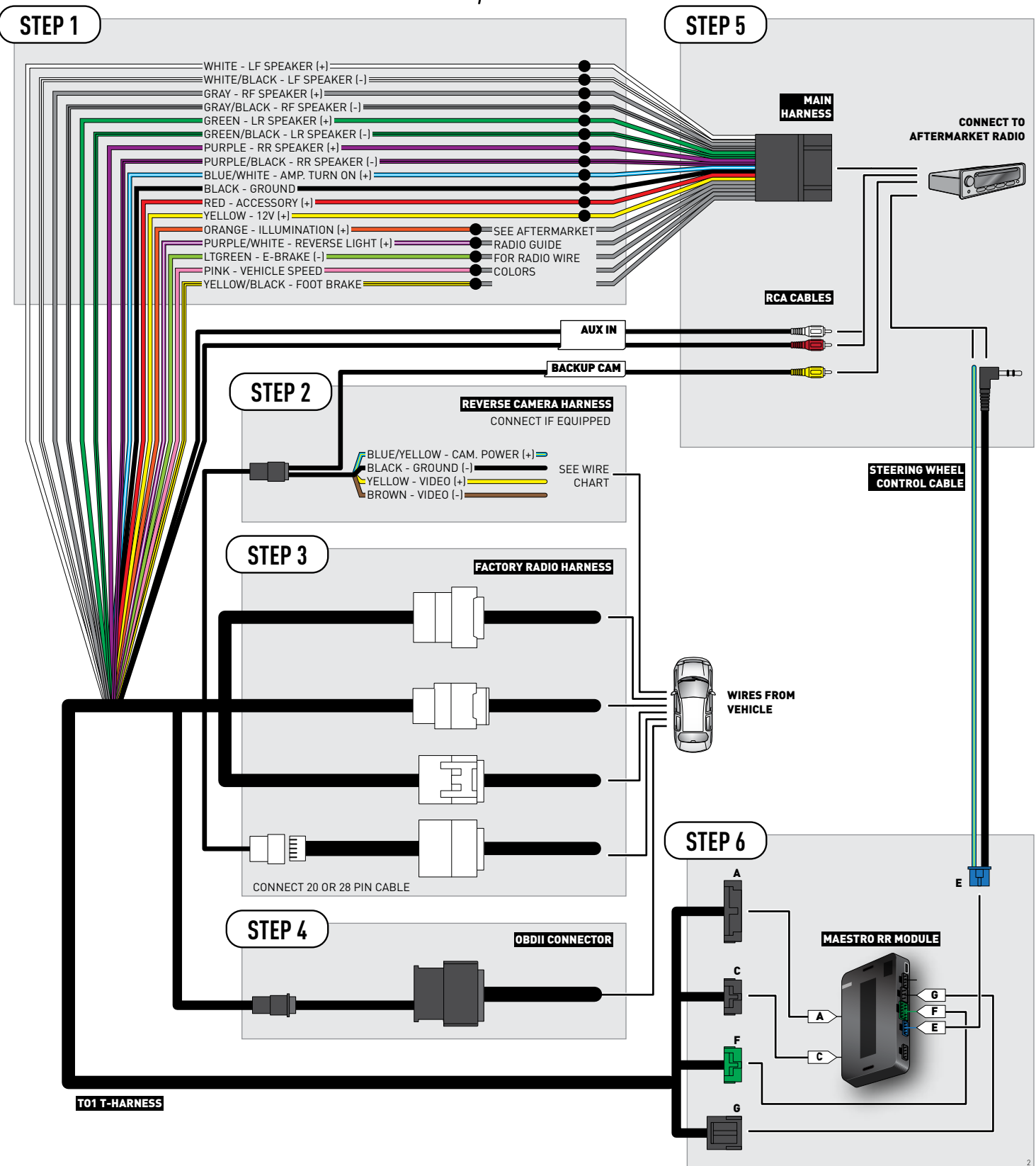

### **RADIO WIRE REFERENCE CHART**

| Wire<br>Description        | Polarity | Wire Color on Maestro<br>T-Harness | Wire Color on Alpine cable | Wire Color on Kenwood cable | Wire Color on Pioneer cable |
|----------------------------|----------|------------------------------------|----------------------------|-----------------------------|-----------------------------|
| Illumination               | (+)      | Orange                             | N/A                        | Orange/White                | Orange/White                |
| Reverse Light              | (+)      | Purple/White                       | Orange/White               | Purple/White                | Purple/White                |
| E-Brake                    | (-)      | Lt Green                           | Yellow/Blue                | Lt Green                    | Lt Green                    |
| Foot Brake                 | (+)      | Yellow/Black                       | Yellow/Black               | N/A                         | N/A                         |
| VSS (vehicle speed sensor) | (DATA)   | Pink                               | Green/White                | N/A                         | Pink                        |

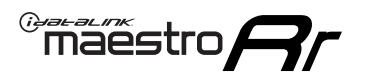

### **VEHICLE WIRE REFERENCE CHART**

**REVERSE CAMERA NOT AVAILABLE / NOT PRESENT** 

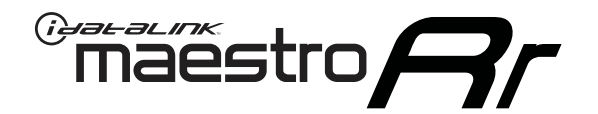

# INSTALL GUIDE **TOYOTA MATRIX** WITH JBL 2009-2012

### RETAINS FACTORY AMPLIFIER, STEERING WHEEL CONTROLS, AND MORE!

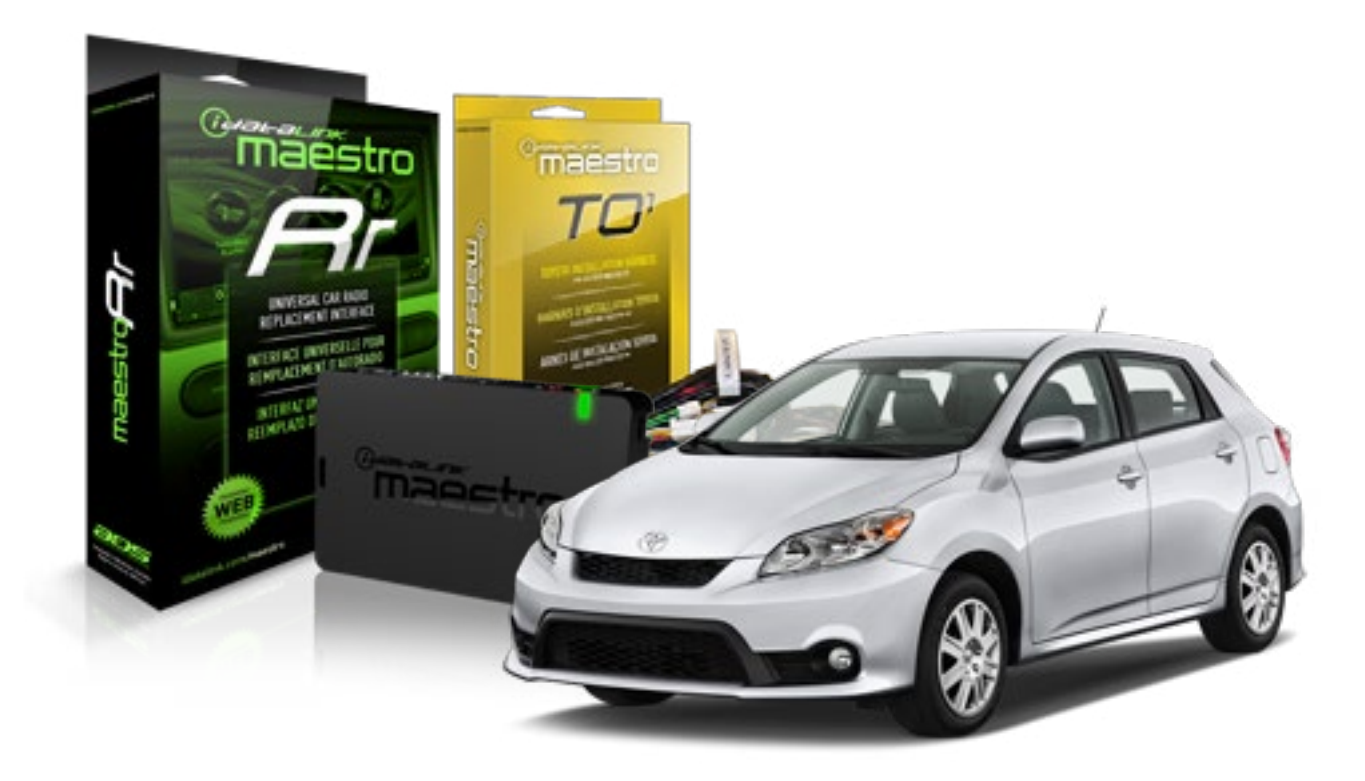

#### **PRODUCTS REQUIRED**

iDatalink Maestro RR Radio Replacement Interface iDatalink Maestro TO1 Installation Harness OPTIONAL ACCESSORIES

**PROGRAMMED FIRMWARE** ADS-RR(SR)-TOY01-AS

NOTICE: Automotive Data Solutions Inc. (ADS) recommends having this installation performed by a certified technician. Logos and trademarks used here in are the properties of their respective owners.

### **WELCOME**

<sup>®</sup>maestro

Congratulations on the purchase of your iDatalink Maestro RR Radio replacement solution. You are now a few simple steps away from enjoying your new car radio with enhanced features.

Before starting your installation, please ensure that your iDatalink Maestro module is programmed with the correct firmware for your vehicle and that you carefully review the install guide.

Please note that Maestro RR will only retain functionalities that were originally available in the vehicle.

#### **TABLE OF CONTENTS**

| Installation Instructions    | 3 |
|------------------------------|---|
| Wiring Diagram               | 4 |
| Radio Wire Reference Chart   | 5 |
| Vehicle Wire Reference Chart | 6 |

## **NEED HELP?**

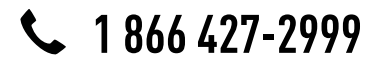

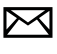

support@idatalink.com

maestro.idatalink.com/support www.12voltdata.com/forum

## **INSTALLATION INSTRUCTIONS**

#### STEP 1

maestro –

- Unbox the aftermarket radio and locate its main harness.
- Connect the wires shown on the next page from aftermarket radio main harness to the TO1 T-harness and match the wire functions.
- Remove the factory radio.

#### STEP 2

• If the vehicle is equipped with an OEM backup camera, connect the TO1 T-harness to the backup camera harness (see wire chart for details).

#### STEP 3

• Identify if your vehicle has a 20 or 28 pin secondary connector. Assemble TO1 T-harness as shown on wiring diagram. Connect the factory harness to the TO1 T-harness.

### STEP 4

• Plug the OBDII connector into the OBDII of the vehicle, under driver dash.

#### STEP 5

- Plug the aftermarket radio harnesses into the aftermarket radio.
- Connect the backup camera RCA cable into the aftermarket radio (if equipped).
- Connect the auxiliary RCA cables into the aftermarket radio (if equipped).
- Connect the left front and right front low level outputs RCA cables into the aftermarket radio.
- Plug the steering wheel control cable into the aftermarket radio.

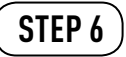

• Connect all the harnesses to the Maestro RR module then test your installation.

#### TROUBLESHOOTING TIPS:

- To reset the module back its factory settings, turn the key to the OFF position then disconnect all connectors from the module. Press and hold the module's programming button and connect all the connectors back to the module. Wait, the module's LED will flash RED rapidly (this may take up to 10 seconds). Release the programming button. Wait, the LED will turn solid GREEN for 2 seconds.
- For technical assistance call 1-866-427-2999 or e-mail "support@idatalink.com". Visit us at "maestro.idatalink. com/support" and "www.12voltdata.com/forum/"

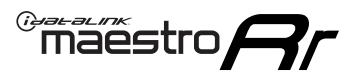

## WIRING DIAGRAM with an Amplifier

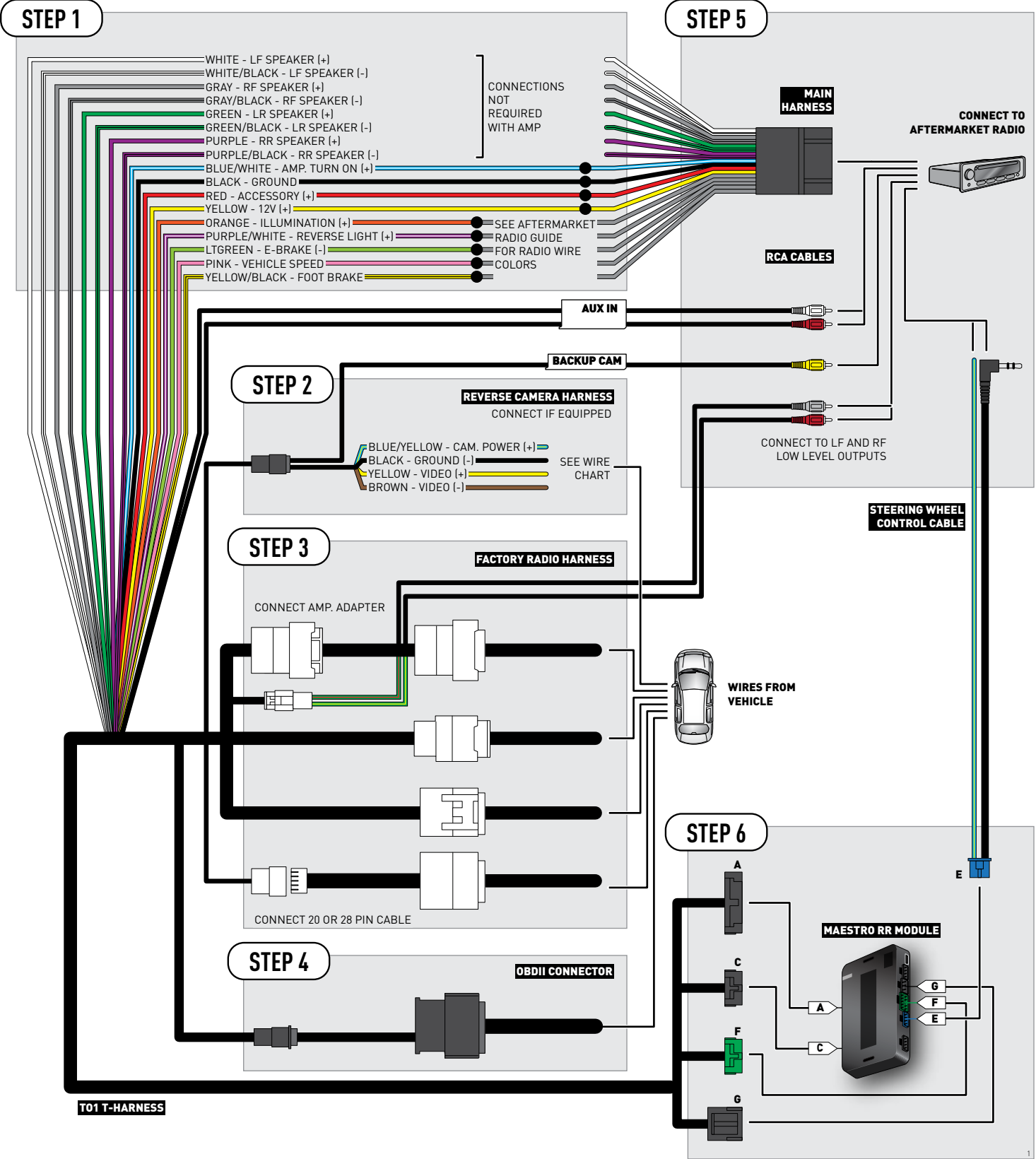

### **RADIO WIRE REFERENCE CHART**

| Wire<br>Description        | Polarity | Wire Color on Maestro<br>T-Harness | Wire Color on Alpine cable | Wire Color on Kenwood cable | Wire Color on Pioneer cable |
|----------------------------|----------|------------------------------------|----------------------------|-----------------------------|-----------------------------|
| Illumination               | (+)      | Orange                             | N/A                        | Orange/White                | Orange/White                |
| Reverse Light              | [+]      | Purple/White                       | Orange/White               | Purple/White                | Purple/White                |
| E-Brake                    | (-)      | Lt Green                           | Yellow/Blue                | Lt Green                    | Lt Green                    |
| Foot Brake                 | [+]      | Yellow/Black                       | Yellow/Black               | N/A                         | N/A                         |
| VSS (vehicle speed sensor) | (DATA)   | Pink                               | Green/White                | N/A                         | Pink                        |

### **VEHICLE WIRE REFERENCE CHART**

| Wire<br>Description | Connector<br>Name | Connector<br>Color | Connector<br>Type | Position | Wire Color | Polarity | Wire<br>Location       |
|---------------------|-------------------|--------------------|-------------------|----------|------------|----------|------------------------|
| Camera Power        | ~                 | ~                  | 24 pin            | 11       | Black      | (+)      | Reverse camera harness |
| Ground              | ~                 | ~                  | 24 pin            | 23       | Shield     | [-]      | Reverse camera harness |
| Video +             | ~                 | ~                  | 24 pin            | 12       | Red        | [+]      | Reverse camera harness |
| Video -             | ~                 | ~                  | 24 pin            | 24       | White      | [-]      | Reverse camera harness |

#### **REVERSE CAMERA CONNECTOR (WIRE SIDE)**

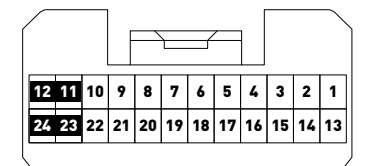

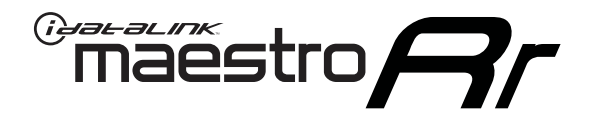

# INSTALL GUIDE TOYOTA MATRIX WITHOUT JBL 2009-2012

RETAINS FACTORY AMPLIFIER, STEERING WHEEL CONTROLS, AND MORE!

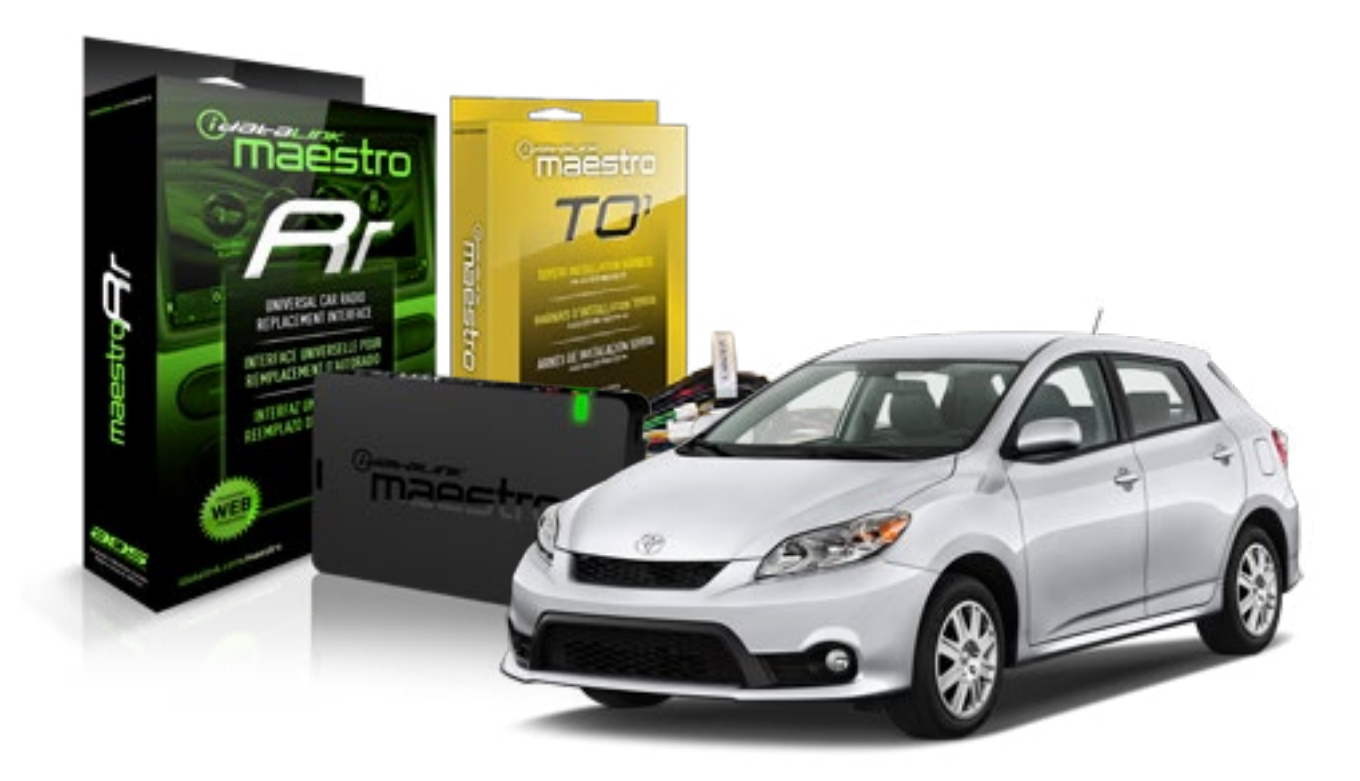

#### **PRODUCTS REQUIRED**

iDatalink Maestro RR Radio Replacement Interface iDatalink Maestro TO1 Installation Harness OPTIONAL ACCESSORIES

**PROGRAMMED FIRMWARE** ADS-RR(SR)-TOY01-AS

NOTICE: Automotive Data Solutions Inc. (ADS) recommends having this installation performed by a certified technician. Logos and trademarks used here in are the properties of their respective owners.

### **WELCOME**

<sup>®</sup>maestro

Congratulations on the purchase of your iDatalink Maestro RR Radio replacement solution. You are now a few simple steps away from enjoying your new car radio with enhanced features.

Before starting your installation, please ensure that your iDatalink Maestro module is programmed with the correct firmware for your vehicle and that you carefully review the install guide.

Please note that Maestro RR will only retain functionalities that were originally available in the vehicle.

#### **TABLE OF CONTENTS**

| Installation Instructions    | 3 |
|------------------------------|---|
| Wiring Diagram               | 4 |
| Radio Wire Reference Chart   | 5 |
| Vehicle Wire Reference Chart | 6 |

### **NEED HELP?**

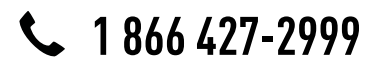

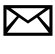

support@idatalink.com

maestro.idatalink.com/support www.12voltdata.com/forum

## **INSTALLATION INSTRUCTIONS**

#### STEP 1

maestro –

- Unbox the aftermarket radio and locate its main harness.
- Connect the wires shown on the next page from aftermarket radio main harness to the TO1 T-harness and match the wire functions.
- Remove the factory radio.

#### STEP 2

• If the vehicle is equipped with an OEM backup camera, connect the TO1 T-harness to the backup camera harness (see wire chart for details).

#### STEP 3

• Identify if your vehicle has a 20 or 28 pin secondary connector. Assemble TO1 T-harness as shown on wiring diagram. Connect the factory harness to the TO1 T-harness.

### STEP 4

• Plug the OBDII connector into the OBDII of the vehicle, under driver dash.

#### STEP 5

- Plug the aftermarket radio harnesses into the aftermarket radio.
- Connect the backup camera RCA cable into the aftermarket radio (if equipped).
- Connect the auxiliary RCA cables into the aftermarket radio (if equipped).
- Plug the steering wheel control cable into the aftermarket radio.

### STEP 6

• Connect all the harnesses to the Maestro RR module then test your installation.

#### TROUBLESHOOTING TIPS:

- To reset the module back its factory settings, turn the key to the OFF position then disconnect all connectors from the module. Press and hold the module's programming button and connect all the connectors back to the module. Wait, the module's LED will flash RED rapidly (this may take up to 10 seconds). Release the programming button. Wait, the LED will turn solid GREEN for 2 seconds.
- For technical assistance call 1-866-427-2999 or e-mail "support@idatalink.com". Visit us at "maestro.idatalink. com/support" and "www.12voltdata.com/forum/"

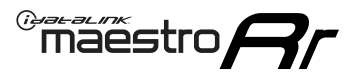

### **WIRING DIAGRAM** without an Amplifier

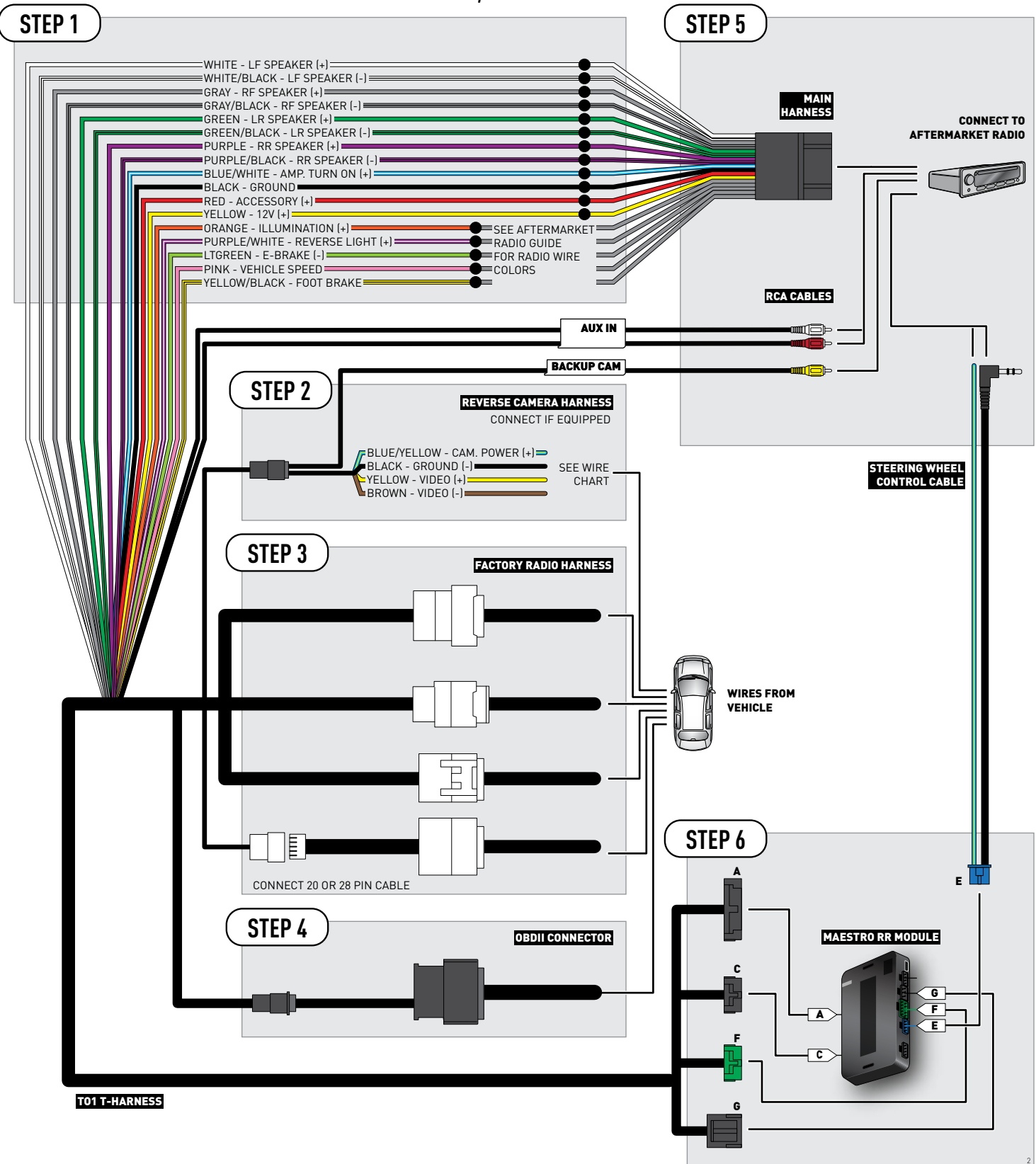

### **RADIO WIRE REFERENCE CHART**

| Wire<br>Description        | Polarity | Wire Color on Maestro<br>T-Harness | Wire Color on Alpine cable | Wire Color on Kenwood cable | Wire Color on Pioneer cable |
|----------------------------|----------|------------------------------------|----------------------------|-----------------------------|-----------------------------|
| Illumination               | [+]      | Orange                             | N/A                        | Orange/White                | Orange/White                |
| Reverse Light              | [+]      | Purple/White                       | Orange/White               | Purple/White                | Purple/White                |
| E-Brake                    | (-)      | Lt Green                           | Yellow/Blue                | Lt Green                    | Lt Green                    |
| Foot Brake                 | (+)      | Yellow/Black                       | Yellow/Black               | N/A                         | N/A                         |
| VSS (vehicle speed sensor) | (DATA)   | Pink                               | Green/White                | N/A                         | Pink                        |

### **VEHICLE WIRE REFERENCE CHART**

| Wire<br>Description | Connector<br>Name | Connector<br>Color | Connector<br>Type | Position | Wire Color | Polarity | Wire<br>Location       |
|---------------------|-------------------|--------------------|-------------------|----------|------------|----------|------------------------|
| Camera Power        | ~                 | ~                  | 24 pin            | 11       | Black      | (+)      | Reverse camera harness |
| Ground              | ~                 | ~                  | 24 pin            | 23       | Shield     | [-]      | Reverse camera harness |
| Video +             | ~                 | ~                  | 24 pin            | 12       | Red        | (+)      | Reverse camera harness |
| Video -             | ~                 | ~                  | 24 pin            | 24       | White      | (-)      | Reverse camera harness |

#### **REVERSE CAMERA CONNECTOR (WIRE SIDE)**

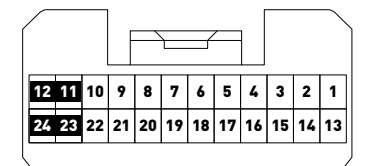

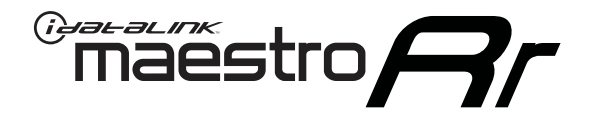

# INSTALL GUIDE TOYOTA RAV 4 2012

### RETAINS FACTORY AMPLIFIER, STEERING WHEEL CONTROLS, AND MORE!

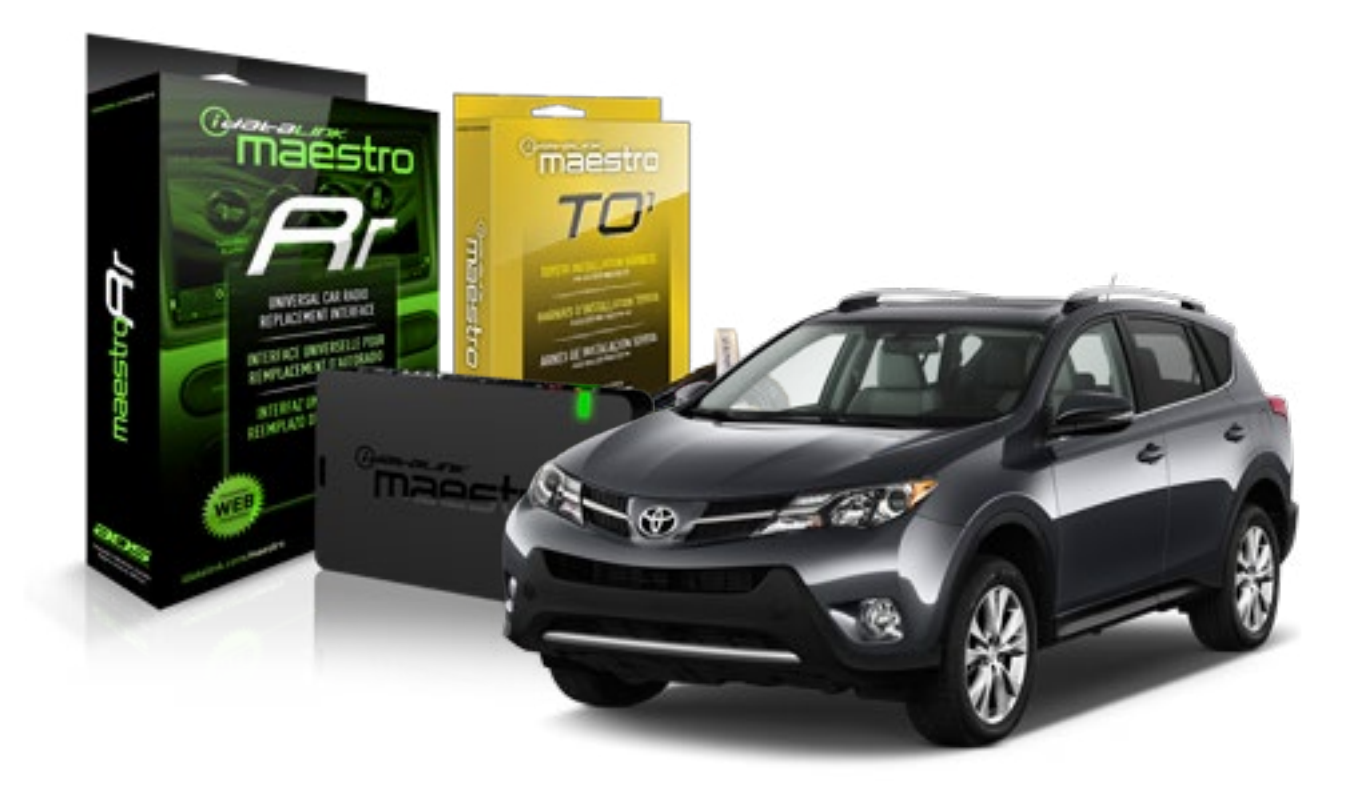

#### **PRODUCTS REQUIRED**

iDatalink Maestro RR Radio Replacement Interface iDatalink Maestro T01 Installation Harness

OPTIONAL ACCESSORIES

**PROGRAMMED FIRMWARE** ADS-RR(SR)-TOY01-AS

NOTICE: Automotive Data Solutions Inc. (ADS) recommends having this installation performed by a certified technician. Logos and trademarks used here in are the properties of their respective owners.

### **WELCOME**

<sup>®</sup>maestro

Congratulations on the purchase of your iDatalink Maestro RR Radio replacement solution. You are now a few simple steps away from enjoying your new car radio with enhanced features.

Before starting your installation, please ensure that your iDatalink Maestro module is programmed with the correct firmware for your vehicle and that you carefully review the install guide.

Please note that Maestro RR will only retain functionalities that were originally available in the vehicle.

#### **TABLE OF CONTENTS**

| Installation Instructions    | 3 |
|------------------------------|---|
| Wiring Diagram               | 4 |
| Radio Wire Reference Chart   | 5 |
| Vehicle Wire Reference Chart | 6 |

## **NEED HELP?**

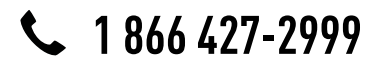

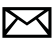

support@idatalink.com

maestro.idatalink.com/support www.12voltdata.com/forum

## **INSTALLATION INSTRUCTIONS**

#### STEP 1

maestro –

- Unbox the aftermarket radio and locate its main harness.
- Connect the wires shown on the next page from aftermarket radio main harness to the TO1 T-harness and match the wire functions.
- Remove the factory radio.

#### STEP 2

• If the vehicle is equipped with an OEM backup camera, connect the TO1 T-harness to the backup camera harness (see wire chart for details).

#### STEP 3

• Identify if your vehicle has a 20 or 28 pin secondary connector. Assemble TO1 T-harness as shown on wiring diagram. Connect the factory harness to the TO1 T-harness.

### STEP 4

• Plug the OBDII connector into the OBDII of the vehicle, under driver dash.

#### STEP 5

- Plug the aftermarket radio harnesses into the aftermarket radio.
- Connect the backup camera RCA cable into the aftermarket radio (if equipped).
- Connect the auxiliary RCA cables into the aftermarket radio (if equipped).
- Plug the steering wheel control cable into the aftermarket radio.

### STEP 6

• Connect all the harnesses to the Maestro RR module then test your installation.

#### TROUBLESHOOTING TIPS:

- To reset the module back its factory settings, turn the key to the OFF position then disconnect all connectors from the module. Press and hold the module's programming button and connect all the connectors back to the module. Wait, the module's LED will flash RED rapidly (this may take up to 10 seconds). Release the programming button. Wait, the LED will turn solid GREEN for 2 seconds.
- For technical assistance call 1-866-427-2999 or e-mail "support@idatalink.com". Visit us at "maestro.idatalink. com/support" and "www.12voltdata.com/forum/"

## **WIRING DIAGRAM** without an Amplifier

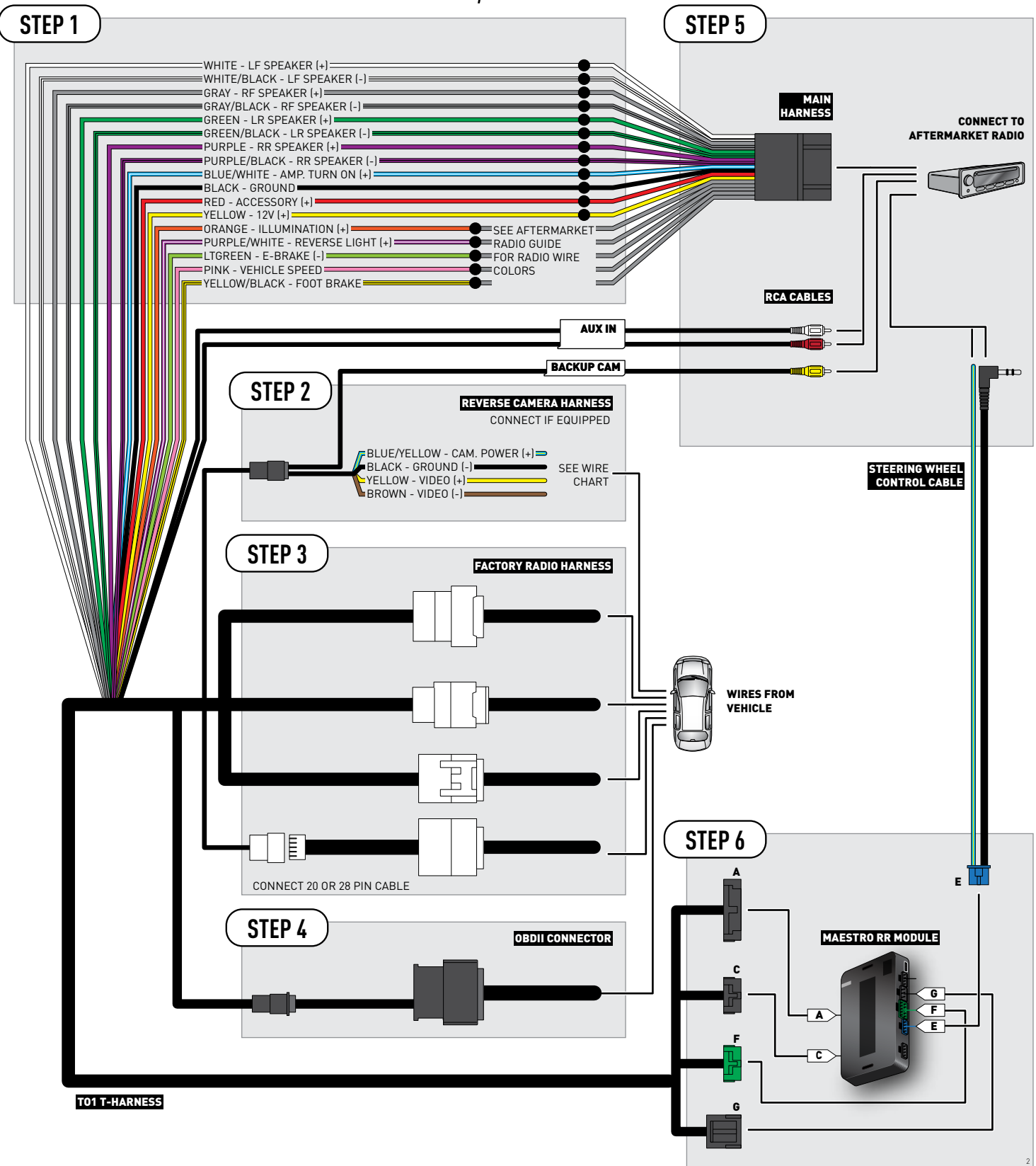

### **RADIO WIRE REFERENCE CHART**

| Wire<br>Description        | Polarity | Wire Color on Maestro<br>T-Harness | Wire Color on Alpine cable | Wire Color on Kenwood cable | Wire Color on Pioneer cable |
|----------------------------|----------|------------------------------------|----------------------------|-----------------------------|-----------------------------|
| Illumination               | (+)      | Orange                             | N/A                        | Orange/White                | Orange/White                |
| Reverse Light              | (+)      | Purple/White                       | Orange/White               | Purple/White                | Purple/White                |
| E-Brake                    | (-)      | Lt Green                           | Yellow/Blue                | Lt Green                    | Lt Green                    |
| Foot Brake                 | [+]      | Yellow/Black                       | Yellow/Black               | N/A                         | N/A                         |
| VSS (vehicle speed sensor) | (DATA)   | Pink                               | Green/White                | N/A                         | Pink                        |

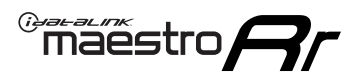

### **VEHICLE WIRE REFERENCE CHART**

**REVERSE CAMERA NOT AVAILABLE / NOT PRESENT** 

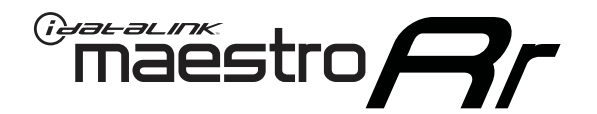

# INSTALL GUIDE TOYOTA RAV 4 WITH JBL 2006-2011

### RETAINS FACTORY AMPLIFIER, STEERING WHEEL CONTROLS, AND MORE!

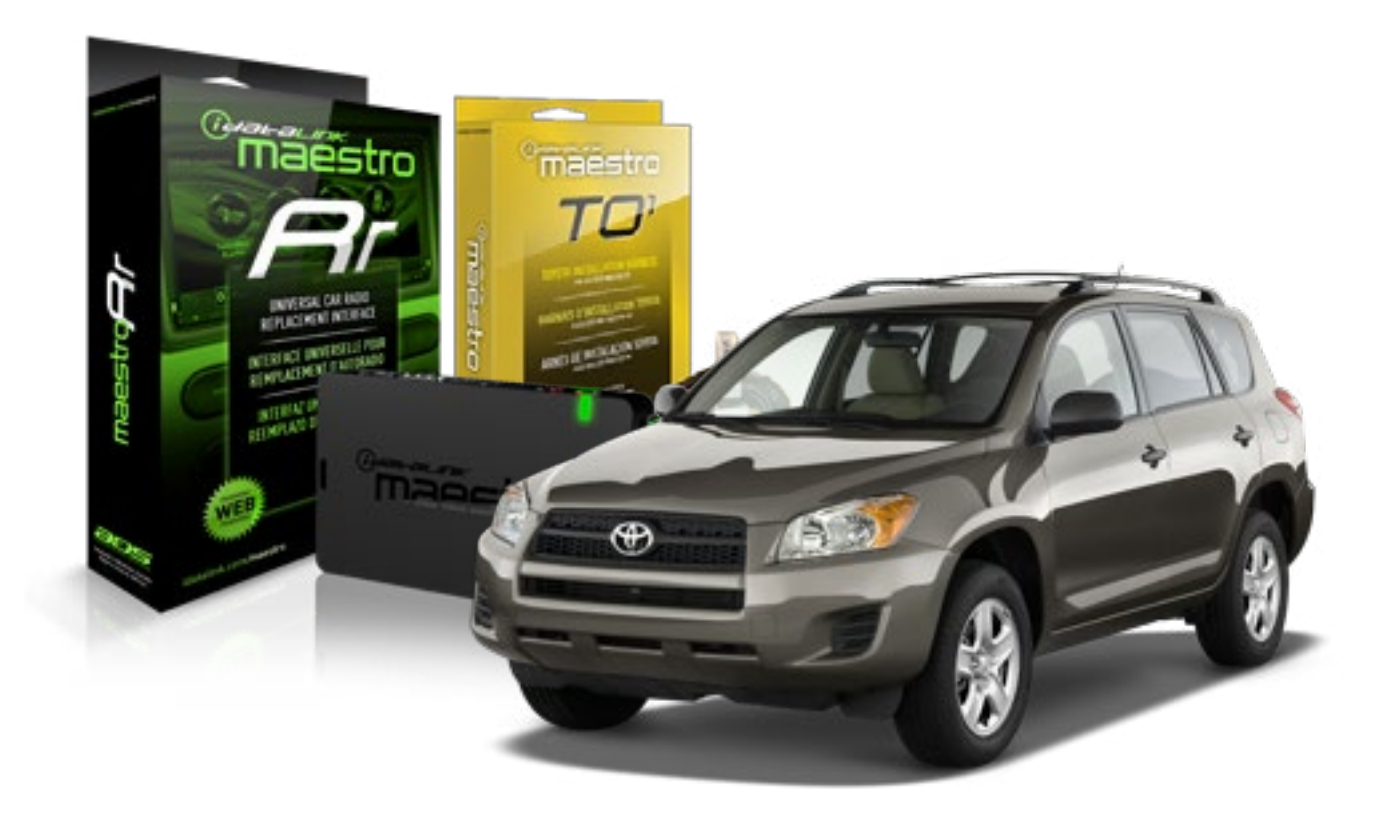

#### **PRODUCTS REQUIRED**

iDatalink Maestro RR Radio Replacement Interface iDatalink Maestro T01 Installation Harness OPTIONAL ACCESSORIES

**PROGRAMMED FIRMWARE** ADS-RR(SR)-TOY01-AS

NOTICE: Automotive Data Solutions Inc. (ADS) recommends having this installation performed by a certified technician. Logos and trademarks used here in are the properties of their respective owners.

### **WELCOME**

<sup>®</sup>maestro

Congratulations on the purchase of your iDatalink Maestro RR Radio replacement solution. You are now a few simple steps away from enjoying your new car radio with enhanced features.

Before starting your installation, please ensure that your iDatalink Maestro module is programmed with the correct firmware for your vehicle and that you carefully review the install guide.

Please note that Maestro RR will only retain functionalities that were originally available in the vehicle.

#### **TABLE OF CONTENTS**

| Installation Instructions    | 3 |
|------------------------------|---|
| Wiring Diagram               | 4 |
| Radio Wire Reference Chart   | 5 |
| Vehicle Wire Reference Chart | 6 |

## **NEED HELP?**

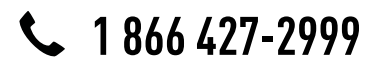

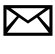

support@idatalink.com

maestro.idatalink.com/support www.12voltdata.com/forum

## **INSTALLATION INSTRUCTIONS**

#### STEP 1

maestro –

- Unbox the aftermarket radio and locate its main harness.
- Connect the wires shown on the next page from aftermarket radio main harness to the TO1 T-harness and match the wire functions.
- Remove the factory radio.

#### STEP 2

• If the vehicle is equipped with an OEM backup camera, connect the TO1 T-harness to the backup camera harness (see wire chart for details).

#### STEP 3

• Identify if your vehicle has a 20 or 28 pin secondary connector. Assemble TO1 T-harness as shown on wiring diagram. Connect the factory harness to the TO1 T-harness.

### STEP 4

• Plug the OBDII connector into the OBDII of the vehicle, under driver dash.

#### STEP 5

- Plug the aftermarket radio harnesses into the aftermarket radio.
- Connect the backup camera RCA cable into the aftermarket radio (if equipped).
- Connect the auxiliary RCA cables into the aftermarket radio (if equipped).
- Connect the left front and right front low level outputs RCA cables into the aftermarket radio.
- Plug the steering wheel control cable into the aftermarket radio.

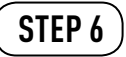

• Connect all the harnesses to the Maestro RR module then test your installation.

#### TROUBLESHOOTING TIPS:

- To reset the module back its factory settings, turn the key to the OFF position then disconnect all connectors from the module. Press and hold the module's programming button and connect all the connectors back to the module. Wait, the module's LED will flash RED rapidly (this may take up to 10 seconds). Release the programming button. Wait, the LED will turn solid GREEN for 2 seconds.
- For technical assistance call 1-866-427-2999 or e-mail "support@idatalink.com". Visit us at "maestro.idatalink. com/support" and "www.12voltdata.com/forum/"

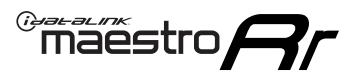

## WIRING DIAGRAM with an Amplifier

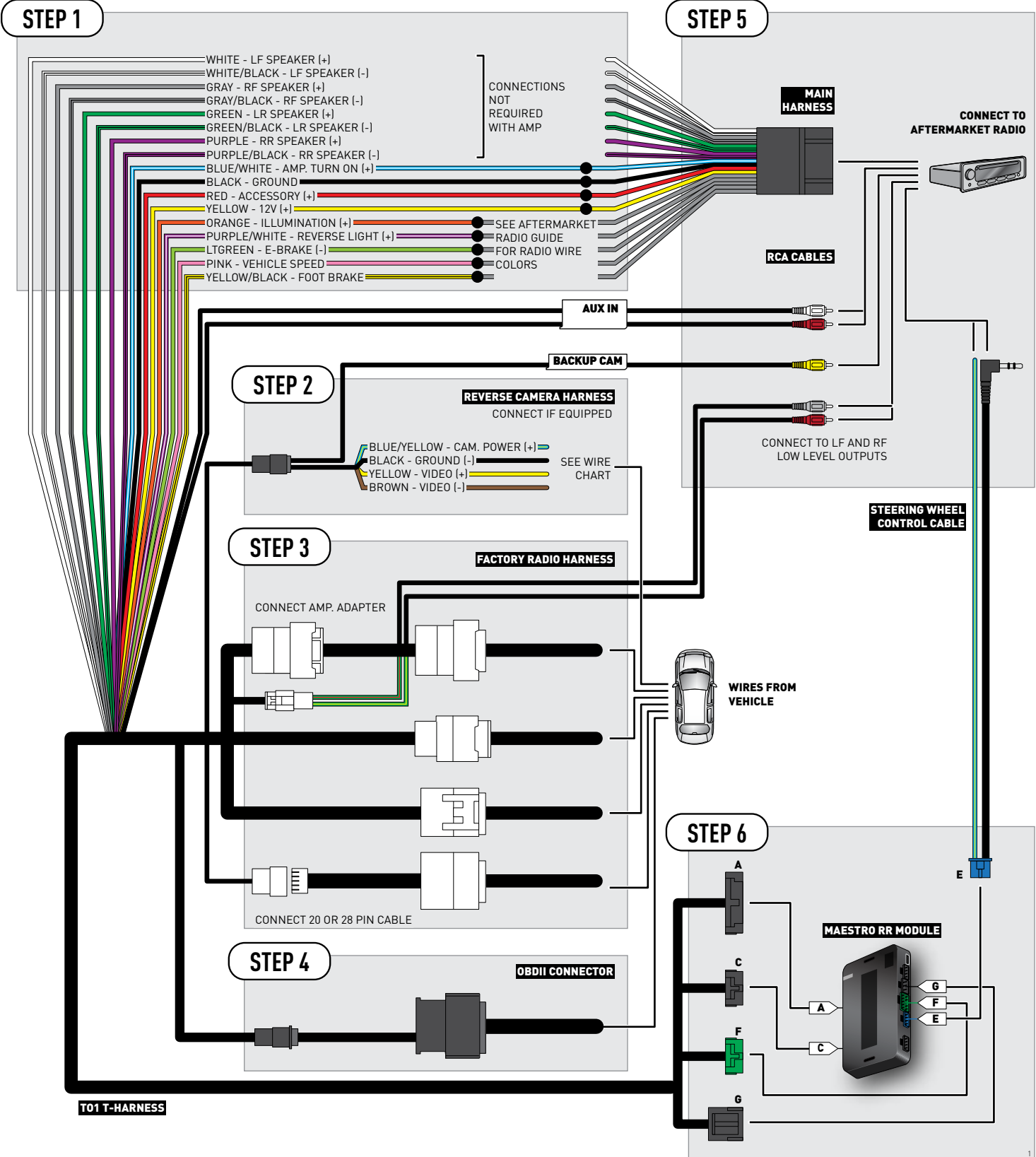

### **RADIO WIRE REFERENCE CHART**

| Wire<br>Description        | Polarity | Wire Color on Maestro<br>T-Harness | Wire Color on Alpine cable | Wire Color on Kenwood cable | Wire Color on Pioneer cable |
|----------------------------|----------|------------------------------------|----------------------------|-----------------------------|-----------------------------|
| Illumination               | (+)      | Orange                             | N/A                        | Orange/White                | Orange/White                |
| Reverse Light              | [+]      | Purple/White                       | Orange/White               | Purple/White                | Purple/White                |
| E-Brake                    | (-)      | Lt Green                           | Yellow/Blue                | Lt Green                    | Lt Green                    |
| Foot Brake                 | [+]      | Yellow/Black                       | Yellow/Black               | N/A                         | N/A                         |
| VSS (vehicle speed sensor) | (DATA)   | Pink                               | Green/White                | N/A                         | Pink                        |
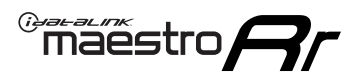

### **VEHICLE WIRE REFERENCE CHART**

**REVERSE CAMERA NOT AVAILABLE / NOT PRESENT** 

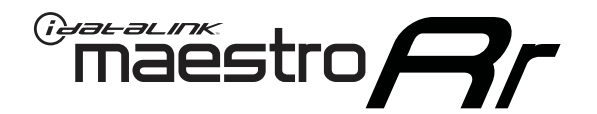

# INSTALL GUIDE TOYOTA RAV 4 WITHOUT JBL 2006-2011

RETAINS FACTORY AMPLIFIER, STEERING WHEEL CONTROLS, AND MORE!

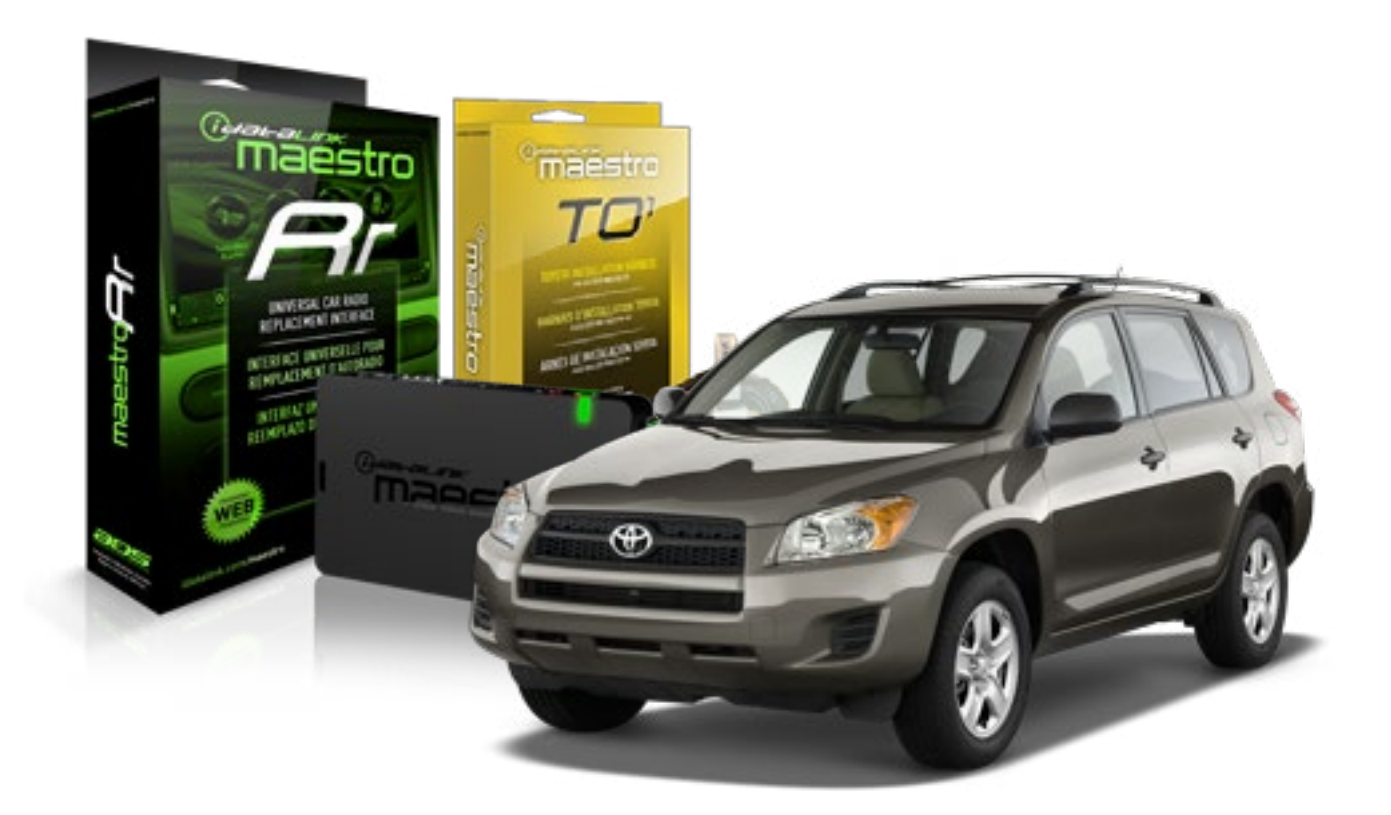

#### **PRODUCTS REQUIRED**

iDatalink Maestro RR Radio Replacement Interface iDatalink Maestro T01 Installation Harness OPTIONAL ACCESSORIES

**PROGRAMMED FIRMWARE** ADS-RR(SR)-TOY01-AS

NOTICE: Automotive Data Solutions Inc. (ADS) recommends having this installation performed by a certified technician. Logos and trademarks used here in are the properties of their respective owners.

## **WELCOME**

<sup>®</sup>maestro

Congratulations on the purchase of your iDatalink Maestro RR Radio replacement solution. You are now a few simple steps away from enjoying your new car radio with enhanced features.

Before starting your installation, please ensure that your iDatalink Maestro module is programmed with the correct firmware for your vehicle and that you carefully review the install guide.

Please note that Maestro RR will only retain functionalities that were originally available in the vehicle.

#### **TABLE OF CONTENTS**

| Installation Instructions    | 3 |
|------------------------------|---|
| Wiring Diagram               | 4 |
| Radio Wire Reference Chart   | 5 |
| Vehicle Wire Reference Chart | 6 |

## **NEED HELP?**

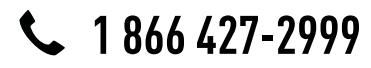

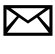

support@idatalink.com

maestro.idatalink.com/support www.12voltdata.com/forum

## **INSTALLATION INSTRUCTIONS**

### STEP 1

maestro –

- Unbox the aftermarket radio and locate its main harness.
- Connect the wires shown on the next page from aftermarket radio main harness to the TO1 T-harness and match the wire functions.
- Remove the factory radio.

#### STEP 2

• If the vehicle is equipped with an OEM backup camera, connect the TO1 T-harness to the backup camera harness (see wire chart for details).

#### STEP 3

• Identify if your vehicle has a 20 or 28 pin secondary connector. Assemble TO1 T-harness as shown on wiring diagram. Connect the factory harness to the TO1 T-harness.

### STEP 4

• Plug the OBDII connector into the OBDII of the vehicle, under driver dash.

#### STEP 5

- Plug the aftermarket radio harnesses into the aftermarket radio.
- Connect the backup camera RCA cable into the aftermarket radio (if equipped).
- Connect the auxiliary RCA cables into the aftermarket radio (if equipped).
- Plug the steering wheel control cable into the aftermarket radio.

### STEP 6

• Connect all the harnesses to the Maestro RR module then test your installation.

#### TROUBLESHOOTING TIPS:

- To reset the module back its factory settings, turn the key to the OFF position then disconnect all connectors from the module. Press and hold the module's programming button and connect all the connectors back to the module. Wait, the module's LED will flash RED rapidly (this may take up to 10 seconds). Release the programming button. Wait, the LED will turn solid GREEN for 2 seconds.
- For technical assistance call 1-866-427-2999 or e-mail "support@idatalink.com". Visit us at "maestro.idatalink. com/support" and "www.12voltdata.com/forum/"

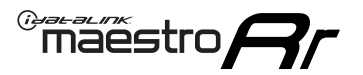

## **WIRING DIAGRAM** without an Amplifier

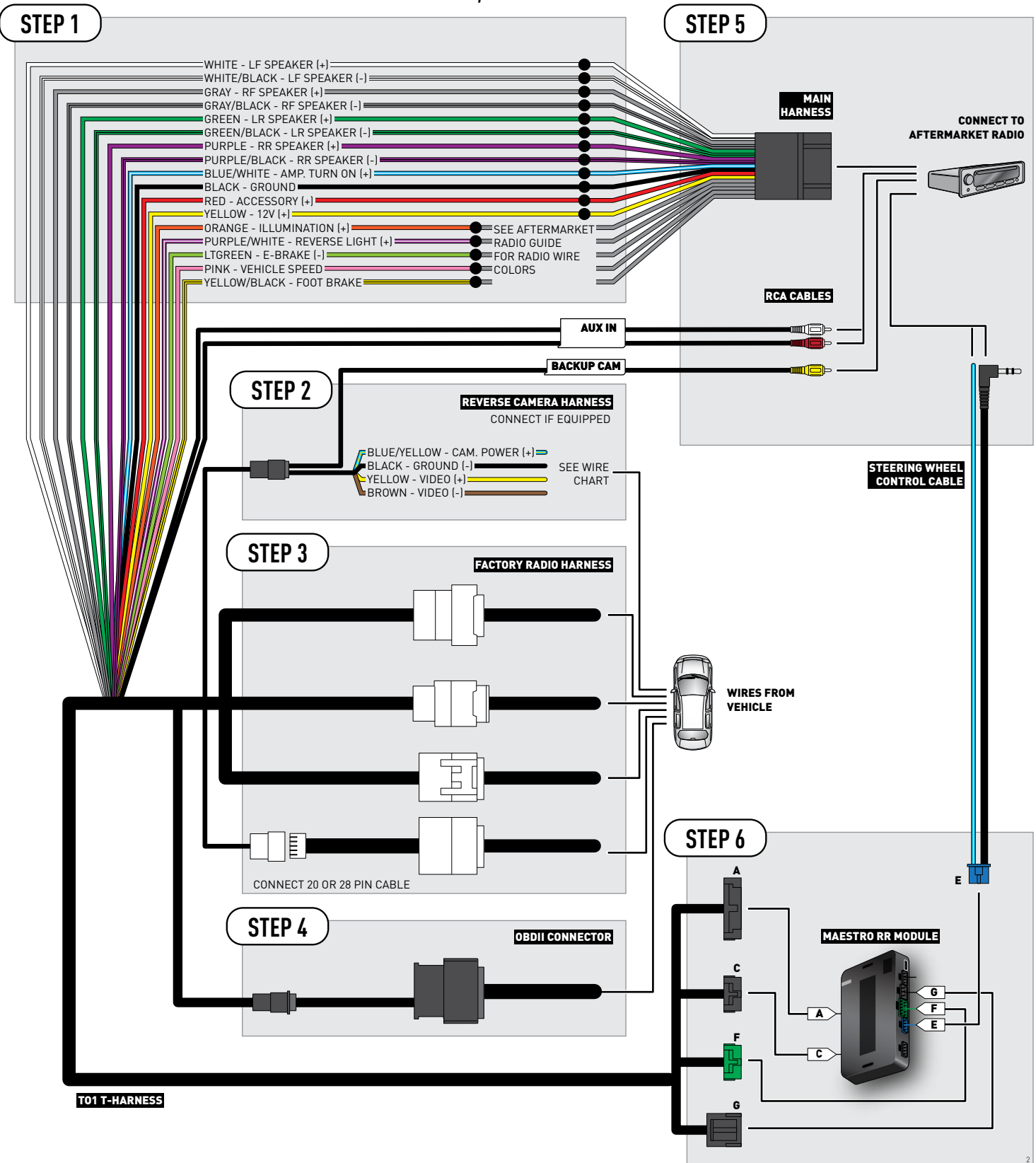

### **RADIO WIRE REFERENCE CHART**

| Wire<br>Description        | Polarity | Wire Color on Maestro<br>T-Harness | Wire Color on Alpine cable | Wire Color on Kenwood cable | Wire Color on Pioneer cable |
|----------------------------|----------|------------------------------------|----------------------------|-----------------------------|-----------------------------|
| Illumination               | (+)      | Orange                             | N/A                        | Orange/White                | Orange/White                |
| Reverse Light              | [+]      | Purple/White                       | Orange/White               | Purple/White                | Purple/White                |
| E-Brake                    | (-)      | Lt Green                           | Yellow/Blue                | Lt Green                    | Lt Green                    |
| Foot Brake                 | [+]      | Yellow/Black                       | Yellow/Black               | N/A                         | N/A                         |
| VSS (vehicle speed sensor) | (DATA)   | Pink                               | Green/White                | N/A                         | Pink                        |

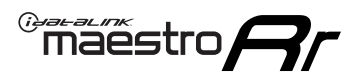

### **VEHICLE WIRE REFERENCE CHART**

**REVERSE CAMERA NOT AVAILABLE / NOT PRESENT** 

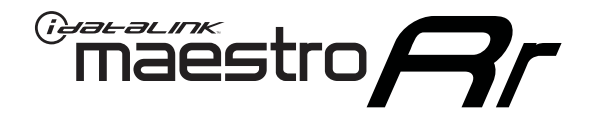

# INSTALL GUIDE TOYOTA SEQUOIA WITH JBL 2008-2013

RETAINS FACTORY AMPLIFIER, STEERING WHEEL CONTROLS, AND MORE!

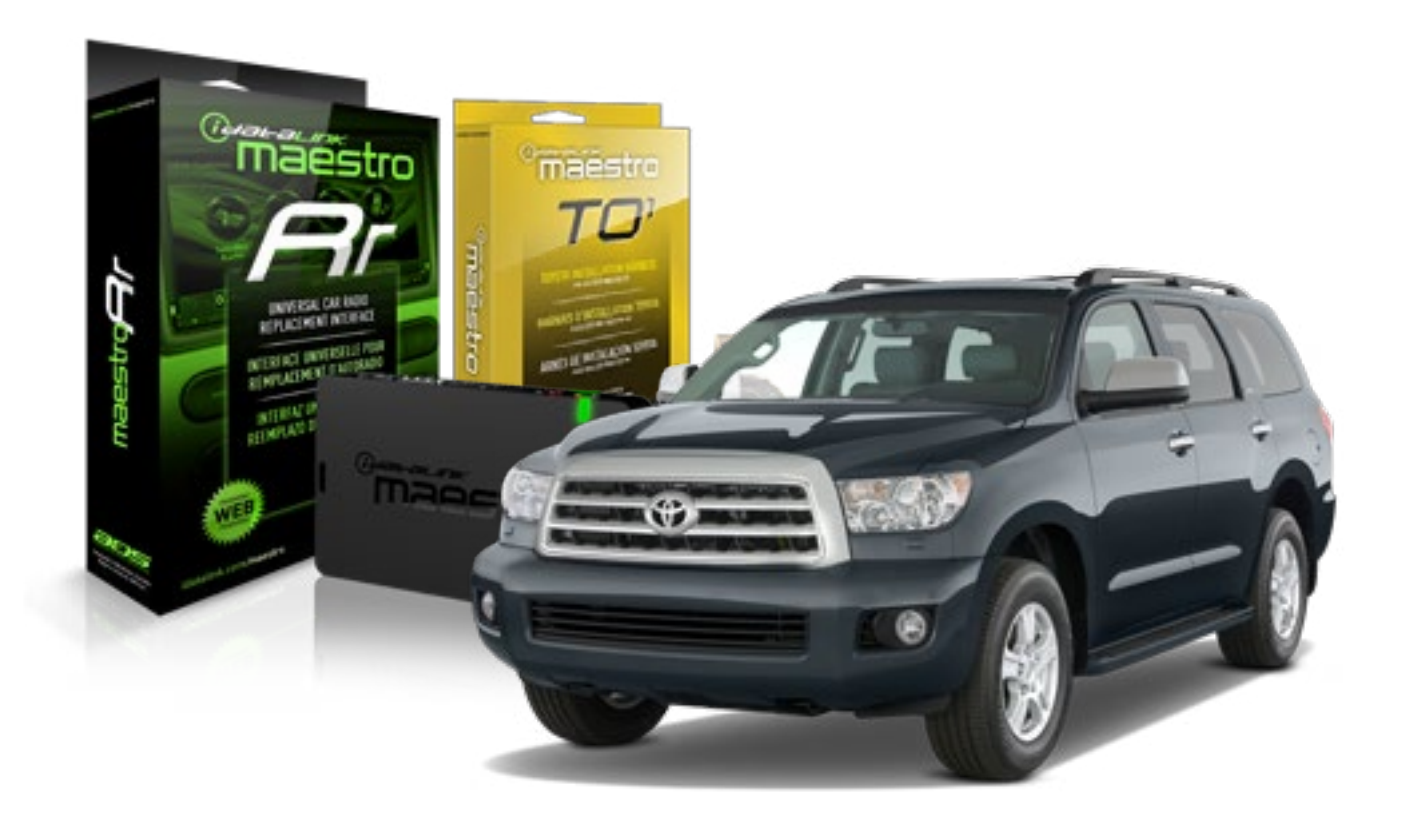

**PRODUCTS REQUIRED** 

iDatalink Maestro RR Radio Replacement Interface iDatalink Maestro T01 Installation Harness OPTIONAL ACCESSORIES

**PROGRAMMED FIRMWARE** ADS-RR(SR)-TOY01-AS

NOTICE: Automotive Data Solutions Inc. (ADS) recommends having this installation performed by a certified technician. Logos and trademarks used here in are the properties of their respective owners.

## **WELCOME**

<sup>®</sup>maestro

Congratulations on the purchase of your iDatalink Maestro RR Radio replacement solution. You are now a few simple steps away from enjoying your new car radio with enhanced features.

Before starting your installation, please ensure that your iDatalink Maestro module is programmed with the correct firmware for your vehicle and that you carefully review the install guide.

Please note that Maestro RR will only retain functionalities that were originally available in the vehicle.

#### **TABLE OF CONTENTS**

| Installation Instructions    | 3 |
|------------------------------|---|
| Wiring Diagram               | 4 |
| Radio Wire Reference Chart   | 5 |
| Vehicle Wire Reference Chart | 6 |

## **NEED HELP?**

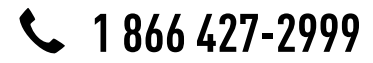

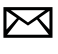

support@idatalink.com

maestro.idatalink.com/support www.12voltdata.com/forum

## **INSTALLATION INSTRUCTIONS**

### STEP 1

maestro –

- Unbox the aftermarket radio and locate its main harness.
- Connect the wires shown on the next page from aftermarket radio main harness to the TO1 T-harness and match the wire functions.
- Remove the factory radio.

### STEP 2

• If the vehicle is equipped with an OEM backup camera, connect the TO1 T-harness to the backup camera harness (see wire chart for details).

#### STEP 3

• Identify if your vehicle has a 20 or 28 pin secondary connector. Assemble TO1 T-harness as shown on wiring diagram. Connect the factory harness to the TO1 T-harness.

### STEP 4

• Plug the OBDII connector into the OBDII of the vehicle, under driver dash.

#### STEP 5

- Plug the aftermarket radio harnesses into the aftermarket radio.
- Connect the backup camera RCA cable into the aftermarket radio (if equipped).
- Connect the auxiliary RCA cables into the aftermarket radio (if equipped).
- Connect the left front and right front low level outputs RCA cables into the aftermarket radio.
- Plug the steering wheel control cable into the aftermarket radio.

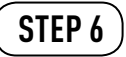

• Connect all the harnesses to the Maestro RR module then test your installation.

#### TROUBLESHOOTING TIPS:

- To reset the module back its factory settings, turn the key to the OFF position then disconnect all connectors from the module. Press and hold the module's programming button and connect all the connectors back to the module. Wait, the module's LED will flash RED rapidly (this may take up to 10 seconds). Release the programming button. Wait, the LED will turn solid GREEN for 2 seconds.
- For technical assistance call 1-866-427-2999 or e-mail "support@idatalink.com". Visit us at "maestro.idatalink. com/support" and "www.12voltdata.com/forum/"

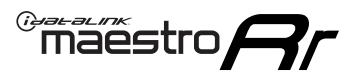

## WIRING DIAGRAM with an Amplifier

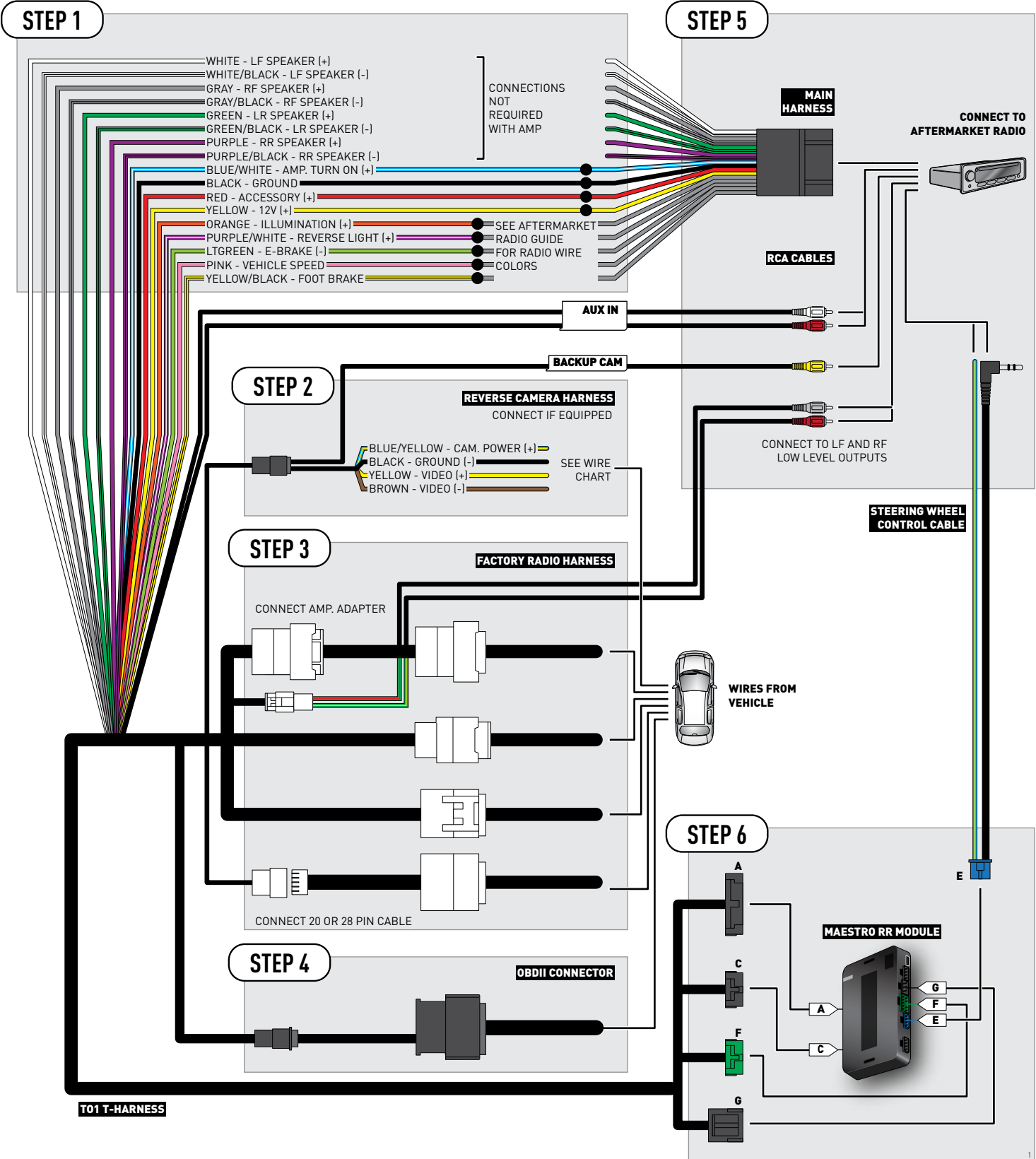

### **RADIO WIRE REFERENCE CHART**

| Wire<br>Description        | Polarity | Wire Color on Maestro<br>T-Harness | Wire Color on Alpine cable | Wire Color on Kenwood cable | Wire Color on Pioneer cable |
|----------------------------|----------|------------------------------------|----------------------------|-----------------------------|-----------------------------|
| Illumination               | (+)      | Orange                             | N/A                        | Orange/White                | Orange/White                |
| Reverse Light              | [+]      | Purple/White                       | Orange/White               | Purple/White                | Purple/White                |
| E-Brake                    | (-)      | Lt Green                           | Yellow/Blue                | Lt Green                    | Lt Green                    |
| Foot Brake                 | [+]      | Yellow/Black                       | Yellow/Black               | N/A                         | N/A                         |
| VSS (vehicle speed sensor) | (DATA)   | Pink                               | Green/White                | N/A                         | Pink                        |

### **VEHICLE WIRE REFERENCE CHART**

| Wire<br>Description | Connector<br>Name | Connector<br>Color | Connector<br>Type | Position | Wire Color | Polarity | Wire<br>Location       |
|---------------------|-------------------|--------------------|-------------------|----------|------------|----------|------------------------|
| Camera Power        | ~                 | ~                  | 24 pin            | 24       | Black      | (+)      | Reverse camera harness |
| Ground              | ~                 | ~                  | 24 pin            | 21       | White      | [-]      | Reverse camera harness |
| Video +             | ~                 | ~                  | 24 pin            | 22       | Red        | [+]      | Reverse camera harness |
| Video -             | ~                 | ~                  | 24 pin            | 23       | Shield     | [-]      | Reverse camera harness |

OR

| Wire<br>Description | Connector<br>Name | Connector<br>Color | Connector<br>Type | Position | Wire Color | Polarity | Wire<br>Location       |
|---------------------|-------------------|--------------------|-------------------|----------|------------|----------|------------------------|
| Camera Power        | ~                 | ~                  | 16 pin            | 07       | Black      | (+)      | Reverse camera harness |
| Ground              | ~                 | ~                  | 16 pin            | 15       | White      | [-]      | Reverse camera harness |
| Video +             | ~                 | ~                  | 16 pin            | 08       | Red        | [+]      | Reverse camera harness |
| Video -             | ~                 | ~                  | 16 pin            | 16       | Shield     | [-]      | Reverse camera harness |

#### **REVERSE CAMERA CONNECTORS (WIRE SIDE)**

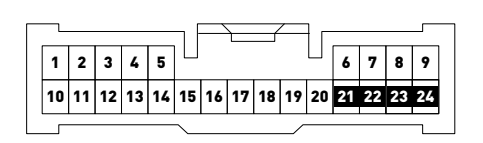

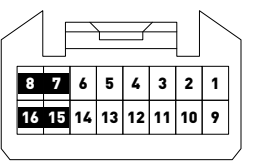

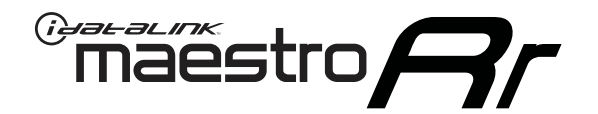

# INSTALL GUIDE TOYOTA SEQUOIA WITH JBL 2014-2017

RETAINS FACTORY AMPLIFIER, STEERING WHEEL CONTROLS, AND MORE!

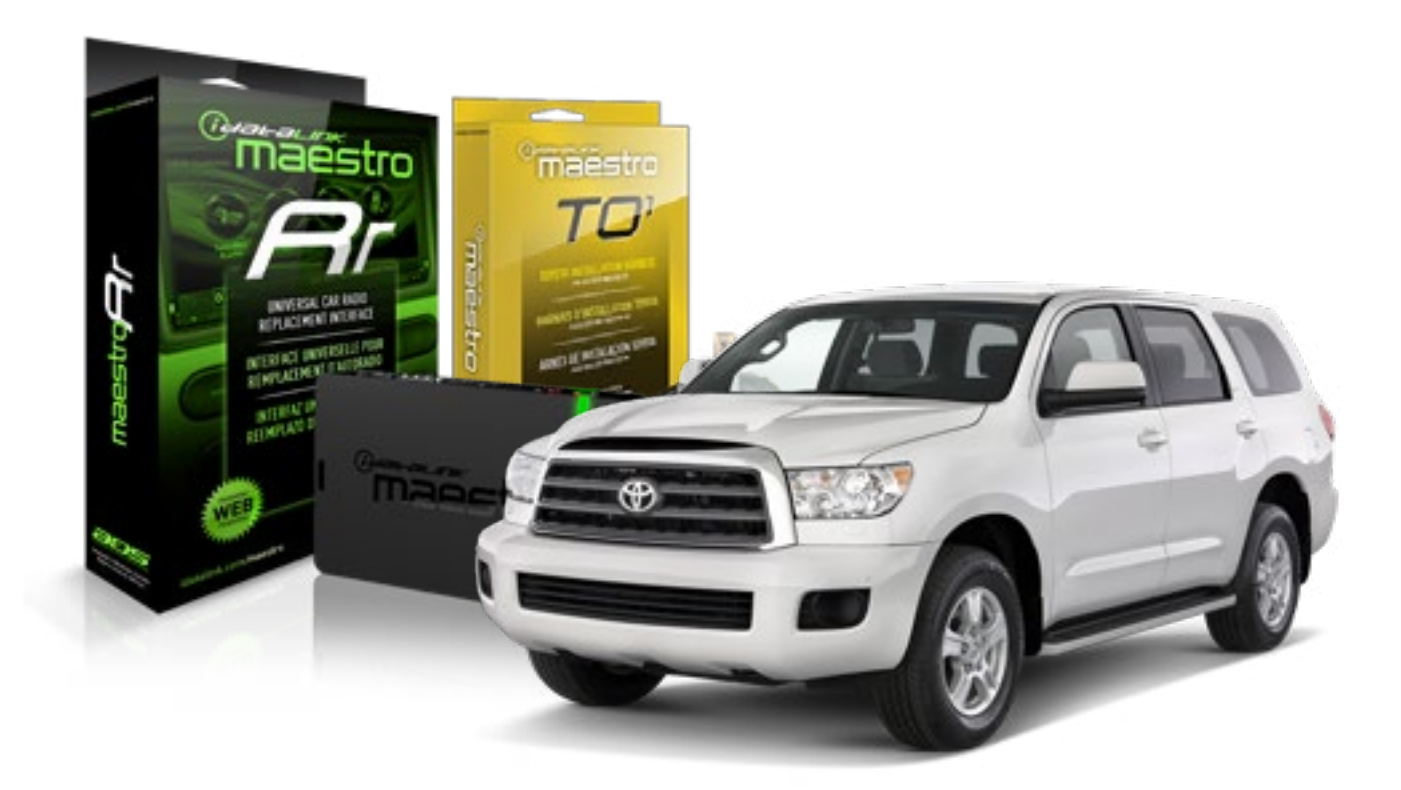

#### **PRODUCTS REQUIRED**

iDatalink Maestro RR Radio Replacement Interface iDatalink Maestro T01 Installation Harness OPTIONAL ACCESSORIES

**PROGRAMMED FIRMWARE** ADS-RR(SR)-TOY01-AS

NOTICE: Automotive Data Solutions Inc. (ADS) recommends having this installation performed by a certified technician. Logos and trademarks used here in are the properties of their respective owners.

## **WELCOME**

<sup>®</sup>maestro

Congratulations on the purchase of your iDatalink Maestro RR Radio replacement solution. You are now a few simple steps away from enjoying your new car radio with enhanced features.

Before starting your installation, please ensure that your iDatalink Maestro module is programmed with the correct firmware for your vehicle and that you carefully review the install guide.

Please note that Maestro RR will only retain functionalities that were originally available in the vehicle.

#### **TABLE OF CONTENTS**

| Installation Instructions    | 3 |
|------------------------------|---|
| Wiring Diagram               | 4 |
| Radio Wire Reference Chart   | 5 |
| Vehicle Wire Reference Chart | 6 |

## **NEED HELP?**

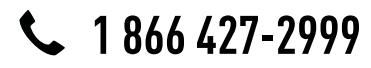

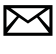

support@idatalink.com

maestro.idatalink.com/support www.12voltdata.com/forum

## **INSTALLATION INSTRUCTIONS**

### STEP 1

maestro –

- Unbox the aftermarket radio and locate its main harness.
- Connect the wires shown on the next page from aftermarket radio main harness to the TO1 T-harness and match the wire functions.
- Remove the factory radio.

### STEP 2

• If the vehicle is equipped with an OEM backup camera, connect the TO1 T-harness to the backup camera harness (see wire chart for details).

#### STEP 3

• Identify if your vehicle has a 20 or 28 pin secondary connector. Assemble TO1 T-harness as shown on wiring diagram. Connect the factory harness to the TO1 T-harness.

### STEP 4

• Plug the OBDII connector into the OBDII of the vehicle, under driver dash.

#### STEP 5

- Plug the aftermarket radio harnesses into the aftermarket radio.
- Connect the backup camera RCA cable into the aftermarket radio (if equipped).
- Connect the auxiliary RCA cables into the aftermarket radio (if equipped).
- Connect the left front and right front low level outputs RCA cables into the aftermarket radio.
- Plug the steering wheel control cable into the aftermarket radio.

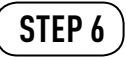

• Connect all the harnesses to the Maestro RR module then test your installation.

#### TROUBLESHOOTING TIPS:

- To reset the module back its factory settings, turn the key to the OFF position then disconnect all connectors from the module. Press and hold the module's programming button and connect all the connectors back to the module. Wait, the module's LED will flash RED rapidly (this may take up to 10 seconds). Release the programming button. Wait, the LED will turn solid GREEN for 2 seconds.
- For technical assistance call 1-866-427-2999 or e-mail "support@idatalink.com". Visit us at "maestro.idatalink. com/support" and "www.12voltdata.com/forum/"

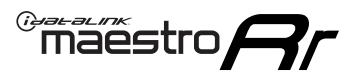

## WIRING DIAGRAM with an Amplifier

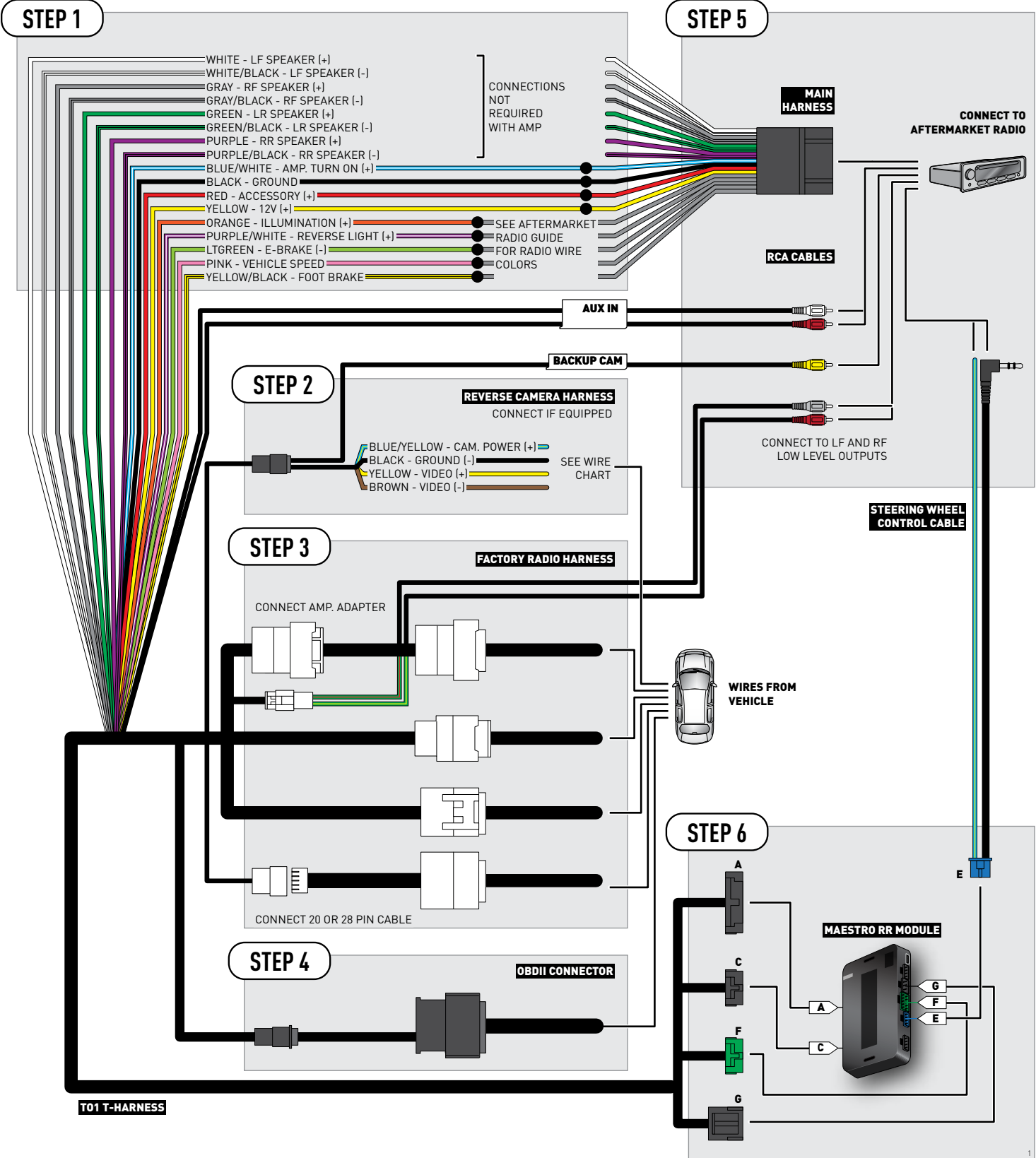

### **RADIO WIRE REFERENCE CHART**

| Wire<br>Description        | Polarity | Wire Color on Maestro<br>T-Harness | Wire Color on Alpine cable | Wire Color on Kenwood cable | Wire Color on Pioneer cable |
|----------------------------|----------|------------------------------------|----------------------------|-----------------------------|-----------------------------|
| Illumination               | (+)      | Orange                             | N/A                        | Orange/White                | Orange/White                |
| Reverse Light              | (+)      | Purple/White                       | Orange/White               | Purple/White                | Purple/White                |
| E-Brake                    | (-)      | Lt Green                           | Yellow/Blue                | Lt Green                    | Lt Green                    |
| Foot Brake                 | [+]      | Yellow/Black                       | Yellow/Black               | N/A                         | N/A                         |
| VSS (vehicle speed sensor) | (DATA)   | Pink                               | Green/White                | N/A                         | Pink                        |

### **VEHICLE WIRE REFERENCE CHART**

| Wire<br>Description | Connector<br>Name | Connector<br>Color | Connector<br>Type | Position | Wire Color | Polarity | Wire<br>Location       |
|---------------------|-------------------|--------------------|-------------------|----------|------------|----------|------------------------|
| Camera Power        | ~                 | ~                  | 24 pin            | 11       | Black      | (+)      | Reverse camera harness |
| Ground              | ~                 | ~                  | 24 pin            | 23       | Shield     | [-]      | Reverse camera harness |
| Video +             | ~                 | ~                  | 24 pin            | 12       | Red        | (+)      | Reverse camera harness |
| Video -             | ~                 | ~                  | 24 pin            | 24       | White      | (-)      | Reverse camera harness |

#### **REVERSE CAMERA CONNECTOR (WIRE SIDE)**

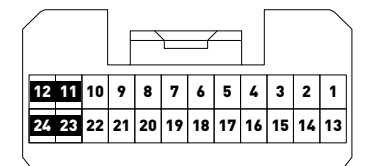

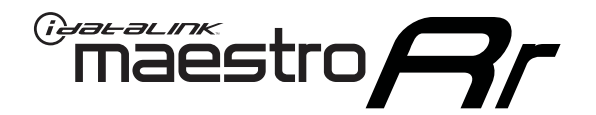

# INSTALL GUIDE TOYOTA SEQUOIA WITHOUT JBL 2008-2013

RETAINS FACTORY AMPLIFIER, STEERING WHEEL CONTROLS, AND MORE!

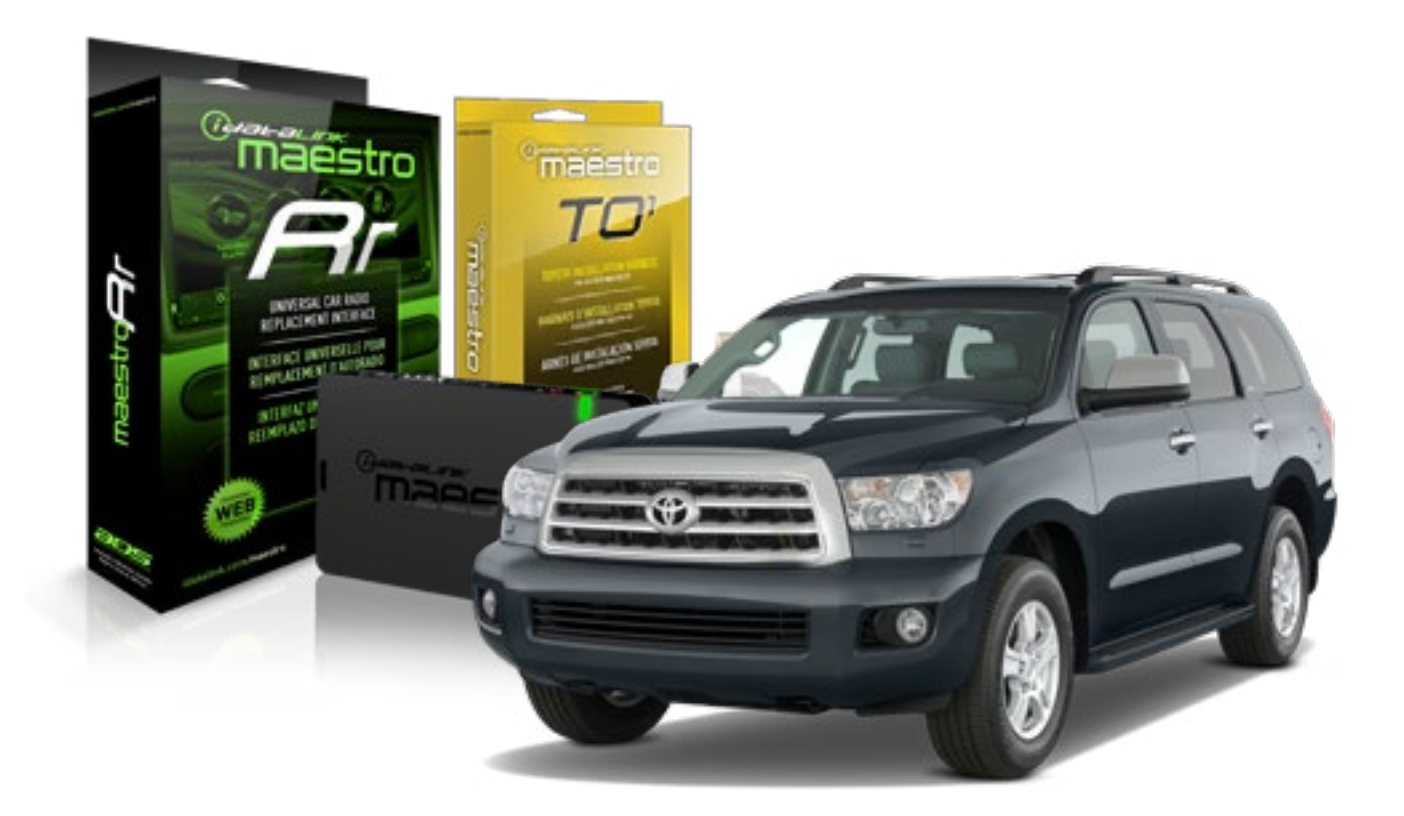

#### **PRODUCTS REQUIRED**

iDatalink Maestro RR Radio Replacement Interface iDatalink Maestro T01 Installation Harness OPTIONAL ACCESSORIES

**PROGRAMMED FIRMWARE** ADS-RR(SR)-TOY01-AS

NOTICE: Automotive Data Solutions Inc. (ADS) recommends having this installation performed by a certified technician. Logos and trademarks used here in are the properties of their respective owners.

## **WELCOME**

<sup>®</sup>maestro

Congratulations on the purchase of your iDatalink Maestro RR Radio replacement solution. You are now a few simple steps away from enjoying your new car radio with enhanced features.

Before starting your installation, please ensure that your iDatalink Maestro module is programmed with the correct firmware for your vehicle and that you carefully review the install guide.

Please note that Maestro RR will only retain functionalities that were originally available in the vehicle.

#### **TABLE OF CONTENTS**

| Installation Instructions    | 3 |
|------------------------------|---|
| Wiring Diagram               | 4 |
| Radio Wire Reference Chart   | 5 |
| Vehicle Wire Reference Chart | 6 |

## **NEED HELP?**

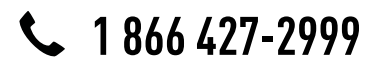

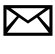

support@idatalink.com

maestro.idatalink.com/support www.12voltdata.com/forum

### maestro **Ar**

## **INSTALLATION INSTRUCTIONS**

### STEP 1

- Unbox the aftermarket radio and locate its main harness.
- Connect the wires shown on the next page from aftermarket radio main harness to the TO1 T-harness and match the wire functions.
- Remove the factory radio.

### STEP 2

• If the vehicle is equipped with an OEM backup camera, connect the TO1 T-harness to the backup camera harness (see wire chart for details).

#### STEP 3

• Identify if your vehicle has a 20 or 28 pin secondary connector. Assemble TO1 T-harness as shown on wiring diagram. Connect the factory harness to the TO1 T-harness.

### STEP 4

• Plug the OBDII connector into the OBDII of the vehicle, under driver dash.

### STEP 5

- Plug the aftermarket radio harnesses into the aftermarket radio.
- Connect the backup camera RCA cable into the aftermarket radio (if equipped).
- Connect the auxiliary RCA cables into the aftermarket radio (if equipped).
- Plug the steering wheel control cable into the aftermarket radio.

### STEP 6

• Connect all the harnesses to the Maestro RR module then test your installation.

#### TROUBLESHOOTING TIPS:

- To reset the module back its factory settings, turn the key to the OFF position then disconnect all connectors from the module. Press and hold the module's programming button and connect all the connectors back to the module. Wait, the module's LED will flash RED rapidly (this may take up to 10 seconds). Release the programming button. Wait, the LED will turn solid GREEN for 2 seconds.
- For technical assistance call 1-866-427-2999 or e-mail "support@idatalink.com". Visit us at "maestro.idatalink. com/support" and "www.12voltdata.com/forum/"

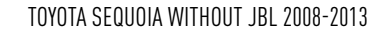

## **WIRING DIAGRAM** without an Amplifier

Maestro Ar

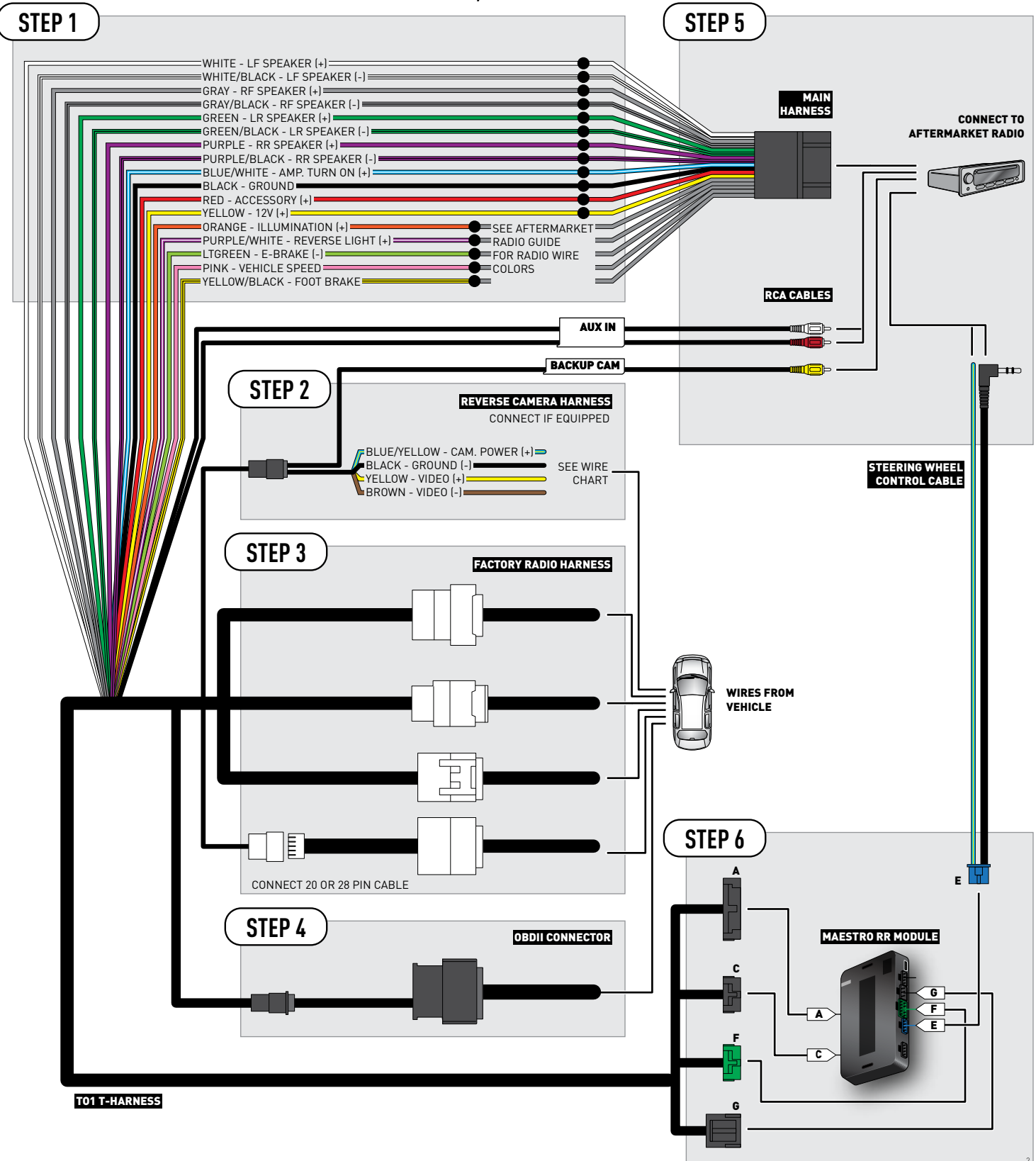

### **RADIO WIRE REFERENCE CHART**

| Wire<br>Description        | Polarity | Wire Color on Maestro<br>T-Harness | Wire Color on Alpine cable | Wire Color on Kenwood cable | Wire Color on Pioneer cable |
|----------------------------|----------|------------------------------------|----------------------------|-----------------------------|-----------------------------|
| Illumination               | (+)      | Orange                             | N/A                        | Orange/White                | Orange/White                |
| Reverse Light              | (+)      | Purple/White                       | Orange/White               | Purple/White                | Purple/White                |
| E-Brake                    | (-)      | Lt Green                           | Yellow/Blue                | Lt Green                    | Lt Green                    |
| Foot Brake                 | (+)      | Yellow/Black                       | Yellow/Black               | N/A                         | N/A                         |
| VSS (vehicle speed sensor) | (DATA)   | Pink                               | Green/White                | N/A                         | Pink                        |

### **VEHICLE WIRE REFERENCE CHART**

| Wire<br>Description | Connector<br>Name | Connector<br>Color | Connector<br>Type | Position | Wire Color | Polarity | Wire<br>Location       |
|---------------------|-------------------|--------------------|-------------------|----------|------------|----------|------------------------|
| Camera Power        | ~                 | ~                  | 20 pin            | 13       | Black      | (+)      | Reverse camera harness |
| Ground              | ~                 | ~                  | 20 pin            | 14       | White      | [-]      | Reverse camera harness |
| Video +             | ~                 | ~                  | 20 pin            | 11       | Red        | (+)      | Reverse camera harness |
| Video -             | ~                 | ~                  | 20 pin            | 12       | Shield     | (-)      | Reverse camera harness |

#### **REVERSE CAMERA CONNECTOR (WIRE SIDE)**

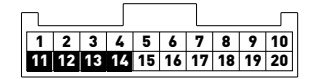

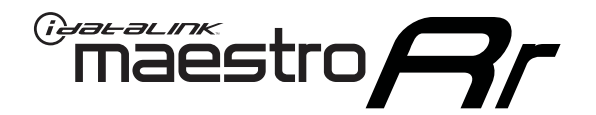

# INSTALL GUIDE TOYOTA SEQUOIA WITHOUT JBL 2014-2017

RETAINS FACTORY AMPLIFIER, STEERING WHEEL CONTROLS, AND MORE!

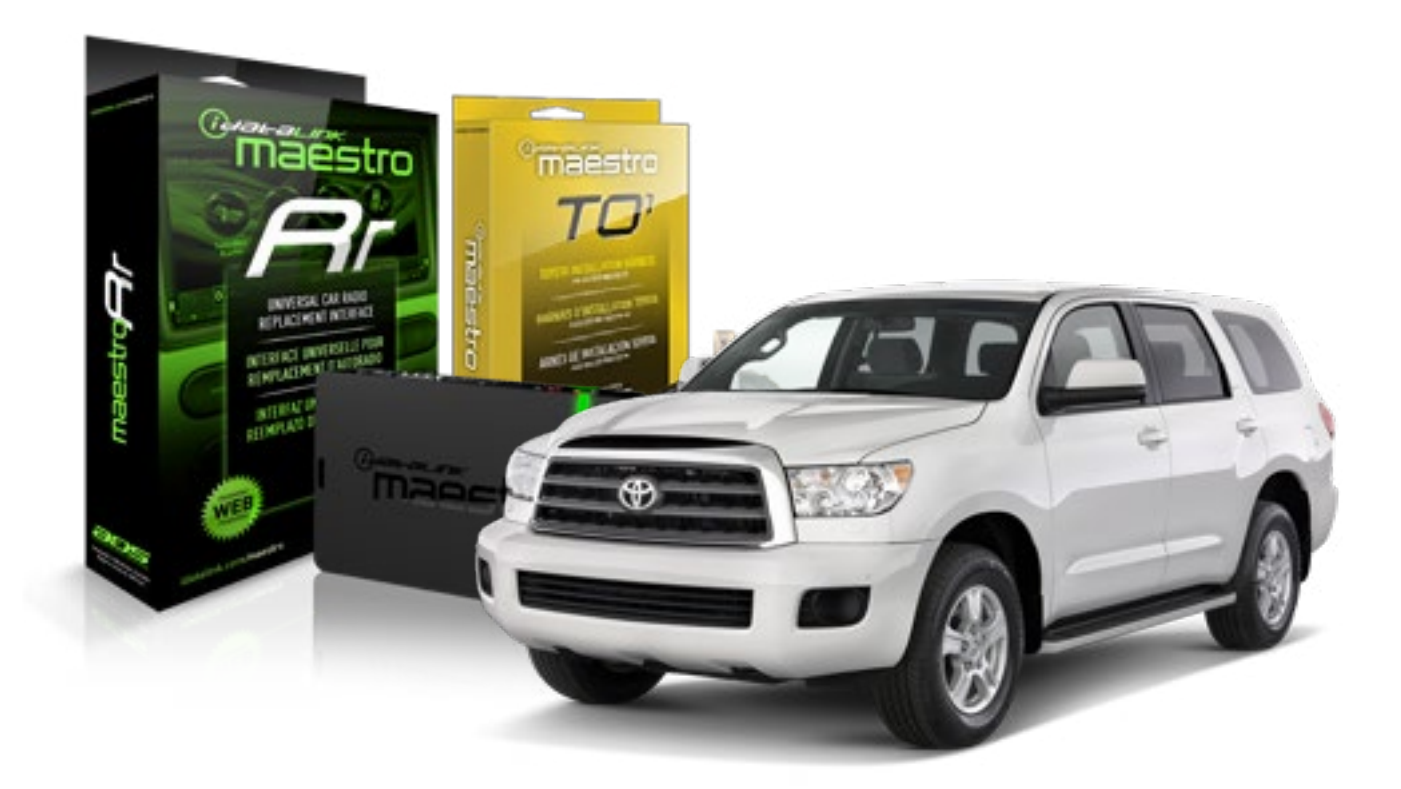

#### **PRODUCTS REQUIRED**

iDatalink Maestro RR Radio Replacement Interface iDatalink Maestro T01 Installation Harness OPTIONAL ACCESSORIES

**PROGRAMMED FIRMWARE** ADS-RR(SR)-TOY01-AS

NOTICE: Automotive Data Solutions Inc. (ADS) recommends having this installation performed by a certified technician. Logos and trademarks used here in are the properties of their respective owners.

## **WELCOME**

<sup>®</sup>maestro

Congratulations on the purchase of your iDatalink Maestro RR Radio replacement solution. You are now a few simple steps away from enjoying your new car radio with enhanced features.

Before starting your installation, please ensure that your iDatalink Maestro module is programmed with the correct firmware for your vehicle and that you carefully review the install guide.

Please note that Maestro RR will only retain functionalities that were originally available in the vehicle.

#### **TABLE OF CONTENTS**

| Installation Instructions    | 3 |
|------------------------------|---|
| Wiring Diagram               | 4 |
| Radio Wire Reference Chart   | 5 |
| Vehicle Wire Reference Chart | 6 |

## **NEED HELP?**

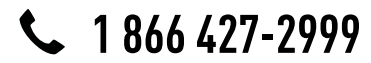

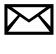

support@idatalink.com

maestro.idatalink.com/support www.12voltdata.com/forum

## **INSTALLATION INSTRUCTIONS**

### STEP 1

maestro –

- Unbox the aftermarket radio and locate its main harness.
- Connect the wires shown on the next page from aftermarket radio main harness to the TO1 T-harness and match the wire functions.
- Remove the factory radio.

### STEP 2

• If the vehicle is equipped with an OEM backup camera, connect the TO1 T-harness to the backup camera harness (see wire chart for details).

#### STEP 3

• Identify if your vehicle has a 20 or 28 pin secondary connector. Assemble TO1 T-harness as shown on wiring diagram. Connect the factory harness to the TO1 T-harness.

### STEP 4

• Plug the OBDII connector into the OBDII of the vehicle, under driver dash.

### STEP 5

- Plug the aftermarket radio harnesses into the aftermarket radio.
- Connect the backup camera RCA cable into the aftermarket radio (if equipped).
- Connect the auxiliary RCA cables into the aftermarket radio (if equipped).
- Plug the steering wheel control cable into the aftermarket radio.

### STEP 6

• Connect all the harnesses to the Maestro RR module then test your installation.

#### TROUBLESHOOTING TIPS:

- To reset the module back its factory settings, turn the key to the OFF position then disconnect all connectors from the module. Press and hold the module's programming button and connect all the connectors back to the module. Wait, the module's LED will flash RED rapidly (this may take up to 10 seconds). Release the programming button. Wait, the LED will turn solid GREEN for 2 seconds.
- For technical assistance call 1-866-427-2999 or e-mail "support@idatalink.com". Visit us at "maestro.idatalink. com/support" and "www.12voltdata.com/forum/"

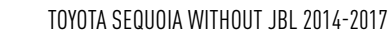

## **WIRING DIAGRAM** without an Amplifier

Maestro Ar

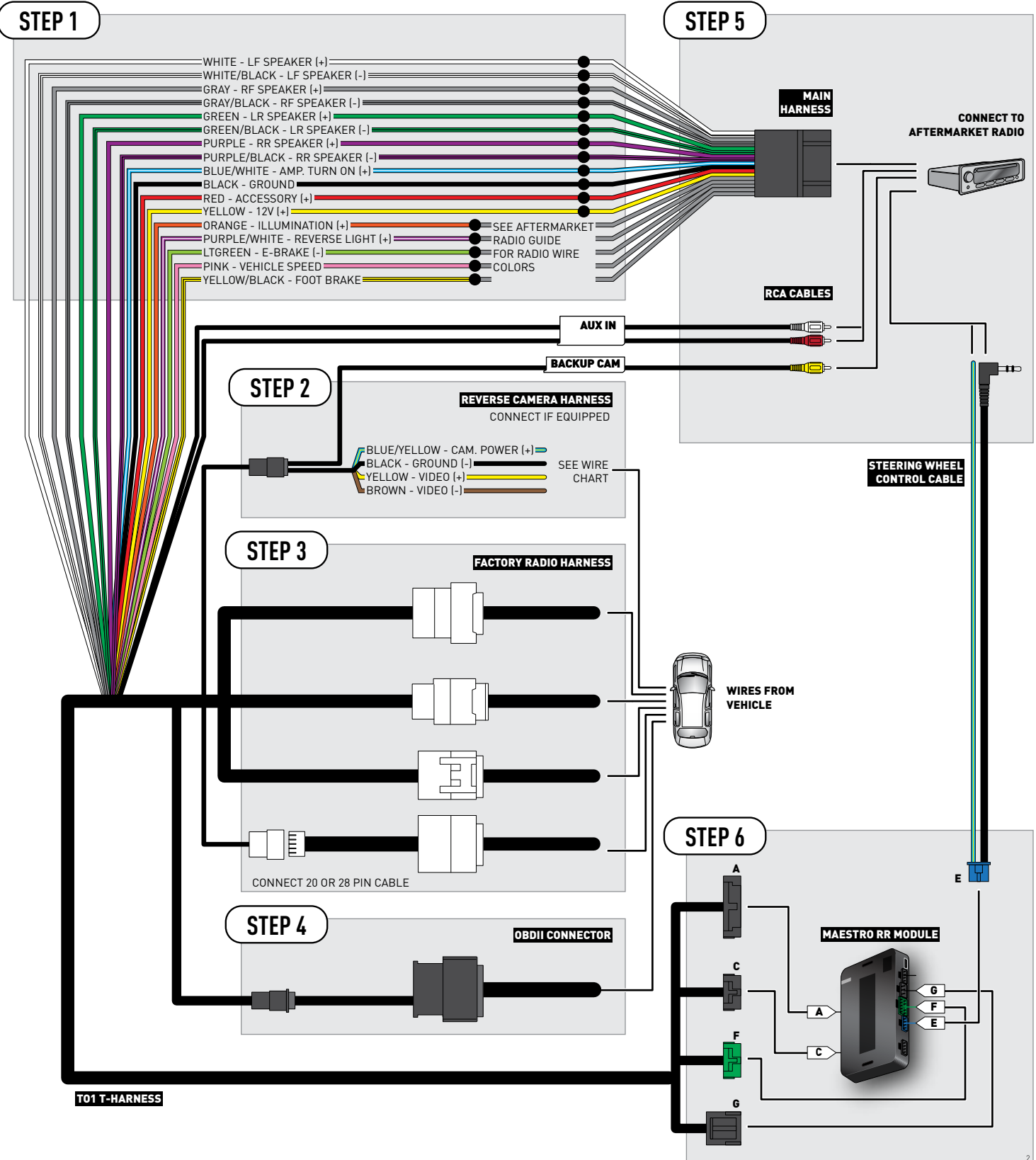

### **RADIO WIRE REFERENCE CHART**

| Wire<br>Description        | Polarity | Wire Color on Maestro<br>T-Harness | Wire Color on Alpine cable | Wire Color on Kenwood cable | Wire Color on Pioneer cable |
|----------------------------|----------|------------------------------------|----------------------------|-----------------------------|-----------------------------|
| Illumination               | [+]      | Orange                             | N/A                        | Orange/White                | Orange/White                |
| Reverse Light              | [+]      | Purple/White                       | Orange/White               | Purple/White                | Purple/White                |
| E-Brake                    | (-)      | Lt Green                           | Yellow/Blue                | Lt Green                    | Lt Green                    |
| Foot Brake                 | (+)      | Yellow/Black                       | Yellow/Black               | N/A                         | N/A                         |
| VSS (vehicle speed sensor) | (DATA)   | Pink                               | Green/White                | N/A                         | Pink                        |

### **VEHICLE WIRE REFERENCE CHART**

| Wire<br>Description | Connector<br>Name | Connector<br>Color | Connector<br>Type | Position | Wire Color | Polarity | Wire<br>Location       |
|---------------------|-------------------|--------------------|-------------------|----------|------------|----------|------------------------|
| Camera Power        | ~                 | ~                  | 24 pin            | 11       | Black      | (+)      | Reverse camera harness |
| Ground              | ~                 | ~                  | 24 pin            | 23       | Shield     | (-)      | Reverse camera harness |
| Video +             | ~                 | ~                  | 24 pin            | 12       | Red        | [+]      | Reverse camera harness |
| Video -             | ~                 | ~                  | 24 pin            | 24       | White      | (-)      | Reverse camera harness |

#### **REVERSE CAMERA CONNECTOR (WIRE SIDE)**

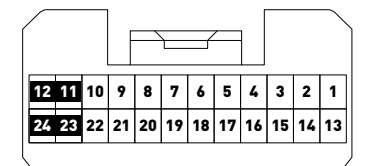

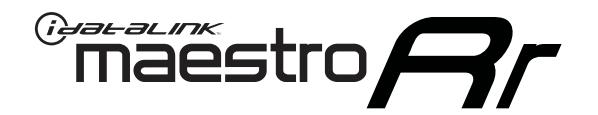

# INSTALL GUIDE **TOYOTA SIENNA** WITH JBL 2004-2010

### RETAINS FACTORY AMPLIFIER, STEERING WHEEL CONTROLS, AND MORE!

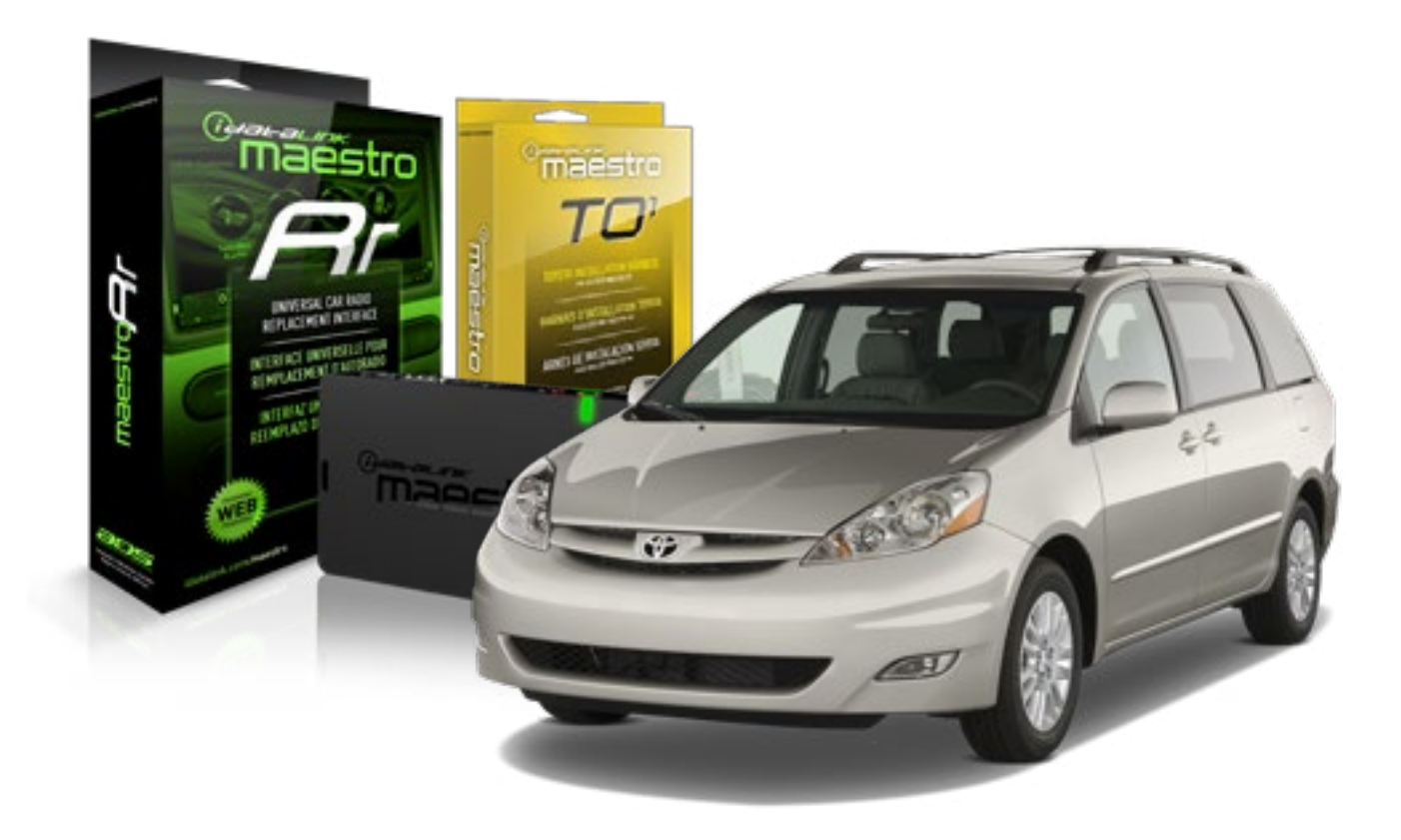

#### **PRODUCTS REQUIRED**

iDatalink Maestro RR Radio Replacement Interface iDatalink Maestro T01 Installation Harness OPTIONAL ACCESSORIES

**PROGRAMMED FIRMWARE** ADS-RR(SR)-TOY01-AS

NOTICE: Automotive Data Solutions Inc. (ADS) recommends having this installation performed by a certified technician. Logos and trademarks used here in are the properties of their respective owners.

## **WELCOME**

<sup>®</sup>maestro

Congratulations on the purchase of your iDatalink Maestro RR Radio replacement solution. You are now a few simple steps away from enjoying your new car radio with enhanced features.

Before starting your installation, please ensure that your iDatalink Maestro module is programmed with the correct firmware for your vehicle and that you carefully review the install guide.

Please note that Maestro RR will only retain functionalities that were originally available in the vehicle.

#### **TABLE OF CONTENTS**

| Installation Instructions    | 3 |
|------------------------------|---|
| Wiring Diagram               | 4 |
| Radio Wire Reference Chart   | 5 |
| Vehicle Wire Reference Chart | 6 |

## **NEED HELP?**

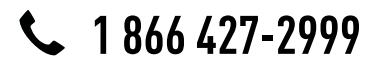

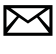

support@idatalink.com

maestro.idatalink.com/support www.12voltdata.com/forum

## **INSTALLATION INSTRUCTIONS**

#### STEP 1

maestro –

- Unbox the aftermarket radio and locate its main harness.
- Connect the wires shown on the next page from aftermarket radio main harness to the TO1 T-harness and match the wire functions.
- Remove the factory radio.

### STEP 2

• If the vehicle is equipped with an OEM backup camera, connect the TO1 T-harness to the backup camera harness (see wire chart for details).

#### STEP 3

• Identify if your vehicle has a 20 or 28 pin secondary connector. Assemble TO1 T-harness as shown on wiring diagram. Connect the factory harness to the TO1 T-harness.

### STEP 4

• Plug the OBDII connector into the OBDII of the vehicle, under driver dash.

#### STEP 5

- Plug the aftermarket radio harnesses into the aftermarket radio.
- Connect the backup camera RCA cable into the aftermarket radio (if equipped).
- Connect the auxiliary RCA cables into the aftermarket radio (if equipped).
- Connect the left front and right front low level outputs RCA cables into the aftermarket radio.
- Plug the steering wheel control cable into the aftermarket radio.

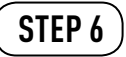

• Connect all the harnesses to the Maestro RR module then test your installation.

#### TROUBLESHOOTING TIPS:

- To reset the module back its factory settings, turn the key to the OFF position then disconnect all connectors from the module. Press and hold the module's programming button and connect all the connectors back to the module. Wait, the module's LED will flash RED rapidly (this may take up to 10 seconds). Release the programming button. Wait, the LED will turn solid GREEN for 2 seconds.
- For technical assistance call 1-866-427-2999 or e-mail "support@idatalink.com". Visit us at "maestro.idatalink. com/support" and "www.12voltdata.com/forum/"

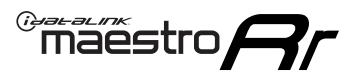

## WIRING DIAGRAM with an Amplifier

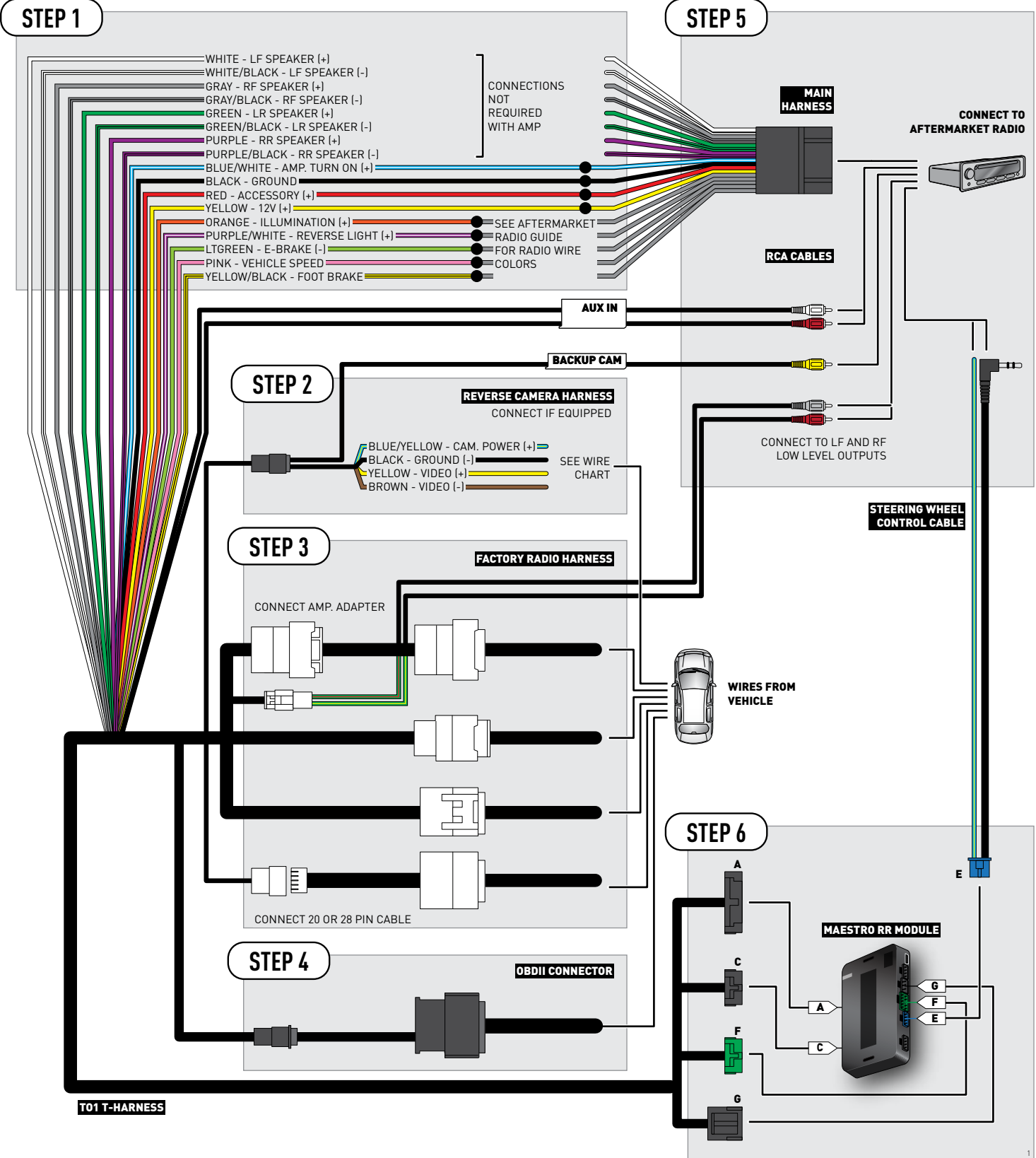

### **RADIO WIRE REFERENCE CHART**

| Wire<br>Description        | Polarity | Wire Color on Maestro<br>T-Harness | Wire Color on Alpine cable | Wire Color on Kenwood cable | Wire Color on Pioneer cable |
|----------------------------|----------|------------------------------------|----------------------------|-----------------------------|-----------------------------|
| Illumination               | (+)      | Orange                             | N/A                        | Orange/White                | Orange/White                |
| Reverse Light              | [+]      | Purple/White                       | Orange/White               | Purple/White                | Purple/White                |
| E-Brake                    | (-)      | Lt Green                           | Yellow/Blue                | Lt Green                    | Lt Green                    |
| Foot Brake                 | [+]      | Yellow/Black                       | Yellow/Black               | N/A                         | N/A                         |
| VSS (vehicle speed sensor) | (DATA)   | Pink                               | Green/White                | N/A                         | Pink                        |
## **VEHICLE WIRE REFERENCE CHART**

| Wire<br>Description | Connector<br>Name | Connector<br>Color | Connector<br>Type | Position | Wire Color | Polarity | Wire<br>Location       |
|---------------------|-------------------|--------------------|-------------------|----------|------------|----------|------------------------|
| Camera Power        | ~                 | ~                  | 24 pin            | 24       | Red        | (+)      | Reverse camera harness |
| Ground              | ~                 | ~                  | 24 pin            | 21       | White      | (-)      | Reverse camera harness |
| Video +             | ~                 | ~                  | 24 pin            | 22       | Black      | [+]      | Reverse camera harness |
| Video -             | ~                 | ~                  | 24 pin            | 23       | Shield     | (-)      | Reverse camera harness |

#### **REVERSE CAMERA CONNECTOR (WIRE SIDE)**

|    |    |    |    |    | , f | _  |    |    | /  | - Г | _  |    |    |    |
|----|----|----|----|----|-----|----|----|----|----|-----|----|----|----|----|
| 1  | 2  | 3  | 4  | 5  |     |    |    |    |    |     | 6  | 7  | 8  | 9  |
| 10 | 11 | 12 | 13 | 14 | 15  | 16 | 17 | 18 | 19 | 20  | 21 | 22 | 23 | 24 |
|    |    |    |    |    |     |    |    |    |    |     |    |    |    |    |

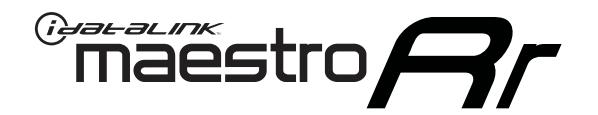

# INSTALL GUIDE TOYOTA SIENNA WITH JBL 2011-2014

## RETAINS FACTORY AMPLIFIER, STEERING WHEEL CONTROLS, AND MORE!

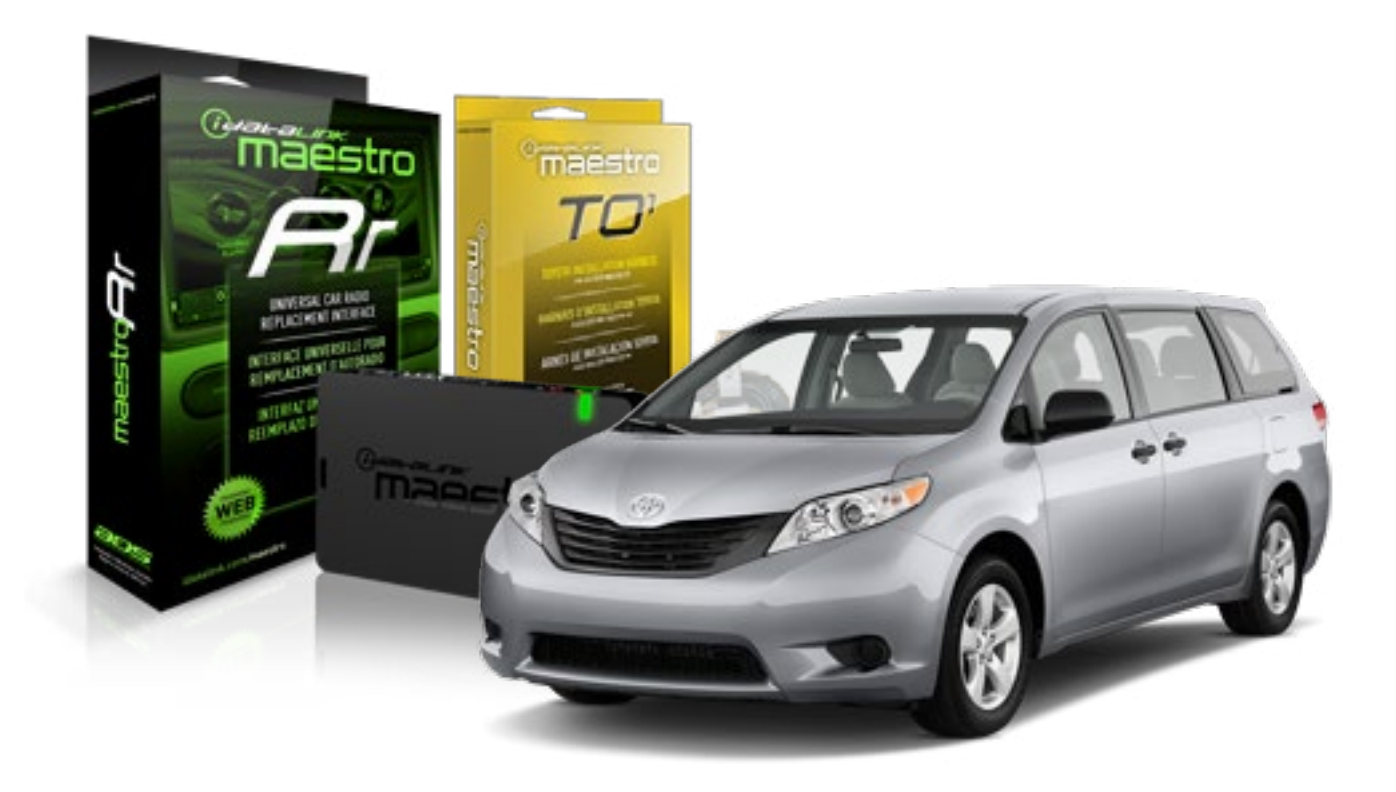

#### **PRODUCTS REQUIRED**

iDatalink Maestro RR Radio Replacement Interface iDatalink Maestro T01 Installation Harness OPTIONAL ACCESSORIES

**PROGRAMMED FIRMWARE** ADS-RR(SR)-TOY01-AS

NOTICE: Automotive Data Solutions Inc. (ADS) recommends having this installation performed by a certified technician. Logos and trademarks used here in are the properties of their respective owners.

## **WELCOME**

<sup>®</sup>maestro

Congratulations on the purchase of your iDatalink Maestro RR Radio replacement solution. You are now a few simple steps away from enjoying your new car radio with enhanced features.

Before starting your installation, please ensure that your iDatalink Maestro module is programmed with the correct firmware for your vehicle and that you carefully review the install guide.

Please note that Maestro RR will only retain functionalities that were originally available in the vehicle.

### **TABLE OF CONTENTS**

| Installation Instructions    | 3 |
|------------------------------|---|
| Wiring Diagram               | 4 |
| Radio Wire Reference Chart   | 5 |
| Vehicle Wire Reference Chart | 6 |

## **NEED HELP?**

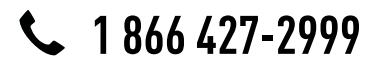

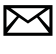

support@idatalink.com

maestro.idatalink.com/support www.12voltdata.com/forum

## **INSTALLATION INSTRUCTIONS**

### STEP 1

maestro 🗲

- Unbox the aftermarket radio and locate its main harness.
- Connect the wires shown on the next page from aftermarket radio main harness to the TO1 T-harness and match the wire functions.
- Remove the factory radio.

### STEP 2

• Identify if your vehicle has a 20 or 28 pin secondary connector. Assemble TO1 T-harness as shown on wiring diagram. Connect the factory harness to the TO1 T-harness.

## Note: The reverse camera cannot be retained in this vehicle.

### STEP 3

• Plug the OBDII connector into the OBDII of the vehicle, under driver dash.

### STEP 4

- Plug the aftermarket radio harnesses into the aftermarket radio.
- Connect the backup camera RCA cable into the aftermarket radio (if equipped).
- Connect the auxiliary RCA cables into the aftermarket radio (if equipped).
- Connect the left front and right front low level outputs RCA cables into the aftermarket radio.
- Plug the steering wheel control cable into the aftermarket radio.

### STEP 5

• Connect all the harnesses to the Maestro RR module then test your installation.

#### TROUBLESHOOTING TIPS:

- To reset the module back its factory settings, turn the key to the OFF position then disconnect all connectors from the module. Press and hold the module's programming button and connect all the connectors back to the module. Wait, the module's LED will flash RED rapidly (this may take up to 10 seconds). Release the programming button. Wait, the LED will turn solid GREEN for 2 seconds.
- For technical assistance call 1-866-427-2999 or e-mail "support@idatalink.com". Visit us at "maestro.idatalink. com/support" and "www.12voltdata.com/forum/"

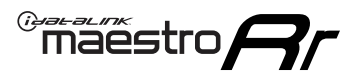

## WIRING DIAGRAM with an Amplifier

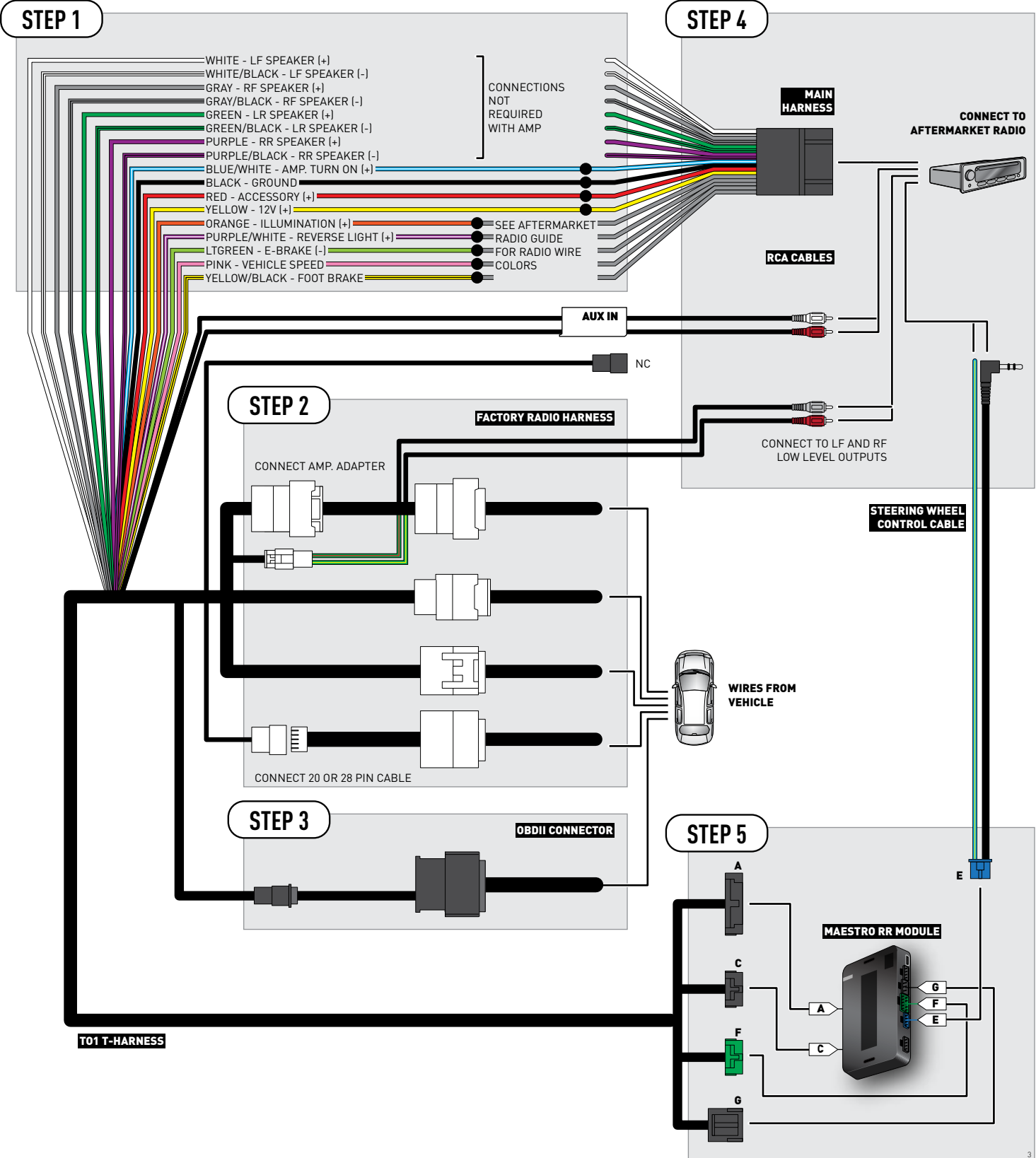

## **RADIO WIRE REFERENCE CHART**

| Wire<br>Description        | Polarity | Wire Color on Maestro<br>T-Harness | Wire Color on Alpine cable | Wire Color on Kenwood cable | Wire Color on Pioneer cable |
|----------------------------|----------|------------------------------------|----------------------------|-----------------------------|-----------------------------|
| Illumination               | [+]      | Orange                             | N/A                        | Orange/White                | Orange/White                |
| Reverse Light              | (+)      | Purple/White                       | Orange/White               | Purple/White                | Purple/White                |
| E-Brake                    | (-)      | Lt Green                           | Yellow/Blue                | Lt Green                    | Lt Green                    |
| Foot Brake                 | (+)      | Yellow/Black                       | Yellow/Black               | N/A                         | N/A                         |
| VSS (vehicle speed sensor) | (DATA)   | Pink                               | Green/White                | N/A                         | Pink                        |

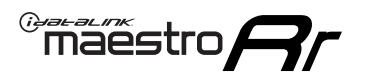

## **VEHICLE WIRE REFERENCE CHART**

**REVERSE CAMERA NOT AVAILABLE / NOT PRESENT** 

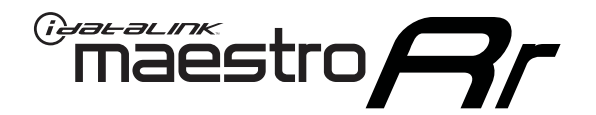

# INSTALL GUIDE TOYOTA SIENNA WITHOUT JBL 2004-2010

RETAINS FACTORY AMPLIFIER, STEERING WHEEL CONTROLS, AND MORE!

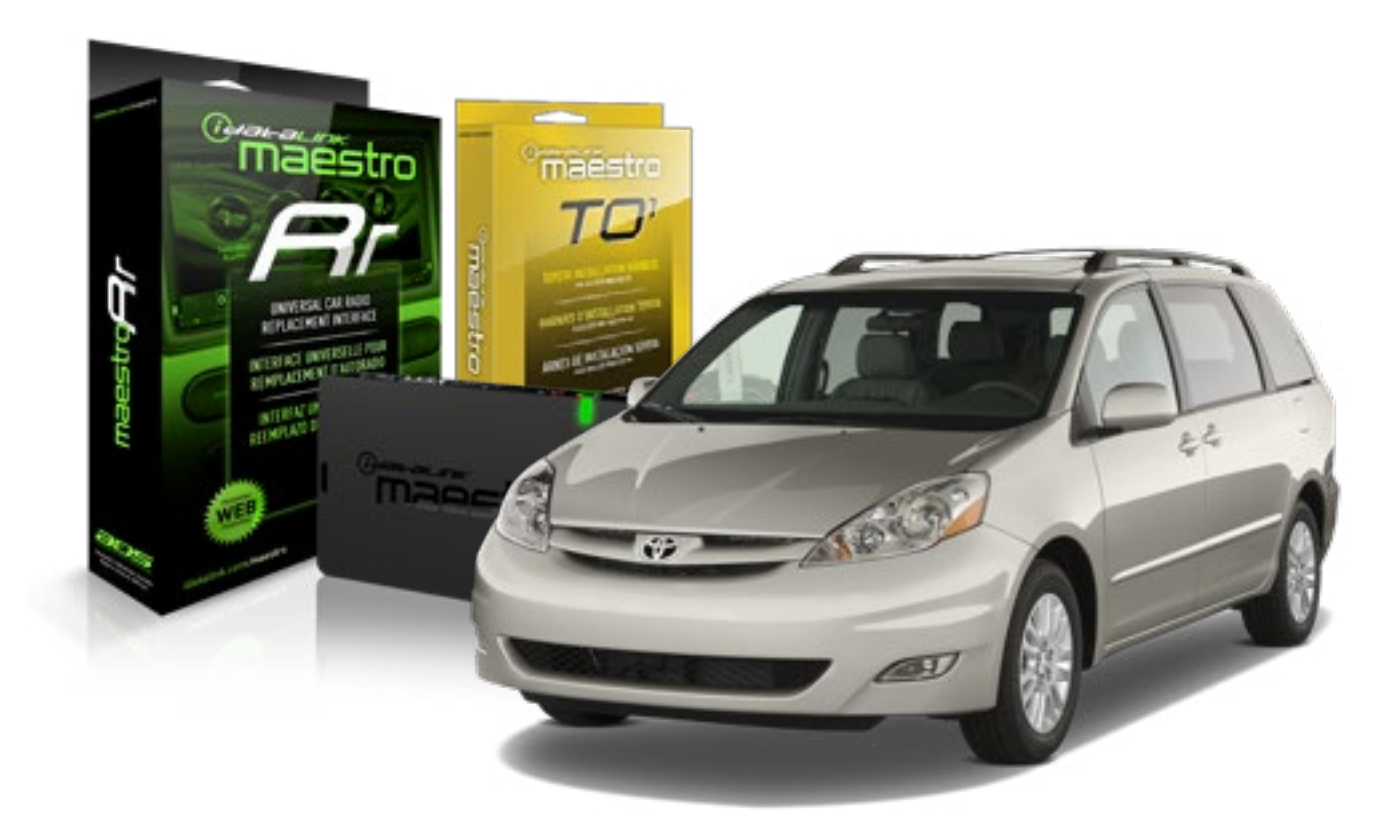

#### **PRODUCTS REQUIRED**

iDatalink Maestro RR Radio Replacement Interface iDatalink Maestro T01 Installation Harness

OPTIONAL ACCESSORIES

**PROGRAMMED FIRMWARE** ADS-RR(SR)-TOY01-AS

NOTICE: Automotive Data Solutions Inc. (ADS) recommends having this installation performed by a certified technician. Logos and trademarks used here in are the properties of their respective owners.

## **WELCOME**

<sup>®</sup>maestro

Congratulations on the purchase of your iDatalink Maestro RR Radio replacement solution. You are now a few simple steps away from enjoying your new car radio with enhanced features.

Before starting your installation, please ensure that your iDatalink Maestro module is programmed with the correct firmware for your vehicle and that you carefully review the install guide.

Please note that Maestro RR will only retain functionalities that were originally available in the vehicle.

### **TABLE OF CONTENTS**

| Installation Instructions    | 3 |
|------------------------------|---|
| Wiring Diagram               | 4 |
| Radio Wire Reference Chart   | 5 |
| Vehicle Wire Reference Chart | 6 |

## **NEED HELP?**

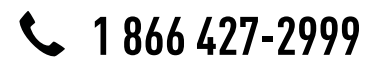

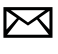

support@idatalink.com

maestro.idatalink.com/support www.12voltdata.com/forum

# **INSTALLATION INSTRUCTIONS**

### STEP 1

maestro –

- Unbox the aftermarket radio and locate its main harness.
- Connect the wires shown on the next page from aftermarket radio main harness to the TO1 T-harness and match the wire functions.
- Remove the factory radio.

### STEP 2

• If the vehicle is equipped with an OEM backup camera, connect the TO1 T-harness to the backup camera harness (see wire chart for details).

### STEP 3

• Identify if your vehicle has a 20 or 28 pin secondary connector. Assemble TO1 T-harness as shown on wiring diagram. Connect the factory harness to the TO1 T-harness.

### STEP 4

• Plug the OBDII connector into the OBDII of the vehicle, under driver dash.

### STEP 5

- Plug the aftermarket radio harnesses into the aftermarket radio.
- Connect the backup camera RCA cable into the aftermarket radio (if equipped).
- Connect the auxiliary RCA cables into the aftermarket radio (if equipped).
- Plug the steering wheel control cable into the aftermarket radio.

## STEP 6

• Connect all the harnesses to the Maestro RR module then test your installation.

#### TROUBLESHOOTING TIPS:

- To reset the module back its factory settings, turn the key to the OFF position then disconnect all connectors from the module. Press and hold the module's programming button and connect all the connectors back to the module. Wait, the module's LED will flash RED rapidly (this may take up to 10 seconds). Release the programming button. Wait, the LED will turn solid GREEN for 2 seconds.
- For technical assistance call 1-866-427-2999 or e-mail "support@idatalink.com". Visit us at "maestro.idatalink. com/support" and "www.12voltdata.com/forum/"

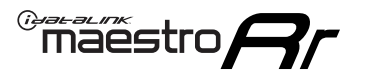

## **WIRING DIAGRAM** without an Amplifier

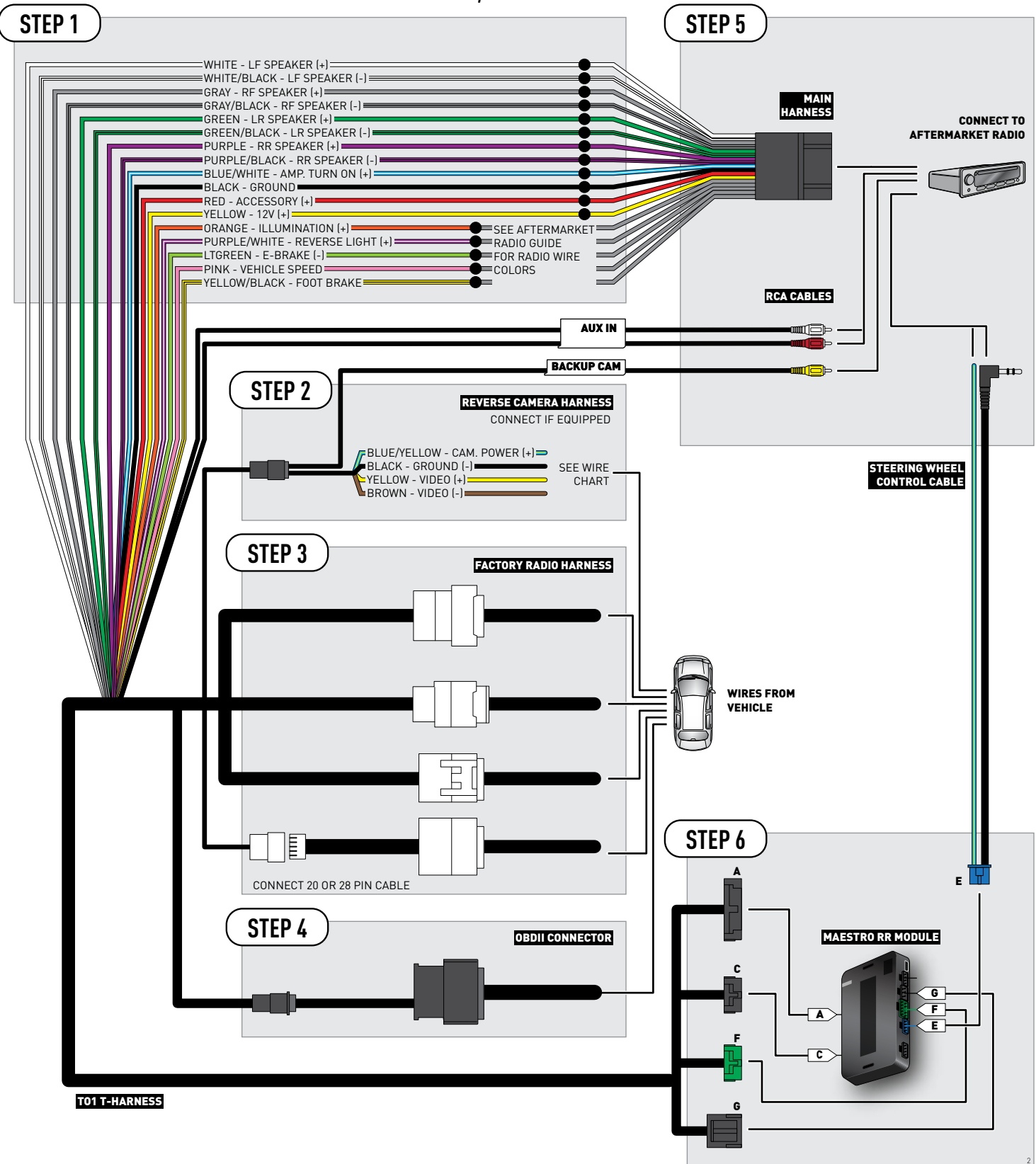

## **RADIO WIRE REFERENCE CHART**

| Wire<br>Description        | Polarity | Wire Color on Maestro<br>T-Harness | Wire Color on Alpine cable | Wire Color on Kenwood cable | Wire Color on Pioneer cable |
|----------------------------|----------|------------------------------------|----------------------------|-----------------------------|-----------------------------|
| Illumination               | (+)      | Orange                             | N/A                        | Orange/White                | Orange/White                |
| Reverse Light              | [+]      | Purple/White                       | Orange/White               | Purple/White                | Purple/White                |
| E-Brake                    | (-)      | Lt Green                           | Yellow/Blue                | Lt Green                    | Lt Green                    |
| Foot Brake                 | [+]      | Yellow/Black                       | Yellow/Black               | N/A                         | N/A                         |
| VSS (vehicle speed sensor) | (DATA)   | Pink                               | Green/White                | N/A                         | Pink                        |

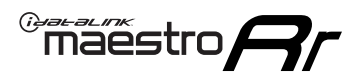

## **VEHICLE WIRE REFERENCE CHART**

**REVERSE CAMERA NOT AVAILABLE / NOT PRESENT** 

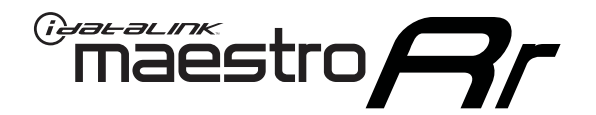

# INSTALL GUIDE TOYOTA SIENNA WITHOUT JBL 2011-2014

RETAINS FACTORY AMPLIFIER, STEERING WHEEL CONTROLS, AND MORE!

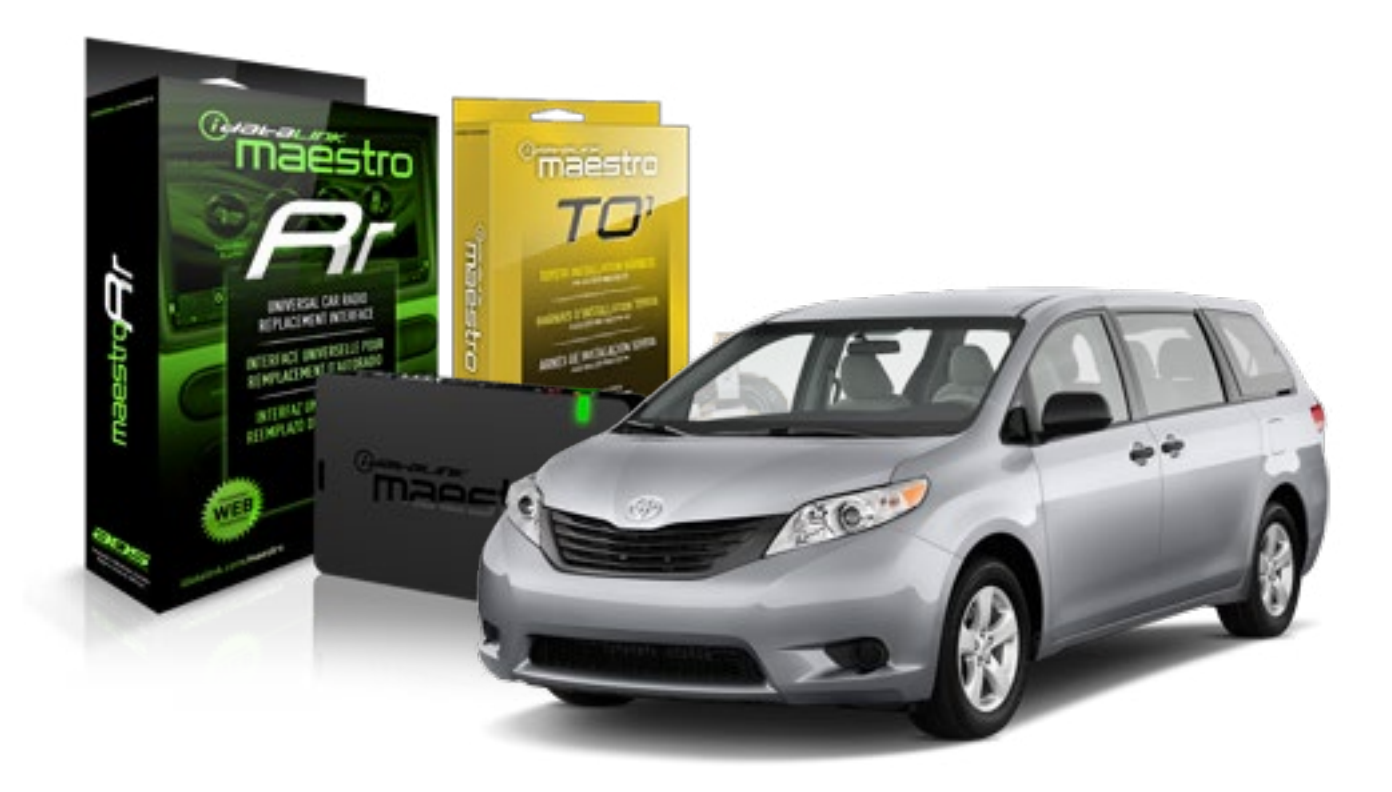

#### **PRODUCTS REQUIRED**

iDatalink Maestro RR Radio Replacement Interface iDatalink Maestro T01 Installation Harness OPTIONAL ACCESSORIES

**PROGRAMMED FIRMWARE** ADS-RR(SR)-TOY01-AS

NOTICE: Automotive Data Solutions Inc. (ADS) recommends having this installation performed by a certified technician. Logos and trademarks used here in are the properties of their respective owners.

## **WELCOME**

<sup>®</sup>maestro

Congratulations on the purchase of your iDatalink Maestro RR Radio replacement solution. You are now a few simple steps away from enjoying your new car radio with enhanced features.

Before starting your installation, please ensure that your iDatalink Maestro module is programmed with the correct firmware for your vehicle and that you carefully review the install guide.

Please note that Maestro RR will only retain functionalities that were originally available in the vehicle.

### **TABLE OF CONTENTS**

| Installation Instructions    | 3 |
|------------------------------|---|
| Wiring Diagram               | 4 |
| Radio Wire Reference Chart   | 5 |
| Vehicle Wire Reference Chart | 6 |

## **NEED HELP?**

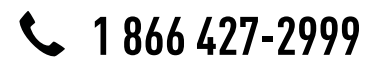

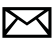

support@idatalink.com

maestro.idatalink.com/support www.12voltdata.com/forum

# **INSTALLATION INSTRUCTIONS**

### STEP 1

maestro –

- Unbox the aftermarket radio and locate its main harness.
- Connect the wires shown on the next page from aftermarket radio main harness to the TO1 T-harness and match the wire functions.
- Remove the factory radio.

### STEP 2

• If the vehicle is equipped with an OEM backup camera, connect the TO1 T-harness to the backup camera harness (see wire chart for details).

### STEP 3

• Identify if your vehicle has a 20 or 28 pin secondary connector. Assemble TO1 T-harness as shown on wiring diagram. Connect the factory harness to the TO1 T-harness.

### STEP 4

• Plug the OBDII connector into the OBDII of the vehicle, under driver dash.

### STEP 5

- Plug the aftermarket radio harnesses into the aftermarket radio.
- Connect the backup camera RCA cable into the aftermarket radio (if equipped).
- Connect the auxiliary RCA cables into the aftermarket radio (if equipped).
- Plug the steering wheel control cable into the aftermarket radio.

## STEP 6

• Connect all the harnesses to the Maestro RR module then test your installation.

#### TROUBLESHOOTING TIPS:

- To reset the module back its factory settings, turn the key to the OFF position then disconnect all connectors from the module. Press and hold the module's programming button and connect all the connectors back to the module. Wait, the module's LED will flash RED rapidly (this may take up to 10 seconds). Release the programming button. Wait, the LED will turn solid GREEN for 2 seconds.
- For technical assistance call 1-866-427-2999 or e-mail "support@idatalink.com". Visit us at "maestro.idatalink. com/support" and "www.12voltdata.com/forum/"

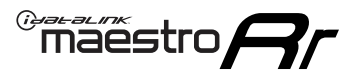

## **WIRING DIAGRAM** without an Amplifier

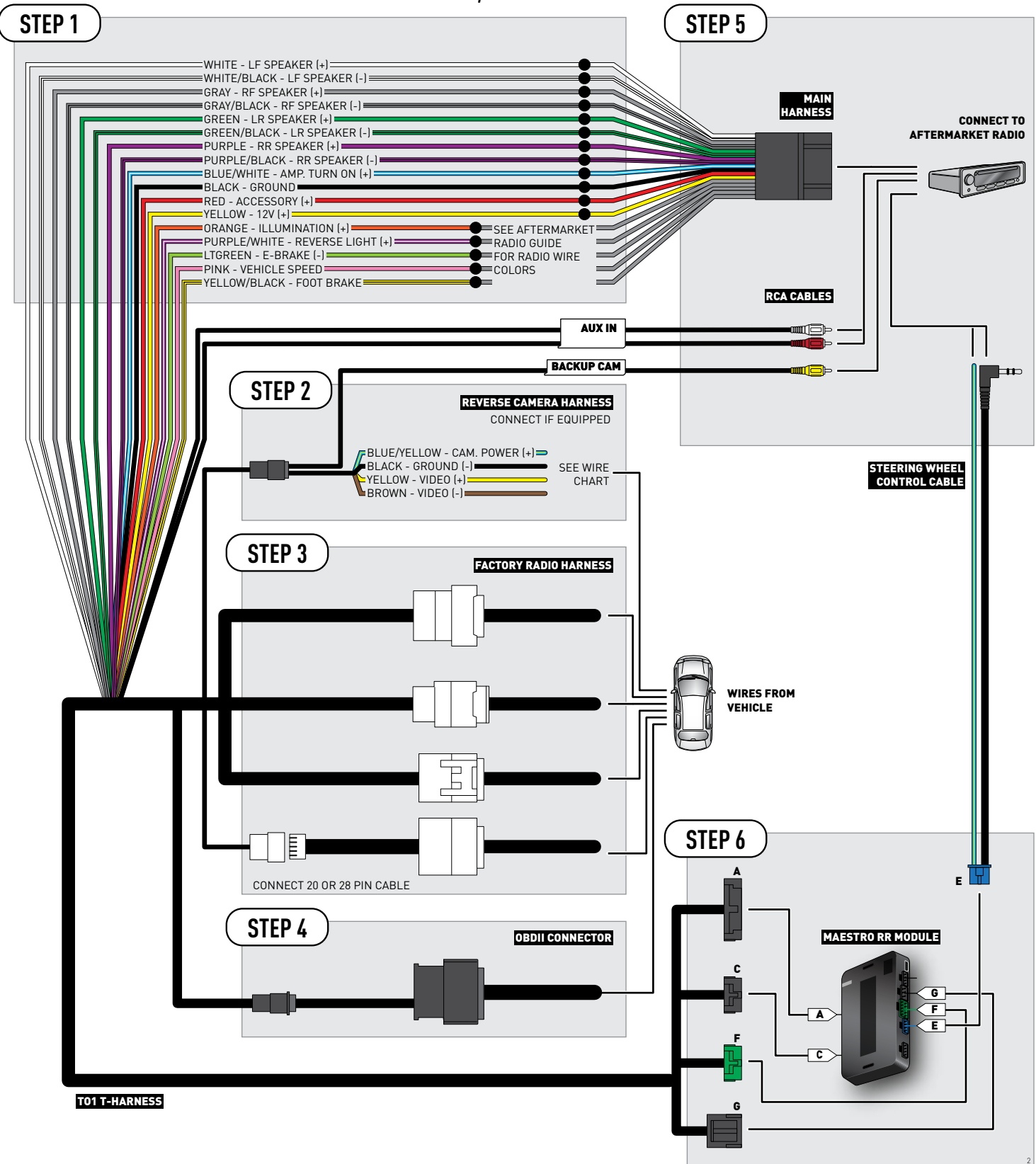

## **RADIO WIRE REFERENCE CHART**

| Wire<br>Description        | Polarity | Wire Color on Maestro<br>T-Harness | Wire Color on Alpine cable | Wire Color on Kenwood cable | Wire Color on Pioneer cable |
|----------------------------|----------|------------------------------------|----------------------------|-----------------------------|-----------------------------|
| Illumination               | [+]      | Orange                             | N/A                        | Orange/White                | Orange/White                |
| Reverse Light              | [+]      | Purple/White                       | Orange/White               | Purple/White                | Purple/White                |
| E-Brake                    | (-)      | Lt Green                           | Yellow/Blue                | Lt Green                    | Lt Green                    |
| Foot Brake                 | (+)      | Yellow/Black                       | Yellow/Black               | N/A                         | N/A                         |
| VSS (vehicle speed sensor) | (DATA)   | Pink                               | Green/White                | N/A                         | Pink                        |

## **VEHICLE WIRE REFERENCE CHART**

| Wire<br>Description | Connector<br>Name | Connector<br>Color | Connector<br>Type | Position | Wire Color | Polarity | Wire<br>Location       |
|---------------------|-------------------|--------------------|-------------------|----------|------------|----------|------------------------|
| Camera Power        | ~                 | ~                  | 20 pin            | 13       | Red        | (+)      | Reverse camera harness |
| Ground              | ~                 | ~                  | 20 pin            | 14       | Shield     | (-)      | Reverse camera harness |
| Video +             | ~                 | ~                  | 20 pin            | 11       | Black      | [+]      | Reverse camera harness |
| Video -             | ~                 | ~                  | 20 pin            | 12       | White      | (-)      | Reverse camera harness |

#### **REVERSE CAMERA CONNECTOR (WIRE SIDE)**

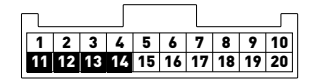

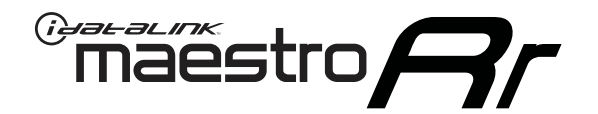

# INSTALL GUIDE TOYOTA TACOMA WITH JBL 2005-2011

RETAINS FACTORY AMPLIFIER, STEERING WHEEL CONTROLS, AND MORE!

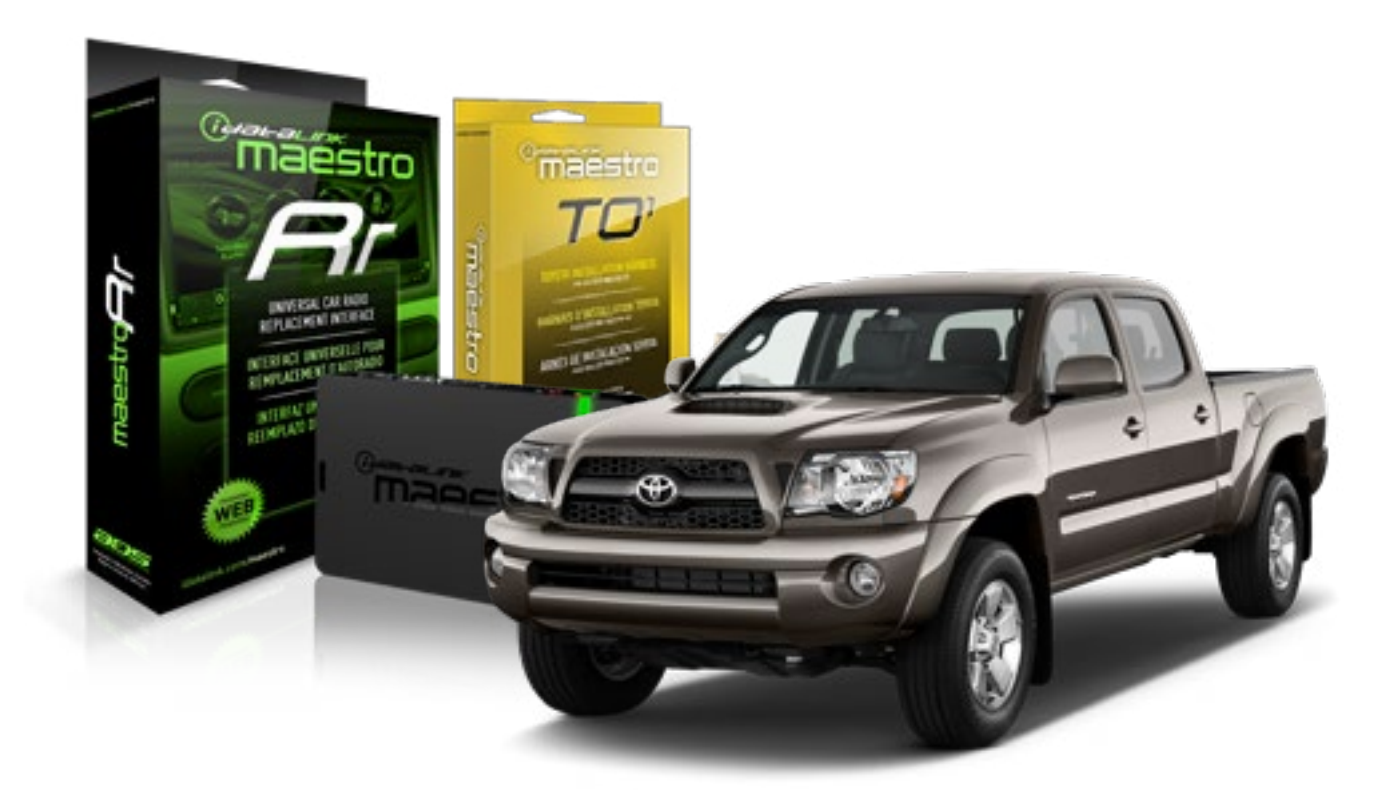

#### **PRODUCTS REQUIRED**

iDatalink Maestro RR Radio Replacement Interface iDatalink Maestro T01 Installation Harness OPTIONAL ACCESSORIES

**PROGRAMMED FIRMWARE** ADS-RR(SR)-TOY01-AS

NOTICE: Automotive Data Solutions Inc. (ADS) recommends having this installation performed by a certified technician. Logos and trademarks used here in are the properties of their respective owners.

## **WELCOME**

<sup>®</sup>maestro

Congratulations on the purchase of your iDatalink Maestro RR Radio replacement solution. You are now a few simple steps away from enjoying your new car radio with enhanced features.

Before starting your installation, please ensure that your iDatalink Maestro module is programmed with the correct firmware for your vehicle and that you carefully review the install guide.

Please note that Maestro RR will only retain functionalities that were originally available in the vehicle.

### **TABLE OF CONTENTS**

| Installation Instructions    | 3 |
|------------------------------|---|
| Wiring Diagram               | 4 |
| Radio Wire Reference Chart   | 5 |
| Vehicle Wire Reference Chart | 6 |

## **NEED HELP?**

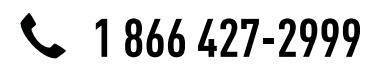

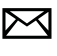

support@idatalink.com

maestro.idatalink.com/support www.12voltdata.com/forum

## INSTALLATION INSTRUCTIONS

### STEP 1

maestro –

- Unbox the aftermarket radio and locate its main harness.
- Connect the wires shown on the next page from aftermarket radio main harness to the TO1 T-harness and match the wire functions.
- Remove the factory radio.

### STEP 2

• If the vehicle is equipped with an OEM backup camera, connect the TO1 T-harness to the backup camera harness (see wire chart for details).

### STEP 3

• Identify if your vehicle has a 20 or 28 pin secondary connector. Assemble TO1 T-harness as shown on wiring diagram. Connect the factory harness to the TO1 T-harness.

### STEP 4

• Plug the OBDII connector into the OBDII of the vehicle, under driver dash.

### STEP 5

- Plug the aftermarket radio harnesses into the aftermarket radio.
- Connect the backup camera RCA cable into the aftermarket radio (if equipped).
- Connect the auxiliary RCA cables into the aftermarket radio (if equipped).
- Connect the left front and right front low level outputs RCA cables into the aftermarket radio.
- Plug the steering wheel control cable into the aftermarket radio.

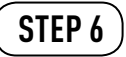

• Connect all the harnesses to the Maestro RR module then test your installation.

#### TROUBLESHOOTING TIPS:

- To reset the module back its factory settings, turn the key to the OFF position then disconnect all connectors from the module. Press and hold the module's programming button and connect all the connectors back to the module. Wait, the module's LED will flash RED rapidly (this may take up to 10 seconds). Release the programming button. Wait, the LED will turn solid GREEN for 2 seconds.
- For technical assistance call 1-866-427-2999 or e-mail "support@idatalink.com". Visit us at "maestro.idatalink. com/support" and "www.12voltdata.com/forum/"

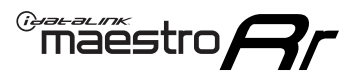

## WIRING DIAGRAM with an Amplifier

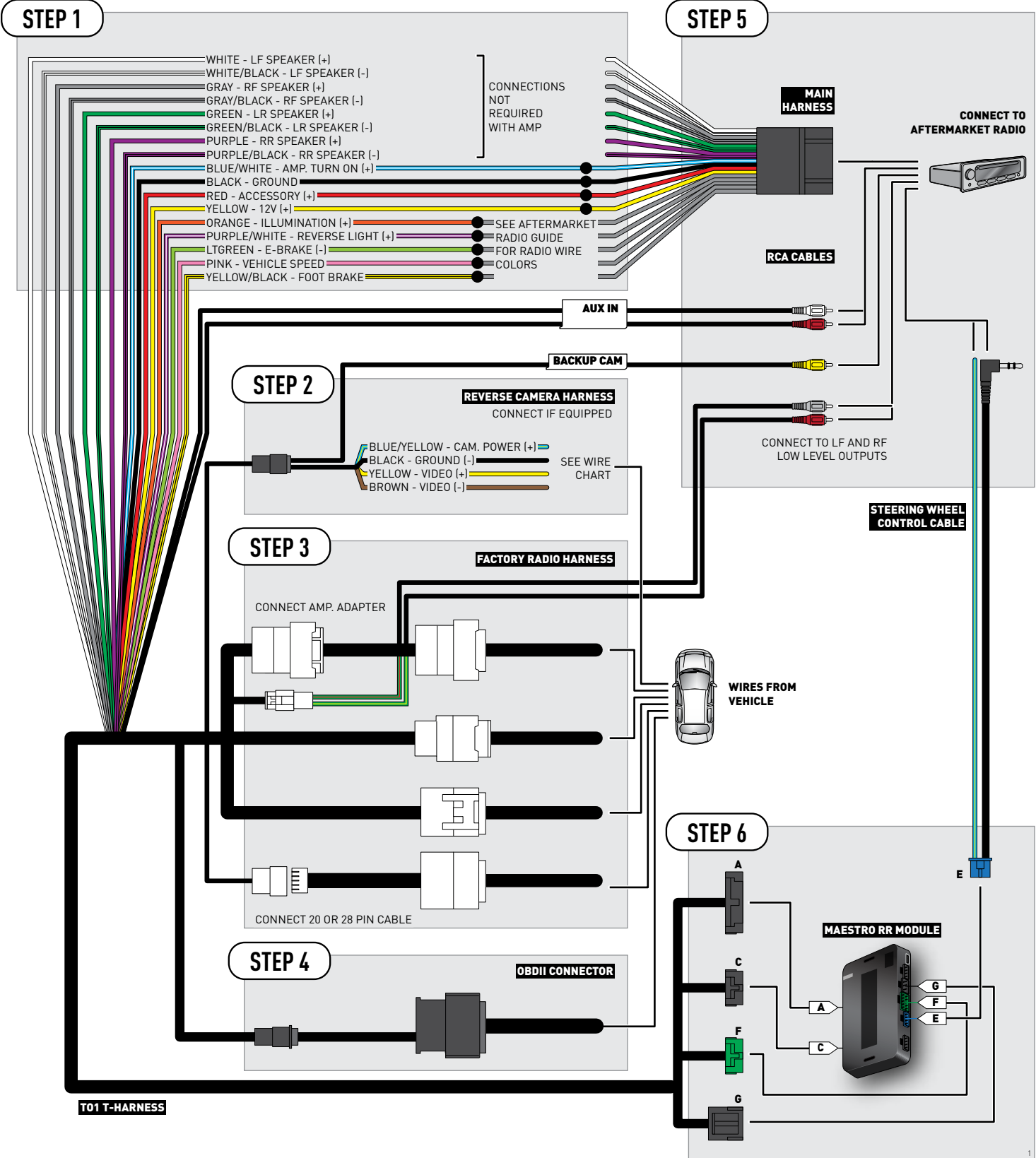

## **RADIO WIRE REFERENCE CHART**

| Wire<br>Description        | Polarity | Wire Color on Maestro<br>T-Harness | Wire Color on Alpine cable | Wire Color on Kenwood cable | Wire Color on Pioneer cable |
|----------------------------|----------|------------------------------------|----------------------------|-----------------------------|-----------------------------|
| Illumination               | (+)      | Orange                             | N/A                        | Orange/White                | Orange/White                |
| Reverse Light              | [+]      | Purple/White                       | Orange/White               | Purple/White                | Purple/White                |
| E-Brake                    | (-)      | Lt Green                           | Yellow/Blue                | Lt Green                    | Lt Green                    |
| Foot Brake                 | [+]      | Yellow/Black                       | Yellow/Black               | N/A                         | N/A                         |
| VSS (vehicle speed sensor) | (DATA)   | Pink                               | Green/White                | N/A                         | Pink                        |

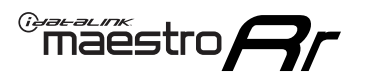

## **VEHICLE WIRE REFERENCE CHART**

**REVERSE CAMERA NOT AVAILABLE / NOT PRESENT** 

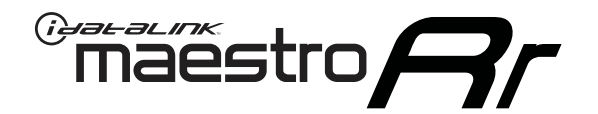

# INSTALL GUIDE TOYOTA TACOMA WITH JBL 2012-2013

RETAINS FACTORY AMPLIFIER, STEERING WHEEL CONTROLS, AND MORE!

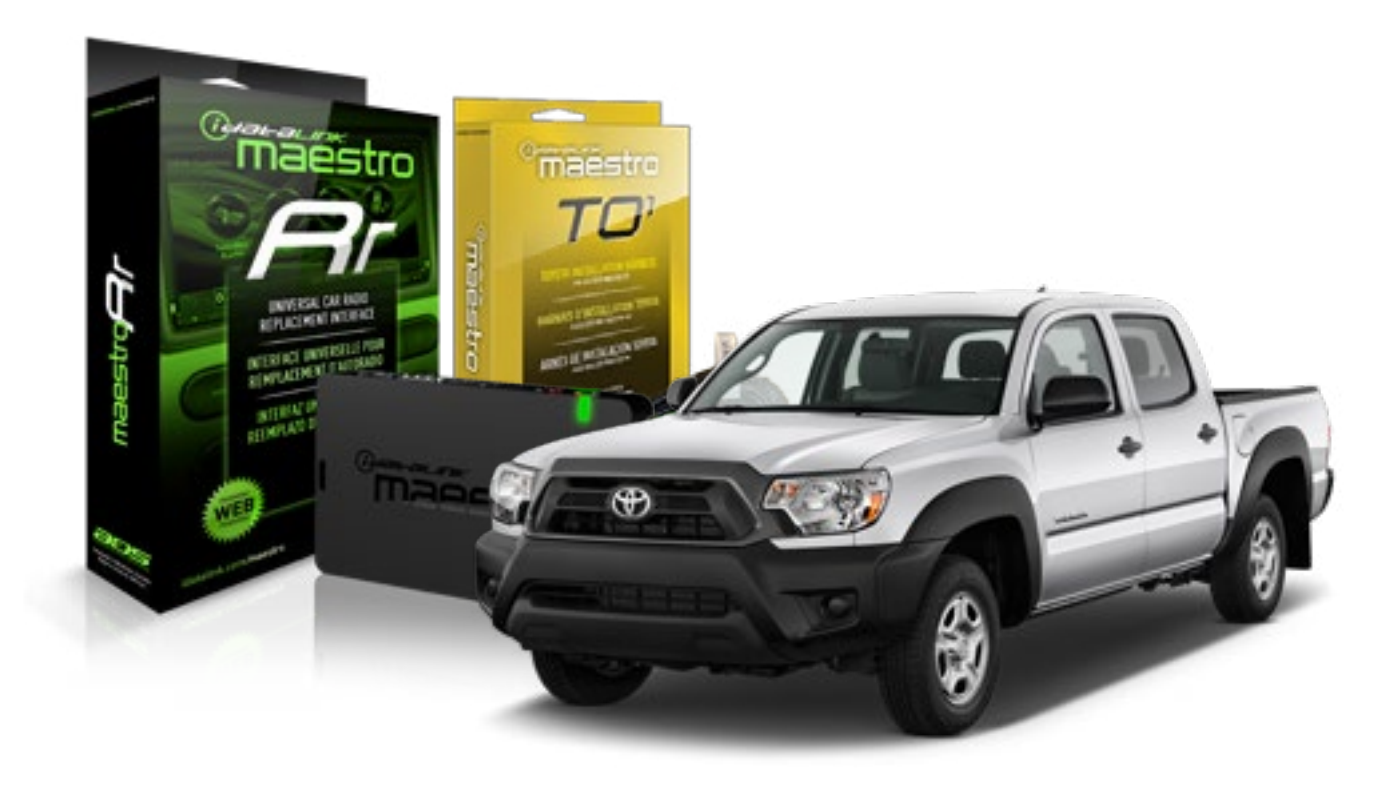

#### **PRODUCTS REQUIRED**

iDatalink Maestro RR Radio Replacement Interface iDatalink Maestro T01 Installation Harness OPTIONAL ACCESSORIES

**PROGRAMMED FIRMWARE** ADS-RR(SR)-TOY01-AS

NOTICE: Automotive Data Solutions Inc. (ADS) recommends having this installation performed by a certified technician. Logos and trademarks used here in are the properties of their respective owners.

## **WELCOME**

<sup>®</sup>maestro

Congratulations on the purchase of your iDatalink Maestro RR Radio replacement solution. You are now a few simple steps away from enjoying your new car radio with enhanced features.

Before starting your installation, please ensure that your iDatalink Maestro module is programmed with the correct firmware for your vehicle and that you carefully review the install guide.

Please note that Maestro RR will only retain functionalities that were originally available in the vehicle.

### **TABLE OF CONTENTS**

| Installation Instructions    | 3 |
|------------------------------|---|
| Wiring Diagram               | 4 |
| Radio Wire Reference Chart   | 5 |
| Vehicle Wire Reference Chart | 6 |

## **NEED HELP?**

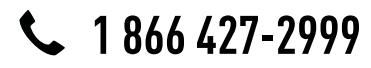

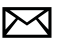

support@idatalink.com

maestro.idatalink.com/support www.12voltdata.com/forum

## **INSTALLATION INSTRUCTIONS**

### STEP 1

maestro –

- Unbox the aftermarket radio and locate its main harness.
- Connect the wires shown on the next page from aftermarket radio main harness to the TO1 T-harness and match the wire functions.
- Remove the factory radio.

### STEP 2

• If the vehicle is equipped with an OEM backup camera, connect the TO1 T-harness to the backup camera harness (see wire chart for details).

### STEP 3

• Identify if your vehicle has a 20 or 28 pin secondary connector. Assemble TO1 T-harness as shown on wiring diagram. Connect the factory harness to the TO1 T-harness.

### STEP 4

• Plug the OBDII connector into the OBDII of the vehicle, under driver dash.

### STEP 5

- Plug the aftermarket radio harnesses into the aftermarket radio.
- Connect the backup camera RCA cable into the aftermarket radio (if equipped).
- Connect the auxiliary RCA cables into the aftermarket radio (if equipped).
- Connect the left front and right front low level outputs RCA cables into the aftermarket radio.
- Plug the steering wheel control cable into the aftermarket radio.

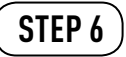

• Connect all the harnesses to the Maestro RR module then test your installation.

#### TROUBLESHOOTING TIPS:

- To reset the module back its factory settings, turn the key to the OFF position then disconnect all connectors from the module. Press and hold the module's programming button and connect all the connectors back to the module. Wait, the module's LED will flash RED rapidly (this may take up to 10 seconds). Release the programming button. Wait, the LED will turn solid GREEN for 2 seconds.
- For technical assistance call 1-866-427-2999 or e-mail "support@idatalink.com". Visit us at "maestro.idatalink. com/support" and "www.12voltdata.com/forum/"

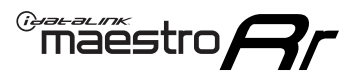

## WIRING DIAGRAM with an Amplifier

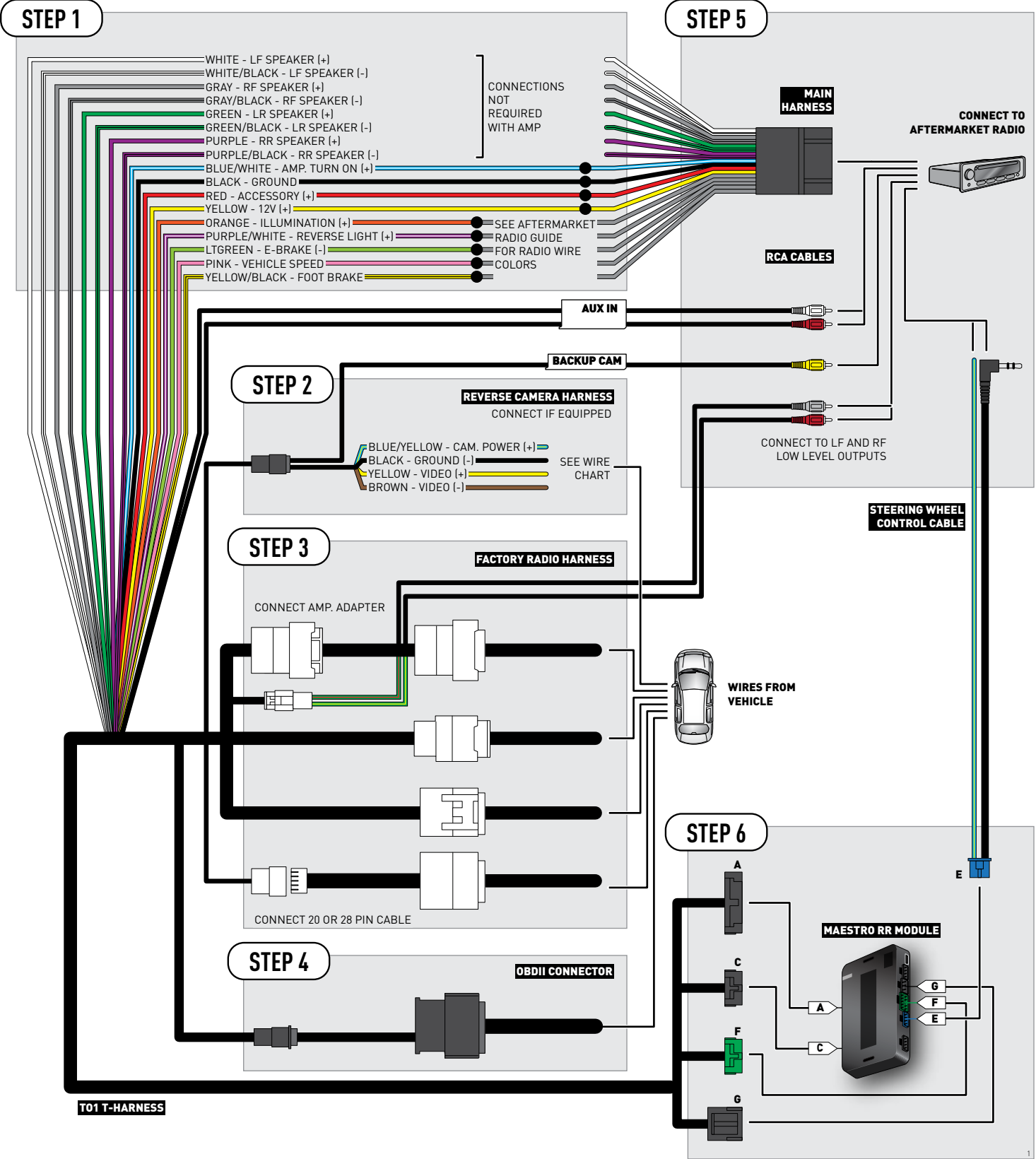

## **RADIO WIRE REFERENCE CHART**

| Wire<br>Description        | Polarity | Wire Color on Maestro<br>T-Harness | Wire Color on Alpine cable | Wire Color on Kenwood cable | Wire Color on Pioneer cable |
|----------------------------|----------|------------------------------------|----------------------------|-----------------------------|-----------------------------|
| Illumination               | (+)      | Orange                             | N/A                        | Orange/White                | Orange/White                |
| Reverse Light              | [+]      | Purple/White                       | Orange/White               | Purple/White                | Purple/White                |
| E-Brake                    | (-)      | Lt Green                           | Yellow/Blue                | Lt Green                    | Lt Green                    |
| Foot Brake                 | [+]      | Yellow/Black                       | Yellow/Black               | N/A                         | N/A                         |
| VSS (vehicle speed sensor) | (DATA)   | Pink                               | Green/White                | N/A                         | Pink                        |

## **VEHICLE WIRE REFERENCE CHART**

| Wire<br>Description | Connector<br>Name | Connector<br>Color | Connector<br>Type | Position | Wire Color | Polarity | Wire<br>Location       |
|---------------------|-------------------|--------------------|-------------------|----------|------------|----------|------------------------|
| Camera Power        | ~                 | ~                  | 24 pin            | 11       | Black      | (+)      | Reverse camera harness |
| Ground              | ~                 | ~                  | 24 pin            | 23       | Shield     | [-]      | Reverse camera harness |
| Video +             | ~                 | ~                  | 24 pin            | 12       | Red        | [+]      | Reverse camera harness |
| Video -             | ~                 | ~                  | 24 pin            | 24       | White      | (-)      | Reverse camera harness |

OR

| Wire<br>Description | Connector<br>Name | Connector<br>Color | Connector<br>Type | Position | Wire Color | Polarity | Wire<br>Location       |
|---------------------|-------------------|--------------------|-------------------|----------|------------|----------|------------------------|
| Camera Power        | ~                 | ~                  | 16 pin            | 07       | Black      | (+)      | Reverse camera harness |
| Ground              | ~                 | ~                  | 16 pin            | 15       | Shield     | [-]      | Reverse camera harness |
| Video +             | ~                 | ~                  | 16 pin            | 08       | Red        | [+]      | Reverse camera harness |
| Video -             | ~                 | ~                  | 16 pin            | 16       | White      | [-]      | Reverse camera harness |

#### **REVERSE CAMERA CONNECTORS (WIRE SIDE)**

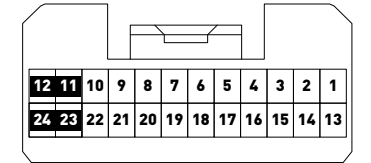

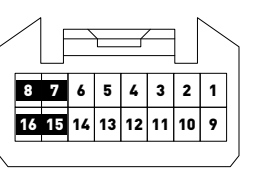

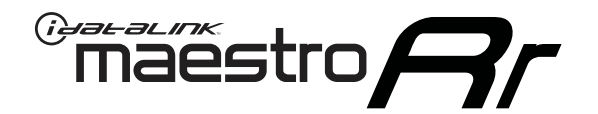

# INSTALL GUIDE TOYOTA TACOMA WITH JBL 2014-2015

RETAINS FACTORY AMPLIFIER, STEERING WHEEL CONTROLS, AND MORE!

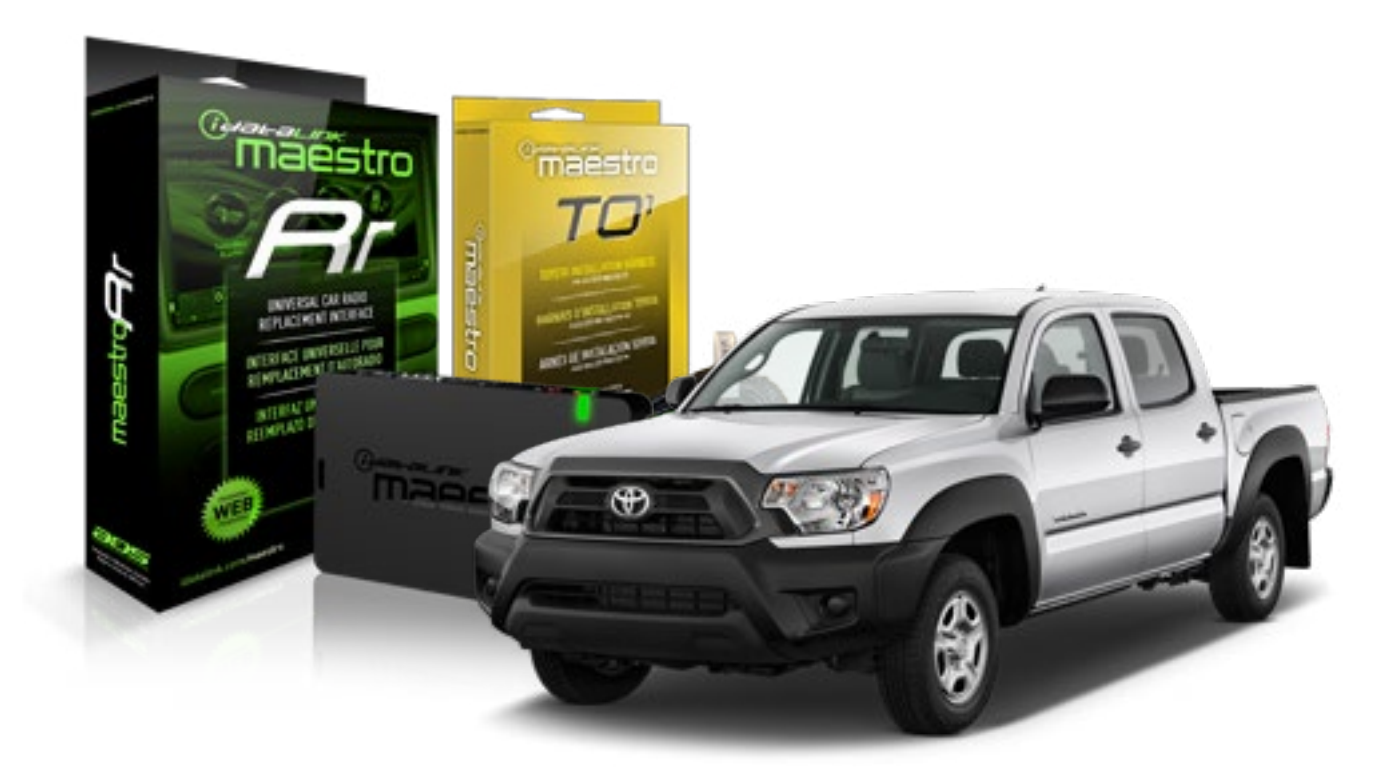

#### **PRODUCTS REQUIRED**

iDatalink Maestro RR Radio Replacement Interface iDatalink Maestro T01 Installation Harness

OPTIONAL ACCESSORIES

**PROGRAMMED FIRMWARE** ADS-RR(SR)-TOY01-AS

NOTICE: Automotive Data Solutions Inc. (ADS) recommends having this installation performed by a certified technician. Logos and trademarks used here in are the properties of their respective owners.

## **WELCOME**

<sup>®</sup>maestro

Congratulations on the purchase of your iDatalink Maestro RR Radio replacement solution. You are now a few simple steps away from enjoying your new car radio with enhanced features.

Before starting your installation, please ensure that your iDatalink Maestro module is programmed with the correct firmware for your vehicle and that you carefully review the install guide.

Please note that Maestro RR will only retain functionalities that were originally available in the vehicle.

### **TABLE OF CONTENTS**

| Installation Instructions    | 3 |
|------------------------------|---|
| Wiring Diagram               | 4 |
| Radio Wire Reference Chart   | 5 |
| Vehicle Wire Reference Chart | 6 |

## **NEED HELP?**

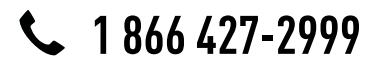

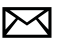

support@idatalink.com

maestro.idatalink.com/support www.12voltdata.com/forum

## **INSTALLATION INSTRUCTIONS**

### STEP 1

maestro 🗲

- Unbox the aftermarket radio and locate its main harness.
- Cut RCA wires from amp. adapter and connect them to matching wires of TO1 t-harness.
- Connect the wires shown on the next page from aftermarket radio main harness to the TO1 T-harness and match the wire functions.
- Remove the factory radio.

### STEP 2

• If the vehicle is equipped with an OEM backup camera, connect the TO1 T-harness to the backup camera harness (see wire chart for details).

### STEP 3

• Identify if your vehicle has a 20 or 28 pin secondary connector. Assemble TO1 T-harness as shown on wiring diagram. Connect the factory harness to the TO1 T-harness.

## STEP 4

• Plug the OBDII connector into the OBDII of the vehicle, under driver dash.

## STEP 5

- Plug the aftermarket radio harnesses into the aftermarket radio.
- Connect the backup camera RCA cable into the aftermarket radio (if equipped).
- Connect the auxiliary RCA cables into the aftermarket radio (if equipped).
- Connect the left front and right front low level outputs RCA cables into the aftermarket radio.
- Plug the steering wheel control cable into the aftermarket radio.

## STEP 6

• Connect all the harnesses to the Maestro RR module then test your installation.

#### TROUBLESHOOTING TIPS:

- To reset the module back its factory settings, turn the key to the OFF position then disconnect all connectors from the module. Press and hold the module's programming button and connect all the connectors back to the module. Wait, the module's LED will flash RED rapidly (this may take up to 10 seconds). Release the programming button. Wait, the LED will turn solid GREEN for 2 seconds.
- For technical assistance call 1-866-427-2999 or e-mail "support@idatalink.com". Visit us at "maestro.idatalink. com/support" and "www.12voltdata.com/forum/"

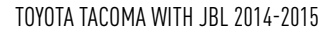

## WIRING DIAGRAM with an Amplifier

Maestro Ar

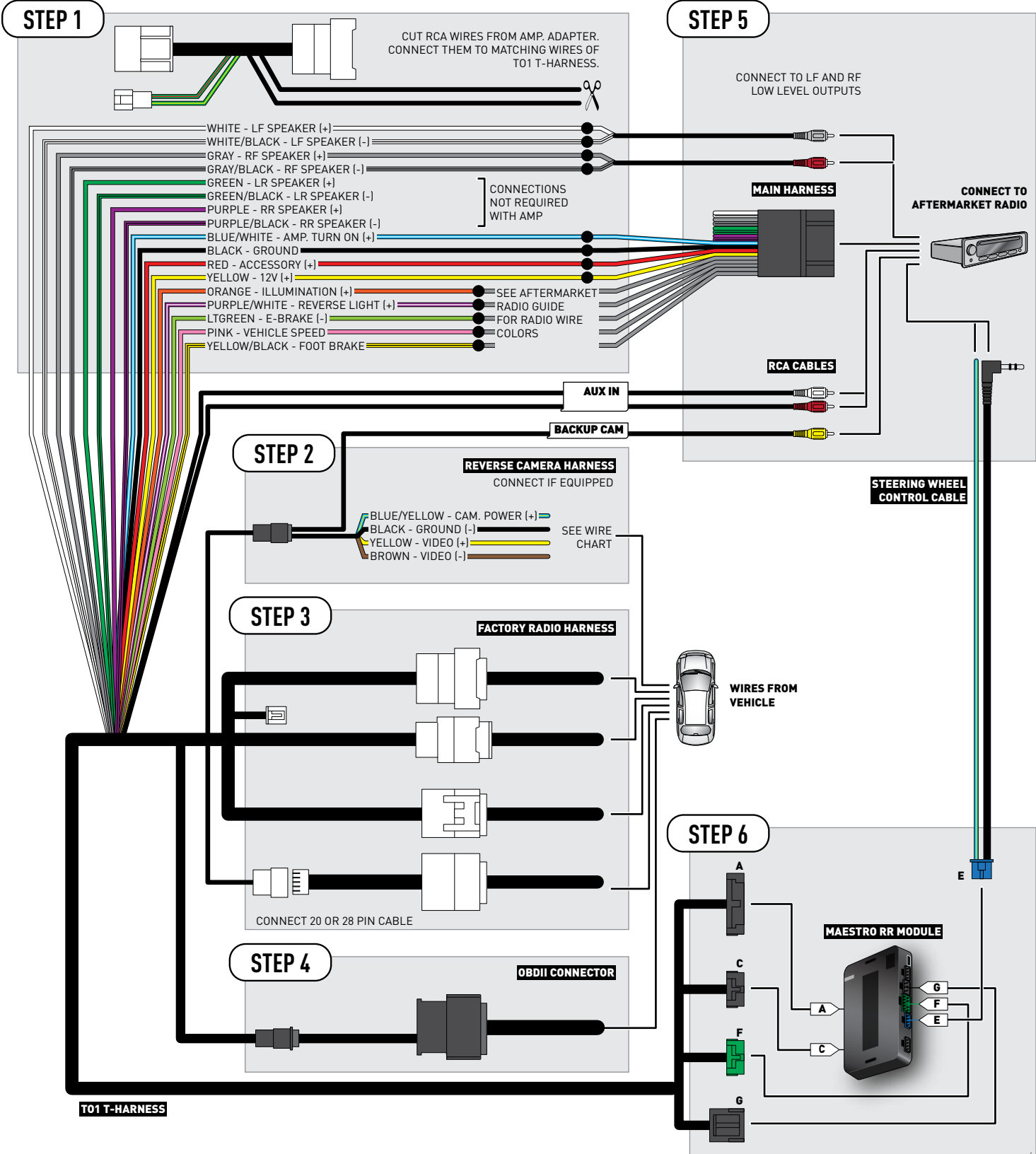

Automotive Data Solutions Inc. © 2017

## **RADIO WIRE REFERENCE CHART**

| Wire<br>Description        | Polarity | Wire Color on Maestro<br>T-Harness | Wire Color on Alpine cable | Wire Color on Kenwood cable | Wire Color on Pioneer cable |
|----------------------------|----------|------------------------------------|----------------------------|-----------------------------|-----------------------------|
| Illumination               | (+)      | Orange                             | N/A                        | Orange/White                | Orange/White                |
| Reverse Light              | [+]      | Purple/White                       | Orange/White               | Purple/White                | Purple/White                |
| E-Brake                    | (-)      | Lt Green                           | Yellow/Blue                | Lt Green                    | Lt Green                    |
| Foot Brake                 | [+]      | Yellow/Black                       | Yellow/Black               | N/A                         | N/A                         |
| VSS (vehicle speed sensor) | (DATA)   | Pink                               | Green/White                | N/A                         | Pink                        |
### **VEHICLE WIRE REFERENCE CHART**

| Wire<br>Description | Connector<br>Name | Connector<br>Color | Connector<br>Type | Position | Wire Color | Polarity | Wire<br>Location       |
|---------------------|-------------------|--------------------|-------------------|----------|------------|----------|------------------------|
| Camera Power        | ~                 | ~                  | 24 pin            | 11       | Black      | (+)      | Reverse camera harness |
| Ground              | ~                 | ~                  | 24 pin            | 23       | Shield     | [-]      | Reverse camera harness |
| Video +             | ~                 | ~                  | 24 pin            | 12       | Red        | [+]      | Reverse camera harness |
| Video -             | ~                 | ~                  | 24 pin            | 24       | White      | [-]      | Reverse camera harness |

OR

| Wire<br>Description | Connector<br>Name | Connector<br>Color | Connector<br>Type | Position | Wire Color | Polarity | Wire<br>Location       |
|---------------------|-------------------|--------------------|-------------------|----------|------------|----------|------------------------|
| Camera Power        | ~                 | ~                  | 16 pin            | 07       | Black      | (+)      | Reverse camera harness |
| Ground              | ~                 | ~                  | 16 pin            | 15       | Shield     | [-]      | Reverse camera harness |
| Video +             | ~                 | ~                  | 16 pin            | 08       | Red        | [+]      | Reverse camera harness |
| Video -             | ~                 | ~                  | 16 pin            | 16       | White      | [-]      | Reverse camera harness |

#### **REVERSE CAMERA CONNECTORS (WIRE SIDE)**

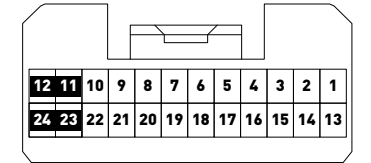

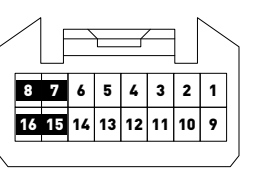

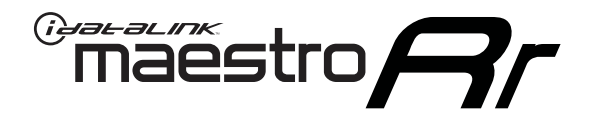

# INSTALL GUIDE TOYOTA TACOMA WITHOUT JBL 2005-2011

RETAINS FACTORY AMPLIFIER, STEERING WHEEL CONTROLS, AND MORE!

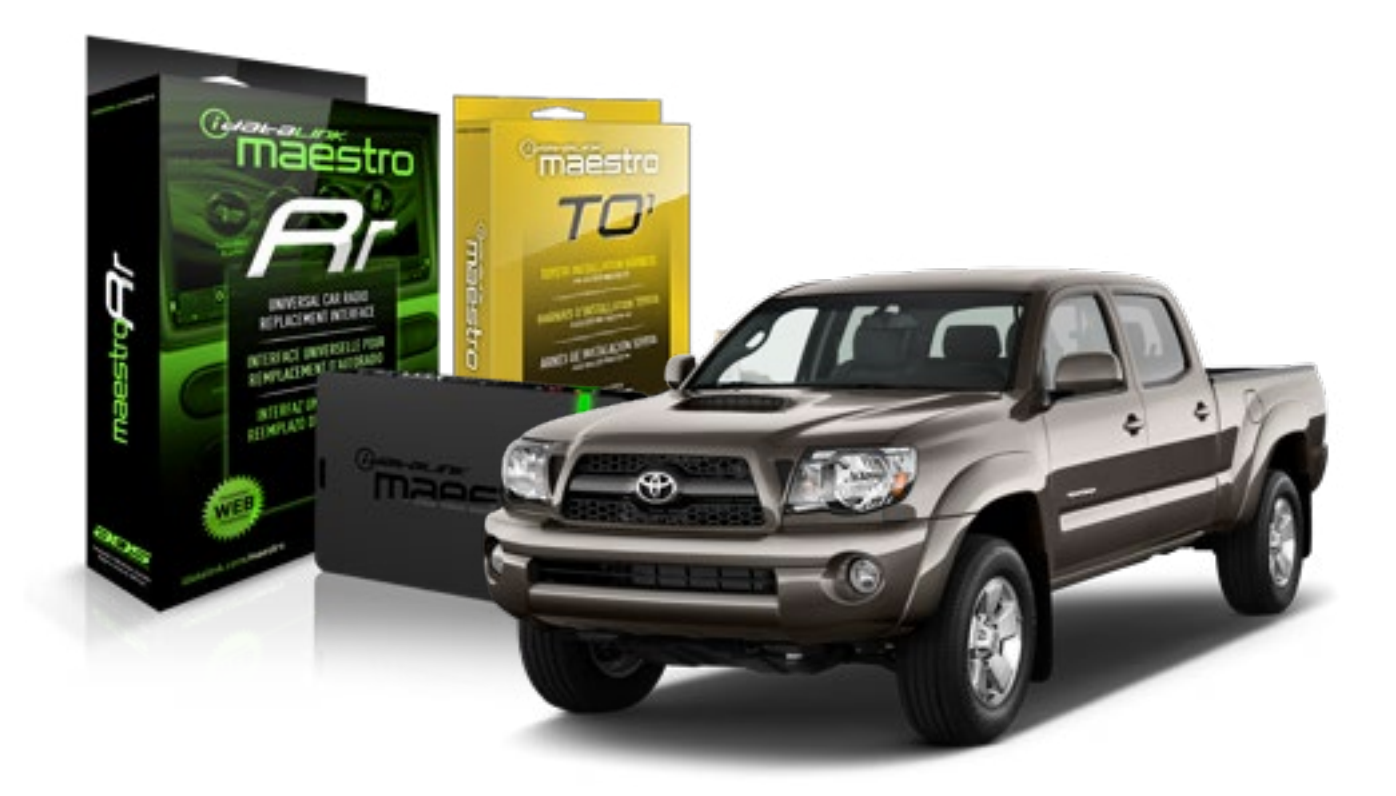

#### **PRODUCTS REQUIRED**

iDatalink Maestro RR Radio Replacement Interface iDatalink Maestro T01 Installation Harness

OPTIONAL ACCESSORIES

**PROGRAMMED FIRMWARE** ADS-RR(SR)-TOY01-AS

NOTICE: Automotive Data Solutions Inc. (ADS) recommends having this installation performed by a certified technician. Logos and trademarks used here in are the properties of their respective owners.

## **WELCOME**

<sup>®</sup>maestro

Congratulations on the purchase of your iDatalink Maestro RR Radio replacement solution. You are now a few simple steps away from enjoying your new car radio with enhanced features.

Before starting your installation, please ensure that your iDatalink Maestro module is programmed with the correct firmware for your vehicle and that you carefully review the install guide.

Please note that Maestro RR will only retain functionalities that were originally available in the vehicle.

#### **TABLE OF CONTENTS**

| Installation Instructions    | 3 |
|------------------------------|---|
| Wiring Diagram               | 4 |
| Radio Wire Reference Chart   | 5 |
| Vehicle Wire Reference Chart | 6 |

## **NEED HELP?**

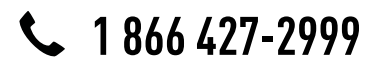

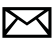

support@idatalink.com

maestro.idatalink.com/support www.12voltdata.com/forum

### maestro **Ar**

# **INSTALLATION INSTRUCTIONS**

### STEP 1

- Unbox the aftermarket radio and locate its main harness.
- Connect the wires shown on the next page from aftermarket radio main harness to the TO1 T-harness and match the wire functions.
- Remove the factory radio.

### STEP 2

• If the vehicle is equipped with an OEM backup camera, connect the TO1 T-harness to the backup camera harness (see wire chart for details).

#### STEP 3

• Identify if your vehicle has a 20 or 28 pin secondary connector. Assemble TO1 T-harness as shown on wiring diagram. Connect the factory harness to the TO1 T-harness.

### STEP 4

• Plug the OBDII connector into the OBDII of the vehicle, under driver dash.

#### STEP 5

- Plug the aftermarket radio harnesses into the aftermarket radio.
- Connect the backup camera RCA cable into the aftermarket radio (if equipped).
- Connect the auxiliary RCA cables into the aftermarket radio (if equipped).
- Plug the steering wheel control cable into the aftermarket radio.

### STEP 6

• Connect all the harnesses to the Maestro RR module then test your installation.

#### TROUBLESHOOTING TIPS:

- To reset the module back its factory settings, turn the key to the OFF position then disconnect all connectors from the module. Press and hold the module's programming button and connect all the connectors back to the module. Wait, the module's LED will flash RED rapidly (this may take up to 10 seconds). Release the programming button. Wait, the LED will turn solid GREEN for 2 seconds.
- For technical assistance call 1-866-427-2999 or e-mail "support@idatalink.com". Visit us at "maestro.idatalink. com/support" and "www.12voltdata.com/forum/"

### **WIRING DIAGRAM** without an Amplifier

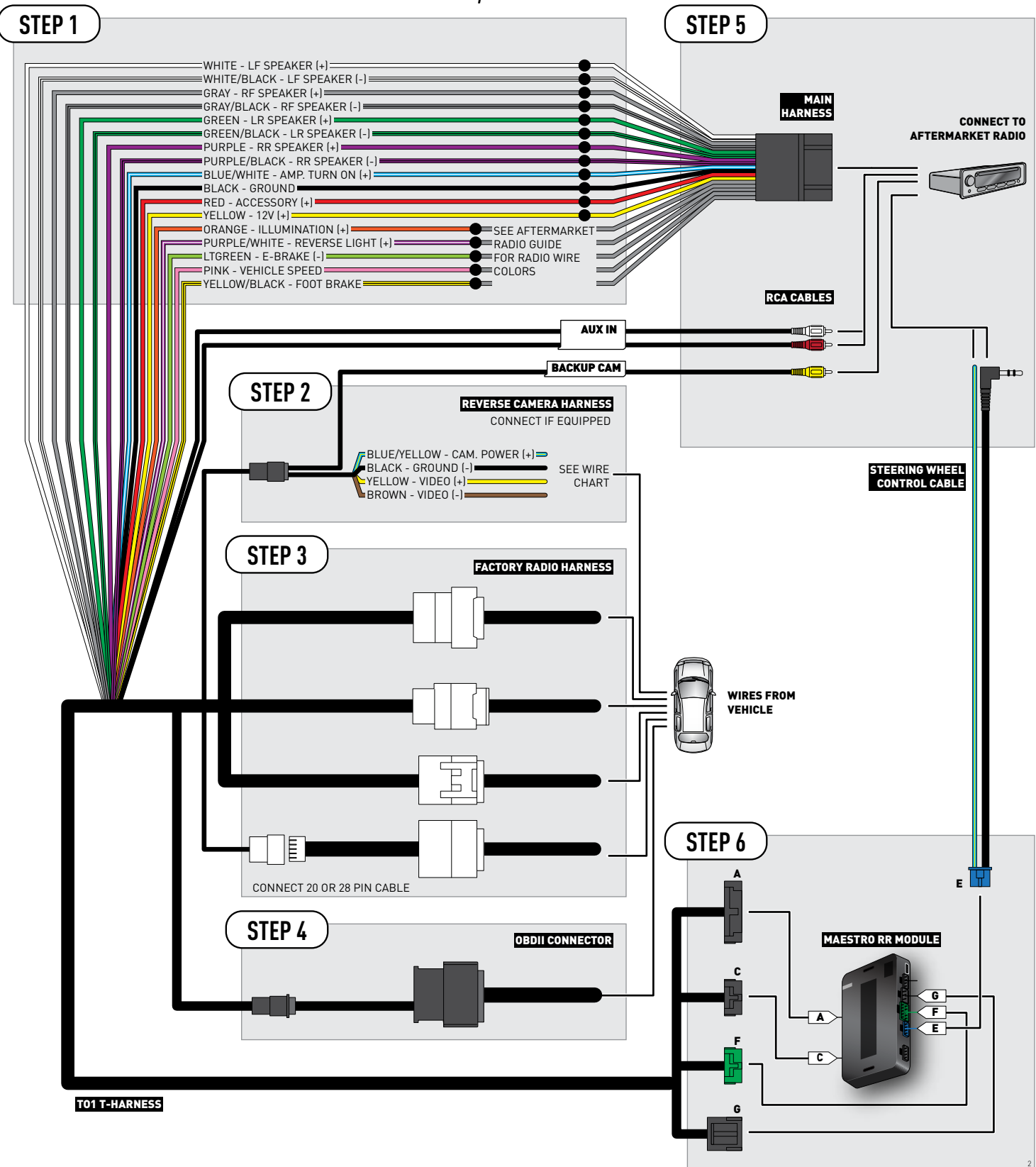

### **RADIO WIRE REFERENCE CHART**

| Wire<br>Description        | Polarity | Wire Color on Maestro<br>T-Harness | Wire Color on Alpine cable | Wire Color on Kenwood cable | Wire Color on Pioneer cable |
|----------------------------|----------|------------------------------------|----------------------------|-----------------------------|-----------------------------|
| Illumination               | (+)      | Orange                             | N/A                        | Orange/White                | Orange/White                |
| Reverse Light              | [+]      | Purple/White                       | Orange/White               | Purple/White                | Purple/White                |
| E-Brake                    | (-)      | Lt Green                           | Yellow/Blue                | Lt Green                    | Lt Green                    |
| Foot Brake                 | [+]      | Yellow/Black                       | Yellow/Black               | N/A                         | N/A                         |
| VSS (vehicle speed sensor) | (DATA)   | Pink                               | Green/White                | N/A                         | Pink                        |

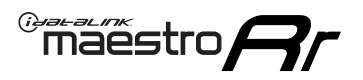

### **VEHICLE WIRE REFERENCE CHART**

**REVERSE CAMERA NOT AVAILABLE / NOT PRESENT** 

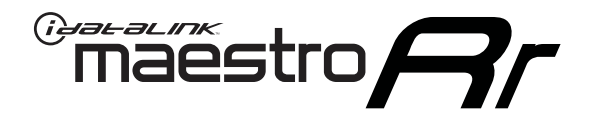

# INSTALL GUIDE TOYOTA TACOMA WITHOUT JBL 2012-2015

RETAINS FACTORY AMPLIFIER, STEERING WHEEL CONTROLS, AND MORE!

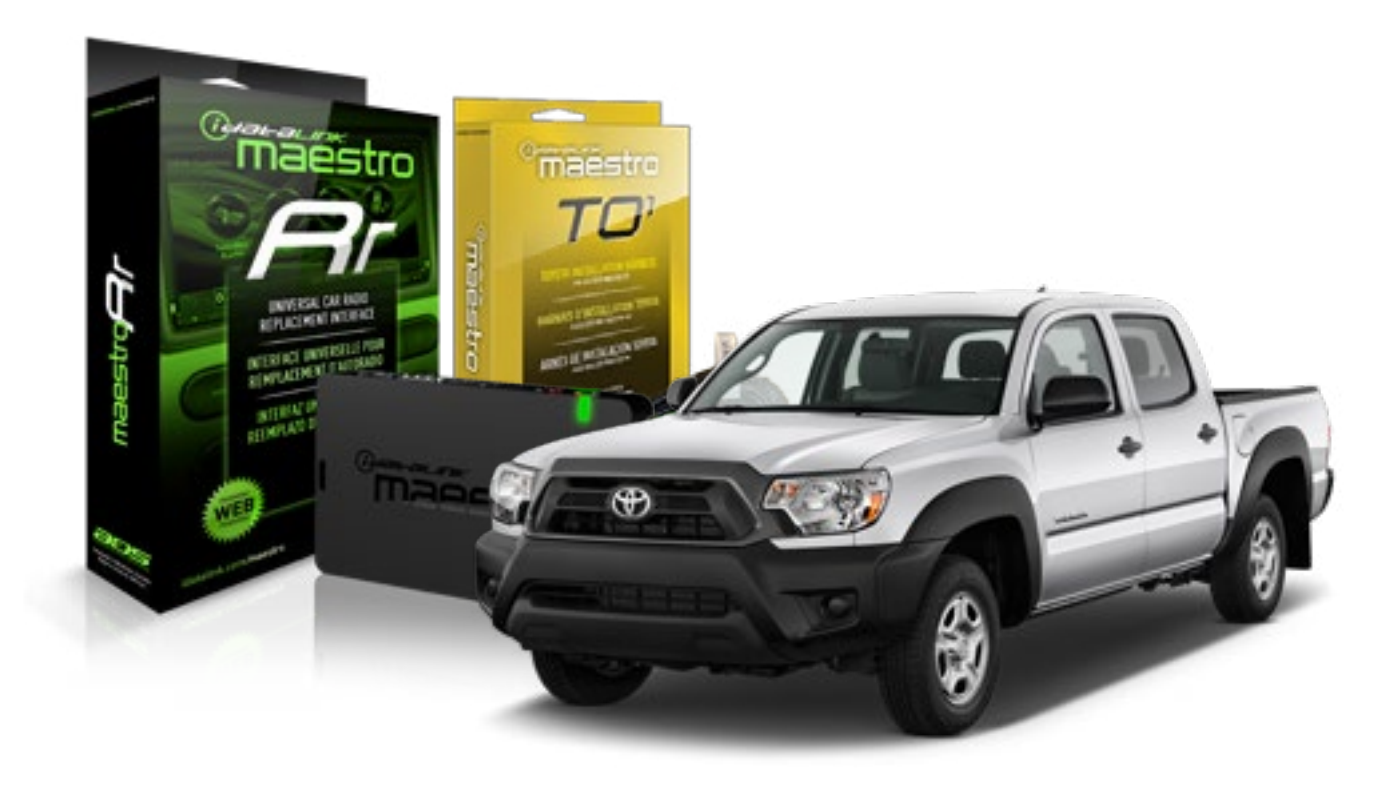

#### **PRODUCTS REQUIRED**

iDatalink Maestro RR Radio Replacement Interface iDatalink Maestro TO1 Installation Harness OPTIONAL ACCESSORIES

**PROGRAMMED FIRMWARE** ADS-RR(SR)-TOY01-AS

NOTICE: Automotive Data Solutions Inc. (ADS) recommends having this installation performed by a certified technician. Logos and trademarks used here in are the properties of their respective owners.

## **WELCOME**

<sup>®</sup>maestro

Congratulations on the purchase of your iDatalink Maestro RR Radio replacement solution. You are now a few simple steps away from enjoying your new car radio with enhanced features.

Before starting your installation, please ensure that your iDatalink Maestro module is programmed with the correct firmware for your vehicle and that you carefully review the install guide.

Please note that Maestro RR will only retain functionalities that were originally available in the vehicle.

#### **TABLE OF CONTENTS**

| Installation Instructions    | 3 |
|------------------------------|---|
| Wiring Diagram               | 4 |
| Radio Wire Reference Chart   | 5 |
| Vehicle Wire Reference Chart | 6 |

## **NEED HELP?**

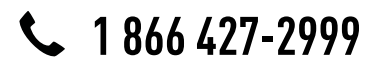

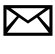

support@idatalink.com

maestro.idatalink.com/support www.12voltdata.com/forum

### maestro **Ar**

# **INSTALLATION INSTRUCTIONS**

### STEP 1

- Unbox the aftermarket radio and locate its main harness.
- Connect the wires shown on the next page from aftermarket radio main harness to the TO1 T-harness and match the wire functions.
- Remove the factory radio.

### STEP 2

• If the vehicle is equipped with an OEM backup camera, connect the TO1 T-harness to the backup camera harness (see wire chart for details).

#### STEP 3

• Identify if your vehicle has a 20 or 28 pin secondary connector. Assemble TO1 T-harness as shown on wiring diagram. Connect the factory harness to the TO1 T-harness.

### STEP 4

• Plug the OBDII connector into the OBDII of the vehicle, under driver dash.

### STEP 5

- Plug the aftermarket radio harnesses into the aftermarket radio.
- Connect the backup camera RCA cable into the aftermarket radio (if equipped).
- Connect the auxiliary RCA cables into the aftermarket radio (if equipped).
- Plug the steering wheel control cable into the aftermarket radio.

### STEP 6

• Connect all the harnesses to the Maestro RR module then test your installation.

#### TROUBLESHOOTING TIPS:

- To reset the module back its factory settings, turn the key to the OFF position then disconnect all connectors from the module. Press and hold the module's programming button and connect all the connectors back to the module. Wait, the module's LED will flash RED rapidly (this may take up to 10 seconds). Release the programming button. Wait, the LED will turn solid GREEN for 2 seconds.
- For technical assistance call 1-866-427-2999 or e-mail "support@idatalink.com". Visit us at "maestro.idatalink. com/support" and "www.12voltdata.com/forum/"

### WIRING DIAGRAM without an Amplifier

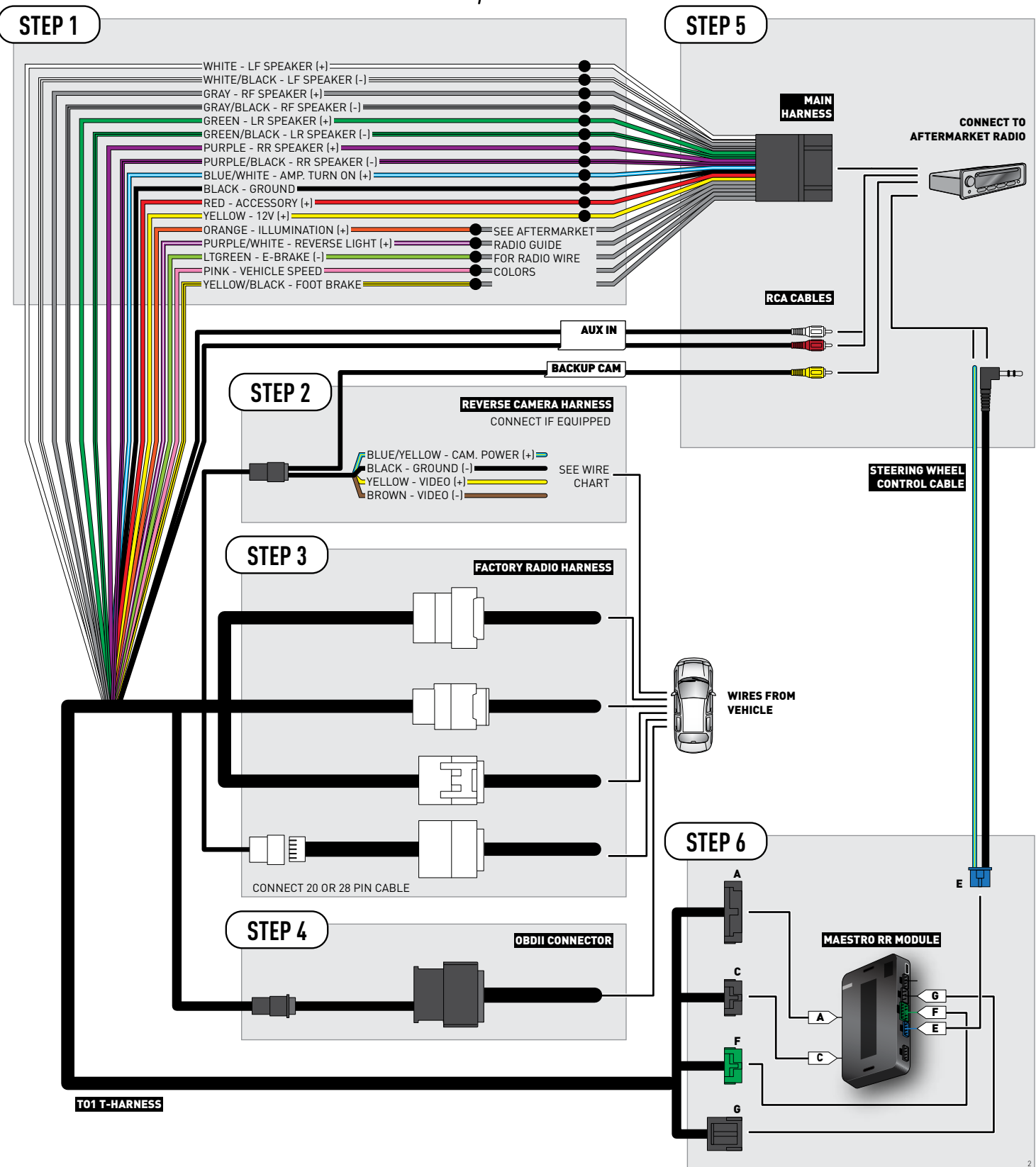

### **RADIO WIRE REFERENCE CHART**

| Wire<br>Description        | Polarity | Wire Color on Maestro<br>T-Harness | Wire Color on Alpine cable | Wire Color on Kenwood cable | Wire Color on Pioneer cable |
|----------------------------|----------|------------------------------------|----------------------------|-----------------------------|-----------------------------|
| Illumination               | [+]      | Orange                             | N/A                        | Orange/White                | Orange/White                |
| Reverse Light              | [+]      | Purple/White                       | Orange/White               | Purple/White                | Purple/White                |
| E-Brake                    | (-)      | Lt Green                           | Yellow/Blue                | Lt Green                    | Lt Green                    |
| Foot Brake                 | (+)      | Yellow/Black                       | Yellow/Black               | N/A                         | N/A                         |
| VSS (vehicle speed sensor) | (DATA)   | Pink                               | Green/White                | N/A                         | Pink                        |

### **VEHICLE WIRE REFERENCE CHART**

| Wire<br>Description | Connector<br>Name | Connector<br>Color | Connector<br>Type | Position | Wire Color | Polarity | Wire<br>Location       |
|---------------------|-------------------|--------------------|-------------------|----------|------------|----------|------------------------|
| Camera Power        | ~                 | ~                  | 24 pin            | 11       | Black      | (+)      | Reverse camera harness |
| Ground              | ~                 | ~                  | 24 pin            | 23       | Shield     | (-)      | Reverse camera harness |
| Video +             | ~                 | ~                  | 24 pin            | 12       | Red        | (+)      | Reverse camera harness |
| Video -             | ~                 | ~                  | 24 pin            | 24       | White      | (-)      | Reverse camera harness |

OR

| Wire<br>Description | Connector<br>Name | Connector<br>Color | Connector<br>Type | Position | Wire Color | Polarity | Wire<br>Location       |
|---------------------|-------------------|--------------------|-------------------|----------|------------|----------|------------------------|
| Camera Power        | ~                 | ~                  | 16 pin            | 07       | Black      | (+)      | Reverse camera harness |
| Ground              | ~                 | ~                  | 16 pin            | 15       | Shield     | (-)      | Reverse camera harness |
| Video +             | ~                 | ~                  | 16 pin            | 08       | Red        | [+]      | Reverse camera harness |
| Video -             | ~                 | ~                  | 16 pin            | 16       | White      | (-)      | Reverse camera harness |

#### **REVERSE CAMERA CONNECTORS (WIRE SIDE)**

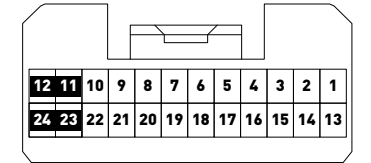

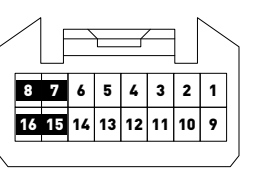

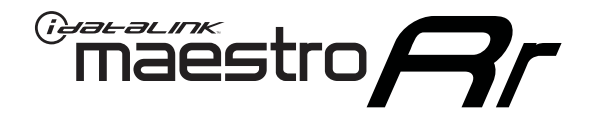

# INSTALL GUIDE TOYOTA TUNDRA WITH JBL 2007-2013

RETAINS FACTORY AMPLIFIER, STEERING WHEEL CONTROLS, AND MORE!

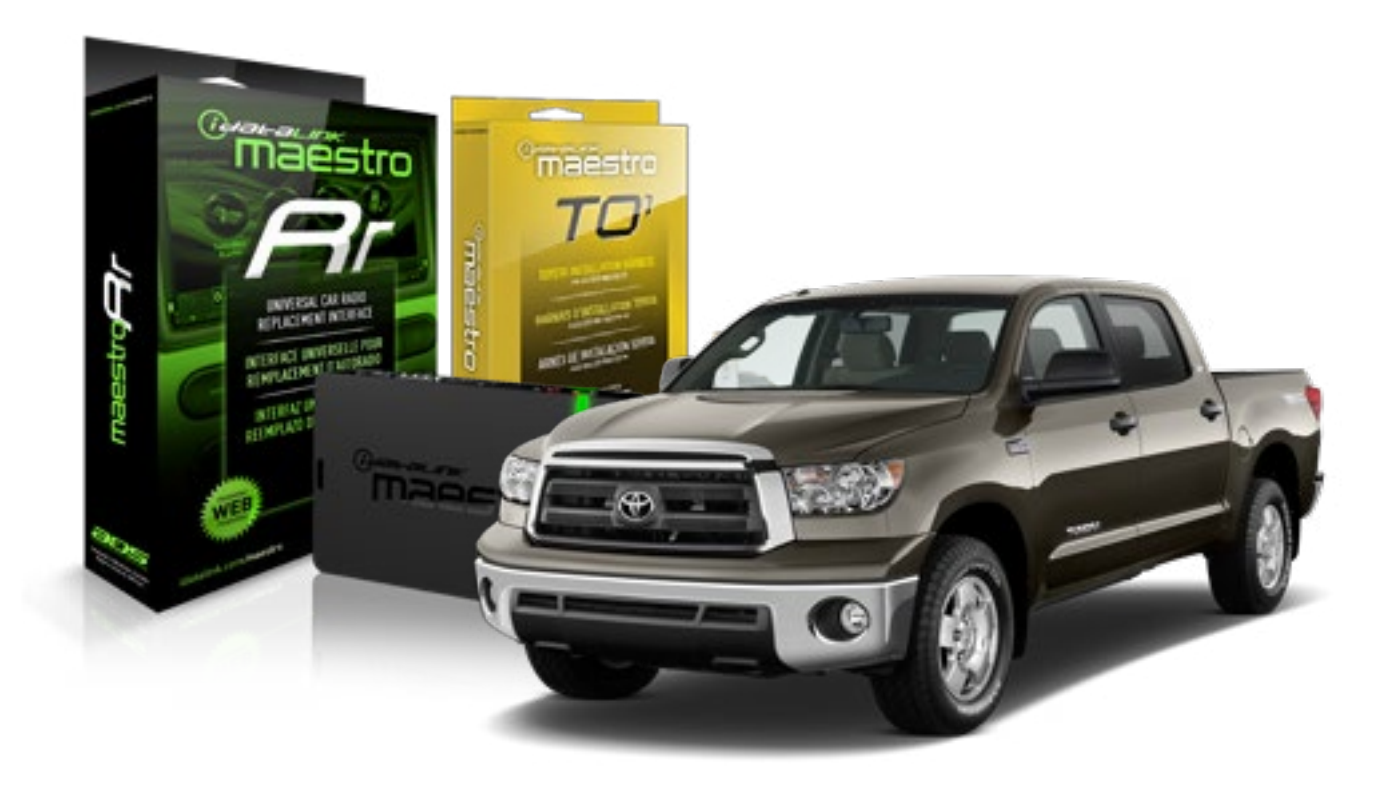

#### **PRODUCTS REQUIRED**

iDatalink Maestro RR Radio Replacement Interface iDatalink Maestro TO1 Installation Harness OPTIONAL ACCESSORIES

**PROGRAMMED FIRMWARE** ADS-RR(SR)-TOY01-AS

NOTICE: Automotive Data Solutions Inc. (ADS) recommends having this installation performed by a certified technician. Logos and trademarks used here in are the properties of their respective owners.

## **WELCOME**

<sup>®</sup>maestro

Congratulations on the purchase of your iDatalink Maestro RR Radio replacement solution. You are now a few simple steps away from enjoying your new car radio with enhanced features.

Before starting your installation, please ensure that your iDatalink Maestro module is programmed with the correct firmware for your vehicle and that you carefully review the install guide.

Please note that Maestro RR will only retain functionalities that were originally available in the vehicle.

#### **TABLE OF CONTENTS**

| Installation Instructions    | 3 |
|------------------------------|---|
| Wiring Diagram               | 4 |
| Radio Wire Reference Chart   | 5 |
| Vehicle Wire Reference Chart | 6 |

# **NEED HELP?**

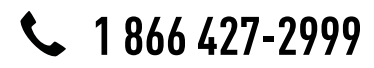

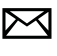

support@idatalink.com

maestro.idatalink.com/support www.12voltdata.com/forum

# **INSTALLATION INSTRUCTIONS**

#### STEP 1

maestro –

- Unbox the aftermarket radio and locate its main harness.
- Connect the wires shown on the next page from aftermarket radio main harness to the TO1 T-harness and match the wire functions.
- Remove the factory radio.

#### STEP 2

• If the vehicle is equipped with an OEM backup camera, connect the TO1 T-harness to the backup camera harness (see wire chart for details).

#### STEP 3

• Identify if your vehicle has a 20 or 28 pin secondary connector. Assemble TO1 T-harness as shown on wiring diagram. Connect the factory harness to the TO1 T-harness.

### STEP 4

• Plug the OBDII connector into the OBDII of the vehicle, under driver dash.

#### STEP 5

- Plug the aftermarket radio harnesses into the aftermarket radio.
- Connect the backup camera RCA cable into the aftermarket radio (if equipped).
- Connect the auxiliary RCA cables into the aftermarket radio (if equipped).
- Connect the left front and right front low level outputs RCA cables into the aftermarket radio.
- Plug the steering wheel control cable into the aftermarket radio.

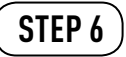

• Connect all the harnesses to the Maestro RR module then test your installation.

#### TROUBLESHOOTING TIPS:

- To reset the module back its factory settings, turn the key to the OFF position then disconnect all connectors from the module. Press and hold the module's programming button and connect all the connectors back to the module. Wait, the module's LED will flash RED rapidly (this may take up to 10 seconds). Release the programming button. Wait, the LED will turn solid GREEN for 2 seconds.
- For technical assistance call 1-866-427-2999 or e-mail "support@idatalink.com". Visit us at "maestro.idatalink. com/support" and "www.12voltdata.com/forum/"

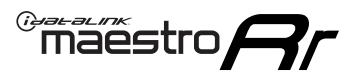

# WIRING DIAGRAM with an Amplifier

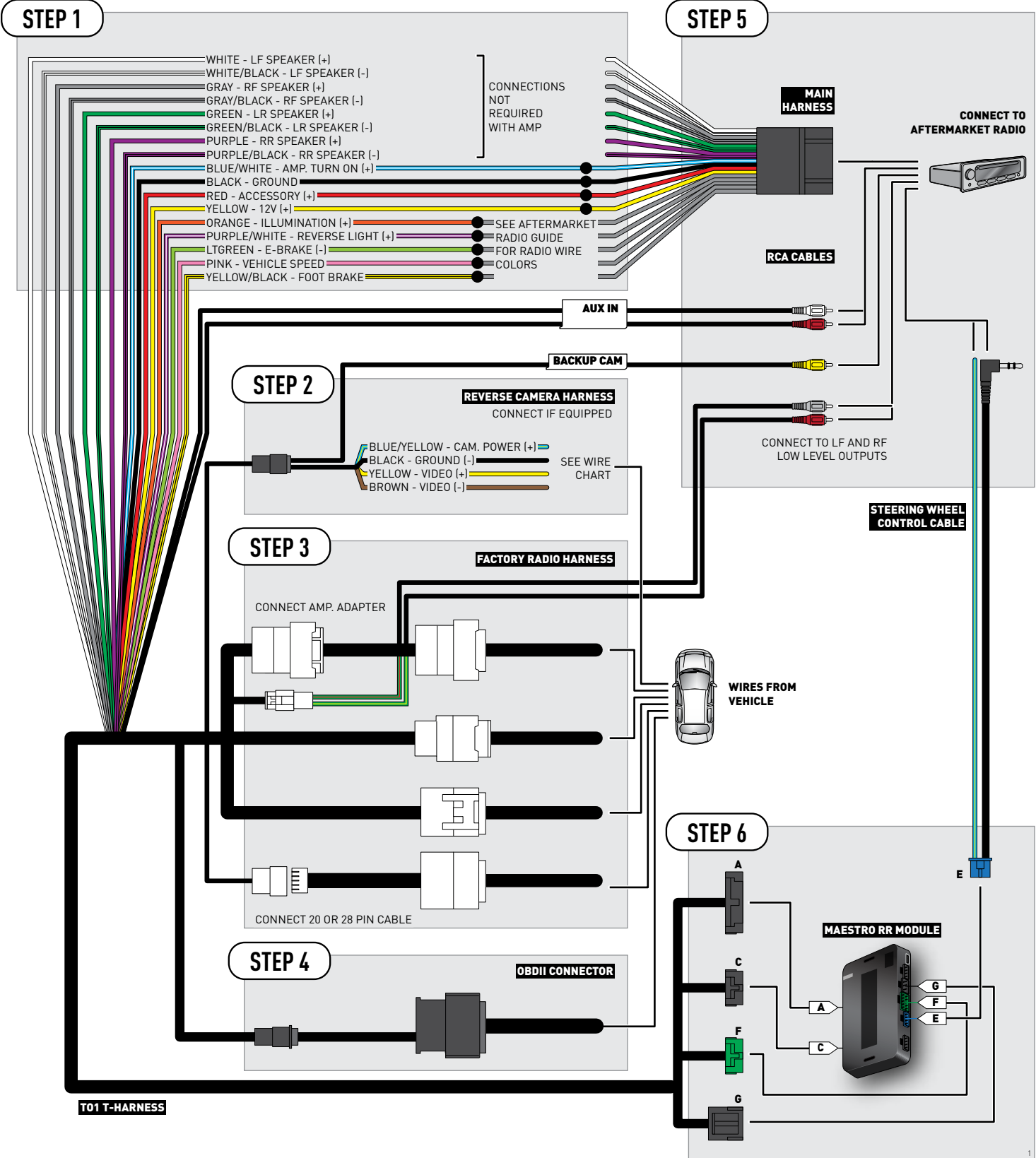

### **RADIO WIRE REFERENCE CHART**

| Wire<br>Description        | Polarity | Wire Color on Maestro<br>T-Harness | Wire Color on Alpine cable | Wire Color on Kenwood cable | Wire Color on Pioneer cable |
|----------------------------|----------|------------------------------------|----------------------------|-----------------------------|-----------------------------|
| Illumination               | (+)      | Orange                             | N/A                        | Orange/White                | Orange/White                |
| Reverse Light              | [+]      | Purple/White                       | Orange/White               | Purple/White                | Purple/White                |
| E-Brake                    | (-)      | Lt Green                           | Yellow/Blue                | Lt Green                    | Lt Green                    |
| Foot Brake                 | [+]      | Yellow/Black                       | Yellow/Black               | N/A                         | N/A                         |
| VSS (vehicle speed sensor) | (DATA)   | Pink                               | Green/White                | N/A                         | Pink                        |

### **VEHICLE WIRE REFERENCE CHART**

| Wire<br>Description | Connector<br>Name | Connector<br>Color | Connector<br>Type | Position | Wire Color | Polarity | Wire<br>Location       |
|---------------------|-------------------|--------------------|-------------------|----------|------------|----------|------------------------|
| Camera Power        | ~                 | ~                  | 24 pin            | 24       | Black      | (+)      | Reverse camera harness |
| Ground              | ~                 | ~                  | 24 pin            | 21       | Shield     | [-]      | Reverse camera harness |
| Video +             | ~                 | ~                  | 24 pin            | 22       | Red        | (+)      | Reverse camera harness |
| Video -             | ~                 | ~                  | 24 pin            | 23       | Shield     | (-)      | Reverse camera harness |

#### **REVERSE CAMERA CONNECTOR (WIRE SIDE)**

| _  |    | _  |    | _  | л F | _  |    |    | /  | łг | _  |    | _  |    |
|----|----|----|----|----|-----|----|----|----|----|----|----|----|----|----|
| 1  | 2  | 3  | 4  | 5  |     |    |    |    |    |    | 6  | 7  | 8  | 9  |
| 10 | 11 | 12 | 13 | 14 | 15  | 16 | 17 | 18 | 19 | 20 | 21 | 22 | 23 | 24 |
|    |    | _  |    | _  | ~   |    |    |    | -  |    | _  |    |    | _  |

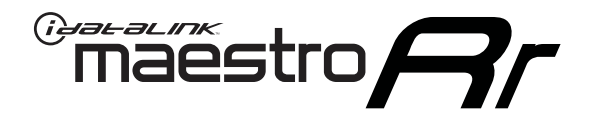

# INSTALL GUIDE TOYOTA TUNDRA WITHOUT JBL 2007-2013

RETAINS FACTORY AMPLIFIER, STEERING WHEEL CONTROLS, AND MORE!

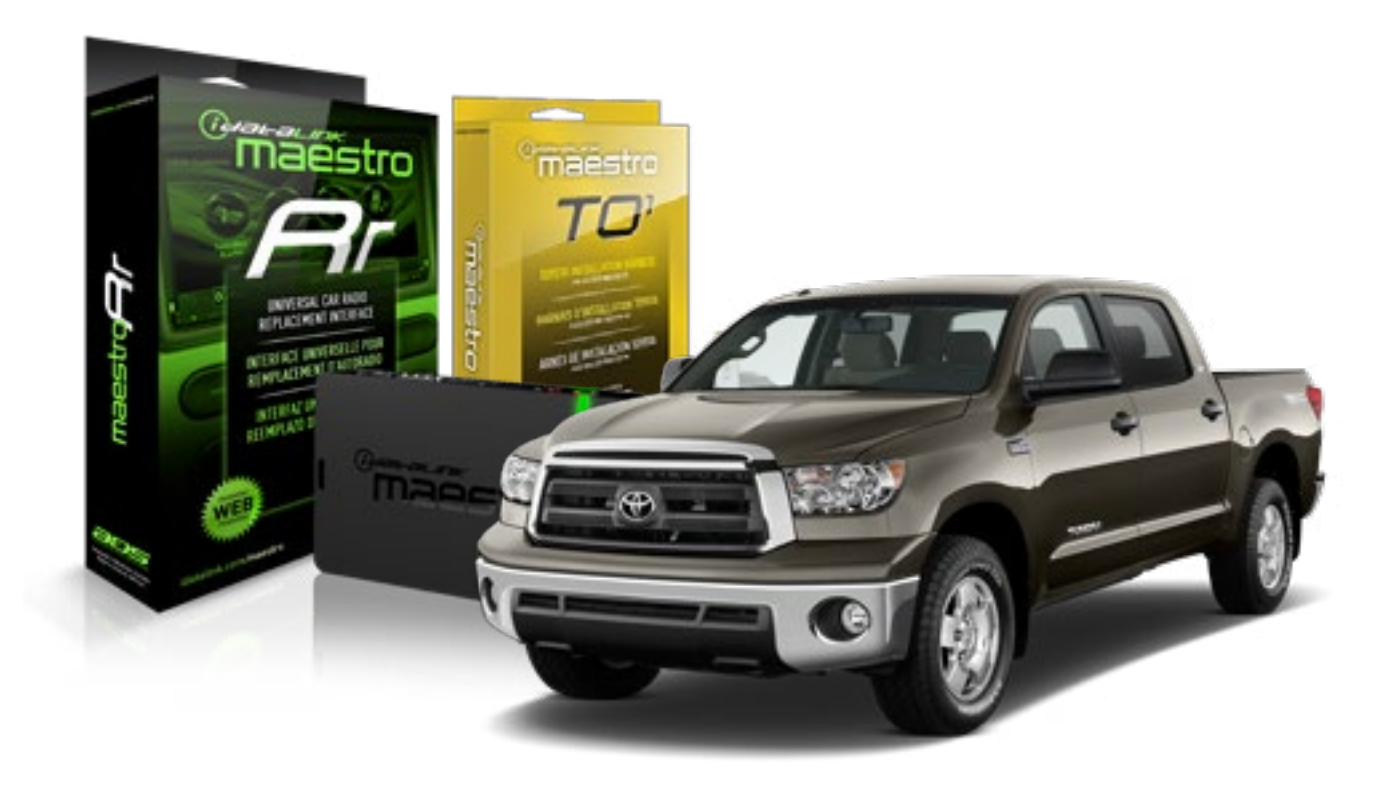

#### **PRODUCTS REQUIRED**

iDatalink Maestro RR Radio Replacement Interface iDatalink Maestro TO1 Installation Harness OPTIONAL ACCESSORIES

**PROGRAMMED FIRMWARE** ADS-RR(SR)-TOY01-AS

NOTICE: Automotive Data Solutions Inc. (ADS) recommends having this installation performed by a certified technician. Logos and trademarks used here in are the properties of their respective owners.

## **WELCOME**

<sup>®</sup>maestro

Congratulations on the purchase of your iDatalink Maestro RR Radio replacement solution. You are now a few simple steps away from enjoying your new car radio with enhanced features.

Before starting your installation, please ensure that your iDatalink Maestro module is programmed with the correct firmware for your vehicle and that you carefully review the install guide.

Please note that Maestro RR will only retain functionalities that were originally available in the vehicle.

#### **TABLE OF CONTENTS**

| Installation Instructions    | 3 |
|------------------------------|---|
| Wiring Diagram               | 4 |
| Radio Wire Reference Chart   | 5 |
| Vehicle Wire Reference Chart | 6 |

## **NEED HELP?**

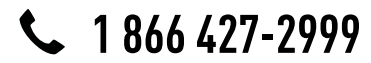

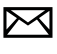

support@idatalink.com

maestro.idatalink.com/support www.12voltdata.com/forum

### maestro **Ar**

# **INSTALLATION INSTRUCTIONS**

### STEP 1

- Unbox the aftermarket radio and locate its main harness.
- Connect the wires shown on the next page from aftermarket radio main harness to the TO1 T-harness and match the wire functions.
- Remove the factory radio.

### STEP 2

• If the vehicle is equipped with an OEM backup camera, connect the TO1 T-harness to the backup camera harness (see wire chart for details).

#### STEP 3

• Identify if your vehicle has a 20 or 28 pin secondary connector. Assemble TO1 T-harness as shown on wiring diagram. Connect the factory harness to the TO1 T-harness.

### STEP 4

• Plug the OBDII connector into the OBDII of the vehicle, under driver dash.

### STEP 5

- Plug the aftermarket radio harnesses into the aftermarket radio.
- Connect the backup camera RCA cable into the aftermarket radio (if equipped).
- Connect the auxiliary RCA cables into the aftermarket radio (if equipped).
- Plug the steering wheel control cable into the aftermarket radio.

### STEP 6

• Connect all the harnesses to the Maestro RR module then test your installation.

#### TROUBLESHOOTING TIPS:

- To reset the module back its factory settings, turn the key to the OFF position then disconnect all connectors from the module. Press and hold the module's programming button and connect all the connectors back to the module. Wait, the module's LED will flash RED rapidly (this may take up to 10 seconds). Release the programming button. Wait, the LED will turn solid GREEN for 2 seconds.
- For technical assistance call 1-866-427-2999 or e-mail "support@idatalink.com". Visit us at "maestro.idatalink. com/support" and "www.12voltdata.com/forum/"

### **WIRING DIAGRAM** without an Amplifier

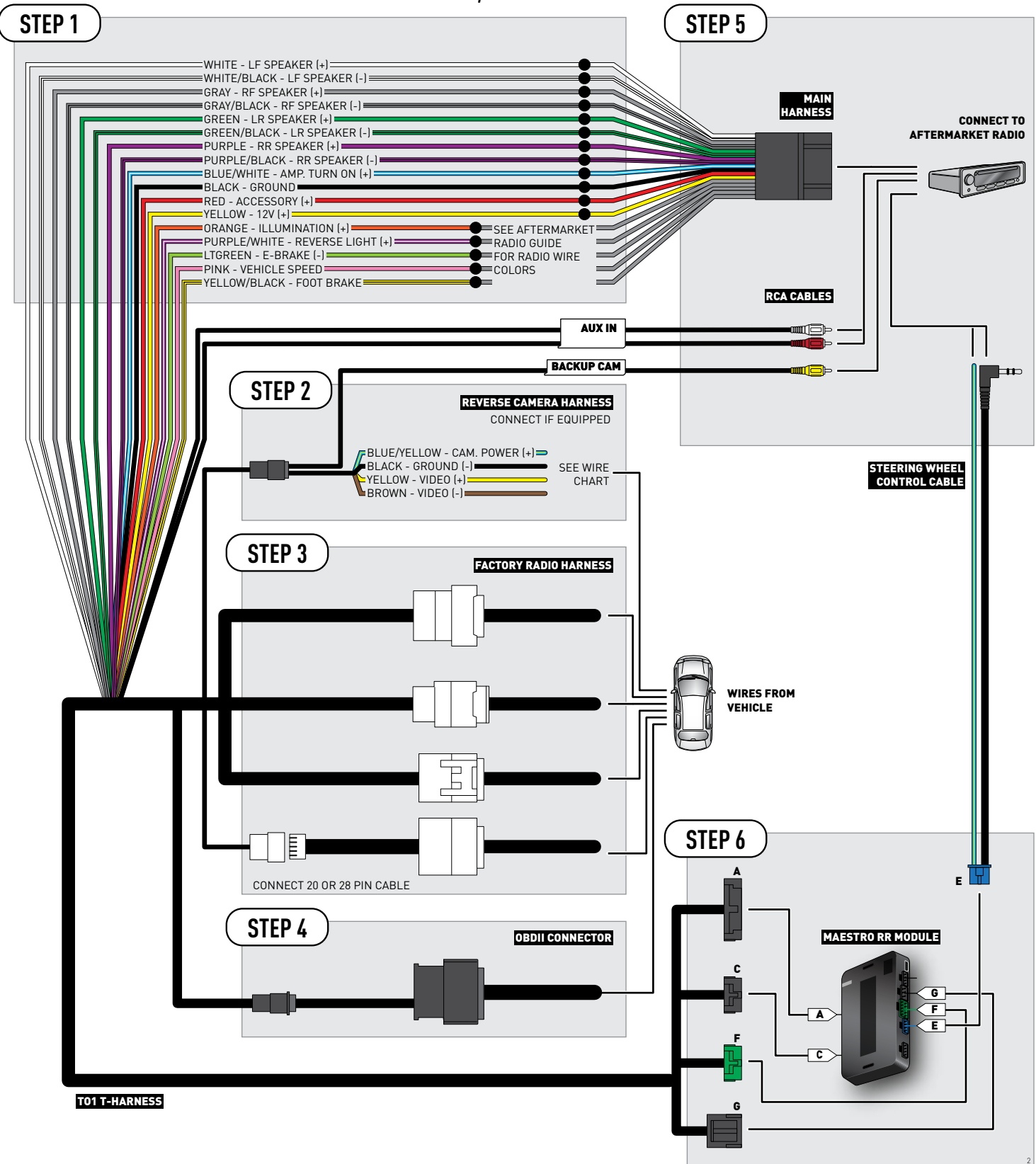

### **RADIO WIRE REFERENCE CHART**

| Wire<br>Description        | Polarity | Wire Color on Maestro<br>T-Harness | Wire Color on Alpine cable | Wire Color on Kenwood cable | Wire Color on Pioneer cable |
|----------------------------|----------|------------------------------------|----------------------------|-----------------------------|-----------------------------|
| Illumination               | (+)      | Orange                             | N/A                        | Orange/White                | Orange/White                |
| Reverse Light              | (+)      | Purple/White                       | Orange/White               | Purple/White                | Purple/White                |
| E-Brake                    | (-)      | Lt Green                           | Yellow/Blue                | Lt Green                    | Lt Green                    |
| Foot Brake                 | [+]      | Yellow/Black                       | Yellow/Black               | N/A                         | N/A                         |
| VSS (vehicle speed sensor) | (DATA)   | Pink                               | Green/White                | N/A                         | Pink                        |

### **VEHICLE WIRE REFERENCE CHART**

| Wire<br>Description | Connector<br>Name | Connector<br>Color | Connector<br>Type | Position | Wire Color | Polarity | Wire<br>Location       |  |
|---------------------|-------------------|--------------------|-------------------|----------|------------|----------|------------------------|--|
| Camera Power        | ~                 | ~                  | 20 pin            | 13       | Black      | (+)      | Reverse camera harness |  |
| Ground              | ~                 | ~                  | 20 pin            | 14       | White      | [-]      | Reverse camera harness |  |
| Video +             | ~                 | ~                  | 20 pin            | 11       | Red        | (+)      | Reverse camera harness |  |
| Video -             | ~                 | ~                  | 20 pin            | 12       | Shield     | (-)      | Reverse camera harness |  |

#### **REVERSE CAMERA CONNECTOR (WIRE SIDE)**

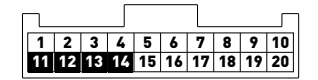

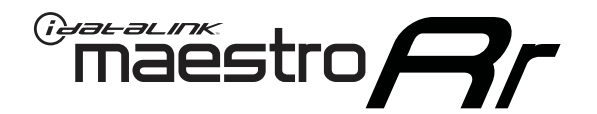

# INSTALL GUIDE **TOYOTA VENZA** WITH JBL 2009-2012

### RETAINS FACTORY AMPLIFIER, STEERING WHEEL CONTROLS, AND MORE!

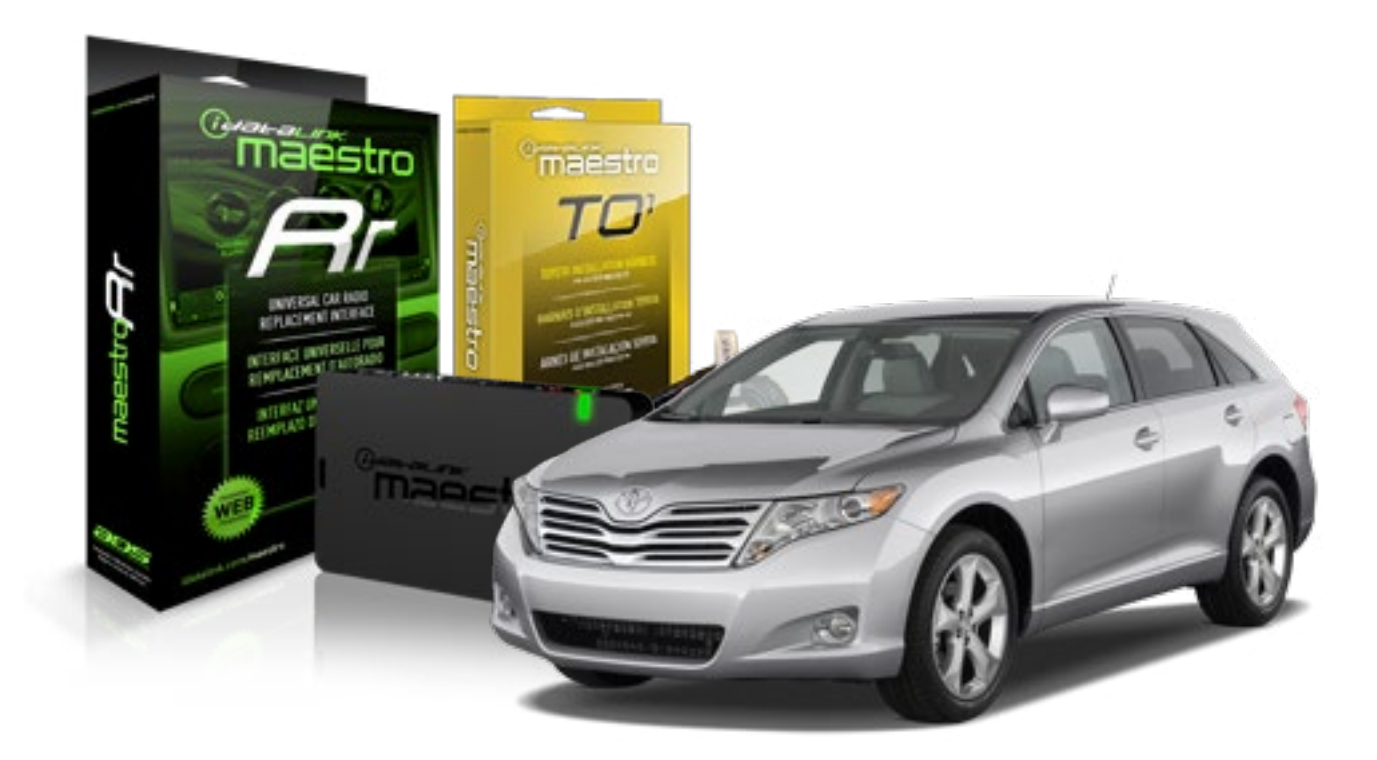

#### **PRODUCTS REQUIRED**

iDatalink Maestro RR Radio Replacement Interface iDatalink Maestro T01 Installation Harness OPTIONAL ACCESSORIES

**PROGRAMMED FIRMWARE** ADS-RR(SR)-TOY01-AS

NOTICE: Automotive Data Solutions Inc. (ADS) recommends having this installation performed by a certified technician. Logos and trademarks used here in are the properties of their respective owners.

## **WELCOME**

<sup>®</sup>maestro

Congratulations on the purchase of your iDatalink Maestro RR Radio replacement solution. You are now a few simple steps away from enjoying your new car radio with enhanced features.

Before starting your installation, please ensure that your iDatalink Maestro module is programmed with the correct firmware for your vehicle and that you carefully review the install guide.

Please note that Maestro RR will only retain functionalities that were originally available in the vehicle.

#### **TABLE OF CONTENTS**

| Installation Instructions    | 3 |
|------------------------------|---|
| Wiring Diagram               | 4 |
| Radio Wire Reference Chart   | 5 |
| Vehicle Wire Reference Chart | 6 |

## **NEED HELP?**

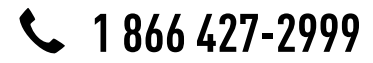

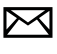

support@idatalink.com

maestro.idatalink.com/support www.12voltdata.com/forum

# **INSTALLATION INSTRUCTIONS**

#### STEP 1

maestro –

- Unbox the aftermarket radio and locate its main harness.
- Connect the wires shown on the next page from aftermarket radio main harness to the TO1 T-harness and match the wire functions.
- Remove the factory radio.

#### STEP 2

• If the vehicle is equipped with an OEM backup camera, connect the TO1 T-harness to the backup camera harness (see wire chart for details).

#### STEP 3

• Identify if your vehicle has a 20 or 28 pin secondary connector. Assemble TO1 T-harness as shown on wiring diagram. Connect the factory harness to the TO1 T-harness.

### STEP 4

• Plug the OBDII connector into the OBDII of the vehicle, under driver dash.

#### STEP 5

- Plug the aftermarket radio harnesses into the aftermarket radio.
- Connect the backup camera RCA cable into the aftermarket radio (if equipped).
- Connect the auxiliary RCA cables into the aftermarket radio (if equipped).
- Connect the left front and right front low level outputs RCA cables into the aftermarket radio.
- Plug the steering wheel control cable into the aftermarket radio.

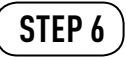

• Connect all the harnesses to the Maestro RR module then test your installation.

#### TROUBLESHOOTING TIPS:

- To reset the module back its factory settings, turn the key to the OFF position then disconnect all connectors from the module. Press and hold the module's programming button and connect all the connectors back to the module. Wait, the module's LED will flash RED rapidly (this may take up to 10 seconds). Release the programming button. Wait, the LED will turn solid GREEN for 2 seconds.
- For technical assistance call 1-866-427-2999 or e-mail "support@idatalink.com". Visit us at "maestro.idatalink. com/support" and "www.12voltdata.com/forum/"

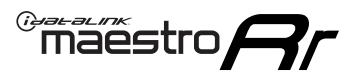

# WIRING DIAGRAM with an Amplifier

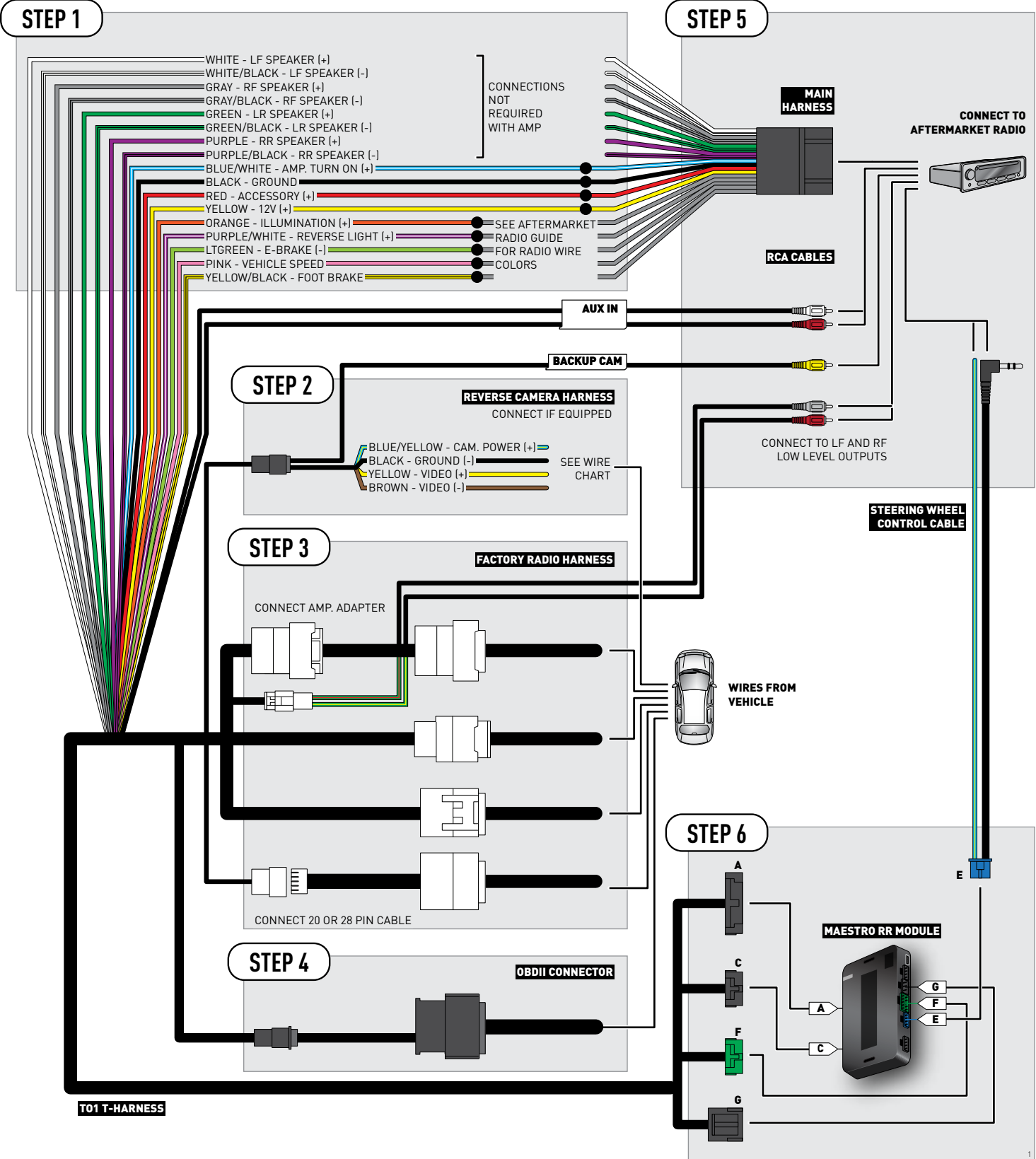

### **RADIO WIRE REFERENCE CHART**

| Wire<br>Description        | Polarity | Wire Color on Maestro<br>T-Harness | Wire Color on Alpine cable | Wire Color on Kenwood cable | Wire Color on Pioneer cable |
|----------------------------|----------|------------------------------------|----------------------------|-----------------------------|-----------------------------|
| Illumination               | (+)      | Orange                             | N/A                        | Orange/White                | Orange/White                |
| Reverse Light              | [+]      | Purple/White                       | Orange/White               | Purple/White                | Purple/White                |
| E-Brake                    | (-)      | Lt Green                           | Yellow/Blue                | Lt Green                    | Lt Green                    |
| Foot Brake                 | [+]      | Yellow/Black                       | Yellow/Black               | N/A                         | N/A                         |
| VSS (vehicle speed sensor) | (DATA)   | Pink                               | Green/White                | N/A                         | Pink                        |

### **VEHICLE WIRE REFERENCE CHART**

| Wire<br>Description | Connector<br>Name | Connector<br>Color | Connector<br>Type | Position | Wire Color | Polarity | Wire<br>Location       |
|---------------------|-------------------|--------------------|-------------------|----------|------------|----------|------------------------|
| Camera Power        | ~                 | ~                  | 24 pin            | 11       | Black      | (+)      | Reverse camera harness |
| Ground              | ~                 | ~                  | 24 pin            | 23       | Shield     | [-]      | Reverse camera harness |
| Video +             | ~                 | ~                  | 24 pin            | 12       | Red        | [+]      | Reverse camera harness |
| Video -             | ~                 | ~                  | 24 pin            | 24       | White      | (-)      | Reverse camera harness |

OR

| Wire<br>Description | Connector<br>Name | Connector<br>Color | Connector<br>Type | Position | Wire Color | Polarity | Wire<br>Location       |
|---------------------|-------------------|--------------------|-------------------|----------|------------|----------|------------------------|
| Camera Power        | ~                 | ~                  | 16 pin            | 07       | Black      | (+)      | Reverse camera harness |
| Ground              | ~                 | ~                  | 16 pin            | 15       | Shield     | [-]      | Reverse camera harness |
| Video +             | ~                 | ~                  | 16 pin            | 08       | Red        | [+]      | Reverse camera harness |
| Video -             | ~                 | ~                  | 16 pin            | 16       | White      | [-]      | Reverse camera harness |

#### **REVERSE CAMERA CONNECTORS (WIRE SIDE)**

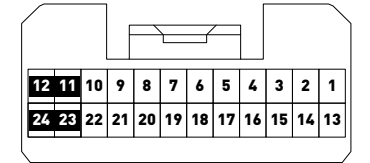

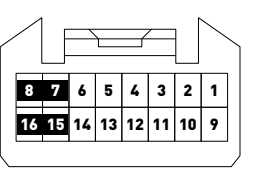

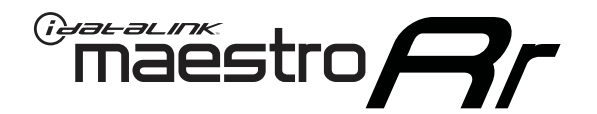

# INSTALL GUIDE **TOYOTA VENZA** WITH JBL 2013-2014

### RETAINS FACTORY AMPLIFIER, STEERING WHEEL CONTROLS, AND MORE!

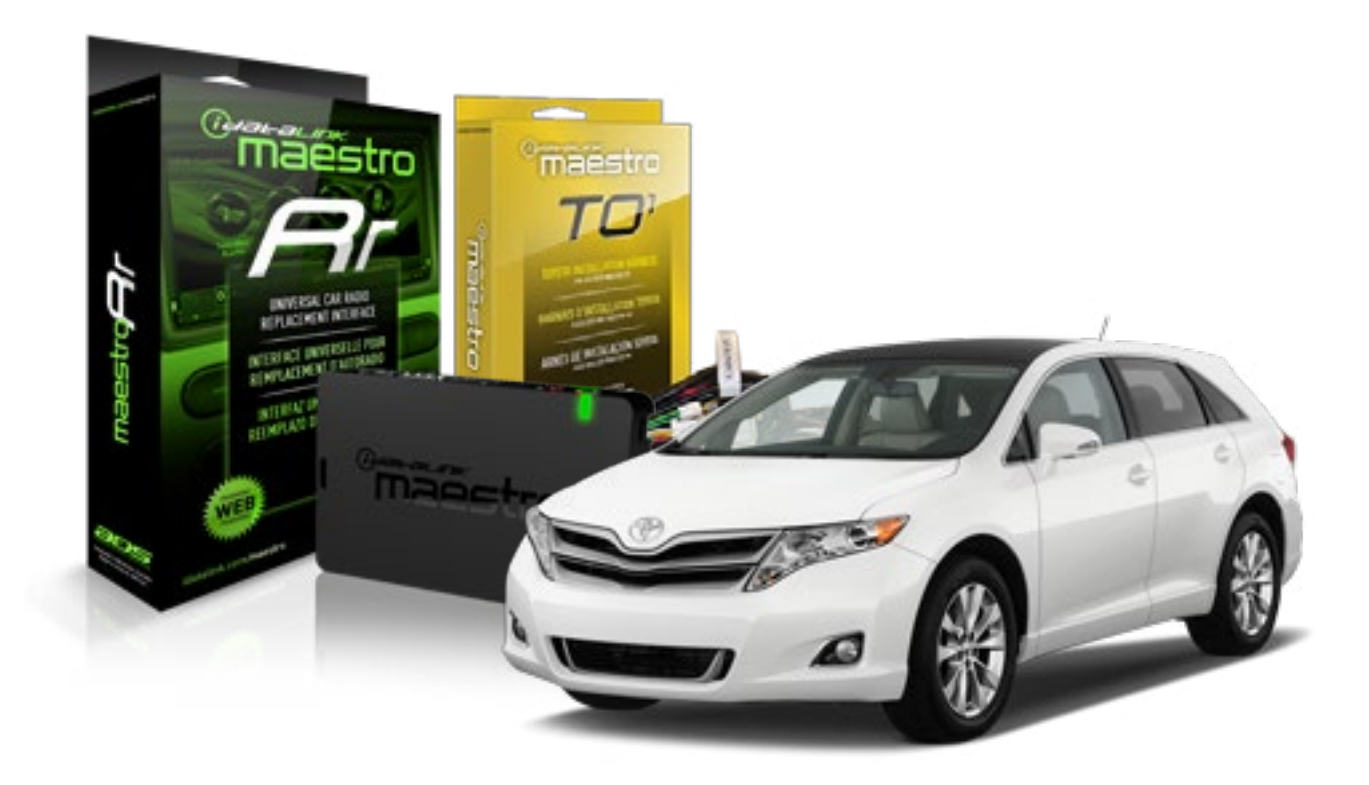

#### **PRODUCTS REQUIRED**

iDatalink Maestro RR Radio Replacement Interface iDatalink Maestro T01 Installation Harness OPTIONAL ACCESSORIES

**PROGRAMMED FIRMWARE** ADS-RR(SR)-TOY01-AS

NOTICE: Automotive Data Solutions Inc. (ADS) recommends having this installation performed by a certified technician. Logos and trademarks used here in are the properties of their respective owners.

### **WELCOME**

<sup>®</sup>maestro

Congratulations on the purchase of your iDatalink Maestro RR Radio replacement solution. You are now a few simple steps away from enjoying your new car radio with enhanced features.

Before starting your installation, please ensure that your iDatalink Maestro module is programmed with the correct firmware for your vehicle and that you carefully review the install guide.

Please note that Maestro RR will only retain functionalities that were originally available in the vehicle.

#### **TABLE OF CONTENTS**

| Installation Instructions    | 3 |
|------------------------------|---|
| Wiring Diagram               | 4 |
| Radio Wire Reference Chart   | 5 |
| Vehicle Wire Reference Chart | 6 |

# **NEED HELP?**

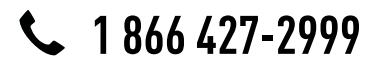

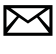

support@idatalink.com

maestro.idatalink.com/support www.12voltdata.com/forum

# **INSTALLATION INSTRUCTIONS**

#### STEP 1

maestro –

- Unbox the aftermarket radio and locate its main harness.
- Connect the wires shown on the next page from aftermarket radio main harness to the TO1 T-harness and match the wire functions.
- Remove the factory radio.

#### STEP 2

• If the vehicle is equipped with an OEM backup camera, connect the TO1 T-harness to the backup camera harness (see wire chart for details).

#### STEP 3

• Identify if your vehicle has a 20 or 28 pin secondary connector. Assemble TO1 T-harness as shown on wiring diagram. Connect the factory harness to the TO1 T-harness.

### STEP 4

• Plug the OBDII connector into the OBDII of the vehicle, under driver dash.

#### STEP 5

- Plug the aftermarket radio harnesses into the aftermarket radio.
- Connect the backup camera RCA cable into the aftermarket radio (if equipped).
- Connect the auxiliary RCA cables into the aftermarket radio (if equipped).
- Connect the left front and right front low level outputs RCA cables into the aftermarket radio.
- Plug the steering wheel control cable into the aftermarket radio.

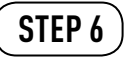

• Connect all the harnesses to the Maestro RR module then test your installation.

#### TROUBLESHOOTING TIPS:

- To reset the module back its factory settings, turn the key to the OFF position then disconnect all connectors from the module. Press and hold the module's programming button and connect all the connectors back to the module. Wait, the module's LED will flash RED rapidly (this may take up to 10 seconds). Release the programming button. Wait, the LED will turn solid GREEN for 2 seconds.
- For technical assistance call 1-866-427-2999 or e-mail "support@idatalink.com". Visit us at "maestro.idatalink. com/support" and "www.12voltdata.com/forum/"

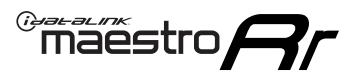

# WIRING DIAGRAM with an Amplifier

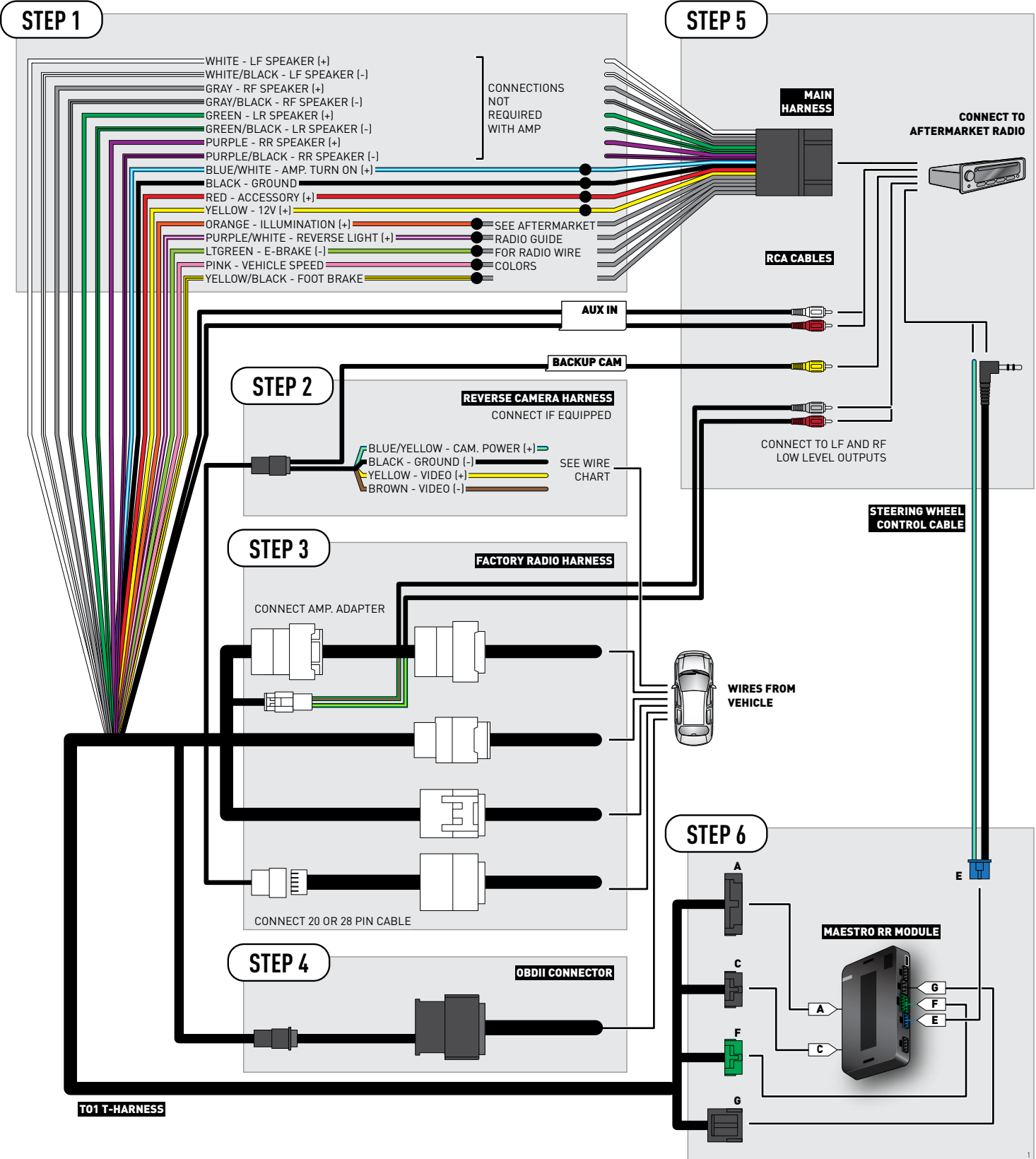

### **RADIO WIRE REFERENCE CHART**

| Wire<br>Description        | Polarity | Wire Color on Maestro<br>T-Harness | Wire Color on Alpine cable | Wire Color on Kenwood cable | Wire Color on Pioneer cable |
|----------------------------|----------|------------------------------------|----------------------------|-----------------------------|-----------------------------|
| Illumination               | (+)      | Orange                             | N/A                        | Orange/White                | Orange/White                |
| Reverse Light              | [+]      | Purple/White                       | Orange/White               | Purple/White                | Purple/White                |
| E-Brake                    | (-)      | Lt Green                           | Yellow/Blue                | Lt Green                    | Lt Green                    |
| Foot Brake                 | [+]      | Yellow/Black                       | Yellow/Black               | N/A                         | N/A                         |
| VSS (vehicle speed sensor) | (DATA)   | Pink                               | Green/White                | N/A                         | Pink                        |
### **VEHICLE WIRE REFERENCE CHART**

| Wire<br>Description | Connector<br>Name | Connector<br>Color | Connector<br>Type | Position | Wire Color | Polarity | Wire<br>Location       |
|---------------------|-------------------|--------------------|-------------------|----------|------------|----------|------------------------|
| Camera Power        | ~                 | ~                  | 24 pin            | 11       | Black      | (+)      | Reverse camera harness |
| Ground              | ~                 | ~                  | 24 pin            | 23       | Shield     | [-]      | Reverse camera harness |
| Video +             | ~                 | ~                  | 24 pin            | 12       | Red        | (+)      | Reverse camera harness |
| Video -             | ~                 | ~                  | 24 pin            | 24       | White      | [-]      | Reverse camera harness |

OR

| Wire<br>Description | Connector<br>Name | Connector<br>Color | Connector<br>Type | Position | Wire Color | Polarity | Wire<br>Location       |
|---------------------|-------------------|--------------------|-------------------|----------|------------|----------|------------------------|
| Camera Power        | ~                 | ~                  | 16 pin            | 07       | Black      | (+)      | Reverse camera harness |
| Ground              | ~                 | ~                  | 16 pin            | 15       | Shield     | [-]      | Reverse camera harness |
| Video +             | ~                 | ~                  | 16 pin            | 08       | Red        | [+]      | Reverse camera harness |
| Video -             | ~                 | ~                  | 16 pin            | 16       | White      | [-]      | Reverse camera harness |

#### **REVERSE CAMERA CONNECTORS (WIRE SIDE)**

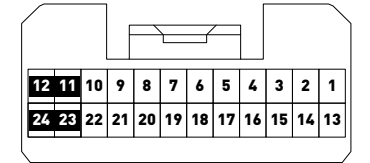

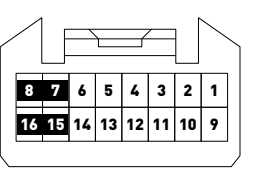

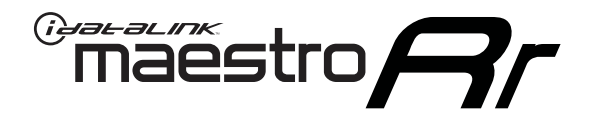

# INSTALL GUIDE **TOYOTA VENZA** WITHOUT JBL 2009-2012

RETAINS FACTORY AMPLIFIER, STEERING WHEEL CONTROLS, AND MORE!

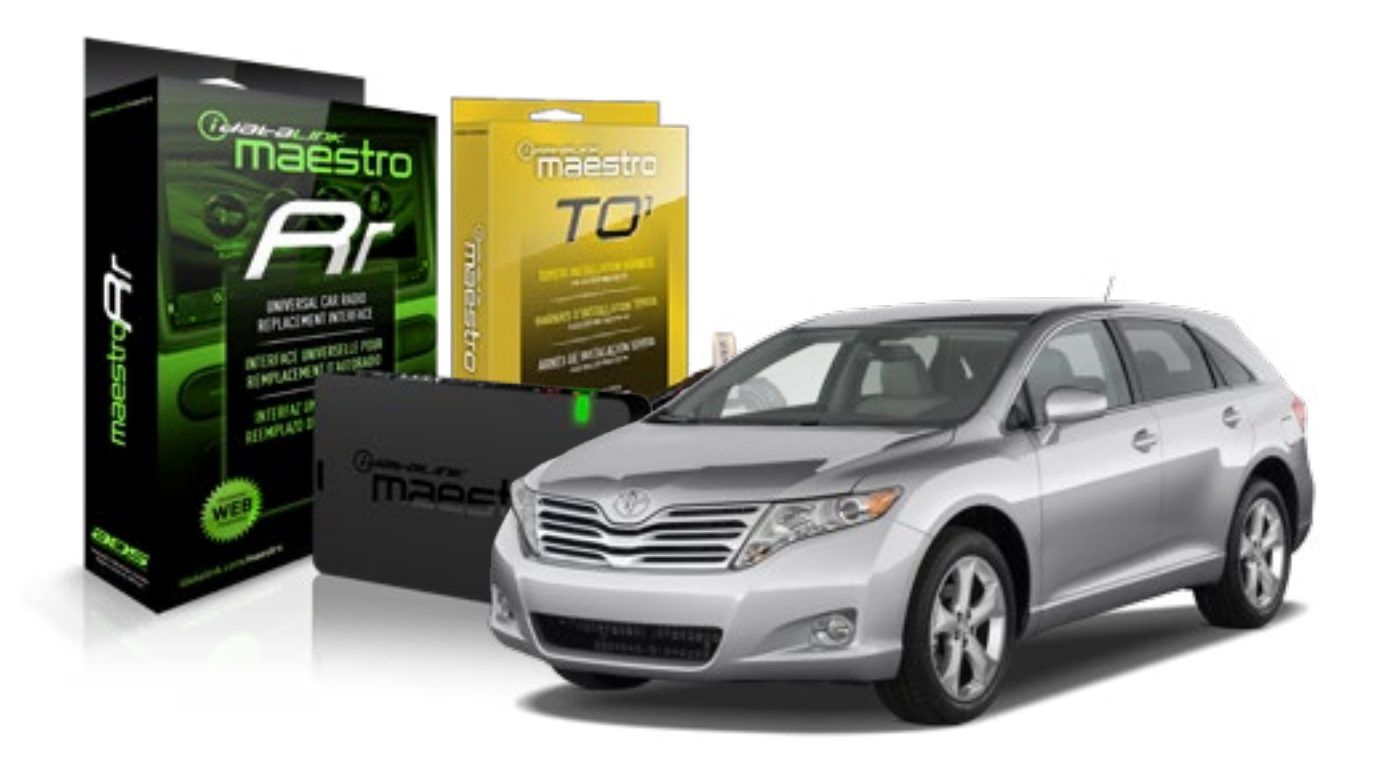

#### **PRODUCTS REQUIRED**

iDatalink Maestro RR Radio Replacement Interface iDatalink Maestro T01 Installation Harness

OPTIONAL ACCESSORIES

**PROGRAMMED FIRMWARE** ADS-RR(SR)-TOY01-AS

NOTICE: Automotive Data Solutions Inc. (ADS) recommends having this installation performed by a certified technician. Logos and trademarks used here in are the properties of their respective owners.

## **WELCOME**

<sup>®</sup>maestro

Congratulations on the purchase of your iDatalink Maestro RR Radio replacement solution. You are now a few simple steps away from enjoying your new car radio with enhanced features.

Before starting your installation, please ensure that your iDatalink Maestro module is programmed with the correct firmware for your vehicle and that you carefully review the install guide.

Please note that Maestro RR will only retain functionalities that were originally available in the vehicle.

#### **TABLE OF CONTENTS**

| Installation Instructions    | 3 |
|------------------------------|---|
| Wiring Diagram               | 4 |
| Radio Wire Reference Chart   | 5 |
| Vehicle Wire Reference Chart | 6 |

## **NEED HELP?**

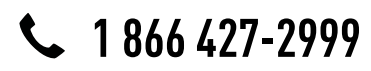

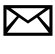

support@idatalink.com

maestro.idatalink.com/support www.12voltdata.com/forum

## **INSTALLATION INSTRUCTIONS**

### STEP 1

maestro –

- Unbox the aftermarket radio and locate its main harness.
- Connect the wires shown on the next page from aftermarket radio main harness to the TO1 T-harness and match the wire functions.
- Remove the factory radio.

### STEP 2

• If the vehicle is equipped with an OEM backup camera, connect the TO1 T-harness to the backup camera harness (see wire chart for details).

#### STEP 3

• Identify if your vehicle has a 20 or 28 pin secondary connector. Assemble TO1 T-harness as shown on wiring diagram. Connect the factory harness to the TO1 T-harness.

### STEP 4

• Plug the OBDII connector into the OBDII of the vehicle, under driver dash.

#### STEP 5

- Plug the aftermarket radio harnesses into the aftermarket radio.
- Connect the backup camera RCA cable into the aftermarket radio (if equipped).
- Connect the auxiliary RCA cables into the aftermarket radio (if equipped).
- Plug the steering wheel control cable into the aftermarket radio.

### STEP 6

• Connect all the harnesses to the Maestro RR module then test your installation.

#### TROUBLESHOOTING TIPS:

- To reset the module back its factory settings, turn the key to the OFF position then disconnect all connectors from the module. Press and hold the module's programming button and connect all the connectors back to the module. Wait, the module's LED will flash RED rapidly (this may take up to 10 seconds). Release the programming button. Wait, the LED will turn solid GREEN for 2 seconds.
- For technical assistance call 1-866-427-2999 or e-mail "support@idatalink.com". Visit us at "maestro.idatalink. com/support" and "www.12voltdata.com/forum/"

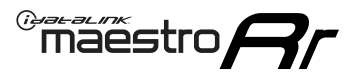

### WIRING DIAGRAM without an Amplifier

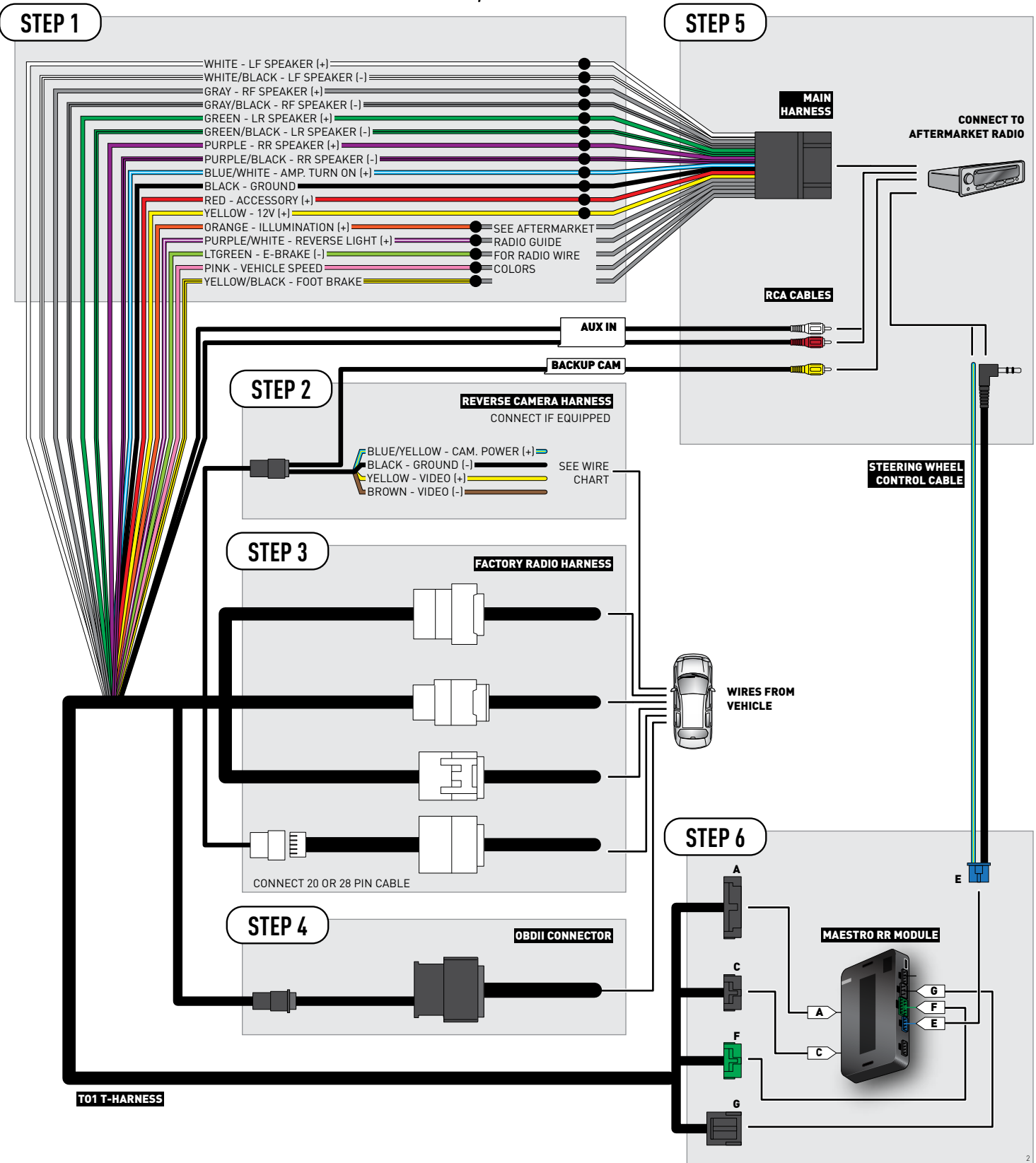

### **RADIO WIRE REFERENCE CHART**

| Wire<br>Description        | Polarity | Wire Color on Maestro<br>T-Harness | Wire Color on Alpine cable | Wire Color on Kenwood cable | Wire Color on Pioneer cable |
|----------------------------|----------|------------------------------------|----------------------------|-----------------------------|-----------------------------|
| Illumination               | [+]      | Orange                             | N/A                        | Orange/White                | Orange/White                |
| Reverse Light              | (+)      | Purple/White                       | Orange/White               | Purple/White                | Purple/White                |
| E-Brake                    | (-)      | Lt Green                           | Yellow/Blue                | Lt Green                    | Lt Green                    |
| Foot Brake                 | (+)      | Yellow/Black                       | Yellow/Black               | N/A                         | N/A                         |
| VSS (vehicle speed sensor) | (DATA)   | Pink                               | Green/White                | N/A                         | Pink                        |

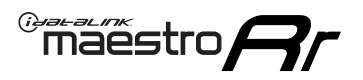

### **VEHICLE WIRE REFERENCE CHART**

**REVERSE CAMERA NOT AVAILABLE / NOT PRESENT** 

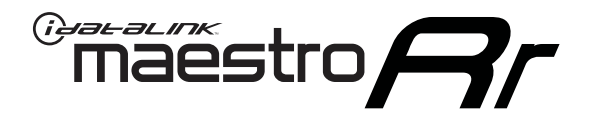

# INSTALL GUIDE TOYOTA VENZA WITHOUT JBL 2013-2014

RETAINS FACTORY AMPLIFIER, STEERING WHEEL CONTROLS, AND MORE!

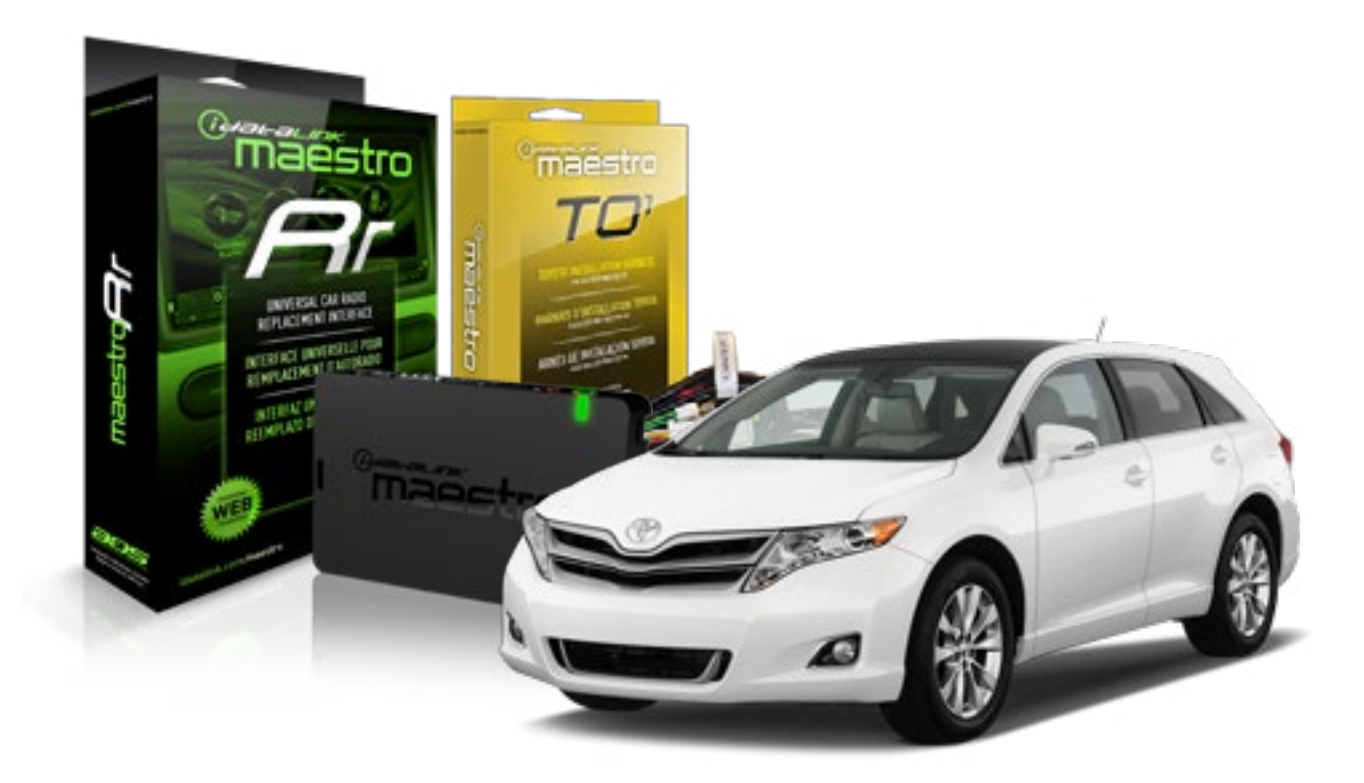

#### **PRODUCTS REQUIRED**

iDatalink Maestro RR Radio Replacement Interface iDatalink Maestro T01 Installation Harness

OPTIONAL ACCESSORIES

**PROGRAMMED FIRMWARE** ADS-RR(SR)-TOY01-AS

NOTICE: Automotive Data Solutions Inc. (ADS) recommends having this installation performed by a certified technician. Logos and trademarks used here in are the properties of their respective owners.

## **WELCOME**

<sup>®</sup>maestro

Congratulations on the purchase of your iDatalink Maestro RR Radio replacement solution. You are now a few simple steps away from enjoying your new car radio with enhanced features.

Before starting your installation, please ensure that your iDatalink Maestro module is programmed with the correct firmware for your vehicle and that you carefully review the install guide.

Please note that Maestro RR will only retain functionalities that were originally available in the vehicle.

#### **TABLE OF CONTENTS**

| Installation Instructions    | 3 |
|------------------------------|---|
| Wiring Diagram               | 4 |
| Radio Wire Reference Chart   | 5 |
| Vehicle Wire Reference Chart | 6 |

## **NEED HELP?**

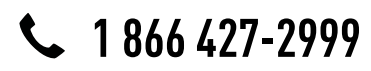

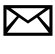

support@idatalink.com

maestro.idatalink.com/support www.12voltdata.com/forum

## **INSTALLATION INSTRUCTIONS**

### STEP 1

maestro –

- Unbox the aftermarket radio and locate its main harness.
- Connect the wires shown on the next page from aftermarket radio main harness to the TO1 T-harness and match the wire functions.
- Remove the factory radio.

### STEP 2

• If the vehicle is equipped with an OEM backup camera, connect the TO1 T-harness to the backup camera harness (see wire chart for details).

#### STEP 3

• Identify if your vehicle has a 20 or 28 pin secondary connector. Assemble TO1 T-harness as shown on wiring diagram. Connect the factory harness to the TO1 T-harness.

### STEP 4

• Plug the OBDII connector into the OBDII of the vehicle, under driver dash.

#### STEP 5

- Plug the aftermarket radio harnesses into the aftermarket radio.
- Connect the backup camera RCA cable into the aftermarket radio (if equipped).
- Connect the auxiliary RCA cables into the aftermarket radio (if equipped).
- Plug the steering wheel control cable into the aftermarket radio.

### STEP 6

• Connect all the harnesses to the Maestro RR module then test your installation.

#### TROUBLESHOOTING TIPS:

- To reset the module back its factory settings, turn the key to the OFF position then disconnect all connectors from the module. Press and hold the module's programming button and connect all the connectors back to the module. Wait, the module's LED will flash RED rapidly (this may take up to 10 seconds). Release the programming button. Wait, the LED will turn solid GREEN for 2 seconds.
- For technical assistance call 1-866-427-2999 or e-mail "support@idatalink.com". Visit us at "maestro.idatalink. com/support" and "www.12voltdata.com/forum/"

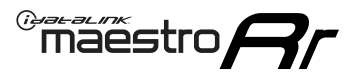

### **WIRING DIAGRAM** without an Amplifier

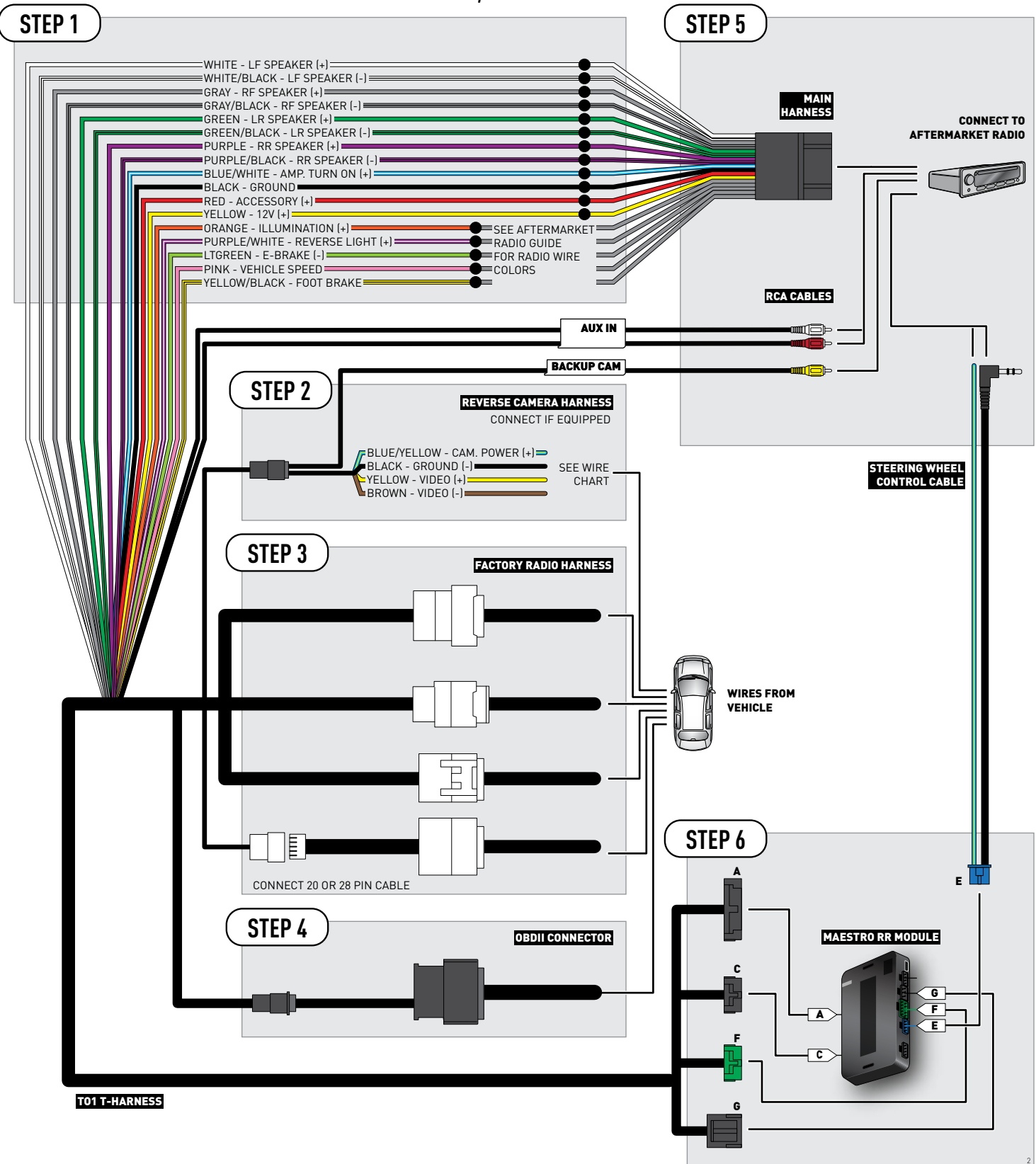

### **RADIO WIRE REFERENCE CHART**

| Wire<br>Description        | Polarity | Wire Color on Maestro<br>T-Harness | Wire Color on Alpine cable | Wire Color on Kenwood cable | Wire Color on Pioneer cable |
|----------------------------|----------|------------------------------------|----------------------------|-----------------------------|-----------------------------|
| Illumination               | (+)      | Orange                             | N/A                        | Orange/White                | Orange/White                |
| Reverse Light              | [+]      | Purple/White                       | Orange/White               | Purple/White                | Purple/White                |
| E-Brake                    | (-)      | Lt Green                           | Yellow/Blue                | Lt Green                    | Lt Green                    |
| Foot Brake                 | [+]      | Yellow/Black                       | Yellow/Black               | N/A                         | N/A                         |
| VSS (vehicle speed sensor) | (DATA)   | Pink                               | Green/White                | N/A                         | Pink                        |

### **VEHICLE WIRE REFERENCE CHART**

| Wire<br>Description | Connector<br>Name | Connector<br>Color | Connector<br>Type | Position | Wire Color | Polarity | Wire<br>Location       |
|---------------------|-------------------|--------------------|-------------------|----------|------------|----------|------------------------|
| Camera Power        | ~                 | ~                  | 24 pin            | 11       | Black      | (+)      | Reverse camera harness |
| Ground              | ~                 | ~                  | 24 pin            | 23       | Shield     | [-]      | Reverse camera harness |
| Video +             | ~                 | ~                  | 24 pin            | 12       | Red        | (+)      | Reverse camera harness |
| Video -             | ~                 | ~                  | 24 pin            | 24       | White      | [-]      | Reverse camera harness |

OR

| Wire<br>Description | Connector<br>Name | Connector<br>Color | Connector<br>Type | Position | Wire Color | Polarity | Wire<br>Location       |
|---------------------|-------------------|--------------------|-------------------|----------|------------|----------|------------------------|
| Camera Power        | ~                 | ~                  | 16 pin            | 07       | Black      | (+)      | Reverse camera harness |
| Ground              | ~                 | ~                  | 16 pin            | 15       | Shield     | [-]      | Reverse camera harness |
| Video +             | ~                 | ~                  | 16 pin            | 08       | Red        | [+]      | Reverse camera harness |
| Video -             | ~                 | ~                  | 16 pin            | 16       | White      | [-]      | Reverse camera harness |

#### **REVERSE CAMERA CONNECTORS (WIRE SIDE)**

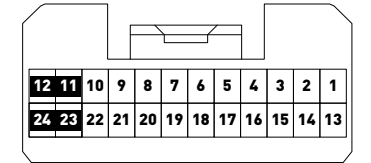

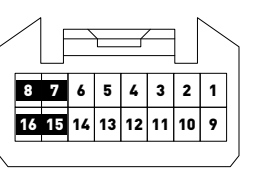

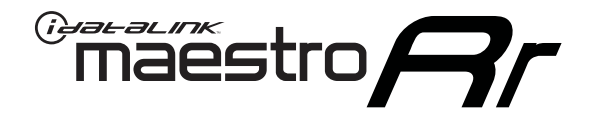

# INSTALL GUIDE **TOYOTA YARIS** 2007-2011

### RETAINS FACTORY AMPLIFIER, STEERING WHEEL CONTROLS, AND MORE!

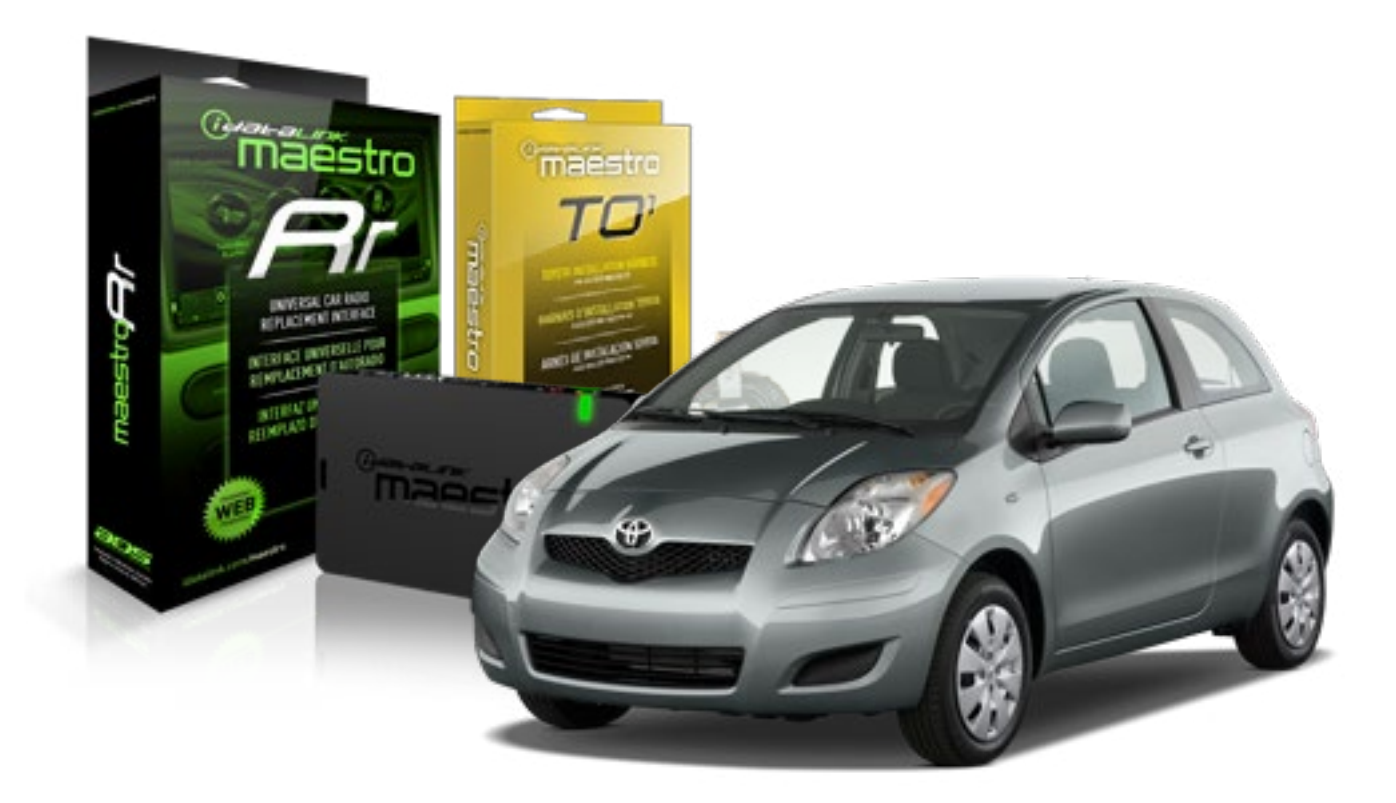

#### **PRODUCTS REQUIRED**

iDatalink Maestro RR Radio Replacement Interface iDatalink Maestro T01 Installation Harness OPTIONAL ACCESSORIES

**PROGRAMMED FIRMWARE** ADS-RR(SR)-TOY01-AS

NOTICE: Automotive Data Solutions Inc. (ADS) recommends having this installation performed by a certified technician. Logos and trademarks used here in are the properties of their respective owners.

## **WELCOME**

<sup>®</sup>maestro

Congratulations on the purchase of your iDatalink Maestro RR Radio replacement solution. You are now a few simple steps away from enjoying your new car radio with enhanced features.

Before starting your installation, please ensure that your iDatalink Maestro module is programmed with the correct firmware for your vehicle and that you carefully review the install guide.

Please note that Maestro RR will only retain functionalities that were originally available in the vehicle.

#### **TABLE OF CONTENTS**

| Installation Instructions    | 3 |
|------------------------------|---|
| Wiring Diagram               | 4 |
| Radio Wire Reference Chart   | 5 |
| Vehicle Wire Reference Chart | 6 |

## **NEED HELP?**

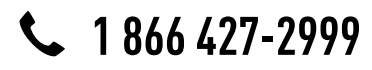

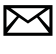

support@idatalink.com

maestro.idatalink.com/support www.12voltdata.com/forum

## **INSTALLATION INSTRUCTIONS**

### STEP 1

maestro –

- Unbox the aftermarket radio and locate its main harness.
- Connect the wires shown on the next page from aftermarket radio main harness to the TO1 T-harness and match the wire functions.
- Remove the factory radio.

### STEP 2

• If the vehicle is equipped with an OEM backup camera, connect the TO1 T-harness to the backup camera harness (see wire chart for details).

#### STEP 3

• Identify if your vehicle has a 20 or 28 pin secondary connector. Assemble TO1 T-harness as shown on wiring diagram. Connect the factory harness to the TO1 T-harness.

### STEP 4

• Plug the OBDII connector into the OBDII of the vehicle, under driver dash.

#### STEP 5

- Plug the aftermarket radio harnesses into the aftermarket radio.
- Connect the backup camera RCA cable into the aftermarket radio (if equipped).
- Connect the auxiliary RCA cables into the aftermarket radio (if equipped).
- Plug the steering wheel control cable into the aftermarket radio.

### STEP 6

• Connect all the harnesses to the Maestro RR module then test your installation.

#### TROUBLESHOOTING TIPS:

- To reset the module back its factory settings, turn the key to the OFF position then disconnect all connectors from the module. Press and hold the module's programming button and connect all the connectors back to the module. Wait, the module's LED will flash RED rapidly (this may take up to 10 seconds). Release the programming button. Wait, the LED will turn solid GREEN for 2 seconds.
- For technical assistance call 1-866-427-2999 or e-mail "support@idatalink.com". Visit us at "maestro.idatalink. com/support" and "www.12voltdata.com/forum/"

## **WIRING DIAGRAM** without an Amplifier

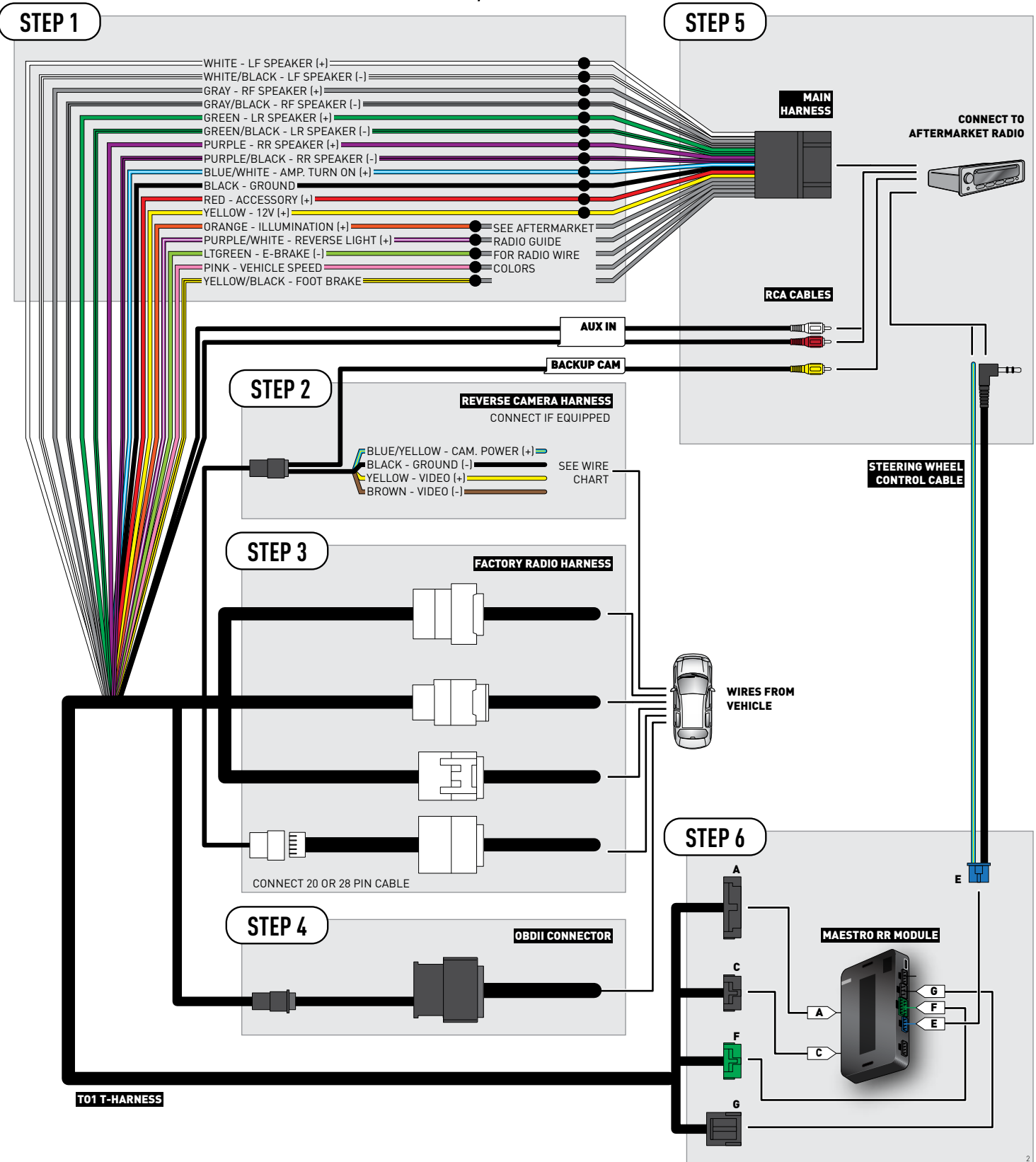

### **RADIO WIRE REFERENCE CHART**

| Wire<br>Description        | Polarity | Wire Color on Maestro<br>T-Harness | Wire Color on Alpine cable | Wire Color on Kenwood cable | Wire Color on Pioneer cable |
|----------------------------|----------|------------------------------------|----------------------------|-----------------------------|-----------------------------|
| Illumination               | (+)      | Orange                             | N/A                        | Orange/White                | Orange/White                |
| Reverse Light              | [+]      | Purple/White                       | Orange/White               | Purple/White                | Purple/White                |
| E-Brake                    | (-)      | Lt Green                           | Yellow/Blue                | Lt Green                    | Lt Green                    |
| Foot Brake                 | [+]      | Yellow/Black                       | Yellow/Black               | N/A                         | N/A                         |
| VSS (vehicle speed sensor) | (DATA)   | Pink                               | Green/White                | N/A                         | Pink                        |

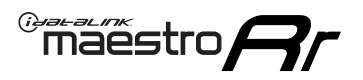

### **VEHICLE WIRE REFERENCE CHART**

**REVERSE CAMERA NOT AVAILABLE / NOT PRESENT** 

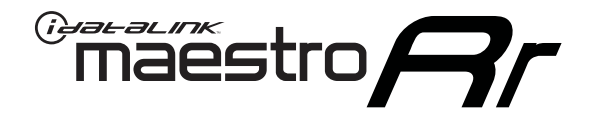

# INSTALL GUIDE **TOYOTA YARIS** 2012-2016

### RETAINS FACTORY AMPLIFIER, STEERING WHEEL CONTROLS, AND MORE!

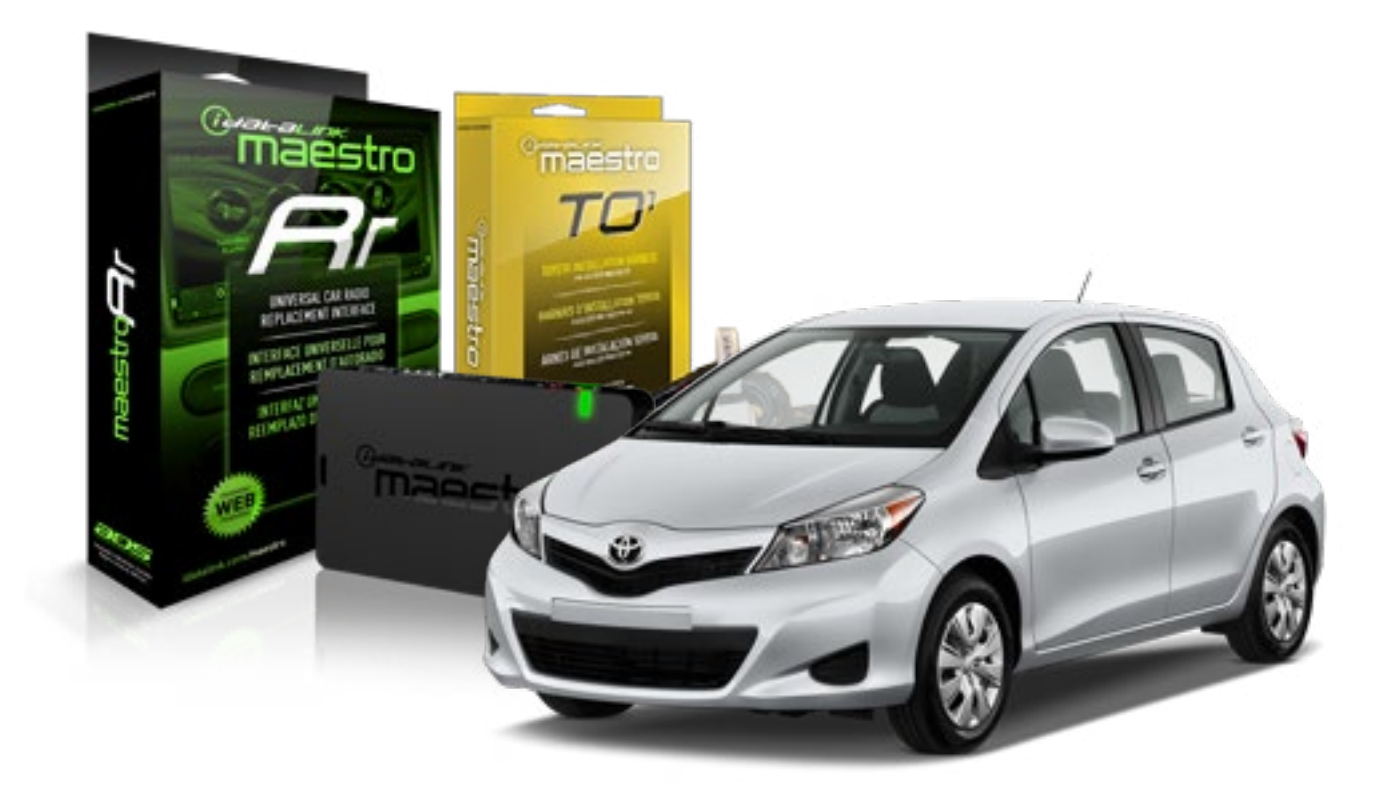

#### **PRODUCTS REQUIRED**

iDatalink Maestro RR Radio Replacement Interface iDatalink Maestro T01 Installation Harness OPTIONAL ACCESSORIES

**PROGRAMMED FIRMWARE** ADS-RR(SR)-TOY01-AS

NOTICE: Automotive Data Solutions Inc. (ADS) recommends having this installation performed by a certified technician. Logos and trademarks used here in are the properties of their respective owners.

## **WELCOME**

<sup>®</sup>maestro

Congratulations on the purchase of your iDatalink Maestro RR Radio replacement solution. You are now a few simple steps away from enjoying your new car radio with enhanced features.

Before starting your installation, please ensure that your iDatalink Maestro module is programmed with the correct firmware for your vehicle and that you carefully review the install guide.

Please note that Maestro RR will only retain functionalities that were originally available in the vehicle.

#### **TABLE OF CONTENTS**

| Installation Instructions    | 3 |
|------------------------------|---|
| Wiring Diagram               | 4 |
| Radio Wire Reference Chart   | 5 |
| Vehicle Wire Reference Chart | 6 |

## **NEED HELP?**

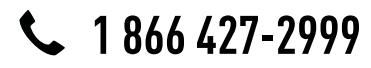

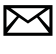

support@idatalink.com

maestro.idatalink.com/support www.12voltdata.com/forum

## **INSTALLATION INSTRUCTIONS**

### STEP 1

maestro –

- Unbox the aftermarket radio and locate its main harness.
- Connect the wires shown on the next page from aftermarket radio main harness to the TO1 T-harness and match the wire functions.
- Remove the factory radio.

### STEP 2

• If the vehicle is equipped with an OEM backup camera, connect the TO1 T-harness to the backup camera harness (see wire chart for details).

#### STEP 3

• Identify if your vehicle has a 20 or 28 pin secondary connector. Assemble TO1 T-harness as shown on wiring diagram. Connect the factory harness to the TO1 T-harness.

### STEP 4

• Plug the OBDII connector into the OBDII of the vehicle, under driver dash.

#### STEP 5

- Plug the aftermarket radio harnesses into the aftermarket radio.
- Connect the backup camera RCA cable into the aftermarket radio (if equipped).
- Connect the auxiliary RCA cables into the aftermarket radio (if equipped).
- Plug the steering wheel control cable into the aftermarket radio.

### STEP 6

• Connect all the harnesses to the Maestro RR module then test your installation.

#### TROUBLESHOOTING TIPS:

- To reset the module back its factory settings, turn the key to the OFF position then disconnect all connectors from the module. Press and hold the module's programming button and connect all the connectors back to the module. Wait, the module's LED will flash RED rapidly (this may take up to 10 seconds). Release the programming button. Wait, the LED will turn solid GREEN for 2 seconds.
- For technical assistance call 1-866-427-2999 or e-mail "support@idatalink.com". Visit us at "maestro.idatalink. com/support" and "www.12voltdata.com/forum/"

## **WIRING DIAGRAM** without an Amplifier

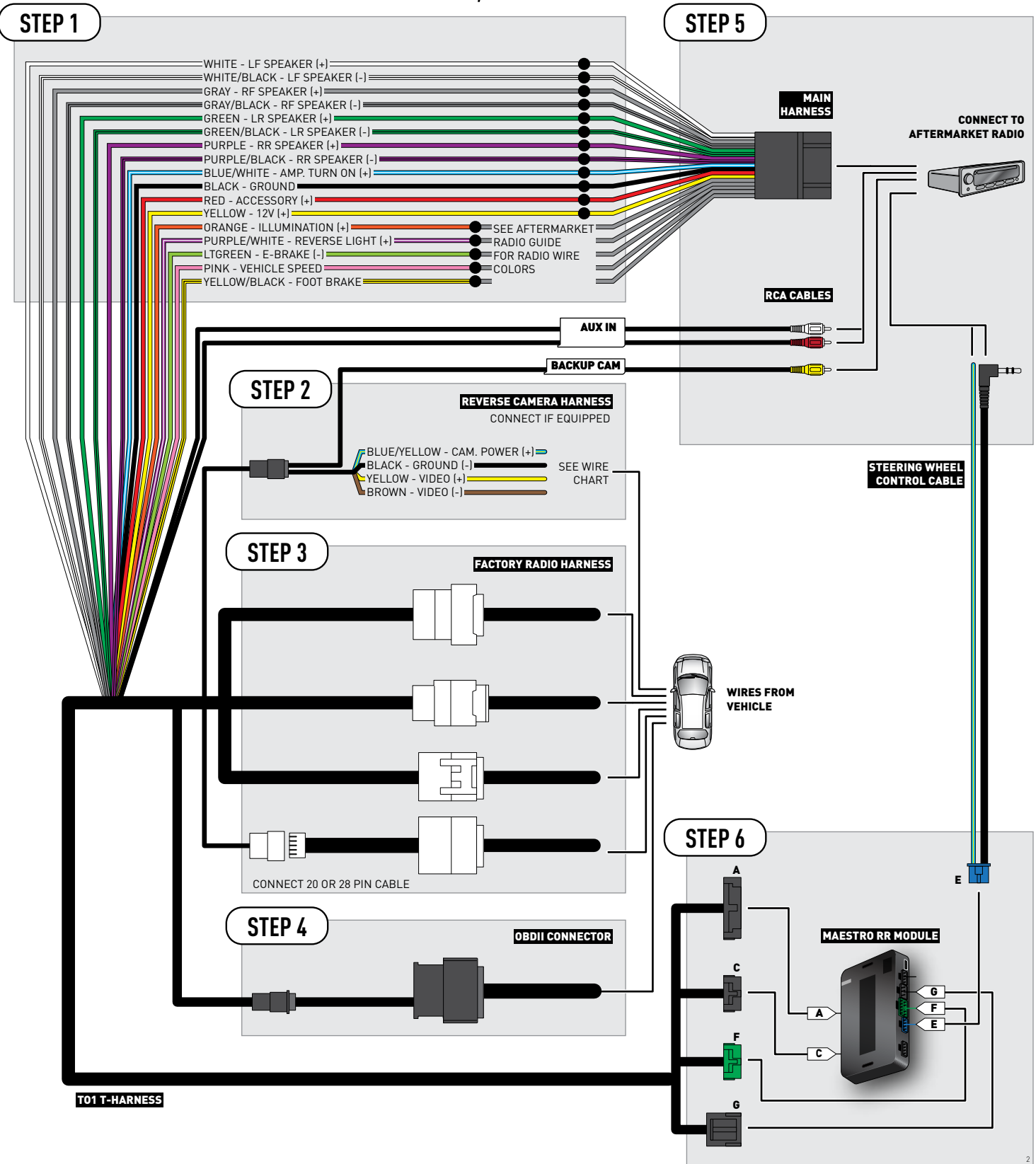

### **RADIO WIRE REFERENCE CHART**

| Wire<br>Description        | Polarity | Wire Color on Maestro<br>T-Harness | Wire Color on Alpine cable | Wire Color on Kenwood cable | Wire Color on Pioneer cable |
|----------------------------|----------|------------------------------------|----------------------------|-----------------------------|-----------------------------|
| Illumination               | [+]      | Orange                             | N/A                        | Orange/White                | Orange/White                |
| Reverse Light              | (+)      | Purple/White                       | Orange/White               | Purple/White                | Purple/White                |
| E-Brake                    | (-)      | Lt Green                           | Yellow/Blue                | Lt Green                    | Lt Green                    |
| Foot Brake                 | (+)      | Yellow/Black                       | Yellow/Black               | N/A                         | N/A                         |
| VSS (vehicle speed sensor) | (DATA)   | Pink                               | Green/White                | N/A                         | Pink                        |

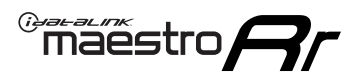

### **VEHICLE WIRE REFERENCE CHART**

**REVERSE CAMERA NOT AVAILABLE / NOT PRESENT** 

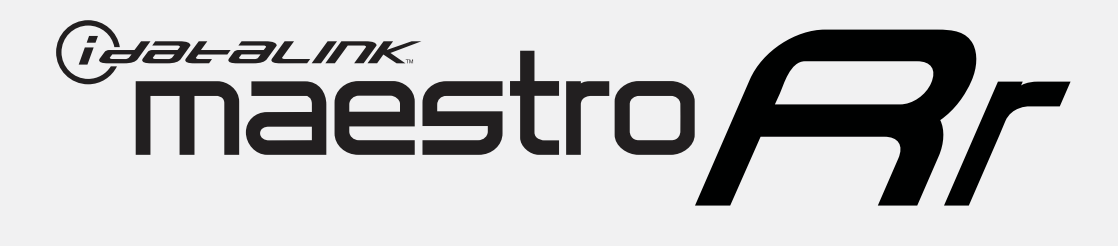

# HOW TO USE THIS INSTALL GUIDE

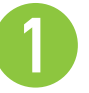

Open the Bookmarks menu and find your vehicle OR scroll down until you find the install guide for your vehicle.

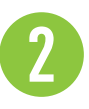

Print only the pages for your vehicle using the advanced options in the Print menu.

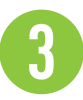

Install your Maestro RR according to the guide for your vehicle.

# WARNING

Pressing the printer icon or "quick printing" this document will print all of the guides in this compilation.

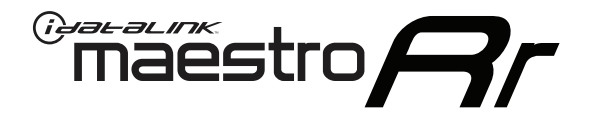

# INSTALL GUIDE SCION FR-S 2013-2016

### RETAINS FACTORY AMPLIFIER, STEERING WHEEL CONTROLS, AND MORE!

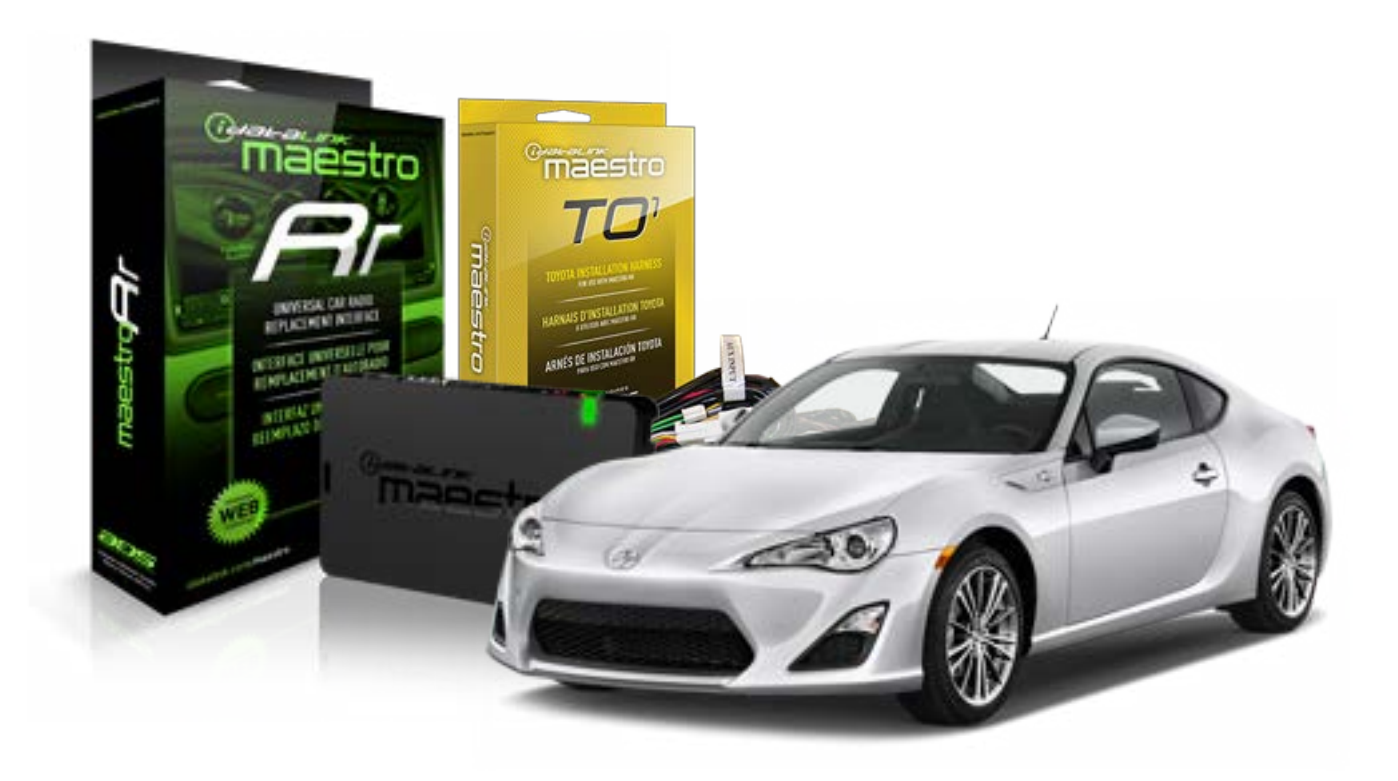

#### **PRODUCTS REQUIRED**

iDatalink Maestro RR Radio Replacement Interface iDatalink Maestro TO1 Installation Harness

**PROGRAMMED FIRMWARE** ADS-RR[SR]-TOY01-DS

#### **OPTIONAL ACCESSORIES**

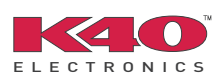

Click here for: Radar Integration Installation Guide Radar Integration Owner's Guide for Kenwood and JVC Radios

NOTICE: Automotive Data Solutions Inc. (ADS) recommends having this installation performed by a certified technician. Logos and trademarks used here in are the properties of their respective owners.

## **WELCOME**

<sup>®</sup>maestro

Congratulations on the purchase of your iDatalink Maestro RR Radio replacement solution. You are now a few simple steps away from enjoying your new car radio with enhanced features.

Before starting your installation, please ensure that your iDatalink Maestro module is programmed with the correct firmware for your vehicle and that you carefully review the install guide.

Please note that Maestro RR will only retain functionalities that were originally available in the vehicle.

#### **TABLE OF CONTENTS**

| Installation Instructions    | 3 |
|------------------------------|---|
| Wiring Diagram               | 4 |
| Radio Wire Reference Chart   | 5 |
| Vehicle Wire Reference Chart | 6 |

## **NEED HELP?**

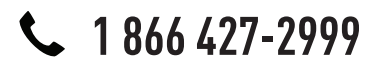

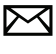

support@idatalink.com

maestro.idatalink.com/support www.12voltdata.com/forum

## **INSTALLATION INSTRUCTIONS**

### STEP 1

maestro –

- Unbox the aftermarket radio and locate its main harness.
- Connect the wires shown on the next page from aftermarket radio main harness to the TO1 T-harness and match the wire functions.
- Remove the factory radio.

### STEP 2

• If the vehicle is equipped with an OEM backup camera, connect the TO1 T-harness to the backup camera harness (see wire chart for details).

#### STEP 3

• Identify if your vehicle has a 20 or 28 pin secondary connector. Assemble TO1 T-harness as shown on wiring diagram. Connect the factory harness to the TO1 T-harness.

### STEP 4

• Plug the OBDII connector into the OBDII of the vehicle, under driver dash.

#### STEP 5

- Plug the aftermarket radio harnesses into the aftermarket radio.
- Connect the backup camera RCA cable into the aftermarket radio (if equipped).
- Connect the auxiliary RCA cables into the aftermarket radio (if equipped).
- Plug the Data cable to the data port of the aftermarket radio.
- Insert the Audio cable into the iDatalink 3.5 mm audio jack of the aftermarket radio.

NOTE:

In Pioneer radios: plug Audio cable in auxiliary input of the radio.

### STEP 6

• Connect all the harnesses to the Maestro RR module then test your installation.

#### TROUBLESHOOTING TIPS:

- To reset the module back its factory settings, turn the key to the OFF position then disconnect all connectors from the module. Press and hold the module's programming button and connect all the connectors back to the module. Wait, the module's LED will flash RED rapidly (this may take up to 10 seconds). Release the programming button. Wait, the LED will turn solid GREEN for 2 seconds.
- For technical assistance call 1-866-427-2999 or e-mail "support@idatalink.com". Visit us at "maestro.idatalink. com/support" and "www.12voltdata.com/forum/"

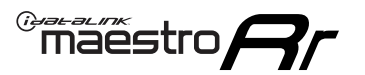

## **WIRING DIAGRAM** without an Amplifier

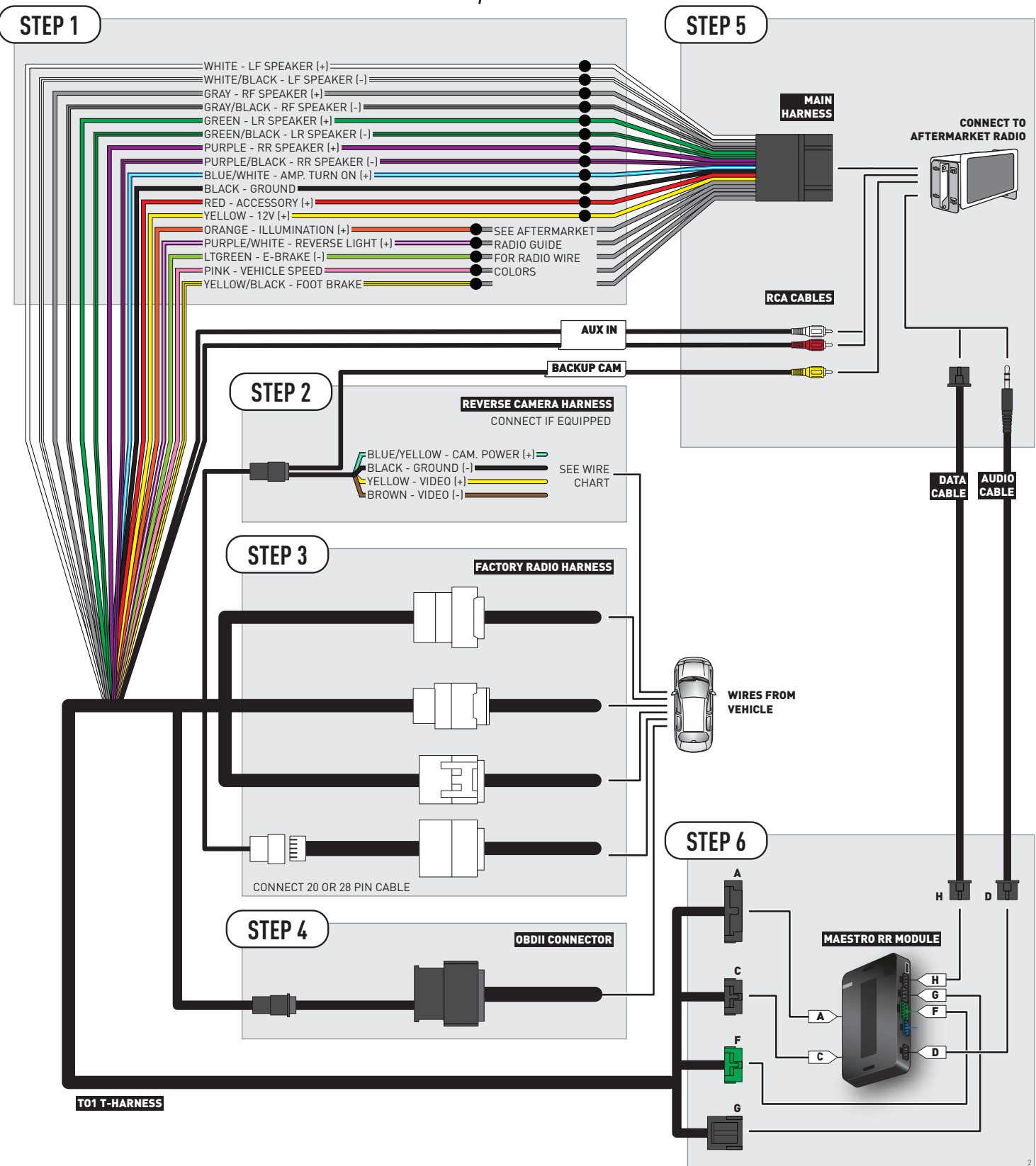

### **RADIO WIRE REFERENCE CHART**

| Wire<br>Description        | Polarity | Wire Color on Maestro<br>T-Harness | Wire Color on Alpine cable | Wire Color on Kenwood cable | Wire Color on Pioneer cable |
|----------------------------|----------|------------------------------------|----------------------------|-----------------------------|-----------------------------|
| Illumination               | (+)      | Orange                             | N/A                        | Orange/White                | Orange/White                |
| Reverse Light              | (+)      | Purple/White                       | Orange/White               | Purple/White                | Purple/White                |
| E-Brake                    | [-]      | Lt Green                           | Yellow/Blue                | Lt Green                    | Lt Green                    |
| Foot Brake                 | (+)      | Yellow/Black                       | Yellow/Black               | N/A                         | N/A                         |
| VSS (vehicle speed sensor) | (DATA)   | Pink                               | Green/White                | N/A                         | Pink                        |

### **VEHICLE WIRE REFERENCE CHART**

| Wire<br>Description | Connector<br>Name | Connector<br>Color | Connector<br>Type | Position | Wire Color | Polarity | Wire<br>Location       |
|---------------------|-------------------|--------------------|-------------------|----------|------------|----------|------------------------|
| Camera Power        | ~                 | ~                  | 24 pin            | 11       | White      | (+)      | Reverse camera harness |
| Ground              | ~                 | ~                  | 24 pin            | 23       | Red        | [-]      | Reverse camera harness |
| Video +             | ~                 | ~                  | 24 pin            | 12       | Black      | [+]      | Reverse camera harness |
| Video -             | ~                 | ~                  | 24 pin            | 24       | Orange     | [-]      | Reverse camera harness |

#### **REVERSE CAMERA CONNECTOR (WIRE SIDE)**

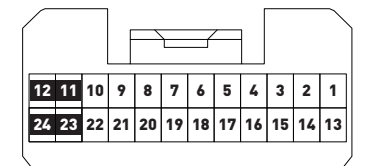

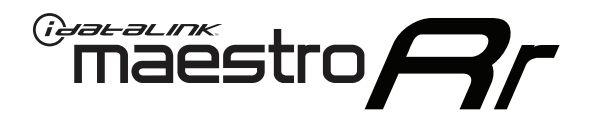

# INSTALL GUIDE SCION IM 2016

### RETAINS FACTORY AMPLIFIER, STEERING WHEEL CONTROLS, AND MORE!

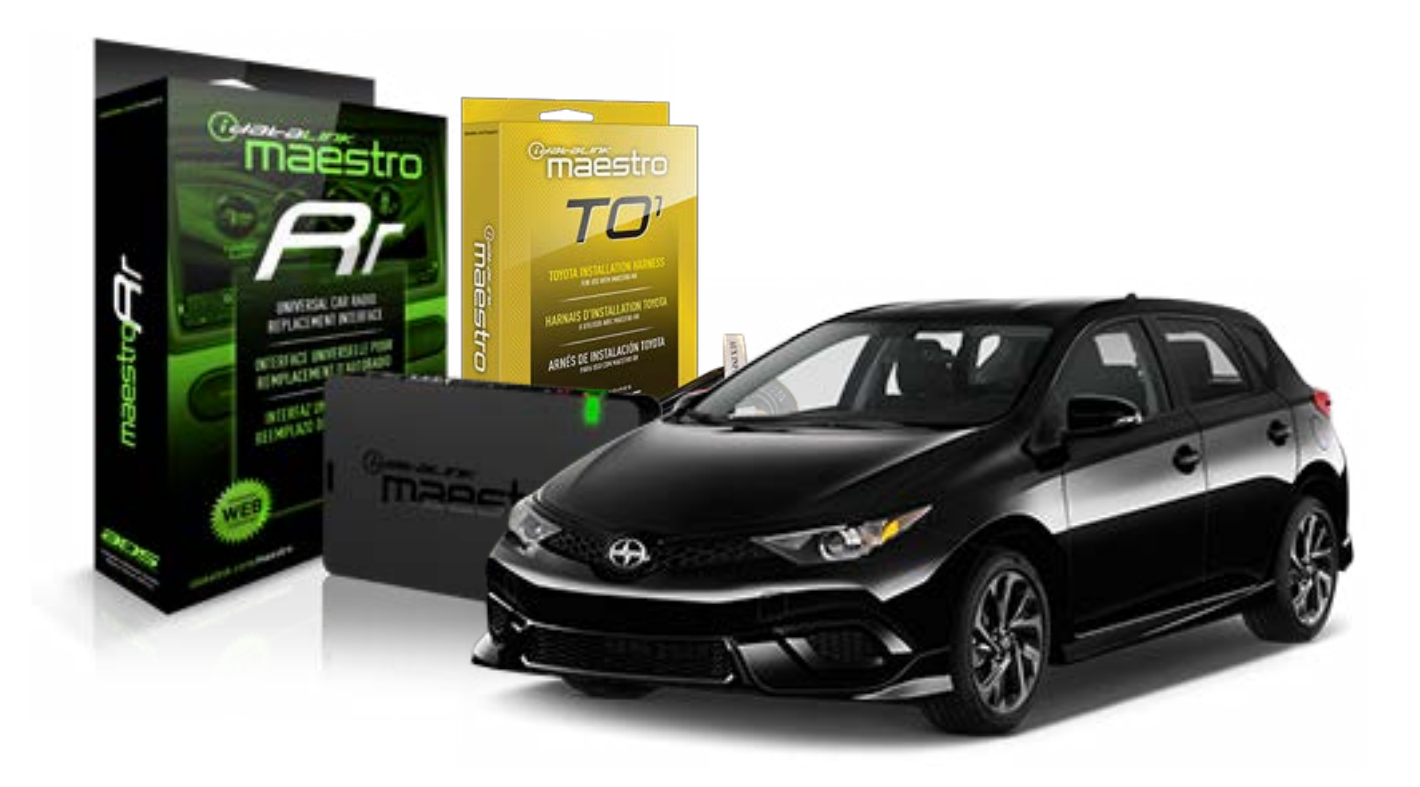

#### **PRODUCTS REQUIRED**

iDatalink Maestro RR Radio Replacement Interface iDatalink Maestro TO1 Installation Harness

**PROGRAMMED FIRMWARE** ADS-RR[SR]-TOY01-DS

#### **OPTIONAL ACCESSORIES**

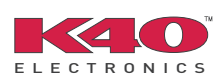

Click here for: Radar Integration Installation Guide Radar Integration Owner's Guide for Kenwood and JVC Radios

NOTICE: Automotive Data Solutions Inc. (ADS) recommends having this installation performed by a certified technician. Logos and trademarks used here in are the properties of their respective owners.

## **WELCOME**

<sup>®</sup>maestro

Congratulations on the purchase of your iDatalink Maestro RR Radio replacement solution. You are now a few simple steps away from enjoying your new car radio with enhanced features.

Before starting your installation, please ensure that your iDatalink Maestro module is programmed with the correct firmware for your vehicle and that you carefully review the install guide.

Please note that Maestro RR will only retain functionalities that were originally available in the vehicle.

### **TABLE OF CONTENTS**

| Installation Instructions    | 3 |
|------------------------------|---|
| Wiring Diagram               | 4 |
| Radio Wire Reference Chart   | 5 |
| Vehicle Wire Reference Chart | 6 |

## **NEED HELP?**

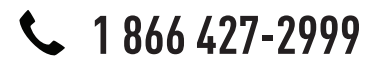

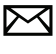

support@idatalink.com

maestro.idatalink.com/support www.12voltdata.com/forum

## **INSTALLATION INSTRUCTIONS**

### STEP 1

maestro –

- Unbox the aftermarket radio and locate its main harness.
- Connect the wires shown on the next page from aftermarket radio main harness to the TO1 T-harness and match the wire functions.
- Remove the factory radio.

### STEP 2

• If the vehicle is equipped with an OEM backup camera, connect the TO1 T-harness to the backup camera harness (see wire chart for details).

#### STEP 3

• Identify if your vehicle has a 20 or 28 pin secondary connector. Assemble TO1 T-harness as shown on wiring diagram. Connect the factory harness to the TO1 T-harness.

### STEP 4

• Plug the OBDII connector into the OBDII of the vehicle, under driver dash.

#### STEP 5

- Plug the aftermarket radio harnesses into the aftermarket radio.
- Connect the backup camera RCA cable into the aftermarket radio (if equipped).
- Connect the auxiliary RCA cables into the aftermarket radio (if equipped).
- Plug the Data cable to the data port of the aftermarket radio.
- Insert the Audio cable into the iDatalink 3.5 mm audio jack of the aftermarket radio.

NOTE:

In Pioneer radios: plug Audio cable in auxiliary input of the radio.

### STEP 6

• Connect all the harnesses to the Maestro RR module then test your installation.

#### TROUBLESHOOTING TIPS:

- To reset the module back its factory settings, turn the key to the OFF position then disconnect all connectors from the module. Press and hold the module's programming button and connect all the connectors back to the module. Wait, the module's LED will flash RED rapidly (this may take up to 10 seconds). Release the programming button. Wait, the LED will turn solid GREEN for 2 seconds.
- For technical assistance call 1-866-427-2999 or e-mail "support@idatalink.com". Visit us at "maestro.idatalink. com/support" and "www.12voltdata.com/forum/"

## **WIRING DIAGRAM** without an Amplifier

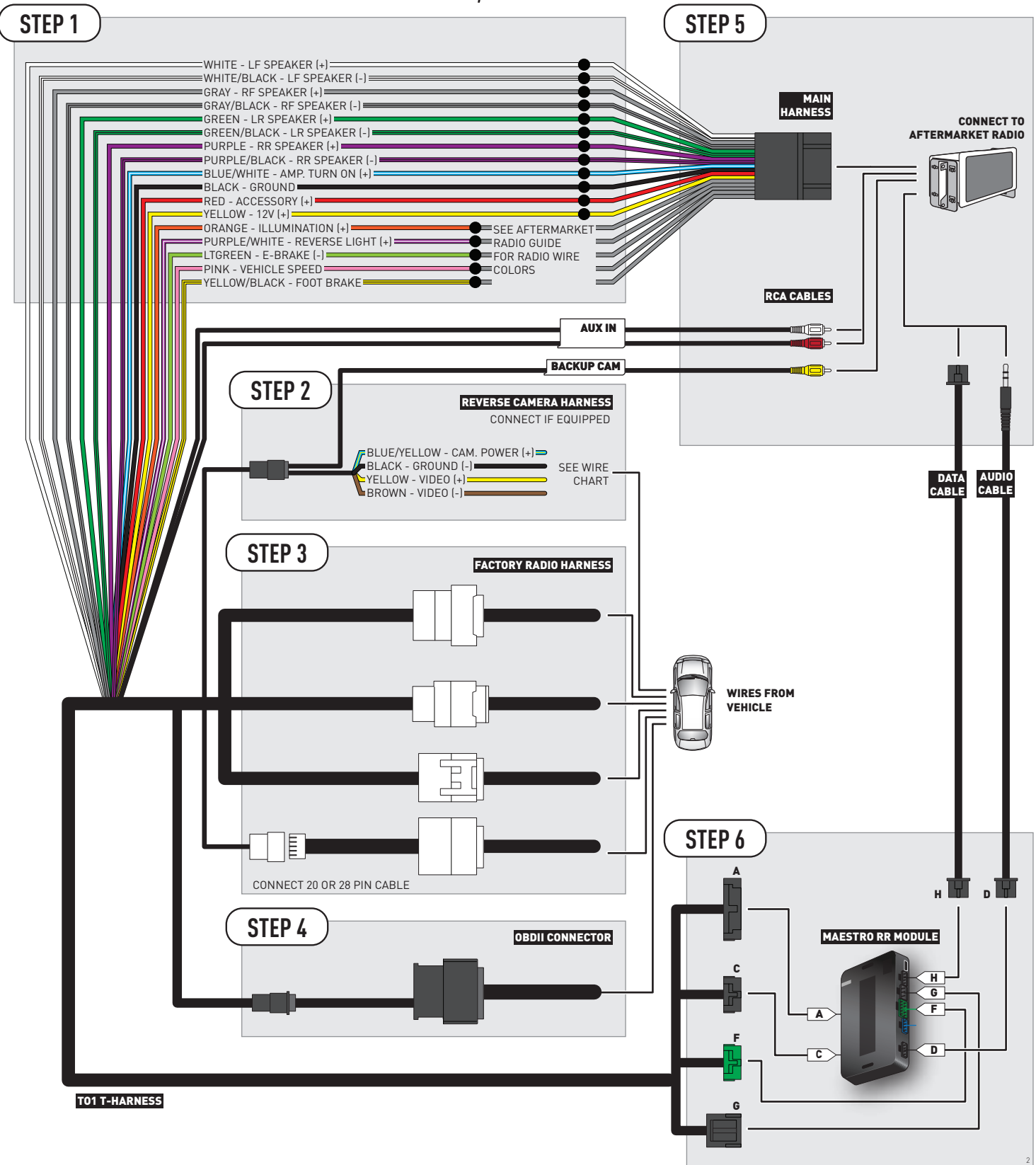
# **RADIO WIRE REFERENCE CHART**

| Wire<br>Description        | Polarity | Wire Color on Maestro<br>T-Harness | Wire Color on Alpine cable | Wire Color on Kenwood cable | Wire Color on Pioneer cable |
|----------------------------|----------|------------------------------------|----------------------------|-----------------------------|-----------------------------|
| Illumination               | (+)      | Orange                             | N/A                        | Orange/White                | Orange/White                |
| Reverse Light              | [+]      | Purple/White                       | Orange/White               | Purple/White                | Purple/White                |
| E-Brake                    | [-]      | Lt Green                           | Yellow/Blue                | Lt Green                    | Lt Green                    |
| Foot Brake                 | (+)      | Yellow/Black                       | Yellow/Black               | N/A                         | N/A                         |
| VSS (vehicle speed sensor) | (DATA)   | Pink                               | Green/White                | N/A                         | Pink                        |

# **VEHICLE WIRE REFERENCE CHART**

| Wire<br>Description | Connector<br>Name | Connector<br>Color | Connector<br>Type | Position | Wire Color | Polarity | Wire<br>Location       |
|---------------------|-------------------|--------------------|-------------------|----------|------------|----------|------------------------|
| Camera Power        | ~                 | ~                  | 24 pin            | 11       | Red        | (+)      | Reverse camera harness |
| Ground              | ~                 | ~                  | 24 pin            | 23       | Shield     | (-)      | Reverse camera harness |
| Video +             | ~                 | ~                  | 24 pin            | 12       | Black      | [+]      | Reverse camera harness |
| Video -             | ~                 | ~                  | 24 pin            | 24       | White      | (-)      | Reverse camera harness |

#### **REVERSE CAMERA CONNECTORS (WIRE SIDE)**

|          |    |    |    |    | /  |    |    |    |    |
|----------|----|----|----|----|----|----|----|----|----|
| 12 11 10 | 9  | 8  | 7  | 6  | 5  | 4  | 3  | 2  | 1  |
| 24 23 22 | 21 | 20 | 19 | 18 | 17 | 16 | 15 | 14 | 13 |

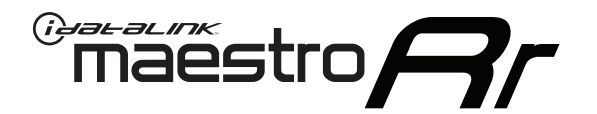

# INSTALL GUIDE SCION IQ 2012-2015

# RETAINS FACTORY AMPLIFIER, STEERING WHEEL CONTROLS, AND MORE!

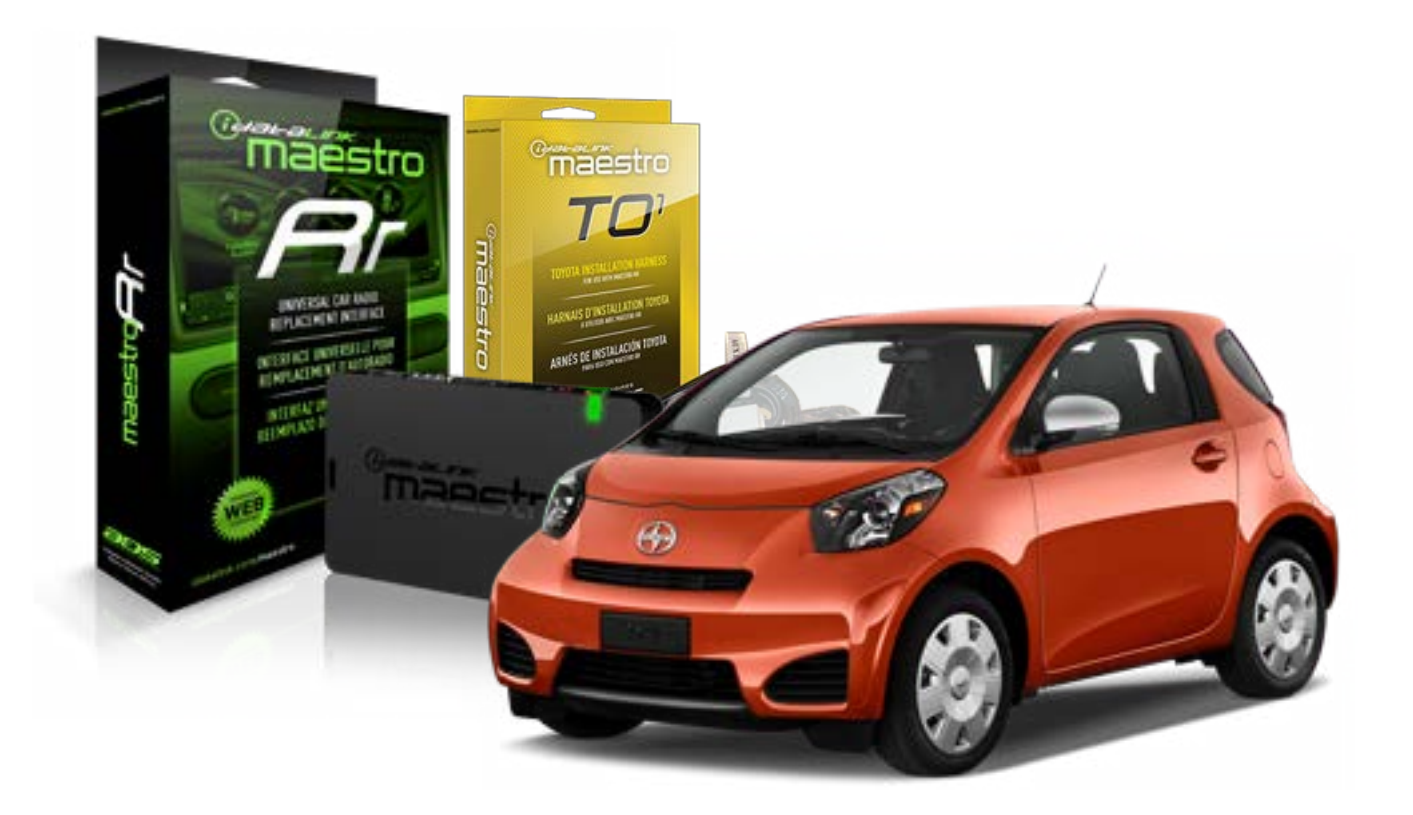

#### **PRODUCTS REQUIRED**

iDatalink Maestro RR Radio Replacement Interface iDatalink Maestro TO1 Installation Harness

**PROGRAMMED FIRMWARE** ADS-RR(SR)-TOY01-DS

#### **OPTIONAL ACCESSORIES**

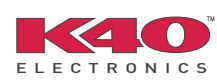

Click here for: Radar Integration Installation Guide Radar Integration Owner's Guide for Kenwood and JVC Radios

NOTICE: Automotive Data Solutions Inc. (ADS) recommends having this installation performed by a certified technician. Logos and trademarks used here in are the properties of their respective owners.

# **WELCOME**

<sup>®</sup>maestro

Congratulations on the purchase of your iDatalink Maestro RR Radio replacement solution. You are now a few simple steps away from enjoying your new car radio with enhanced features.

Before starting your installation, please ensure that your iDatalink Maestro module is programmed with the correct firmware for your vehicle and that you carefully review the install guide.

Please note that Maestro RR will only retain functionalities that were originally available in the vehicle.

### **TABLE OF CONTENTS**

| Installation Instructions    | 3 |
|------------------------------|---|
| Wiring Diagram               | 4 |
| Radio Wire Reference Chart   | 5 |
| Vehicle Wire Reference Chart | 6 |

# **NEED HELP?**

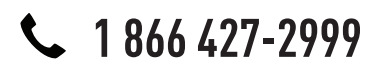

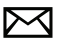

support@idatalink.com

maestro.idatalink.com/support www.12voltdata.com/forum

# **INSTALLATION INSTRUCTIONS**

### STEP 1

maestro –

- Unbox the aftermarket radio and locate its main harness.
- Connect the wires shown on the next page from aftermarket radio main harness to the TO1 T-harness and match the wire functions.
- Remove the factory radio.

### STEP 2

• If the vehicle is equipped with an OEM backup camera, connect the TO1 T-harness to the backup camera harness (see wire chart for details).

### STEP 3

• Identify if your vehicle has a 20 or 28 pin secondary connector. Assemble TO1 T-harness as shown on wiring diagram. Connect the factory harness to the TO1 T-harness.

### STEP 4

• Plug the OBDII connector into the OBDII of the vehicle, under driver dash.

### STEP 5

- Plug the aftermarket radio harnesses into the aftermarket radio.
- Connect the backup camera RCA cable into the aftermarket radio (if equipped).
- Connect the auxiliary RCA cables into the aftermarket radio (if equipped).
- Plug the Data cable to the data port of the aftermarket radio.
- Insert the Audio cable into the iDatalink 3.5 mm audio jack of the aftermarket radio.

NOTE:

In Pioneer radios: plug Audio cable in auxiliary input of the radio.

## STEP 6

• Connect all the harnesses to the Maestro RR module then test your installation.

#### TROUBLESHOOTING TIPS:

- To reset the module back its factory settings, turn the key to the OFF position then disconnect all connectors from the module. Press and hold the module's programming button and connect all the connectors back to the module. Wait, the module's LED will flash RED rapidly (this may take up to 10 seconds). Release the programming button. Wait, the LED will turn solid GREEN for 2 seconds.
- For technical assistance call 1-866-427-2999 or e-mail "support@idatalink.com". Visit us at "maestro.idatalink. com/support" and "www.12voltdata.com/forum/"

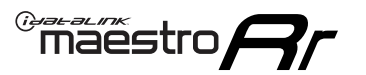

# **WIRING DIAGRAM** without an Amplifier

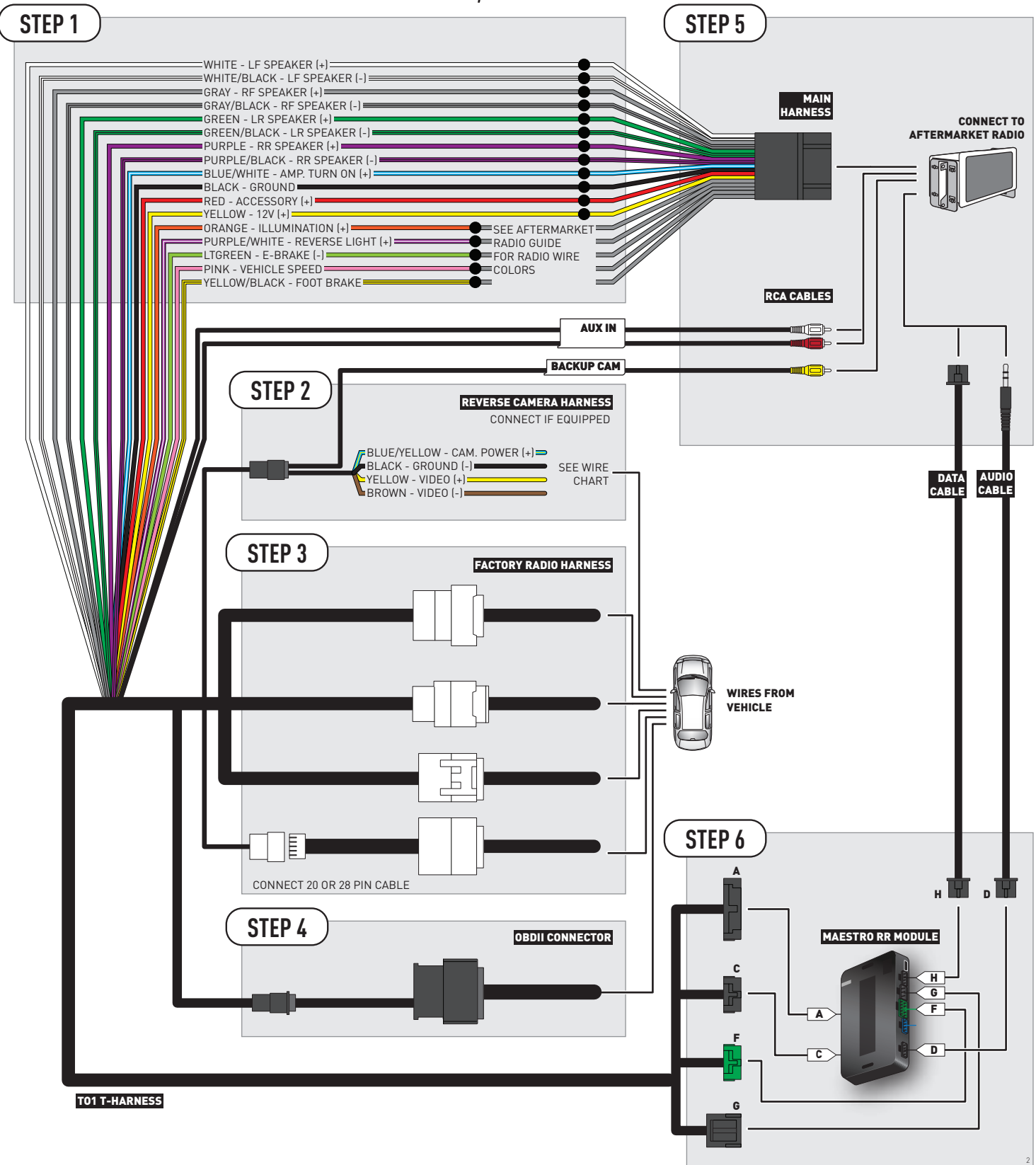

# **RADIO WIRE REFERENCE CHART**

| Wire<br>Description        | Polarity | Wire Color on Maestro<br>T-Harness | Wire Color on Alpine cable | Wire Color on Kenwood cable | Wire Color on Pioneer cable |
|----------------------------|----------|------------------------------------|----------------------------|-----------------------------|-----------------------------|
| Illumination               | (+)      | Orange                             | N/A                        | Orange/White                | Orange/White                |
| Reverse Light              | [+]      | Purple/White                       | Orange/White               | Purple/White                | Purple/White                |
| E-Brake                    | (-)      | Lt Green                           | Yellow/Blue                | Lt Green                    | Lt Green                    |
| Foot Brake                 | [+]      | Yellow/Black                       | Yellow/Black               | N/A                         | N/A                         |
| VSS (vehicle speed sensor) | (DATA)   | Pink                               | Green/White                | N/A                         | Pink                        |

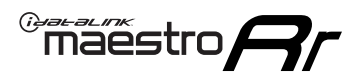

# **VEHICLE WIRE REFERENCE CHART**

**REVERSE CAMERA NOT AVAILABLE / NOT PRESENT** 

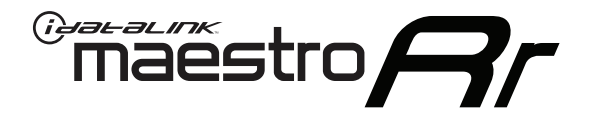

# INSTALL GUIDE SCION TC 2007-2016

# RETAINS FACTORY AMPLIFIER, STEERING WHEEL CONTROLS, AND MORE!

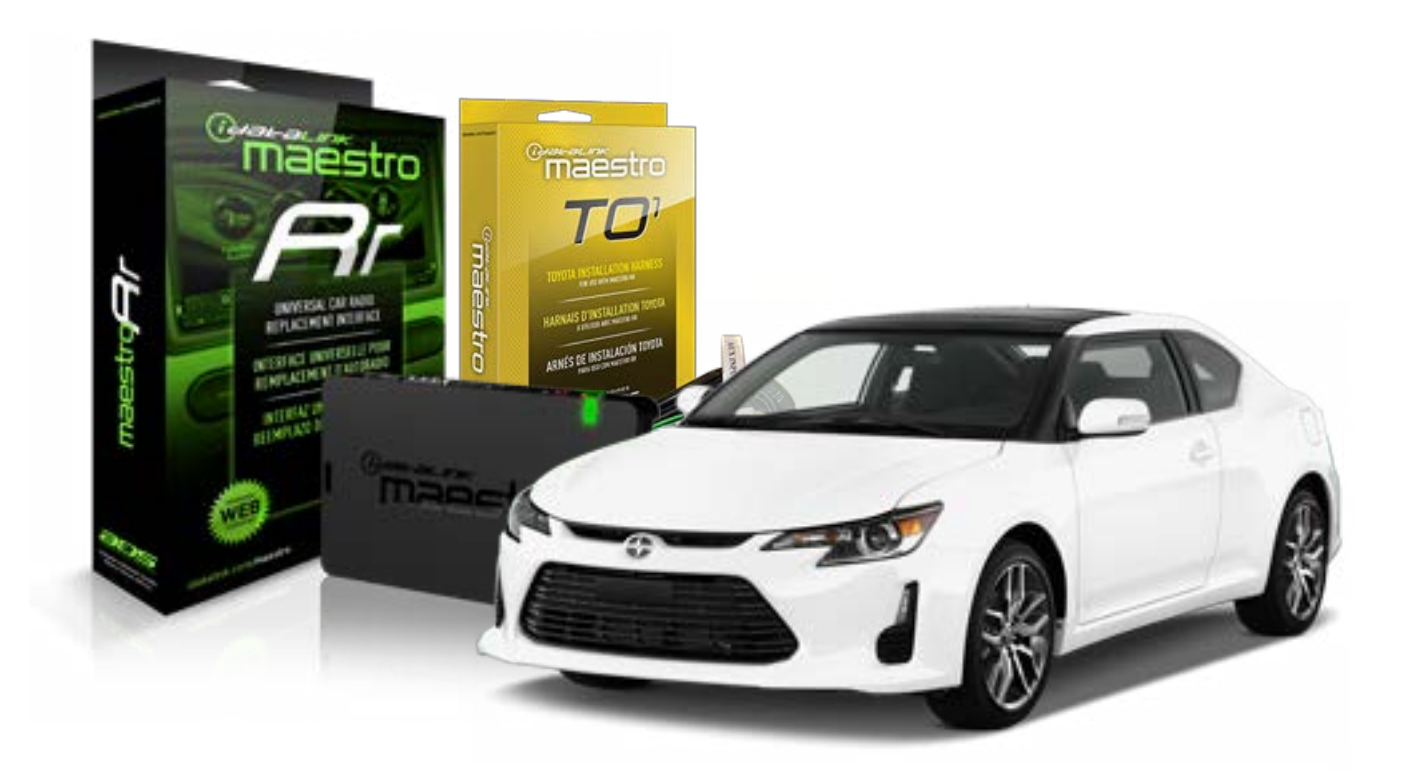

#### **PRODUCTS REQUIRED**

iDatalink Maestro RR Radio Replacement Interface iDatalink Maestro TO1 Installation Harness

**PROGRAMMED FIRMWARE** ADS-RR[SR]-TOY01-DS

#### **OPTIONAL ACCESSORIES**

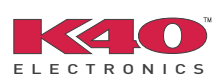

Click here for: Radar Integration Installation Guide Radar Integration Owner's Guide for Kenwood and JVC Radios

NOTICE: Automotive Data Solutions Inc. (ADS) recommends having this installation performed by a certified technician. Logos and trademarks used here in are the properties of their respective owners.

# **WELCOME**

<sup>®</sup>maestro

Congratulations on the purchase of your iDatalink Maestro RR Radio replacement solution. You are now a few simple steps away from enjoying your new car radio with enhanced features.

Before starting your installation, please ensure that your iDatalink Maestro module is programmed with the correct firmware for your vehicle and that you carefully review the install guide.

Please note that Maestro RR will only retain functionalities that were originally available in the vehicle.

### **TABLE OF CONTENTS**

| Installation Instructions    | 3 |
|------------------------------|---|
| Wiring Diagram               | 4 |
| Radio Wire Reference Chart   | 5 |
| Vehicle Wire Reference Chart | 6 |

# **NEED HELP?**

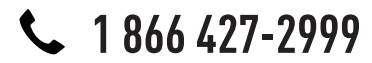

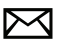

support@idatalink.com

maestro.idatalink.com/support www.12voltdata.com/forum

# **INSTALLATION INSTRUCTIONS**

### STEP 1

maestro –

- Unbox the aftermarket radio and locate its main harness.
- Connect the wires shown on the next page from aftermarket radio main harness to the TO1 T-harness and match the wire functions.
- Remove the factory radio.

### STEP 2

• If the vehicle is equipped with an OEM backup camera, connect the TO1 T-harness to the backup camera harness (see wire chart for details).

### STEP 3

• Identify if your vehicle has a 20 or 28 pin secondary connector. Assemble TO1 T-harness as shown on wiring diagram. Connect the factory harness to the TO1 T-harness.

### STEP 4

• Plug the OBDII connector into the OBDII of the vehicle, under driver dash.

### STEP 5

- Plug the aftermarket radio harnesses into the aftermarket radio.
- Connect the backup camera RCA cable into the aftermarket radio (if equipped).
- Connect the auxiliary RCA cables into the aftermarket radio (if equipped).
- Plug the Data cable to the data port of the aftermarket radio.
- Insert the Audio cable into the iDatalink 3.5 mm audio jack of the aftermarket radio.

NOTE:

In Pioneer radios: plug Audio cable in auxiliary input of the radio.

## STEP 6

• Connect all the harnesses to the Maestro RR module then test your installation.

#### TROUBLESHOOTING TIPS:

- To reset the module back its factory settings, turn the key to the OFF position then disconnect all connectors from the module. Press and hold the module's programming button and connect all the connectors back to the module. Wait, the module's LED will flash RED rapidly (this may take up to 10 seconds). Release the programming button. Wait, the LED will turn solid GREEN for 2 seconds.
- For technical assistance call 1-866-427-2999 or e-mail "support@idatalink.com". Visit us at "maestro.idatalink. com/support" and "www.12voltdata.com/forum/"

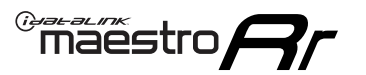

# **WIRING DIAGRAM** without an Amplifier

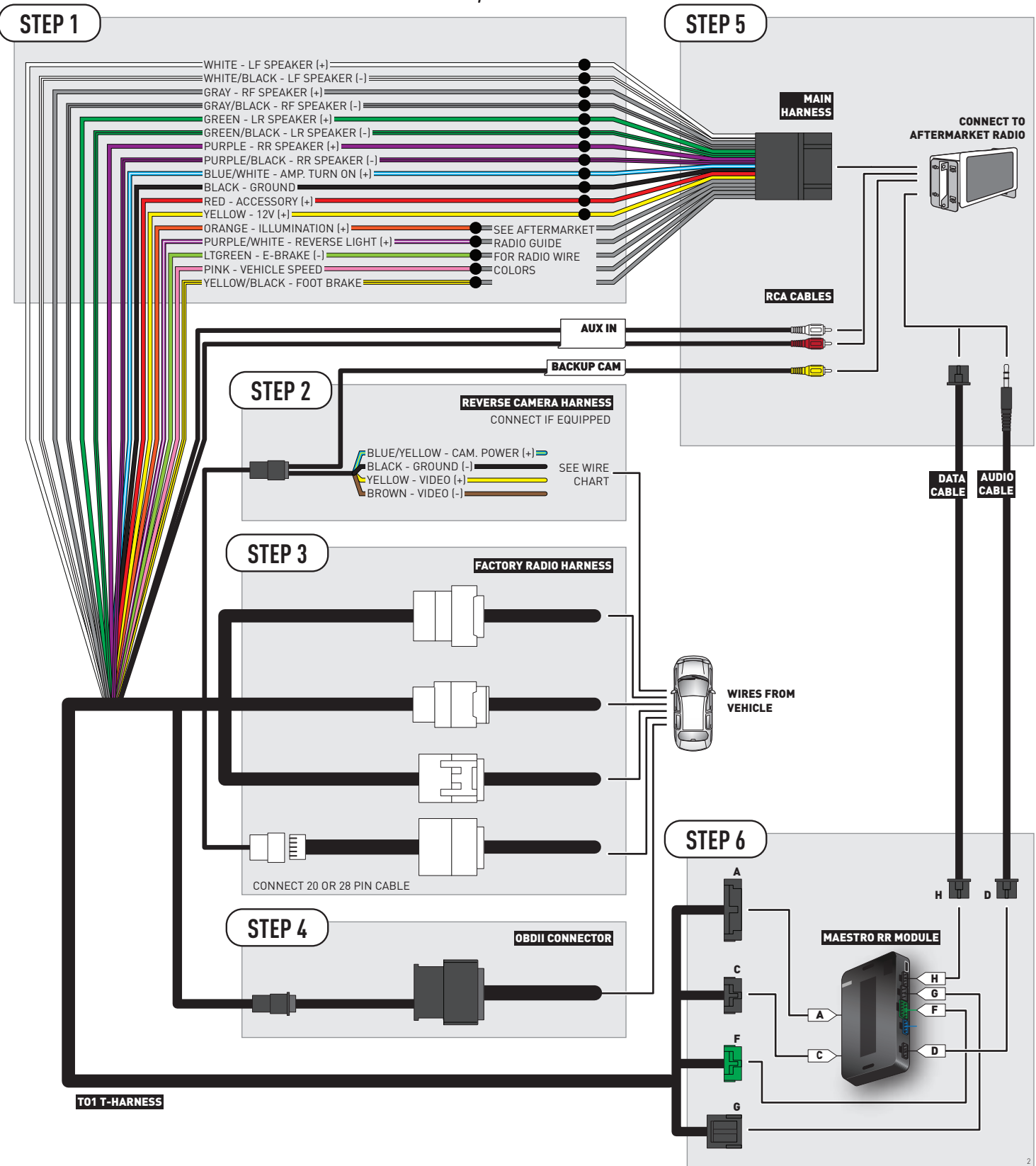

# **RADIO WIRE REFERENCE CHART**

| Wire<br>Description        | Polarity | Wire Color on Maestro<br>T-Harness | Wire Color on Alpine cable | Wire Color on Kenwood cable | Wire Color on Pioneer cable |
|----------------------------|----------|------------------------------------|----------------------------|-----------------------------|-----------------------------|
| Illumination               | [+]      | Orange                             | N/A                        | Orange/White                | Orange/White                |
| Reverse Light              | (+)      | Purple/White                       | Orange/White               | Purple/White                | Purple/White                |
| E-Brake                    | (-)      | Lt Green                           | Yellow/Blue                | Lt Green                    | Lt Green                    |
| Foot Brake                 | [+]      | Yellow/Black                       | Yellow/Black               | N/A                         | N/A                         |
| VSS (vehicle speed sensor) | (DATA)   | Pink                               | Green/White                | N/A                         | Pink                        |

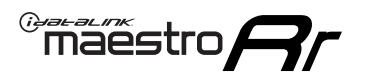

# **VEHICLE WIRE REFERENCE CHART**

**REVERSE CAMERA NOT AVAILABLE / NOT PRESENT** 

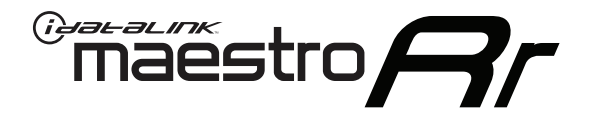

# INSTALL GUIDE SCION XB 2008-2016

# RETAINS FACTORY AMPLIFIER, STEERING WHEEL CONTROLS, AND MORE!

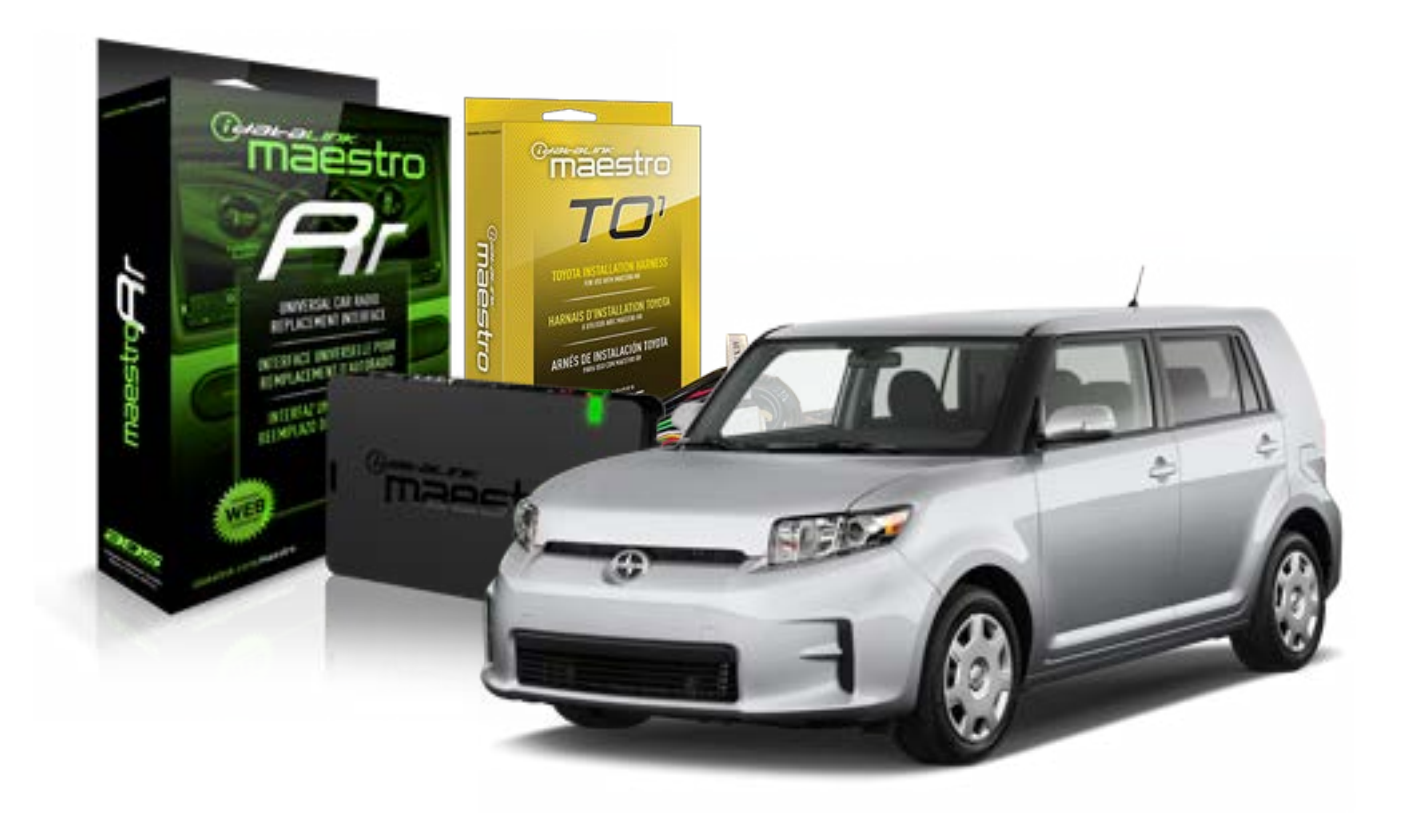

#### **PRODUCTS REQUIRED**

iDatalink Maestro RR Radio Replacement Interface iDatalink Maestro TO1 Installation Harness

**PROGRAMMED FIRMWARE** ADS-RR(SR)-TOY01-DS

#### **OPTIONAL ACCESSORIES**

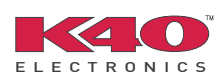

Click here for: Radar Integration Installation Guide Radar Integration Owner's Guide for Kenwood and JVC Radios

NOTICE: Automotive Data Solutions Inc. (ADS) recommends having this installation performed by a certified technician. Logos and trademarks used here in are the properties of their respective owners.

# **WELCOME**

<sup>®</sup>maestro

Congratulations on the purchase of your iDatalink Maestro RR Radio replacement solution. You are now a few simple steps away from enjoying your new car radio with enhanced features.

Before starting your installation, please ensure that your iDatalink Maestro module is programmed with the correct firmware for your vehicle and that you carefully review the install guide.

Please note that Maestro RR will only retain functionalities that were originally available in the vehicle.

### **TABLE OF CONTENTS**

| Installation Instructions    | 3 |
|------------------------------|---|
| Wiring Diagram               | 4 |
| Radio Wire Reference Chart   | 5 |
| Vehicle Wire Reference Chart | 6 |

# **NEED HELP?**

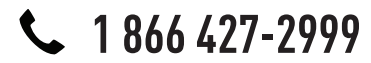

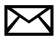

support@idatalink.com

maestro.idatalink.com/support www.12voltdata.com/forum

# **INSTALLATION INSTRUCTIONS**

### STEP 1

maestro –

- Unbox the aftermarket radio and locate its main harness.
- Connect the wires shown on the next page from aftermarket radio main harness to the TO1 T-harness and match the wire functions.
- Remove the factory radio.

### STEP 2

• If the vehicle is equipped with an OEM backup camera, connect the TO1 T-harness to the backup camera harness (see wire chart for details).

### STEP 3

• Identify if your vehicle has a 20 or 28 pin secondary connector. Assemble TO1 T-harness as shown on wiring diagram. Connect the factory harness to the TO1 T-harness.

### STEP 4

• Plug the OBDII connector into the OBDII of the vehicle, under driver dash.

### STEP 5

- Plug the aftermarket radio harnesses into the aftermarket radio.
- Connect the backup camera RCA cable into the aftermarket radio (if equipped).
- Connect the auxiliary RCA cables into the aftermarket radio (if equipped).
- Plug the Data cable to the data port of the aftermarket radio.
- Insert the Audio cable into the iDatalink 3.5 mm audio jack of the aftermarket radio.

NOTE:

In Pioneer radios: plug Audio cable in auxiliary input of the radio.

## STEP 6

• Connect all the harnesses to the Maestro RR module then test your installation.

#### TROUBLESHOOTING TIPS:

- To reset the module back its factory settings, turn the key to the OFF position then disconnect all connectors from the module. Press and hold the module's programming button and connect all the connectors back to the module. Wait, the module's LED will flash RED rapidly (this may take up to 10 seconds). Release the programming button. Wait, the LED will turn solid GREEN for 2 seconds.
- For technical assistance call 1-866-427-2999 or e-mail "support@idatalink.com". Visit us at "maestro.idatalink. com/support" and "www.12voltdata.com/forum/"

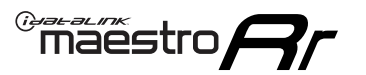

# **WIRING DIAGRAM** without an Amplifier

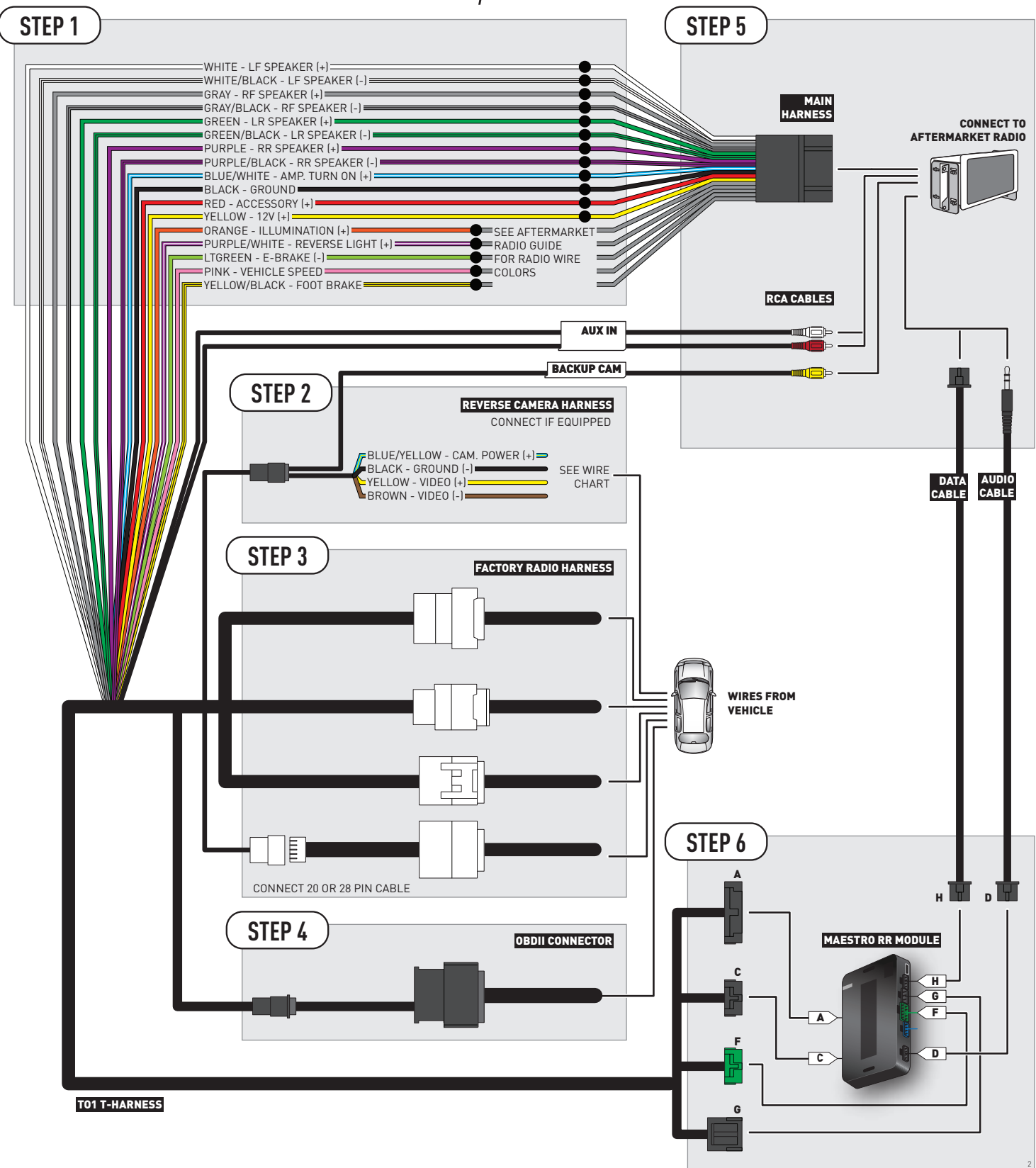

# **RADIO WIRE REFERENCE CHART**

| Wire<br>Description        | Polarity | Wire Color on Maestro<br>T-Harness | Wire Color on Alpine cable | Wire Color on Kenwood cable | Wire Color on Pioneer cable |
|----------------------------|----------|------------------------------------|----------------------------|-----------------------------|-----------------------------|
| Illumination               | (+)      | Orange                             | N/A                        | Orange/White                | Orange/White                |
| Reverse Light              | [+]      | Purple/White                       | Orange/White               | Purple/White                | Purple/White                |
| E-Brake                    | [-]      | Lt Green                           | Yellow/Blue                | Lt Green                    | Lt Green                    |
| Foot Brake                 | [+]      | Yellow/Black                       | Yellow/Black               | N/A                         | N/A                         |
| VSS (vehicle speed sensor) | (DATA)   | Pink                               | Green/White                | N/A                         | Pink                        |

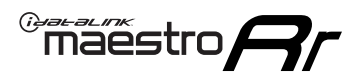

# **VEHICLE WIRE REFERENCE CHART**

**REVERSE CAMERA NOT AVAILABLE / NOT PRESENT** 

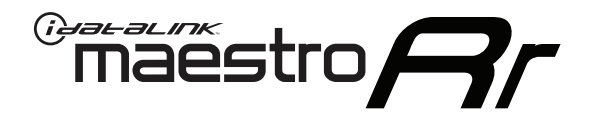

# INSTALL GUIDE SCION XD 2008-2014

# RETAINS FACTORY AMPLIFIER, STEERING WHEEL CONTROLS, AND MORE!

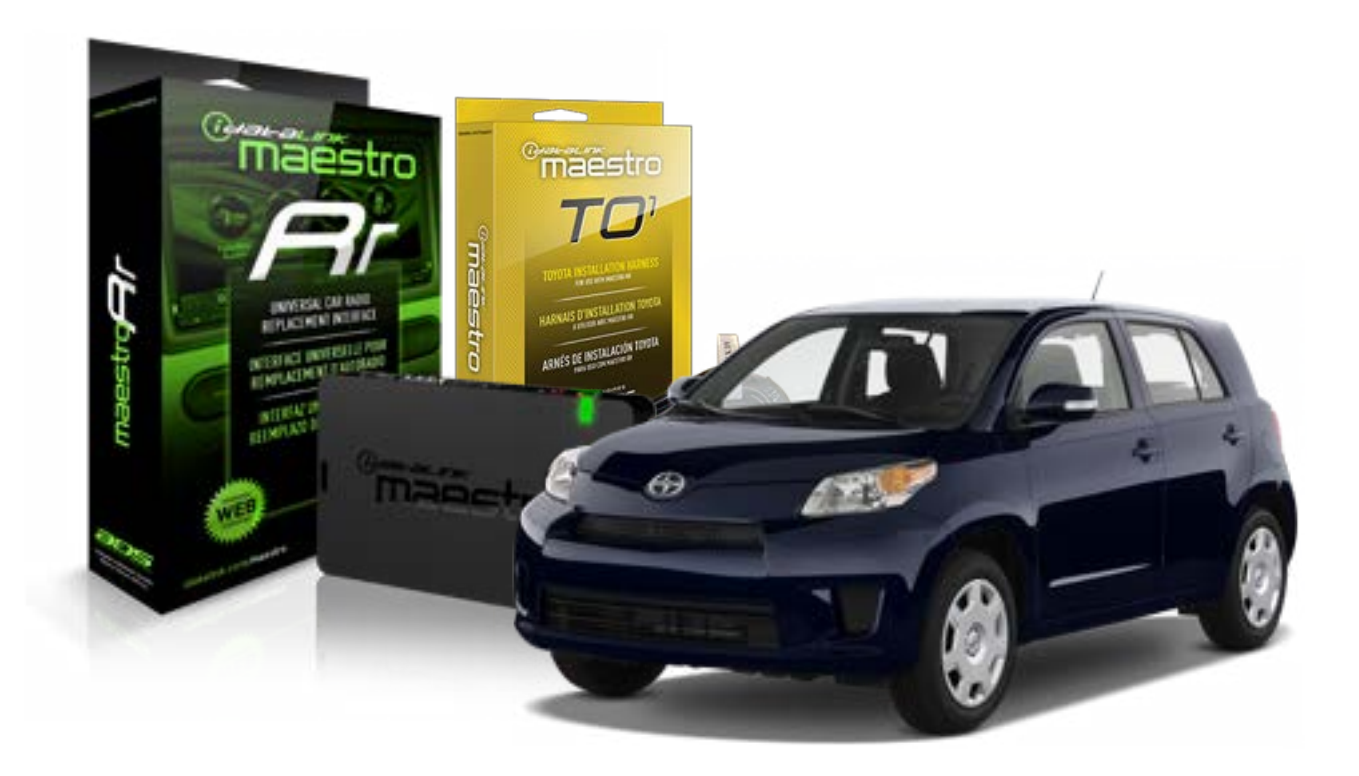

#### **PRODUCTS REQUIRED**

iDatalink Maestro RR Radio Replacement Interface iDatalink Maestro TO1 Installation Harness

**PROGRAMMED FIRMWARE** ADS-RR[SR]-TOY01-DS

#### **OPTIONAL ACCESSORIES**

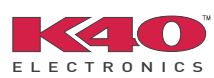

Click here for: <u>Radar Integration Installation Guide</u> <u>Radar Integration Owner's Guide for Kenwood and JVC Radios</u>

NOTICE: Automotive Data Solutions Inc. (ADS) recommends having this installation performed by a certified technician. Logos and trademarks used here in are the properties of their respective owners.

# **WELCOME**

<sup>®</sup>maestro

Congratulations on the purchase of your iDatalink Maestro RR Radio replacement solution. You are now a few simple steps away from enjoying your new car radio with enhanced features.

Before starting your installation, please ensure that your iDatalink Maestro module is programmed with the correct firmware for your vehicle and that you carefully review the install guide.

Please note that Maestro RR will only retain functionalities that were originally available in the vehicle.

### **TABLE OF CONTENTS**

| Installation Instructions    | 3 |
|------------------------------|---|
| Wiring Diagram               | 4 |
| Radio Wire Reference Chart   | 5 |
| Vehicle Wire Reference Chart | 6 |

# **NEED HELP?**

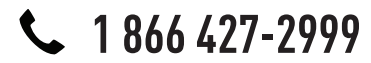

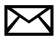

support@idatalink.com

maestro.idatalink.com/support www.12voltdata.com/forum

# **INSTALLATION INSTRUCTIONS**

### STEP 1

maestro –

- Unbox the aftermarket radio and locate its main harness.
- Connect the wires shown on the next page from aftermarket radio main harness to the TO1 T-harness and match the wire functions.
- Remove the factory radio.

### STEP 2

• If the vehicle is equipped with an OEM backup camera, connect the TO1 T-harness to the backup camera harness (see wire chart for details).

### STEP 3

• Identify if your vehicle has a 20 or 28 pin secondary connector. Assemble TO1 T-harness as shown on wiring diagram. Connect the factory harness to the TO1 T-harness.

## STEP 4

• Plug the OBDII connector into the OBDII of the vehicle, under driver dash.

### STEP 5

- Plug the aftermarket radio harnesses into the aftermarket radio.
- Connect the backup camera RCA cable into the aftermarket radio (if equipped).
- Connect the auxiliary RCA cables into the aftermarket radio (if equipped).
- Plug the Data cable to the data port of the aftermarket radio.
- Insert the Audio cable into the iDatalink 3.5 mm audio jack of the aftermarket radio.

NOTE:

In Pioneer radios: plug Audio cable in auxiliary input of the radio.

## STEP 6

• Connect all the harnesses to the Maestro RR module then test your installation.

#### TROUBLESHOOTING TIPS:

- To reset the module back its factory settings, turn the key to the OFF position then disconnect all connectors from the module. Press and hold the module's programming button and connect all the connectors back to the module. Wait, the module's LED will flash RED rapidly (this may take up to 10 seconds). Release the programming button. Wait, the LED will turn solid GREEN for 2 seconds.
- For technical assistance call 1-866-427-2999 or e-mail "support@idatalink.com". Visit us at "maestro.idatalink. com/support" and "www.12voltdata.com/forum/"

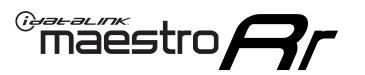

# **WIRING DIAGRAM** without an Amplifier

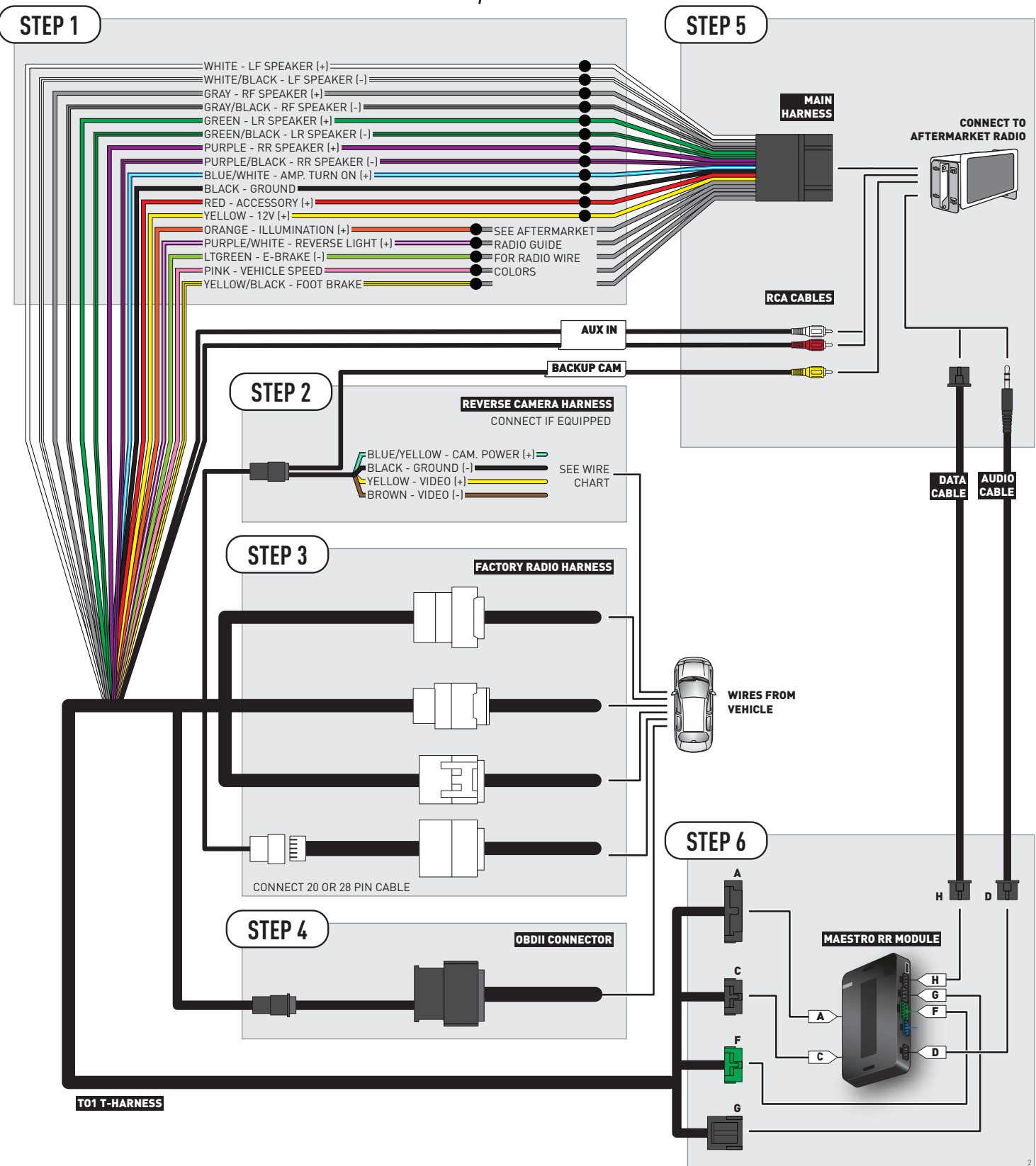

# **RADIO WIRE REFERENCE CHART**

| Wire<br>Description        | Polarity | Wire Color on Maestro<br>T-Harness | Wire Color on Alpine cable | Wire Color on Kenwood cable | Wire Color on Pioneer cable |
|----------------------------|----------|------------------------------------|----------------------------|-----------------------------|-----------------------------|
| Illumination               | (+)      | Orange                             | N/A                        | Orange/White                | Orange/White                |
| Reverse Light              | [+]      | Purple/White                       | Orange/White               | Purple/White                | Purple/White                |
| E-Brake                    | (-)      | Lt Green                           | Yellow/Blue                | Lt Green                    | Lt Green                    |
| Foot Brake                 | [+]      | Yellow/Black                       | Yellow/Black               | N/A                         | N/A                         |
| VSS (vehicle speed sensor) | (DATA)   | Pink                               | Green/White                | N/A                         | Pink                        |

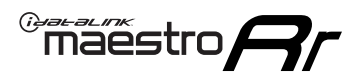

# **VEHICLE WIRE REFERENCE CHART**

**REVERSE CAMERA NOT AVAILABLE / NOT PRESENT** 

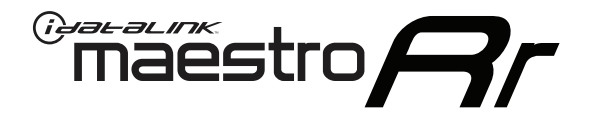

# INSTALL GUIDE SUBARU BRZ 2013-2016

# RETAINS FACTORY AMPLIFIER, STEERING WHEEL CONTROLS, AND MORE!

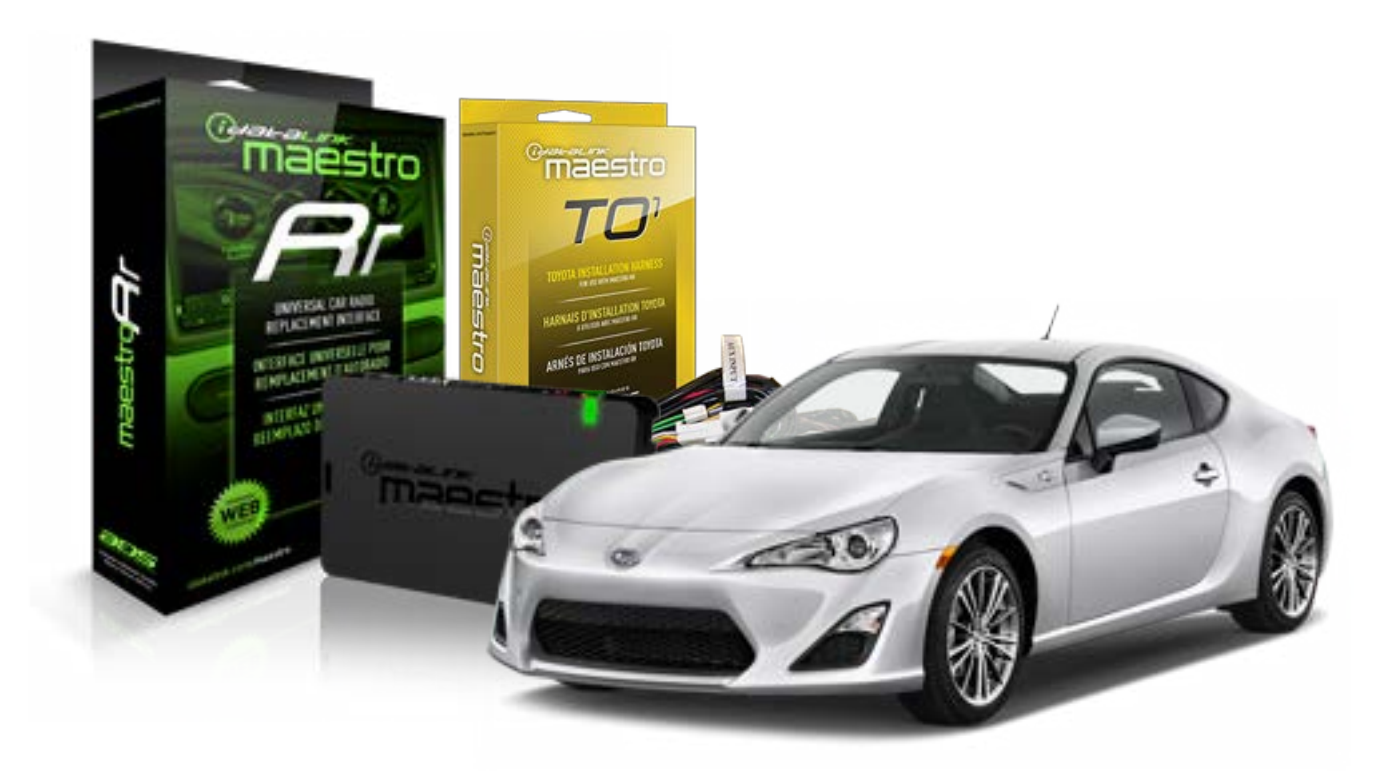

#### **PRODUCTS REQUIRED**

iDatalink Maestro RR Radio Replacement Interface iDatalink Maestro TO1 Installation Harness

**PROGRAMMED FIRMWARE** ADS-RR[SR]-TOY01-DS

#### **OPTIONAL ACCESSORIES**

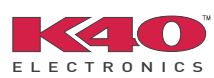

Click here for: Radar Integration Installation Guide Radar Integration Owner's Guide for Kenwood and JVC Radios

NOTICE: Automotive Data Solutions Inc. (ADS) recommends having this installation performed by a certified technician. Logos and trademarks used here in are the properties of their respective owners.

# **WELCOME**

<sup>®</sup>maestro

Congratulations on the purchase of your iDatalink Maestro RR Radio replacement solution. You are now a few simple steps away from enjoying your new car radio with enhanced features.

Before starting your installation, please ensure that your iDatalink Maestro module is programmed with the correct firmware for your vehicle and that you carefully review the install guide.

Please note that Maestro RR will only retain functionalities that were originally available in the vehicle.

### **TABLE OF CONTENTS**

| Installation Instructions    | 3 |
|------------------------------|---|
| Wiring Diagram               | 4 |
| Radio Wire Reference Chart   | 5 |
| Vehicle Wire Reference Chart | 6 |

# **NEED HELP?**

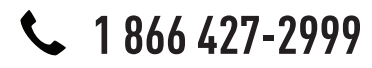

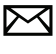

support@idatalink.com

maestro.idatalink.com/support www.12voltdata.com/forum

# **INSTALLATION INSTRUCTIONS**

### STEP 1

maestro –

- Unbox the aftermarket radio and locate its main harness.
- Connect the wires shown on the next page from aftermarket radio main harness to the TO1 T-harness and match the wire functions.
- Remove the factory radio.

### STEP 2

• If the vehicle is equipped with an OEM backup camera, connect the TO1 T-harness to the backup camera harness (see wire chart for details).

### STEP 3

• Identify if your vehicle has a 20 or 28 pin secondary connector. Assemble TO1 T-harness as shown on wiring diagram. Connect the factory harness to the TO1 T-harness.

## STEP 4

• Plug the OBDII connector into the OBDII of the vehicle, under driver dash.

### STEP 5

- Plug the aftermarket radio harnesses into the aftermarket radio.
- Connect the backup camera RCA cable into the aftermarket radio (if equipped).
- Connect the auxiliary RCA cables into the aftermarket radio (if equipped).
- Plug the Data cable to the data port of the aftermarket radio.
- Insert the Audio cable into the iDatalink 3.5 mm audio jack of the aftermarket radio.

NOTE:

In Pioneer radios: plug Audio cable in auxiliary input of the radio.

### STEP 6

• Connect all the harnesses to the Maestro RR module then test your installation.

#### TROUBLESHOOTING TIPS:

- To reset the module back its factory settings, turn the key to the OFF position then disconnect all connectors from the module. Press and hold the module's programming button and connect all the connectors back to the module. Wait, the module's LED will flash RED rapidly (this may take up to 10 seconds). Release the programming button. Wait, the LED will turn solid GREEN for 2 seconds.
- For technical assistance call 1-866-427-2999 or e-mail "support@idatalink.com". Visit us at "maestro.idatalink. com/support" and "www.12voltdata.com/forum/"

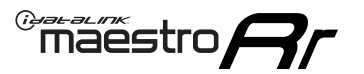

# **WIRING DIAGRAM** without an Amplifier

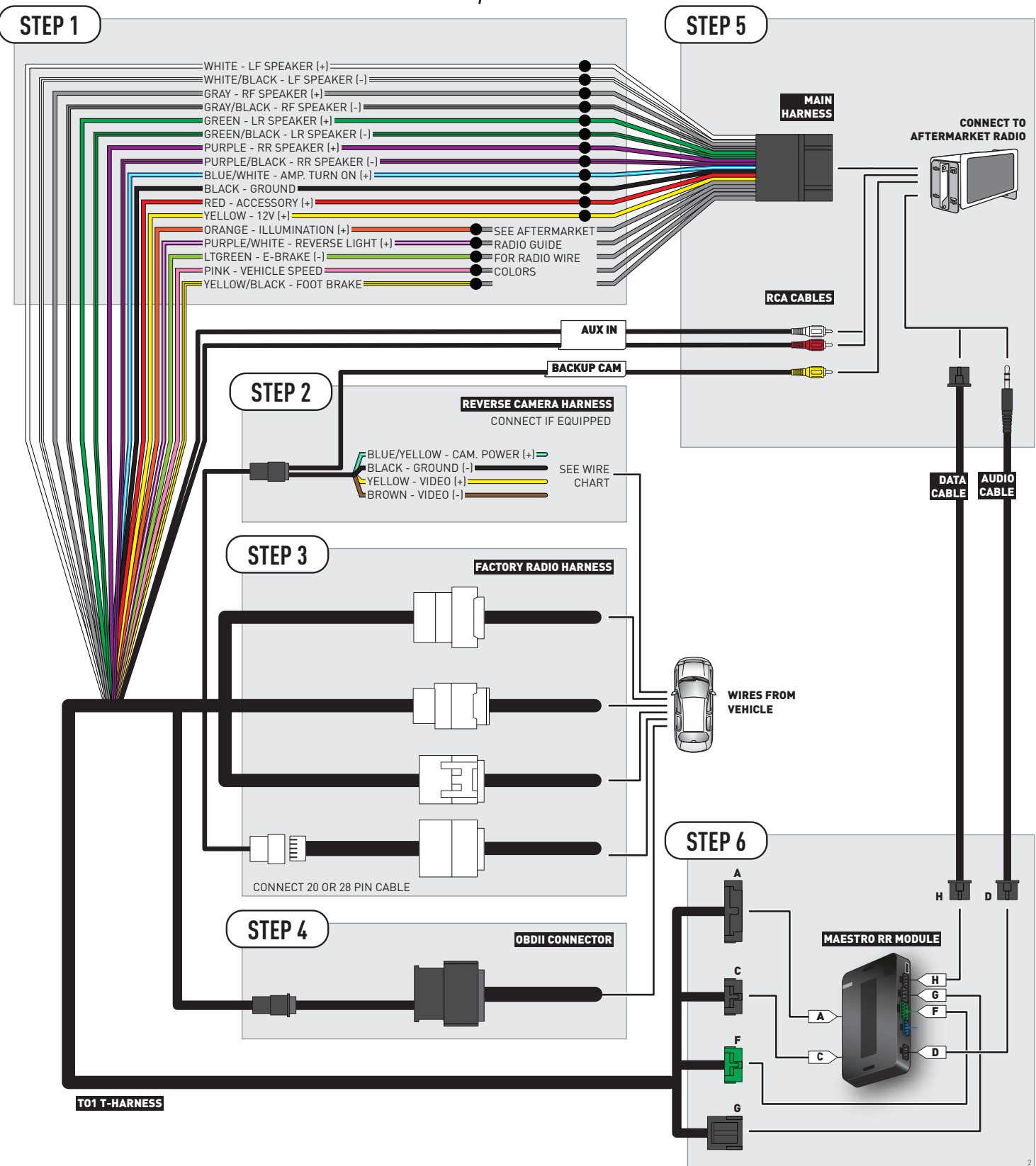

# **RADIO WIRE REFERENCE CHART**

| Wire<br>Description        | Polarity | Wire Color on Maestro<br>T-Harness | Wire Color on Alpine cable | Wire Color on Kenwood cable | Wire Color on Pioneer cable |
|----------------------------|----------|------------------------------------|----------------------------|-----------------------------|-----------------------------|
| Illumination               | (+)      | Orange                             | N/A                        | Orange/White                | Orange/White                |
| Reverse Light              | [+]      | Purple/White                       | Orange/White               | Purple/White                | Purple/White                |
| E-Brake                    | [-]      | Lt Green                           | Yellow/Blue                | Lt Green                    | Lt Green                    |
| Foot Brake                 | [+]      | Yellow/Black                       | Yellow/Black               | N/A                         | N/A                         |
| VSS (vehicle speed sensor) | (DATA)   | Pink                               | Green/White                | N/A                         | Pink                        |

# **VEHICLE WIRE REFERENCE CHART**

| Wire<br>Description | Connector<br>Name | Connector<br>Color | Connector<br>Type | Position | Wire Color | Polarity | Wire<br>Location       |
|---------------------|-------------------|--------------------|-------------------|----------|------------|----------|------------------------|
| Camera Power        | ~                 | ~                  | 24 pin            | 11       | White      | (+)      | Reverse camera harness |
| Ground              | ~                 | ~                  | 24 pin            | 23       | Red        | [-]      | Reverse camera harness |
| Video +             | ~                 | ~                  | 24 pin            | 12       | Black      | (+)      | Reverse camera harness |
| Video -             | ~                 | ~                  | 24 pin            | 24       | Orange     | [-]      | Reverse camera harness |

#### **REVERSE CAMERA CONNECTOR (WIRE SIDE)**

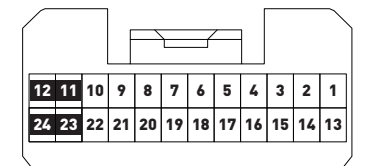

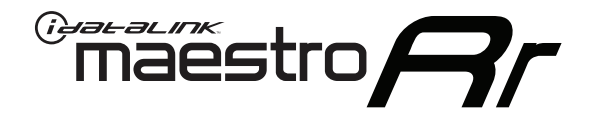

# INSTALL GUIDE TOYOTA 4 RUNNER WITH JBL 2005-2011

RETAINS FACTORY AMPLIFIER, STEERING WHEEL CONTROLS, AND MORE!

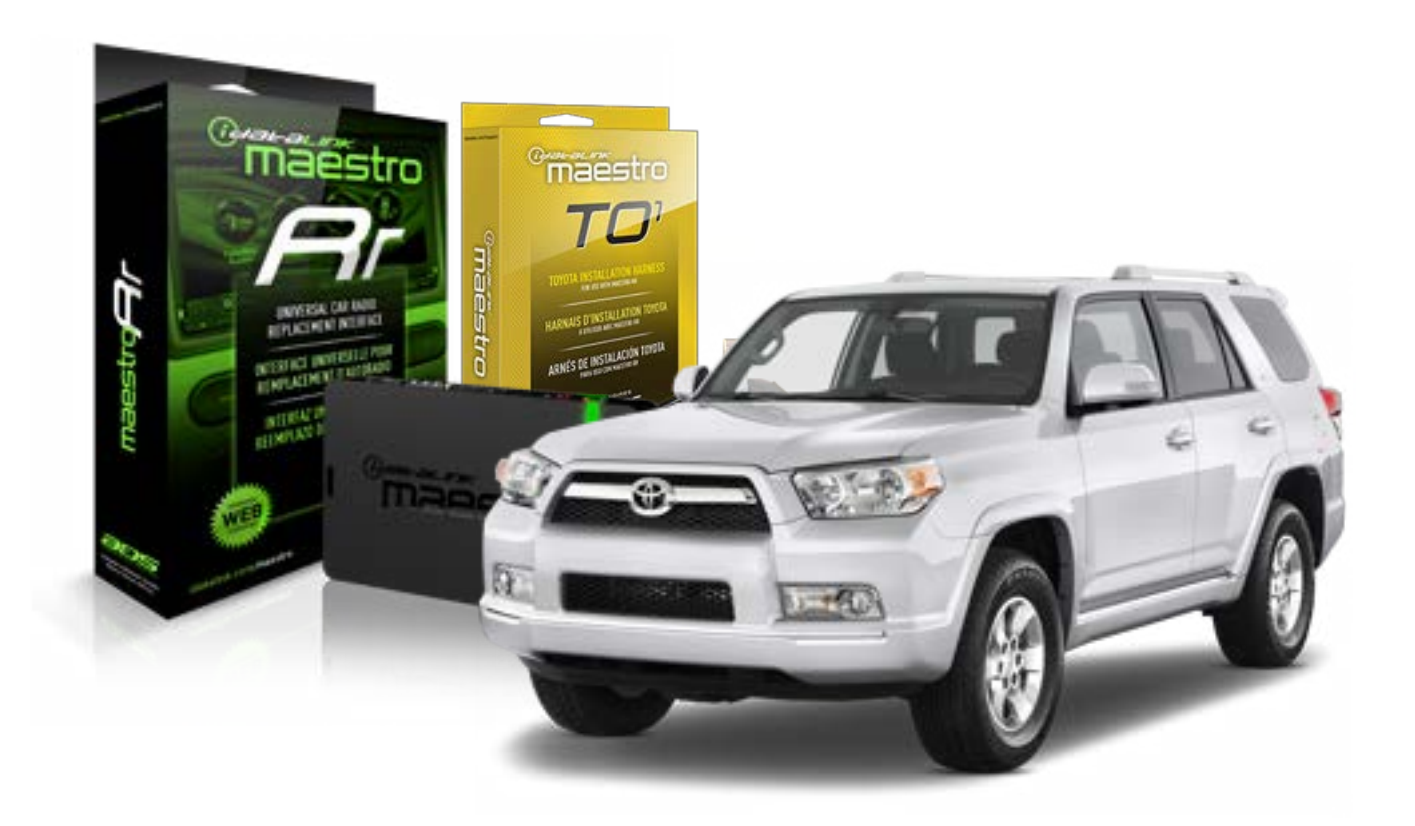

#### **PRODUCTS REQUIRED**

iDatalink Maestro RR Radio Replacement Interface iDatalink Maestro TO1 Installation Harness

**PROGRAMMED FIRMWARE** ADS-RR(SR)-TOY01-DS

#### **OPTIONAL ACCESSORIES**

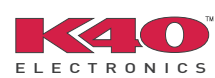

Click here for: <u>Radar Integration Installation Guide</u> <u>Radar Integration Owner's Guide for Kenwood and JVC Radios</u>

NOTICE: Automotive Data Solutions Inc. (ADS) recommends having this installation performed by a certified technician. Logos and trademarks used here in are the properties of their respective owners.

# **WELCOME**

<sup>®</sup>maestro

Congratulations on the purchase of your iDatalink Maestro RR Radio replacement solution. You are now a few simple steps away from enjoying your new car radio with enhanced features.

Before starting your installation, please ensure that your iDatalink Maestro module is programmed with the correct firmware for your vehicle and that you carefully review the install guide.

Please note that Maestro RR will only retain functionalities that were originally available in the vehicle.

### **TABLE OF CONTENTS**

| Installation Instructions    | 3 |
|------------------------------|---|
| Wiring Diagram               | 4 |
| Radio Wire Reference Chart   | 5 |
| Vehicle Wire Reference Chart | 6 |

# **NEED HELP?**

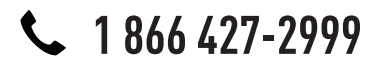

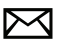

support@idatalink.com

maestro.idatalink.com/support www.12voltdata.com/forum

# maestro **Ar**

# **INSTALLATION INSTRUCTIONS**

## STEP 1

- Unbox the aftermarket radio and locate its main harness.
- Connect the wires shown on the next page from aftermarket radio main harness to the TO1 T-harness and match the wire functions.
- Remove the factory radio.

## STEP 2

• If the vehicle is equipped with an OEM backup camera, connect the TO1 T-harness to the backup camera harness (see wire chart for details).

### STEP 3

• Identify if your vehicle has a 20 or 28 pin secondary connector. Assemble TO1 T-harness as shown on wiring diagram. Connect the factory harness to the TO1 T-harness.

## STEP 4

• Plug the OBDII connector into the OBDII of the vehicle, under driver dash.

## STEP 5

- Plug the aftermarket radio harnesses into the aftermarket radio.
- Connect the backup camera RCA cable into the aftermarket radio (if equipped).
- Connect the auxiliary RCA cables into the aftermarket radio (if equipped).
- Connect the left front and right front low level outputs RCA cables into the aftermarket radio.
- Plug the Data cable to the data port of the aftermarket radio.
- Insert the Audio cable into the iDatalink 3.5 mm audio jack of the aftermarket radio.

#### NOTE:

In Pioneer radios: plug Audio cable in auxiliary input of the radio.

# STEP 6

• Connect all the harnesses to the Maestro RR module then test your installation.

#### TROUBLESHOOTING TIPS:

- To reset the module back its factory settings, turn the key to the OFF position then disconnect all connectors from the module. Press and hold the module's programming button and connect all the connectors back to the module. Wait, the module's LED will flash RED rapidly (this may take up to 10 seconds). Release the programming button. Wait, the LED will turn solid GREEN for 2 seconds.
- For technical assistance call 1-866-427-2999 or e-mail "support@idatalink.com". Visit us at "maestro.idatalink. com/support" and "www.12voltdata.com/forum/"

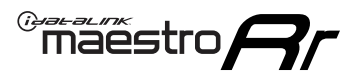

# WIRING DIAGRAM with an Amplifier

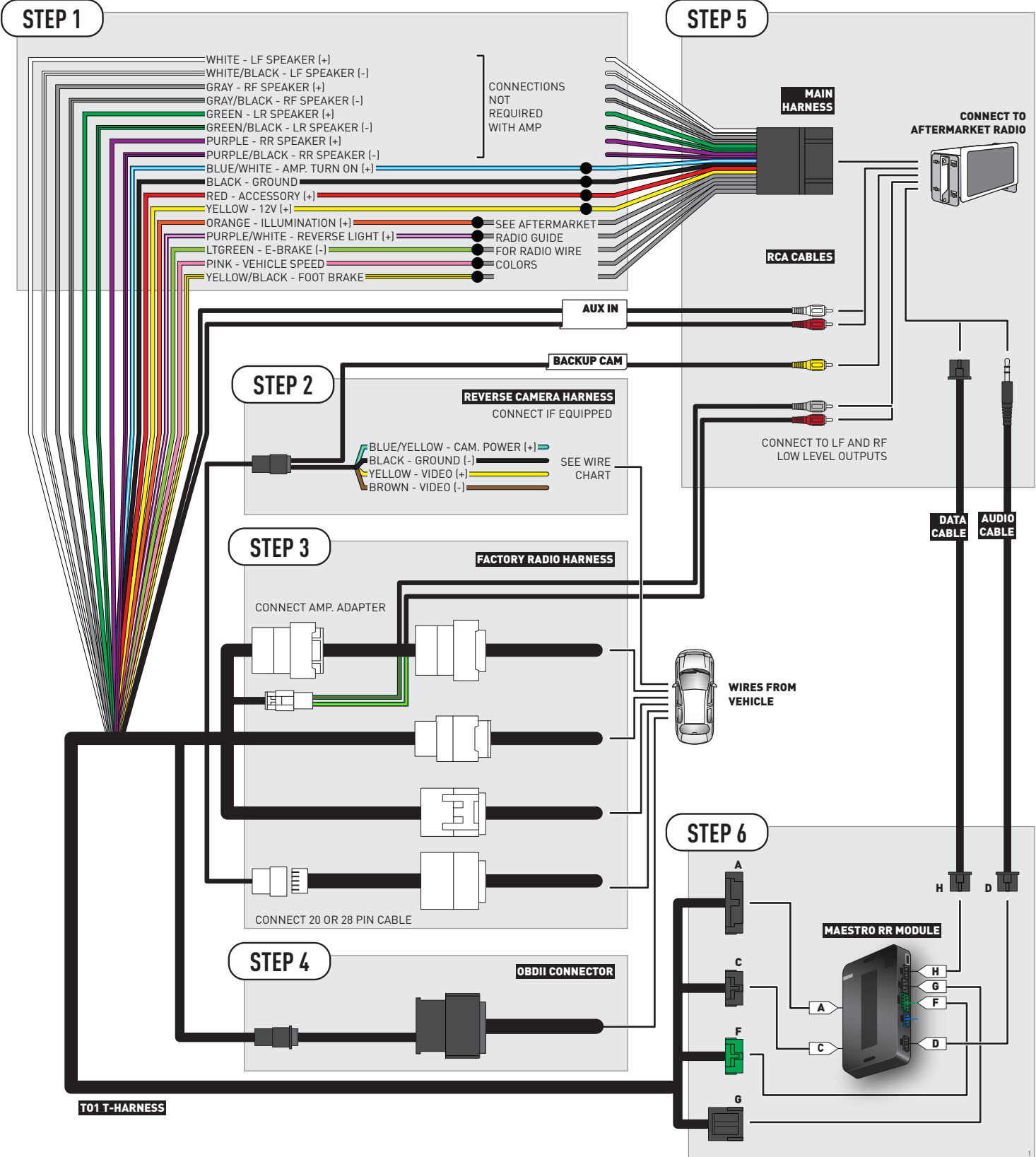
# **RADIO WIRE REFERENCE CHART**

| Wire<br>Description        | Polarity | Wire Color on Maestro<br>T-Harness | Wire Color on Alpine cable | Wire Color on Kenwood cable | Wire Color on Pioneer cable |
|----------------------------|----------|------------------------------------|----------------------------|-----------------------------|-----------------------------|
| Illumination               | (+)      | Orange                             | N/A                        | Orange/White                | Orange/White                |
| Reverse Light              | [+]      | Purple/White                       | Orange/White               | Purple/White                | Purple/White                |
| E-Brake                    | (-)      | Lt Green                           | Yellow/Blue                | Lt Green                    | Lt Green                    |
| Foot Brake                 | [+]      | Yellow/Black                       | Yellow/Black               | N/A                         | N/A                         |
| VSS (vehicle speed sensor) | (DATA)   | Pink                               | Green/White                | N/A                         | Pink                        |

# **VEHICLE WIRE REFERENCE CHART**

#### 2006-2009

| Wire<br>Description | Connector<br>Name | Connector<br>Color | Connector<br>Type | Position | Wire Color | Polarity | Wire<br>Location       |
|---------------------|-------------------|--------------------|-------------------|----------|------------|----------|------------------------|
| Camera Power        | ~                 | ~                  | 24 pin            | 24       | Red        | (+)      | Reverse camera harness |
| Ground              | ~                 | ~                  | 24 pin            | 21       | White      | [-]      | Reverse camera harness |
| Video +             | ~                 | ~                  | 24 pin            | 22       | Black      | (+)      | Reverse camera harness |
| Video -             | ~                 | ~                  | 24 pin            | 23       | Shield     | (-)      | Reverse camera harness |

#### 2010-2011

| Wire<br>Description | Connector<br>Name | Connector<br>Color | Connector<br>Type | Position | Wire Color | Polarity | Wire<br>Location       |
|---------------------|-------------------|--------------------|-------------------|----------|------------|----------|------------------------|
| Camera Power        | ~                 | ~                  | 24 pin            | 24       | Red        | (+)      | Reverse camera harness |
| Ground              | ~                 | ~                  | 24 pin            | 21       | Shield     | [-]      | Reverse camera harness |
| Video +             | ~                 | ~                  | 24 pin            | 22       | White      | [+]      | Reverse camera harness |
| Video -             | ~                 | ~                  | 24 pin            | 23       | Black      | [-]      | Reverse camera harness |

#### **REVERSE CAMERA CONNECTOR (WIRE SIDE)**

|    |    |    |    |    | ЪF |    |    |    | /  | łг |    |    |    |    |
|----|----|----|----|----|----|----|----|----|----|----|----|----|----|----|
| 1  | 2  | 3  | 4  | 5  |    |    |    |    |    |    | 6  | 7  | 8  | 9  |
| 10 | 11 | 12 | 13 | 14 | 15 | 16 | 17 | 18 | 19 | 20 | 21 | 22 | 23 | 24 |
|    |    | -  |    |    | ~  |    |    |    | -  |    |    |    |    |    |

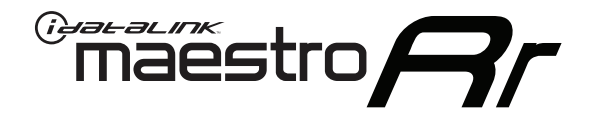

# INSTALL GUIDE TOYOTA 4 RUNNER WITH JBL 2012-2013

RETAINS FACTORY AMPLIFIER, STEERING WHEEL CONTROLS, AND MORE!

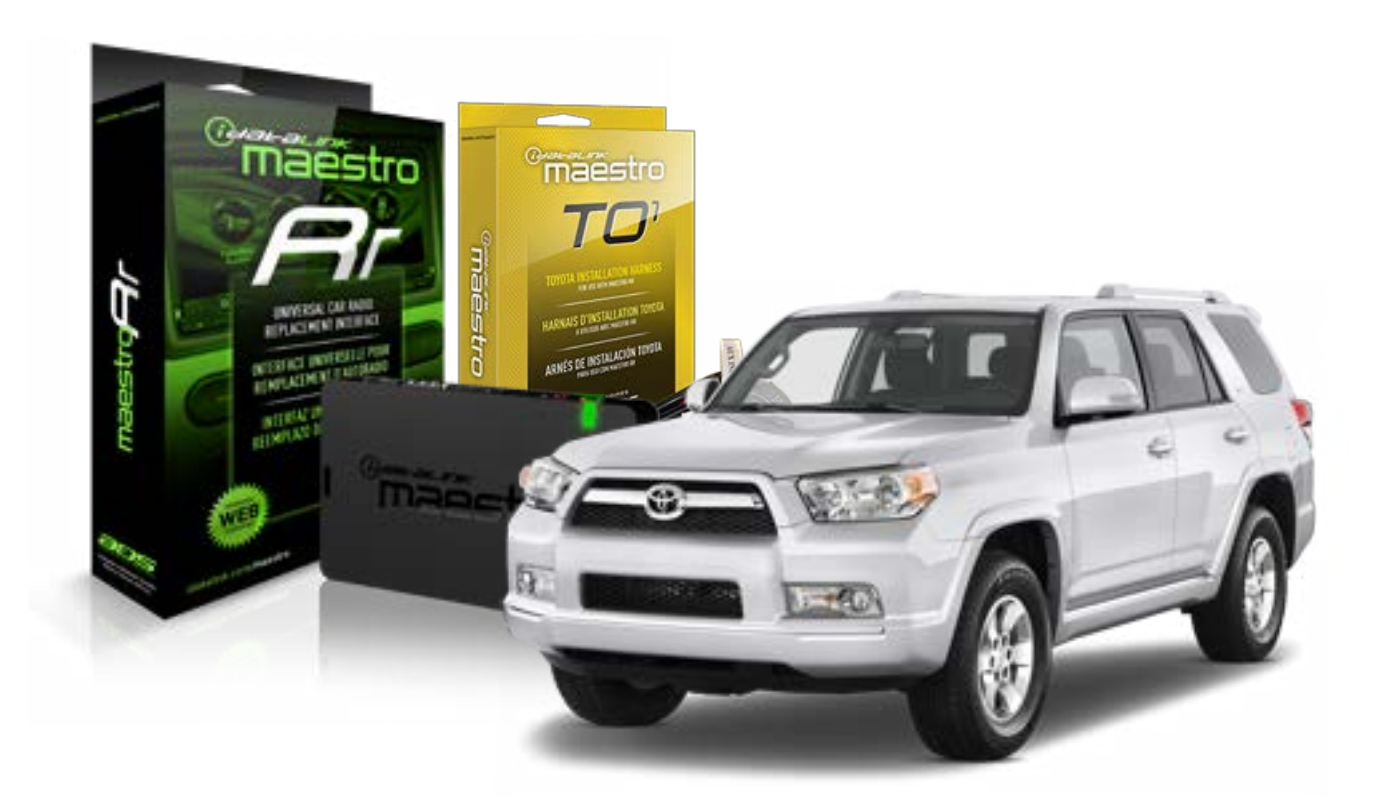

#### **PRODUCTS REQUIRED**

iDatalink Maestro RR Radio Replacement Interface iDatalink Maestro TO1 Installation Harness

**PROGRAMMED FIRMWARE** ADS-RR(SR)-TOY01-DS

#### **OPTIONAL ACCESSORIES**

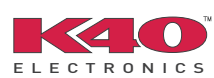

Click here for: <u>Radar Integration Installation Guide</u> <u>Radar Integration Owner's Guide for Kenwood and JVC Radios</u>

NOTICE: Automotive Data Solutions Inc. (ADS) recommends having this installation performed by a certified technician. Logos and trademarks used here in are the properties of their respective owners.

# **WELCOME**

<sup>®</sup>maestro

Congratulations on the purchase of your iDatalink Maestro RR Radio replacement solution. You are now a few simple steps away from enjoying your new car radio with enhanced features.

Before starting your installation, please ensure that your iDatalink Maestro module is programmed with the correct firmware for your vehicle and that you carefully review the install guide.

Please note that Maestro RR will only retain functionalities that were originally available in the vehicle.

### **TABLE OF CONTENTS**

| Installation Instructions    | 3 |
|------------------------------|---|
| Wiring Diagram               | 4 |
| Radio Wire Reference Chart   | 5 |
| Vehicle Wire Reference Chart | 6 |

# **NEED HELP?**

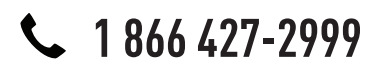

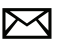

support@idatalink.com

maestro.idatalink.com/support www.12voltdata.com/forum

# maestro **Ar**

# **INSTALLATION INSTRUCTIONS**

## STEP 1

- Unbox the aftermarket radio and locate its main harness.
- Connect the wires shown on the next page from aftermarket radio main harness to the TO1 T-harness and match the wire functions.
- Remove the factory radio.

## STEP 2

• If the vehicle is equipped with an OEM backup camera, connect the TO1 T-harness to the backup camera harness (see wire chart for details).

### STEP 3

• Identify if your vehicle has a 20 or 28 pin secondary connector. Assemble TO1 T-harness as shown on wiring diagram. Connect the factory harness to the TO1 T-harness.

## STEP 4

• Plug the OBDII connector into the OBDII of the vehicle, under driver dash.

## STEP 5

- Plug the aftermarket radio harnesses into the aftermarket radio.
- Connect the backup camera RCA cable into the aftermarket radio (if equipped).
- Connect the auxiliary RCA cables into the aftermarket radio (if equipped).
- Connect the left front and right front low level outputs RCA cables into the aftermarket radio.
- Plug the Data cable to the data port of the aftermarket radio.
- Insert the Audio cable into the iDatalink 3.5 mm audio jack of the aftermarket radio.

#### NOTE:

In Pioneer radios: plug Audio cable in auxiliary input of the radio.

# STEP 6

• Connect all the harnesses to the Maestro RR module then test your installation.

#### TROUBLESHOOTING TIPS:

- To reset the module back its factory settings, turn the key to the OFF position then disconnect all connectors from the module. Press and hold the module's programming button and connect all the connectors back to the module. Wait, the module's LED will flash RED rapidly (this may take up to 10 seconds). Release the programming button. Wait, the LED will turn solid GREEN for 2 seconds.
- For technical assistance call 1-866-427-2999 or e-mail "support@idatalink.com". Visit us at "maestro.idatalink. com/support" and "www.12voltdata.com/forum/"

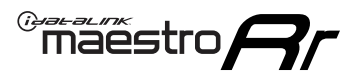

# WIRING DIAGRAM with an Amplifier

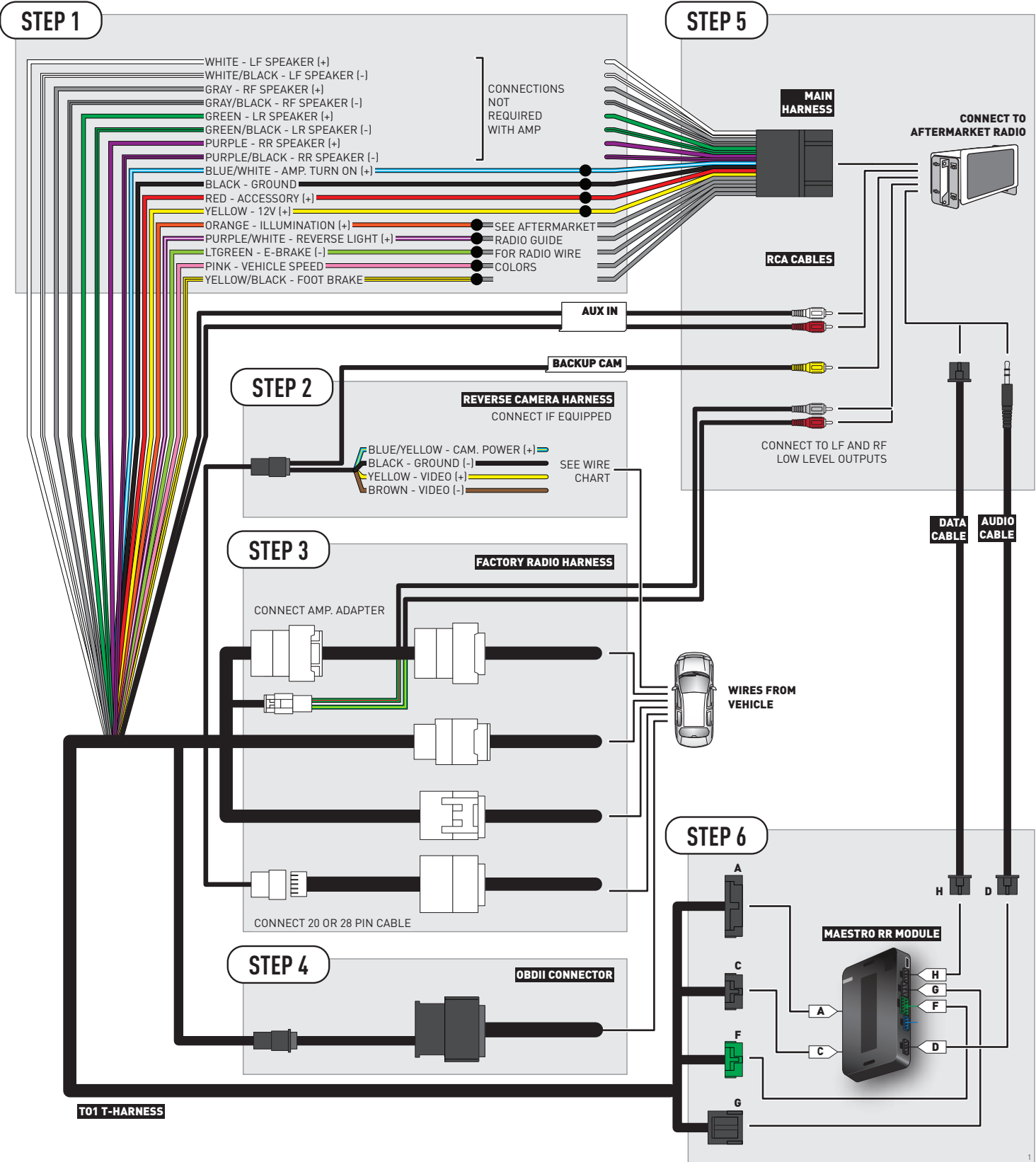

# **RADIO WIRE REFERENCE CHART**

| Wire<br>Description        | Polarity | Wire Color on Maestro<br>T-Harness | Wire Color on Alpine cable | Wire Color on Kenwood cable | Wire Color on Pioneer cable |
|----------------------------|----------|------------------------------------|----------------------------|-----------------------------|-----------------------------|
| Illumination               | [+]      | Orange                             | N/A                        | Orange/White                | Orange/White                |
| Reverse Light              | (+)      | Purple/White                       | Orange/White               | Purple/White                | Purple/White                |
| E-Brake                    | (-)      | Lt Green                           | Yellow/Blue                | Lt Green                    | Lt Green                    |
| Foot Brake                 | (+)      | Yellow/Black                       | Yellow/Black               | N/A                         | N/A                         |
| VSS (vehicle speed sensor) | (DATA)   | Pink                               | Green/White                | N/A                         | Pink                        |

# **VEHICLE WIRE REFERENCE CHART**

| Wire<br>Description | Connector<br>Name | Connector<br>Color | Connector<br>Type | Position | Wire Color | Polarity | Wire<br>Location       |
|---------------------|-------------------|--------------------|-------------------|----------|------------|----------|------------------------|
| Camera Power        | ~                 | ~                  | 24 pin            | 24       | Red        | (+)      | Reverse camera harness |
| Ground              | ~                 | ~                  | 24 pin            | 21       | Shield     | [-]      | Reverse camera harness |
| Video +             | ~                 | ~                  | 24 pin            | 22       | White      | [+]      | Reverse camera harness |
| Video -             | ~                 | ~                  | 24 pin            | 23       | Black      | (-)      | Reverse camera harness |

OR

| Wire<br>Description | Connector<br>Name | Connector<br>Color | Connector<br>Type | Position | Wire Color | Polarity | Wire<br>Location       |
|---------------------|-------------------|--------------------|-------------------|----------|------------|----------|------------------------|
| Camera Power        | ~                 | ~                  | 16 pin            | 07       | Red        | (+)      | Reverse camera harness |
| Ground              | ~                 | ~                  | 16 pin            | 15       | Shield     | [-]      | Reverse camera harness |
| Video +             | ~                 | ~                  | 16 pin            | 08       | White      | [+]      | Reverse camera harness |
| Video -             | ~                 | ~                  | 16 pin            | 16       | Black      | [-]      | Reverse camera harness |

#### **REVERSE CAMERA CONNECTORS (WIRE SIDE)**

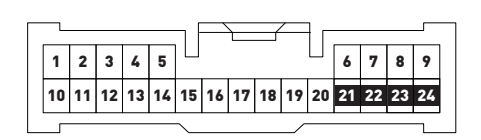

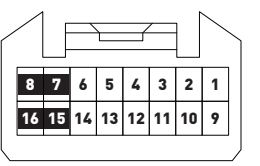

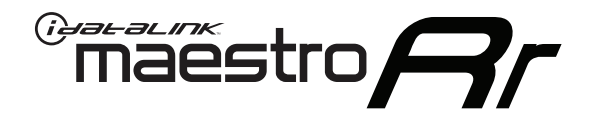

# INSTALL GUIDE **TOYOTA 4 RUNNER** WITHOUT JBL 2005-2011

RETAINS FACTORY AMPLIFIER, STEERING WHEEL CONTROLS, AND MORE!

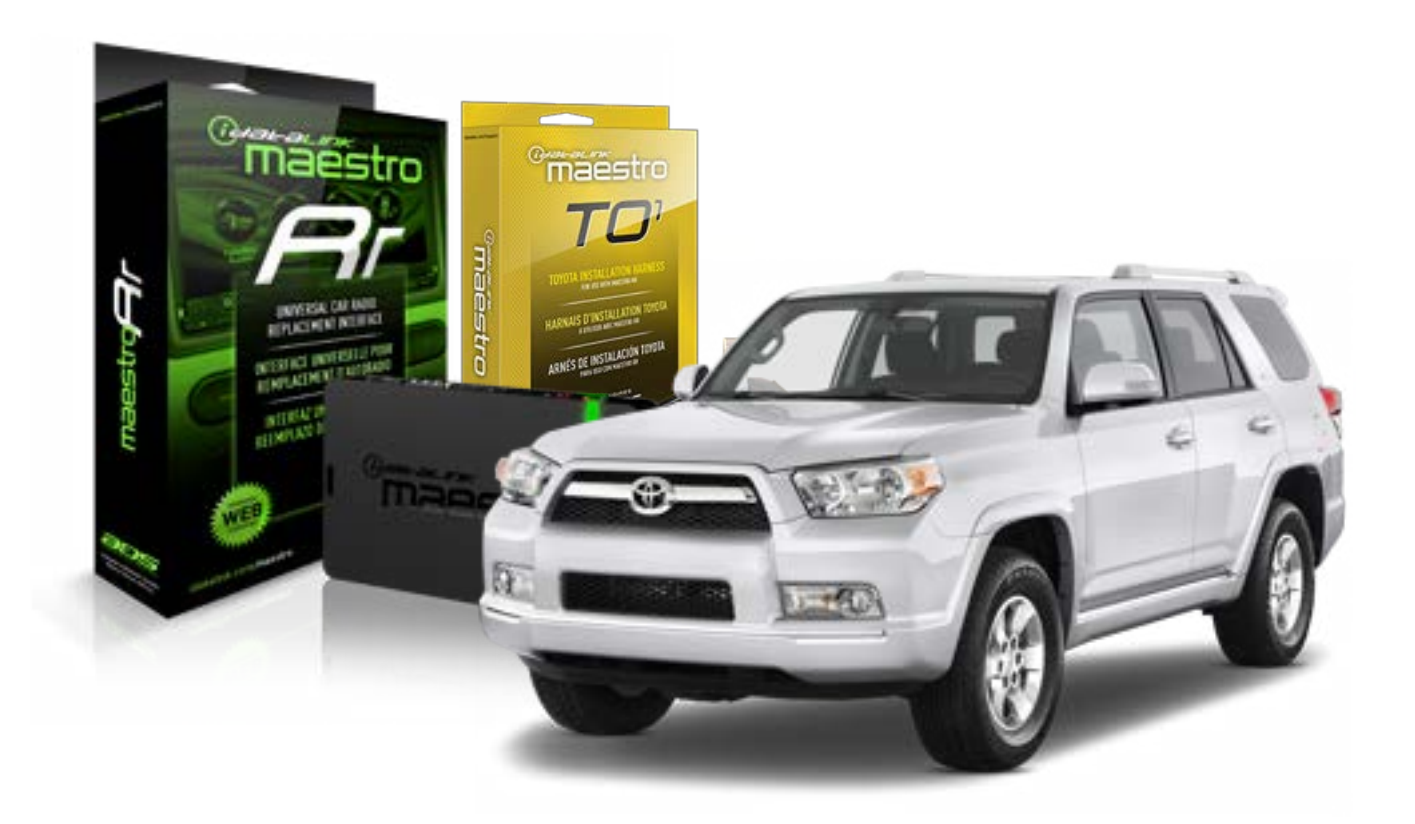

#### **PRODUCTS REQUIRED**

iDatalink Maestro RR Radio Replacement Interface iDatalink Maestro TO1 Installation Harness

**PROGRAMMED FIRMWARE** ADS-RR(SR)-TOY01-DS

#### **OPTIONAL ACCESSORIES**

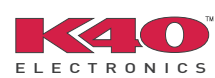

Click here for: <u>Radar Integration Installation Guide</u> <u>Radar Integration Owner's Guide for Kenwood and JVC Radios</u>

NOTICE: Automotive Data Solutions Inc. (ADS) recommends having this installation performed by a certified technician. Logos and trademarks used here in are the properties of their respective owners.

# **WELCOME**

<sup>®</sup>maestro

Congratulations on the purchase of your iDatalink Maestro RR Radio replacement solution. You are now a few simple steps away from enjoying your new car radio with enhanced features.

Before starting your installation, please ensure that your iDatalink Maestro module is programmed with the correct firmware for your vehicle and that you carefully review the install guide.

Please note that Maestro RR will only retain functionalities that were originally available in the vehicle.

### **TABLE OF CONTENTS**

| Installation Instructions    | 3 |
|------------------------------|---|
| Wiring Diagram               | 4 |
| Radio Wire Reference Chart   | 5 |
| Vehicle Wire Reference Chart | 6 |

# **NEED HELP?**

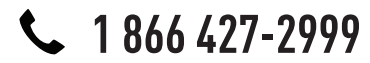

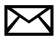

support@idatalink.com

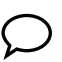

maestro.idatalink.com/support www.12voltdata.com/forum

# **INSTALLATION INSTRUCTIONS**

### STEP 1

maestro 🗲

- Unbox the aftermarket radio and locate its main harness.
- Connect the wires shown on the next page from aftermarket radio main harness to the TO1 T-harness and match the wire functions.
- Remove the factory radio.

### STEP 2

• If the vehicle is equipped with an OEM backup camera, connect the TO1 T-harness to the backup camera harness (see wire chart for details).

### STEP 3

• Identify if your vehicle has a 20 or 28 pin secondary connector. Assemble TO1 T-harness as shown on wiring diagram. Connect the factory harness to the TO1 T-harness.

## STEP 4

• Plug the OBDII connector into the OBDII of the vehicle, under driver dash.

### STEP 5

- Plug the aftermarket radio harnesses into the aftermarket radio.
- Connect the backup camera RCA cable into the aftermarket radio (if equipped).
- Connect the auxiliary RCA cables into the aftermarket radio (if equipped).
- Plug the Data cable to the data port of the aftermarket radio.
- Insert the Audio cable into the iDatalink 3.5 mm audio jack of the aftermarket radio.

NOTE:

In Pioneer radios: plug Audio cable in auxiliary input of the radio.

## STEP 6

• Connect all the harnesses to the Maestro RR module then test your installation.

#### TROUBLESHOOTING TIPS:

- To reset the module back its factory settings, turn the key to the OFF position then disconnect all connectors from the module. Press and hold the module's programming button and connect all the connectors back to the module. Wait, the module's LED will flash RED rapidly (this may take up to 10 seconds). Release the programming button. Wait, the LED will turn solid GREEN for 2 seconds.
- For technical assistance call 1-866-427-2999 or e-mail "support@idatalink.com". Visit us at "maestro.idatalink. com/support" and "www.12voltdata.com/forum/"

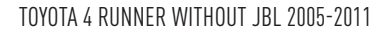

# WIRING DIAGRAM without an Amplifier

Maestro Ar

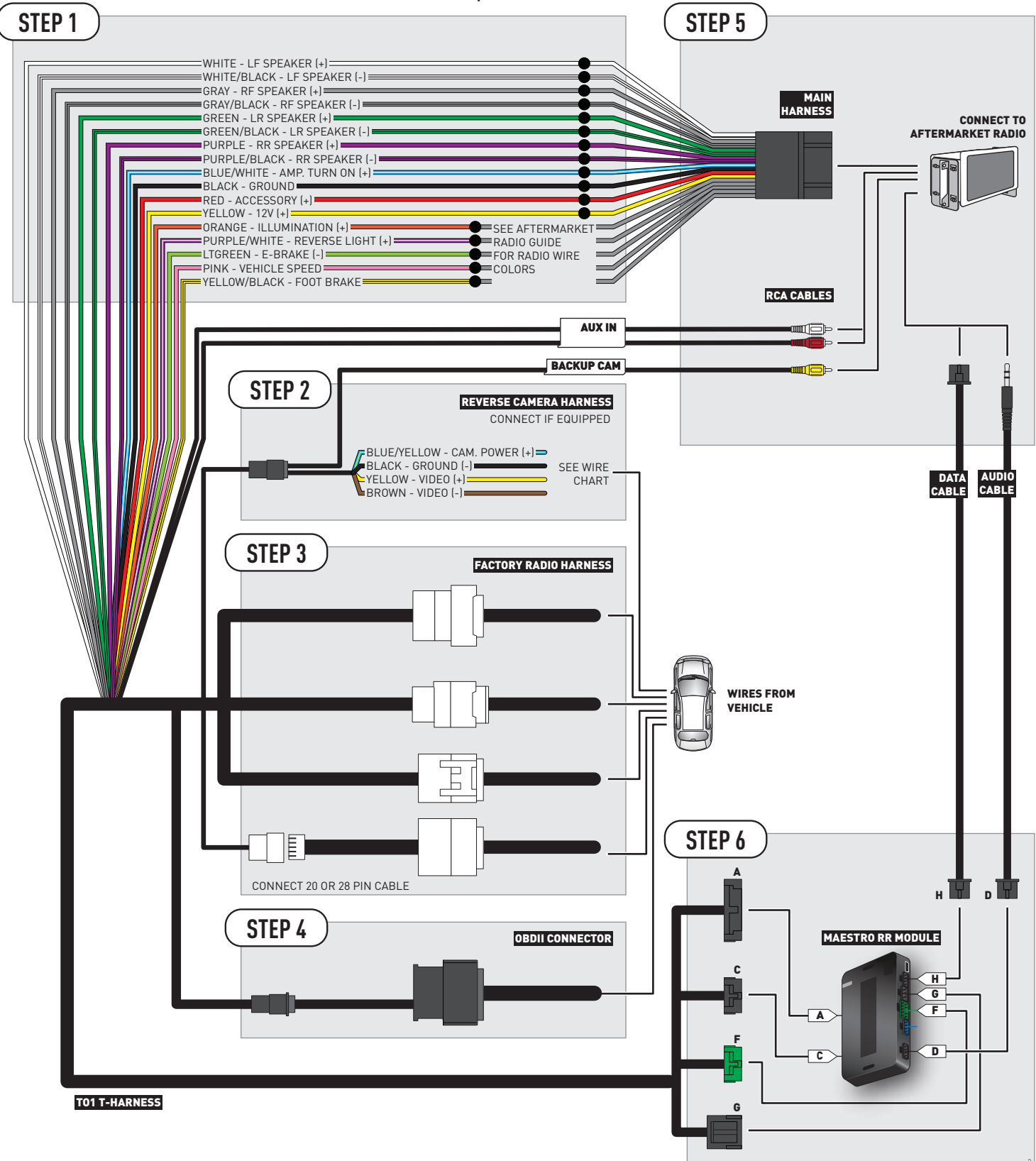

# **RADIO WIRE REFERENCE CHART**

| Wire<br>Description        | Polarity | Wire Color on Maestro<br>T-Harness | Wire Color on Alpine cable | Wire Color on Kenwood cable | Wire Color on Pioneer cable |
|----------------------------|----------|------------------------------------|----------------------------|-----------------------------|-----------------------------|
| Illumination               | (+)      | Orange                             | N/A                        | Orange/White                | Orange/White                |
| Reverse Light              | [+]      | Purple/White                       | Orange/White               | Purple/White                | Purple/White                |
| E-Brake                    | [-]      | Lt Green                           | Yellow/Blue                | Lt Green                    | Lt Green                    |
| Foot Brake                 | [+]      | Yellow/Black                       | Yellow/Black               | N/A                         | N/A                         |
| VSS (vehicle speed sensor) | (DATA)   | Pink                               | Green/White                | N/A                         | Pink                        |

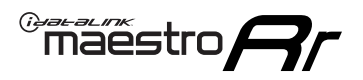

# **VEHICLE WIRE REFERENCE CHART**

**REVERSE CAMERA NOT AVAILABLE / NOT PRESENT** 

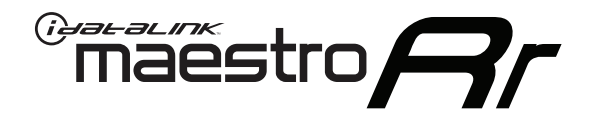

# INSTALL GUIDE **TOYOTA 4 RUNNER** WITHOUT JBL 2012-2013

RETAINS FACTORY AMPLIFIER, STEERING WHEEL CONTROLS, AND MORE!

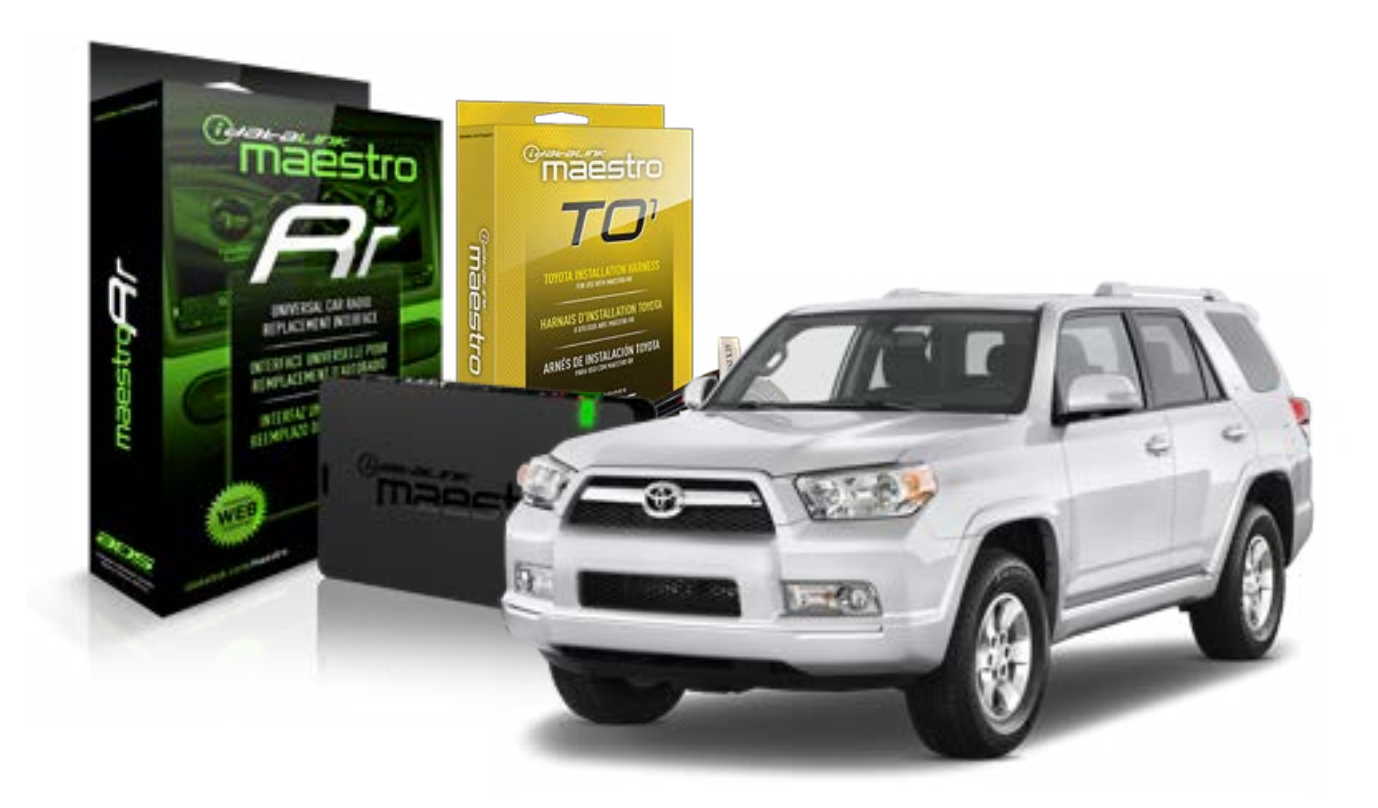

#### **PRODUCTS REQUIRED**

iDatalink Maestro RR Radio Replacement Interface iDatalink Maestro TO1 Installation Harness

**PROGRAMMED FIRMWARE** ADS-RR(SR)-TOY01-DS

#### **OPTIONAL ACCESSORIES**

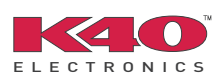

Click here for: <u>Radar Integration Installation Guide</u> <u>Radar Integration Owner's Guide for Kenwood and JVC Radios</u>

NOTICE: Automotive Data Solutions Inc. (ADS) recommends having this installation performed by a certified technician. Logos and trademarks used here in are the properties of their respective owners.

# **WELCOME**

<sup>®</sup>maestro

Congratulations on the purchase of your iDatalink Maestro RR Radio replacement solution. You are now a few simple steps away from enjoying your new car radio with enhanced features.

Before starting your installation, please ensure that your iDatalink Maestro module is programmed with the correct firmware for your vehicle and that you carefully review the install guide.

Please note that Maestro RR will only retain functionalities that were originally available in the vehicle.

### **TABLE OF CONTENTS**

| Installation Instructions    | 3 |
|------------------------------|---|
| Wiring Diagram               | 4 |
| Radio Wire Reference Chart   | 5 |
| Vehicle Wire Reference Chart | 6 |

# **NEED HELP?**

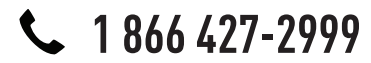

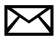

support@idatalink.com

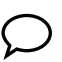

maestro.idatalink.com/support www.12voltdata.com/forum

# **INSTALLATION INSTRUCTIONS**

### STEP 1

maestro 🗲

- Unbox the aftermarket radio and locate its main harness.
- Connect the wires shown on the next page from aftermarket radio main harness to the TO1 T-harness and match the wire functions.
- Remove the factory radio.

### STEP 2

• If the vehicle is equipped with an OEM backup camera, connect the TO1 T-harness to the backup camera harness (see wire chart for details).

### STEP 3

• Identify if your vehicle has a 20 or 28 pin secondary connector. Assemble TO1 T-harness as shown on wiring diagram. Connect the factory harness to the TO1 T-harness.

## STEP 4

• Plug the OBDII connector into the OBDII of the vehicle, under driver dash.

### STEP 5

- Plug the aftermarket radio harnesses into the aftermarket radio.
- Connect the backup camera RCA cable into the aftermarket radio (if equipped).
- Connect the auxiliary RCA cables into the aftermarket radio (if equipped).
- Plug the Data cable to the data port of the aftermarket radio.
- Insert the Audio cable into the iDatalink 3.5 mm audio jack of the aftermarket radio.

NOTE:

In Pioneer radios: plug Audio cable in auxiliary input of the radio.

## STEP 6

• Connect all the harnesses to the Maestro RR module then test your installation.

#### TROUBLESHOOTING TIPS:

- To reset the module back its factory settings, turn the key to the OFF position then disconnect all connectors from the module. Press and hold the module's programming button and connect all the connectors back to the module. Wait, the module's LED will flash RED rapidly (this may take up to 10 seconds). Release the programming button. Wait, the LED will turn solid GREEN for 2 seconds.
- For technical assistance call 1-866-427-2999 or e-mail "support@idatalink.com". Visit us at "maestro.idatalink. com/support" and "www.12voltdata.com/forum/"

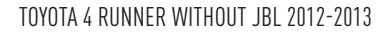

# **WIRING DIAGRAM** without an Amplifier

Maestro Ar

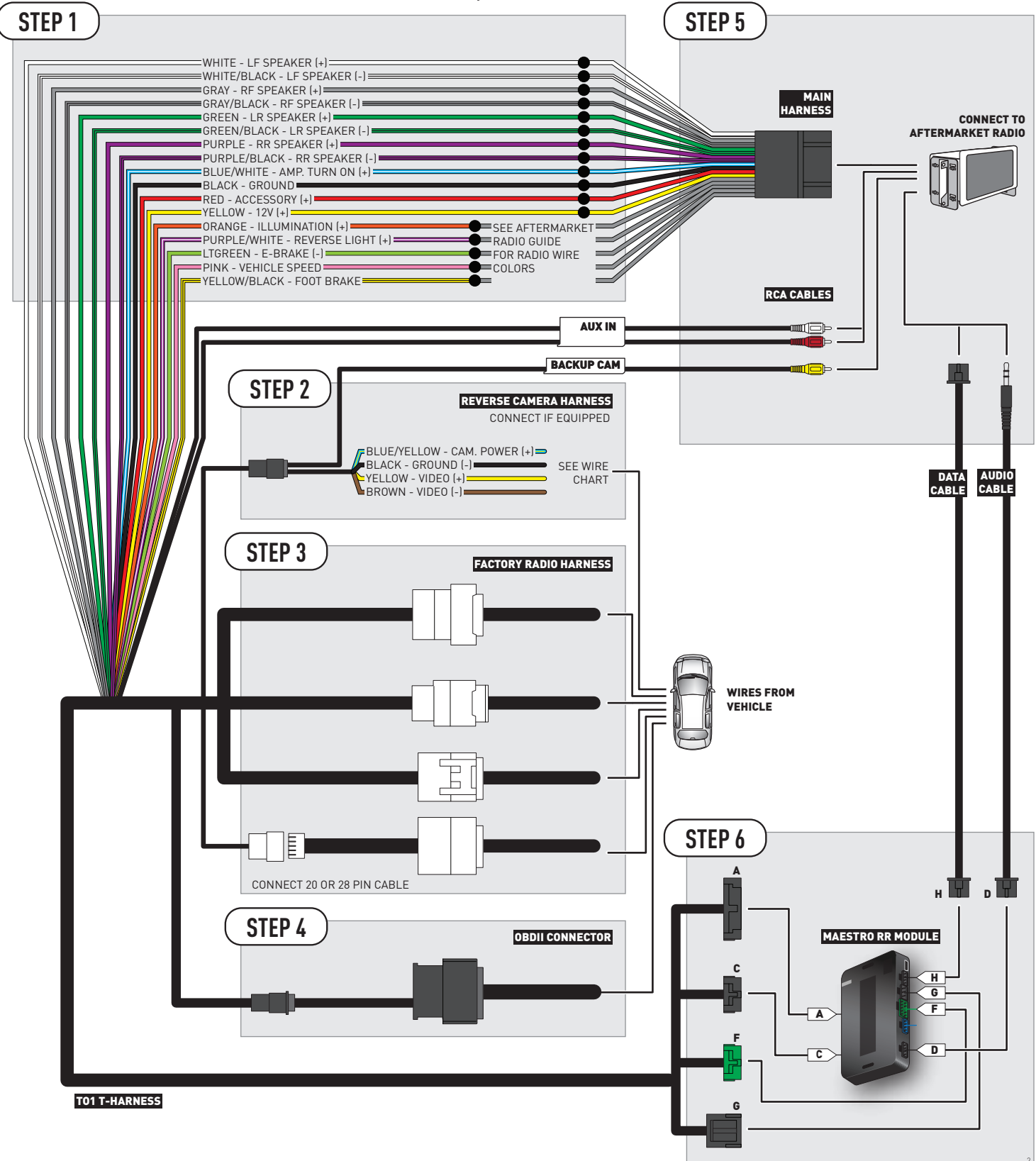

# **RADIO WIRE REFERENCE CHART**

| Wire<br>Description        | Polarity | Wire Color on Maestro<br>T-Harness | Wire Color on Alpine cable | Wire Color on Kenwood cable | Wire Color on Pioneer cable |
|----------------------------|----------|------------------------------------|----------------------------|-----------------------------|-----------------------------|
| Illumination               | (+)      | Orange                             | N/A                        | Orange/White                | Orange/White                |
| Reverse Light              | [+]      | Purple/White                       | Orange/White               | Purple/White                | Purple/White                |
| E-Brake                    | [-]      | Lt Green                           | Yellow/Blue                | Lt Green                    | Lt Green                    |
| Foot Brake                 | [+]      | Yellow/Black                       | Yellow/Black               | N/A                         | N/A                         |
| VSS (vehicle speed sensor) | (DATA)   | Pink                               | Green/White                | N/A                         | Pink                        |

# **VEHICLE WIRE REFERENCE CHART**

| Wire<br>Description | Connector<br>Name | Connector<br>Color | Connector<br>Type | Position | Wire Color | Polarity | Wire<br>Location       |
|---------------------|-------------------|--------------------|-------------------|----------|------------|----------|------------------------|
| Camera Power        | ~                 | ~                  | 24 pin            | 24       | Red        | (+)      | Reverse camera harness |
| Ground              | ~                 | ~                  | 24 pin            | 21       | Shield     | (-)      | Reverse camera harness |
| Video +             | ~                 | ~                  | 24 pin            | 22       | White      | (+)      | Reverse camera harness |
| Video -             | ~                 | ~                  | 24 pin            | 23       | Black      | (-)      | Reverse camera harness |

OR

| Wire<br>Description | Connector<br>Name | Connector<br>Color | Connector<br>Type | Position | Wire Color | Polarity | Wire<br>Location       |
|---------------------|-------------------|--------------------|-------------------|----------|------------|----------|------------------------|
| Camera Power        | ~                 | ~                  | 16 pin            | 07       | Red        | (+)      | Reverse camera harness |
| Ground              | ~                 | ~                  | 16 pin            | 15       | Shield     | (-)      | Reverse camera harness |
| Video +             | ~                 | ~                  | 16 pin            | 08       | White      | [+]      | Reverse camera harness |
| Video -             | ~                 | ~                  | 16 pin            | 16       | Black      | (-)      | Reverse camera harness |

#### **REVERSE CAMERA CONNECTORS (WIRE SIDE)**

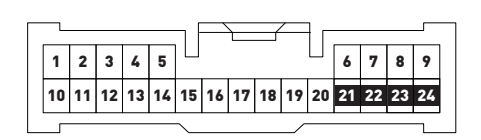

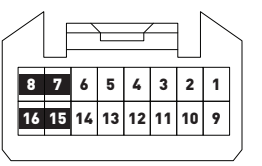

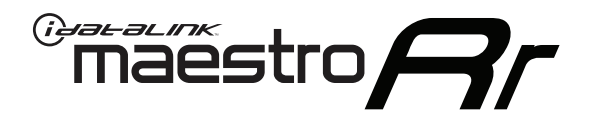

# INSTALL GUIDE **TOYOTA 86** 2017

# RETAINS FACTORY AMPLIFIER, STEERING WHEEL CONTROLS, AND MORE!

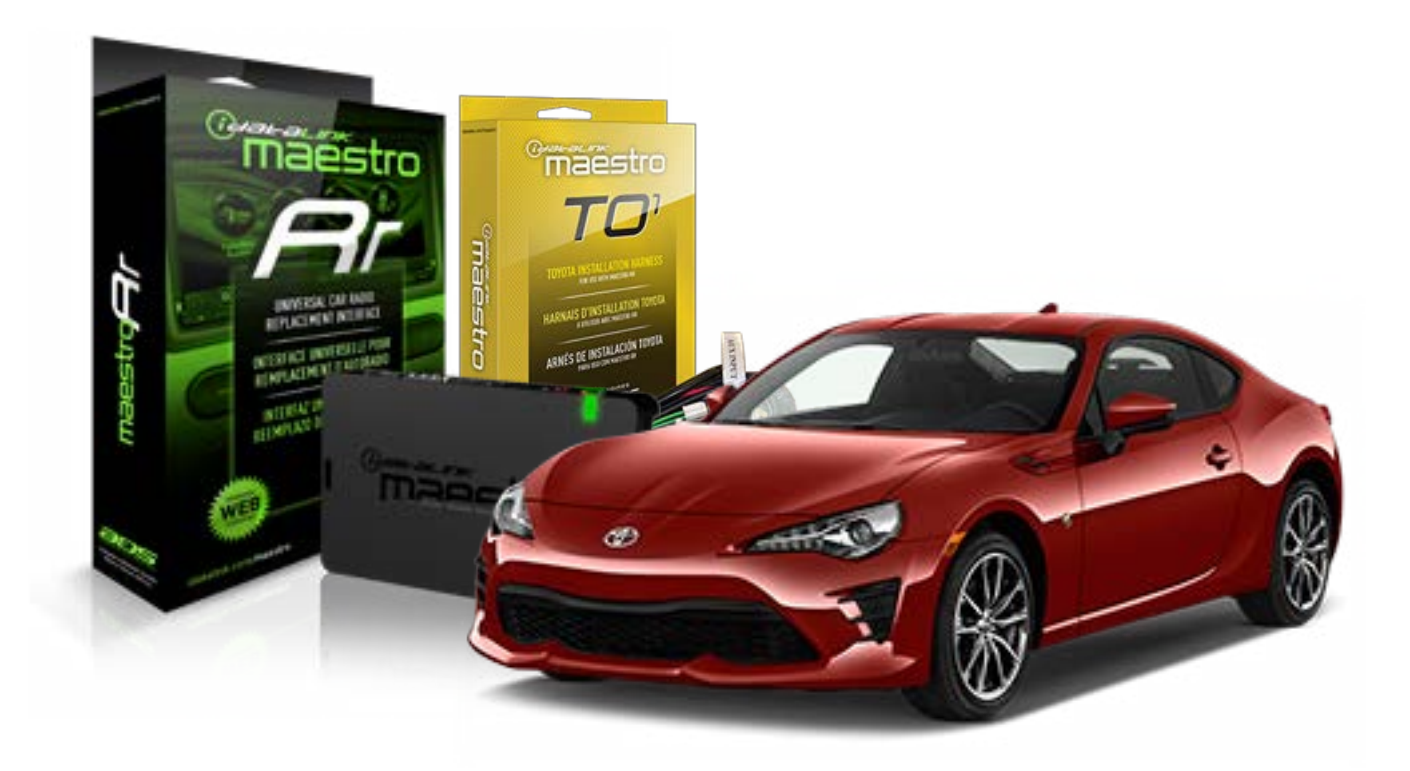

#### **PRODUCTS REQUIRED**

iDatalink Maestro RR Radio Replacement Interface iDatalink Maestro TO1 Installation Harness

**PROGRAMMED FIRMWARE** ADS-RR[SR]-TOY01-DS

### **OPTIONAL ACCESSORIES**

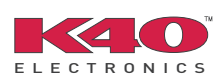

Click here for: Radar Integration Installation Guide Radar Integration Owner's Guide for Kenwood and JVC Radios

NOTICE: Automotive Data Solutions Inc. (ADS) recommends having this installation performed by a certified technician. Logos and trademarks used here in are the properties of their respective owners.

# **WELCOME**

<sup>®</sup>maestro

Congratulations on the purchase of your iDatalink Maestro RR Radio replacement solution. You are now a few simple steps away from enjoying your new car radio with enhanced features.

Before starting your installation, please ensure that your iDatalink Maestro module is programmed with the correct firmware for your vehicle and that you carefully review the install guide.

Please note that Maestro RR will only retain functionalities that were originally available in the vehicle.

### **TABLE OF CONTENTS**

| Installation Instructions    | 3 |
|------------------------------|---|
| Wiring Diagram               | 4 |
| Radio Wire Reference Chart   | 5 |
| Vehicle Wire Reference Chart | 6 |

# **NEED HELP?**

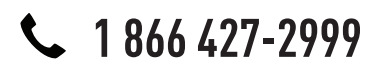

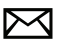

support@idatalink.com

maestro.idatalink.com/support www.12voltdata.com/forum

# **INSTALLATION INSTRUCTIONS**

### STEP 1

maestro –

- Unbox the aftermarket radio and locate its main harness.
- Connect the wires shown on the next page from aftermarket radio main harness to the TO1 T-harness and match the wire functions.
- Remove the factory radio.

### STEP 2

• If the vehicle is equipped with an OEM backup camera, connect the TO1 T-harness to the backup camera harness (see wire chart for details).

### STEP 3

• Identify if your vehicle has a 20 or 28 pin secondary connector. Assemble TO1 T-harness as shown on wiring diagram. Connect the factory harness to the TO1 T-harness.

### STEP 4

• Plug the OBDII connector into the OBDII of the vehicle, under driver dash.

### STEP 5

- Plug the aftermarket radio harnesses into the aftermarket radio.
- Connect the backup camera RCA cable into the aftermarket radio (if equipped).
- Connect the auxiliary RCA cables into the aftermarket radio (if equipped).
- Plug the Data cable to the data port of the aftermarket radio.
- Insert the Audio cable into the iDatalink 3.5 mm audio jack of the aftermarket radio.

NOTE:

In Pioneer radios: plug Audio cable in auxiliary input of the radio.

### STEP 6

• Connect all the harnesses to the Maestro RR module then test your installation.

#### TROUBLESHOOTING TIPS:

- To reset the module back its factory settings, turn the key to the OFF position then disconnect all connectors from the module. Press and hold the module's programming button and connect all the connectors back to the module. Wait, the module's LED will flash RED rapidly (this may take up to 10 seconds). Release the programming button. Wait, the LED will turn solid GREEN for 2 seconds.
- For technical assistance call 1-866-427-2999 or e-mail "support@idatalink.com". Visit us at "maestro.idatalink. com/support" and "www.12voltdata.com/forum/"

# **WIRING DIAGRAM** without an Amplifier

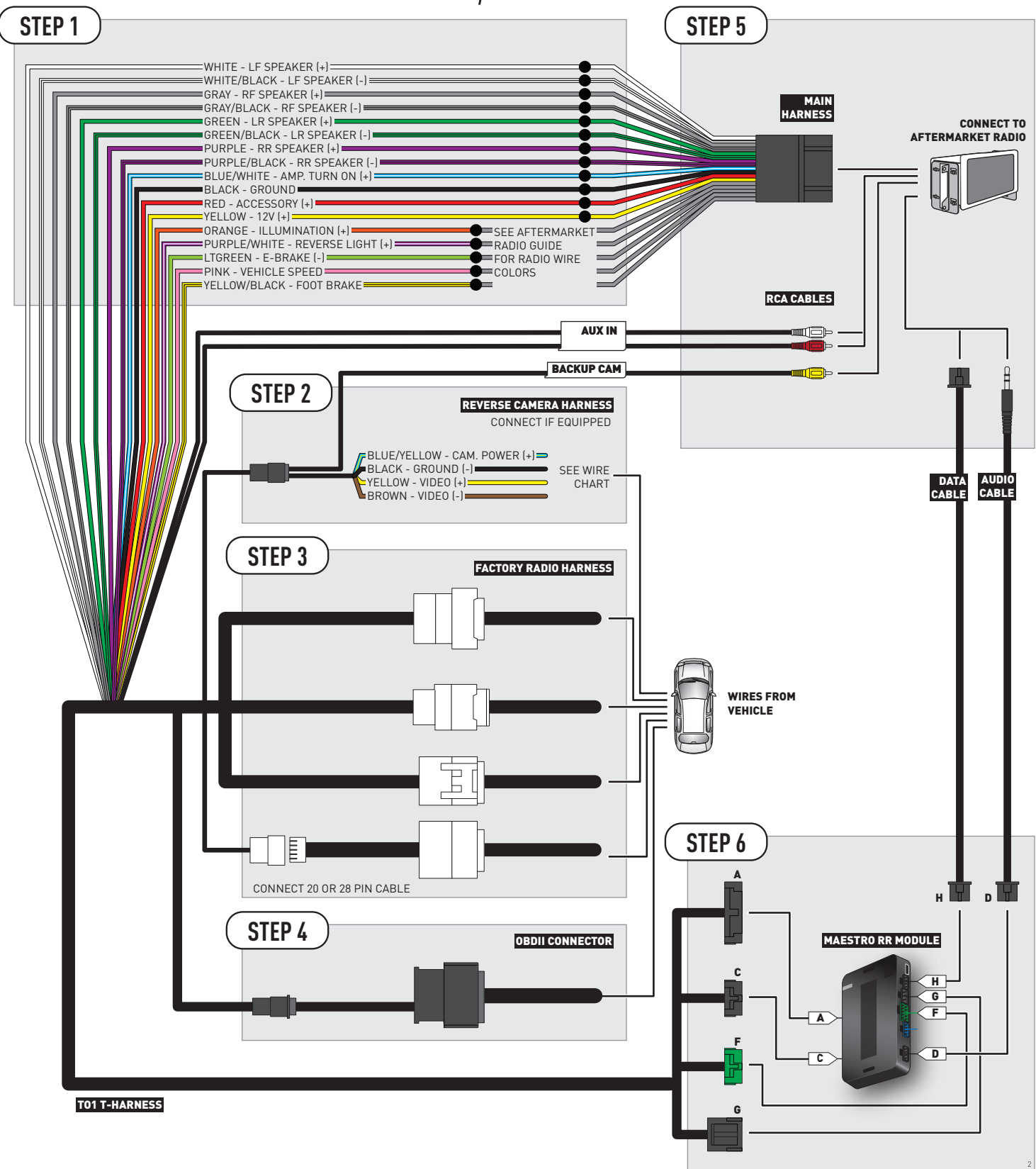

# **RADIO WIRE REFERENCE CHART**

| Wire<br>Description        | Polarity | Wire Color on Maestro<br>T-Harness | Wire Color on Alpine cable | Wire Color on Kenwood cable | Wire Color on Pioneer cable |
|----------------------------|----------|------------------------------------|----------------------------|-----------------------------|-----------------------------|
| Illumination               | (+)      | Orange                             | N/A                        | Orange/White                | Orange/White                |
| Reverse Light              | [+]      | Purple/White                       | Orange/White               | Purple/White                | Purple/White                |
| E-Brake                    | (-)      | Lt Green                           | Yellow/Blue                | Lt Green                    | Lt Green                    |
| Foot Brake                 | (+)      | Yellow/Black                       | Yellow/Black               | N/A                         | N/A                         |
| VSS (vehicle speed sensor) | (DATA)   | Pink                               | Green/White                | N/A                         | Pink                        |

# **VEHICLE WIRE REFERENCE CHART**

| Wire<br>Description | Connector<br>Name | Connector<br>Color | Connector<br>Type | Position | Wire Color | Polarity | Wire<br>Location       |
|---------------------|-------------------|--------------------|-------------------|----------|------------|----------|------------------------|
| Camera Power        | ~                 | ~                  | 24 pin            | 11       | White      | (+)      | Reverse camera harness |
| Ground              | ~                 | ~                  | 24 pin            | 23       | Red        | (-)      | Reverse camera harness |
| Video +             | ~                 | ~                  | 24 pin            | 12       | Black      | [+]      | Reverse camera harness |
| Video -             | ~                 | ~                  | 24 pin            | 24       | Orange     | (-)      | Reverse camera harness |

#### **REVERSE CAMERA CONNECTOR (WIRE SIDE)**

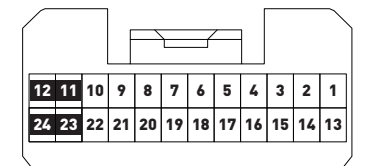

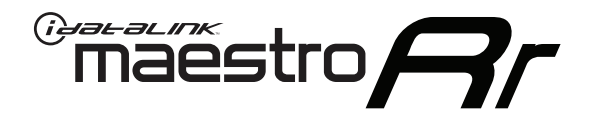

# INSTALL GUIDE **TOYOTA CAMRY** WITH JBL 2007-2011

# RETAINS FACTORY AMPLIFIER, STEERING WHEEL CONTROLS, AND MORE!

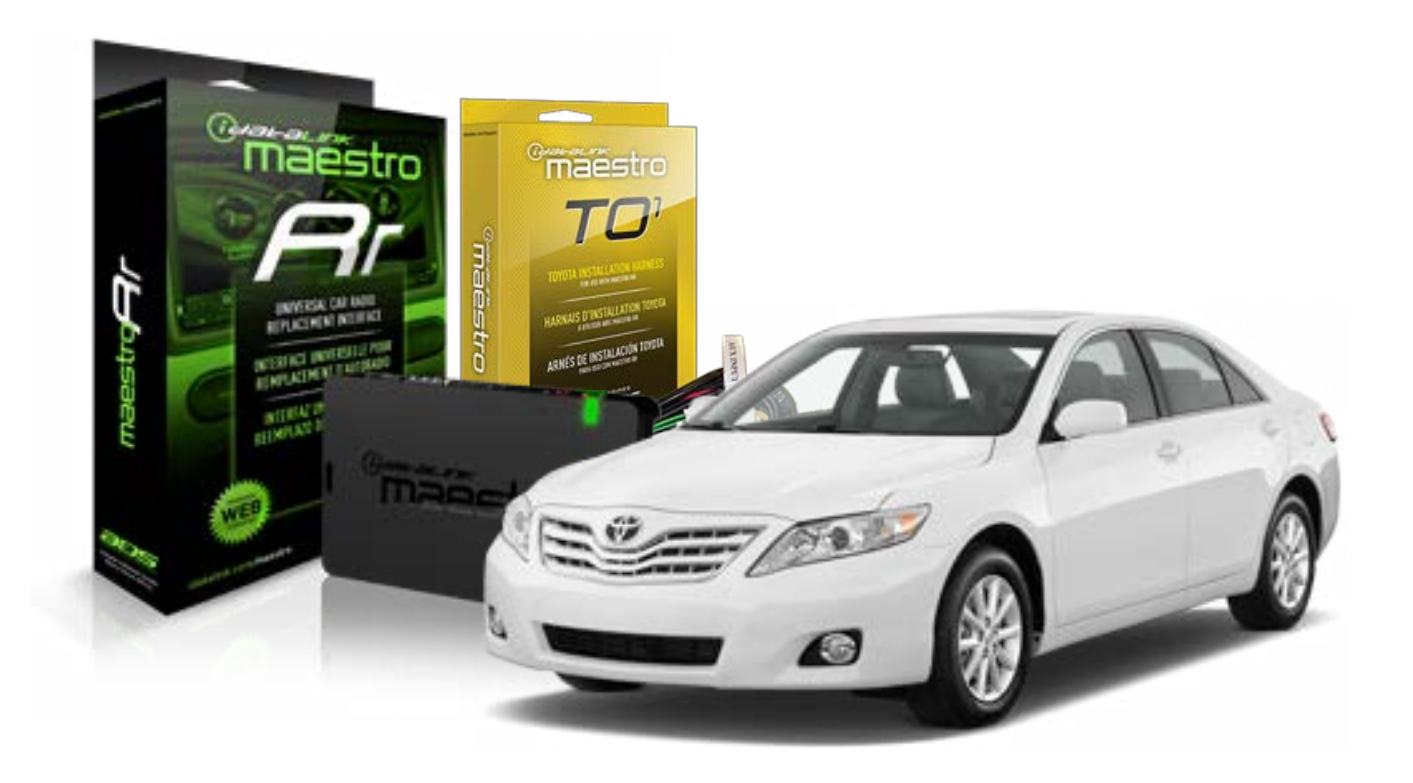

#### **PRODUCTS REQUIRED**

iDatalink Maestro RR Radio Replacement Interface iDatalink Maestro TO1 Installation Harness

**PROGRAMMED FIRMWARE** ADS-RR[SR]-TOY01-DS

### **OPTIONAL ACCESSORIES**

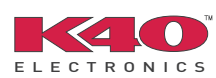

Click here for: <u>Radar Integration Installation Guide</u> <u>Radar Integration Owner's Guide for Kenwood and JVC Radios</u>

NOTICE: Automotive Data Solutions Inc. (ADS) recommends having this installation performed by a certified technician. Logos and trademarks used here in are the properties of their respective owners.

# **WELCOME**

<sup>®</sup>maestro

Congratulations on the purchase of your iDatalink Maestro RR Radio replacement solution. You are now a few simple steps away from enjoying your new car radio with enhanced features.

Before starting your installation, please ensure that your iDatalink Maestro module is programmed with the correct firmware for your vehicle and that you carefully review the install guide.

Please note that Maestro RR will only retain functionalities that were originally available in the vehicle.

### **TABLE OF CONTENTS**

| Installation Instructions    | 3 |
|------------------------------|---|
| Wiring Diagram               | 4 |
| Radio Wire Reference Chart   | 5 |
| Vehicle Wire Reference Chart | 6 |

# **NEED HELP?**

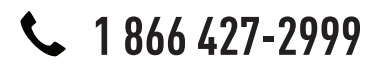

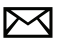

support@idatalink.com

maestro.idatalink.com/support www.12voltdata.com/forum

# maestro **Ar**

# **INSTALLATION INSTRUCTIONS**

## STEP 1

- Unbox the aftermarket radio and locate its main harness.
- Connect the wires shown on the next page from aftermarket radio main harness to the TO1 T-harness and match the wire functions.
- Remove the factory radio.

## STEP 2

• If the vehicle is equipped with an OEM backup camera, connect the TO1 T-harness to the backup camera harness (see wire chart for details).

### STEP 3

• Identify if your vehicle has a 20 or 28 pin secondary connector. Assemble TO1 T-harness as shown on wiring diagram. Connect the factory harness to the TO1 T-harness.

## STEP 4

• Plug the OBDII connector into the OBDII of the vehicle, under driver dash.

### STEP 5

- Plug the aftermarket radio harnesses into the aftermarket radio.
- Connect the backup camera RCA cable into the aftermarket radio (if equipped).
- Connect the auxiliary RCA cables into the aftermarket radio (if equipped).
- Connect the left front and right front low level outputs RCA cables into the aftermarket radio.
- Plug the Data cable to the data port of the aftermarket radio.
- Insert the Audio cable into the iDatalink 3.5 mm audio jack of the aftermarket radio.

#### NOTE:

In Pioneer radios: plug Audio cable in auxiliary input of the radio.

# STEP 6

• Connect all the harnesses to the Maestro RR module then test your installation.

#### TROUBLESHOOTING TIPS:

- To reset the module back its factory settings, turn the key to the OFF position then disconnect all connectors from the module. Press and hold the module's programming button and connect all the connectors back to the module. Wait, the module's LED will flash RED rapidly (this may take up to 10 seconds). Release the programming button. Wait, the LED will turn solid GREEN for 2 seconds.
- For technical assistance call 1-866-427-2999 or e-mail "support@idatalink.com". Visit us at "maestro.idatalink. com/support" and "www.12voltdata.com/forum/"

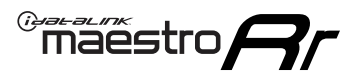

# WIRING DIAGRAM with an Amplifier

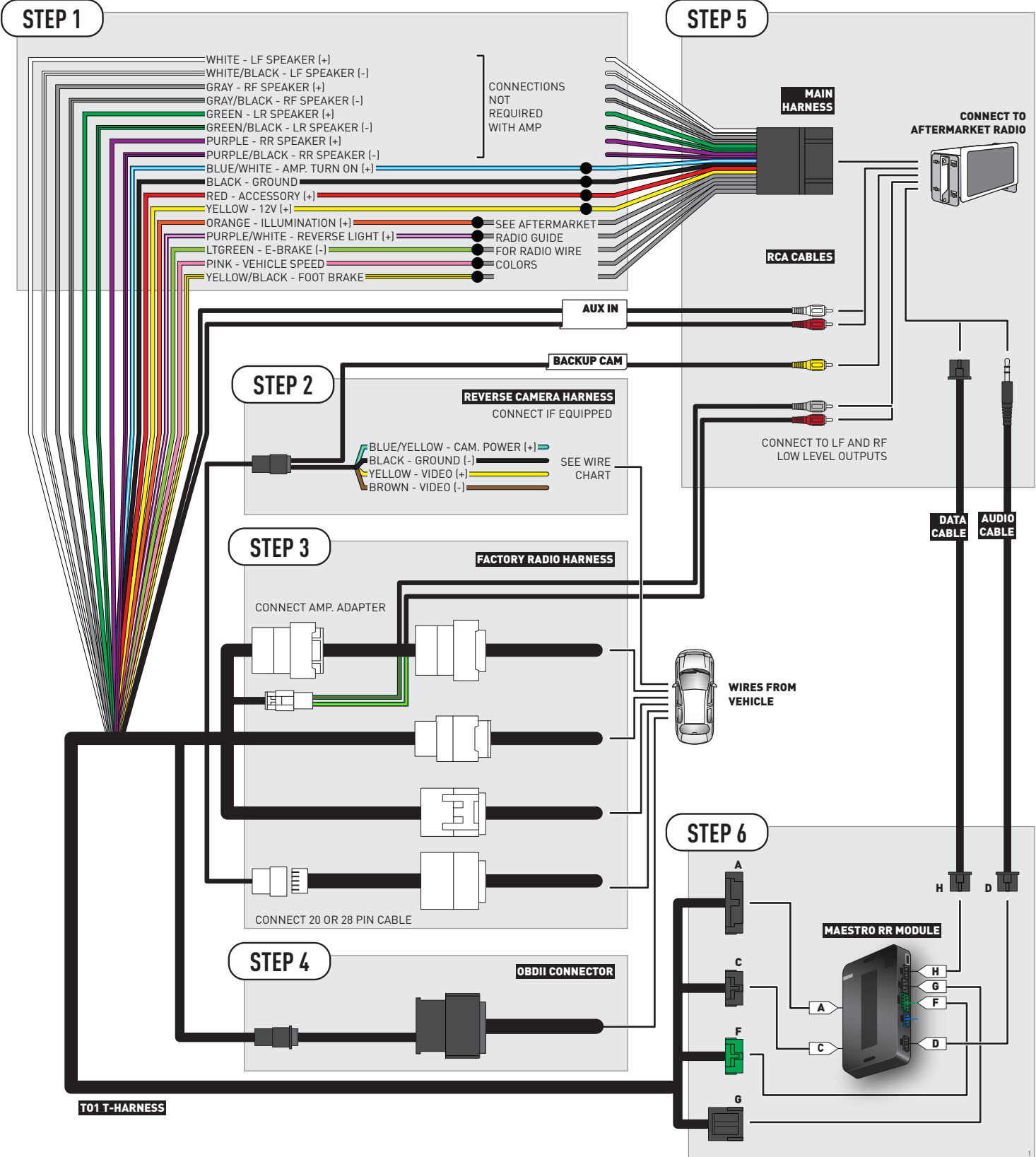

# **RADIO WIRE REFERENCE CHART**

| Wire<br>Description        | Polarity | Wire Color on Maestro<br>T-Harness | Wire Color on Alpine cable | Wire Color on Kenwood cable | Wire Color on Pioneer cable |
|----------------------------|----------|------------------------------------|----------------------------|-----------------------------|-----------------------------|
| Illumination               | [+]      | Orange                             | N/A                        | Orange/White                | Orange/White                |
| Reverse Light              | (+)      | Purple/White                       | Orange/White               | Purple/White                | Purple/White                |
| E-Brake                    | (-)      | Lt Green                           | Yellow/Blue                | Lt Green                    | Lt Green                    |
| Foot Brake                 | [+]      | Yellow/Black                       | Yellow/Black               | N/A                         | N/A                         |
| VSS (vehicle speed sensor) | (DATA)   | Pink                               | Green/White                | N/A                         | Pink                        |

# **VEHICLE WIRE REFERENCE CHART**

| Wire<br>Description | Connector<br>Name | Connector<br>Color | Connector<br>Type | Position | Wire Color | Polarity | Wire<br>Location       |
|---------------------|-------------------|--------------------|-------------------|----------|------------|----------|------------------------|
| Camera Power        | ~                 | ~                  | 24 pin            | 24       | Black      | (+)      | Reverse camera harness |
| Ground              | ~                 | ~                  | 24 pin            | 21       | Shield     | [-]      | Reverse camera harness |
| Video +             | ~                 | ~                  | 24 pin            | 22       | Red        | [+]      | Reverse camera harness |
| Video -             | ~                 | ~                  | 24 pin            | 23       | White      | [-]      | Reverse camera harness |

#### **REVERSE CAMERA CONNECTOR (WIRE SIDE)**

|  |    |    |    |    |    | , f |    |    |    | /  | 1 г |    |    |    |    | _ |
|--|----|----|----|----|----|-----|----|----|----|----|-----|----|----|----|----|---|
|  | 1  | 2  | 3  | 4  | 5  |     |    |    |    |    |     | 6  | 7  | 8  | 9  |   |
|  | 10 | 11 | 12 | 13 | 14 | 15  | 16 | 17 | 18 | 19 | 20  | 21 | 22 | 23 | 24 |   |
|  |    |    |    |    |    |     |    |    |    |    |     |    |    |    |    |   |

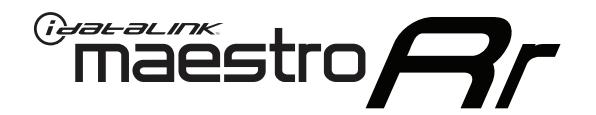

# INSTALL GUIDE TOYOTA CAMRY WITHOUT FACTORY SCREEN 2012-2014

RETAINS FACTORY AMPLIFIER, STEERING WHEEL CONTROLS, AND MORE!

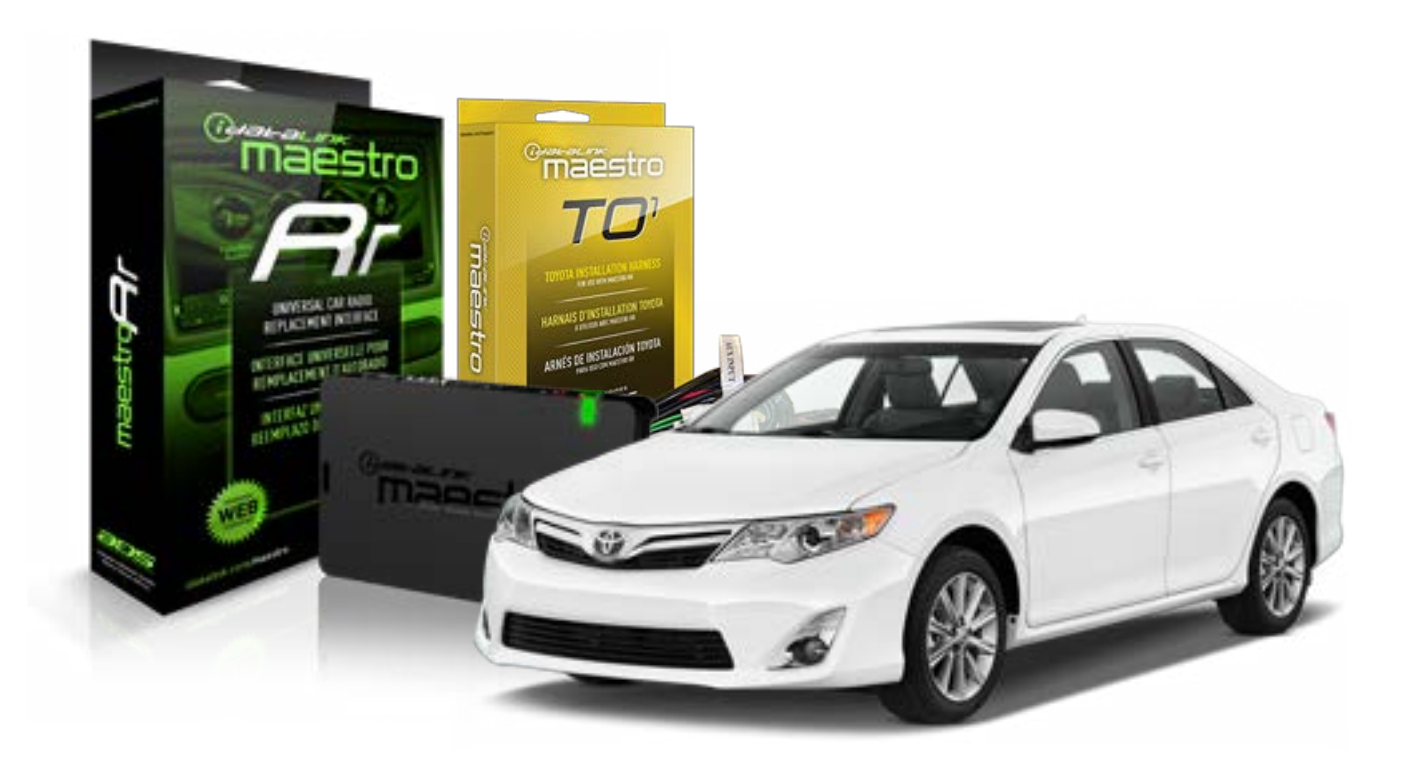

#### **PRODUCTS REQUIRED**

iDatalink Maestro RR Radio Replacement Interface iDatalink Maestro TO1 Installation Harness

**PROGRAMMED FIRMWARE** ADS-RR(SR)-TOY01-DS

### **OPTIONAL ACCESSORIES**

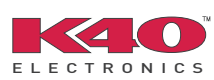

Click here for: <u>Radar Integration Installation Guide</u> <u>Radar Integration Owner's Guide for Kenwood and JVC Radios</u>

NOTICE: Automotive Data Solutions Inc. (ADS) recommends having this installation performed by a certified technician. Logos and trademarks used here in are the properties of their respective owners.

# **WELCOME**

<sup>®</sup>maestro

Congratulations on the purchase of your iDatalink Maestro RR Radio replacement solution. You are now a few simple steps away from enjoying your new car radio with enhanced features.

Before starting your installation, please ensure that your iDatalink Maestro module is programmed with the correct firmware for your vehicle and that you carefully review the install guide.

Please note that Maestro RR will only retain functionalities that were originally available in the vehicle.

### **TABLE OF CONTENTS**

| Installation Instructions    | 3 |
|------------------------------|---|
| Wiring Diagram               | 4 |
| Radio Wire Reference Chart   | 5 |
| Vehicle Wire Reference Chart | 6 |

# **NEED HELP?**

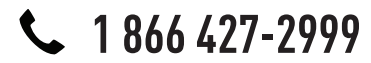

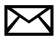

support@idatalink.com

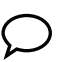

maestro.idatalink.com/support www.12voltdata.com/forum

# **INSTALLATION INSTRUCTIONS**

### STEP 1

maestro 🗲

- Unbox the aftermarket radio and locate its main harness.
- Connect the wires shown on the next page from aftermarket radio main harness to the TO1 T-harness and match the wire functions.
- Remove the factory radio.

### STEP 2

• If the vehicle is equipped with an OEM backup camera, connect the TO1 T-harness to the backup camera harness (see wire chart for details).

### STEP 3

• Identify if your vehicle has a 20 or 28 pin secondary connector. Assemble TO1 T-harness as shown on wiring diagram. Connect the factory harness to the TO1 T-harness.

## STEP 4

• Plug the OBDII connector into the OBDII of the vehicle, under driver dash.

### STEP 5

- Plug the aftermarket radio harnesses into the aftermarket radio.
- Connect the backup camera RCA cable into the aftermarket radio (if equipped).
- Connect the auxiliary RCA cables into the aftermarket radio (if equipped).
- Plug the Data cable to the data port of the aftermarket radio.
- Insert the Audio cable into the iDatalink 3.5 mm audio jack of the aftermarket radio.

NOTE:

In Pioneer radios: plug Audio cable in auxiliary input of the radio.

## STEP 6

• Connect all the harnesses to the Maestro RR module then test your installation.

#### TROUBLESHOOTING TIPS:

- To reset the module back its factory settings, turn the key to the OFF position then disconnect all connectors from the module. Press and hold the module's programming button and connect all the connectors back to the module. Wait, the module's LED will flash RED rapidly (this may take up to 10 seconds). Release the programming button. Wait, the LED will turn solid GREEN for 2 seconds.
- For technical assistance call 1-866-427-2999 or e-mail "support@idatalink.com". Visit us at "maestro.idatalink. com/support" and "www.12voltdata.com/forum/"

# **WIRING DIAGRAM** without an Amplifier

Maestro Ar

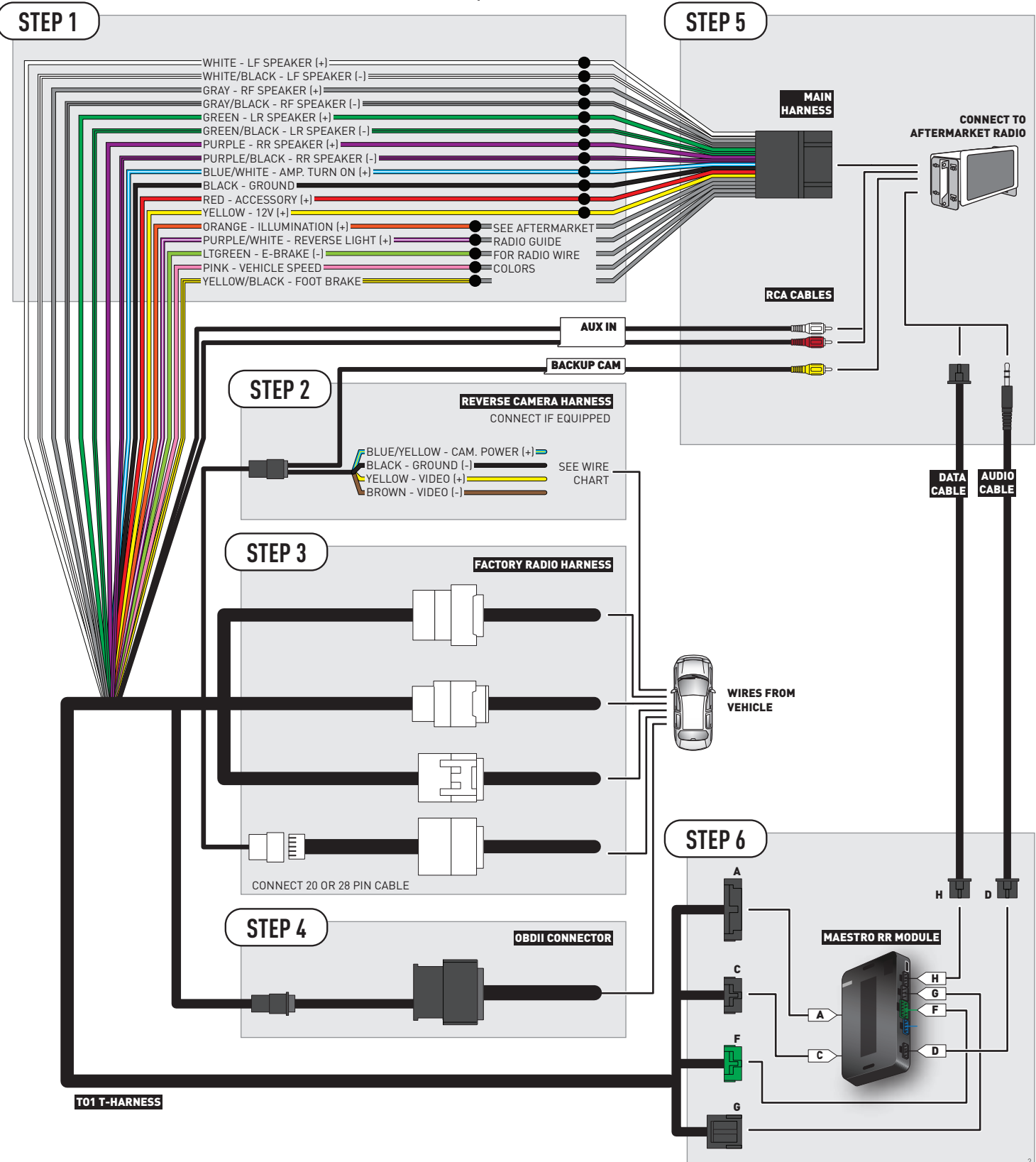
## **RADIO WIRE REFERENCE CHART**

| Wire<br>Description        | Polarity | Wire Color on Maestro<br>T-Harness | Wire Color on Alpine cable | Wire Color on Kenwood cable | Wire Color on Pioneer cable |  |
|----------------------------|----------|------------------------------------|----------------------------|-----------------------------|-----------------------------|--|
| Illumination               | [+]      | Orange                             | N/A                        | Orange/White                | Orange/White                |  |
| Reverse Light              | [+]      | Purple/White                       | Orange/White               | Purple/White                | Purple/White                |  |
| E-Brake                    | (-)      | Lt Green                           | Yellow/Blue                | Lt Green                    | Lt Green                    |  |
| Foot Brake                 | [+]      | Yellow/Black                       | Yellow/Black               | N/A                         | N/A                         |  |
| VSS (vehicle speed sensor) | (DATA)   | Pink                               | Green/White                | N/A                         | Pink                        |  |

## **VEHICLE WIRE REFERENCE CHART**

| Wire<br>Description | Connector<br>Name | Connector<br>Color | Connector<br>Type | Position | Wire Color | Polarity | Wire<br>Location       |
|---------------------|-------------------|--------------------|-------------------|----------|------------|----------|------------------------|
| Camera Power        | ~                 | ~                  | 16 pin            | 07       | Black      | (+)      | Reverse camera harness |
| Ground              | ~                 | ~                  | 16 pin            | 15       | Shield     | (-)      | Reverse camera harness |
| Video +             | ~                 | ~                  | 16 pin            | 08       | White      | [+]      | Reverse camera harness |
| Video -             | ~                 | ~                  | 16 pin            | 16       | Red        | (-)      | Reverse camera harness |

#### **REVERSE CAMERA CONNECTOR (WIRE SIDE)**

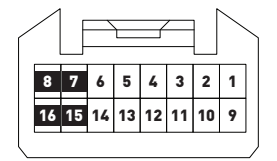

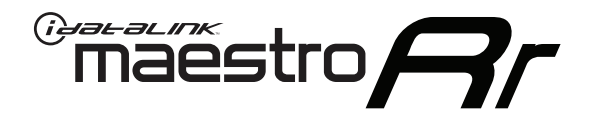

# INSTALL GUIDE TOYOTA CAMRY WITHOUT JBL 2007-2011

## RETAINS FACTORY AMPLIFIER, STEERING WHEEL CONTROLS, AND MORE!

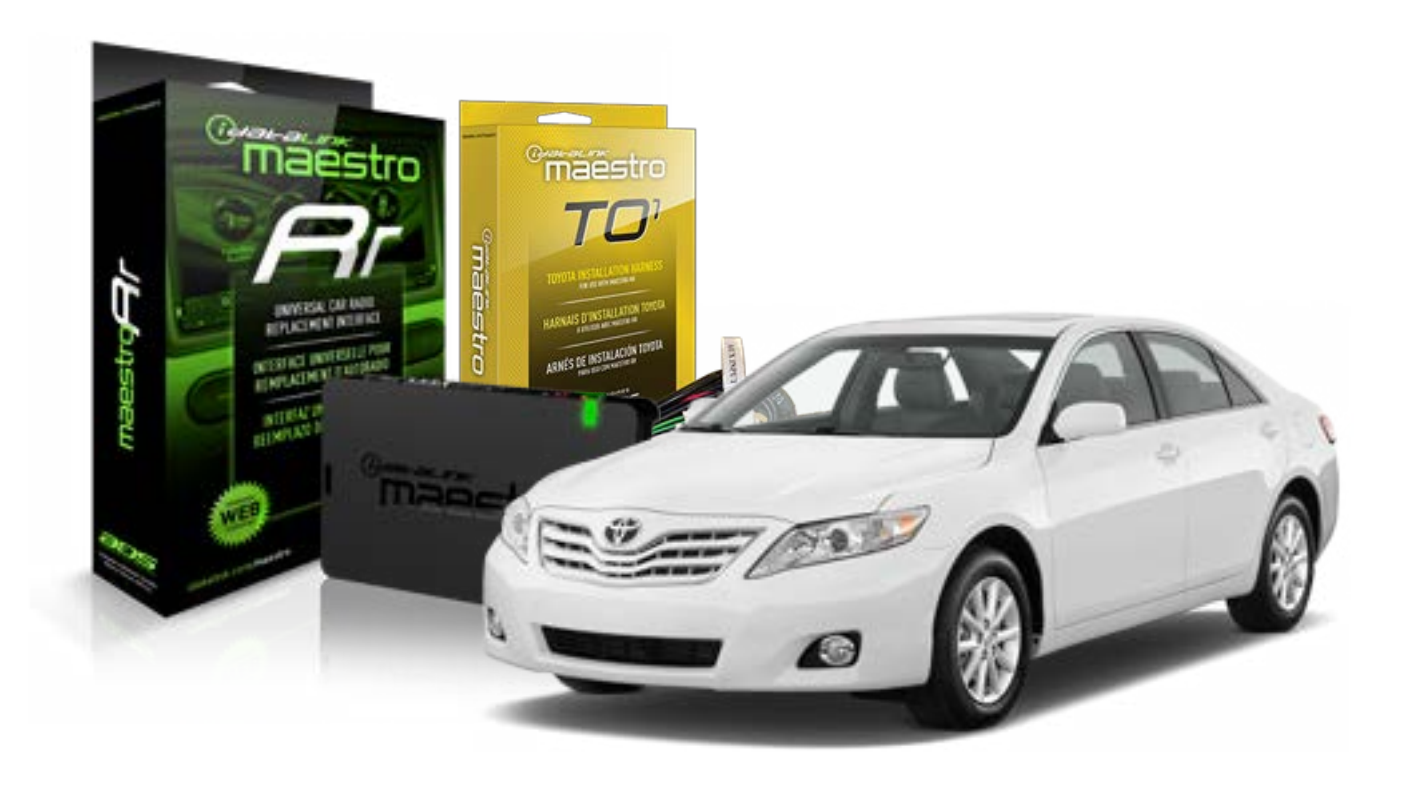

#### **PRODUCTS REQUIRED**

iDatalink Maestro RR Radio Replacement Interface iDatalink Maestro TO1 Installation Harness

**PROGRAMMED FIRMWARE** ADS-RR[SR]-TOY01-DS

### **OPTIONAL ACCESSORIES**

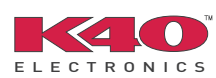

Click here for: <u>Radar Integration Installation Guide</u> <u>Radar Integration Owner's Guide for Kenwood and JVC Radios</u>

NOTICE: Automotive Data Solutions Inc. (ADS) recommends having this installation performed by a certified technician. Logos and trademarks used here in are the properties of their respective owners.

## **WELCOME**

<sup>®</sup>maestro

Congratulations on the purchase of your iDatalink Maestro RR Radio replacement solution. You are now a few simple steps away from enjoying your new car radio with enhanced features.

Before starting your installation, please ensure that your iDatalink Maestro module is programmed with the correct firmware for your vehicle and that you carefully review the install guide.

Please note that Maestro RR will only retain functionalities that were originally available in the vehicle.

### **TABLE OF CONTENTS**

| Installation Instructions    | 3 |
|------------------------------|---|
| Wiring Diagram               | 4 |
| Radio Wire Reference Chart   | 5 |
| Vehicle Wire Reference Chart | 6 |

## **NEED HELP?**

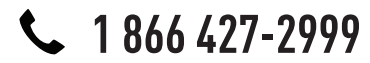

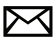

support@idatalink.com

maestro.idatalink.com/support www.12voltdata.com/forum

## maestro **Ar**

## **INSTALLATION INSTRUCTIONS**

### STEP 1

- Unbox the aftermarket radio and locate its main harness.
- Connect the wires shown on the next page from aftermarket radio main harness to the TO1 T-harness and match the wire functions.
- Remove the factory radio.

## STEP 2

• If the vehicle is equipped with an OEM backup camera, connect the TO1 T-harness to the backup camera harness (see wire chart for details).

### STEP 3

• Identify if your vehicle has a 20 or 28 pin secondary connector. Assemble TO1 T-harness as shown on wiring diagram. Connect the factory harness to the TO1 T-harness.

## STEP 4

• Plug the OBDII connector into the OBDII of the vehicle, under driver dash.

### STEP 5

- Plug the aftermarket radio harnesses into the aftermarket radio.
- Connect the backup camera RCA cable into the aftermarket radio (if equipped).
- Connect the auxiliary RCA cables into the aftermarket radio (if equipped).
- Plug the Data cable to the data port of the aftermarket radio.
- Insert the Audio cable into the iDatalink 3.5 mm audio jack of the aftermarket radio.

NOTE:

In Pioneer radios: plug Audio cable in auxiliary input of the radio.

## STEP 6

• Connect all the harnesses to the Maestro RR module then test your installation.

#### TROUBLESHOOTING TIPS:

- To reset the module back its factory settings, turn the key to the OFF position then disconnect all connectors from the module. Press and hold the module's programming button and connect all the connectors back to the module. Wait, the module's LED will flash RED rapidly (this may take up to 10 seconds). Release the programming button. Wait, the LED will turn solid GREEN for 2 seconds.
- For technical assistance call 1-866-427-2999 or e-mail "support@idatalink.com". Visit us at "maestro.idatalink. com/support" and "www.12voltdata.com/forum/"

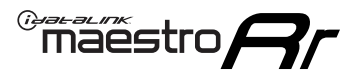

## WIRING DIAGRAM without an Amplifier

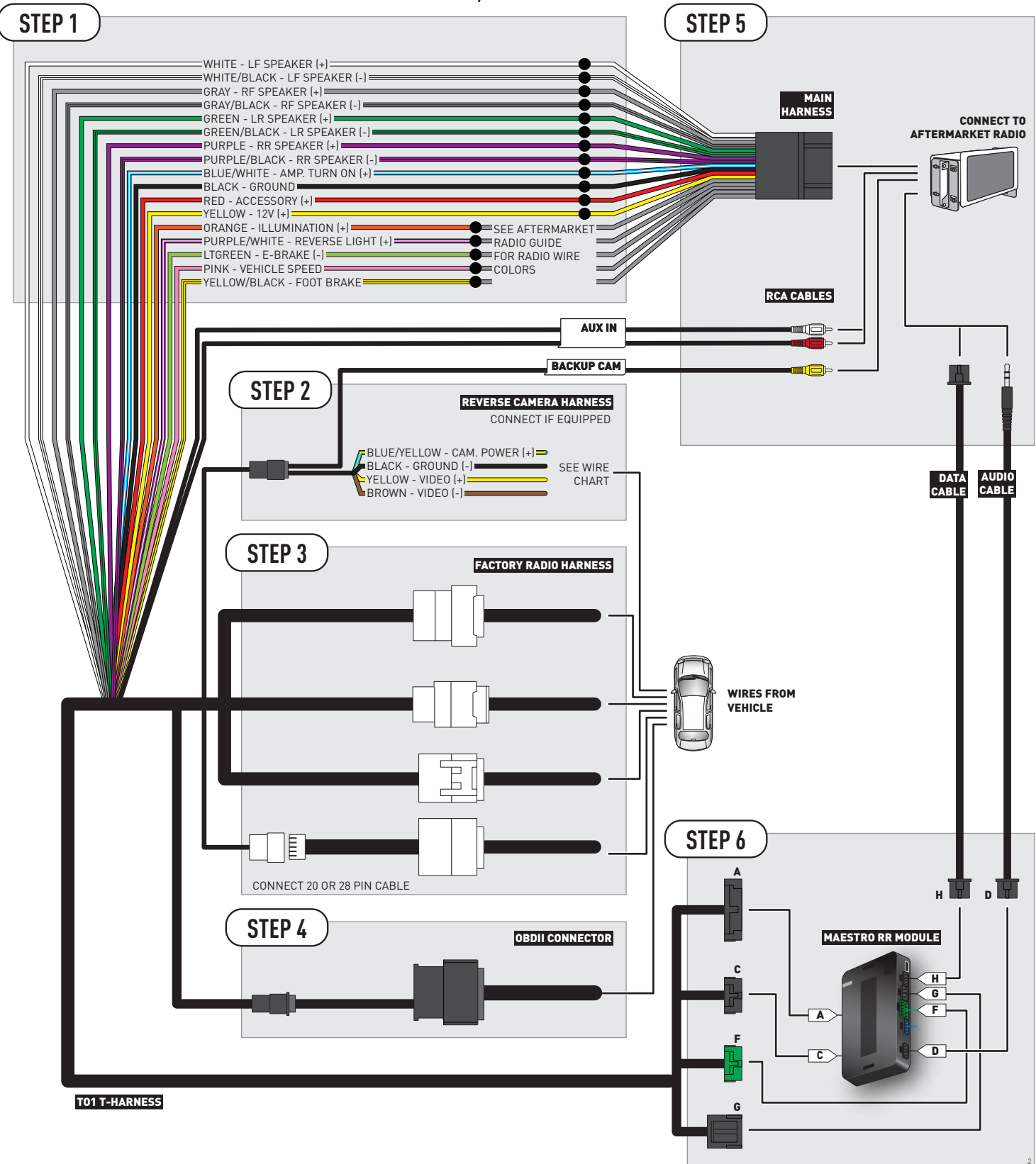

## **RADIO WIRE REFERENCE CHART**

| Wire<br>Description        | Polarity | Wire Color on Maestro<br>T-Harness | Wire Color on Alpine cable | Wire Color on Kenwood cable | Wire Color on Pioneer cable |
|----------------------------|----------|------------------------------------|----------------------------|-----------------------------|-----------------------------|
| Illumination               | (+)      | Orange                             | N/A                        | Orange/White                | Orange/White                |
| Reverse Light              | [+]      | Purple/White                       | Orange/White               | Purple/White                | Purple/White                |
| E-Brake                    | [-]      | Lt Green                           | Yellow/Blue                | Lt Green                    | Lt Green                    |
| Foot Brake                 | [+]      | Yellow/Black                       | Yellow/Black               | N/A                         | N/A                         |
| VSS (vehicle speed sensor) | (DATA)   | Pink                               | Green/White                | N/A                         | Pink                        |

## **VEHICLE WIRE REFERENCE CHART**

| Wire<br>Description | Connector<br>Name | Connector<br>Color | Connector<br>Type | Position | Wire Color | Polarity | Wire<br>Location       |
|---------------------|-------------------|--------------------|-------------------|----------|------------|----------|------------------------|
| Camera Power        | ~                 | ~                  | 24 pin            | 24       | Black      | (+)      | Reverse camera harness |
| Ground              | ~                 | ~                  | 24 pin            | 21       | Shield     | (-)      | Reverse camera harness |
| Video +             | ~                 | ~                  | 24 pin            | 22       | Red        | [+]      | Reverse camera harness |
| Video -             | ~                 | ~                  | 24 pin            | 23       | White      | (-)      | Reverse camera harness |

#### **REVERSE CAMERA CONNECTOR (WIRE SIDE)**

|  |    |    |    |    |    | F  | _  |    |    | /  | łг |    |    |    |    | _ |
|--|----|----|----|----|----|----|----|----|----|----|----|----|----|----|----|---|
|  | 1  | 2  | 3  | 4  | 5  |    |    |    |    |    |    | 6  | 7  | 8  | 9  |   |
|  | 10 | 11 | 12 | 13 | 14 | 15 | 16 | 17 | 18 | 19 | 20 | 21 | 22 | 23 | 24 |   |
|  |    |    |    |    |    |    |    |    |    |    |    |    |    |    |    |   |

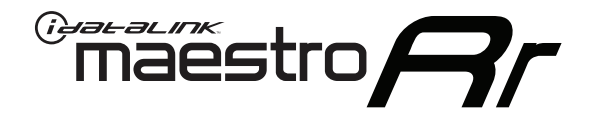

# INSTALL GUIDE TOYOTA COROLLA IM 2017-2018

## RETAINS FACTORY AMPLIFIER, STEERING WHEEL CONTROLS, AND MORE!

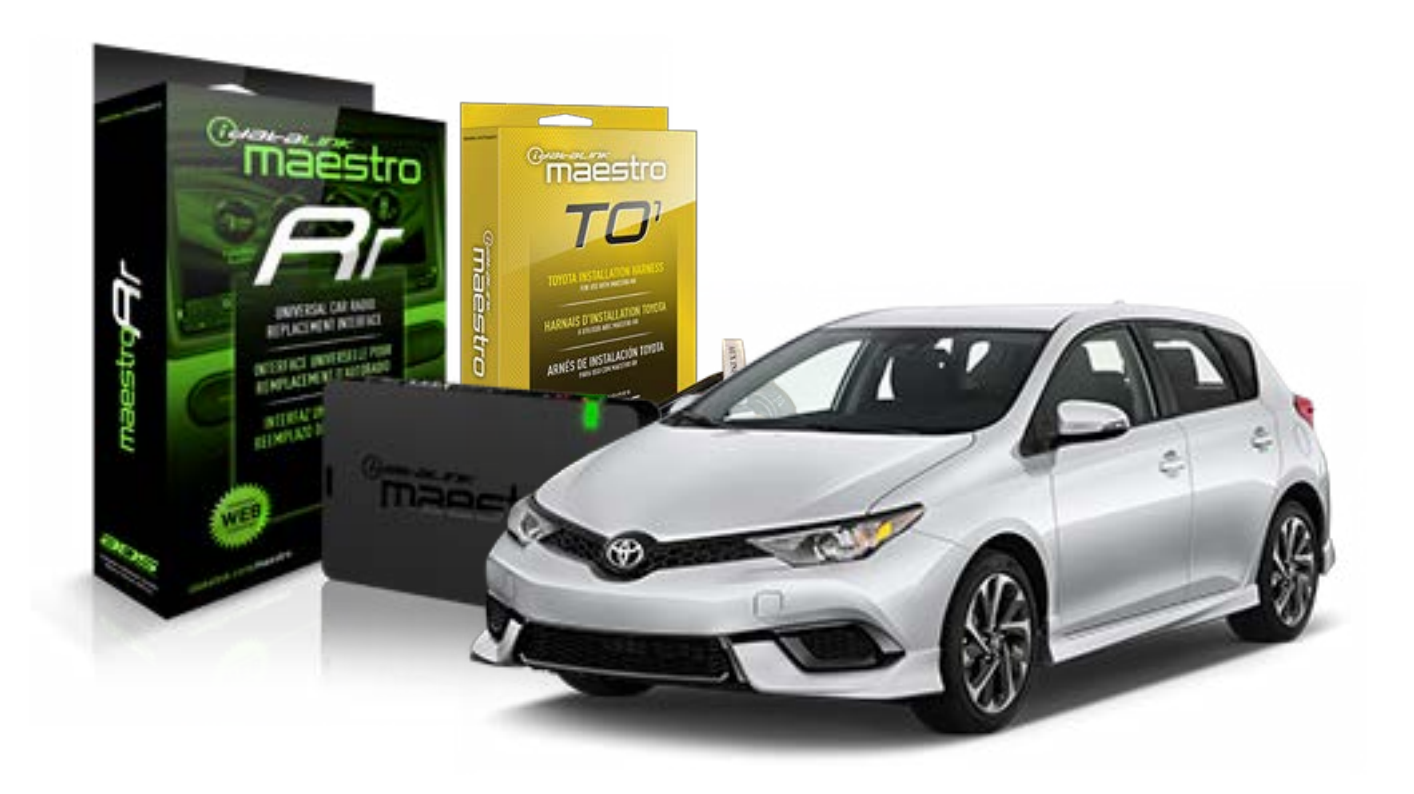

#### **PRODUCTS REQUIRED**

iDatalink Maestro RR Radio Replacement Interface iDatalink Maestro TO1 Installation Harness

**PROGRAMMED FIRMWARE** ADS-RR[SR]-TOY01-DS

### **OPTIONAL ACCESSORIES**

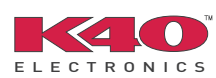

Click here for: <u>Radar Integration Installation Guide</u> <u>Radar Integration Owner's Guide for Kenwood and JVC Radios</u>

NOTICE: Automotive Data Solutions Inc. (ADS) recommends having this installation performed by a certified technician. Logos and trademarks used here in are the properties of their respective owners.

## **WELCOME**

<sup>®</sup>maestro

Congratulations on the purchase of your iDatalink Maestro RR Radio replacement solution. You are now a few simple steps away from enjoying your new car radio with enhanced features.

Before starting your installation, please ensure that your iDatalink Maestro module is programmed with the correct firmware for your vehicle and that you carefully review the install guide.

Please note that Maestro RR will only retain functionalities that were originally available in the vehicle.

### **TABLE OF CONTENTS**

| Installation Instructions    | 3 |
|------------------------------|---|
| Wiring Diagram               | 4 |
| Radio Wire Reference Chart   | 5 |
| Vehicle Wire Reference Chart | 6 |

## **NEED HELP?**

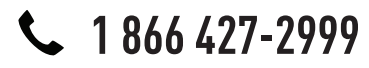

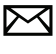

support@idatalink.com

maestro.idatalink.com/support www.12voltdata.com/forum

# INSTALLATION INSTRUCTIONS

### STEP 1

maestro 🗲

- Unbox the aftermarket radio and locate its main harness.
- Connect the wires shown on the next page from aftermarket radio main harness to the TO1 T-harness and match the wire functions.
- Remove the factory radio.

### STEP 2

• If the vehicle is equipped with an OEM backup camera, connect the TO1 T-harness to the backup camera harness (see wire chart for details).

### STEP 3

• Identify if your vehicle has a 20 or 28 pin secondary connector. Assemble TO1 T-harness as shown on wiring diagram. Connect the factory harness to the TO1 T-harness.

## STEP 4

• Plug the OBDII connector into the OBDII of the vehicle, under driver dash.

### STEP 5

- Plug the aftermarket radio harnesses into the aftermarket radio.
- Connect the backup camera RCA cable into the aftermarket radio (if equipped).
- Connect the auxiliary RCA cables into the aftermarket radio (if equipped).
- Plug the Data cable to the data port of the aftermarket radio.
- Insert the Audio cable into the iDatalink 3.5 mm audio jack of the aftermarket radio.

NOTE:

In Pioneer radios: plug Audio cable in auxiliary input of the radio.

## STEP 6

• Connect all the harnesses to the Maestro RR module then test your installation.

#### TROUBLESHOOTING TIPS:

- To reset the module back its factory settings, turn the key to the OFF position then disconnect all connectors from the module. Press and hold the module's programming button and connect all the connectors back to the module. Wait, the module's LED will flash RED rapidly (this may take up to 10 seconds). Release the programming button. Wait, the LED will turn solid GREEN for 2 seconds.
- For technical assistance call 1-866-427-2999 or e-mail "support@idatalink.com". Visit us at "maestro.idatalink. com/support" and "www.12voltdata.com/forum/"

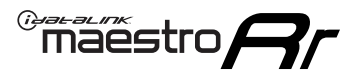

## **WIRING DIAGRAM** without an Amplifier

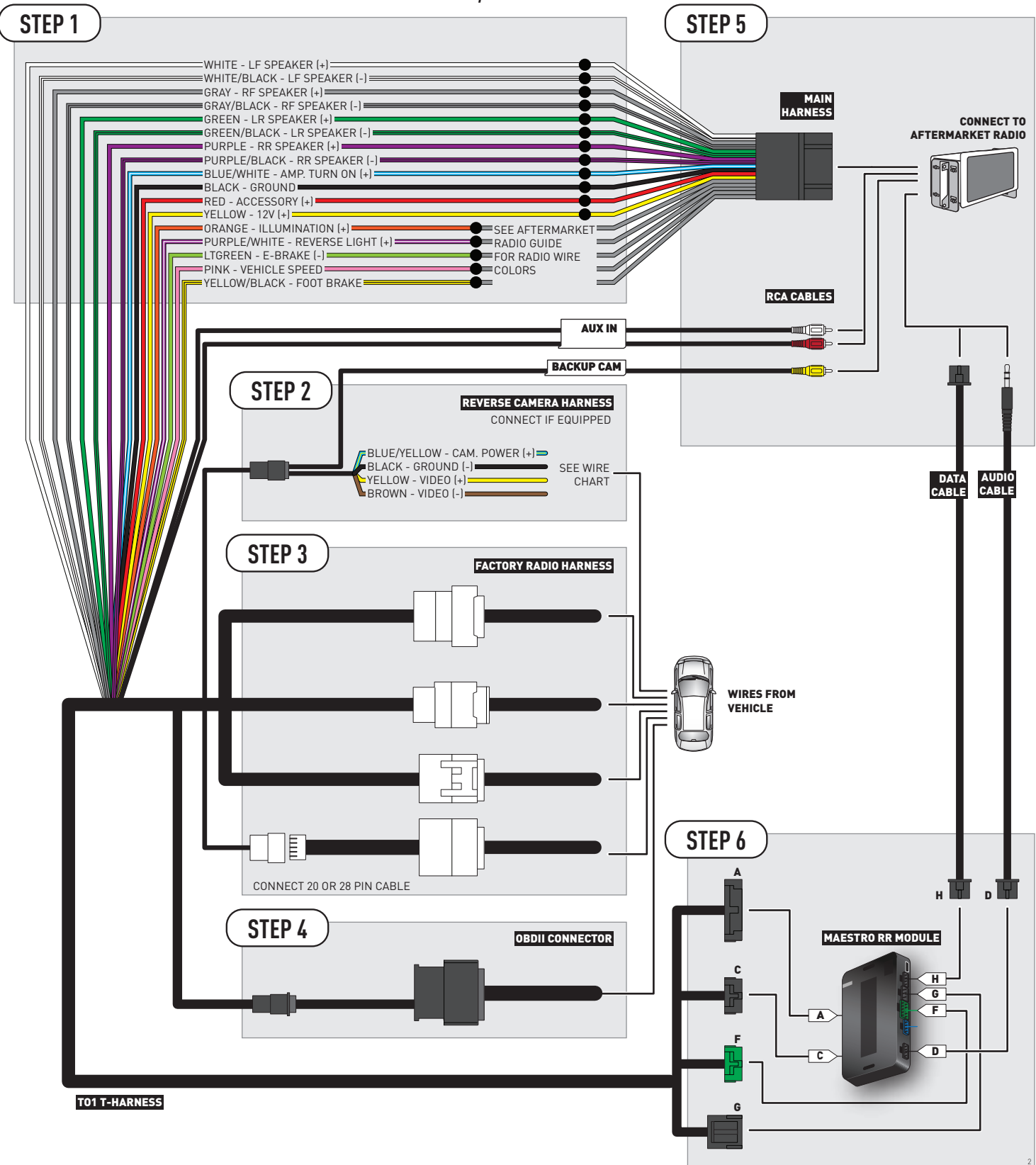

## **RADIO WIRE REFERENCE CHART**

| Wire<br>Description        | Polarity | Wire Color on Maestro<br>T-Harness | Wire Color on Alpine cable | Wire Color on Kenwood cable | Wire Color on Pioneer cable |  |
|----------------------------|----------|------------------------------------|----------------------------|-----------------------------|-----------------------------|--|
| Illumination               | [+]      | Orange                             | N/A                        | Orange/White                | Orange/White                |  |
| Reverse Light              | (+)      | Purple/White                       | Orange/White               | Purple/White                | Purple/White                |  |
| E-Brake                    | (-)      | Lt Green                           | Yellow/Blue                | Lt Green                    | Lt Green                    |  |
| Foot Brake                 | (+)      | Yellow/Black                       | Yellow/Black               | N/A                         | N/A                         |  |
| VSS (vehicle speed sensor) | (DATA)   | Pink                               | Green/White                | N/A                         | Pink                        |  |

## **VEHICLE WIRE REFERENCE CHART**

| Wire<br>Description | Connector<br>Name | Connector<br>Color | Connector<br>Type | Position | Wire Color | Polarity | Wire<br>Location       |
|---------------------|-------------------|--------------------|-------------------|----------|------------|----------|------------------------|
| Camera Power        | ~                 | ~                  | 24 pin            | 11       | Red        | (+)      | Reverse camera harness |
| Ground              | ~                 | ~                  | 24 pin            | 23       | Shield     | [-]      | Reverse camera harness |
| Video +             | ~                 | ~                  | 24 pin            | 12       | Black      | [+]      | Reverse camera harness |
| Video -             | ~                 | ~                  | 24 pin            | 24       | White      | [-]      | Reverse camera harness |

#### **REVERSE CAMERA CONNECTORS (WIRE SIDE)**

|    |    |    | F  |    |    |    | /  |    |    |    | ~  |
|----|----|----|----|----|----|----|----|----|----|----|----|
| 12 | 11 | 10 | 9  | 8  | 7  | 6  | 5  | 4  | 3  | 2  | 1  |
| 24 | 23 | 22 | 21 | 20 | 19 | 18 | 17 | 16 | 15 | 14 | 13 |
| (  |    |    |    |    |    |    |    |    |    |    |    |

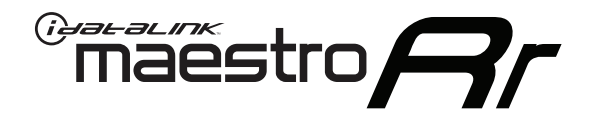

# INSTALL GUIDE TOYOTA COROLLA WITH JBL 2009-2013

RETAINS FACTORY AMPLIFIER, STEERING WHEEL CONTROLS, AND MORE!

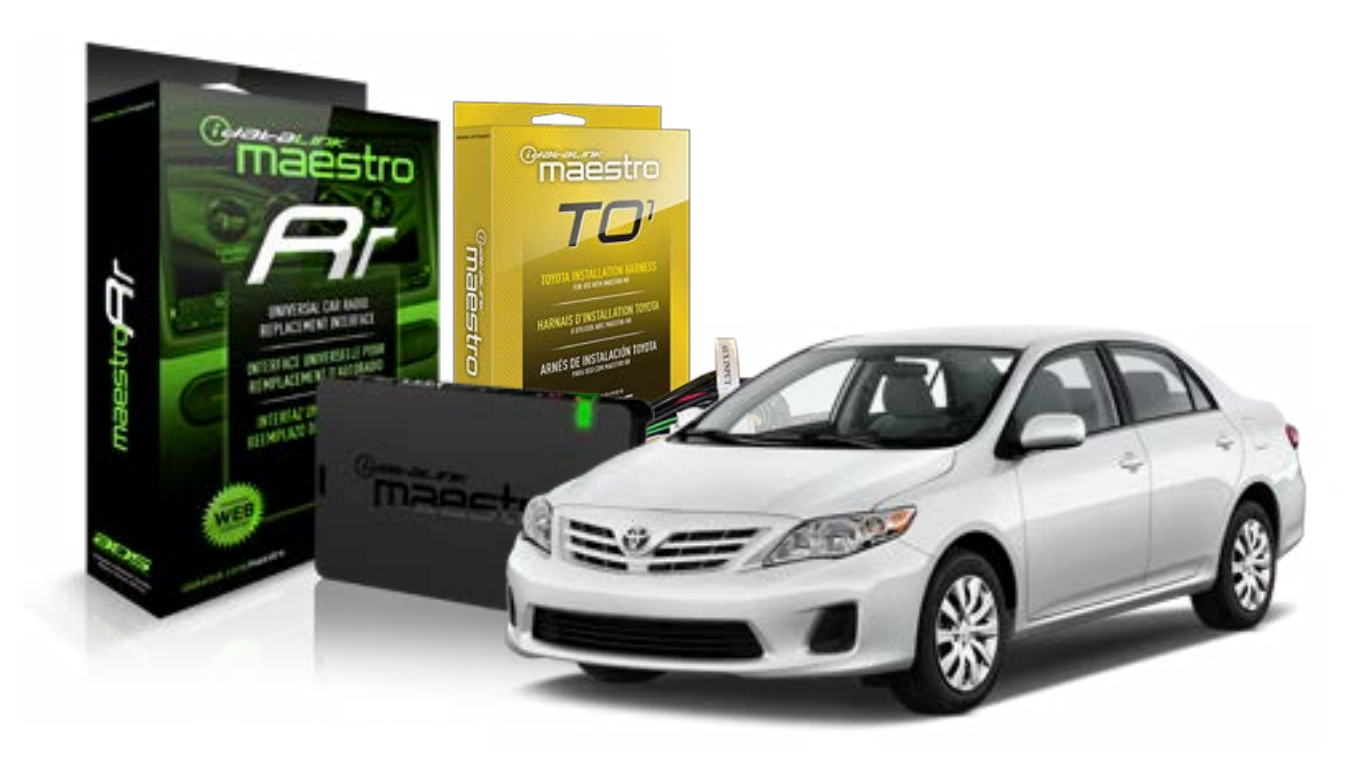

#### **PRODUCTS REQUIRED**

iDatalink Maestro RR Radio Replacement Interface iDatalink Maestro TO1 Installation Harness

**PROGRAMMED FIRMWARE** ADS-RR[SR]-TOY01-DS

### **OPTIONAL ACCESSORIES**

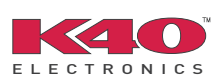

Click here for: <u>Radar Integration Installation Guide</u> <u>Radar Integration Owner's Guide for Kenwood and JVC Radios</u>

NOTICE: Automotive Data Solutions Inc. (ADS) recommends having this installation performed by a certified technician. Logos and trademarks used here in are the properties of their respective owners.

## **WELCOME**

<sup>®</sup>maestro

Congratulations on the purchase of your iDatalink Maestro RR Radio replacement solution. You are now a few simple steps away from enjoying your new car radio with enhanced features.

Before starting your installation, please ensure that your iDatalink Maestro module is programmed with the correct firmware for your vehicle and that you carefully review the install guide.

Please note that Maestro RR will only retain functionalities that were originally available in the vehicle.

### **TABLE OF CONTENTS**

| Installation Instructions    | 3 |
|------------------------------|---|
| Wiring Diagram               | 4 |
| Radio Wire Reference Chart   | 5 |
| Vehicle Wire Reference Chart | 6 |

## **NEED HELP?**

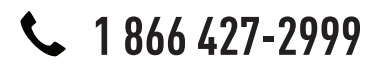

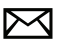

support@idatalink.com

maestro.idatalink.com/support www.12voltdata.com/forum

## maestro **Ar**

## **INSTALLATION INSTRUCTIONS**

### STEP 1

- Unbox the aftermarket radio and locate its main harness.
- Connect the wires shown on the next page from aftermarket radio main harness to the TO1 T-harness and match the wire functions.
- Remove the factory radio.

## STEP 2

• If the vehicle is equipped with an OEM backup camera, connect the TO1 T-harness to the backup camera harness (see wire chart for details).

### STEP 3

• Identify if your vehicle has a 20 or 28 pin secondary connector. Assemble TO1 T-harness as shown on wiring diagram. Connect the factory harness to the TO1 T-harness.

## STEP 4

• Plug the OBDII connector into the OBDII of the vehicle, under driver dash.

### STEP 5

- Plug the aftermarket radio harnesses into the aftermarket radio.
- Connect the backup camera RCA cable into the aftermarket radio (if equipped).
- Connect the auxiliary RCA cables into the aftermarket radio (if equipped).
- Connect the left front and right front low level outputs RCA cables into the aftermarket radio.
- Plug the Data cable to the data port of the aftermarket radio.
- Insert the Audio cable into the iDatalink 3.5 mm audio jack of the aftermarket radio.

#### NOTE:

In Pioneer radios: plug Audio cable in auxiliary input of the radio.

## STEP 6

• Connect all the harnesses to the Maestro RR module then test your installation.

#### TROUBLESHOOTING TIPS:

- To reset the module back its factory settings, turn the key to the OFF position then disconnect all connectors from the module. Press and hold the module's programming button and connect all the connectors back to the module. Wait, the module's LED will flash RED rapidly (this may take up to 10 seconds). Release the programming button. Wait, the LED will turn solid GREEN for 2 seconds.
- For technical assistance call 1-866-427-2999 or e-mail "support@idatalink.com". Visit us at "maestro.idatalink. com/support" and "www.12voltdata.com/forum/"

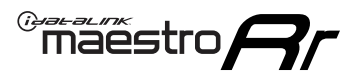

## WIRING DIAGRAM with an Amplifier

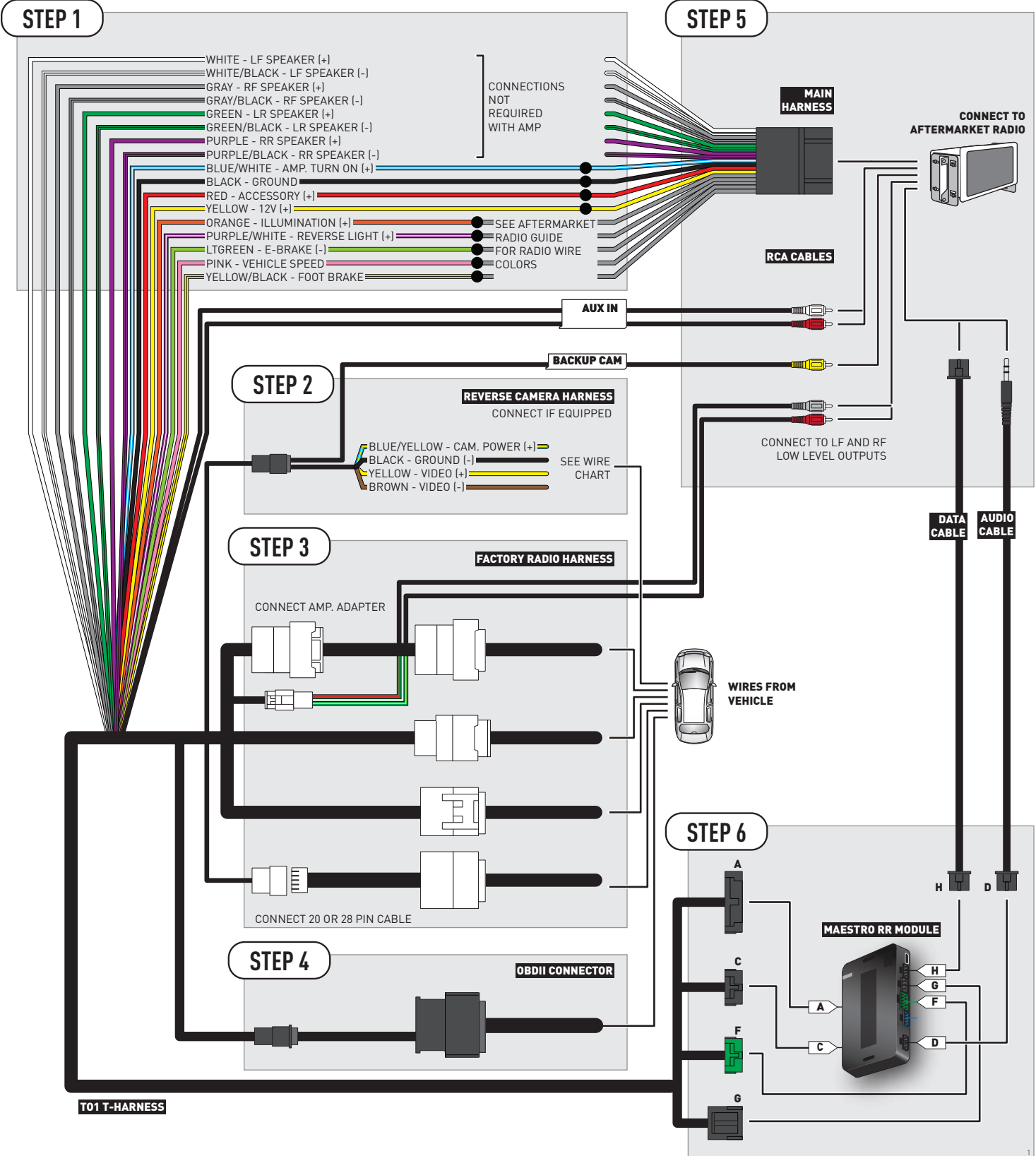

## **RADIO WIRE REFERENCE CHART**

| Wire<br>Description        | Polarity | Wire Color on Maestro<br>T-Harness | Wire Color on Alpine cable | Wire Color on Kenwood cable | Wire Color on Pioneer cable |  |
|----------------------------|----------|------------------------------------|----------------------------|-----------------------------|-----------------------------|--|
| Illumination               | (+)      | Orange                             | N/A                        | Orange/White                | Orange/White                |  |
| Reverse Light              | [+]      | Purple/White                       | Orange/White               | Purple/White                | Purple/White                |  |
| E-Brake                    | (-)      | Lt Green                           | Yellow/Blue                | Lt Green                    | Lt Green                    |  |
| Foot Brake                 | [+]      | Yellow/Black                       | Yellow/Black               | N/A                         | N/A                         |  |
| VSS (vehicle speed sensor) | (DATA)   | Pink                               | Green/White                | N/A                         | Pink                        |  |

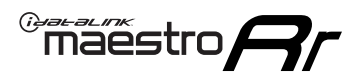

## **VEHICLE WIRE REFERENCE CHART**

**REVERSE CAMERA NOT AVAILABLE / NOT PRESENT** 

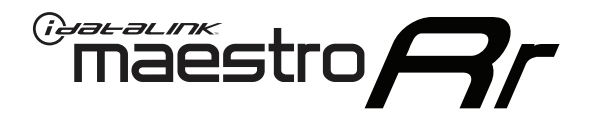

# INSTALL GUIDE TOYOTA COROLLA WITHOUT FACTORY SCREEN 2014-2015

RETAINS FACTORY AMPLIFIER, STEERING WHEEL CONTROLS, AND MORE!

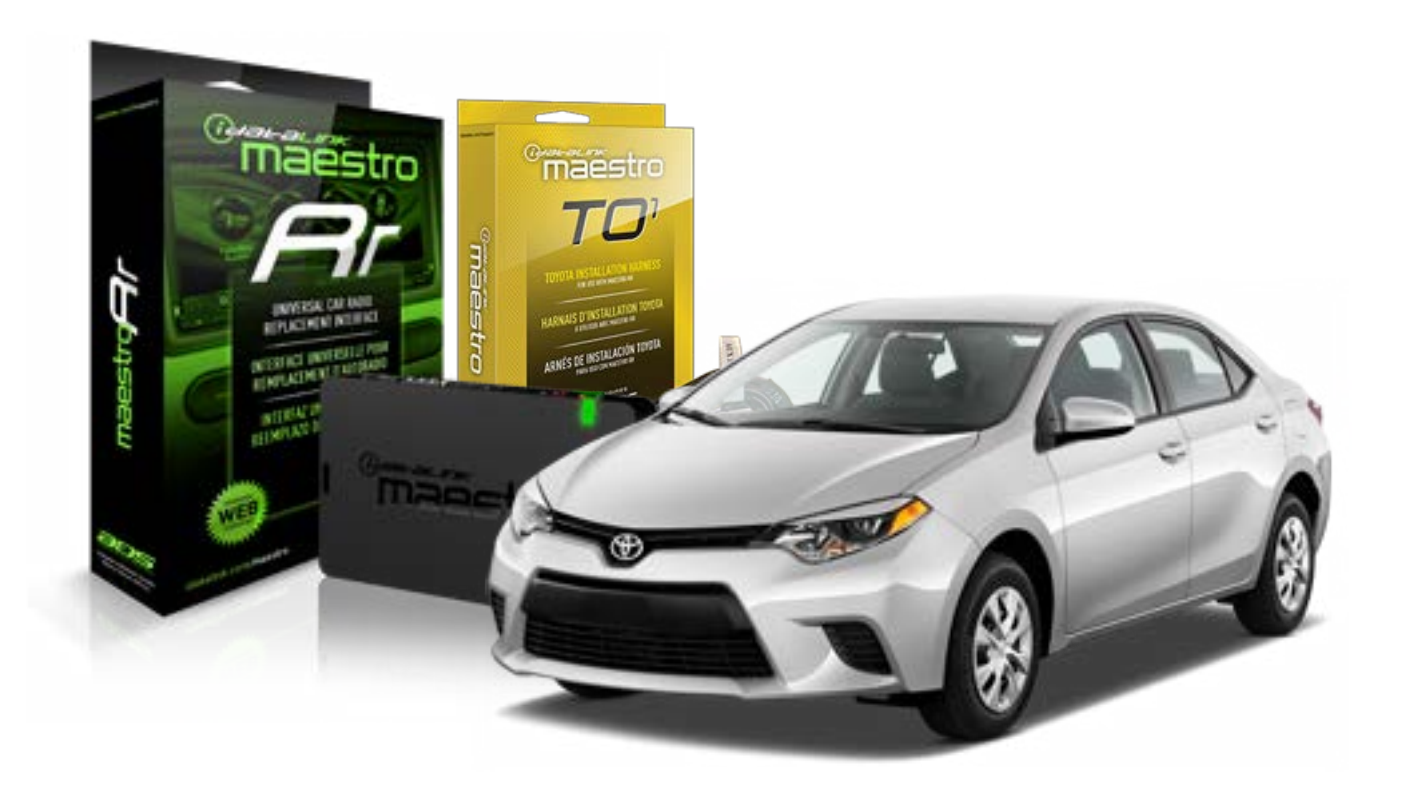

#### **PRODUCTS REQUIRED**

iDatalink Maestro RR Radio Replacement Interface iDatalink Maestro TO1 Installation Harness

**PROGRAMMED FIRMWARE** ADS-RR(SR)-TOY01-DS

#### **OPTIONAL ACCESSORIES**

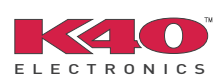

Click here for: <u>Radar Integration Installation Guide</u> <u>Radar Integration Owner's Guide for Kenwood and JVC Radios</u>

NOTICE: Automotive Data Solutions Inc. (ADS) recommends having this installation performed by a certified technician. Logos and trademarks used here in are the properties of their respective owners.

## **WELCOME**

<sup>®</sup>maestro

Congratulations on the purchase of your iDatalink Maestro RR Radio replacement solution. You are now a few simple steps away from enjoying your new car radio with enhanced features.

Before starting your installation, please ensure that your iDatalink Maestro module is programmed with the correct firmware for your vehicle and that you carefully review the install guide.

Please note that Maestro RR will only retain functionalities that were originally available in the vehicle.

### **TABLE OF CONTENTS**

| Installation Instructions    | 3 |
|------------------------------|---|
| Wiring Diagram               | 4 |
| Radio Wire Reference Chart   | 5 |
| Vehicle Wire Reference Chart | 6 |

## **NEED HELP?**

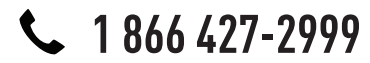

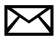

support@idatalink.com

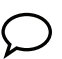

maestro.idatalink.com/support www.12voltdata.com/forum

## **INSTALLATION INSTRUCTIONS**

### STEP 1

maestro 🗲

- Unbox the aftermarket radio and locate its main harness.
- Connect the wires shown on the next page from aftermarket radio main harness to the TO1 T-harness and match the wire functions.
- Remove the factory radio.

### STEP 2

• If the vehicle is equipped with an OEM backup camera, connect the TO1 T-harness to the backup camera harness (see wire chart for details).

### STEP 3

• Identify if your vehicle has a 20 or 28 pin secondary connector. Assemble TO1 T-harness as shown on wiring diagram. Connect the factory harness to the TO1 T-harness.

## STEP 4

• Plug the OBDII connector into the OBDII of the vehicle, under driver dash.

### STEP 5

- Plug the aftermarket radio harnesses into the aftermarket radio.
- Connect the backup camera RCA cable into the aftermarket radio (if equipped).
- Connect the auxiliary RCA cables into the aftermarket radio (if equipped).
- Plug the Data cable to the data port of the aftermarket radio.
- Insert the Audio cable into the iDatalink 3.5 mm audio jack of the aftermarket radio.

NOTE:

In Pioneer radios: plug Audio cable in auxiliary input of the radio.

### STEP 6

• Connect all the harnesses to the Maestro RR module then test your installation.

#### TROUBLESHOOTING TIPS:

- To reset the module back its factory settings, turn the key to the OFF position then disconnect all connectors from the module. Press and hold the module's programming button and connect all the connectors back to the module. Wait, the module's LED will flash RED rapidly (this may take up to 10 seconds). Release the programming button. Wait, the LED will turn solid GREEN for 2 seconds.
- For technical assistance call 1-866-427-2999 or e-mail "support@idatalink.com". Visit us at "maestro.idatalink. com/support" and "www.12voltdata.com/forum/"

## **WIRING DIAGRAM** without an Amplifier

Maestro Ar

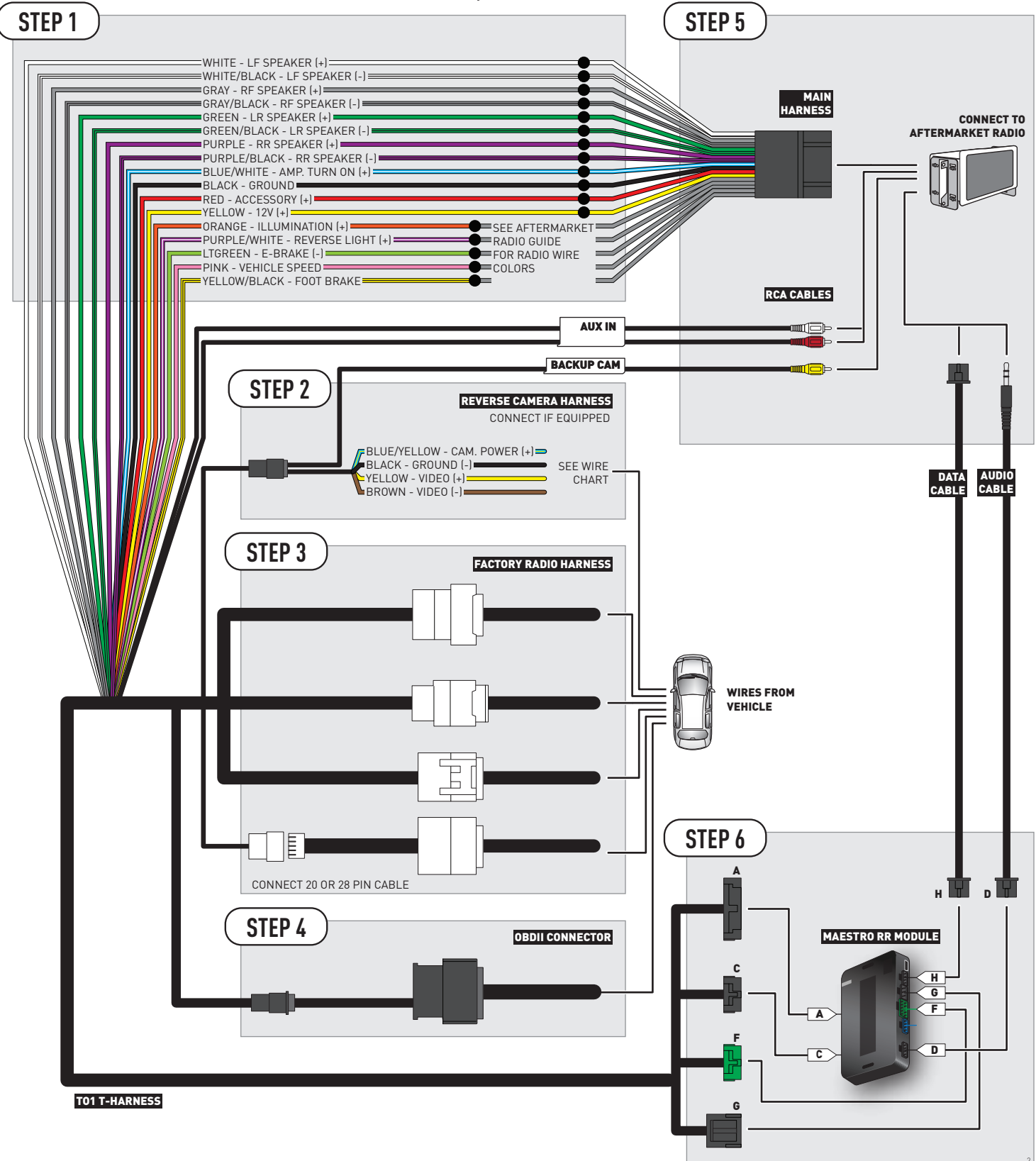

## **RADIO WIRE REFERENCE CHART**

| Wire<br>Description        | Polarity | Wire Color on Maestro<br>T-Harness | Wire Color on Alpine cable | Wire Color on Kenwood cable | Wire Color on Pioneer cable |
|----------------------------|----------|------------------------------------|----------------------------|-----------------------------|-----------------------------|
| Illumination               | (+)      | Orange                             | N/A                        | Orange/White                | Orange/White                |
| Reverse Light              | [+]      | Purple/White                       | Orange/White               | Purple/White                | Purple/White                |
| E-Brake                    | [-]      | Lt Green                           | Yellow/Blue                | Lt Green                    | Lt Green                    |
| Foot Brake                 | [+]      | Yellow/Black                       | Yellow/Black               | N/A                         | N/A                         |
| VSS (vehicle speed sensor) | (DATA)   | Pink                               | Green/White                | N/A                         | Pink                        |

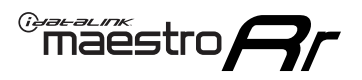

## **VEHICLE WIRE REFERENCE CHART**

**REVERSE CAMERA NOT AVAILABLE / NOT PRESENT** 

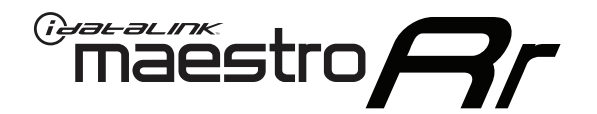

# INSTALL GUIDE TOYOTA COROLLA WITHOUT JBL 2009-2013

RETAINS FACTORY AMPLIFIER, STEERING WHEEL CONTROLS, AND MORE!

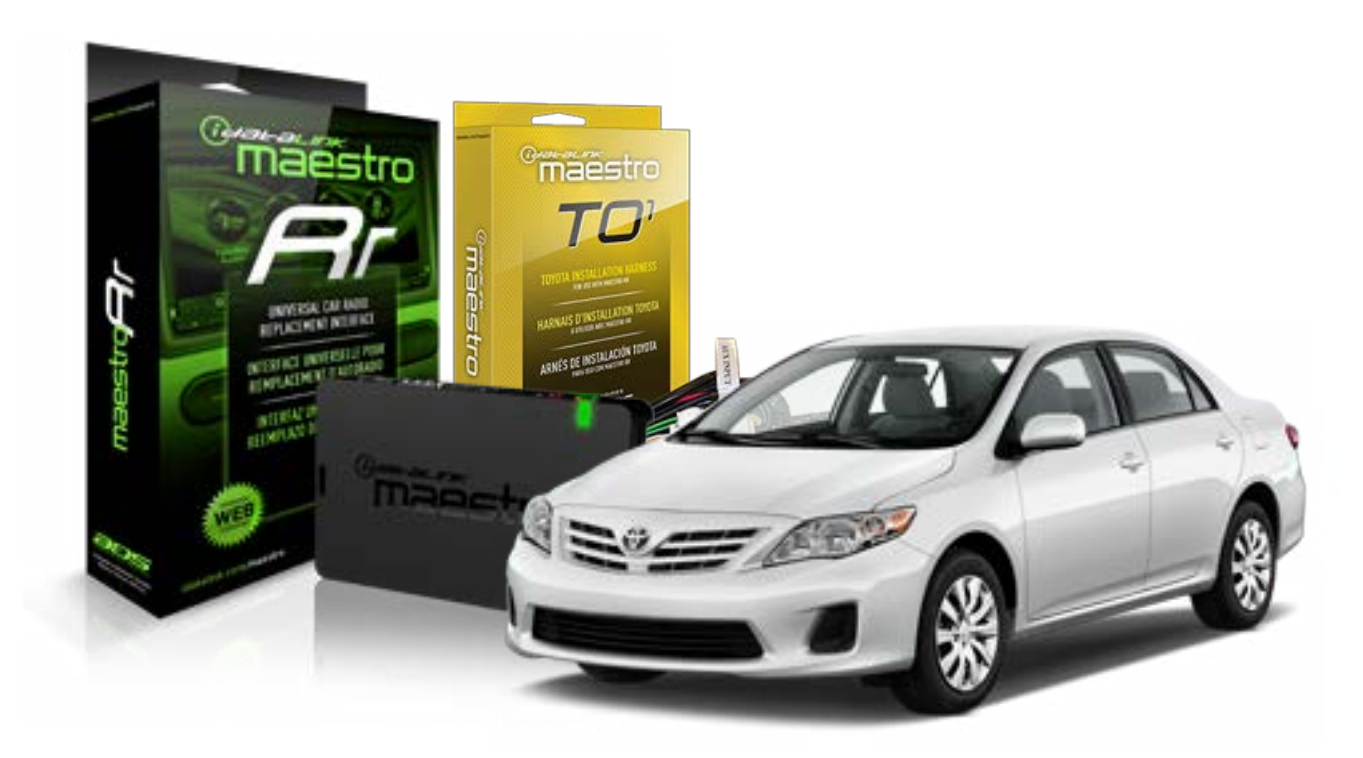

#### **PRODUCTS REQUIRED**

iDatalink Maestro RR Radio Replacement Interface iDatalink Maestro TO1 Installation Harness

**PROGRAMMED FIRMWARE** ADS-RR(SR)-TOY01-DS

### **OPTIONAL ACCESSORIES**

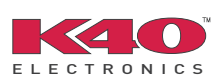

Click here for: <u>Radar Integration Installation Guide</u> <u>Radar Integration Owner's Guide for Kenwood and JVC Radios</u>

NOTICE: Automotive Data Solutions Inc. (ADS) recommends having this installation performed by a certified technician. Logos and trademarks used here in are the properties of their respective owners.

## **WELCOME**

<sup>®</sup>maestro

Congratulations on the purchase of your iDatalink Maestro RR Radio replacement solution. You are now a few simple steps away from enjoying your new car radio with enhanced features.

Before starting your installation, please ensure that your iDatalink Maestro module is programmed with the correct firmware for your vehicle and that you carefully review the install guide.

Please note that Maestro RR will only retain functionalities that were originally available in the vehicle.

### **TABLE OF CONTENTS**

| Installation Instructions    | 3 |
|------------------------------|---|
| Wiring Diagram               | 4 |
| Radio Wire Reference Chart   | 5 |
| Vehicle Wire Reference Chart | 6 |

## **NEED HELP?**

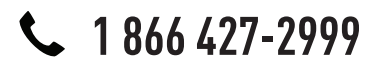

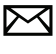

support@idatalink.com

maestro.idatalink.com/support www.12voltdata.com/forum

## maëstro**R**

## **INSTALLATION INSTRUCTIONS**

### STEP 1

- Unbox the aftermarket radio and locate its main harness.
- Connect the wires shown on the next page from aftermarket radio main harness to the TO1 T-harness and match the wire functions.
- Remove the factory radio.

## STEP 2

• If the vehicle is equipped with an OEM backup camera, connect the TO1 T-harness to the backup camera harness (see wire chart for details).

### STEP 3

• Identify if your vehicle has a 20 or 28 pin secondary connector. Assemble TO1 T-harness as shown on wiring diagram. Connect the factory harness to the TO1 T-harness.

## STEP 4

• Plug the OBDII connector into the OBDII of the vehicle, under driver dash.

### STEP 5

- Plug the aftermarket radio harnesses into the aftermarket radio.
- Connect the backup camera RCA cable into the aftermarket radio (if equipped).
- Connect the auxiliary RCA cables into the aftermarket radio (if equipped).
- Plug the Data cable to the data port of the aftermarket radio.
- Insert the Audio cable into the iDatalink 3.5 mm audio jack of the aftermarket radio.

NOTE:

In Pioneer radios: plug Audio cable in auxiliary input of the radio.

## STEP 6

• Connect all the harnesses to the Maestro RR module then test your installation.

#### TROUBLESHOOTING TIPS:

- To reset the module back its factory settings, turn the key to the OFF position then disconnect all connectors from the module. Press and hold the module's programming button and connect all the connectors back to the module. Wait, the module's LED will flash RED rapidly (this may take up to 10 seconds). Release the programming button. Wait, the LED will turn solid GREEN for 2 seconds.
- For technical assistance call 1-866-427-2999 or e-mail "support@idatalink.com". Visit us at "maestro.idatalink. com/support" and "www.12voltdata.com/forum/"

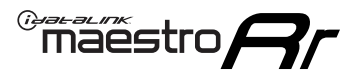

## WIRING DIAGRAM without an Amplifier

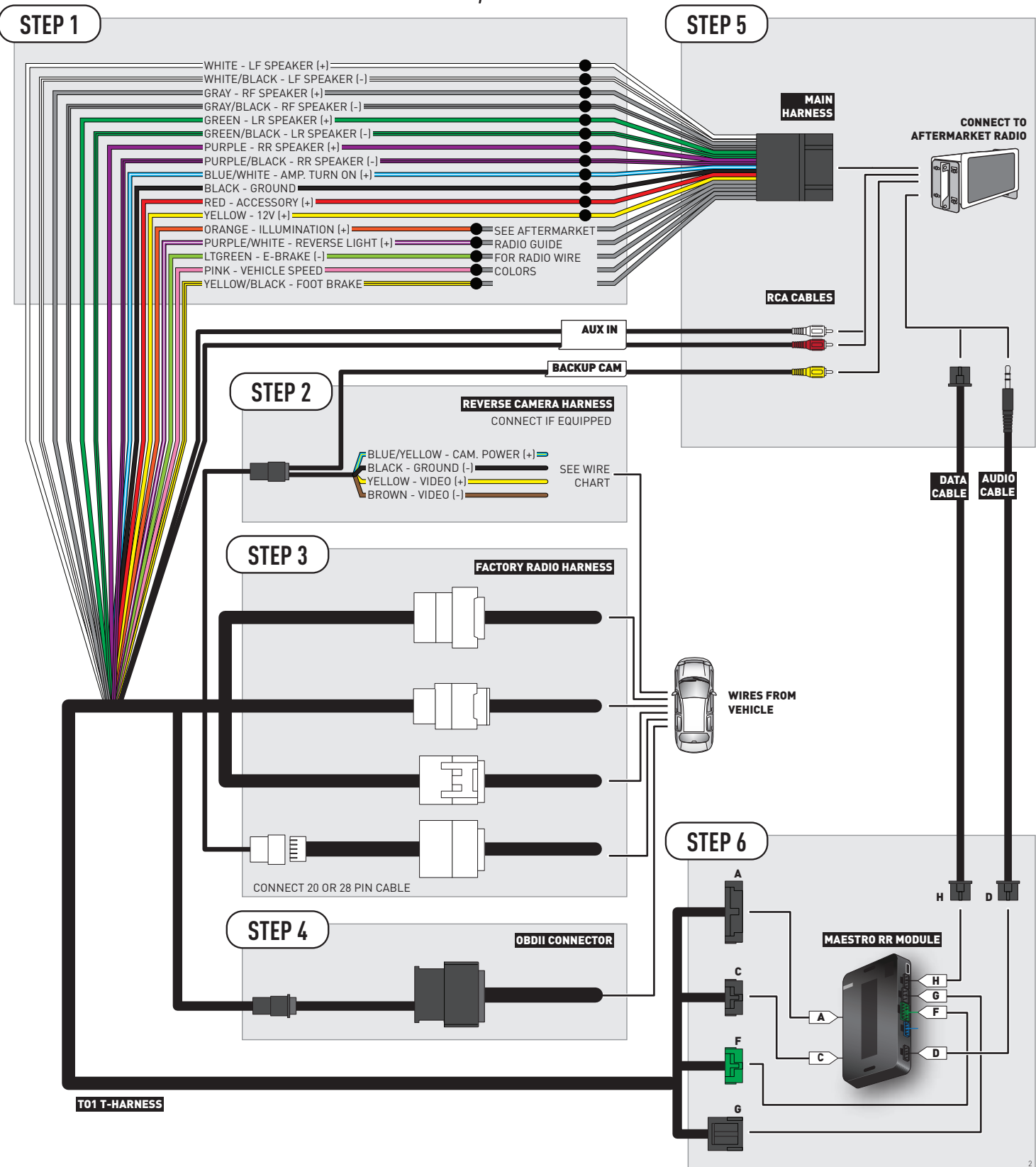

## **RADIO WIRE REFERENCE CHART**

| Wire<br>Description        | Polarity | Wire Color on Maestro<br>T-Harness | Wire Color on Alpine cable | Wire Color on Kenwood cable | Wire Color on Pioneer cable |
|----------------------------|----------|------------------------------------|----------------------------|-----------------------------|-----------------------------|
| Illumination               | (+)      | Orange                             | N/A                        | Orange/White                | Orange/White                |
| Reverse Light              | [+]      | Purple/White                       | Orange/White               | Purple/White                | Purple/White                |
| E-Brake                    | (-)      | Lt Green                           | Yellow/Blue                | Lt Green                    | Lt Green                    |
| Foot Brake                 | [+]      | Yellow/Black                       | Yellow/Black               | N/A                         | N/A                         |
| VSS (vehicle speed sensor) | (DATA)   | Pink                               | Green/White                | N/A                         | Pink                        |

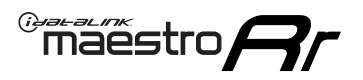

## **VEHICLE WIRE REFERENCE CHART**

**REVERSE CAMERA NOT AVAILABLE / NOT PRESENT** 

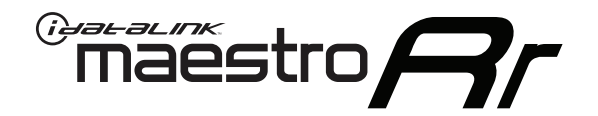

# INSTALL GUIDE TOYOTA FJ CRUISER WITH JBL 2006-2014

RETAINS FACTORY AMPLIFIER, STEERING WHEEL CONTROLS, AND MORE!

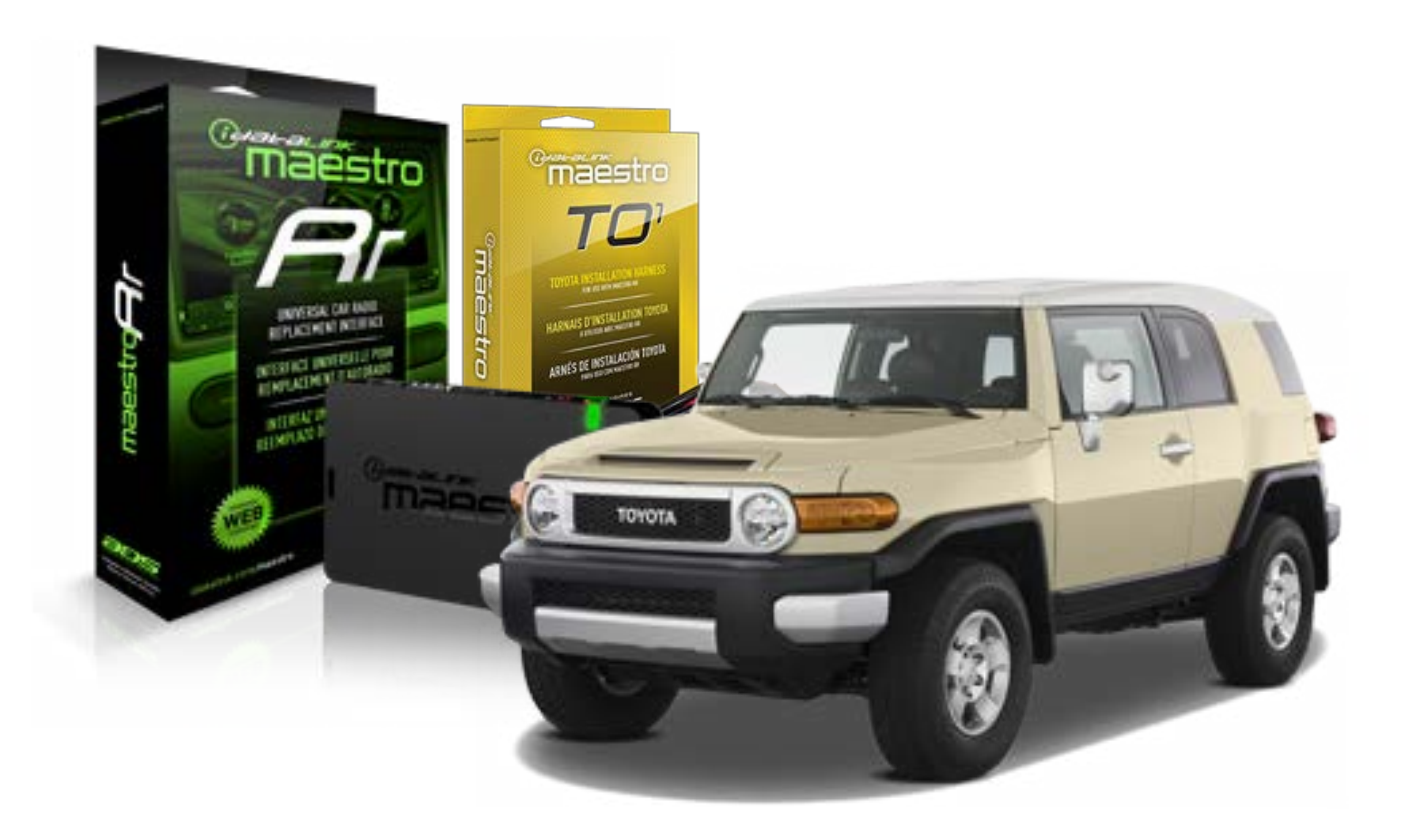

#### **PRODUCTS REQUIRED**

iDatalink Maestro RR Radio Replacement Interface iDatalink Maestro TO1 Installation Harness

**PROGRAMMED FIRMWARE** ADS-RR(SR)-TOY01-DS

#### **OPTIONAL ACCESSORIES**

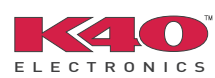

Click here for: <u>Radar Integration Installation Guide</u> <u>Radar Integration Owner's Guide for Kenwood and JVC Radios</u>

NOTICE: Automotive Data Solutions Inc. (ADS) recommends having this installation performed by a certified technician. Logos and trademarks used here in are the properties of their respective owners.

## **WELCOME**

<sup>®</sup>maestro

Congratulations on the purchase of your iDatalink Maestro RR Radio replacement solution. You are now a few simple steps away from enjoying your new car radio with enhanced features.

Before starting your installation, please ensure that your iDatalink Maestro module is programmed with the correct firmware for your vehicle and that you carefully review the install guide.

Please note that Maestro RR will only retain functionalities that were originally available in the vehicle.

### **TABLE OF CONTENTS**

| Installation Instructions    | 3 |
|------------------------------|---|
| Wiring Diagram               | 4 |
| Radio Wire Reference Chart   | 5 |
| Vehicle Wire Reference Chart | 6 |

## **NEED HELP?**

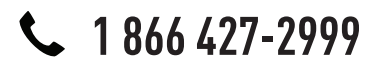

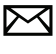

support@idatalink.com

maestro.idatalink.com/support www.12voltdata.com/forum

## maestro **Ar**

## **INSTALLATION INSTRUCTIONS**

### STEP 1

- Unbox the aftermarket radio and locate its main harness.
- Connect the wires shown on the next page from aftermarket radio main harness to the TO1 T-harness and match the wire functions.
- Remove the factory radio.

## STEP 2

• If the vehicle is equipped with an OEM backup camera, connect the TO1 T-harness to the backup camera harness (see wire chart for details).

### STEP 3

• Identify if your vehicle has a 20 or 28 pin secondary connector. Assemble TO1 T-harness as shown on wiring diagram. Connect the factory harness to the TO1 T-harness.

## STEP 4

• Plug the OBDII connector into the OBDII of the vehicle, under driver dash.

### STEP 5

- Plug the aftermarket radio harnesses into the aftermarket radio.
- Connect the backup camera RCA cable into the aftermarket radio (if equipped).
- Connect the auxiliary RCA cables into the aftermarket radio (if equipped).
- Connect the left front and right front low level outputs RCA cables into the aftermarket radio.
- Plug the Data cable to the data port of the aftermarket radio.
- Insert the Audio cable into the iDatalink 3.5 mm audio jack of the aftermarket radio.

#### NOTE:

In Pioneer radios: plug Audio cable in auxiliary input of the radio.

## STEP 6

• Connect all the harnesses to the Maestro RR module then test your installation.

#### TROUBLESHOOTING TIPS:

- To reset the module back its factory settings, turn the key to the OFF position then disconnect all connectors from the module. Press and hold the module's programming button and connect all the connectors back to the module. Wait, the module's LED will flash RED rapidly (this may take up to 10 seconds). Release the programming button. Wait, the LED will turn solid GREEN for 2 seconds.
- For technical assistance call 1-866-427-2999 or e-mail "support@idatalink.com". Visit us at "maestro.idatalink. com/support" and "www.12voltdata.com/forum/"

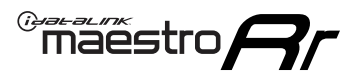

## WIRING DIAGRAM with an Amplifier

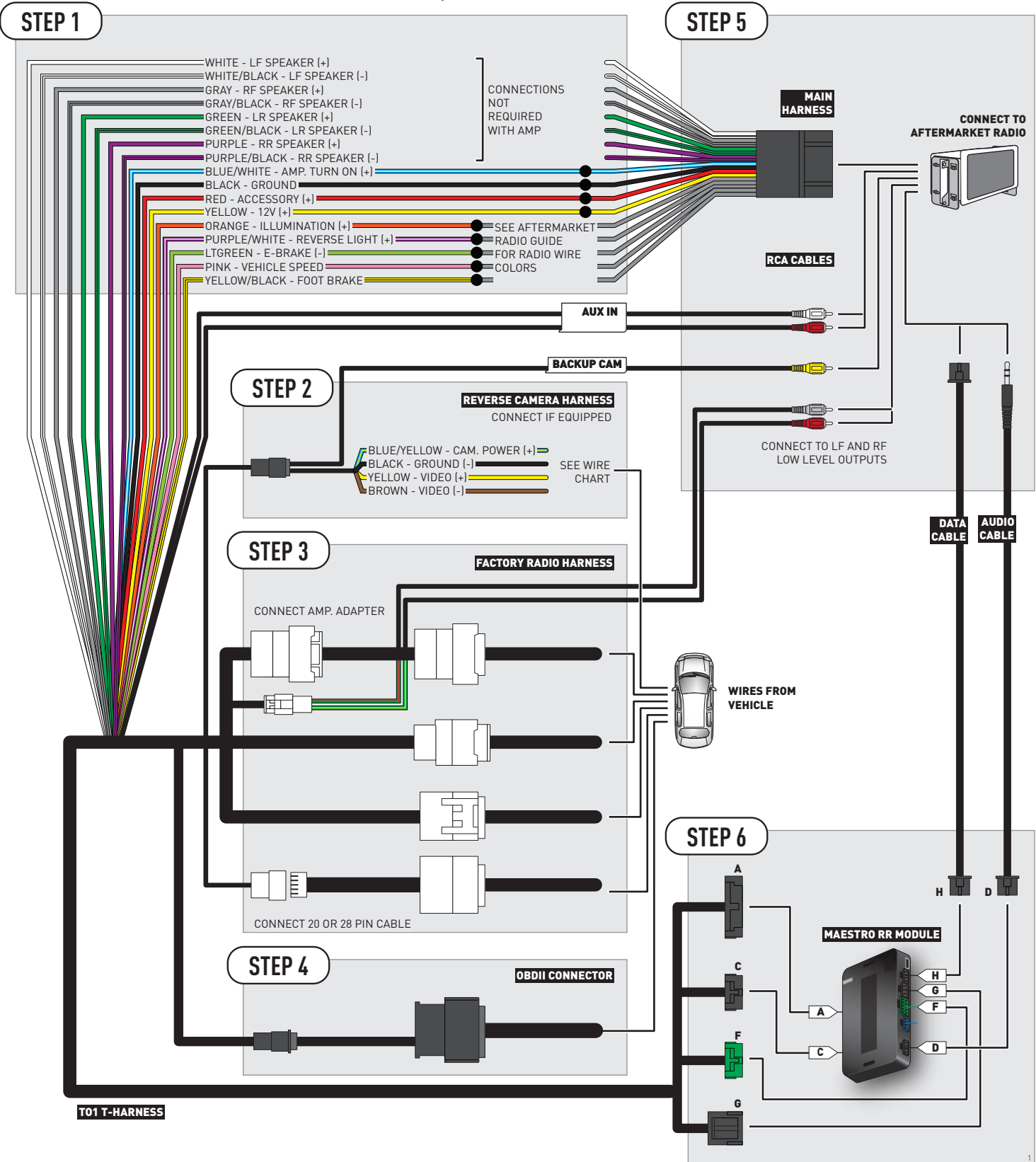
## **RADIO WIRE REFERENCE CHART**

| Wire<br>Description        | Polarity | Wire Color on Maestro<br>T-Harness | Wire Color on Alpine cable | Wire Color on Kenwood cable | Wire Color on Pioneer cable |
|----------------------------|----------|------------------------------------|----------------------------|-----------------------------|-----------------------------|
| Illumination               | (+)      | Orange                             | N/A                        | Orange/White                | Orange/White                |
| Reverse Light              | [+]      | Purple/White                       | Orange/White               | Purple/White                | Purple/White                |
| E-Brake                    | [-]      | Lt Green                           | Yellow/Blue                | Lt Green                    | Lt Green                    |
| Foot Brake                 | [+]      | Yellow/Black                       | Yellow/Black               | N/A                         | N/A                         |
| VSS (vehicle speed sensor) | (DATA)   | Pink                               | Green/White                | N/A                         | Pink                        |

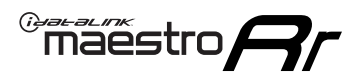

## **VEHICLE WIRE REFERENCE CHART**

**REVERSE CAMERA NOT AVAILABLE / NOT PRESENT** 

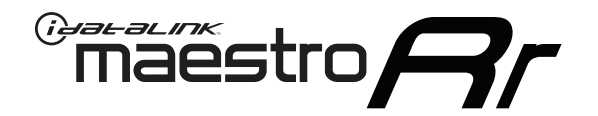

# INSTALL GUIDE **TOYOTA FJ CRUISER** WITHOUT JBL 2006-2014

RETAINS FACTORY AMPLIFIER, STEERING WHEEL CONTROLS, AND MORE!

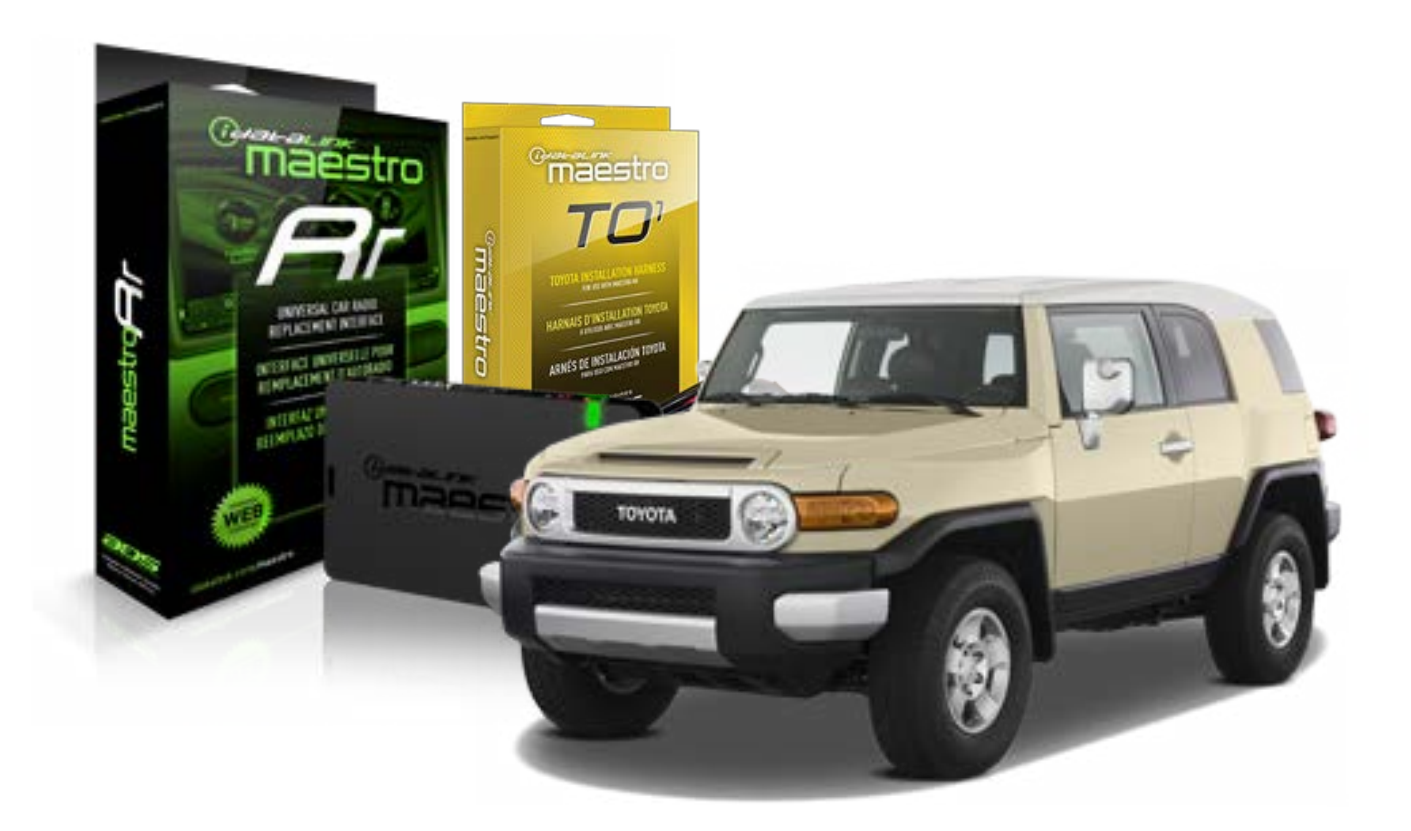

#### **PRODUCTS REQUIRED**

iDatalink Maestro RR Radio Replacement Interface iDatalink Maestro TO1 Installation Harness

**PROGRAMMED FIRMWARE** ADS-RR(SR)-TOY01-DS

#### **OPTIONAL ACCESSORIES**

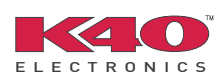

Click here for: <u>Radar Integration Installation Guide</u> <u>Radar Integration Owner's Guide for Kenwood and JVC Radios</u>

NOTICE: Automotive Data Solutions Inc. (ADS) recommends having this installation performed by a certified technician. Logos and trademarks used here in are the properties of their respective owners.

## **WELCOME**

<sup>®</sup>maestro

Congratulations on the purchase of your iDatalink Maestro RR Radio replacement solution. You are now a few simple steps away from enjoying your new car radio with enhanced features.

Before starting your installation, please ensure that your iDatalink Maestro module is programmed with the correct firmware for your vehicle and that you carefully review the install guide.

Please note that Maestro RR will only retain functionalities that were originally available in the vehicle.

### **TABLE OF CONTENTS**

| Installation Instructions    | 3 |
|------------------------------|---|
| Wiring Diagram               | 4 |
| Radio Wire Reference Chart   | 5 |
| Vehicle Wire Reference Chart | 6 |

## **NEED HELP?**

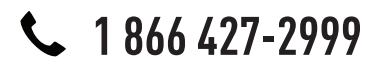

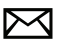

support@idatalink.com

maestro.idatalink.com/support www.12voltdata.com/forum

## maestro **Ar**

## **INSTALLATION INSTRUCTIONS**

### STEP 1

- Unbox the aftermarket radio and locate its main harness.
- Connect the wires shown on the next page from aftermarket radio main harness to the TO1 T-harness and match the wire functions.
- Remove the factory radio.

### STEP 2

• If the vehicle is equipped with an OEM backup camera, connect the TO1 T-harness to the backup camera harness (see wire chart for details).

### STEP 3

• Identify if your vehicle has a 20 or 28 pin secondary connector. Assemble TO1 T-harness as shown on wiring diagram. Connect the factory harness to the TO1 T-harness.

### STEP 4

• Plug the OBDII connector into the OBDII of the vehicle, under driver dash.

### STEP 5

- Plug the aftermarket radio harnesses into the aftermarket radio.
- Connect the backup camera RCA cable into the aftermarket radio (if equipped).
- Connect the auxiliary RCA cables into the aftermarket radio (if equipped).
- Plug the Data cable to the data port of the aftermarket radio.
- Insert the Audio cable into the iDatalink 3.5 mm audio jack of the aftermarket radio.

NOTE:

In Pioneer radios: plug Audio cable in auxiliary input of the radio.

## STEP 6

• Connect all the harnesses to the Maestro RR module then test your installation.

#### TROUBLESHOOTING TIPS:

- To reset the module back its factory settings, turn the key to the OFF position then disconnect all connectors from the module. Press and hold the module's programming button and connect all the connectors back to the module. Wait, the module's LED will flash RED rapidly (this may take up to 10 seconds). Release the programming button. Wait, the LED will turn solid GREEN for 2 seconds.
- For technical assistance call 1-866-427-2999 or e-mail "support@idatalink.com". Visit us at "maestro.idatalink. com/support" and "www.12voltdata.com/forum/"

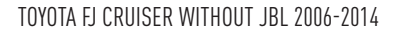

## **WIRING DIAGRAM** without an Amplifier

Maestro Ar

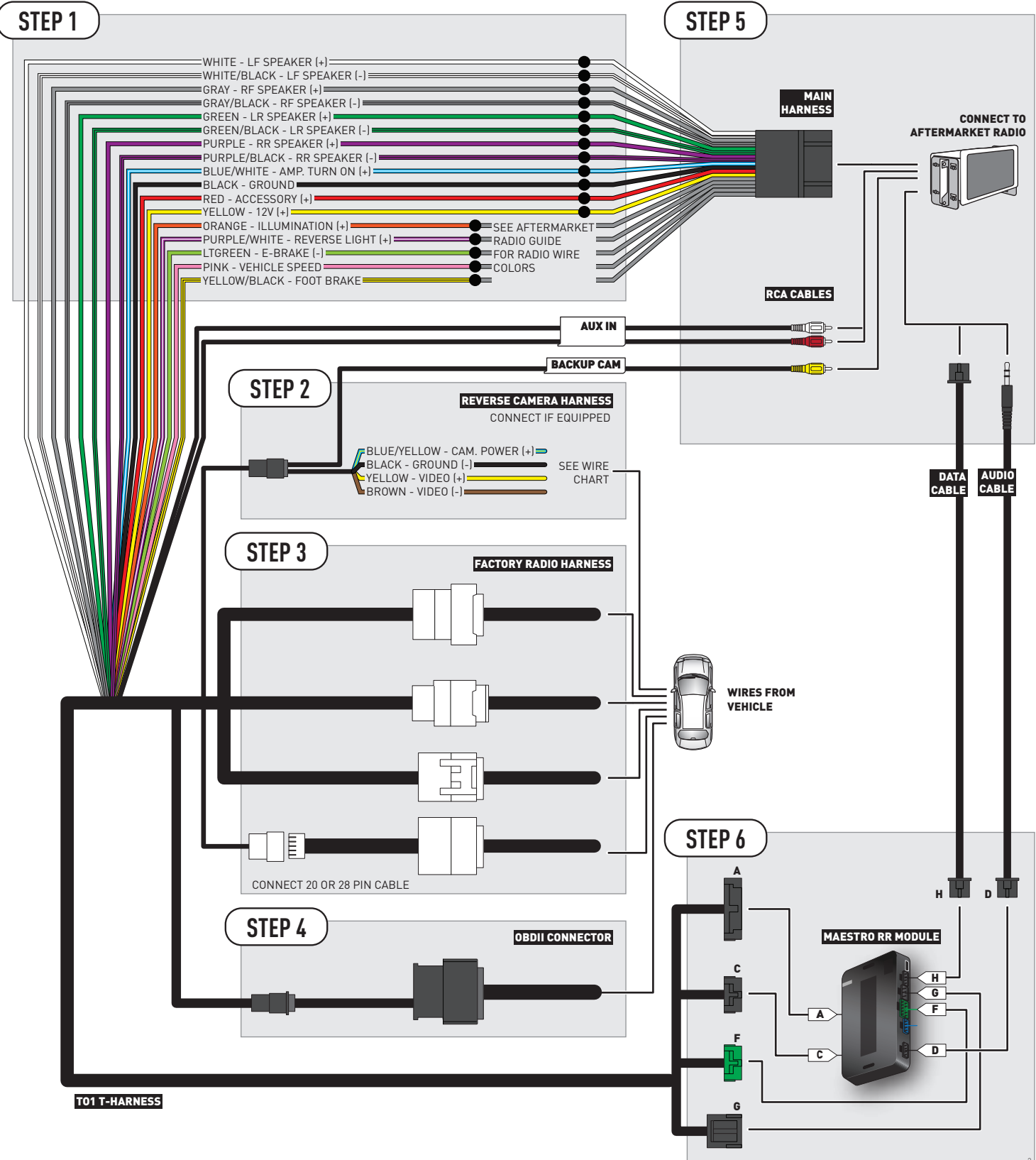

## **RADIO WIRE REFERENCE CHART**

| Wire<br>Description        | Polarity | Wire Color on Maestro<br>T-Harness | Wire Color on Alpine cable | Wire Color on Kenwood cable | Wire Color on Pioneer cable |
|----------------------------|----------|------------------------------------|----------------------------|-----------------------------|-----------------------------|
| Illumination               | (+)      | Orange                             | N/A                        | Orange/White                | Orange/White                |
| Reverse Light              | [+]      | Purple/White                       | Orange/White               | Purple/White                | Purple/White                |
| E-Brake                    | (-)      | Lt Green                           | Yellow/Blue                | Lt Green                    | Lt Green                    |
| Foot Brake                 | [+]      | Yellow/Black                       | Yellow/Black               | N/A                         | N/A                         |
| VSS (vehicle speed sensor) | (DATA)   | Pink                               | Green/White                | N/A                         | Pink                        |

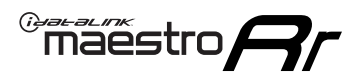

## **VEHICLE WIRE REFERENCE CHART**

**REVERSE CAMERA NOT AVAILABLE / NOT PRESENT** 

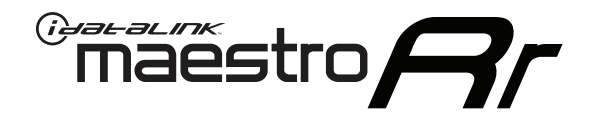

# INSTALL GUIDE TOYOTA HIGHLANDER WITH JBL 2008-2012

RETAINS FACTORY AMPLIFIER, STEERING WHEEL CONTROLS, AND MORE!

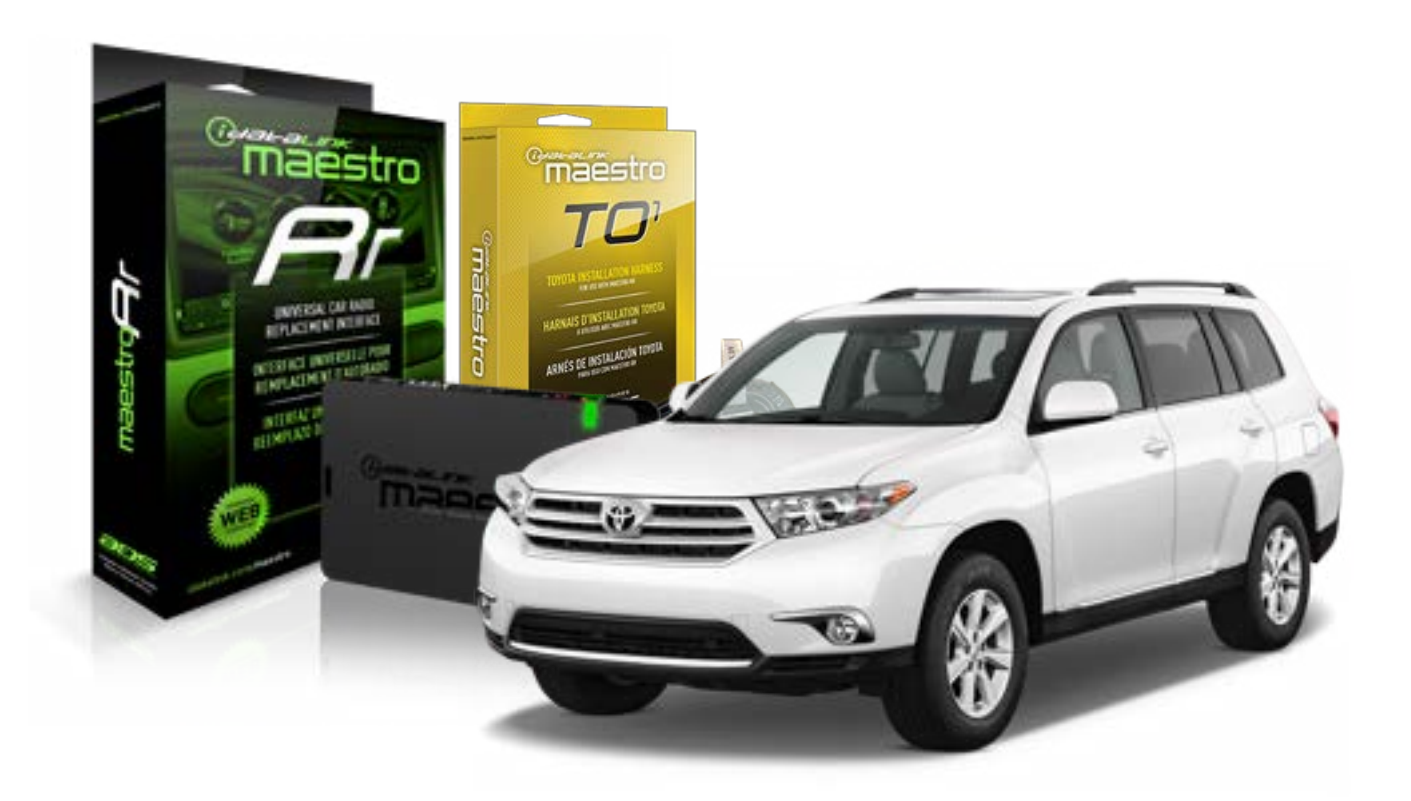

#### **PRODUCTS REQUIRED**

iDatalink Maestro RR Radio Replacement Interface iDatalink Maestro TO1 Installation Harness

**PROGRAMMED FIRMWARE** ADS-RR(SR)-TOY01-DS

#### **OPTIONAL ACCESSORIES**

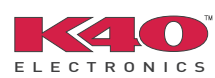

Click here for: <u>Radar Integration Installation Guide</u> <u>Radar Integration Owner's Guide for Kenwood and JVC Radios</u>

NOTICE: Automotive Data Solutions Inc. (ADS) recommends having this installation performed by a certified technician. Logos and trademarks used here in are the properties of their respective owners.

## **WELCOME**

<sup>®</sup>maestro

Congratulations on the purchase of your iDatalink Maestro RR Radio replacement solution. You are now a few simple steps away from enjoying your new car radio with enhanced features.

Before starting your installation, please ensure that your iDatalink Maestro module is programmed with the correct firmware for your vehicle and that you carefully review the install guide.

Please note that Maestro RR will only retain functionalities that were originally available in the vehicle.

### **TABLE OF CONTENTS**

| Installation Instructions    | 3 |
|------------------------------|---|
| Wiring Diagram               | 4 |
| Radio Wire Reference Chart   | 5 |
| Vehicle Wire Reference Chart | 6 |

## **NEED HELP?**

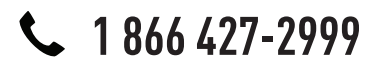

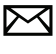

support@idatalink.com

maestro.idatalink.com/support www.12voltdata.com/forum

## maestro **Ar**

## **INSTALLATION INSTRUCTIONS**

### STEP 1

- Unbox the aftermarket radio and locate its main harness.
- Connect the wires shown on the next page from aftermarket radio main harness to the TO1 T-harness and match the wire functions.
- Remove the factory radio.

### STEP 2

• If the vehicle is equipped with an OEM backup camera, connect the TO1 T-harness to the backup camera harness (see wire chart for details).

### STEP 3

• Identify if your vehicle has a 20 or 28 pin secondary connector. Assemble TO1 T-harness as shown on wiring diagram. Connect the factory harness to the TO1 T-harness.

### STEP 4

• Plug the OBDII connector into the OBDII of the vehicle, under driver dash.

### STEP 5

- Plug the aftermarket radio harnesses into the aftermarket radio.
- Connect the backup camera RCA cable into the aftermarket radio (if equipped).
- Connect the auxiliary RCA cables into the aftermarket radio (if equipped).
- Connect the left front and right front low level outputs RCA cables into the aftermarket radio.
- Plug the Data cable to the data port of the aftermarket radio.
- Insert the Audio cable into the iDatalink 3.5 mm audio jack of the aftermarket radio.

#### NOTE:

In Pioneer radios: plug Audio cable in auxiliary input of the radio.

## STEP 6

• Connect all the harnesses to the Maestro RR module then test your installation.

#### TROUBLESHOOTING TIPS:

- To reset the module back its factory settings, turn the key to the OFF position then disconnect all connectors from the module. Press and hold the module's programming button and connect all the connectors back to the module. Wait, the module's LED will flash RED rapidly (this may take up to 10 seconds). Release the programming button. Wait, the LED will turn solid GREEN for 2 seconds.
- For technical assistance call 1-866-427-2999 or e-mail "support@idatalink.com". Visit us at "maestro.idatalink. com/support" and "www.12voltdata.com/forum/"

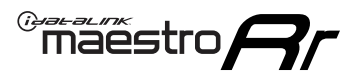

## WIRING DIAGRAM with an Amplifier

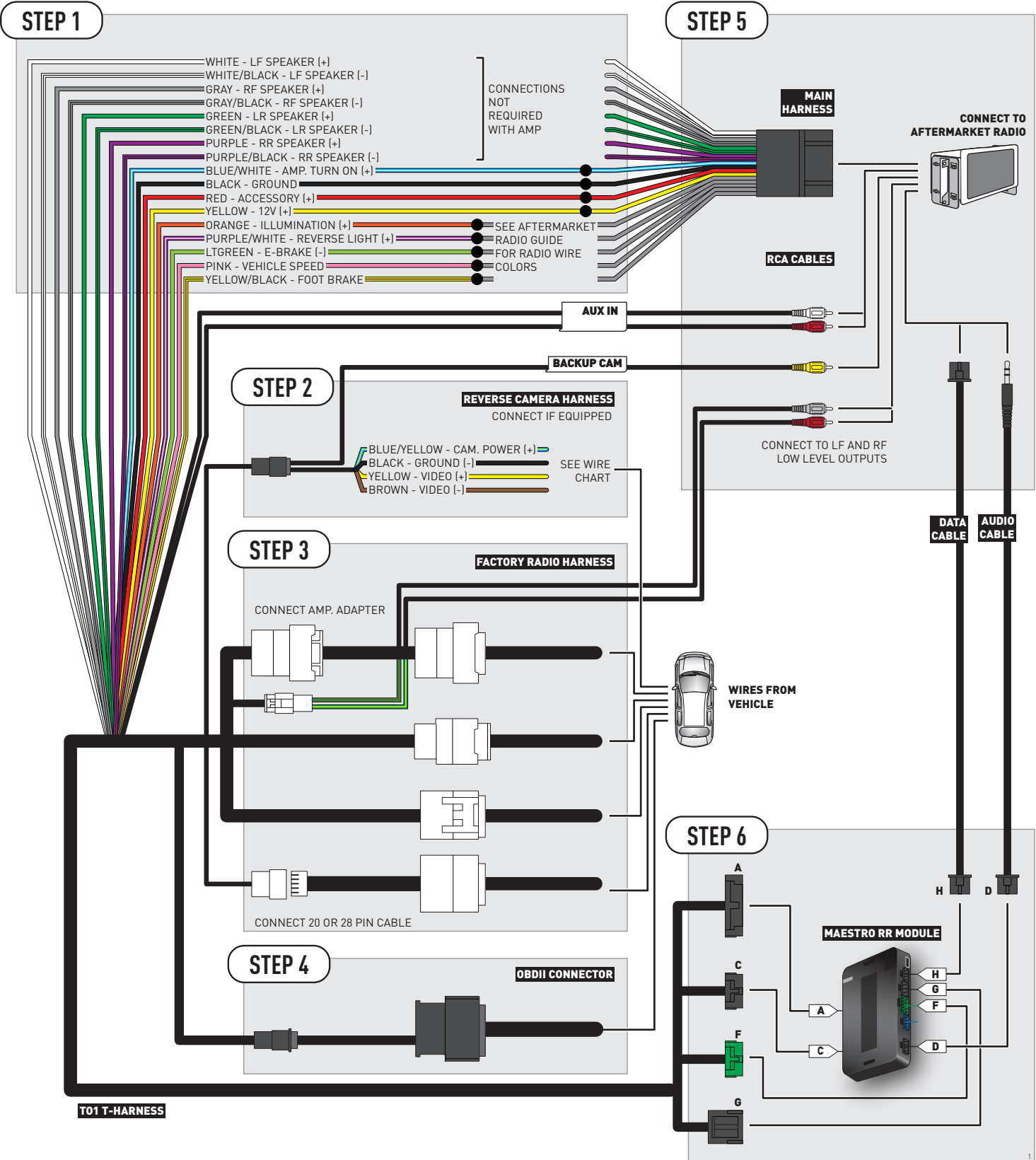

## **RADIO WIRE REFERENCE CHART**

| Wire<br>Description        | Polarity | Wire Color on Maestro<br>T-Harness | Wire Color on Alpine cable | Wire Color on Kenwood cable | Wire Color on Pioneer cable |
|----------------------------|----------|------------------------------------|----------------------------|-----------------------------|-----------------------------|
| Illumination               | (+)      | Orange                             | N/A                        | Orange/White                | Orange/White                |
| Reverse Light              | [+]      | Purple/White                       | Orange/White               | Purple/White                | Purple/White                |
| E-Brake                    | (-)      | Lt Green                           | Yellow/Blue                | Lt Green                    | Lt Green                    |
| Foot Brake                 | [+]      | Yellow/Black                       | Yellow/Black               | N/A                         | N/A                         |
| VSS (vehicle speed sensor) | (DATA)   | Pink                               | Green/White                | N/A                         | Pink                        |

## **VEHICLE WIRE REFERENCE CHART**

| Wire<br>Description | Connector<br>Name | Connector<br>Color | Connector<br>Type | Position | Wire Color | Polarity | Wire<br>Location       |
|---------------------|-------------------|--------------------|-------------------|----------|------------|----------|------------------------|
| Camera Power        | ~                 | ~                  | 24 pin            | 24       | Black      | (+)      | Reverse camera harness |
| Ground              | ~                 | ~                  | 24 pin            | 21       | White      | [-]      | Reverse camera harness |
| Video +             | ~                 | ~                  | 24 pin            | 22       | Red        | [+]      | Reverse camera harness |
| Video -             | ~                 | ~                  | 24 pin            | 23       | Shield     | (-)      | Reverse camera harness |

OR

| Wire<br>Description | Connector<br>Name | Connector<br>Color | Connector<br>Type | Position | Wire Color | Polarity | Wire<br>Location       |
|---------------------|-------------------|--------------------|-------------------|----------|------------|----------|------------------------|
| Camera Power        | ~                 | ~                  | 16 pin            | 07       | Black      | (+)      | Reverse camera harness |
| Ground              | ~                 | ~                  | 16 pin            | 15       | White      | (-)      | Reverse camera harness |
| Video +             | ~                 | ~                  | 16 pin            | 08       | Red        | [+]      | Reverse camera harness |
| Video -             | ~                 | ~                  | 16 pin            | 16       | Shield     | (-)      | Reverse camera harness |

#### **REVERSE CAMERA CONNECTORS (WIRE SIDE)**

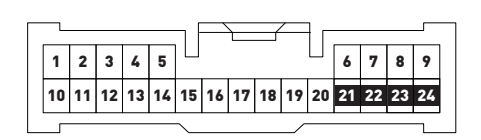

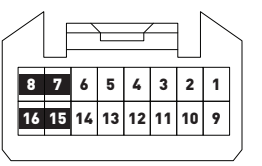

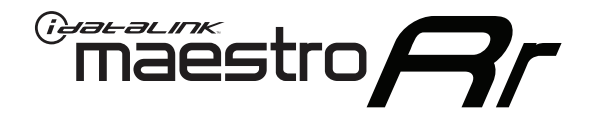

# INSTALL GUIDE TOYOTA HIGHLANDER WITH JBL 2013

## RETAINS FACTORY AMPLIFIER, STEERING WHEEL CONTROLS, AND MORE!

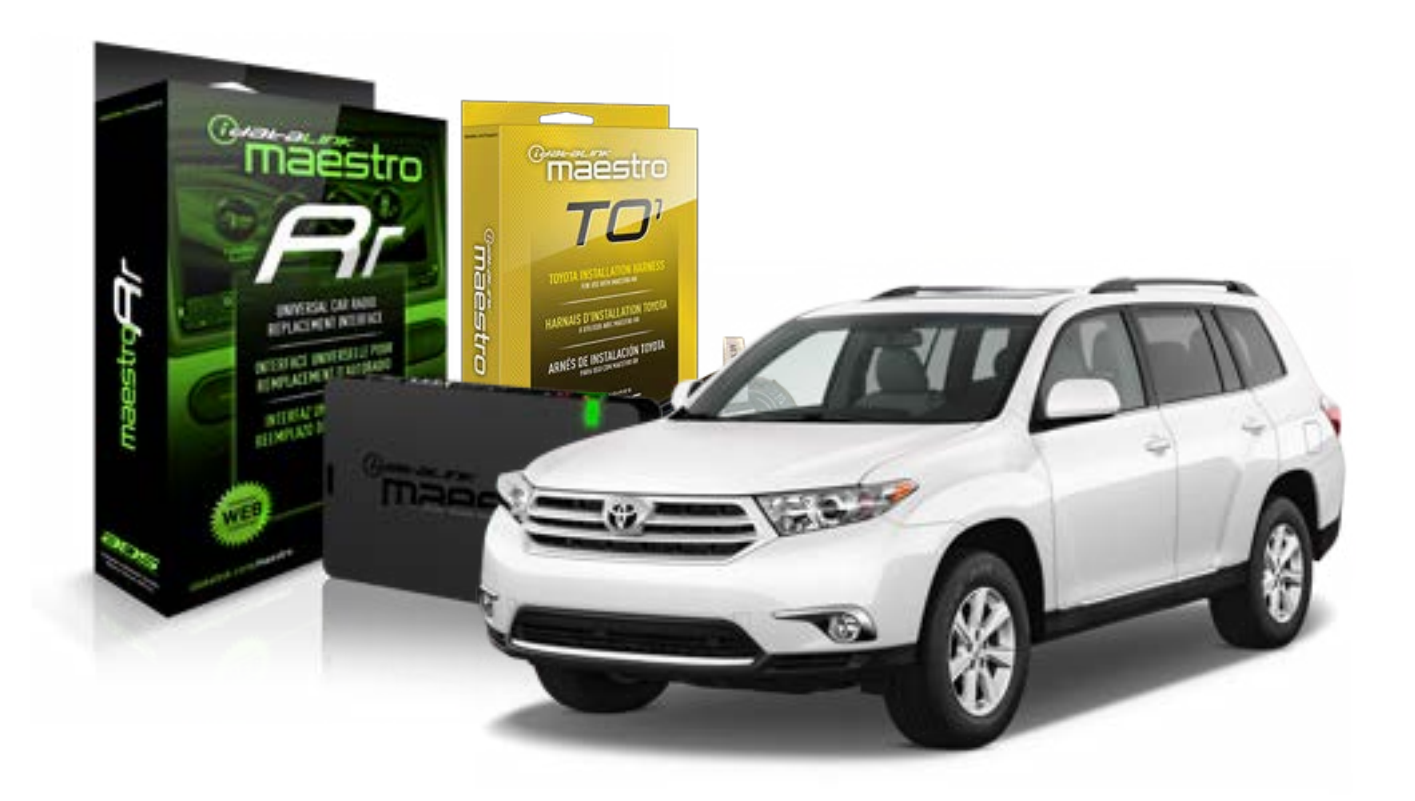

#### **PRODUCTS REQUIRED**

iDatalink Maestro RR Radio Replacement Interface iDatalink Maestro TO1 Installation Harness

**PROGRAMMED FIRMWARE** ADS-RR(SR)-TOY01-DS

#### **OPTIONAL ACCESSORIES**

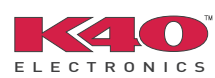

Click here for: <u>Radar Integration Installation Guide</u> <u>Radar Integration Owner's Guide for Kenwood and JVC Radios</u>

NOTICE: Automotive Data Solutions Inc. (ADS) recommends having this installation performed by a certified technician. Logos and trademarks used here in are the properties of their respective owners.

## **WELCOME**

<sup>®</sup>maestro

Congratulations on the purchase of your iDatalink Maestro RR Radio replacement solution. You are now a few simple steps away from enjoying your new car radio with enhanced features.

Before starting your installation, please ensure that your iDatalink Maestro module is programmed with the correct firmware for your vehicle and that you carefully review the install guide.

Please note that Maestro RR will only retain functionalities that were originally available in the vehicle.

### **TABLE OF CONTENTS**

| Installation Instructions    | 3 |
|------------------------------|---|
| Wiring Diagram               | 4 |
| Radio Wire Reference Chart   | 5 |
| Vehicle Wire Reference Chart | 6 |

## **NEED HELP?**

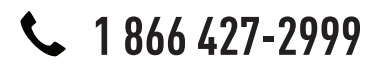

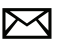

support@idatalink.com

maestro.idatalink.com/support www.12voltdata.com/forum

## maestro **Ar**

## **INSTALLATION INSTRUCTIONS**

### STEP 1

- Unbox the aftermarket radio and locate its main harness.
- Connect the wires shown on the next page from aftermarket radio main harness to the TO1 T-harness and match the wire functions.
- Remove the factory radio.

### STEP 2

• If the vehicle is equipped with an OEM backup camera, connect the TO1 T-harness to the backup camera harness (see wire chart for details).

### STEP 3

• Identify if your vehicle has a 20 or 28 pin secondary connector. Assemble TO1 T-harness as shown on wiring diagram. Connect the factory harness to the TO1 T-harness.

### STEP 4

• Plug the OBDII connector into the OBDII of the vehicle, under driver dash.

### STEP 5

- Plug the aftermarket radio harnesses into the aftermarket radio.
- Connect the backup camera RCA cable into the aftermarket radio (if equipped).
- Connect the auxiliary RCA cables into the aftermarket radio (if equipped).
- Connect the left front and right front low level outputs RCA cables into the aftermarket radio.
- Plug the Data cable to the data port of the aftermarket radio.
- Insert the Audio cable into the iDatalink 3.5 mm audio jack of the aftermarket radio.

#### NOTE:

In Pioneer radios: plug Audio cable in auxiliary input of the radio.

## STEP 6

• Connect all the harnesses to the Maestro RR module then test your installation.

#### TROUBLESHOOTING TIPS:

- To reset the module back its factory settings, turn the key to the OFF position then disconnect all connectors from the module. Press and hold the module's programming button and connect all the connectors back to the module. Wait, the module's LED will flash RED rapidly (this may take up to 10 seconds). Release the programming button. Wait, the LED will turn solid GREEN for 2 seconds.
- For technical assistance call 1-866-427-2999 or e-mail "support@idatalink.com". Visit us at "maestro.idatalink. com/support" and "www.12voltdata.com/forum/"

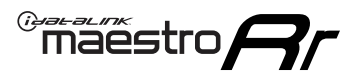

## WIRING DIAGRAM with an Amplifier

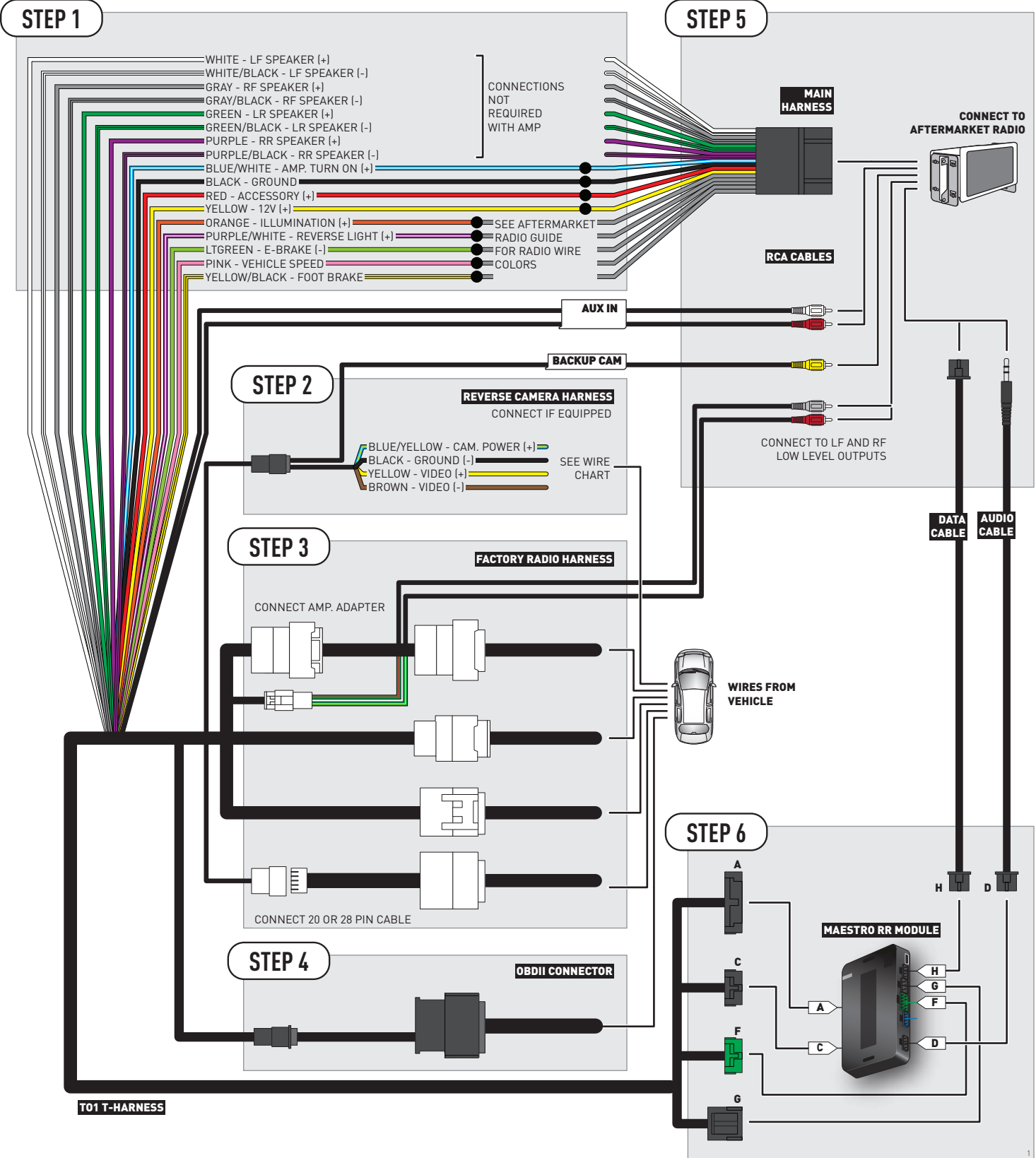

## **RADIO WIRE REFERENCE CHART**

| Wire<br>Description        | Polarity | Wire Color on Maestro<br>T-Harness | Wire Color on Alpine cable | Wire Color on Kenwood cable | Wire Color on Pioneer cable |
|----------------------------|----------|------------------------------------|----------------------------|-----------------------------|-----------------------------|
| Illumination               | (+)      | Orange                             | N/A                        | Orange/White                | Orange/White                |
| Reverse Light              | [+]      | Purple/White                       | Orange/White               | Purple/White                | Purple/White                |
| E-Brake                    | (-)      | Lt Green                           | Yellow/Blue                | Lt Green                    | Lt Green                    |
| Foot Brake                 | [+]      | Yellow/Black                       | Yellow/Black               | N/A                         | N/A                         |
| VSS (vehicle speed sensor) | (DATA)   | Pink                               | Green/White                | N/A                         | Pink                        |

## **VEHICLE WIRE REFERENCE CHART**

| Wire<br>Description | Connector<br>Name | Connector<br>Color | Connector<br>Type | Position | Wire Color | Polarity | Wire<br>Location       |
|---------------------|-------------------|--------------------|-------------------|----------|------------|----------|------------------------|
| Camera Power        | ~                 | ~                  | 24 pin            | 24       | Black      | (+)      | Reverse camera harness |
| Ground              | ~                 | ~                  | 24 pin            | 21       | White      | [-]      | Reverse camera harness |
| Video +             | ~                 | ~                  | 24 pin            | 22       | Red        | (+)      | Reverse camera harness |
| Video -             | ~                 | ~                  | 24 pin            | 23       | Shield     | (-)      | Reverse camera harness |

OR

| Wire<br>Description | Connector<br>Name | Connector<br>Color | Connector<br>Type | Position | Wire Color | Polarity | Wire<br>Location       |
|---------------------|-------------------|--------------------|-------------------|----------|------------|----------|------------------------|
| Camera Power        | ~                 | ~                  | 16 pin            | 07       | Black      | (+)      | Reverse camera harness |
| Ground              | ~                 | ~                  | 16 pin            | 15       | White      | [-]      | Reverse camera harness |
| Video +             | ~                 | ~                  | 16 pin            | 08       | Red        | [+]      | Reverse camera harness |
| Video -             | ~                 | ~                  | 16 pin            | 16       | Shield     | [-]      | Reverse camera harness |

#### **REVERSE CAMERA CONNECTORS (WIRE SIDE)**

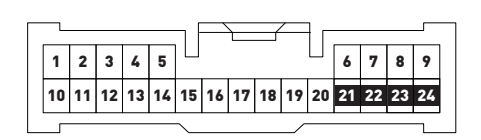

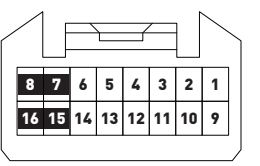

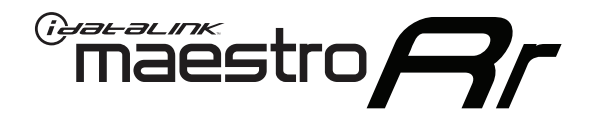

# INSTALL GUIDE TOYOTA HIGHLANDER WITHOUT JBL 2008-2012

RETAINS FACTORY AMPLIFIER, STEERING WHEEL CONTROLS, AND MORE!

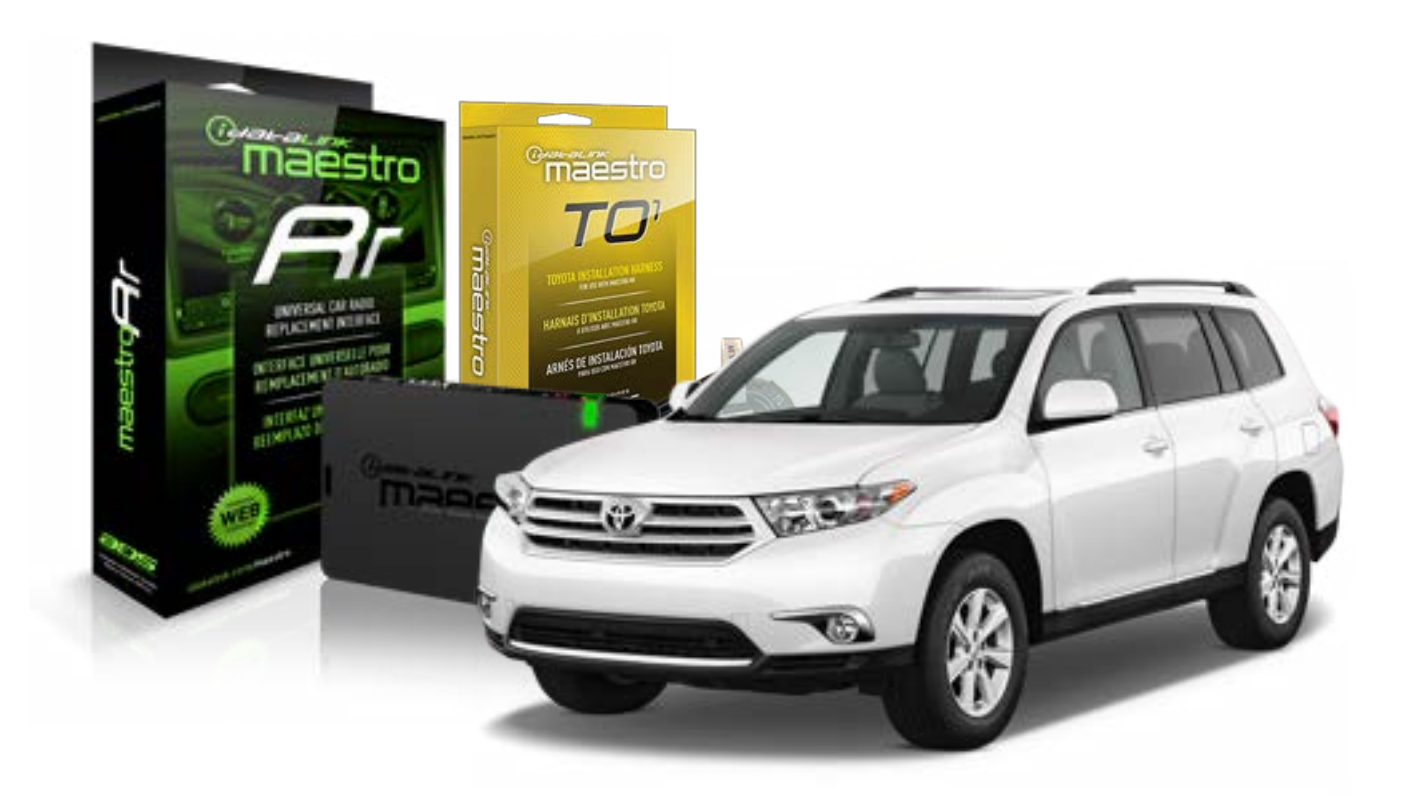

#### **PRODUCTS REQUIRED**

iDatalink Maestro RR Radio Replacement Interface iDatalink Maestro TO1 Installation Harness

PROGRAMMED FIRMWARE ADS-RR(SR)-TOY01-DS

#### **OPTIONAL ACCESSORIES**

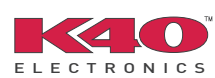

Click here for: <u>Radar Integration Installation Guide</u> <u>Radar Integration Owner's Guide for Kenwood and JVC Radios</u>

NOTICE: Automotive Data Solutions Inc. (ADS) recommends having this installation performed by a certified technician. Logos and trademarks used here in are the properties of their respective owners.

## **WELCOME**

<sup>®</sup>maestro

Congratulations on the purchase of your iDatalink Maestro RR Radio replacement solution. You are now a few simple steps away from enjoying your new car radio with enhanced features.

Before starting your installation, please ensure that your iDatalink Maestro module is programmed with the correct firmware for your vehicle and that you carefully review the install guide.

Please note that Maestro RR will only retain functionalities that were originally available in the vehicle.

### **TABLE OF CONTENTS**

| Installation Instructions    | 3 |
|------------------------------|---|
| Wiring Diagram               | 4 |
| Radio Wire Reference Chart   | 5 |
| Vehicle Wire Reference Chart | 6 |

## **NEED HELP?**

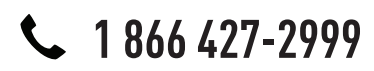

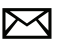

support@idatalink.com

maestro.idatalink.com/support www.12voltdata.com/forum

## \_\_\_\_\_

## **INSTALLATION INSTRUCTIONS**

### STEP 1

maestro 🗲

- Unbox the aftermarket radio and locate its main harness.
- Connect the wires shown on the next page from aftermarket radio main harness to the TO1 T-harness and match the wire functions.
- Remove the factory radio.

### STEP 2

• If the vehicle is equipped with an OEM backup camera, connect the TO1 T-harness to the backup camera harness (see wire chart for details).

### STEP 3

• Identify if your vehicle has a 20 or 28 pin secondary connector. Assemble TO1 T-harness as shown on wiring diagram. Connect the factory harness to the TO1 T-harness.

### STEP 4

• Plug the OBDII connector into the OBDII of the vehicle, under driver dash.

### STEP 5

- Plug the aftermarket radio harnesses into the aftermarket radio.
- Connect the backup camera RCA cable into the aftermarket radio (if equipped).
- Connect the auxiliary RCA cables into the aftermarket radio (if equipped).
- Plug the Data cable to the data port of the aftermarket radio.
- Insert the Audio cable into the iDatalink 3.5 mm audio jack of the aftermarket radio.

NOTE:

In Pioneer radios: plug Audio cable in auxiliary input of the radio.

## STEP 6

• Connect all the harnesses to the Maestro RR module then test your installation.

#### TROUBLESHOOTING TIPS:

- To reset the module back its factory settings, turn the key to the OFF position then disconnect all connectors from the module. Press and hold the module's programming button and connect all the connectors back to the module. Wait, the module's LED will flash RED rapidly (this may take up to 10 seconds). Release the programming button. Wait, the LED will turn solid GREEN for 2 seconds.
- For technical assistance call 1-866-427-2999 or e-mail "support@idatalink.com". Visit us at "maestro.idatalink. com/support" and "www.12voltdata.com/forum/"

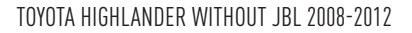

## **WIRING DIAGRAM** without an Amplifier

Maestro Ar

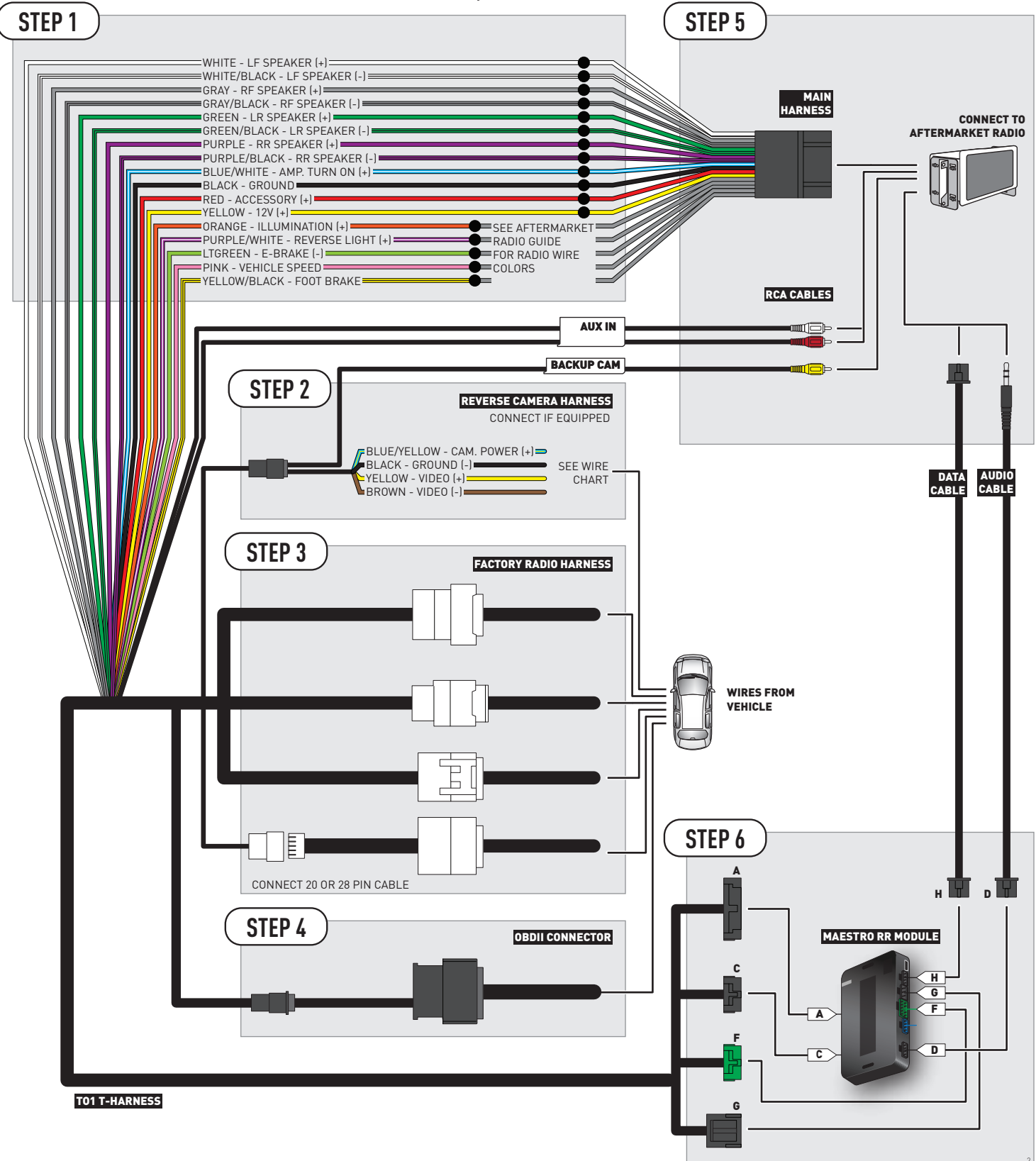

## **RADIO WIRE REFERENCE CHART**

| Wire<br>Description        | Polarity | Wire Color on Maestro<br>T-Harness | Wire Color on Alpine cable | Wire Color on Kenwood cable | Wire Color on Pioneer cable |
|----------------------------|----------|------------------------------------|----------------------------|-----------------------------|-----------------------------|
| Illumination               | (+)      | Orange                             | N/A                        | Orange/White                | Orange/White                |
| Reverse Light              | [+]      | Purple/White                       | Orange/White               | Purple/White                | Purple/White                |
| E-Brake                    | [-]      | Lt Green                           | Yellow/Blue                | Lt Green                    | Lt Green                    |
| Foot Brake                 | [+]      | Yellow/Black                       | Yellow/Black               | N/A                         | N/A                         |
| VSS (vehicle speed sensor) | (DATA)   | Pink                               | Green/White                | N/A                         | Pink                        |

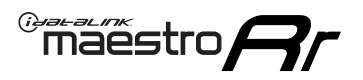

## **VEHICLE WIRE REFERENCE CHART**

**REVERSE CAMERA NOT AVAILABLE / NOT PRESENT** 

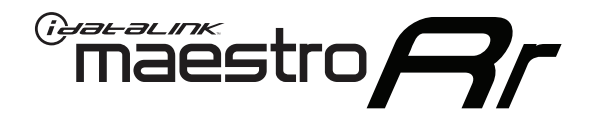

# INSTALL GUIDE TOYOTA HIGHLANDER WITHOUT JBL 2013

## RETAINS FACTORY AMPLIFIER, STEERING WHEEL CONTROLS, AND MORE!

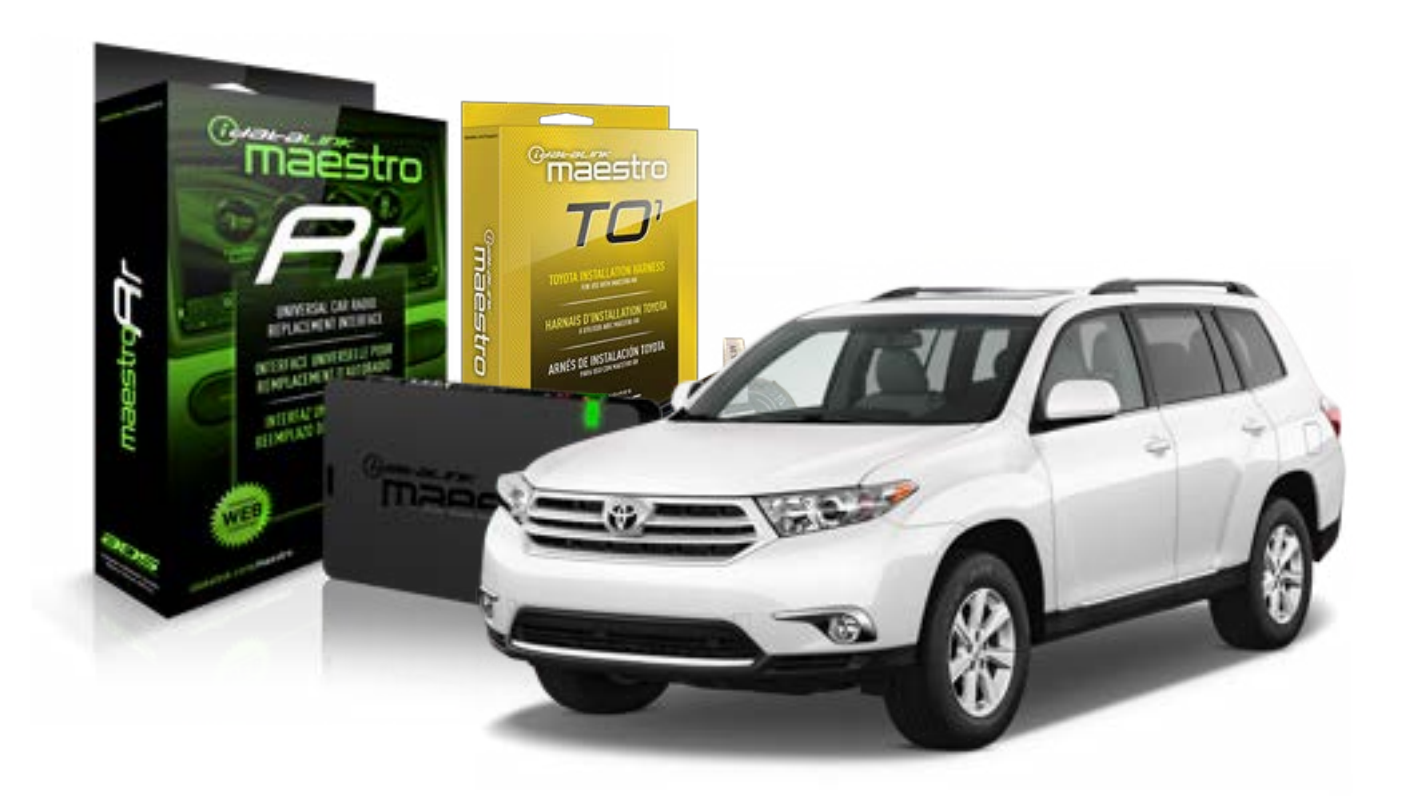

#### **PRODUCTS REQUIRED**

iDatalink Maestro RR Radio Replacement Interface iDatalink Maestro TO1 Installation Harness

**PROGRAMMED FIRMWARE** ADS-RR(SR)-TOY01-DS

#### **OPTIONAL ACCESSORIES**

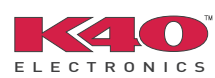

Click here for: <u>Radar Integration Installation Guide</u> <u>Radar Integration Owner's Guide for Kenwood and JVC Radios</u>

NOTICE: Automotive Data Solutions Inc. (ADS) recommends having this installation performed by a certified technician. Logos and trademarks used here in are the properties of their respective owners.

## **WELCOME**

<sup>®</sup>maestro

Congratulations on the purchase of your iDatalink Maestro RR Radio replacement solution. You are now a few simple steps away from enjoying your new car radio with enhanced features.

Before starting your installation, please ensure that your iDatalink Maestro module is programmed with the correct firmware for your vehicle and that you carefully review the install guide.

Please note that Maestro RR will only retain functionalities that were originally available in the vehicle.

### **TABLE OF CONTENTS**

| Installation Instructions    | 3 |
|------------------------------|---|
| Wiring Diagram               | 4 |
| Radio Wire Reference Chart   | 5 |
| Vehicle Wire Reference Chart | 6 |

## **NEED HELP?**

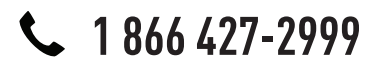

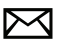

support@idatalink.com

maestro.idatalink.com/support www.12voltdata.com/forum

# **INSTALLATION INSTRUCTIONS**

### STEP 1

maestro 🗲

- Unbox the aftermarket radio and locate its main harness.
- Connect the wires shown on the next page from aftermarket radio main harness to the TO1 T-harness and match the wire functions.
- Remove the factory radio.

### STEP 2

• If the vehicle is equipped with an OEM backup camera, connect the TO1 T-harness to the backup camera harness (see wire chart for details).

### STEP 3

• Identify if your vehicle has a 20 or 28 pin secondary connector. Assemble TO1 T-harness as shown on wiring diagram. Connect the factory harness to the TO1 T-harness.

### STEP 4

• Plug the OBDII connector into the OBDII of the vehicle, under driver dash.

### STEP 5

- Plug the aftermarket radio harnesses into the aftermarket radio.
- Connect the backup camera RCA cable into the aftermarket radio (if equipped).
- Connect the auxiliary RCA cables into the aftermarket radio (if equipped).
- Plug the Data cable to the data port of the aftermarket radio.
- Insert the Audio cable into the iDatalink 3.5 mm audio jack of the aftermarket radio.

NOTE:

In Pioneer radios: plug Audio cable in auxiliary input of the radio.

### STEP 6

• Connect all the harnesses to the Maestro RR module then test your installation.

#### TROUBLESHOOTING TIPS:

- To reset the module back its factory settings, turn the key to the OFF position then disconnect all connectors from the module. Press and hold the module's programming button and connect all the connectors back to the module. Wait, the module's LED will flash RED rapidly (this may take up to 10 seconds). Release the programming button. Wait, the LED will turn solid GREEN for 2 seconds.
- For technical assistance call 1-866-427-2999 or e-mail "support@idatalink.com". Visit us at "maestro.idatalink. com/support" and "www.12voltdata.com/forum/"

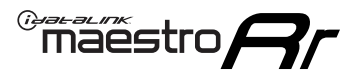

## WIRING DIAGRAM without an Amplifier

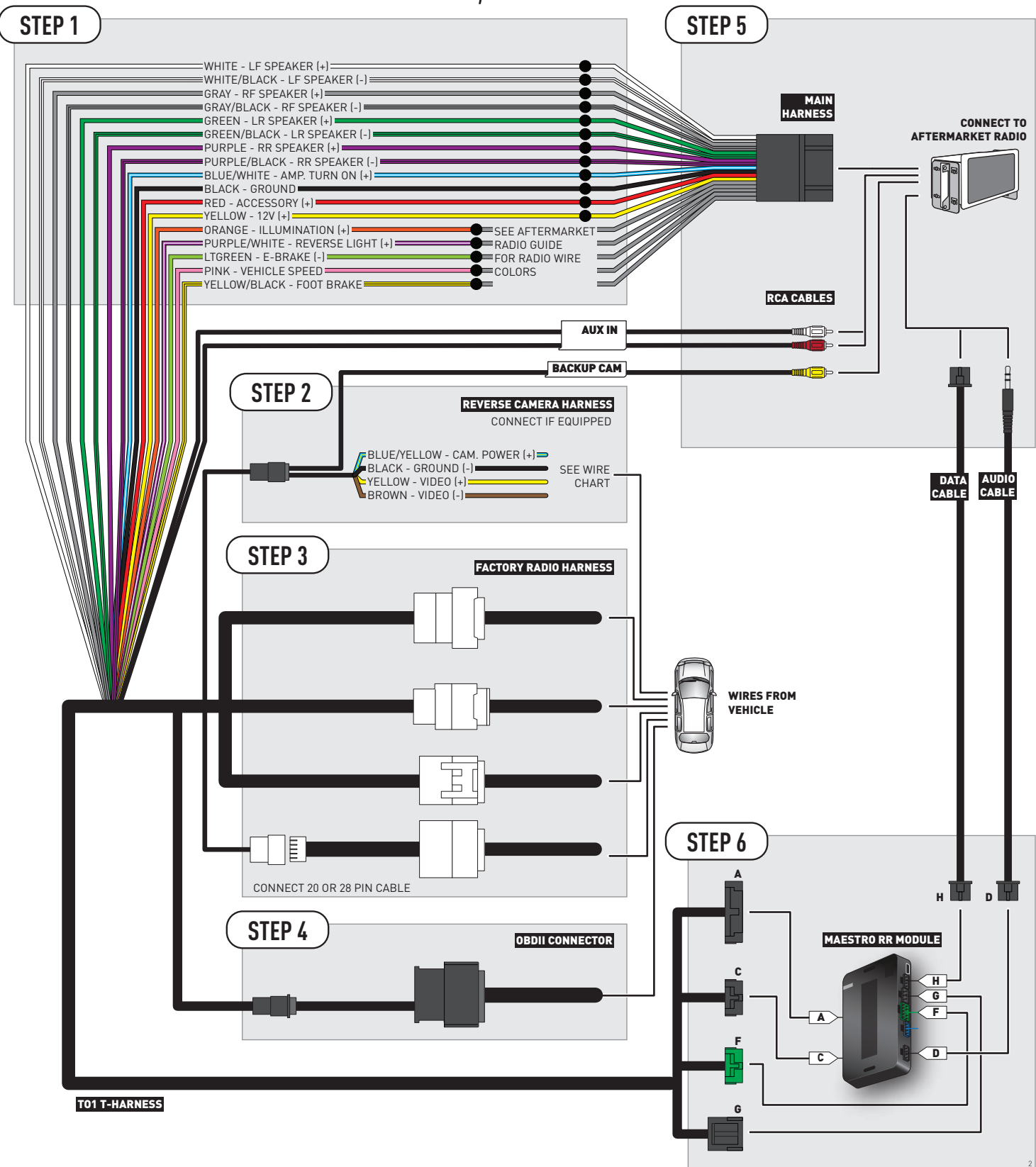

## **RADIO WIRE REFERENCE CHART**

| Wire<br>Description        | Polarity | Wire Color on Maestro<br>T-Harness | Wire Color on Alpine cable | Wire Color on Kenwood cable | Wire Color on Pioneer cable |
|----------------------------|----------|------------------------------------|----------------------------|-----------------------------|-----------------------------|
| Illumination               | (+)      | Orange                             | N/A                        | Orange/White                | Orange/White                |
| Reverse Light              | [+]      | Purple/White                       | Orange/White               | Purple/White                | Purple/White                |
| E-Brake                    | [-]      | Lt Green                           | Yellow/Blue                | Lt Green                    | Lt Green                    |
| Foot Brake                 | [+]      | Yellow/Black                       | Yellow/Black               | N/A                         | N/A                         |
| VSS (vehicle speed sensor) | (DATA)   | Pink                               | Green/White                | N/A                         | Pink                        |

## **VEHICLE WIRE REFERENCE CHART**

| Wire<br>Description | Connector<br>Name | Connector<br>Color | Connector<br>Type | Position | Wire Color | Polarity | Wire<br>Location       |
|---------------------|-------------------|--------------------|-------------------|----------|------------|----------|------------------------|
| Camera Power        | ~                 | ~                  | 24 pin            | 24       | Black      | (+)      | Reverse camera harness |
| Ground              | ~                 | ~                  | 24 pin            | 21       | White      | [-]      | Reverse camera harness |
| Video +             | ~                 | ~                  | 24 pin            | 22       | Red        | (+)      | Reverse camera harness |
| Video -             | ~                 | ~                  | 24 pin            | 23       | Shield     | (-)      | Reverse camera harness |

OR

| Wire<br>Description | Connector<br>Name | Connector<br>Color | Connector<br>Type | Position | Wire Color | Polarity | Wire<br>Location       |
|---------------------|-------------------|--------------------|-------------------|----------|------------|----------|------------------------|
| Camera Power        | ~                 | ~                  | 16 pin            | 07       | Black      | (+)      | Reverse camera harness |
| Ground              | ~                 | ~                  | 16 pin            | 15       | White      | (-)      | Reverse camera harness |
| Video +             | ~                 | ~                  | 16 pin            | 08       | Red        | [+]      | Reverse camera harness |
| Video -             | ~                 | ~                  | 16 pin            | 16       | Shield     | (-)      | Reverse camera harness |

#### **REVERSE CAMERA CONNECTORS (WIRE SIDE)**

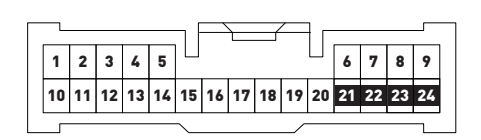

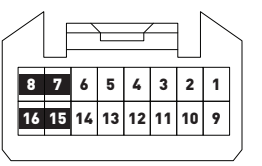

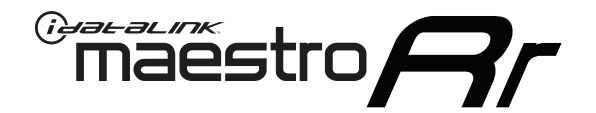

# INSTALL GUIDE Toyota Matrix 2013-2014

## RETAINS FACTORY AMPLIFIER, STEERING WHEEL CONTROLS, AND MORE!

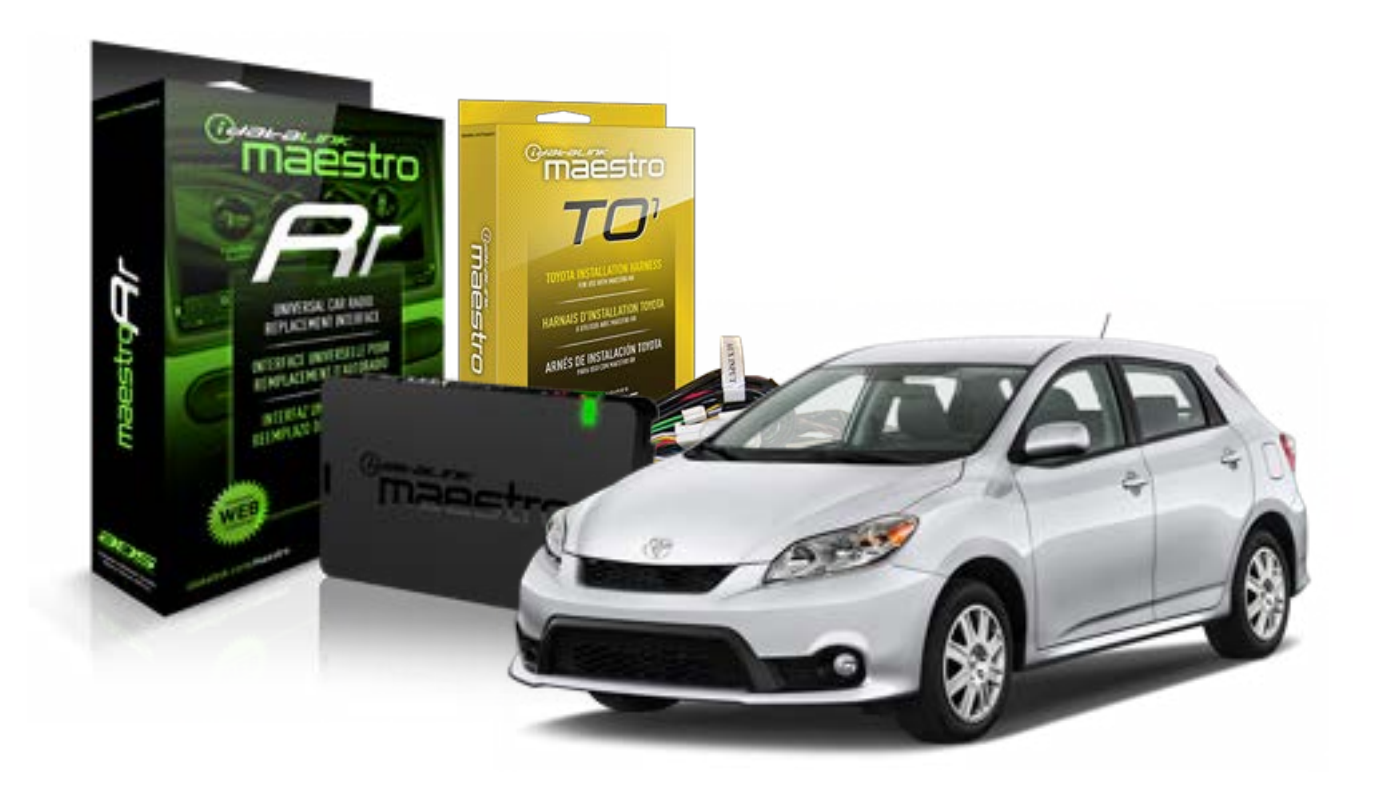

#### **PRODUCTS REQUIRED**

iDatalink Maestro RR Radio Replacement Interface iDatalink Maestro TO1 Installation Harness

**PROGRAMMED FIRMWARE** ADS-RR(SR)-TOY01-DS

#### **OPTIONAL ACCESSORIES**

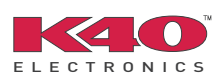

Click here for: Radar Integration Installation Guide Radar Integration Owner's Guide for Kenwood and JVC Radios

NOTICE: Automotive Data Solutions Inc. (ADS) recommends having this installation performed by a certified technician. Logos and trademarks used here in are the properties of their respective owners.

## **WELCOME**

<sup>®</sup>maestro

Congratulations on the purchase of your iDatalink Maestro RR Radio replacement solution. You are now a few simple steps away from enjoying your new car radio with enhanced features.

Before starting your installation, please ensure that your iDatalink Maestro module is programmed with the correct firmware for your vehicle and that you carefully review the install guide.

Please note that Maestro RR will only retain functionalities that were originally available in the vehicle.

### **TABLE OF CONTENTS**

| Installation Instructions    | 3 |
|------------------------------|---|
| Wiring Diagram               | 4 |
| Radio Wire Reference Chart   | 5 |
| Vehicle Wire Reference Chart | 6 |

## **NEED HELP?**

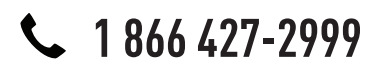

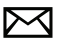

support@idatalink.com

maestro.idatalink.com/support www.12voltdata.com/forum

## **INSTALLATION INSTRUCTIONS**

### STEP 1

maestro –

- Unbox the aftermarket radio and locate its main harness.
- Connect the wires shown on the next page from aftermarket radio main harness to the TO1 T-harness and match the wire functions.
- Remove the factory radio.

### STEP 2

• If the vehicle is equipped with an OEM backup camera, connect the TO1 T-harness to the backup camera harness (see wire chart for details).

### STEP 3

• Identify if your vehicle has a 20 or 28 pin secondary connector. Assemble TO1 T-harness as shown on wiring diagram. Connect the factory harness to the TO1 T-harness.

### STEP 4

• Plug the OBDII connector into the OBDII of the vehicle, under driver dash.

### STEP 5

- Plug the aftermarket radio harnesses into the aftermarket radio.
- Connect the backup camera RCA cable into the aftermarket radio (if equipped).
- Connect the auxiliary RCA cables into the aftermarket radio (if equipped).
- Plug the Data cable to the data port of the aftermarket radio.
- Insert the Audio cable into the iDatalink 3.5 mm audio jack of the aftermarket radio.

NOTE:

In Pioneer radios: plug Audio cable in auxiliary input of the radio.

### STEP 6

• Connect all the harnesses to the Maestro RR module then test your installation.

#### TROUBLESHOOTING TIPS:

- To reset the module back its factory settings, turn the key to the OFF position then disconnect all connectors from the module. Press and hold the module's programming button and connect all the connectors back to the module. Wait, the module's LED will flash RED rapidly (this may take up to 10 seconds). Release the programming button. Wait, the LED will turn solid GREEN for 2 seconds.
- For technical assistance call 1-866-427-2999 or e-mail "support@idatalink.com". Visit us at "maestro.idatalink. com/support" and "www.12voltdata.com/forum/"

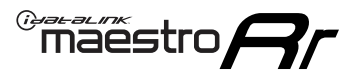

## **WIRING DIAGRAM** without an Amplifier

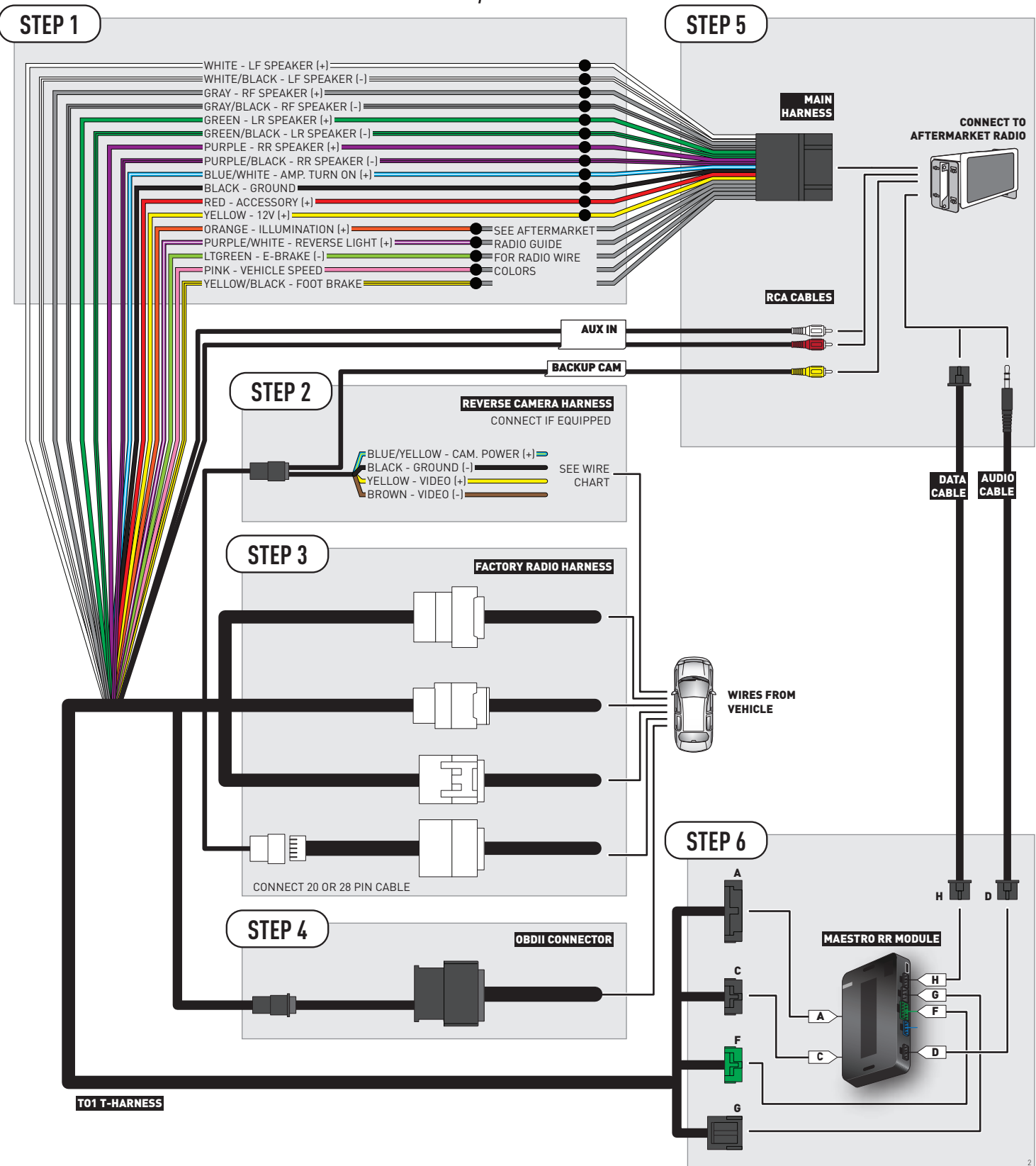
## **RADIO WIRE REFERENCE CHART**

| Wire<br>Description        | Polarity | Wire Color on Maestro<br>T-Harness | Wire Color on Alpine cable | Wire Color on Kenwood cable | Wire Color on Pioneer cable |
|----------------------------|----------|------------------------------------|----------------------------|-----------------------------|-----------------------------|
| Illumination               | (+)      | Orange                             | N/A                        | Orange/White                | Orange/White                |
| Reverse Light              | [+]      | Purple/White                       | Orange/White               | Purple/White                | Purple/White                |
| E-Brake                    | (-)      | Lt Green                           | Yellow/Blue                | Lt Green                    | Lt Green                    |
| Foot Brake                 | [+]      | Yellow/Black                       | Yellow/Black               | N/A                         | N/A                         |
| VSS (vehicle speed sensor) | (DATA)   | Pink                               | Green/White                | N/A                         | Pink                        |

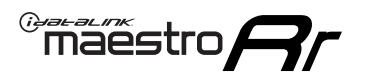

## **VEHICLE WIRE REFERENCE CHART**

**REVERSE CAMERA NOT AVAILABLE / NOT PRESENT** 

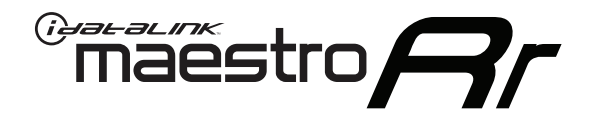

# INSTALL GUIDE **TOYOTA MATRIX** WITH JBL 2009-2012

## RETAINS FACTORY AMPLIFIER, STEERING WHEEL CONTROLS, AND MORE!

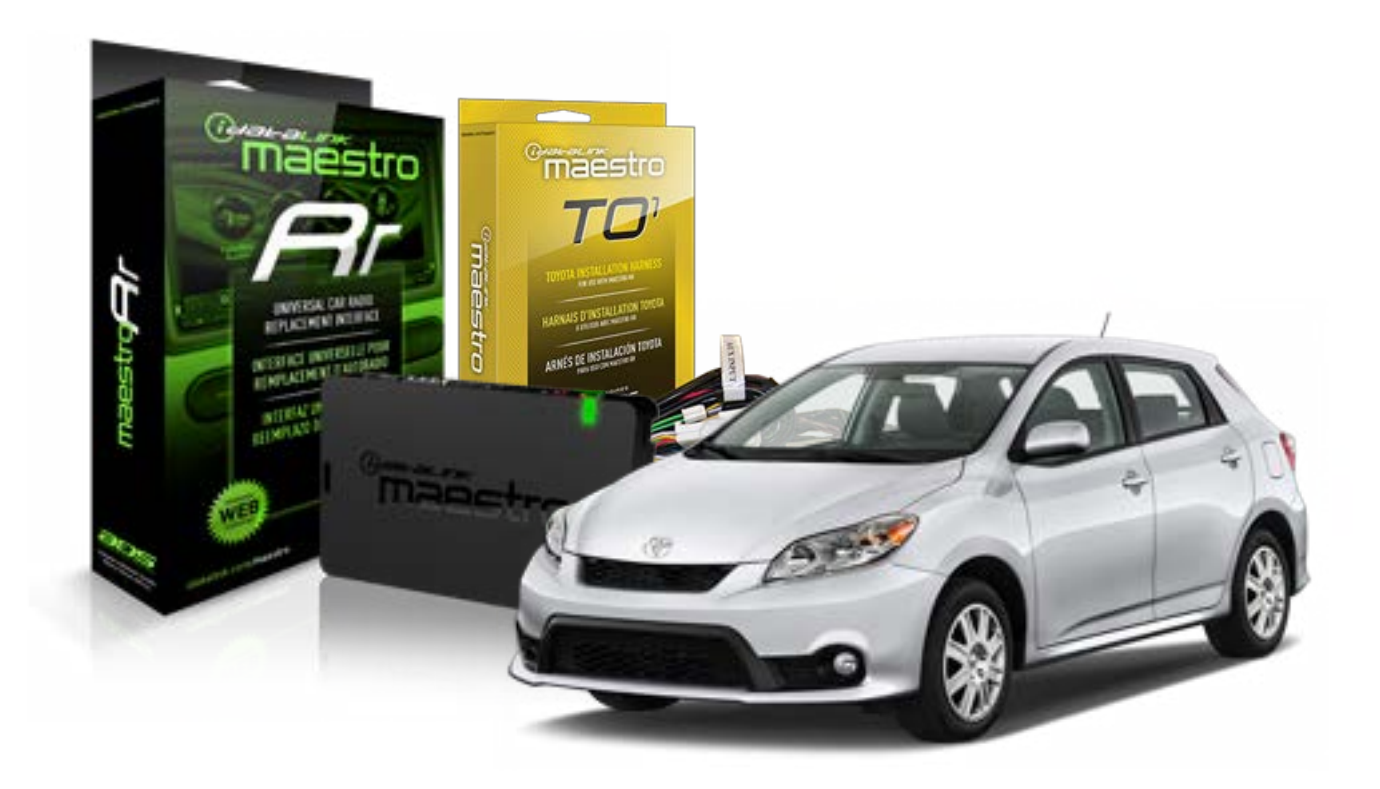

#### **PRODUCTS REQUIRED**

iDatalink Maestro RR Radio Replacement Interface iDatalink Maestro TO1 Installation Harness

**PROGRAMMED FIRMWARE** ADS-RR(SR)-TOY01-DS

#### **OPTIONAL ACCESSORIES**

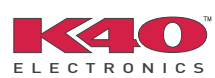

Click here for: <u>Radar Integration Installation Guide</u> <u>Radar Integration Owner's Guide for Kenwood and JVC Radios</u>

NOTICE: Automotive Data Solutions Inc. (ADS) recommends having this installation performed by a certified technician. Logos and trademarks used here in are the properties of their respective owners.

## **WELCOME**

<sup>®</sup>maestro

Congratulations on the purchase of your iDatalink Maestro RR Radio replacement solution. You are now a few simple steps away from enjoying your new car radio with enhanced features.

Before starting your installation, please ensure that your iDatalink Maestro module is programmed with the correct firmware for your vehicle and that you carefully review the install guide.

Please note that Maestro RR will only retain functionalities that were originally available in the vehicle.

### **TABLE OF CONTENTS**

| Installation Instructions    | 3 |
|------------------------------|---|
| Wiring Diagram               | 4 |
| Radio Wire Reference Chart   | 5 |
| Vehicle Wire Reference Chart | 6 |

## **NEED HELP?**

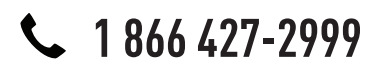

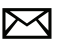

support@idatalink.com

maestro.idatalink.com/support www.12voltdata.com/forum

## maestro **Ar**

## **INSTALLATION INSTRUCTIONS**

### STEP 1

- Unbox the aftermarket radio and locate its main harness.
- Connect the wires shown on the next page from aftermarket radio main harness to the TO1 T-harness and match the wire functions.
- Remove the factory radio.

## STEP 2

• If the vehicle is equipped with an OEM backup camera, connect the TO1 T-harness to the backup camera harness (see wire chart for details).

### STEP 3

• Identify if your vehicle has a 20 or 28 pin secondary connector. Assemble TO1 T-harness as shown on wiring diagram. Connect the factory harness to the TO1 T-harness.

## STEP 4

• Plug the OBDII connector into the OBDII of the vehicle, under driver dash.

### STEP 5

- Plug the aftermarket radio harnesses into the aftermarket radio.
- Connect the backup camera RCA cable into the aftermarket radio (if equipped).
- Connect the auxiliary RCA cables into the aftermarket radio (if equipped).
- Connect the left front and right front low level outputs RCA cables into the aftermarket radio.
- Plug the Data cable to the data port of the aftermarket radio.
- Insert the Audio cable into the iDatalink 3.5 mm audio jack of the aftermarket radio.

#### NOTE:

In Pioneer radios: plug Audio cable in auxiliary input of the radio.

## STEP 6

• Connect all the harnesses to the Maestro RR module then test your installation.

#### TROUBLESHOOTING TIPS:

- To reset the module back its factory settings, turn the key to the OFF position then disconnect all connectors from the module. Press and hold the module's programming button and connect all the connectors back to the module. Wait, the module's LED will flash RED rapidly (this may take up to 10 seconds). Release the programming button. Wait, the LED will turn solid GREEN for 2 seconds.
- For technical assistance call 1-866-427-2999 or e-mail "support@idatalink.com". Visit us at "maestro.idatalink. com/support" and "www.12voltdata.com/forum/"

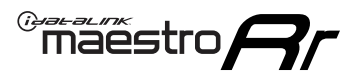

## WIRING DIAGRAM with an Amplifier

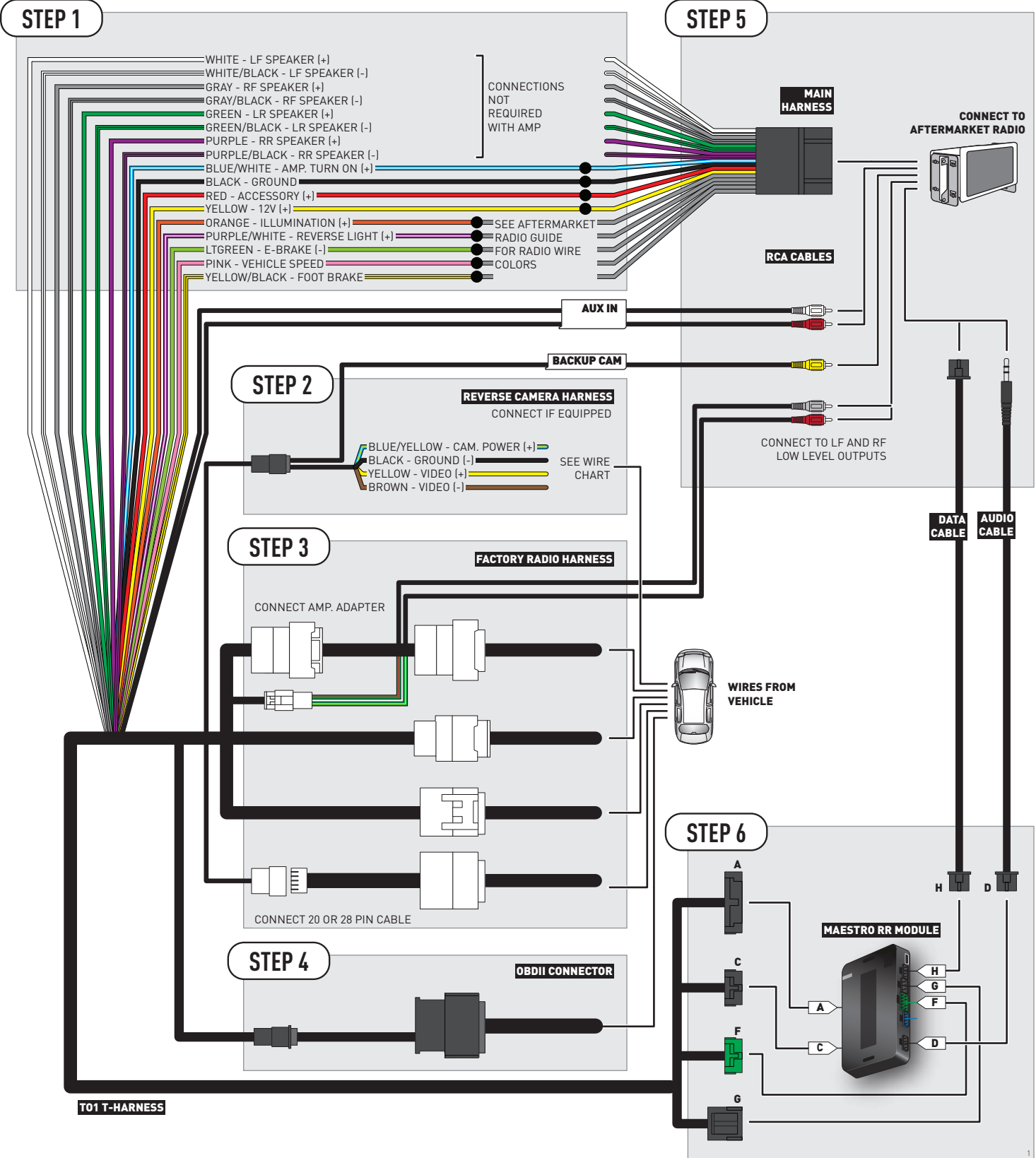

## **RADIO WIRE REFERENCE CHART**

| Wire<br>Description        | Polarity | Wire Color on Maestro<br>T-Harness | Wire Color on Alpine cable | Wire Color on Kenwood cable | Wire Color on Pioneer cable |
|----------------------------|----------|------------------------------------|----------------------------|-----------------------------|-----------------------------|
| Illumination               | (+)      | Orange                             | N/A                        | Orange/White                | Orange/White                |
| Reverse Light              | [+]      | Purple/White                       | Orange/White               | Purple/White                | Purple/White                |
| E-Brake                    | (-)      | Lt Green                           | Yellow/Blue                | Lt Green                    | Lt Green                    |
| Foot Brake                 | (+)      | Yellow/Black                       | Yellow/Black               | N/A                         | N/A                         |
| VSS (vehicle speed sensor) | (DATA)   | Pink                               | Green/White                | N/A                         | Pink                        |

## **VEHICLE WIRE REFERENCE CHART**

| Wire<br>Description | Connector<br>Name | Connector<br>Color | Connector<br>Type | Position | Wire Color | Polarity | Wire<br>Location       |
|---------------------|-------------------|--------------------|-------------------|----------|------------|----------|------------------------|
| Camera Power        | ~                 | ~                  | 24 pin            | 11       | Black      | (+)      | Reverse camera harness |
| Ground              | ~                 | ~                  | 24 pin            | 23       | Shield     | (-)      | Reverse camera harness |
| Video +             | ~                 | ~                  | 24 pin            | 12       | Red        | [+]      | Reverse camera harness |
| Video -             | ~                 | ~                  | 24 pin            | 24       | White      | (-)      | Reverse camera harness |

#### **REVERSE CAMERA CONNECTOR (WIRE SIDE)**

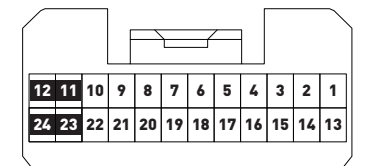

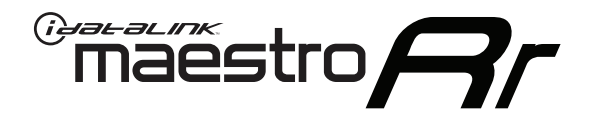

# INSTALL GUIDE TOYOTA MATRIX WITHOUT JBL 2009-2012

## RETAINS FACTORY AMPLIFIER, STEERING WHEEL CONTROLS, AND MORE!

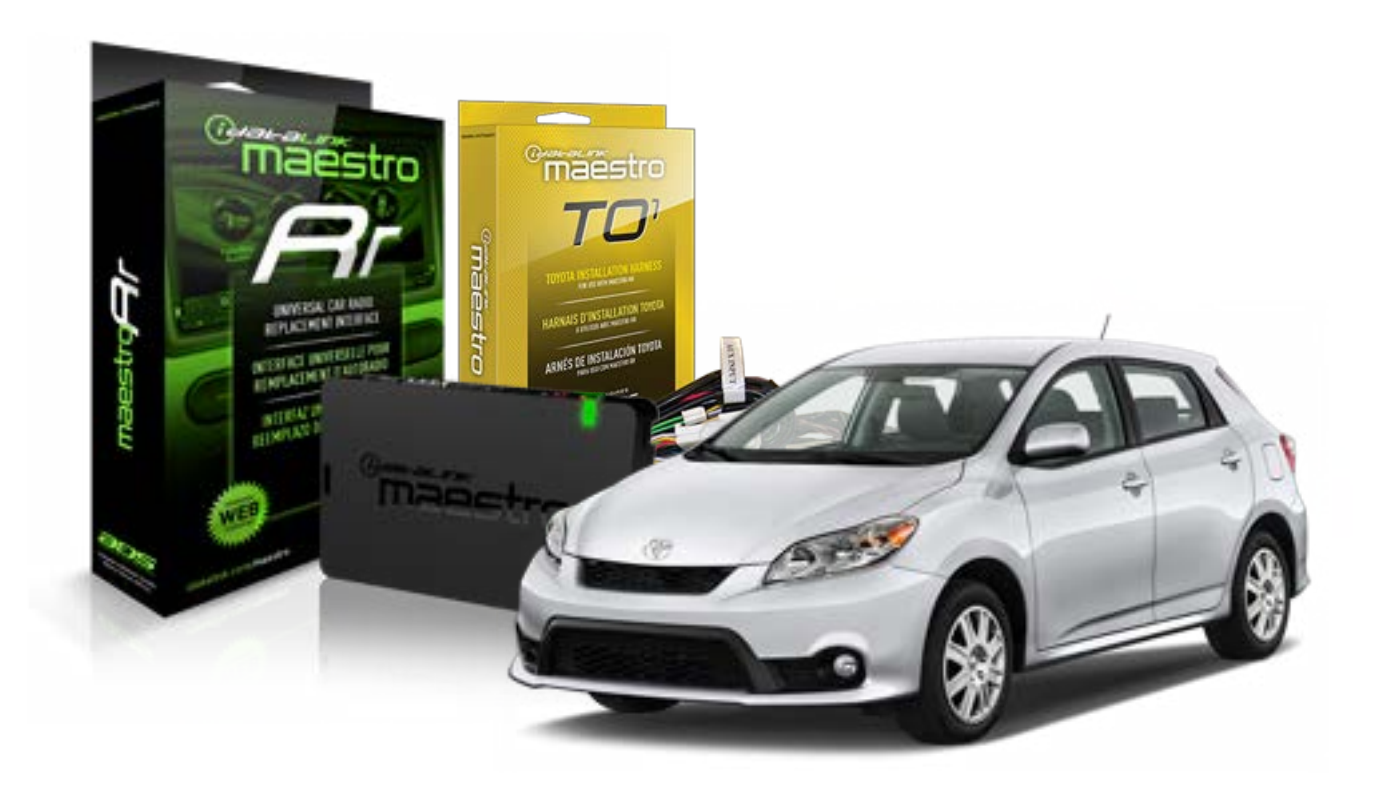

#### **PRODUCTS REQUIRED**

iDatalink Maestro RR Radio Replacement Interface iDatalink Maestro TO1 Installation Harness

**PROGRAMMED FIRMWARE** ADS-RR(SR)-TOY01-DS

#### **OPTIONAL ACCESSORIES**

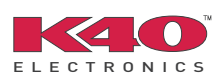

Click here for: <u>Radar Integration Installation Guide</u> <u>Radar Integration Owner's Guide for Kenwood and JVC Radios</u>

NOTICE: Automotive Data Solutions Inc. (ADS) recommends having this installation performed by a certified technician. Logos and trademarks used here in are the properties of their respective owners.

## **WELCOME**

<sup>®</sup>maestro

Congratulations on the purchase of your iDatalink Maestro RR Radio replacement solution. You are now a few simple steps away from enjoying your new car radio with enhanced features.

Before starting your installation, please ensure that your iDatalink Maestro module is programmed with the correct firmware for your vehicle and that you carefully review the install guide.

Please note that Maestro RR will only retain functionalities that were originally available in the vehicle.

### **TABLE OF CONTENTS**

| Installation Instructions    | 3 |
|------------------------------|---|
| Wiring Diagram               | 4 |
| Radio Wire Reference Chart   | 5 |
| Vehicle Wire Reference Chart | 6 |

## **NEED HELP?**

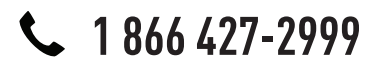

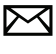

support@idatalink.com

maestro.idatalink.com/support www.12voltdata.com/forum

## **INSTALLATION INSTRUCTIONS**

### STEP 1

maestro 🗲

- Unbox the aftermarket radio and locate its main harness.
- Connect the wires shown on the next page from aftermarket radio main harness to the TO1 T-harness and match the wire functions.
- Remove the factory radio.

### STEP 2

• If the vehicle is equipped with an OEM backup camera, connect the TO1 T-harness to the backup camera harness (see wire chart for details).

### STEP 3

• Identify if your vehicle has a 20 or 28 pin secondary connector. Assemble TO1 T-harness as shown on wiring diagram. Connect the factory harness to the TO1 T-harness.

### STEP 4

• Plug the OBDII connector into the OBDII of the vehicle, under driver dash.

### STEP 5

- Plug the aftermarket radio harnesses into the aftermarket radio.
- Connect the backup camera RCA cable into the aftermarket radio (if equipped).
- Connect the auxiliary RCA cables into the aftermarket radio (if equipped).
- Plug the Data cable to the data port of the aftermarket radio.
- Insert the Audio cable into the iDatalink 3.5 mm audio jack of the aftermarket radio.

NOTE:

In Pioneer radios: plug Audio cable in auxiliary input of the radio.

## STEP 6

• Connect all the harnesses to the Maestro RR module then test your installation.

#### TROUBLESHOOTING TIPS:

- To reset the module back its factory settings, turn the key to the OFF position then disconnect all connectors from the module. Press and hold the module's programming button and connect all the connectors back to the module. Wait, the module's LED will flash RED rapidly (this may take up to 10 seconds). Release the programming button. Wait, the LED will turn solid GREEN for 2 seconds.
- For technical assistance call 1-866-427-2999 or e-mail "support@idatalink.com". Visit us at "maestro.idatalink. com/support" and "www.12voltdata.com/forum/"

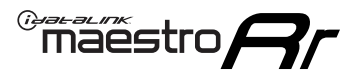

## WIRING DIAGRAM without an Amplifier

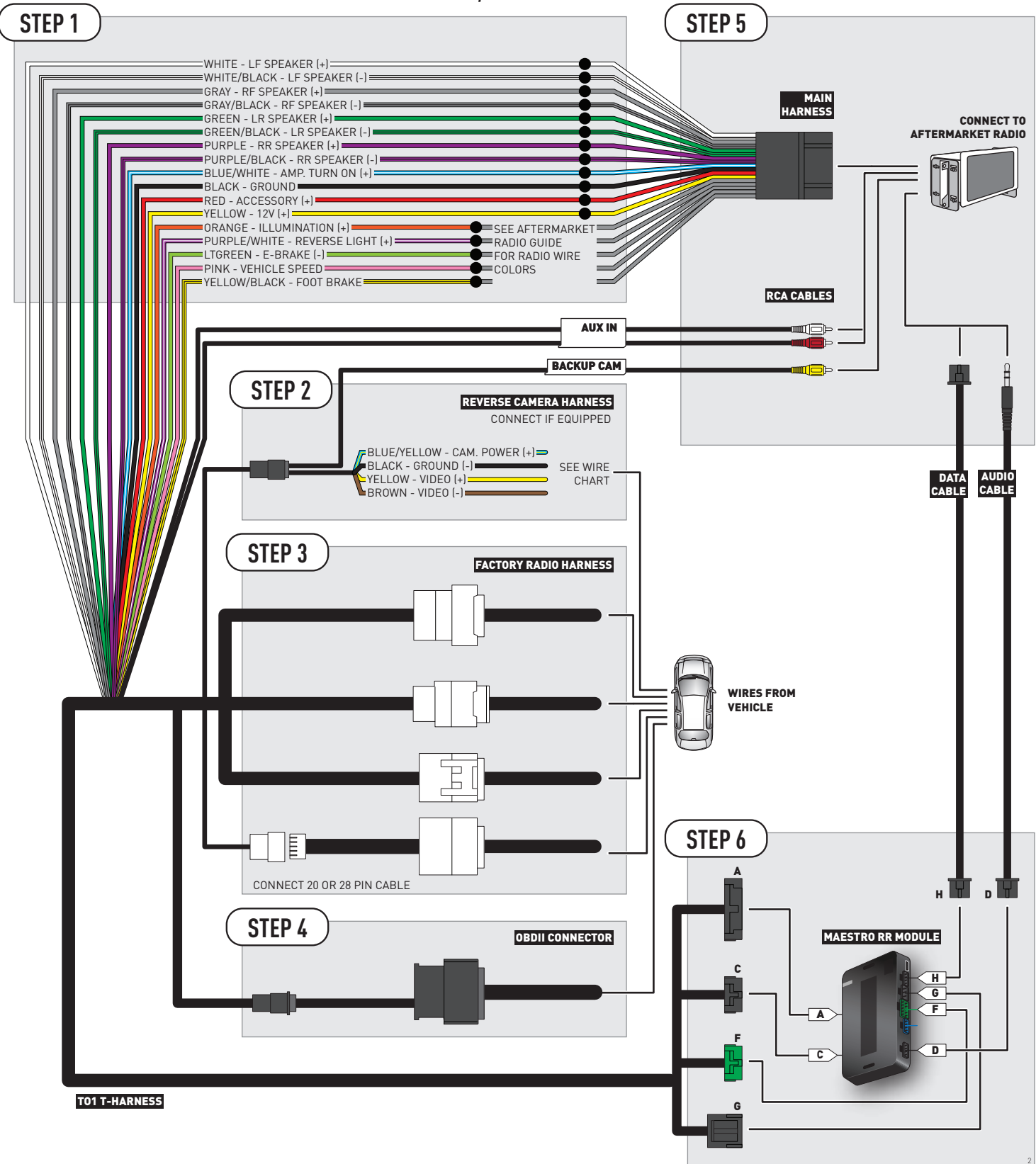

## **RADIO WIRE REFERENCE CHART**

| Wire<br>Description        | Polarity | Wire Color on Maestro<br>T-Harness | Wire Color on Alpine cable | Wire Color on Kenwood cable | Wire Color on Pioneer cable |
|----------------------------|----------|------------------------------------|----------------------------|-----------------------------|-----------------------------|
| Illumination               | (+)      | Orange                             | N/A                        | Orange/White                | Orange/White                |
| Reverse Light              | [+]      | Purple/White                       | Orange/White               | Purple/White                | Purple/White                |
| E-Brake                    | [-]      | Lt Green                           | Yellow/Blue                | Lt Green                    | Lt Green                    |
| Foot Brake                 | [+]      | Yellow/Black                       | Yellow/Black               | N/A                         | N/A                         |
| VSS (vehicle speed sensor) | (DATA)   | Pink                               | Green/White                | N/A                         | Pink                        |

## **VEHICLE WIRE REFERENCE CHART**

| Wire<br>Description | Connector<br>Name | Connector<br>Color | Connector<br>Type | Position | Wire Color | Polarity | Wire<br>Location       |
|---------------------|-------------------|--------------------|-------------------|----------|------------|----------|------------------------|
| Camera Power        | ~                 | ~                  | 24 pin            | 11       | Black      | (+)      | Reverse camera harness |
| Ground              | ~                 | ~                  | 24 pin            | 23       | Shield     | [-]      | Reverse camera harness |
| Video +             | ~                 | ~                  | 24 pin            | 12       | Red        | [+]      | Reverse camera harness |
| Video -             | ~                 | ~                  | 24 pin            | 24       | White      | (-)      | Reverse camera harness |

#### **REVERSE CAMERA CONNECTOR (WIRE SIDE)**

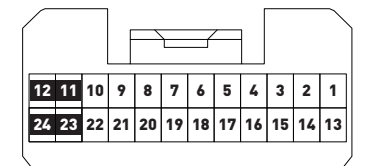

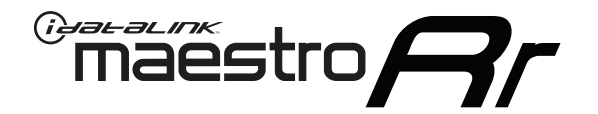

# INSTALL GUIDE TOYOTA PRIUS BASE 2012-2015

## RETAINS FACTORY AMPLIFIER, STEERING WHEEL CONTROLS, AND MORE!

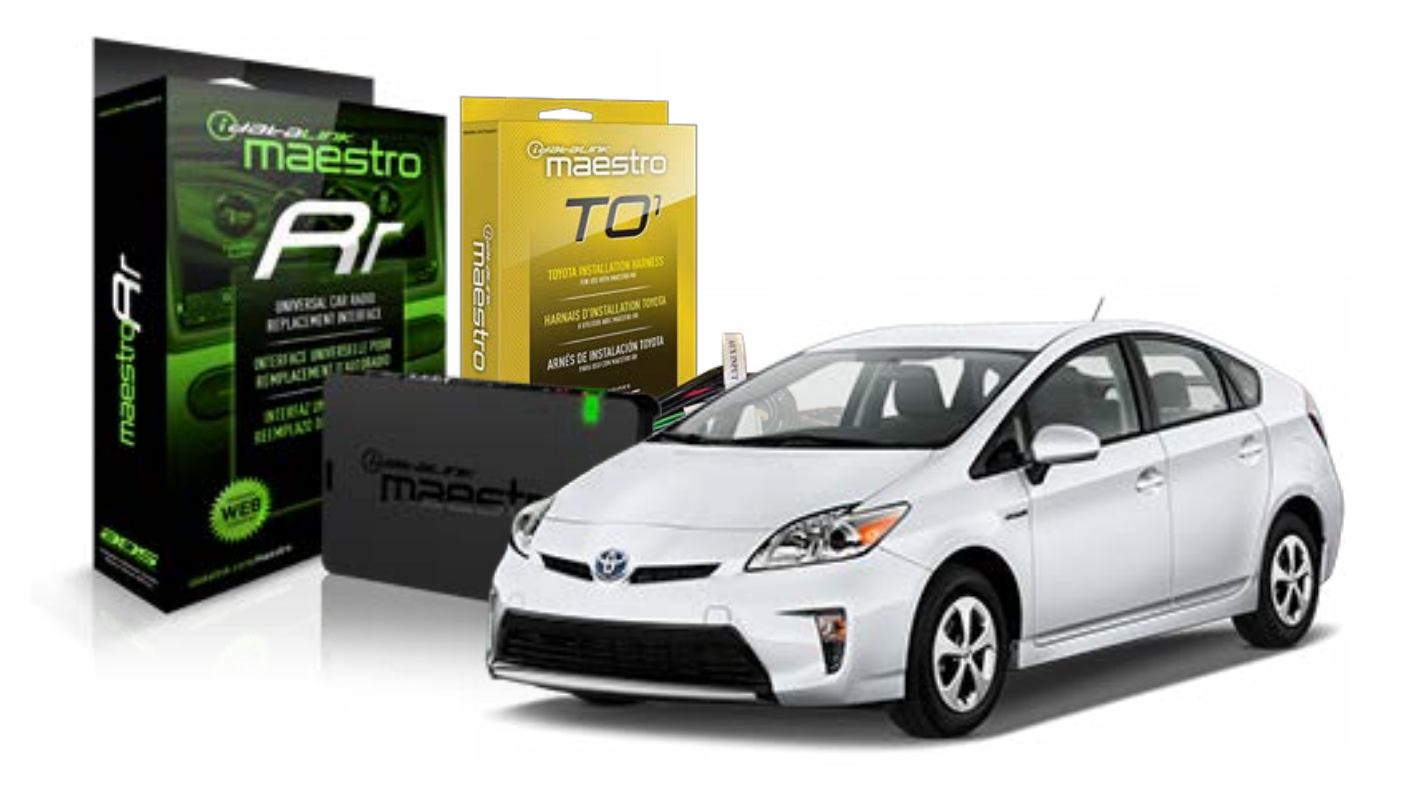

#### **PRODUCTS REQUIRED**

iDatalink Maestro RR Radio Replacement Interface iDatalink Maestro TO1 Installation Harness

**PROGRAMMED FIRMWARE** ADS-RR[SR]-TOY01-DS

#### **OPTIONAL ACCESSORIES**

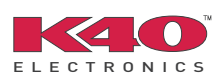

Click here for: <u>Radar Integration Installation Guide</u> <u>Radar Integration Owner's Guide for Kenwood and JVC Radios</u>

NOTICE: Automotive Data Solutions Inc. (ADS) recommends having this installation performed by a certified technician. Logos and trademarks used here in are the properties of their respective owners.

## **WELCOME**

<sup>®</sup>maestro

Congratulations on the purchase of your iDatalink Maestro RR Radio replacement solution. You are now a few simple steps away from enjoying your new car radio with enhanced features.

Before starting your installation, please ensure that your iDatalink Maestro module is programmed with the correct firmware for your vehicle and that you carefully review the install guide.

Please note that Maestro RR will only retain functionalities that were originally available in the vehicle.

### **TABLE OF CONTENTS**

| Installation Instructions    | 3 |
|------------------------------|---|
| Wiring Diagram               | 4 |
| Radio Wire Reference Chart   | 5 |
| Vehicle Wire Reference Chart | 6 |

## **NEED HELP?**

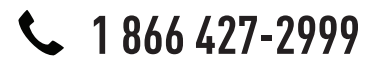

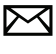

support@idatalink.com

maestro.idatalink.com/support www.12voltdata.com/forum

## **INSTALLATION INSTRUCTIONS**

### STEP 1

maestro 🗲

- Unbox the aftermarket radio and locate its main harness.
- Connect the wires shown on the next page from aftermarket radio main harness to the TO1 T-harness and match the wire functions.
- Remove the factory radio.

### STEP 2

• If the vehicle is equipped with an OEM backup camera, connect the TO1 T-harness to the backup camera harness (see wire chart for details).

### STEP 3

• Identify if your vehicle has a 20 or 28 pin secondary connector. Assemble TO1 T-harness as shown on wiring diagram. Connect the factory harness to the TO1 T-harness.

### STEP 4

• Plug the OBDII connector into the OBDII of the vehicle, under driver dash.

### STEP 5

- Plug the aftermarket radio harnesses into the aftermarket radio.
- Connect the backup camera RCA cable into the aftermarket radio (if equipped).
- Connect the auxiliary RCA cables into the aftermarket radio (if equipped).
- Plug the Data cable to the data port of the aftermarket radio.
- Insert the Audio cable into the iDatalink 3.5 mm audio jack of the aftermarket radio.

NOTE:

In Pioneer radios: plug Audio cable in auxiliary input of the radio.

### STEP 6

• Connect all the harnesses to the Maestro RR module then test your installation.

#### TROUBLESHOOTING TIPS:

- To reset the module back its factory settings, turn the key to the OFF position then disconnect all connectors from the module. Press and hold the module's programming button and connect all the connectors back to the module. Wait, the module's LED will flash RED rapidly (this may take up to 10 seconds). Release the programming button. Wait, the LED will turn solid GREEN for 2 seconds.
- For technical assistance call 1-866-427-2999 or e-mail "support@idatalink.com". Visit us at "maestro.idatalink. com/support" and "www.12voltdata.com/forum/"

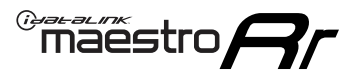

## WIRING DIAGRAM without an Amplifier

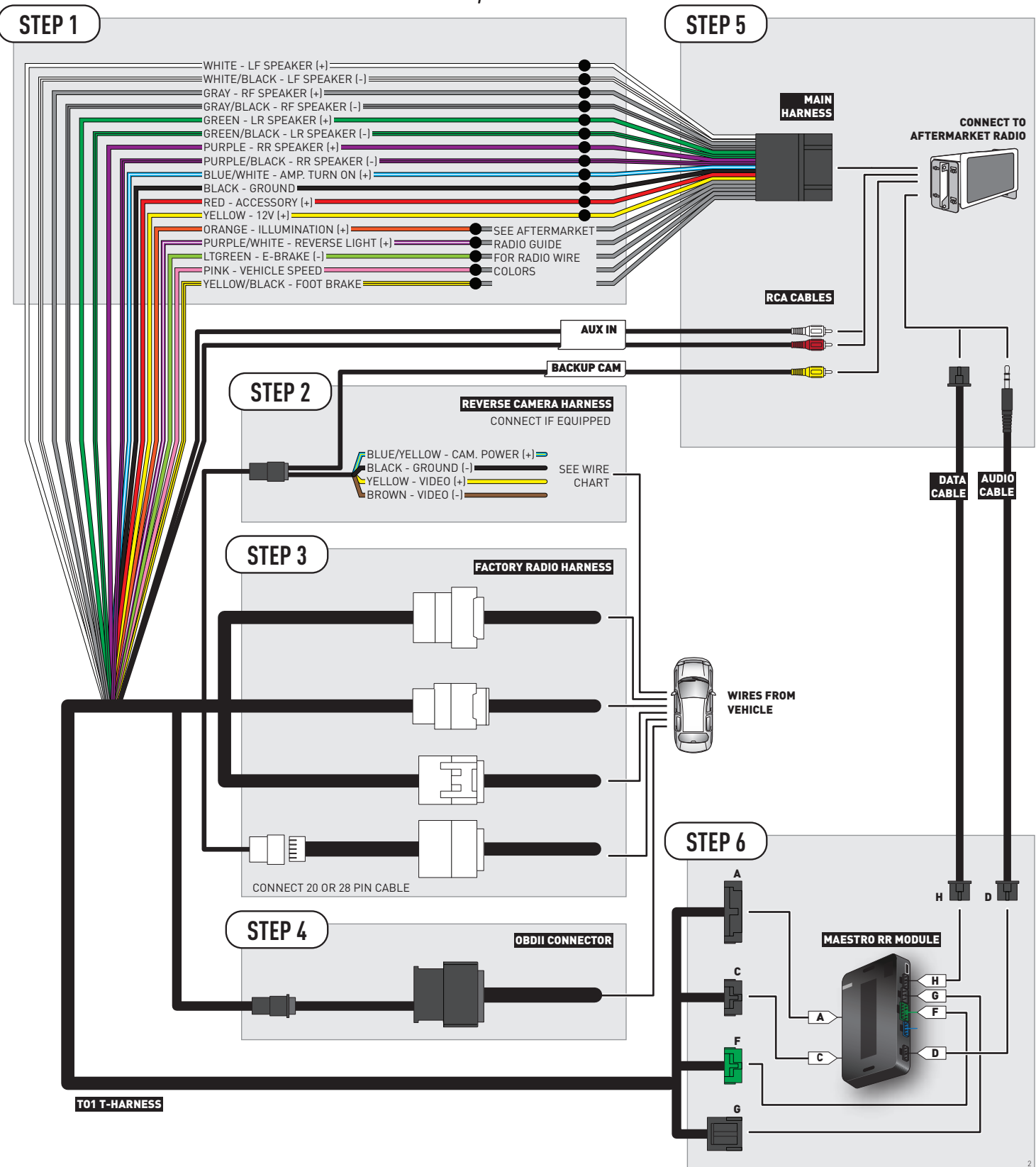

## **RADIO WIRE REFERENCE CHART**

| Wire<br>Description        | Polarity | Wire Color on Maestro<br>T-Harness | Wire Color on Alpine cable | Wire Color on Kenwood cable | Wire Color on Pioneer cable |
|----------------------------|----------|------------------------------------|----------------------------|-----------------------------|-----------------------------|
| Illumination               | (+)      | Orange                             | N/A                        | Orange/White                | Orange/White                |
| Reverse Light              | [+]      | Purple/White                       | Orange/White               | Purple/White                | Purple/White                |
| E-Brake                    | (-)      | Lt Green                           | Yellow/Blue                | Lt Green                    | Lt Green                    |
| Foot Brake                 | [+]      | Yellow/Black                       | Yellow/Black               | N/A                         | N/A                         |
| VSS (vehicle speed sensor) | (DATA)   | Pink                               | Green/White                | N/A                         | Pink                        |

## **VEHICLE WIRE REFERENCE CHART**

| Wire<br>Description | Connector<br>Name | Connector<br>Color | Connector<br>Type | Position | Wire Color | Polarity | Wire<br>Location       |
|---------------------|-------------------|--------------------|-------------------|----------|------------|----------|------------------------|
| Camera Power        | ~                 | ~                  | 16 pin            | 07       | White      | (+)      | Reverse camera harness |
| Ground              | ~                 | ~                  | 16 pin            | 15       | Shield     | [-]      | Reverse camera harness |
| Video +             | ~                 | ~                  | 16 pin            | 08       | Red        | [+]      | Reverse camera harness |
| Video -             | ~                 | ~                  | 16 pin            | 16       | Black      | [-]      | Reverse camera harness |

#### **REVERSE CAMERA CONNECTOR (WIRE SIDE)**

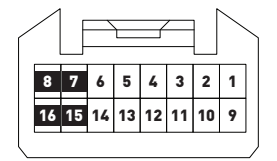

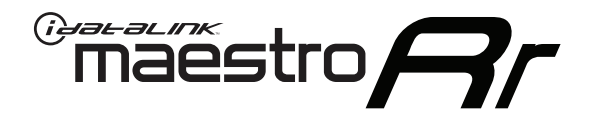

# INSTALL GUIDE TOYOTA PRIUS WITH JBL 2010-2011

## RETAINS FACTORY AMPLIFIER, STEERING WHEEL CONTROLS, AND MORE!

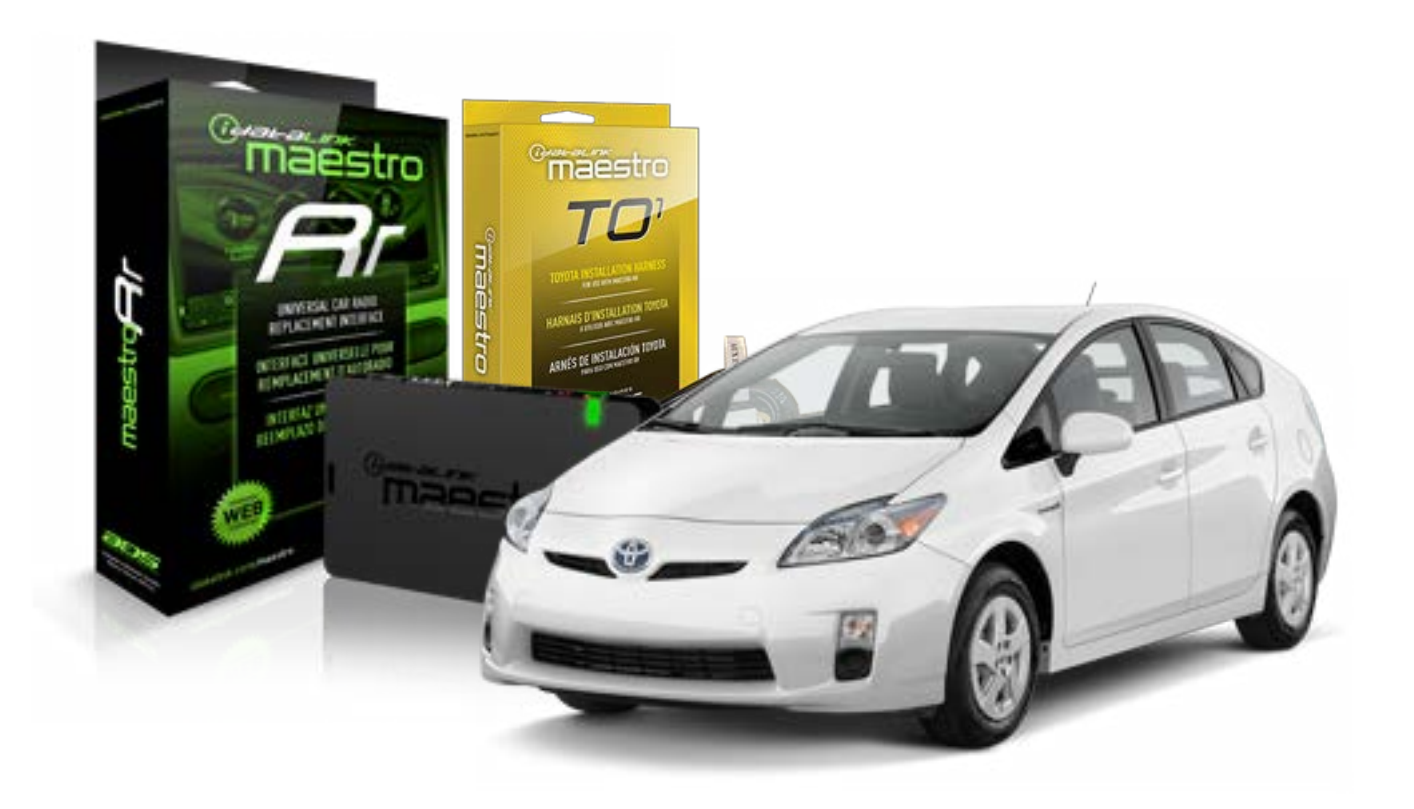

#### **PRODUCTS REQUIRED**

iDatalink Maestro RR Radio Replacement Interface iDatalink Maestro TO1 Installation Harness

**PROGRAMMED FIRMWARE** ADS-RR[SR]-TOY01-DS

#### **OPTIONAL ACCESSORIES**

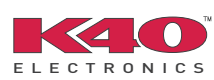

Click here for: <u>Radar Integration Installation Guide</u> <u>Radar Integration Owner's Guide for Kenwood and JVC Radios</u>

NOTICE: Automotive Data Solutions Inc. (ADS) recommends having this installation performed by a certified technician. Logos and trademarks used here in are the properties of their respective owners.

## **WELCOME**

<sup>®</sup>maestro

Congratulations on the purchase of your iDatalink Maestro RR Radio replacement solution. You are now a few simple steps away from enjoying your new car radio with enhanced features.

Before starting your installation, please ensure that your iDatalink Maestro module is programmed with the correct firmware for your vehicle and that you carefully review the install guide.

Please note that Maestro RR will only retain functionalities that were originally available in the vehicle.

### **TABLE OF CONTENTS**

| Installation Instructions    | 3 |
|------------------------------|---|
| Wiring Diagram               | 4 |
| Radio Wire Reference Chart   | 5 |
| Vehicle Wire Reference Chart | 6 |

## **NEED HELP?**

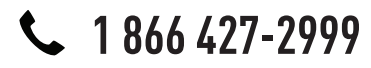

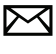

support@idatalink.com

maestro.idatalink.com/support www.12voltdata.com/forum

## maestro **Ar**

## **INSTALLATION INSTRUCTIONS**

### STEP 1

- Unbox the aftermarket radio and locate its main harness.
- Connect the wires shown on the next page from aftermarket radio main harness to the TO1 T-harness and match the wire functions.
- Remove the factory radio.

## STEP 2

• If the vehicle is equipped with an OEM backup camera, connect the TO1 T-harness to the backup camera harness (see wire chart for details).

### STEP 3

• Identify if your vehicle has a 20 or 28 pin secondary connector. Assemble TO1 T-harness as shown on wiring diagram. Connect the factory harness to the TO1 T-harness.

## STEP 4

• Plug the OBDII connector into the OBDII of the vehicle, under driver dash.

### STEP 5

- Plug the aftermarket radio harnesses into the aftermarket radio.
- Connect the backup camera RCA cable into the aftermarket radio (if equipped).
- Connect the auxiliary RCA cables into the aftermarket radio (if equipped).
- Connect the left front and right front low level outputs RCA cables into the aftermarket radio.
- Plug the Data cable to the data port of the aftermarket radio.
- Insert the Audio cable into the iDatalink 3.5 mm audio jack of the aftermarket radio.

#### NOTE:

In Pioneer radios: plug Audio cable in auxiliary input of the radio.

## STEP 6

• Connect all the harnesses to the Maestro RR module then test your installation.

#### TROUBLESHOOTING TIPS:

- To reset the module back its factory settings, turn the key to the OFF position then disconnect all connectors from the module. Press and hold the module's programming button and connect all the connectors back to the module. Wait, the module's LED will flash RED rapidly (this may take up to 10 seconds). Release the programming button. Wait, the LED will turn solid GREEN for 2 seconds.
- For technical assistance call 1-866-427-2999 or e-mail "support@idatalink.com". Visit us at "maestro.idatalink. com/support" and "www.12voltdata.com/forum/"

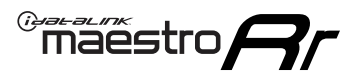

## WIRING DIAGRAM with an Amplifier

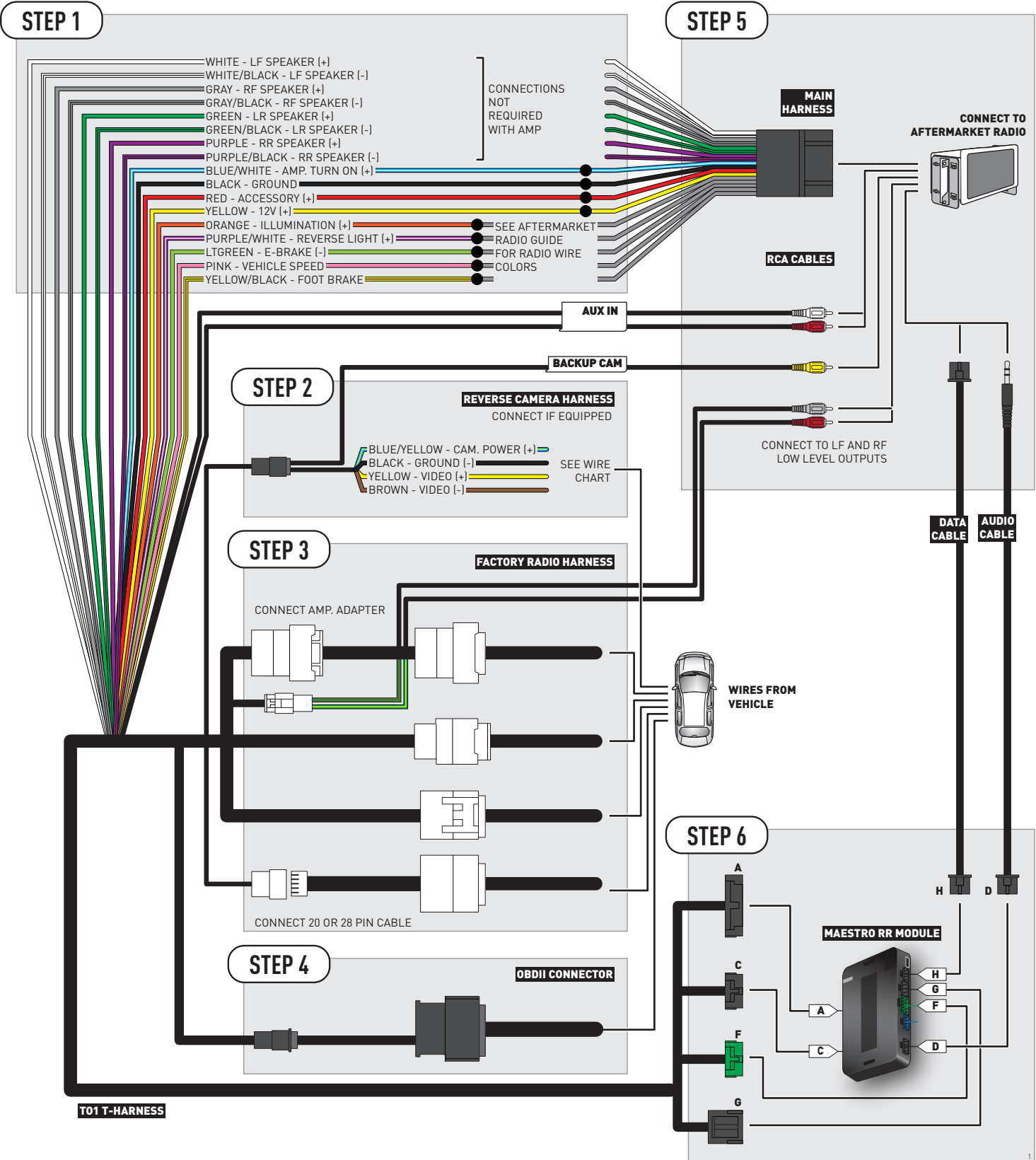

## **RADIO WIRE REFERENCE CHART**

| Wire<br>Description        | Polarity | Wire Color on Maestro<br>T-Harness | Wire Color on Alpine cable | Wire Color on Kenwood cable | Wire Color on Pioneer cable |
|----------------------------|----------|------------------------------------|----------------------------|-----------------------------|-----------------------------|
| Illumination               | [+]      | Orange                             | N/A                        | Orange/White                | Orange/White                |
| Reverse Light              | (+)      | Purple/White                       | Orange/White               | Purple/White                | Purple/White                |
| E-Brake                    | (-)      | Lt Green                           | Yellow/Blue                | Lt Green                    | Lt Green                    |
| Foot Brake                 | (+)      | Yellow/Black                       | Yellow/Black               | N/A                         | N/A                         |
| VSS (vehicle speed sensor) | (DATA)   | Pink                               | Green/White                | N/A                         | Pink                        |

## **VEHICLE WIRE REFERENCE CHART**

| Wire<br>Description | Connector<br>Name | Connector<br>Color | Connector<br>Type | Position | Wire Color | Polarity | Wire<br>Location       |
|---------------------|-------------------|--------------------|-------------------|----------|------------|----------|------------------------|
| Camera Power        | ~                 | ~                  | 16 pin            | 07       | White      | (+)      | Reverse camera harness |
| Ground              | ~                 | ~                  | 16 pin            | 15       | Shield     | [-]      | Reverse camera harness |
| Video +             | ~                 | ~                  | 16 pin            | 08       | Red        | [+]      | Reverse camera harness |
| Video -             | ~                 | ~                  | 16 pin            | 16       | Black      | [-]      | Reverse camera harness |

#### **REVERSE CAMERA CONNECTOR (WIRE SIDE)**

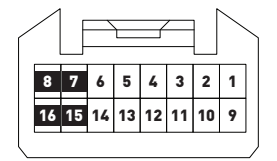

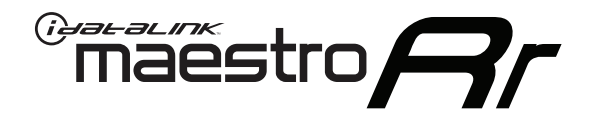

# INSTALL GUIDE TOYOTA PRIUS WITHOUT JBL 2010-2011

## RETAINS FACTORY AMPLIFIER, STEERING WHEEL CONTROLS, AND MORE!

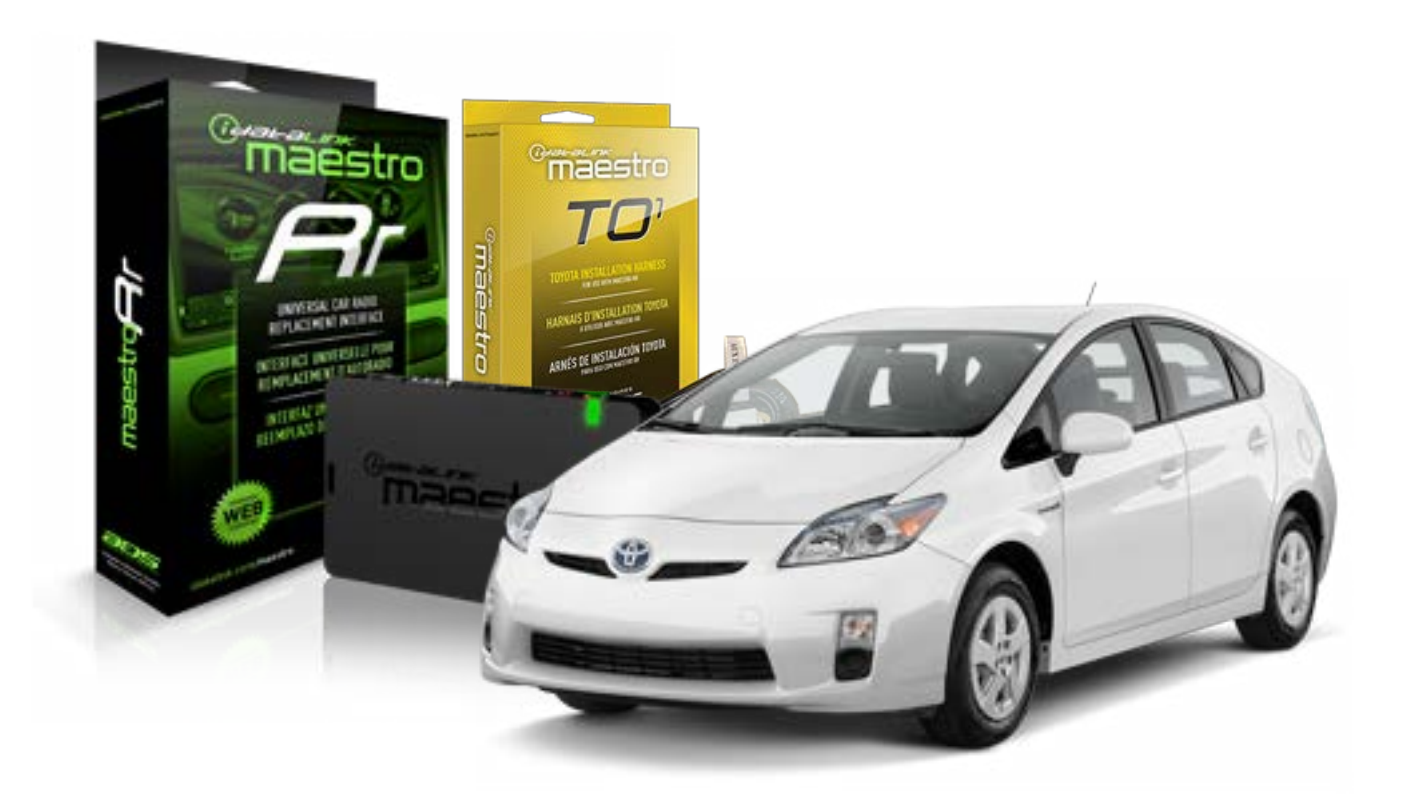

#### **PRODUCTS REQUIRED**

iDatalink Maestro RR Radio Replacement Interface iDatalink Maestro TO1 Installation Harness

**PROGRAMMED FIRMWARE** ADS-RR[SR]-TOY01-DS

#### **OPTIONAL ACCESSORIES**

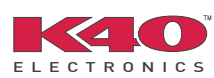

Click here for: <u>Radar Integration Installation Guide</u> <u>Radar Integration Owner's Guide for Kenwood and JVC Radios</u>

NOTICE: Automotive Data Solutions Inc. (ADS) recommends having this installation performed by a certified technician. Logos and trademarks used here in are the properties of their respective owners.

## **WELCOME**

<sup>®</sup>maestro

Congratulations on the purchase of your iDatalink Maestro RR Radio replacement solution. You are now a few simple steps away from enjoying your new car radio with enhanced features.

Before starting your installation, please ensure that your iDatalink Maestro module is programmed with the correct firmware for your vehicle and that you carefully review the install guide.

Please note that Maestro RR will only retain functionalities that were originally available in the vehicle.

### **TABLE OF CONTENTS**

| Installation Instructions    | 3 |
|------------------------------|---|
| Wiring Diagram               | 4 |
| Radio Wire Reference Chart   | 5 |
| Vehicle Wire Reference Chart | 6 |

## **NEED HELP?**

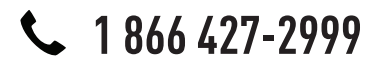

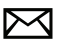

support@idatalink.com

maestro.idatalink.com/support www.12voltdata.com/forum

## **INSTALLATION INSTRUCTIONS**

### STEP 1

maestro 🗲

- Unbox the aftermarket radio and locate its main harness.
- Connect the wires shown on the next page from aftermarket radio main harness to the TO1 T-harness and match the wire functions.
- Remove the factory radio.

### STEP 2

• If the vehicle is equipped with an OEM backup camera, connect the TO1 T-harness to the backup camera harness (see wire chart for details).

### STEP 3

• Identify if your vehicle has a 20 or 28 pin secondary connector. Assemble TO1 T-harness as shown on wiring diagram. Connect the factory harness to the TO1 T-harness.

## STEP 4

• Plug the OBDII connector into the OBDII of the vehicle, under driver dash.

### STEP 5

- Plug the aftermarket radio harnesses into the aftermarket radio.
- Connect the backup camera RCA cable into the aftermarket radio (if equipped).
- Connect the auxiliary RCA cables into the aftermarket radio (if equipped).
- Plug the Data cable to the data port of the aftermarket radio.
- Insert the Audio cable into the iDatalink 3.5 mm audio jack of the aftermarket radio.

NOTE:

In Pioneer radios: plug Audio cable in auxiliary input of the radio.

## STEP 6

• Connect all the harnesses to the Maestro RR module then test your installation.

#### TROUBLESHOOTING TIPS:

- To reset the module back its factory settings, turn the key to the OFF position then disconnect all connectors from the module. Press and hold the module's programming button and connect all the connectors back to the module. Wait, the module's LED will flash RED rapidly (this may take up to 10 seconds). Release the programming button. Wait, the LED will turn solid GREEN for 2 seconds.
- For technical assistance call 1-866-427-2999 or e-mail "support@idatalink.com". Visit us at "maestro.idatalink. com/support" and "www.12voltdata.com/forum/"

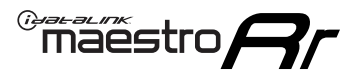

## **WIRING DIAGRAM** without an Amplifier

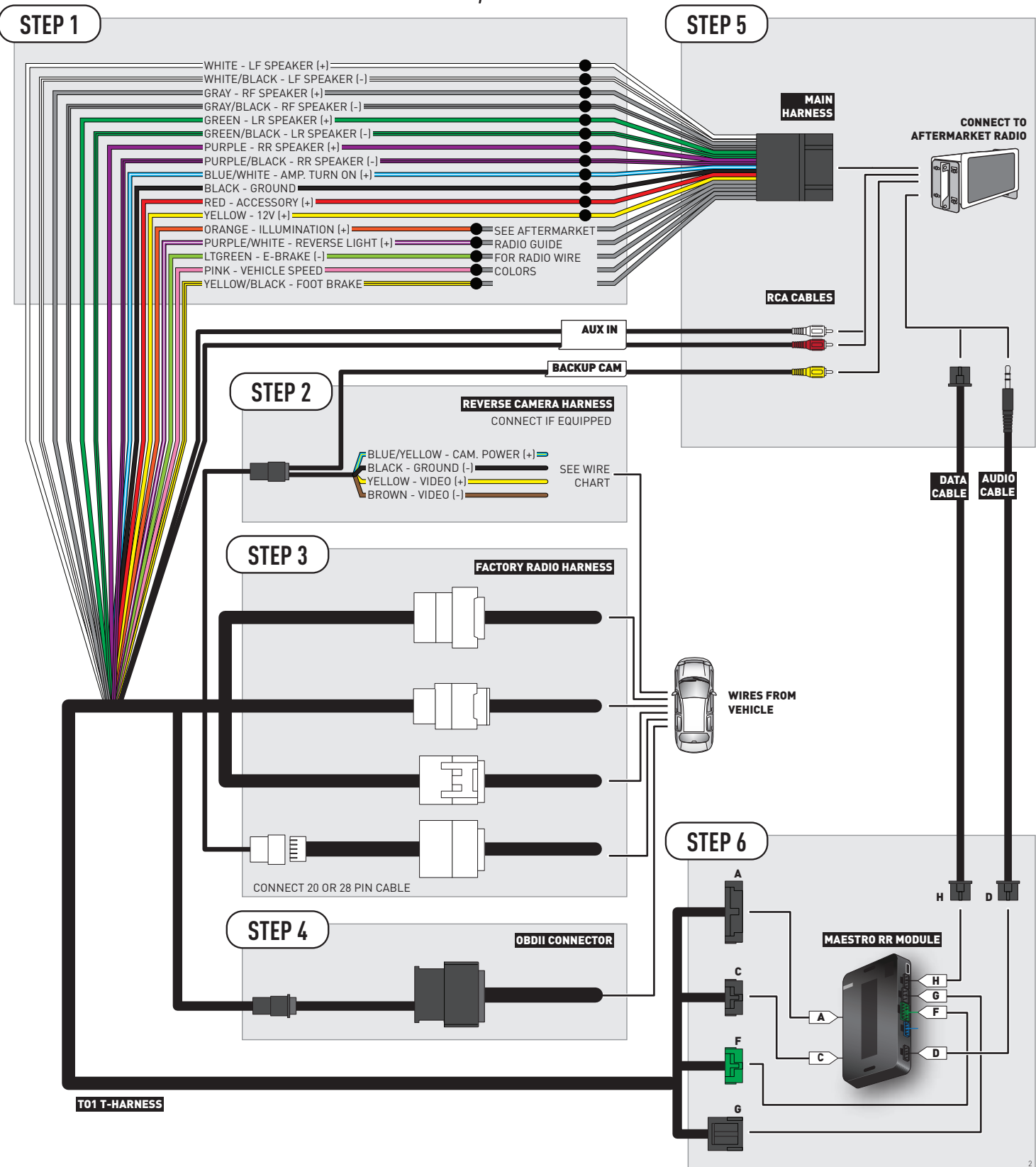

## **RADIO WIRE REFERENCE CHART**

| Wire<br>Description        | Polarity | Wire Color on Maestro<br>T-Harness | Wire Color on Alpine cable | Wire Color on Kenwood cable | Wire Color on Pioneer cable |
|----------------------------|----------|------------------------------------|----------------------------|-----------------------------|-----------------------------|
| Illumination               | (+)      | Orange                             | N/A                        | Orange/White                | Orange/White                |
| Reverse Light              | [+]      | Purple/White                       | Orange/White               | Purple/White                | Purple/White                |
| E-Brake                    | (-)      | Lt Green                           | Yellow/Blue                | Lt Green                    | Lt Green                    |
| Foot Brake                 | [+]      | Yellow/Black                       | Yellow/Black               | N/A                         | N/A                         |
| VSS (vehicle speed sensor) | (DATA)   | Pink                               | Green/White                | N/A                         | Pink                        |

## **VEHICLE WIRE REFERENCE CHART**

| Wire<br>Description | Connector<br>Name | Connector<br>Color | Connector<br>Type | Position | Wire Color | Polarity | Wire<br>Location       |
|---------------------|-------------------|--------------------|-------------------|----------|------------|----------|------------------------|
| Camera Power        | ~                 | ~                  | 16 pin            | 07       | White      | (+)      | Reverse camera harness |
| Ground              | ~                 | ~                  | 16 pin            | 15       | Shield     | [-]      | Reverse camera harness |
| Video +             | ~                 | ~                  | 16 pin            | 08       | Red        | [+]      | Reverse camera harness |
| Video -             | ~                 | ~                  | 16 pin            | 16       | Black      | [-]      | Reverse camera harness |

#### **REVERSE CAMERA CONNECTOR (WIRE SIDE)**

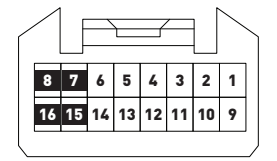

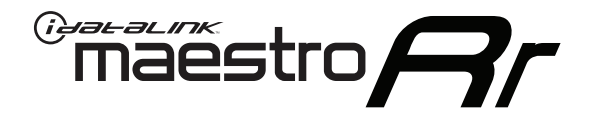

# INSTALL GUIDE TOYOTA RAV 4 2012

## RETAINS FACTORY AMPLIFIER, STEERING WHEEL CONTROLS, AND MORE!

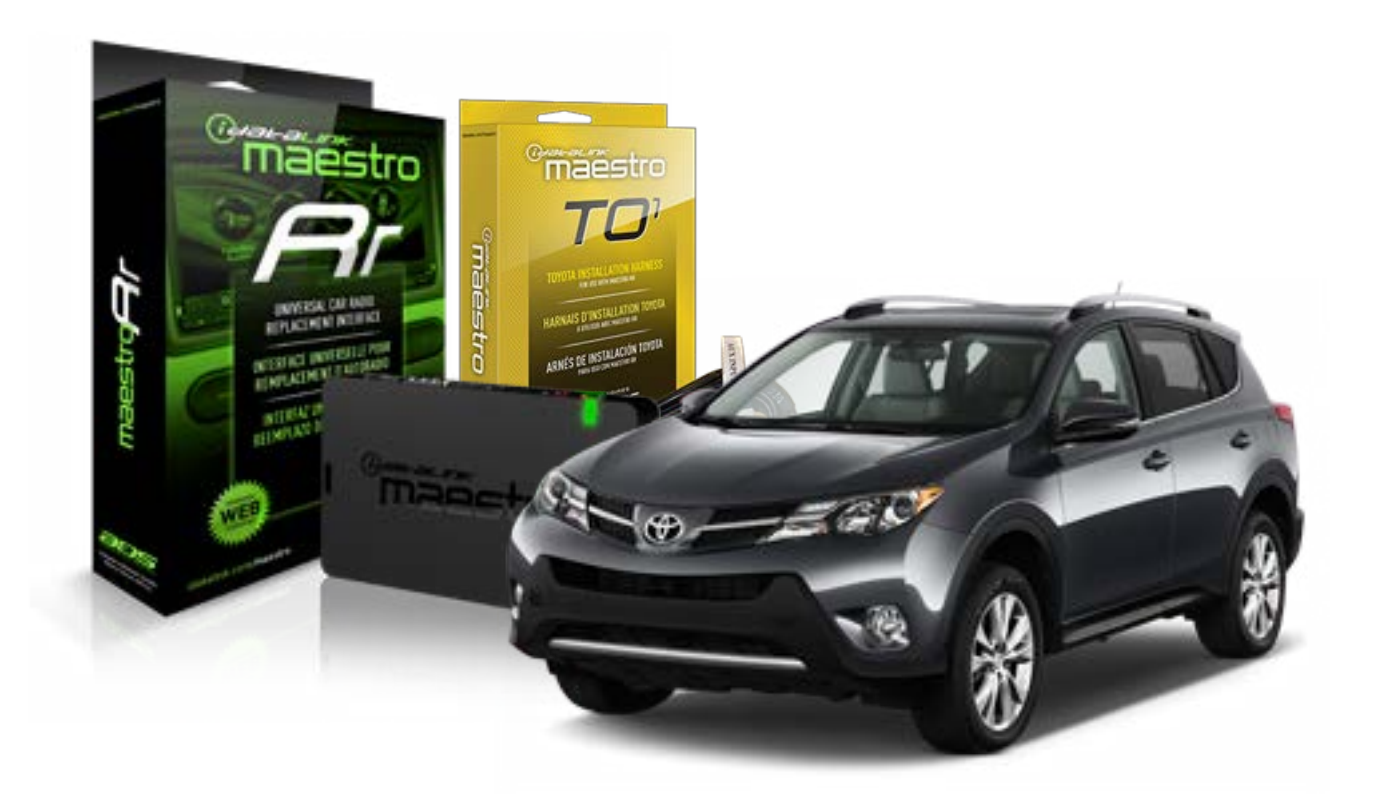

#### **PRODUCTS REQUIRED**

iDatalink Maestro RR Radio Replacement Interface iDatalink Maestro TO1 Installation Harness

**PROGRAMMED FIRMWARE** ADS-RR(SR)-TOY01-DS

#### **OPTIONAL ACCESSORIES**

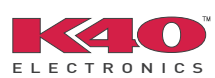

Click here for: Radar Integration Installation Guide Radar Integration Owner's Guide for Kenwood and JVC Radios

NOTICE: Automotive Data Solutions Inc. (ADS) recommends having this installation performed by a certified technician. Logos and trademarks used here in are the properties of their respective owners.

## **WELCOME**

<sup>®</sup>maestro

Congratulations on the purchase of your iDatalink Maestro RR Radio replacement solution. You are now a few simple steps away from enjoying your new car radio with enhanced features.

Before starting your installation, please ensure that your iDatalink Maestro module is programmed with the correct firmware for your vehicle and that you carefully review the install guide.

Please note that Maestro RR will only retain functionalities that were originally available in the vehicle.

### **TABLE OF CONTENTS**

| Installation Instructions    | 3 |
|------------------------------|---|
| Wiring Diagram               | 4 |
| Radio Wire Reference Chart   | 5 |
| Vehicle Wire Reference Chart | 6 |

## **NEED HELP?**

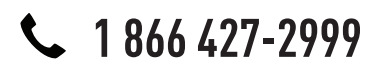

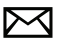

support@idatalink.com

maestro.idatalink.com/support www.12voltdata.com/forum

## **INSTALLATION INSTRUCTIONS**

### STEP 1

maestro –

- Unbox the aftermarket radio and locate its main harness.
- Connect the wires shown on the next page from aftermarket radio main harness to the TO1 T-harness and match the wire functions.
- Remove the factory radio.

### STEP 2

• If the vehicle is equipped with an OEM backup camera, connect the TO1 T-harness to the backup camera harness (see wire chart for details).

### STEP 3

• Identify if your vehicle has a 20 or 28 pin secondary connector. Assemble TO1 T-harness as shown on wiring diagram. Connect the factory harness to the TO1 T-harness.

## STEP 4

• Plug the OBDII connector into the OBDII of the vehicle, under driver dash.

### STEP 5

- Plug the aftermarket radio harnesses into the aftermarket radio.
- Connect the backup camera RCA cable into the aftermarket radio (if equipped).
- Connect the auxiliary RCA cables into the aftermarket radio (if equipped).
- Plug the Data cable to the data port of the aftermarket radio.
- Insert the Audio cable into the iDatalink 3.5 mm audio jack of the aftermarket radio.

NOTE:

In Pioneer radios: plug Audio cable in auxiliary input of the radio.

## STEP 6

• Connect all the harnesses to the Maestro RR module then test your installation.

#### TROUBLESHOOTING TIPS:

- To reset the module back its factory settings, turn the key to the OFF position then disconnect all connectors from the module. Press and hold the module's programming button and connect all the connectors back to the module. Wait, the module's LED will flash RED rapidly (this may take up to 10 seconds). Release the programming button. Wait, the LED will turn solid GREEN for 2 seconds.
- For technical assistance call 1-866-427-2999 or e-mail "support@idatalink.com". Visit us at "maestro.idatalink. com/support" and "www.12voltdata.com/forum/"

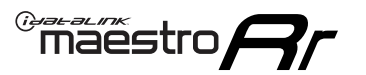

## **WIRING DIAGRAM** without an Amplifier

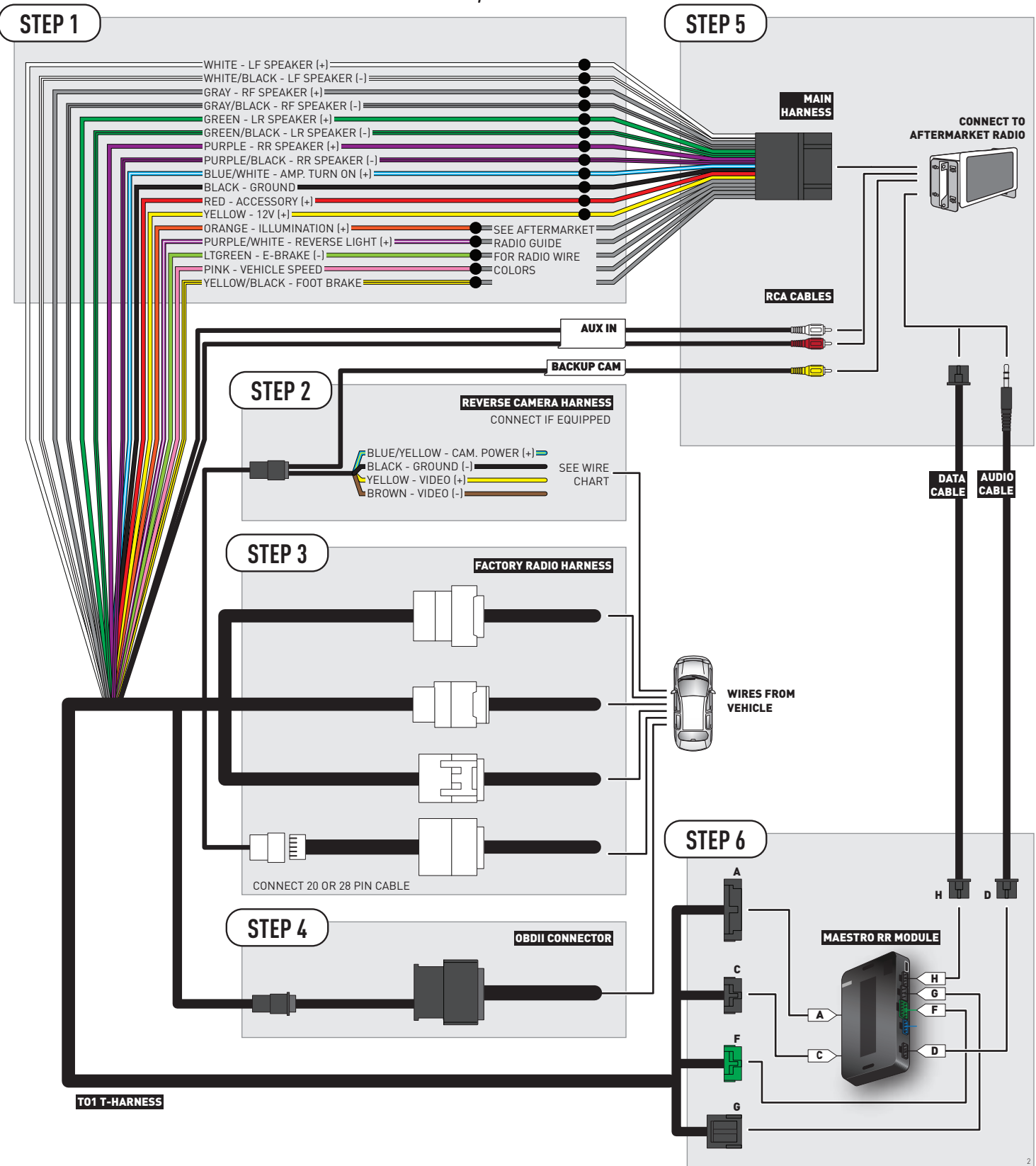
## **RADIO WIRE REFERENCE CHART**

| Wire<br>Description        | Polarity | Wire Color on Maestro<br>T-Harness | Wire Color on Alpine cable | Wire Color on Kenwood cable | Wire Color on Pioneer cable |
|----------------------------|----------|------------------------------------|----------------------------|-----------------------------|-----------------------------|
| Illumination               | (+)      | Orange                             | N/A                        | Orange/White                | Orange/White                |
| Reverse Light              | [+]      | Purple/White                       | Orange/White               | Purple/White                | Purple/White                |
| E-Brake                    | [-]      | Lt Green                           | Yellow/Blue                | Lt Green                    | Lt Green                    |
| Foot Brake                 | [+]      | Yellow/Black                       | Yellow/Black               | N/A                         | N/A                         |
| VSS (vehicle speed sensor) | (DATA)   | Pink                               | Green/White                | N/A                         | Pink                        |

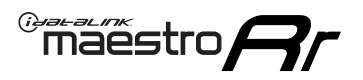

## **VEHICLE WIRE REFERENCE CHART**

**REVERSE CAMERA NOT AVAILABLE / NOT PRESENT** 

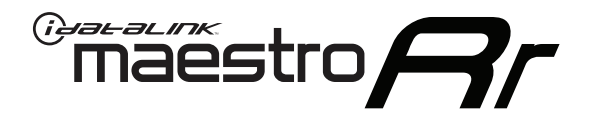

# INSTALL GUIDE TOYOTA RAV 4 WITH JBL 2006-2011

## RETAINS FACTORY AMPLIFIER, STEERING WHEEL CONTROLS, AND MORE!

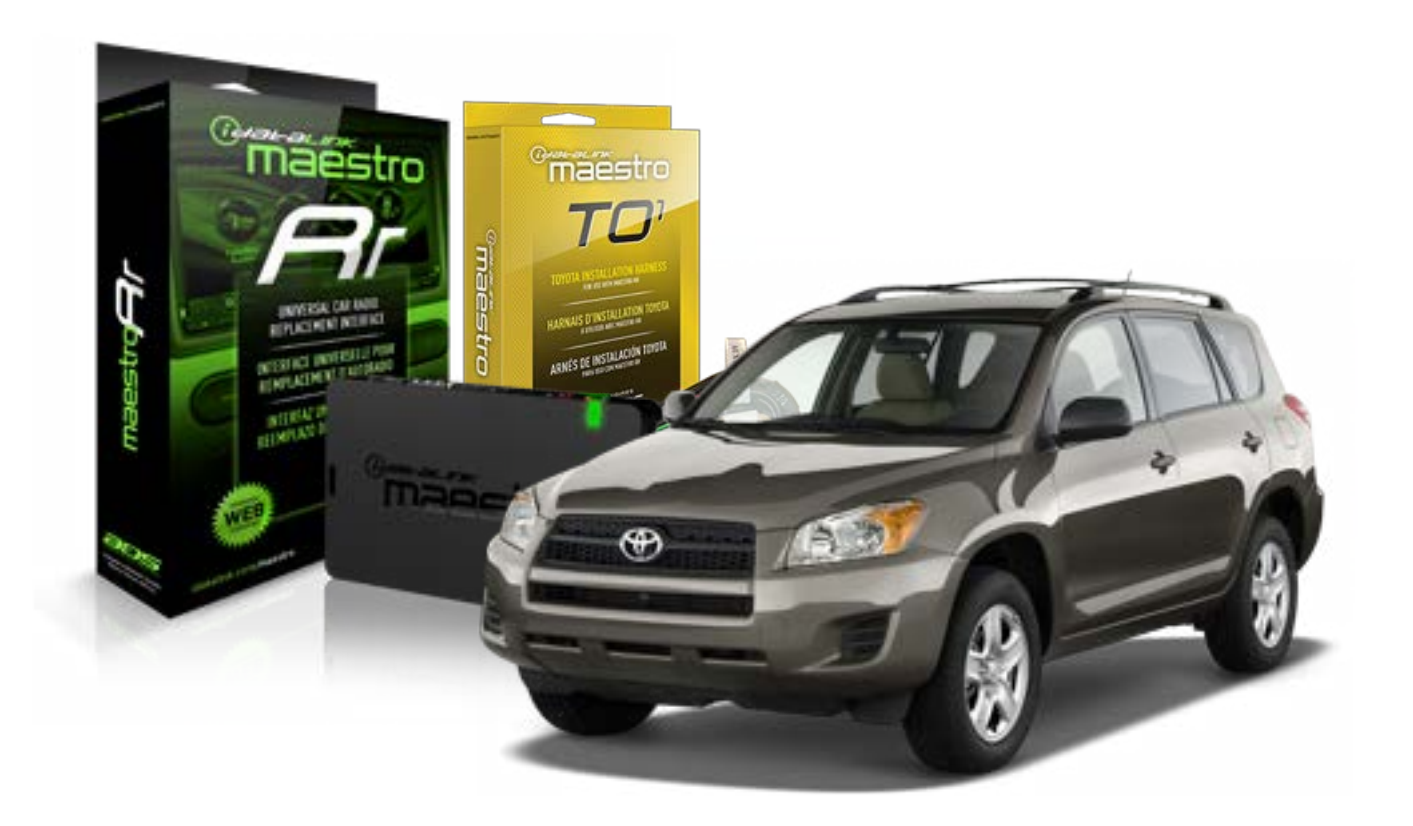

#### **PRODUCTS REQUIRED**

iDatalink Maestro RR Radio Replacement Interface iDatalink Maestro TO1 Installation Harness

**PROGRAMMED FIRMWARE** ADS-RR(SR)-TOY01-DS

#### **OPTIONAL ACCESSORIES**

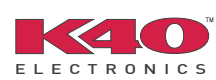

Click here for: <u>Radar Integration Installation Guide</u> <u>Radar Integration Owner's Guide for Kenwood and JVC Radios</u>

NOTICE: Automotive Data Solutions Inc. (ADS) recommends having this installation performed by a certified technician. Logos and trademarks used here in are the properties of their respective owners.

## **WELCOME**

<sup>®</sup>maestro

Congratulations on the purchase of your iDatalink Maestro RR Radio replacement solution. You are now a few simple steps away from enjoying your new car radio with enhanced features.

Before starting your installation, please ensure that your iDatalink Maestro module is programmed with the correct firmware for your vehicle and that you carefully review the install guide.

Please note that Maestro RR will only retain functionalities that were originally available in the vehicle.

#### **TABLE OF CONTENTS**

| Installation Instructions    | 3 |
|------------------------------|---|
| Wiring Diagram               | 4 |
| Radio Wire Reference Chart   | 5 |
| Vehicle Wire Reference Chart | 6 |

## **NEED HELP?**

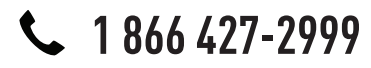

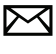

support@idatalink.com

maestro.idatalink.com/support www.12voltdata.com/forum

## maestro **Ar**

## **INSTALLATION INSTRUCTIONS**

### STEP 1

- Unbox the aftermarket radio and locate its main harness.
- Connect the wires shown on the next page from aftermarket radio main harness to the TO1 T-harness and match the wire functions.
- Remove the factory radio.

### STEP 2

• If the vehicle is equipped with an OEM backup camera, connect the TO1 T-harness to the backup camera harness (see wire chart for details).

#### STEP 3

• Identify if your vehicle has a 20 or 28 pin secondary connector. Assemble TO1 T-harness as shown on wiring diagram. Connect the factory harness to the TO1 T-harness.

### STEP 4

• Plug the OBDII connector into the OBDII of the vehicle, under driver dash.

### STEP 5

- Plug the aftermarket radio harnesses into the aftermarket radio.
- Connect the backup camera RCA cable into the aftermarket radio (if equipped).
- Connect the auxiliary RCA cables into the aftermarket radio (if equipped).
- Connect the left front and right front low level outputs RCA cables into the aftermarket radio.
- Plug the Data cable to the data port of the aftermarket radio.
- Insert the Audio cable into the iDatalink 3.5 mm audio jack of the aftermarket radio.

#### NOTE:

In Pioneer radios: plug Audio cable in auxiliary input of the radio.

## STEP 6

• Connect all the harnesses to the Maestro RR module then test your installation.

#### TROUBLESHOOTING TIPS:

- To reset the module back its factory settings, turn the key to the OFF position then disconnect all connectors from the module. Press and hold the module's programming button and connect all the connectors back to the module. Wait, the module's LED will flash RED rapidly (this may take up to 10 seconds). Release the programming button. Wait, the LED will turn solid GREEN for 2 seconds.
- For technical assistance call 1-866-427-2999 or e-mail "support@idatalink.com". Visit us at "maestro.idatalink. com/support" and "www.12voltdata.com/forum/"

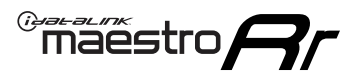

## WIRING DIAGRAM with an Amplifier

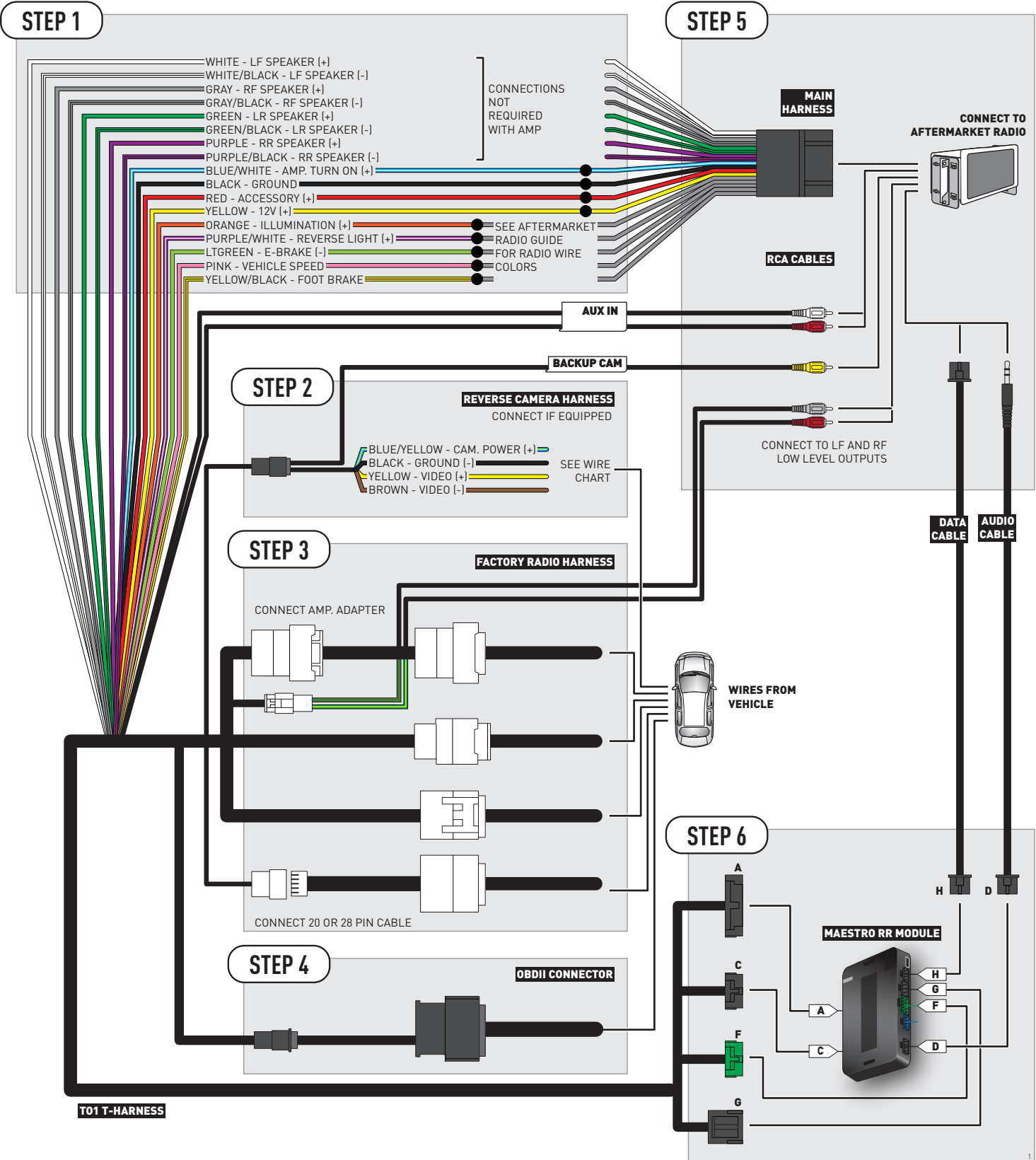

## **RADIO WIRE REFERENCE CHART**

| Wire<br>Description        | Polarity | Wire Color on Maestro<br>T-Harness | Wire Color on Alpine cable | Wire Color on Kenwood cable | Wire Color on Pioneer cable |
|----------------------------|----------|------------------------------------|----------------------------|-----------------------------|-----------------------------|
| Illumination               | (+)      | Orange                             | N/A                        | Orange/White                | Orange/White                |
| Reverse Light              | [+]      | Purple/White                       | Orange/White               | Purple/White                | Purple/White                |
| E-Brake                    | (-)      | Lt Green                           | Yellow/Blue                | Lt Green                    | Lt Green                    |
| Foot Brake                 | [+]      | Yellow/Black                       | Yellow/Black               | N/A                         | N/A                         |
| VSS (vehicle speed sensor) | (DATA)   | Pink                               | Green/White                | N/A                         | Pink                        |

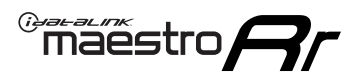

## **VEHICLE WIRE REFERENCE CHART**

**REVERSE CAMERA NOT AVAILABLE / NOT PRESENT** 

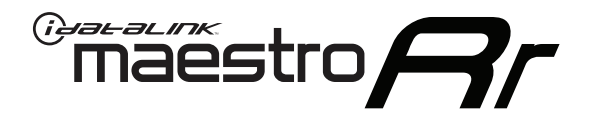

# INSTALL GUIDE TOYOTA RAV 4 WITHOUT JBL 2006-2011

## RETAINS FACTORY AMPLIFIER, STEERING WHEEL CONTROLS, AND MORE!

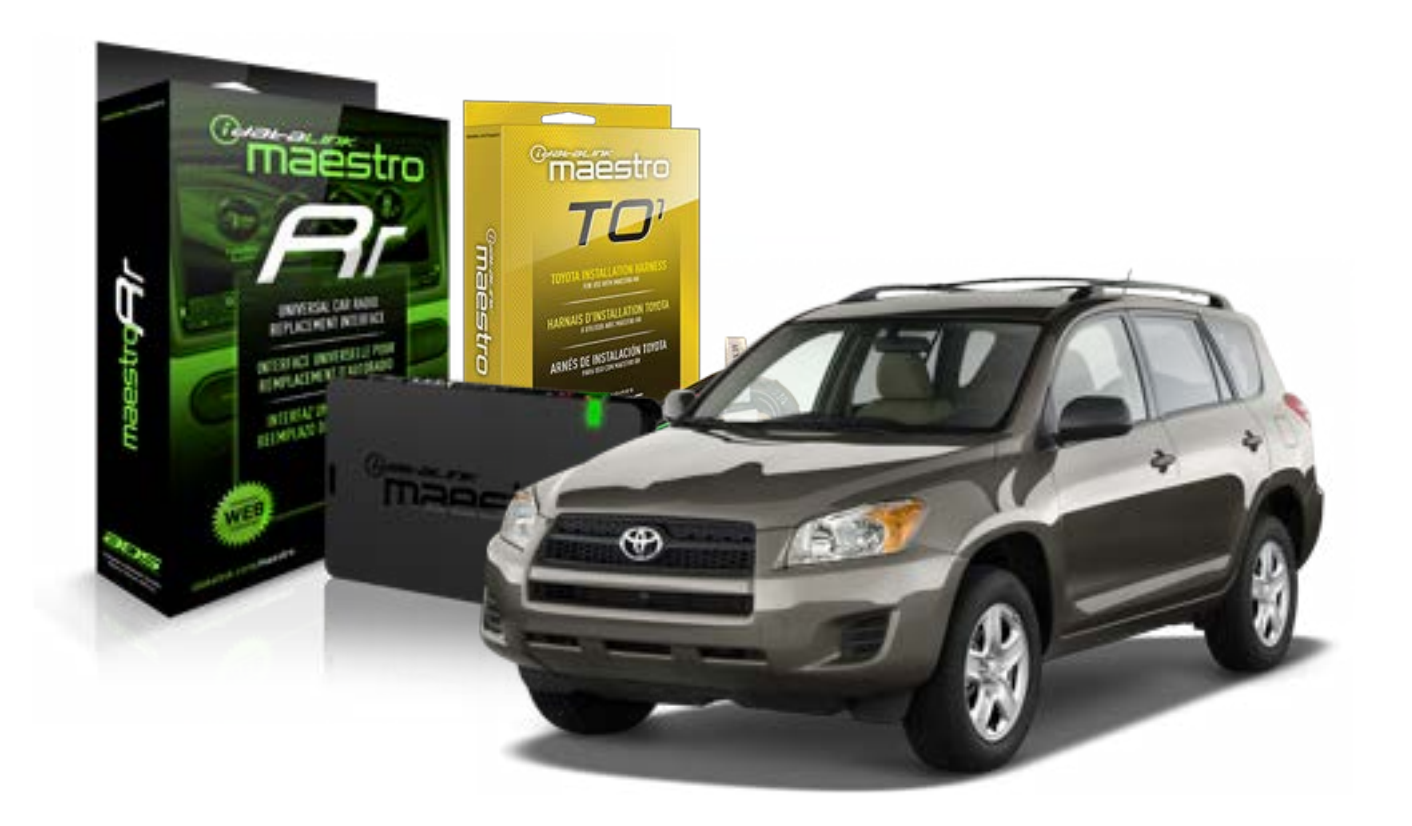

#### **PRODUCTS REQUIRED**

iDatalink Maestro RR Radio Replacement Interface iDatalink Maestro TO1 Installation Harness

**PROGRAMMED FIRMWARE** ADS-RR(SR)-TOY01-DS

#### **OPTIONAL ACCESSORIES**

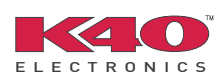

Click here for: <u>Radar Integration Installation Guide</u> <u>Radar Integration Owner's Guide for Kenwood and JVC Radios</u>

NOTICE: Automotive Data Solutions Inc. (ADS) recommends having this installation performed by a certified technician. Logos and trademarks used here in are the properties of their respective owners.

## **WELCOME**

<sup>®</sup>maestro

Congratulations on the purchase of your iDatalink Maestro RR Radio replacement solution. You are now a few simple steps away from enjoying your new car radio with enhanced features.

Before starting your installation, please ensure that your iDatalink Maestro module is programmed with the correct firmware for your vehicle and that you carefully review the install guide.

Please note that Maestro RR will only retain functionalities that were originally available in the vehicle.

#### **TABLE OF CONTENTS**

| Installation Instructions    | 3 |
|------------------------------|---|
| Wiring Diagram               | 4 |
| Radio Wire Reference Chart   | 5 |
| Vehicle Wire Reference Chart | 6 |

## **NEED HELP?**

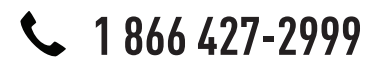

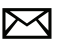

support@idatalink.com

maestro.idatalink.com/support www.12voltdata.com/forum

## **INSTALLATION INSTRUCTIONS**

### STEP 1

maestro 🗲

- Unbox the aftermarket radio and locate its main harness.
- Connect the wires shown on the next page from aftermarket radio main harness to the TO1 T-harness and match the wire functions.
- Remove the factory radio.

### STEP 2

• If the vehicle is equipped with an OEM backup camera, connect the TO1 T-harness to the backup camera harness (see wire chart for details).

#### STEP 3

• Identify if your vehicle has a 20 or 28 pin secondary connector. Assemble TO1 T-harness as shown on wiring diagram. Connect the factory harness to the TO1 T-harness.

### STEP 4

• Plug the OBDII connector into the OBDII of the vehicle, under driver dash.

#### STEP 5

- Plug the aftermarket radio harnesses into the aftermarket radio.
- Connect the backup camera RCA cable into the aftermarket radio (if equipped).
- Connect the auxiliary RCA cables into the aftermarket radio (if equipped).
- Plug the Data cable to the data port of the aftermarket radio.
- Insert the Audio cable into the iDatalink 3.5 mm audio jack of the aftermarket radio.

NOTE:

In Pioneer radios: plug Audio cable in auxiliary input of the radio.

### STEP 6

• Connect all the harnesses to the Maestro RR module then test your installation.

#### TROUBLESHOOTING TIPS:

- To reset the module back its factory settings, turn the key to the OFF position then disconnect all connectors from the module. Press and hold the module's programming button and connect all the connectors back to the module. Wait, the module's LED will flash RED rapidly (this may take up to 10 seconds). Release the programming button. Wait, the LED will turn solid GREEN for 2 seconds.
- For technical assistance call 1-866-427-2999 or e-mail "support@idatalink.com". Visit us at "maestro.idatalink. com/support" and "www.12voltdata.com/forum/"

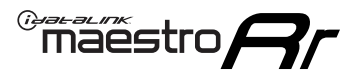

## WIRING DIAGRAM without an Amplifier

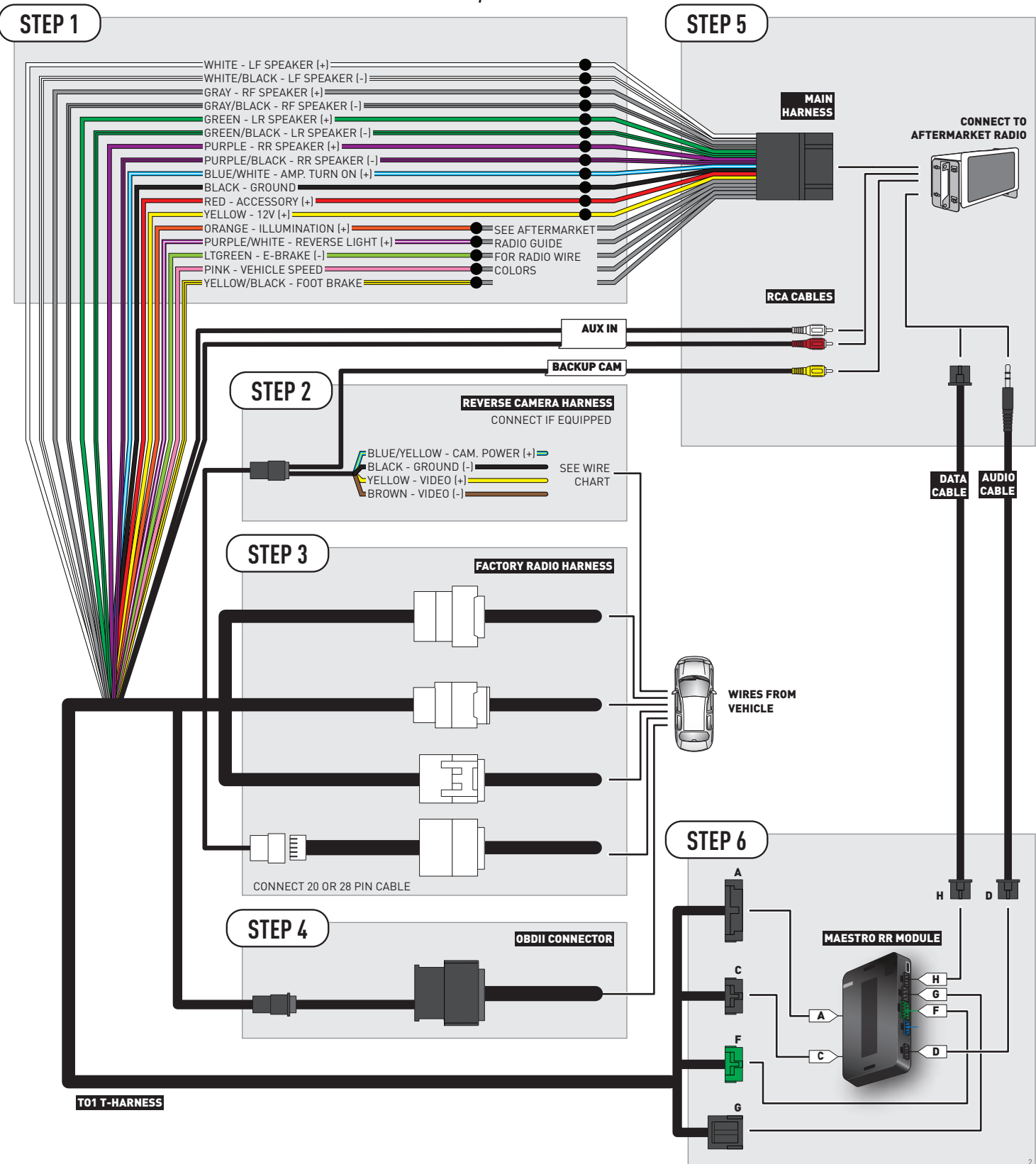

## **RADIO WIRE REFERENCE CHART**

| Wire<br>Description        | Polarity | Wire Color on Maestro<br>T-Harness | Wire Color on Alpine cable | Wire Color on Kenwood cable | Wire Color on Pioneer cable |
|----------------------------|----------|------------------------------------|----------------------------|-----------------------------|-----------------------------|
| Illumination               | (+)      | Orange                             | N/A                        | Orange/White                | Orange/White                |
| Reverse Light              | [+]      | Purple/White                       | Orange/White               | Purple/White                | Purple/White                |
| E-Brake                    | (-)      | Lt Green                           | Yellow/Blue                | Lt Green                    | Lt Green                    |
| Foot Brake                 | (+)      | Yellow/Black                       | Yellow/Black               | N/A                         | N/A                         |
| VSS (vehicle speed sensor) | (DATA)   | Pink                               | Green/White                | N/A                         | Pink                        |

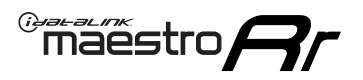

## **VEHICLE WIRE REFERENCE CHART**

**REVERSE CAMERA NOT AVAILABLE / NOT PRESENT** 

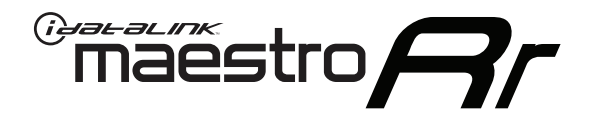

# INSTALL GUIDE TOYOTA SEQUOIA WITH JBL 2008-2013

RETAINS FACTORY AMPLIFIER, STEERING WHEEL CONTROLS, AND MORE!

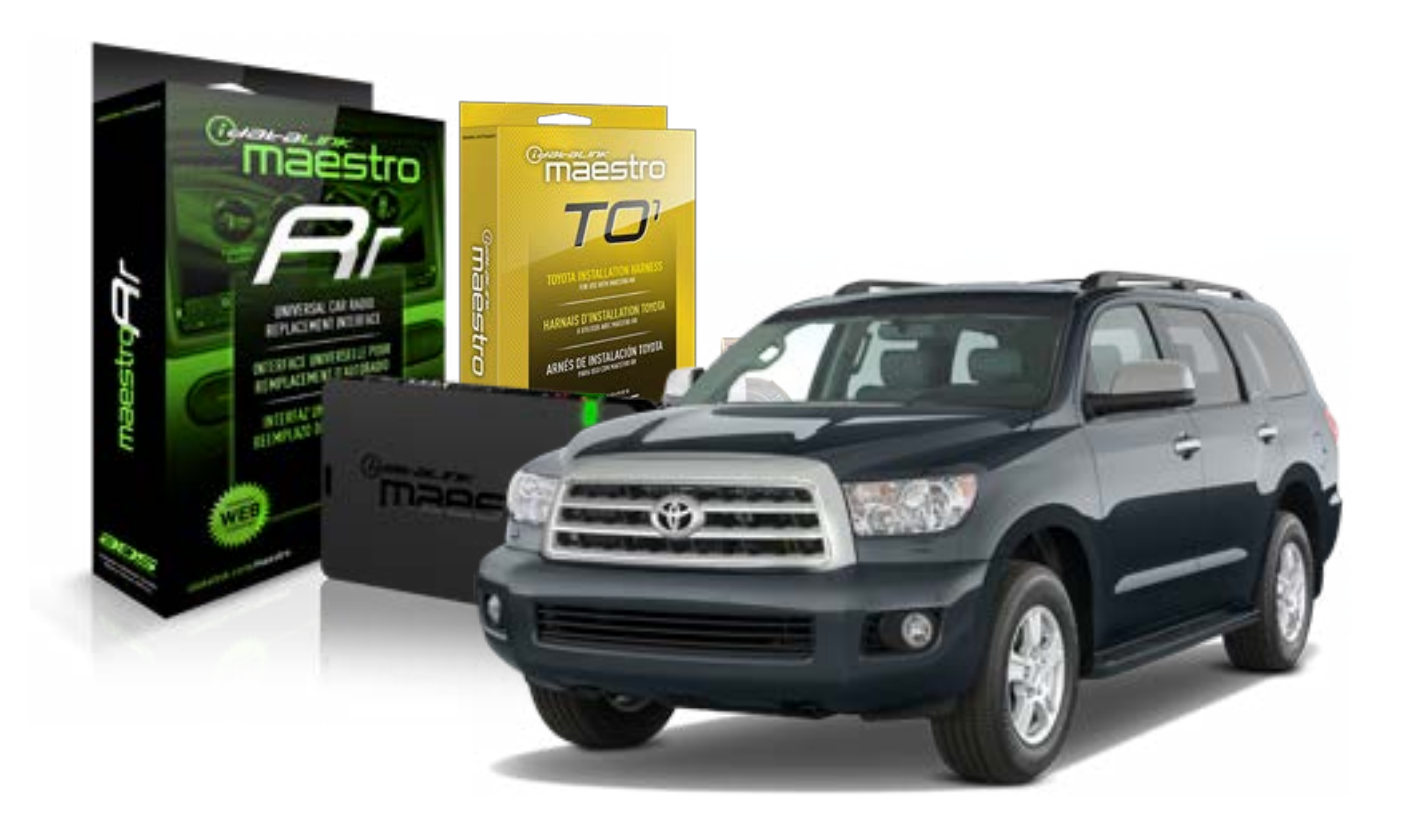

#### **PRODUCTS REQUIRED**

iDatalink Maestro RR Radio Replacement Interface iDatalink Maestro TO1 Installation Harness

**PROGRAMMED FIRMWARE** ADS-RR(SR)-TOY01-DS

#### **OPTIONAL ACCESSORIES**

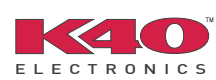

Click here for: <u>Radar Integration Installation Guide</u> <u>Radar Integration Owner's Guide for Kenwood and JVC Radios</u>

NOTICE: Automotive Data Solutions Inc. (ADS) recommends having this installation performed by a certified technician. Logos and trademarks used here in are the properties of their respective owners.

## **WELCOME**

<sup>®</sup>maestro

Congratulations on the purchase of your iDatalink Maestro RR Radio replacement solution. You are now a few simple steps away from enjoying your new car radio with enhanced features.

Before starting your installation, please ensure that your iDatalink Maestro module is programmed with the correct firmware for your vehicle and that you carefully review the install guide.

Please note that Maestro RR will only retain functionalities that were originally available in the vehicle.

#### **TABLE OF CONTENTS**

| Installation Instructions    | 3 |
|------------------------------|---|
| Wiring Diagram               | 4 |
| Radio Wire Reference Chart   | 5 |
| Vehicle Wire Reference Chart | 6 |

## **NEED HELP?**

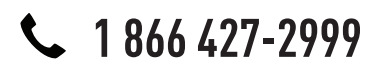

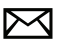

support@idatalink.com

maestro.idatalink.com/support www.12voltdata.com/forum

## maestro **Ar**

## **INSTALLATION INSTRUCTIONS**

### STEP 1

- Unbox the aftermarket radio and locate its main harness.
- Connect the wires shown on the next page from aftermarket radio main harness to the TO1 T-harness and match the wire functions.
- Remove the factory radio.

### STEP 2

• If the vehicle is equipped with an OEM backup camera, connect the TO1 T-harness to the backup camera harness (see wire chart for details).

#### STEP 3

• Identify if your vehicle has a 20 or 28 pin secondary connector. Assemble TO1 T-harness as shown on wiring diagram. Connect the factory harness to the TO1 T-harness.

### STEP 4

• Plug the OBDII connector into the OBDII of the vehicle, under driver dash.

### STEP 5

- Plug the aftermarket radio harnesses into the aftermarket radio.
- Connect the backup camera RCA cable into the aftermarket radio (if equipped).
- Connect the auxiliary RCA cables into the aftermarket radio (if equipped).
- Connect the left front and right front low level outputs RCA cables into the aftermarket radio.
- Plug the Data cable to the data port of the aftermarket radio.
- Insert the Audio cable into the iDatalink 3.5 mm audio jack of the aftermarket radio.

#### NOTE:

In Pioneer radios: plug Audio cable in auxiliary input of the radio.

## STEP 6

• Connect all the harnesses to the Maestro RR module then test your installation.

#### TROUBLESHOOTING TIPS:

- To reset the module back its factory settings, turn the key to the OFF position then disconnect all connectors from the module. Press and hold the module's programming button and connect all the connectors back to the module. Wait, the module's LED will flash RED rapidly (this may take up to 10 seconds). Release the programming button. Wait, the LED will turn solid GREEN for 2 seconds.
- For technical assistance call 1-866-427-2999 or e-mail "support@idatalink.com". Visit us at "maestro.idatalink. com/support" and "www.12voltdata.com/forum/"

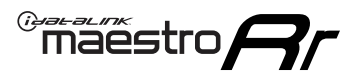

## WIRING DIAGRAM with an Amplifier

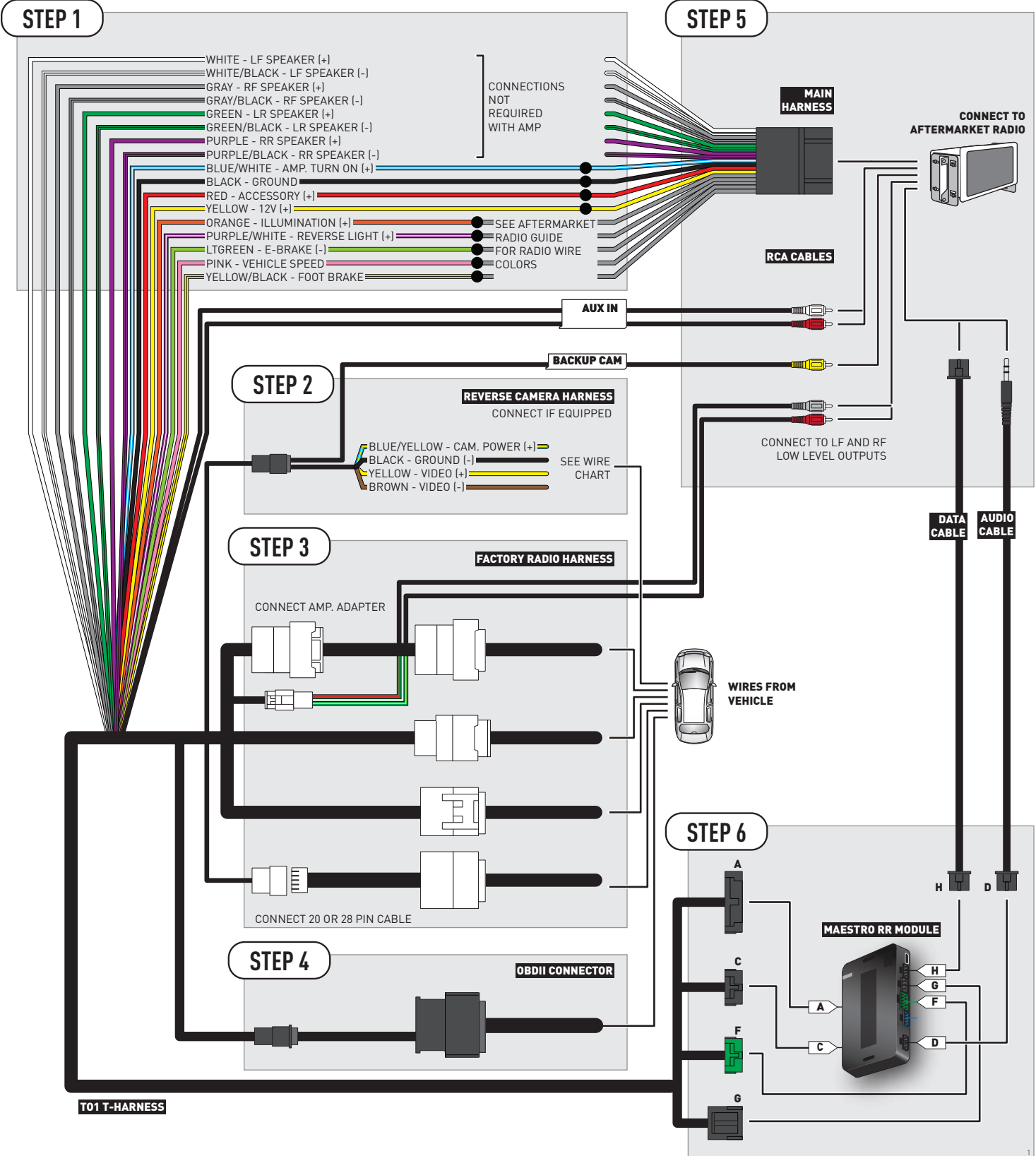

## **RADIO WIRE REFERENCE CHART**

| Wire<br>Description        | Polarity | Wire Color on Maestro<br>T-Harness | Wire Color on Alpine cable | Wire Color on Kenwood cable | Wire Color on Pioneer cable |
|----------------------------|----------|------------------------------------|----------------------------|-----------------------------|-----------------------------|
| Illumination               | (+)      | Orange                             | N/A                        | Orange/White                | Orange/White                |
| Reverse Light              | [+]      | Purple/White                       | Orange/White               | Purple/White                | Purple/White                |
| E-Brake                    | (-)      | Lt Green                           | Yellow/Blue                | Lt Green                    | Lt Green                    |
| Foot Brake                 | [+]      | Yellow/Black                       | Yellow/Black               | N/A                         | N/A                         |
| VSS (vehicle speed sensor) | (DATA)   | Pink                               | Green/White                | N/A                         | Pink                        |

## **VEHICLE WIRE REFERENCE CHART**

| Wire<br>Description | Connector<br>Name | Connector<br>Color | Connector<br>Type | Position | Wire Color | Polarity | Wire<br>Location       |
|---------------------|-------------------|--------------------|-------------------|----------|------------|----------|------------------------|
| Camera Power        | ~                 | ~                  | 24 pin            | 24       | Black      | (+)      | Reverse camera harness |
| Ground              | ~                 | ~                  | 24 pin            | 21       | White      | [-]      | Reverse camera harness |
| Video +             | ~                 | ~                  | 24 pin            | 22       | Red        | [+]      | Reverse camera harness |
| Video -             | ~                 | ~                  | 24 pin            | 23       | Shield     | (-)      | Reverse camera harness |

OR

| Wire<br>Description | Connector<br>Name | Connector<br>Color | Connector<br>Type | Position | Wire Color | Polarity | Wire<br>Location       |
|---------------------|-------------------|--------------------|-------------------|----------|------------|----------|------------------------|
| Camera Power        | ~                 | ~                  | 16 pin            | 07       | Black      | (+)      | Reverse camera harness |
| Ground              | ~                 | ~                  | 16 pin            | 15       | White      | [-]      | Reverse camera harness |
| Video +             | ~                 | ~                  | 16 pin            | 08       | Red        | [+]      | Reverse camera harness |
| Video -             | ~                 | ~                  | 16 pin            | 16       | Shield     | [-]      | Reverse camera harness |

#### **REVERSE CAMERA CONNECTORS (WIRE SIDE)**

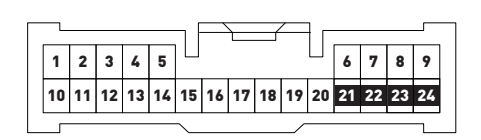

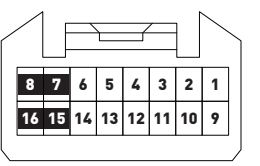

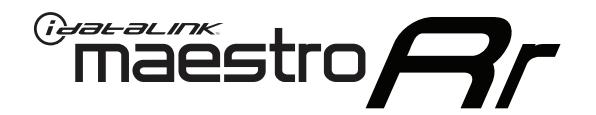

# INSTALL GUIDE TOYOTA SEQUOIA WITHOUT JBL 2008-2013

RETAINS FACTORY AMPLIFIER, STEERING WHEEL CONTROLS, AND MORE!

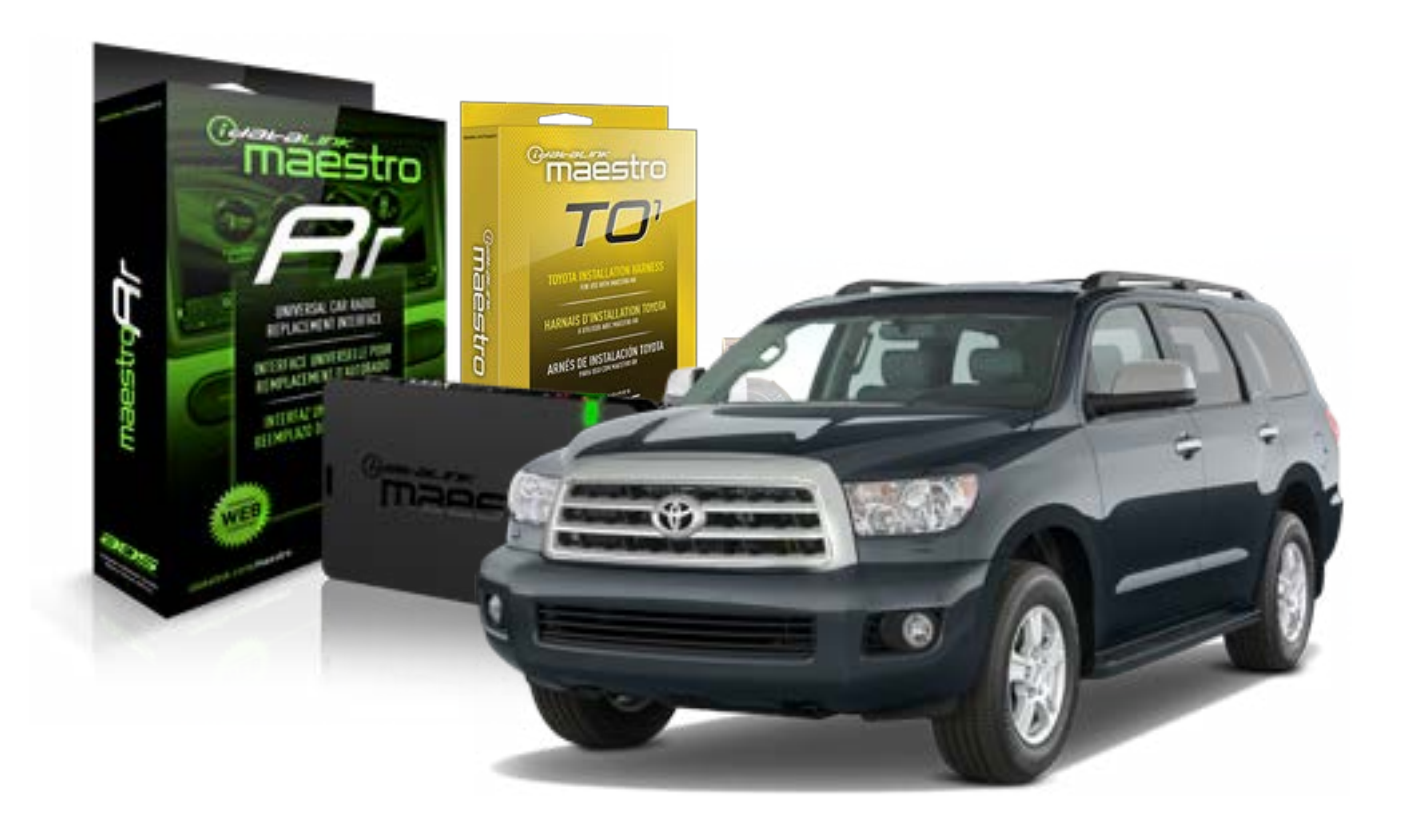

#### **PRODUCTS REQUIRED**

iDatalink Maestro RR Radio Replacement Interface iDatalink Maestro TO1 Installation Harness

**PROGRAMMED FIRMWARE** ADS-RR(SR)-TOY01-DS

#### **OPTIONAL ACCESSORIES**

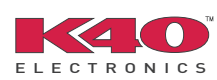

Click here for: <u>Radar Integration Installation Guide</u> <u>Radar Integration Owner's Guide for Kenwood and JVC Radios</u>

NOTICE: Automotive Data Solutions Inc. (ADS) recommends having this installation performed by a certified technician. Logos and trademarks used here in are the properties of their respective owners.

## **WELCOME**

<sup>®</sup>maestro

Congratulations on the purchase of your iDatalink Maestro RR Radio replacement solution. You are now a few simple steps away from enjoying your new car radio with enhanced features.

Before starting your installation, please ensure that your iDatalink Maestro module is programmed with the correct firmware for your vehicle and that you carefully review the install guide.

Please note that Maestro RR will only retain functionalities that were originally available in the vehicle.

#### **TABLE OF CONTENTS**

| Installation Instructions    | 3 |
|------------------------------|---|
| Wiring Diagram               | 4 |
| Radio Wire Reference Chart   | 5 |
| Vehicle Wire Reference Chart | 6 |

## **NEED HELP?**

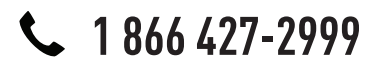

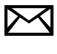

support@idatalink.com

maestro.idatalink.com/support www.12voltdata.com/forum

## maestro **Ar**

## **INSTALLATION INSTRUCTIONS**

### STEP 1

- Unbox the aftermarket radio and locate its main harness.
- Connect the wires shown on the next page from aftermarket radio main harness to the TO1 T-harness and match the wire functions.
- Remove the factory radio.

### STEP 2

• If the vehicle is equipped with an OEM backup camera, connect the TO1 T-harness to the backup camera harness (see wire chart for details).

#### STEP 3

• Identify if your vehicle has a 20 or 28 pin secondary connector. Assemble TO1 T-harness as shown on wiring diagram. Connect the factory harness to the TO1 T-harness.

### STEP 4

• Plug the OBDII connector into the OBDII of the vehicle, under driver dash.

### STEP 5

- Plug the aftermarket radio harnesses into the aftermarket radio.
- Connect the backup camera RCA cable into the aftermarket radio (if equipped).
- Connect the auxiliary RCA cables into the aftermarket radio (if equipped).
- Plug the Data cable to the data port of the aftermarket radio.
- Insert the Audio cable into the iDatalink 3.5 mm audio jack of the aftermarket radio.

NOTE:

In Pioneer radios: plug Audio cable in auxiliary input of the radio.

### STEP 6

• Connect all the harnesses to the Maestro RR module then test your installation.

#### TROUBLESHOOTING TIPS:

- To reset the module back its factory settings, turn the key to the OFF position then disconnect all connectors from the module. Press and hold the module's programming button and connect all the connectors back to the module. Wait, the module's LED will flash RED rapidly (this may take up to 10 seconds). Release the programming button. Wait, the LED will turn solid GREEN for 2 seconds.
- For technical assistance call 1-866-427-2999 or e-mail "support@idatalink.com". Visit us at "maestro.idatalink. com/support" and "www.12voltdata.com/forum/"

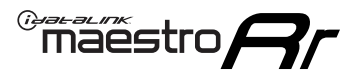

## **WIRING DIAGRAM** without an Amplifier

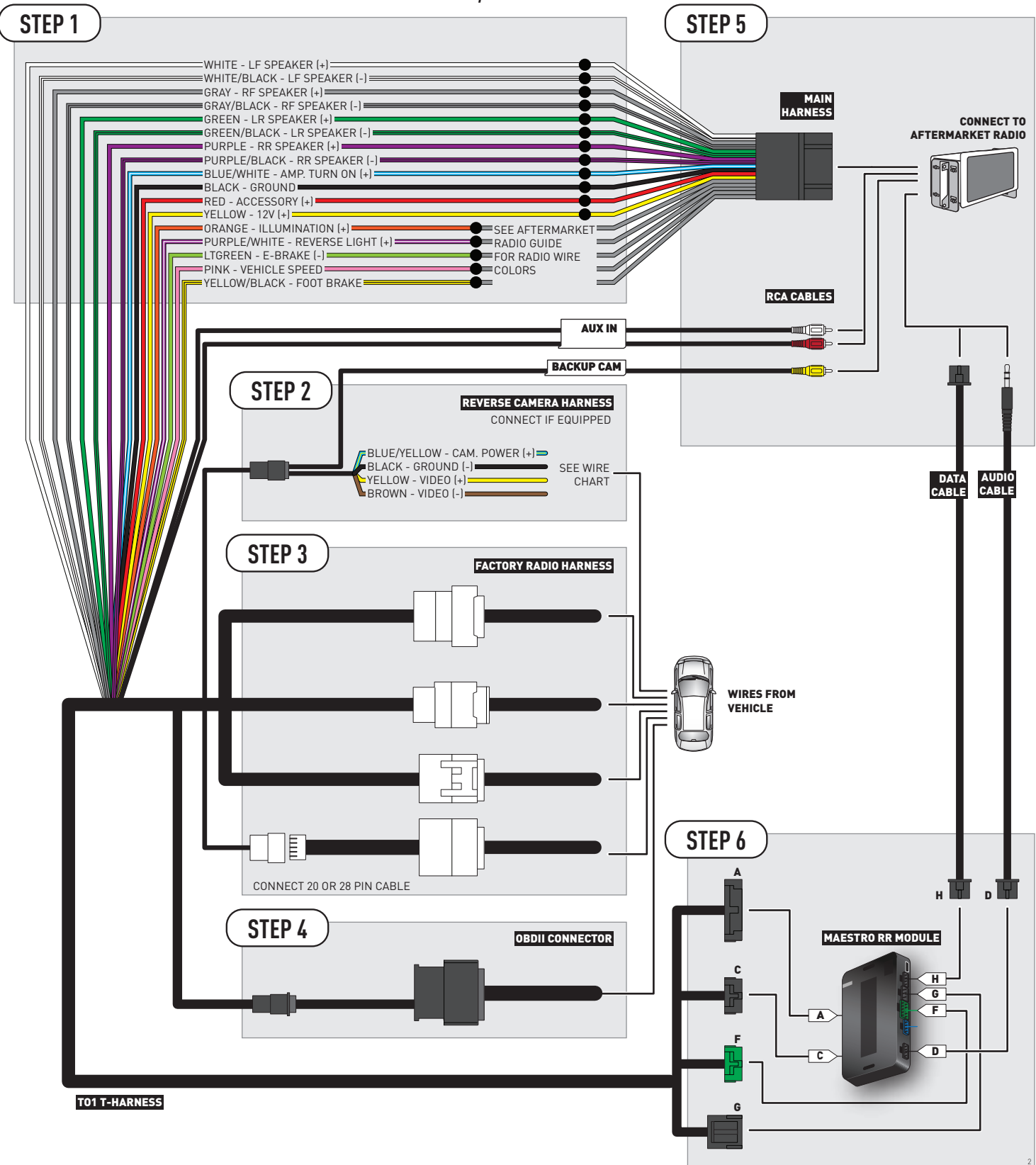

## **RADIO WIRE REFERENCE CHART**

| Wire<br>Description        | Polarity | Wire Color on Maestro<br>T-Harness | Wire Color on Alpine cable | Wire Color on Kenwood cable | Wire Color on Pioneer cable |
|----------------------------|----------|------------------------------------|----------------------------|-----------------------------|-----------------------------|
| Illumination               | (+)      | Orange                             | N/A                        | Orange/White                | Orange/White                |
| Reverse Light              | [+]      | Purple/White                       | Orange/White               | Purple/White                | Purple/White                |
| E-Brake                    | (-)      | Lt Green                           | Yellow/Blue                | Lt Green                    | Lt Green                    |
| Foot Brake                 | [+]      | Yellow/Black                       | Yellow/Black               | N/A                         | N/A                         |
| VSS (vehicle speed sensor) | (DATA)   | Pink                               | Green/White                | N/A                         | Pink                        |

## **VEHICLE WIRE REFERENCE CHART**

| Wire<br>Description | Connector<br>Name | Connector<br>Color | Connector<br>Type | Position | Wire Color | Polarity | Wire<br>Location       |
|---------------------|-------------------|--------------------|-------------------|----------|------------|----------|------------------------|
| Camera Power        | ~                 | ~                  | 20 pin            | 13       | Black      | (+)      | Reverse camera harness |
| Ground              | ~                 | ~                  | 20 pin            | 14       | White      | (-)      | Reverse camera harness |
| Video +             | ~                 | ~                  | 20 pin            | 11       | Red        | [+]      | Reverse camera harness |
| Video -             | ~                 | ~                  | 20 pin            | 12       | Shield     | (-)      | Reverse camera harness |

#### **REVERSE CAMERA CONNECTOR (WIRE SIDE)**

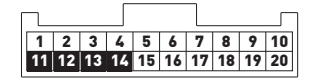

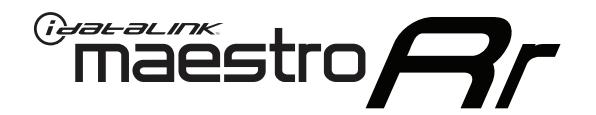

# INSTALL GUIDE TOYOTA SEQUOIA WITHOUT JBL 2014-2018

RETAINS FACTORY AMPLIFIER, STEERING WHEEL CONTROLS, AND MORE!

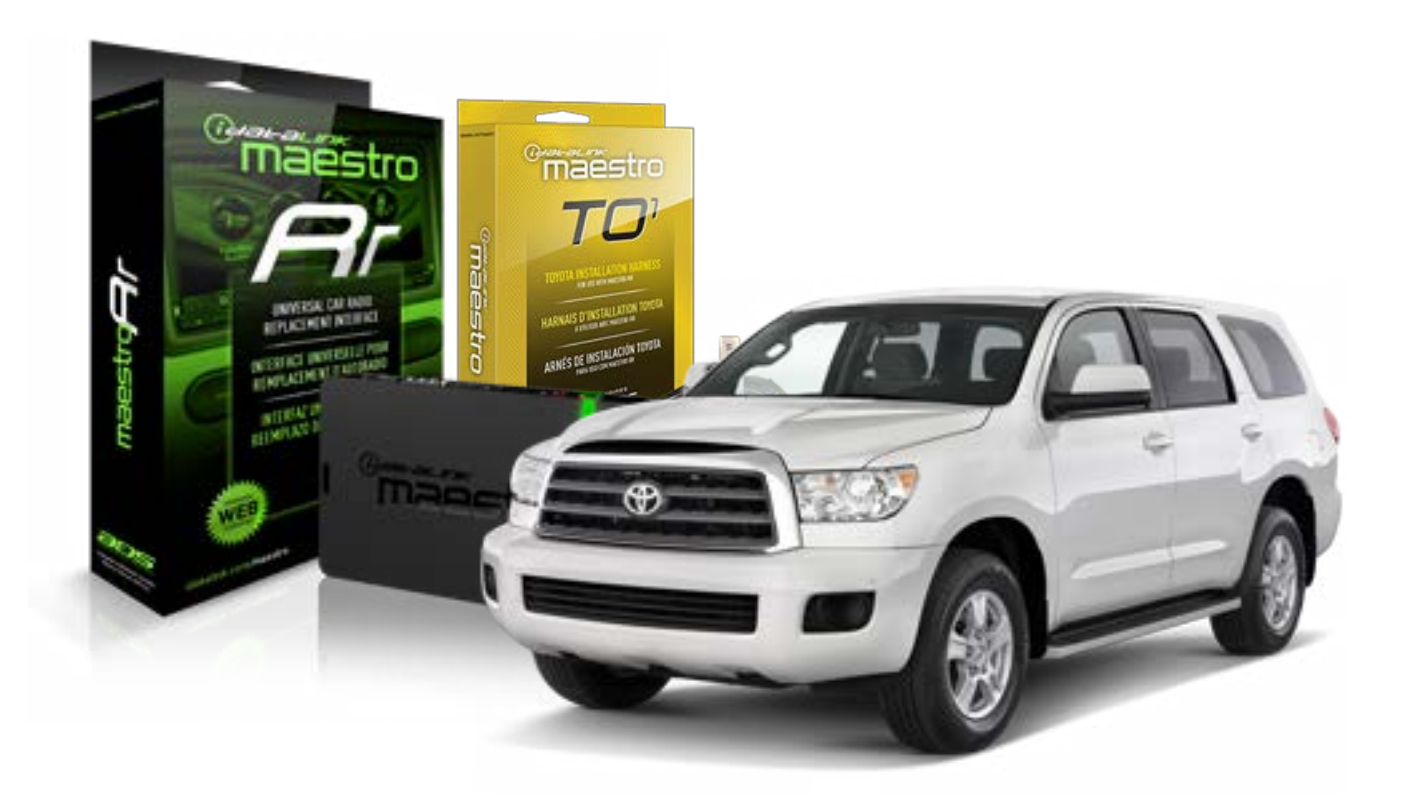

#### **PRODUCTS REQUIRED**

iDatalink Maestro RR Radio Replacement Interface iDatalink Maestro TO1 Installation Harness

**PROGRAMMED FIRMWARE** ADS-RR(SR)-TOY01-DS

#### **OPTIONAL ACCESSORIES**

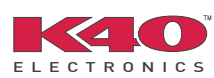

Click here for: <u>Radar Integration Installation Guide</u> <u>Radar Integration Owner's Guide for Kenwood and JVC Radios</u>

NOTICE: Automotive Data Solutions Inc. (ADS) recommends having this installation performed by a certified technician. Logos and trademarks used here in are the properties of their respective owners.

## **WELCOME**

<sup>®</sup>maestro

Congratulations on the purchase of your iDatalink Maestro RR Radio replacement solution. You are now a few simple steps away from enjoying your new car radio with enhanced features.

Before starting your installation, please ensure that your iDatalink Maestro module is programmed with the correct firmware for your vehicle and that you carefully review the install guide.

Please note that Maestro RR will only retain functionalities that were originally available in the vehicle.

#### **TABLE OF CONTENTS**

| Installation Instructions    | 3 |
|------------------------------|---|
| Wiring Diagram               | 4 |
| Radio Wire Reference Chart   | 5 |
| Vehicle Wire Reference Chart | 6 |

## **NEED HELP?**

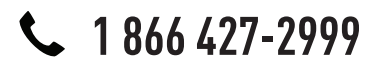

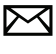

support@idatalink.com

maestro.idatalink.com/support www.12voltdata.com/forum

## maestro **Ar**

## **INSTALLATION INSTRUCTIONS**

### STEP 1

- Unbox the aftermarket radio and locate its main harness.
- Connect the wires shown on the next page from aftermarket radio main harness to the TO1 T-harness and match the wire functions.
- Remove the factory radio.

### STEP 2

• If the vehicle is equipped with an OEM backup camera, connect the TO1 T-harness to the backup camera harness (see wire chart for details).

#### STEP 3

• Identify if your vehicle has a 20 or 28 pin secondary connector. Assemble TO1 T-harness as shown on wiring diagram. Connect the factory harness to the TO1 T-harness.

### STEP 4

• Plug the OBDII connector into the OBDII of the vehicle, under driver dash.

### STEP 5

- Plug the aftermarket radio harnesses into the aftermarket radio.
- Connect the backup camera RCA cable into the aftermarket radio (if equipped).
- Connect the auxiliary RCA cables into the aftermarket radio (if equipped).
- Plug the Data cable to the data port of the aftermarket radio.
- Insert the Audio cable into the iDatalink 3.5 mm audio jack of the aftermarket radio.

NOTE:

In Pioneer radios: plug Audio cable in auxiliary input of the radio.

### STEP 6

• Connect all the harnesses to the Maestro RR module then test your installation.

#### TROUBLESHOOTING TIPS:

- To reset the module back its factory settings, turn the key to the OFF position then disconnect all connectors from the module. Press and hold the module's programming button and connect all the connectors back to the module. Wait, the module's LED will flash RED rapidly (this may take up to 10 seconds). Release the programming button. Wait, the LED will turn solid GREEN for 2 seconds.
- For technical assistance call 1-866-427-2999 or e-mail "support@idatalink.com". Visit us at "maestro.idatalink. com/support" and "www.12voltdata.com/forum/"

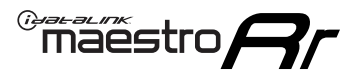

## **WIRING DIAGRAM** without an Amplifier

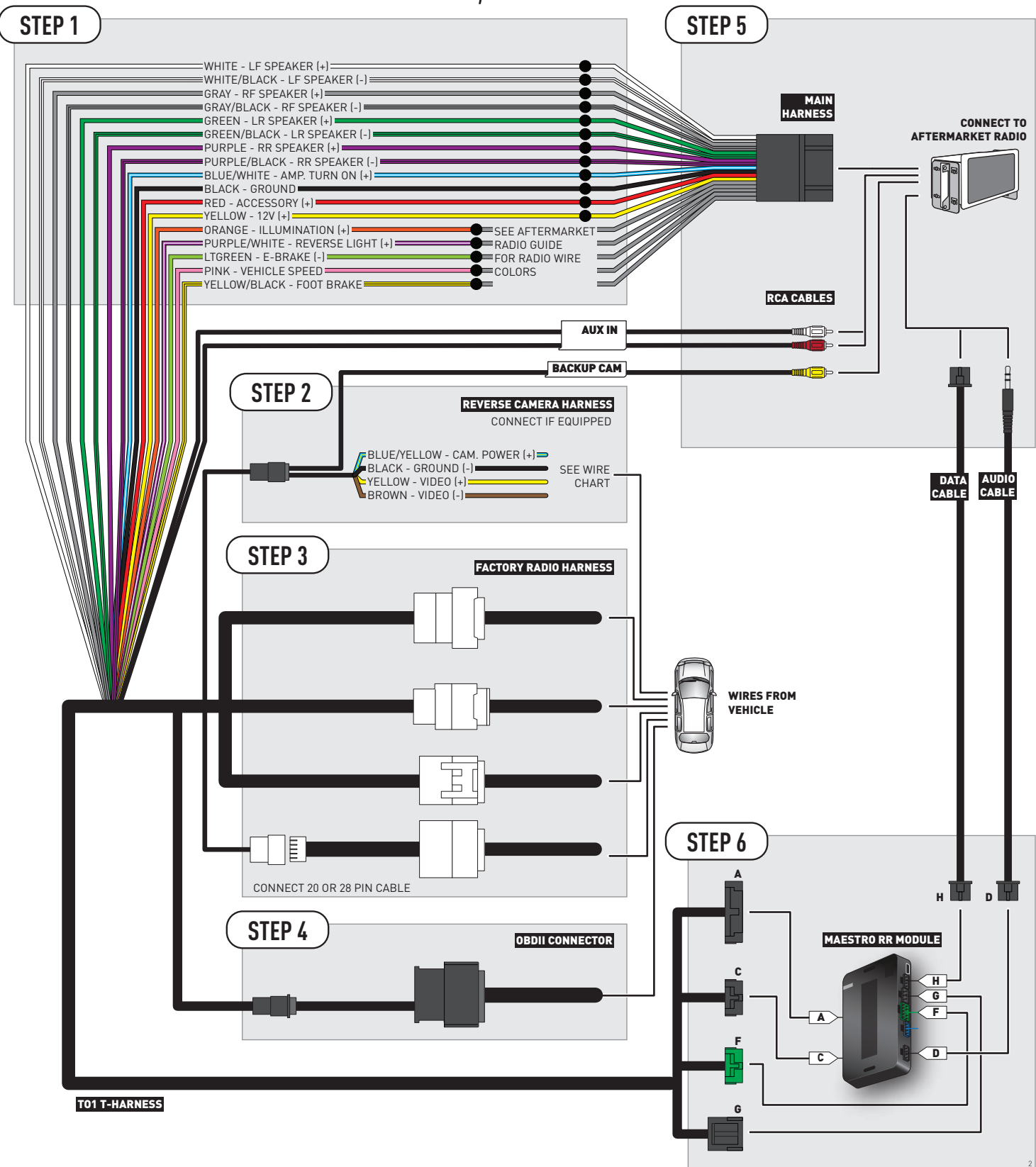

## **RADIO WIRE REFERENCE CHART**

| Wire<br>Description        | Polarity | Wire Color on Maestro<br>T-Harness | Wire Color on Alpine cable | Wire Color on Kenwood cable | Wire Color on Pioneer cable |
|----------------------------|----------|------------------------------------|----------------------------|-----------------------------|-----------------------------|
| Illumination               | [+]      | Orange                             | N/A                        | Orange/White                | Orange/White                |
| Reverse Light              | (+)      | Purple/White                       | Orange/White               | Purple/White                | Purple/White                |
| E-Brake                    | (-)      | Lt Green                           | Yellow/Blue                | Lt Green                    | Lt Green                    |
| Foot Brake                 | [+]      | Yellow/Black                       | Yellow/Black               | N/A                         | N/A                         |
| VSS (vehicle speed sensor) | (DATA)   | Pink                               | Green/White                | N/A                         | Pink                        |

## **VEHICLE WIRE REFERENCE CHART**

| Wire<br>Description | Connector<br>Name | Connector<br>Color | Connector<br>Type | Position | Wire Color | Polarity | Wire<br>Location       |
|---------------------|-------------------|--------------------|-------------------|----------|------------|----------|------------------------|
| Camera Power        | ~                 | ~                  | 24 pin            | 11       | Black      | (+)      | Reverse camera harness |
| Ground              | ~                 | ~                  | 24 pin            | 23       | White      | (-)      | Reverse camera harness |
| Video +             | ~                 | ~                  | 24 pin            | 12       | Red        | [+]      | Reverse camera harness |
| Video -             | ~                 | ~                  | 24 pin            | 24       | Shield     | (-)      | Reverse camera harness |

#### **REVERSE CAMERA CONNECTORS (WIRE SIDE)**

|          |    |    |    |    | /  |    |    |    |    |
|----------|----|----|----|----|----|----|----|----|----|
| 12 11 10 | 9  | 8  | 7  | 6  | 5  | 4  | 3  | 2  | 1  |
| 24 23 22 | 21 | 20 | 19 | 18 | 17 | 16 | 15 | 14 | 13 |

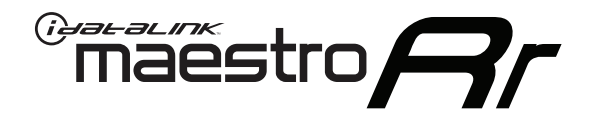

# INSTALL GUIDE TOYOTA SIENNA WITH JBL 2007-2010

### RETAINS FACTORY AMPLIFIER, STEERING WHEEL CONTROLS, AND MORE!

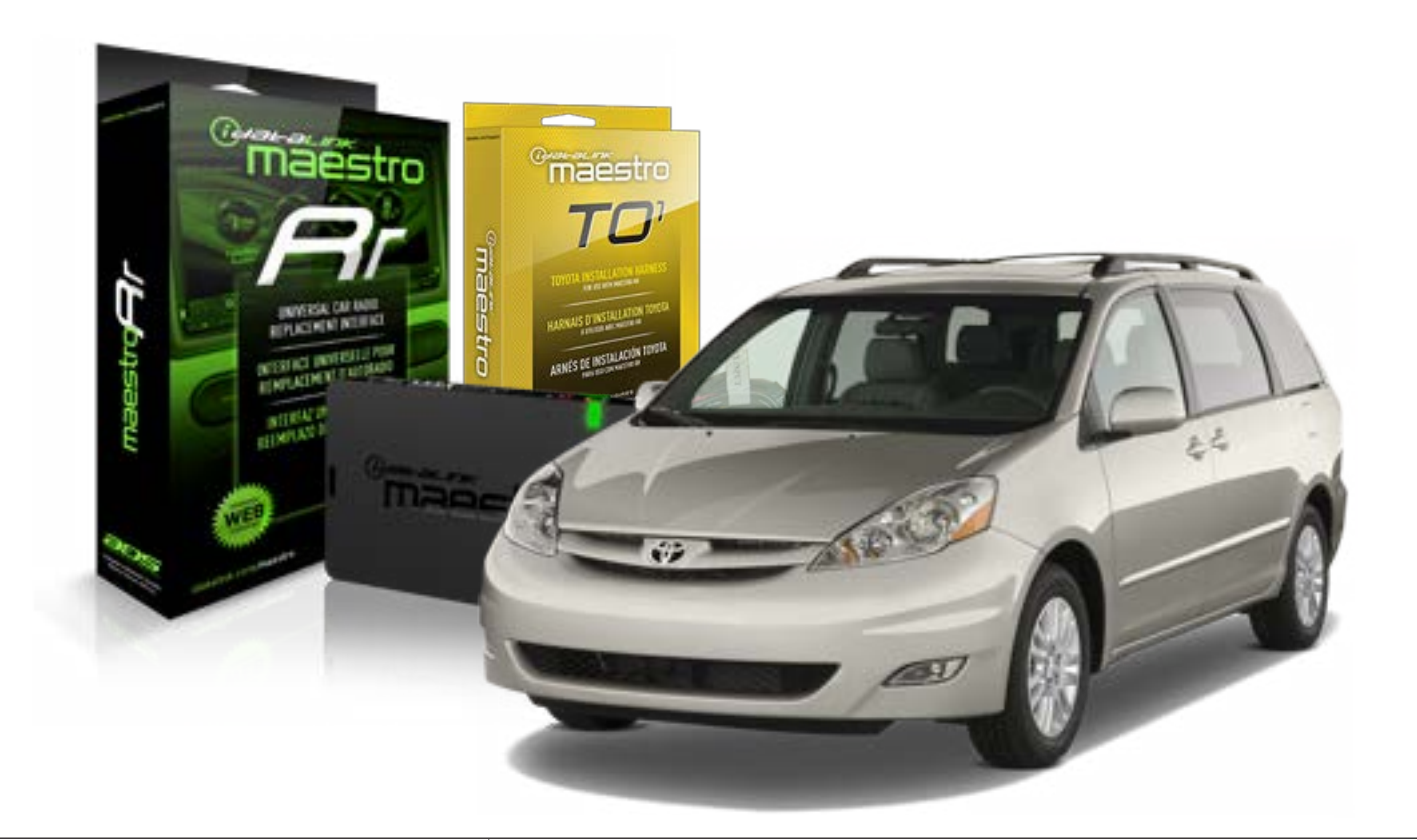

#### **PRODUCTS REQUIRED**

iDatalink Maestro RR Radio Replacement Interface iDatalink Maestro TO1 Installation Harness

**PROGRAMMED FIRMWARE** ADS-RR(SR)-TOY01-DS

#### **OPTIONAL ACCESSORIES**

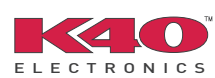

Click here for: <u>Radar Integration Installation Guide</u> <u>Radar Integration Owner's Guide for Kenwood and JVC Radios</u>

NOTICE: Automotive Data Solutions Inc. (ADS) recommends having this installation performed by a certified technician. Logos and trademarks used here in are the properties of their respective owners.

## **WELCOME**

<sup>®</sup>maestro

Congratulations on the purchase of your iDatalink Maestro RR Radio replacement solution. You are now a few simple steps away from enjoying your new car radio with enhanced features.

Before starting your installation, please ensure that your iDatalink Maestro module is programmed with the correct firmware for your vehicle and that you carefully review the install guide.

Please note that Maestro RR will only retain functionalities that were originally available in the vehicle.

#### **TABLE OF CONTENTS**

| Installation Instructions    | 3 |
|------------------------------|---|
| Wiring Diagram               | 4 |
| Radio Wire Reference Chart   | 5 |
| Vehicle Wire Reference Chart | 6 |

## **NEED HELP?**

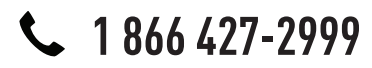

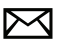

support@idatalink.com

maestro.idatalink.com/support www.12voltdata.com/forum

## maestro **Ar**

## **INSTALLATION INSTRUCTIONS**

### STEP 1

- Unbox the aftermarket radio and locate its main harness.
- Connect the wires shown on the next page from aftermarket radio main harness to the TO1 T-harness and match the wire functions.
- Remove the factory radio.

### STEP 2

• If the vehicle is equipped with an OEM backup camera, connect the TO1 T-harness to the backup camera harness (see wire chart for details).

#### STEP 3

• Identify if your vehicle has a 20 or 28 pin secondary connector. Assemble TO1 T-harness as shown on wiring diagram. Connect the factory harness to the TO1 T-harness.

### STEP 4

• Plug the OBDII connector into the OBDII of the vehicle, under driver dash.

### STEP 5

- Plug the aftermarket radio harnesses into the aftermarket radio.
- Connect the backup camera RCA cable into the aftermarket radio (if equipped).
- Connect the auxiliary RCA cables into the aftermarket radio (if equipped).
- Connect the left front and right front low level outputs RCA cables into the aftermarket radio.
- Plug the Data cable to the data port of the aftermarket radio.
- Insert the Audio cable into the iDatalink 3.5 mm audio jack of the aftermarket radio.

#### NOTE:

In Pioneer radios: plug Audio cable in auxiliary input of the radio.

## STEP 6

• Connect all the harnesses to the Maestro RR module then test your installation.

#### TROUBLESHOOTING TIPS:

- To reset the module back its factory settings, turn the key to the OFF position then disconnect all connectors from the module. Press and hold the module's programming button and connect all the connectors back to the module. Wait, the module's LED will flash RED rapidly (this may take up to 10 seconds). Release the programming button. Wait, the LED will turn solid GREEN for 2 seconds.
- For technical assistance call 1-866-427-2999 or e-mail "support@idatalink.com". Visit us at "maestro.idatalink. com/support" and "www.12voltdata.com/forum/"

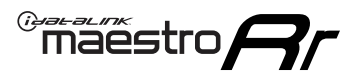

## WIRING DIAGRAM with an Amplifier

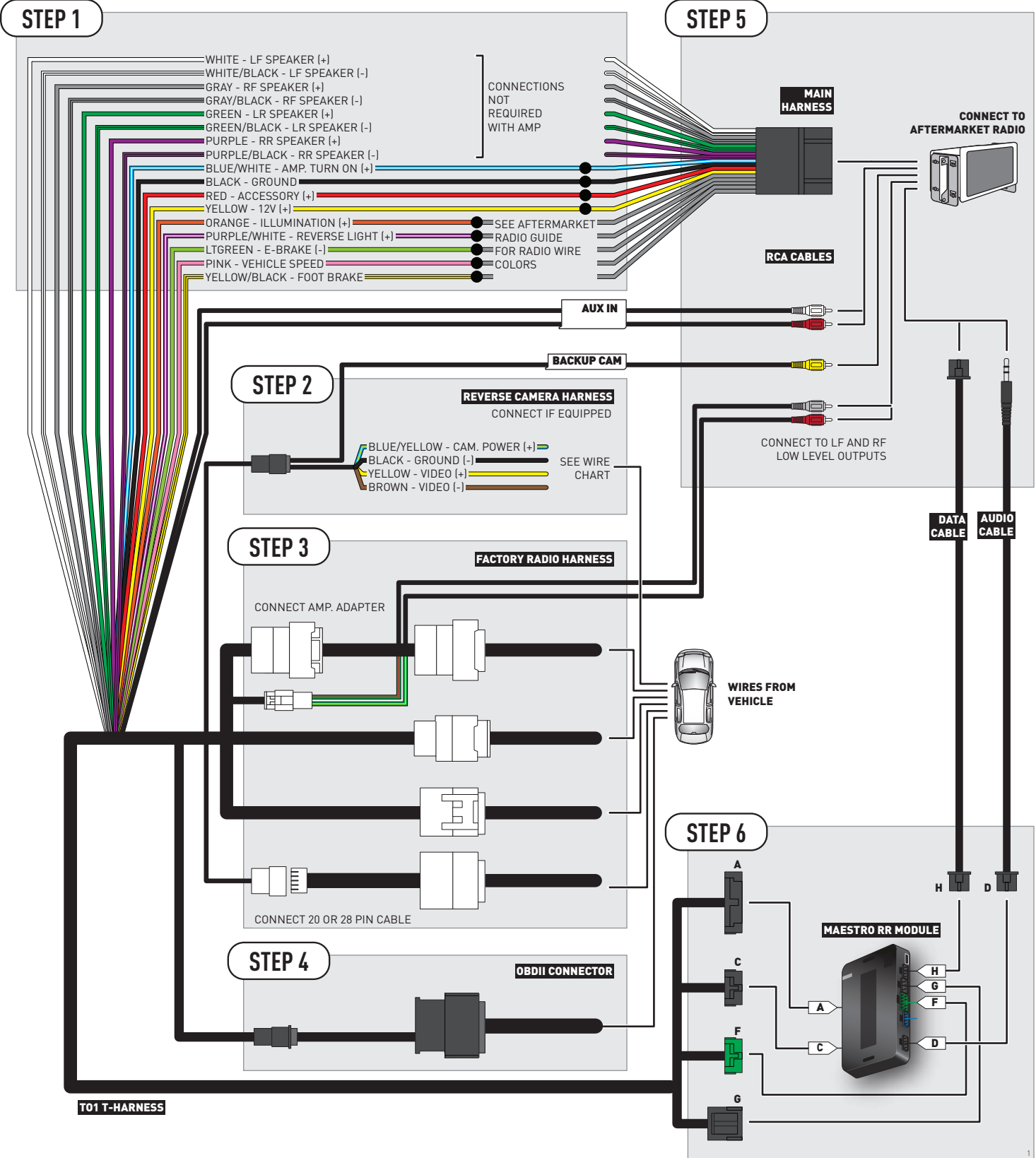
### **RADIO WIRE REFERENCE CHART**

| Wire<br>Description        | Polarity | Wire Color on Maestro<br>T-Harness | Wire Color on Alpine cable | Wire Color on Kenwood cable | Wire Color on Pioneer cable |
|----------------------------|----------|------------------------------------|----------------------------|-----------------------------|-----------------------------|
| Illumination               | (+)      | Orange                             | N/A                        | Orange/White                | Orange/White                |
| Reverse Light              | [+]      | Purple/White                       | Orange/White               | Purple/White                | Purple/White                |
| E-Brake                    | (-)      | Lt Green                           | Yellow/Blue                | Lt Green                    | Lt Green                    |
| Foot Brake                 | [+]      | Yellow/Black                       | Yellow/Black               | N/A                         | N/A                         |
| VSS (vehicle speed sensor) | (DATA)   | Pink                               | Green/White                | N/A                         | Pink                        |

### **VEHICLE WIRE REFERENCE CHART**

| Wire<br>Description | Connector<br>Name | Connector<br>Color | Connector<br>Type | Position | Wire Color | Polarity | Wire<br>Location       |
|---------------------|-------------------|--------------------|-------------------|----------|------------|----------|------------------------|
| Camera Power        | ~                 | ~                  | 24 pin            | 24       | Red        | (+)      | Reverse camera harness |
| Ground              | ~                 | ~                  | 24 pin            | 21       | White      | (-)      | Reverse camera harness |
| Video +             | ~                 | ~                  | 24 pin            | 22       | Black      | [+]      | Reverse camera harness |
| Video -             | ~                 | ~                  | 24 pin            | 23       | Shield     | (-)      | Reverse camera harness |

#### **REVERSE CAMERA CONNECTOR (WIRE SIDE)**

|  |    |    |    |    |    | , f | _  |    |    | /  | - Г |    |    |    |    | _ |
|--|----|----|----|----|----|-----|----|----|----|----|-----|----|----|----|----|---|
|  | 1  | 2  | 3  | 4  | 5  |     |    |    |    |    |     | 6  | 7  | 8  | 9  |   |
|  | 10 | 11 | 12 | 13 | 14 | 15  | 16 | 17 | 18 | 19 | 20  | 21 | 22 | 23 | 24 |   |
|  |    |    |    |    |    |     |    |    |    |    |     |    |    |    |    |   |

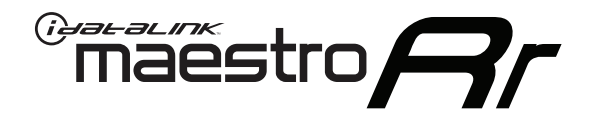

# INSTALL GUIDE TOYOTA SIENNA WITH JBL 2011-2014

### RETAINS FACTORY AMPLIFIER, STEERING WHEEL CONTROLS, AND MORE!

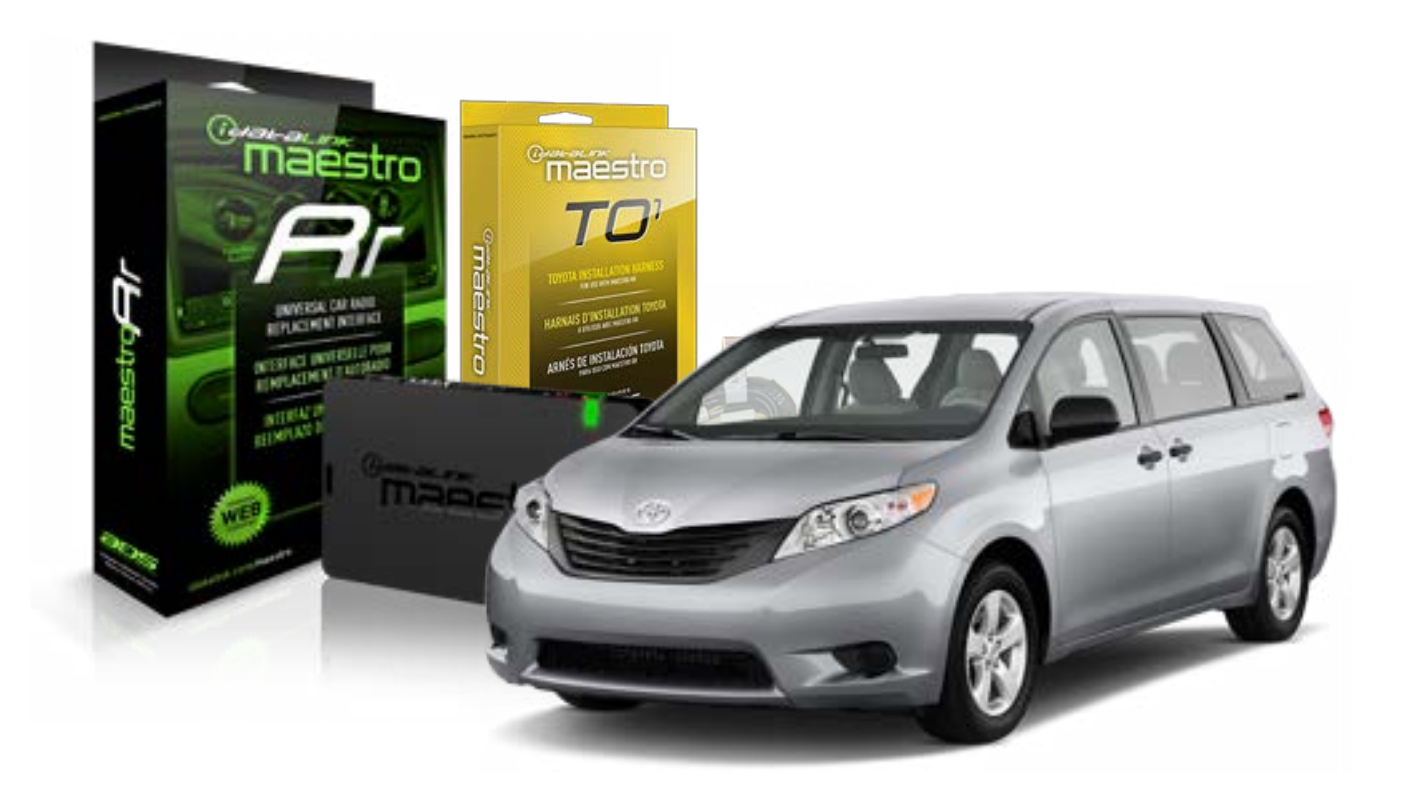

#### **PRODUCTS REQUIRED**

iDatalink Maestro RR Radio Replacement Interface iDatalink Maestro TO1 Installation Harness

**PROGRAMMED FIRMWARE** ADS-RR(SR)-TOY01-DS

#### **OPTIONAL ACCESSORIES**

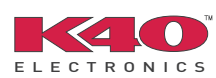

Click here for: <u>Radar Integration Installation Guide</u> <u>Radar Integration Owner's Guide for Kenwood and JVC Radios</u>

NOTICE: Automotive Data Solutions Inc. (ADS) recommends having this installation performed by a certified technician. Logos and trademarks used here in are the properties of their respective owners.

# **WELCOME**

<sup>®</sup>maestro

Congratulations on the purchase of your iDatalink Maestro RR Radio replacement solution. You are now a few simple steps away from enjoying your new car radio with enhanced features.

Before starting your installation, please ensure that your iDatalink Maestro module is programmed with the correct firmware for your vehicle and that you carefully review the install guide.

Please note that Maestro RR will only retain functionalities that were originally available in the vehicle.

#### **TABLE OF CONTENTS**

| Installation Instructions    | 3 |
|------------------------------|---|
| Wiring Diagram               | 4 |
| Radio Wire Reference Chart   | 5 |
| Vehicle Wire Reference Chart | 6 |

# **NEED HELP?**

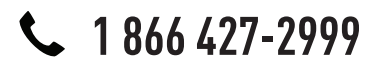

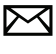

support@idatalink.com

maestro.idatalink.com/support www.12voltdata.com/forum

# **INSTALLATION INSTRUCTIONS**

#### STEP 1

maestro 🗲

- Unbox the aftermarket radio and locate its main harness.
- Connect the wires shown on the next page from aftermarket radio main harness to the TO1 T-harness and match the wire functions.
- Remove the factory radio.

#### STEP 2

• Identify if your vehicle has a 20 or 28 pin secondary connector. Assemble TO1 T-harness as shown on wiring diagram. Connect the factory harness to the TO1 T-harness.

### Note: The reverse camera cannot be retained in this vehicle.

#### STEP 3

• Plug the OBDII connector into the OBDII of the vehicle, under driver dash.

### STEP 4

- Plug the aftermarket radio harnesses into the aftermarket radio.
- Connect the backup camera RCA cable into the aftermarket radio (if equipped).
- Connect the auxiliary RCA cables into the aftermarket radio (if equipped).
- Connect the left front and right front low level outputs RCA cables into the aftermarket radio.
- Plug the Data cable to the data port of the aftermarket radio.
- Insert the Audio cable into the iDatalink 3.5 mm audio jack of the aftermarket radio.

#### NOTE:

In Pioneer radios: plug Audio cable in auxiliary input of the radio.

### STEP 5

• Connect all the harnesses to the Maestro RR module then test your installation.

#### TROUBLESHOOTING TIPS:

- To reset the module back its factory settings, turn the key to the OFF position then disconnect all connectors from the module. Press and hold the module's programming button and connect all the connectors back to the module. Wait, the module's LED will flash RED rapidly (this may take up to 10 seconds). Release the programming button. Wait, the LED will turn solid GREEN for 2 seconds.
- For technical assistance call 1-866-427-2999 or e-mail "support@idatalink.com". Visit us at "maestro.idatalink. com/support" and "www.12voltdata.com/forum/"

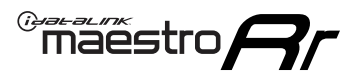

# WIRING DIAGRAM with an Amplifier

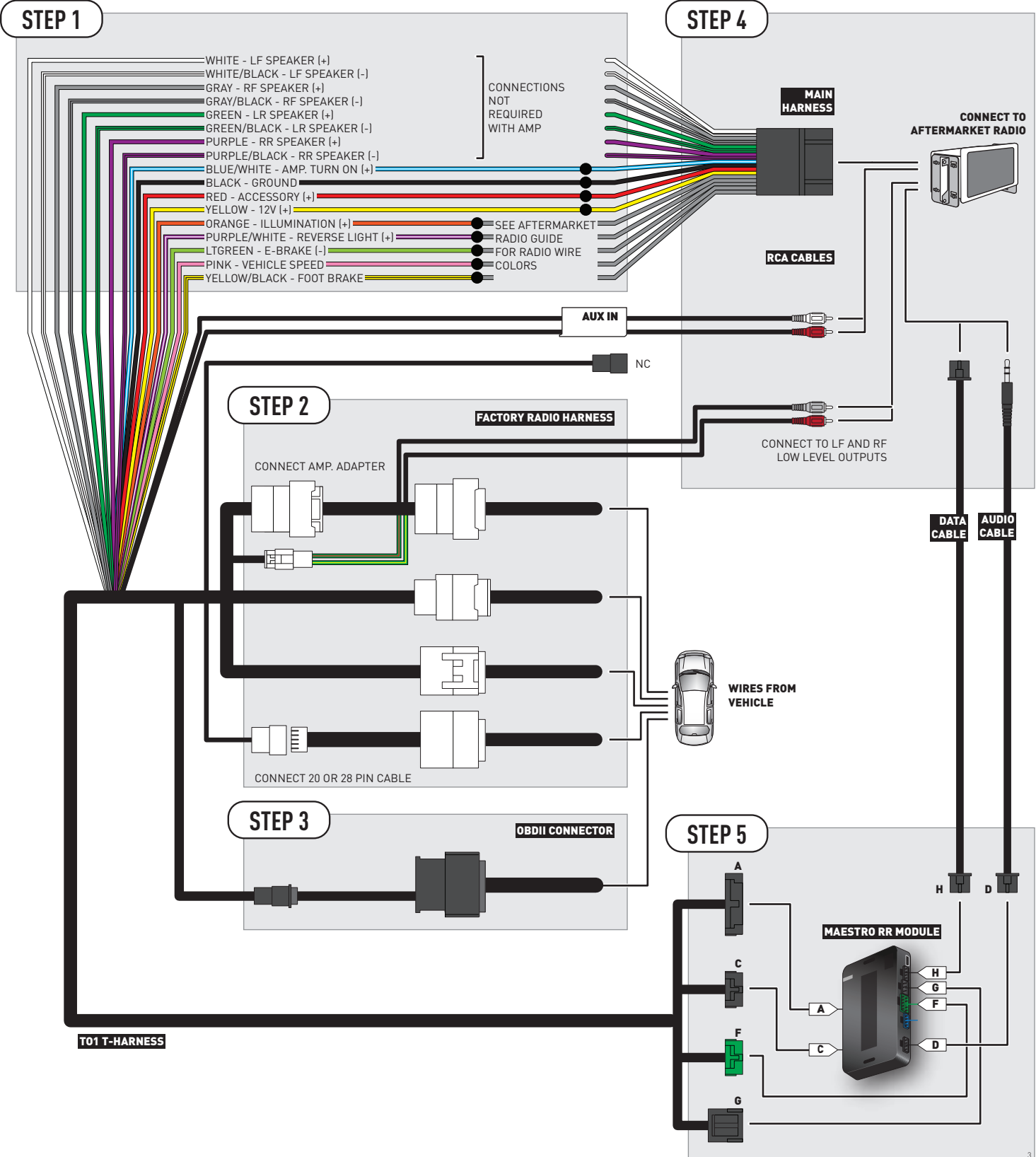

### **RADIO WIRE REFERENCE CHART**

| Wire<br>Description        | Polarity | Wire Color on Maestro<br>T-Harness | Wire Color on Alpine cable | Wire Color on Kenwood cable | Wire Color on Pioneer cable |
|----------------------------|----------|------------------------------------|----------------------------|-----------------------------|-----------------------------|
| Illumination               | [+]      | Orange                             | N/A                        | Orange/White                | Orange/White                |
| Reverse Light              | (+)      | Purple/White                       | Orange/White               | Purple/White                | Purple/White                |
| E-Brake                    | (-)      | Lt Green                           | Yellow/Blue                | Lt Green                    | Lt Green                    |
| Foot Brake                 | (+)      | Yellow/Black                       | Yellow/Black               | N/A                         | N/A                         |
| VSS (vehicle speed sensor) | (DATA)   | Pink                               | Green/White                | N/A                         | Pink                        |

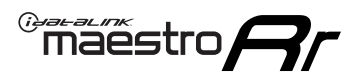

### **VEHICLE WIRE REFERENCE CHART**

**REVERSE CAMERA NOT AVAILABLE / NOT PRESENT** 

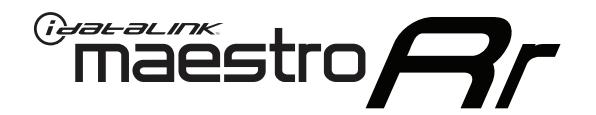

# INSTALL GUIDE TOYOTA SIENNA WITHOUT JBL 2007-2010

### RETAINS FACTORY AMPLIFIER, STEERING WHEEL CONTROLS, AND MORE!

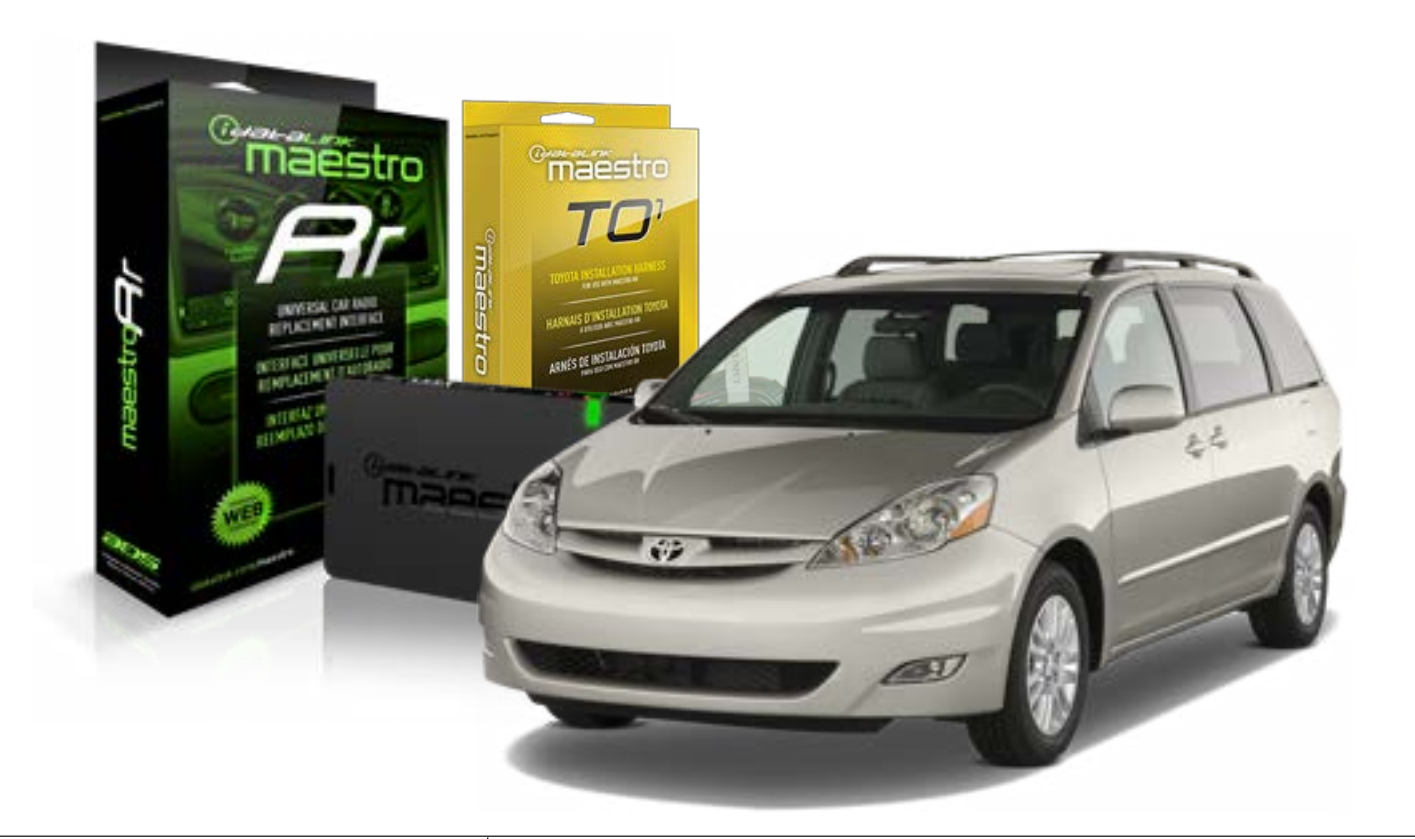

#### **PRODUCTS REQUIRED**

iDatalink Maestro RR Radio Replacement Interface iDatalink Maestro TO1 Installation Harness

**PROGRAMMED FIRMWARE** ADS-RR(SR)-TOY01-DS

#### **OPTIONAL ACCESSORIES**

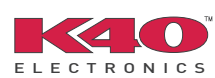

Click here for: <u>Radar Integration Installation Guide</u> <u>Radar Integration Owner's Guide for Kenwood and JVC Radios</u>

NOTICE: Automotive Data Solutions Inc. (ADS) recommends having this installation performed by a certified technician. Logos and trademarks used here in are the properties of their respective owners.

# **WELCOME**

<sup>®</sup>maestro

Congratulations on the purchase of your iDatalink Maestro RR Radio replacement solution. You are now a few simple steps away from enjoying your new car radio with enhanced features.

Before starting your installation, please ensure that your iDatalink Maestro module is programmed with the correct firmware for your vehicle and that you carefully review the install guide.

Please note that Maestro RR will only retain functionalities that were originally available in the vehicle.

#### **TABLE OF CONTENTS**

| Installation Instructions    | 3 |
|------------------------------|---|
| Wiring Diagram               | 4 |
| Radio Wire Reference Chart   | 5 |
| Vehicle Wire Reference Chart | 6 |

# **NEED HELP?**

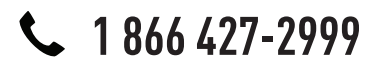

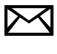

support@idatalink.com

maestro.idatalink.com/support www.12voltdata.com/forum

# **INSTALLATION INSTRUCTIONS**

#### STEP 1

maestro 🗲

- Unbox the aftermarket radio and locate its main harness.
- Connect the wires shown on the next page from aftermarket radio main harness to the TO1 T-harness and match the wire functions.
- Remove the factory radio.

#### STEP 2

• If the vehicle is equipped with an OEM backup camera, connect the TO1 T-harness to the backup camera harness (see wire chart for details).

#### STEP 3

• Identify if your vehicle has a 20 or 28 pin secondary connector. Assemble TO1 T-harness as shown on wiring diagram. Connect the factory harness to the TO1 T-harness.

#### STEP 4

• Plug the OBDII connector into the OBDII of the vehicle, under driver dash.

#### STEP 5

- Plug the aftermarket radio harnesses into the aftermarket radio.
- Connect the backup camera RCA cable into the aftermarket radio (if equipped).
- Connect the auxiliary RCA cables into the aftermarket radio (if equipped).
- Plug the Data cable to the data port of the aftermarket radio.
- Insert the Audio cable into the iDatalink 3.5 mm audio jack of the aftermarket radio.

NOTE:

In Pioneer radios: plug Audio cable in auxiliary input of the radio.

### STEP 6

• Connect all the harnesses to the Maestro RR module then test your installation.

#### TROUBLESHOOTING TIPS:

- To reset the module back its factory settings, turn the key to the OFF position then disconnect all connectors from the module. Press and hold the module's programming button and connect all the connectors back to the module. Wait, the module's LED will flash RED rapidly (this may take up to 10 seconds). Release the programming button. Wait, the LED will turn solid GREEN for 2 seconds.
- For technical assistance call 1-866-427-2999 or e-mail "support@idatalink.com". Visit us at "maestro.idatalink. com/support" and "www.12voltdata.com/forum/"

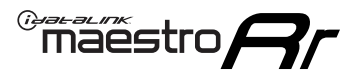

# **WIRING DIAGRAM** without an Amplifier

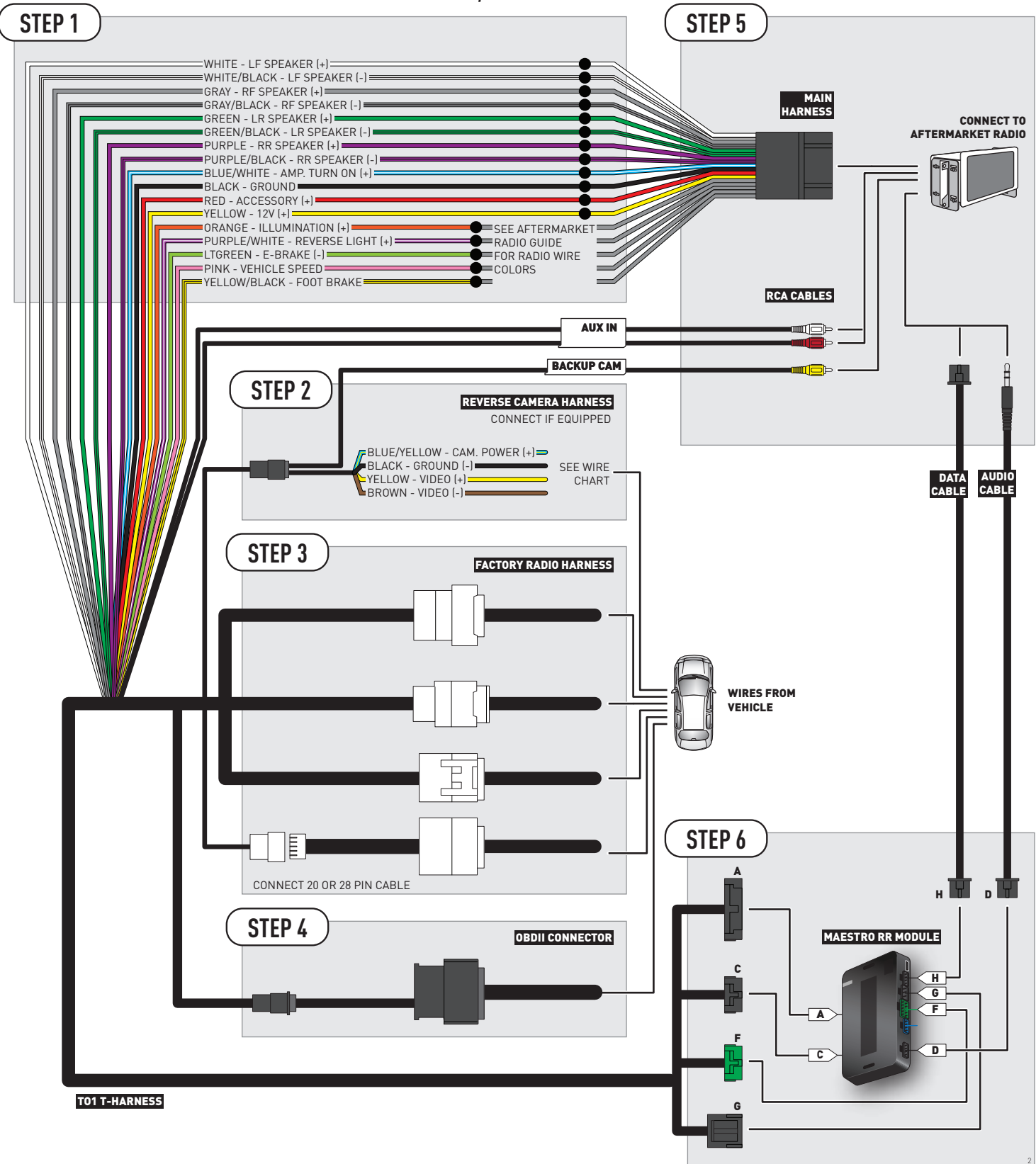

### **RADIO WIRE REFERENCE CHART**

| Wire<br>Description        | Polarity | Wire Color on Maestro<br>T-Harness | Wire Color on Alpine cable | Wire Color on Kenwood cable | Wire Color on Pioneer cable |
|----------------------------|----------|------------------------------------|----------------------------|-----------------------------|-----------------------------|
| Illumination               | (+)      | Orange                             | N/A                        | Orange/White                | Orange/White                |
| Reverse Light              | [+]      | Purple/White                       | Orange/White               | Purple/White                | Purple/White                |
| E-Brake                    | (-)      | Lt Green                           | Yellow/Blue                | Lt Green                    | Lt Green                    |
| Foot Brake                 | [+]      | Yellow/Black                       | Yellow/Black               | N/A                         | N/A                         |
| VSS (vehicle speed sensor) | (DATA)   | Pink                               | Green/White                | N/A                         | Pink                        |

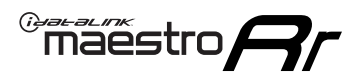

### **VEHICLE WIRE REFERENCE CHART**

**REVERSE CAMERA NOT AVAILABLE / NOT PRESENT** 

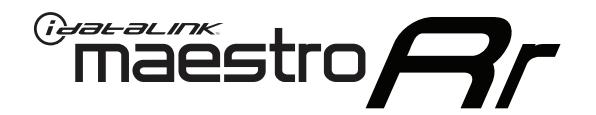

# INSTALL GUIDE TOYOTA SIENNA WITHOUT JBL 2011-2014

### RETAINS FACTORY AMPLIFIER, STEERING WHEEL CONTROLS, AND MORE!

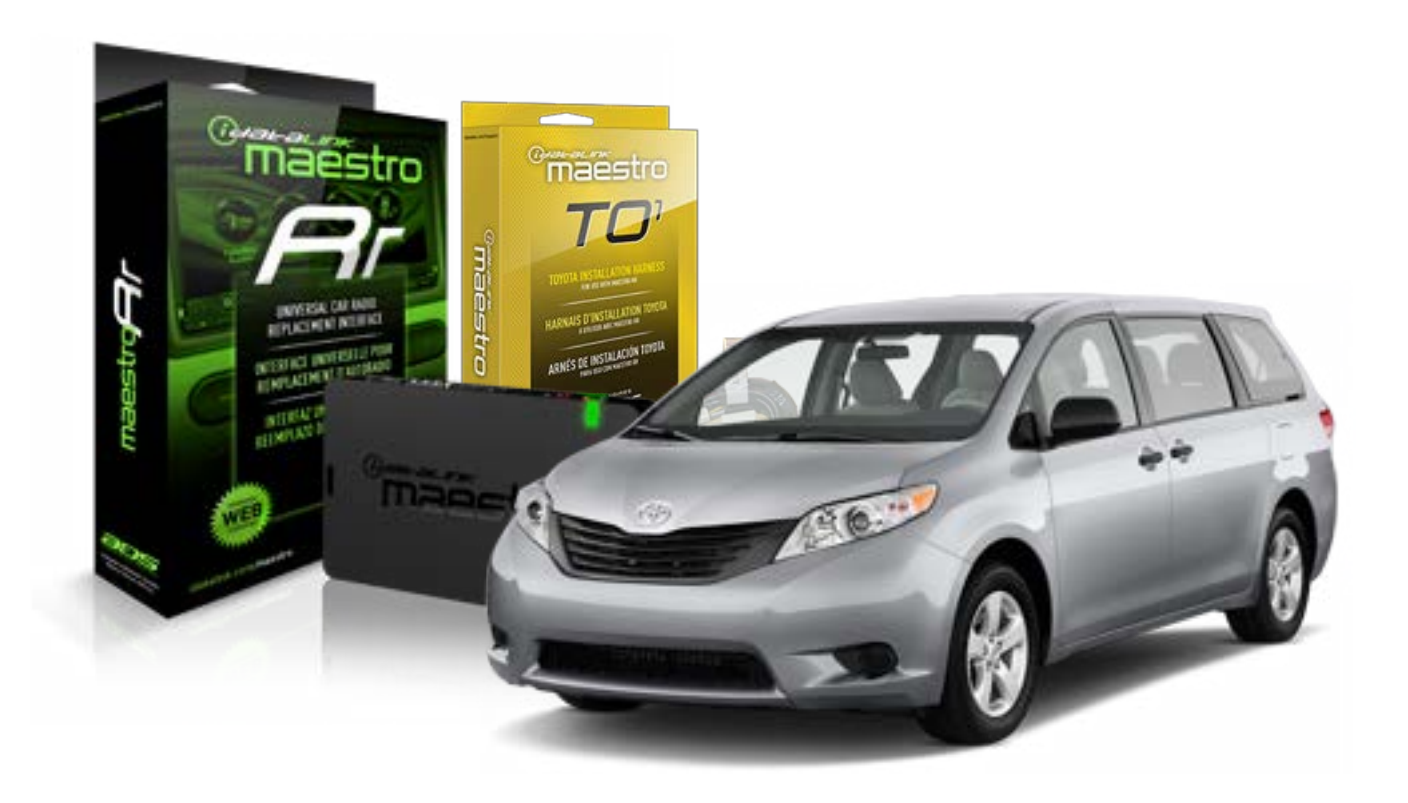

#### **PRODUCTS REQUIRED**

iDatalink Maestro RR Radio Replacement Interface iDatalink Maestro TO1 Installation Harness

**PROGRAMMED FIRMWARE** ADS-RR(SR)-TOY01-DS

#### **OPTIONAL ACCESSORIES**

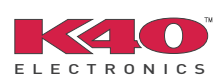

Click here for: <u>Radar Integration Installation Guide</u> <u>Radar Integration Owner's Guide for Kenwood and JVC Radios</u>

NOTICE: Automotive Data Solutions Inc. (ADS) recommends having this installation performed by a certified technician. Logos and trademarks used here in are the properties of their respective owners.

# **WELCOME**

<sup>®</sup>maestro

Congratulations on the purchase of your iDatalink Maestro RR Radio replacement solution. You are now a few simple steps away from enjoying your new car radio with enhanced features.

Before starting your installation, please ensure that your iDatalink Maestro module is programmed with the correct firmware for your vehicle and that you carefully review the install guide.

Please note that Maestro RR will only retain functionalities that were originally available in the vehicle.

#### **TABLE OF CONTENTS**

| Installation Instructions    | 3 |
|------------------------------|---|
| Wiring Diagram               | 4 |
| Radio Wire Reference Chart   | 5 |
| Vehicle Wire Reference Chart | 6 |

# **NEED HELP?**

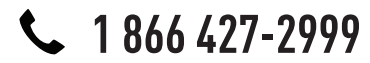

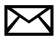

support@idatalink.com

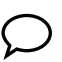

maestro.idatalink.com/support www.12voltdata.com/forum

# INSTALLATION INSTRUCTIONS

#### STEP 1

maestro 🗲

- Unbox the aftermarket radio and locate its main harness.
- Connect the wires shown on the next page from aftermarket radio main harness to the TO1 T-harness and match the wire functions.
- Remove the factory radio.

#### STEP 2

• If the vehicle is equipped with an OEM backup camera, connect the TO1 T-harness to the backup camera harness (see wire chart for details).

#### STEP 3

• Identify if your vehicle has a 20 or 28 pin secondary connector. Assemble TO1 T-harness as shown on wiring diagram. Connect the factory harness to the TO1 T-harness.

### STEP 4

• Plug the OBDII connector into the OBDII of the vehicle, under driver dash.

#### STEP 5

- Plug the aftermarket radio harnesses into the aftermarket radio.
- Connect the backup camera RCA cable into the aftermarket radio (if equipped).
- Connect the auxiliary RCA cables into the aftermarket radio (if equipped).
- Plug the Data cable to the data port of the aftermarket radio.
- Insert the Audio cable into the iDatalink 3.5 mm audio jack of the aftermarket radio.

NOTE:

In Pioneer radios: plug Audio cable in auxiliary input of the radio.

#### STEP 6

• Connect all the harnesses to the Maestro RR module then test your installation.

#### TROUBLESHOOTING TIPS:

- To reset the module back its factory settings, turn the key to the OFF position then disconnect all connectors from the module. Press and hold the module's programming button and connect all the connectors back to the module. Wait, the module's LED will flash RED rapidly (this may take up to 10 seconds). Release the programming button. Wait, the LED will turn solid GREEN for 2 seconds.
- For technical assistance call 1-866-427-2999 or e-mail "support@idatalink.com". Visit us at "maestro.idatalink. com/support" and "www.12voltdata.com/forum/"

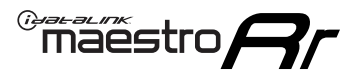

# WIRING DIAGRAM without an Amplifier

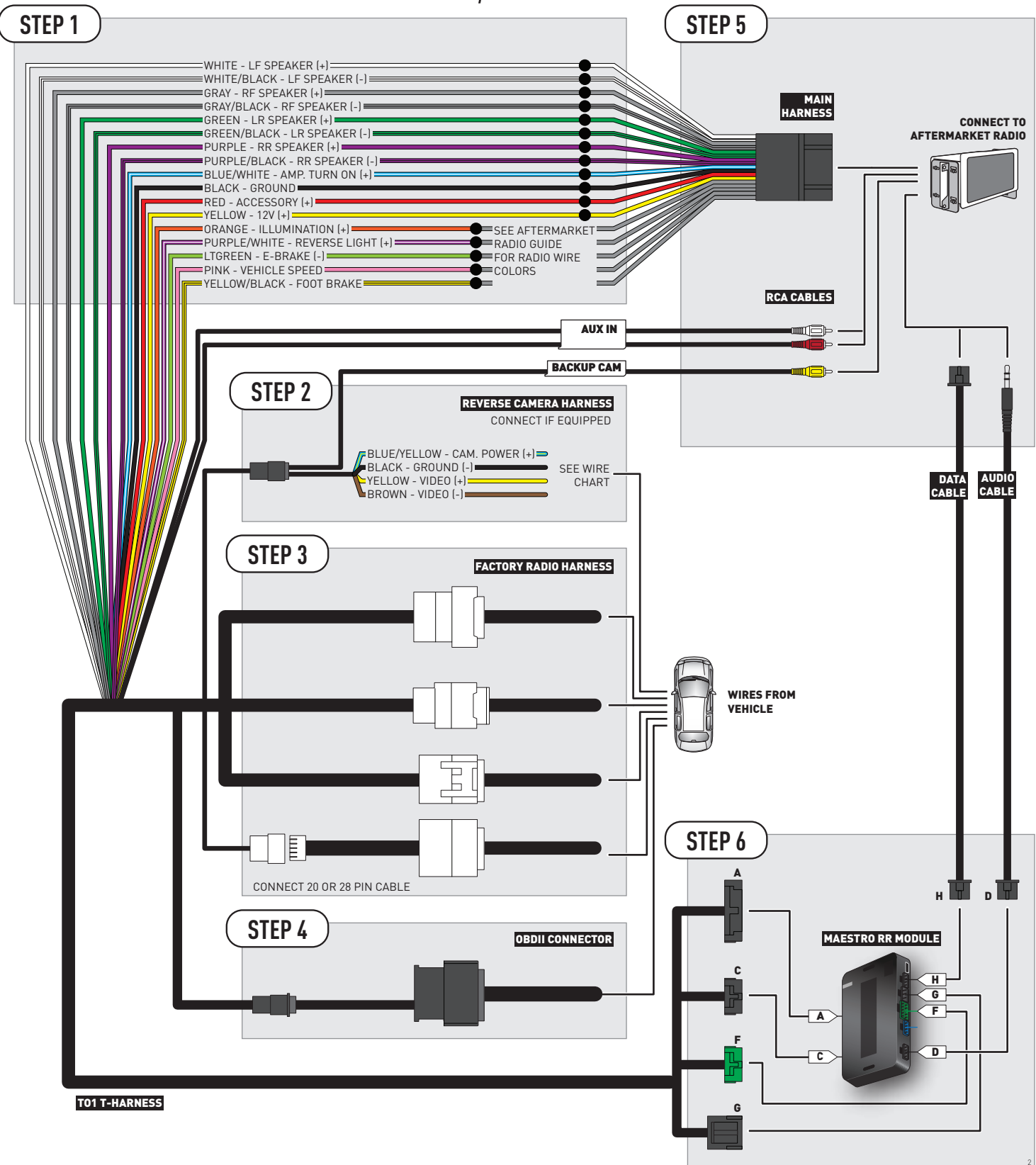

### **RADIO WIRE REFERENCE CHART**

| Wire<br>Description        | Polarity | Wire Color on Maestro<br>T-Harness | Wire Color on Alpine cable | Wire Color on Kenwood cable | Wire Color on Pioneer cable |
|----------------------------|----------|------------------------------------|----------------------------|-----------------------------|-----------------------------|
| Illumination               | (+)      | Orange                             | N/A                        | Orange/White                | Orange/White                |
| Reverse Light              | [+]      | Purple/White                       | Orange/White               | Purple/White                | Purple/White                |
| E-Brake                    | (-)      | Lt Green                           | Yellow/Blue                | Lt Green                    | Lt Green                    |
| Foot Brake                 | [+]      | Yellow/Black                       | Yellow/Black               | N/A                         | N/A                         |
| VSS (vehicle speed sensor) | (DATA)   | Pink                               | Green/White                | N/A                         | Pink                        |

### **VEHICLE WIRE REFERENCE CHART**

| Wire<br>Description | Connector<br>Name | Connector<br>Color | Connector<br>Type | Position | Wire Color | Polarity | Wire<br>Location       |
|---------------------|-------------------|--------------------|-------------------|----------|------------|----------|------------------------|
| Camera Power        | ~                 | ~                  | 20 pin            | 13       | Red        | (+)      | Reverse camera harness |
| Ground              | ~                 | ~                  | 20 pin            | 14       | Shield     | [-]      | Reverse camera harness |
| Video +             | ~                 | ~                  | 20 pin            | 11       | Black      | [+]      | Reverse camera harness |
| Video -             | ~                 | ~                  | 20 pin            | 12       | White      | [-]      | Reverse camera harness |

#### **REVERSE CAMERA CONNECTOR (WIRE SIDE)**

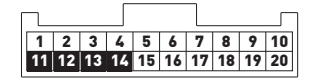

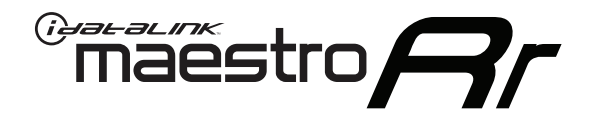

# INSTALL GUIDE TOYOTA TACOMA WITH JBL 2005-2011

### RETAINS FACTORY AMPLIFIER, STEERING WHEEL CONTROLS, AND MORE!

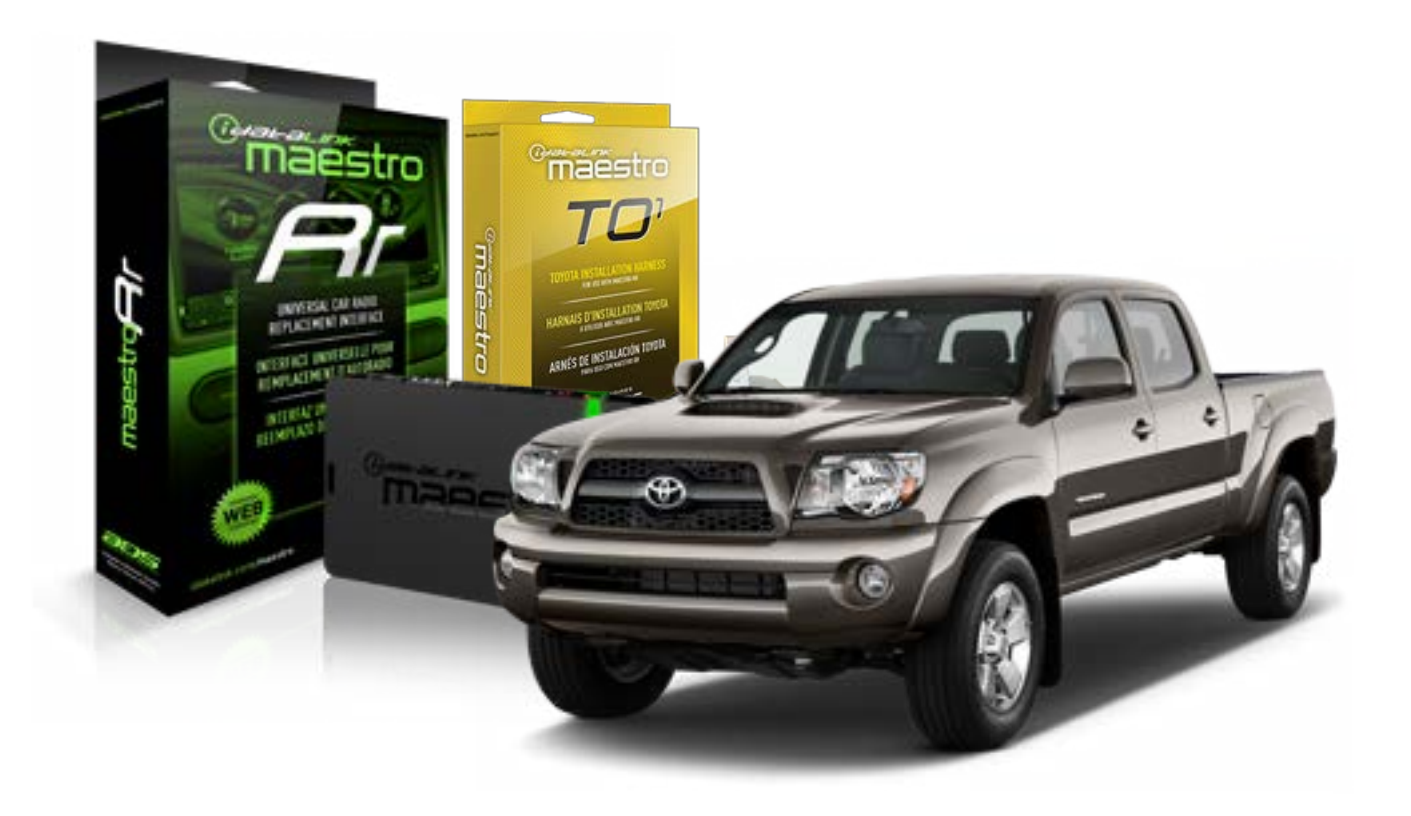

#### **PRODUCTS REQUIRED**

iDatalink Maestro RR Radio Replacement Interface iDatalink Maestro TO1 Installation Harness

**PROGRAMMED FIRMWARE** ADS-RR(SR)-TOY01-DS

#### **OPTIONAL ACCESSORIES**

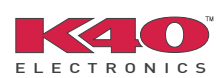

Click here for: <u>Radar Integration Installation Guide</u> <u>Radar Integration Owner's Guide for Kenwood and JVC Radios</u>

NOTICE: Automotive Data Solutions Inc. (ADS) recommends having this installation performed by a certified technician. Logos and trademarks used here in are the properties of their respective owners.

# **WELCOME**

<sup>®</sup>maestro

Congratulations on the purchase of your iDatalink Maestro RR Radio replacement solution. You are now a few simple steps away from enjoying your new car radio with enhanced features.

Before starting your installation, please ensure that your iDatalink Maestro module is programmed with the correct firmware for your vehicle and that you carefully review the install guide.

Please note that Maestro RR will only retain functionalities that were originally available in the vehicle.

#### **TABLE OF CONTENTS**

| Installation Instructions    | 3 |
|------------------------------|---|
| Wiring Diagram               | 4 |
| Radio Wire Reference Chart   | 5 |
| Vehicle Wire Reference Chart | 6 |

# **NEED HELP?**

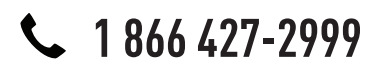

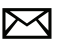

support@idatalink.com

maestro.idatalink.com/support www.12voltdata.com/forum

### maestro **Ar**

# **INSTALLATION INSTRUCTIONS**

### STEP 1

- Unbox the aftermarket radio and locate its main harness.
- Connect the wires shown on the next page from aftermarket radio main harness to the TO1 T-harness and match the wire functions.
- Remove the factory radio.

### STEP 2

• If the vehicle is equipped with an OEM backup camera, connect the TO1 T-harness to the backup camera harness (see wire chart for details).

#### STEP 3

• Identify if your vehicle has a 20 or 28 pin secondary connector. Assemble TO1 T-harness as shown on wiring diagram. Connect the factory harness to the TO1 T-harness.

### STEP 4

• Plug the OBDII connector into the OBDII of the vehicle, under driver dash.

### STEP 5

- Plug the aftermarket radio harnesses into the aftermarket radio.
- Connect the backup camera RCA cable into the aftermarket radio (if equipped).
- Connect the auxiliary RCA cables into the aftermarket radio (if equipped).
- Connect the left front and right front low level outputs RCA cables into the aftermarket radio.
- Plug the Data cable to the data port of the aftermarket radio.
- Insert the Audio cable into the iDatalink 3.5 mm audio jack of the aftermarket radio.

#### NOTE:

In Pioneer radios: plug Audio cable in auxiliary input of the radio.

### STEP 6

• Connect all the harnesses to the Maestro RR module then test your installation.

#### TROUBLESHOOTING TIPS:

- To reset the module back its factory settings, turn the key to the OFF position then disconnect all connectors from the module. Press and hold the module's programming button and connect all the connectors back to the module. Wait, the module's LED will flash RED rapidly (this may take up to 10 seconds). Release the programming button. Wait, the LED will turn solid GREEN for 2 seconds.
- For technical assistance call 1-866-427-2999 or e-mail "support@idatalink.com". Visit us at "maestro.idatalink. com/support" and "www.12voltdata.com/forum/"

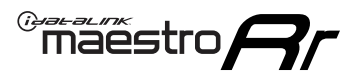

# WIRING DIAGRAM with an Amplifier

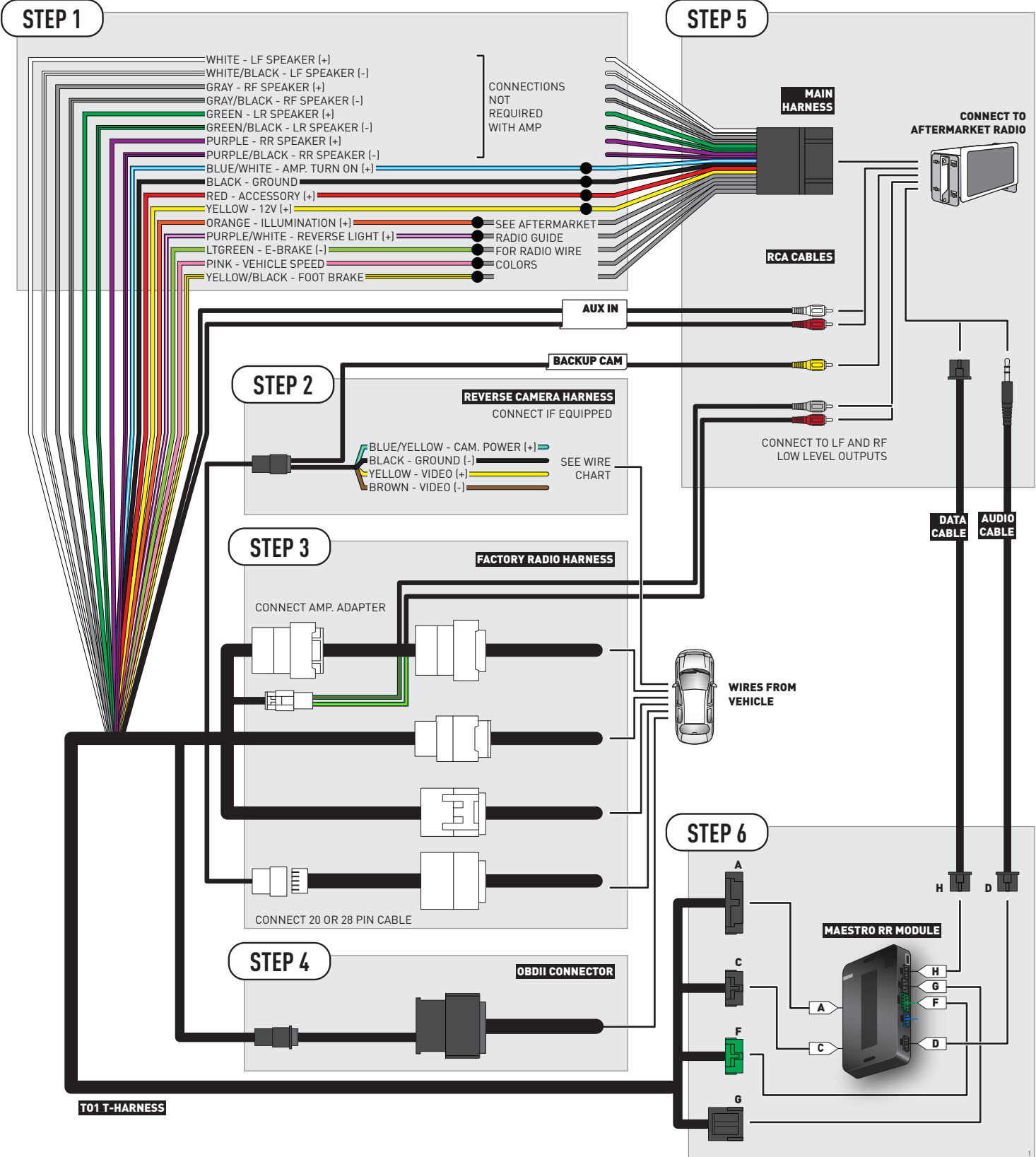

### **RADIO WIRE REFERENCE CHART**

| Wire<br>Description        | Polarity | Wire Color on Maestro<br>T-Harness | Wire Color on Alpine cable | Wire Color on Kenwood cable | Wire Color on Pioneer cable |
|----------------------------|----------|------------------------------------|----------------------------|-----------------------------|-----------------------------|
| Illumination               | [+]      | Orange                             | N/A                        | Orange/White                | Orange/White                |
| Reverse Light              | (+)      | Purple/White                       | Orange/White               | Purple/White                | Purple/White                |
| E-Brake                    | (-)      | Lt Green                           | Yellow/Blue                | Lt Green                    | Lt Green                    |
| Foot Brake                 | (+)      | Yellow/Black                       | Yellow/Black               | N/A                         | N/A                         |
| VSS (vehicle speed sensor) | (DATA)   | Pink                               | Green/White                | N/A                         | Pink                        |

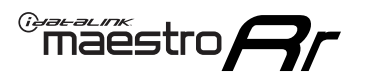

### **VEHICLE WIRE REFERENCE CHART**

**REVERSE CAMERA NOT AVAILABLE / NOT PRESENT** 

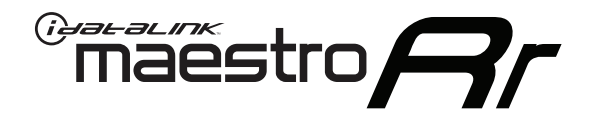

# INSTALL GUIDE TOYOTA TACOMA WITH JBL 2012-2013

### RETAINS FACTORY AMPLIFIER, STEERING WHEEL CONTROLS, AND MORE!

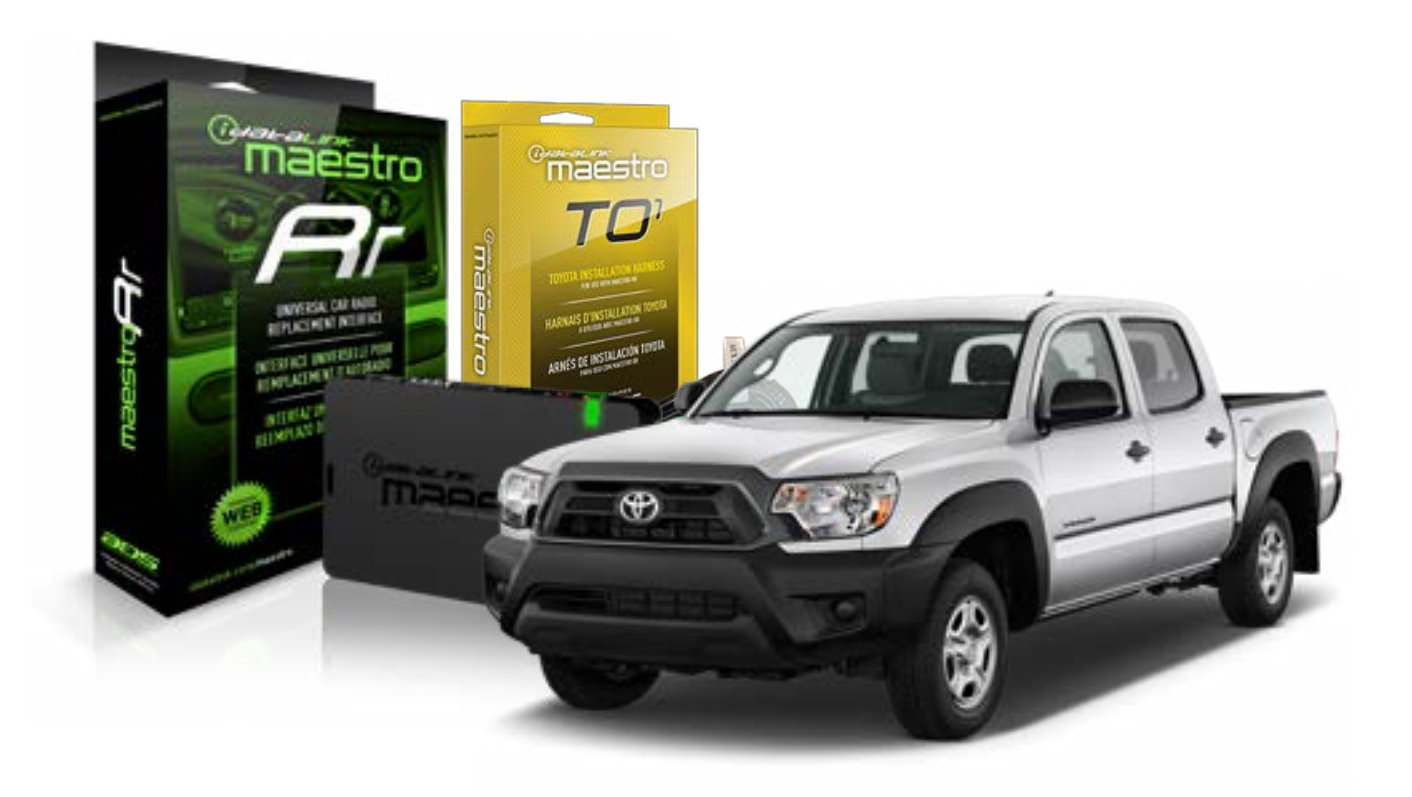

#### **PRODUCTS REQUIRED**

iDatalink Maestro RR Radio Replacement Interface iDatalink Maestro TO1 Installation Harness

**PROGRAMMED FIRMWARE** ADS-RR(SR)-TOY01-DS

#### **OPTIONAL ACCESSORIES**

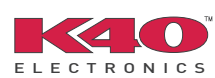

Click here for: <u>Radar Integration Installation Guide</u> <u>Radar Integration Owner's Guide for Kenwood and JVC Radios</u>

NOTICE: Automotive Data Solutions Inc. (ADS) recommends having this installation performed by a certified technician. Logos and trademarks used here in are the properties of their respective owners.

# **WELCOME**

<sup>®</sup>maestro

Congratulations on the purchase of your iDatalink Maestro RR Radio replacement solution. You are now a few simple steps away from enjoying your new car radio with enhanced features.

Before starting your installation, please ensure that your iDatalink Maestro module is programmed with the correct firmware for your vehicle and that you carefully review the install guide.

Please note that Maestro RR will only retain functionalities that were originally available in the vehicle.

#### **TABLE OF CONTENTS**

| Installation Instructions    | 3 |
|------------------------------|---|
| Wiring Diagram               | 4 |
| Radio Wire Reference Chart   | 5 |
| Vehicle Wire Reference Chart | 6 |

# **NEED HELP?**

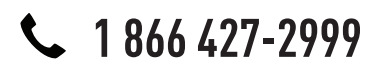

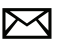

support@idatalink.com

maestro.idatalink.com/support www.12voltdata.com/forum

### maestro **Ar**

# **INSTALLATION INSTRUCTIONS**

### STEP 1

- Unbox the aftermarket radio and locate its main harness.
- Connect the wires shown on the next page from aftermarket radio main harness to the TO1 T-harness and match the wire functions.
- Remove the factory radio.

### STEP 2

• If the vehicle is equipped with an OEM backup camera, connect the TO1 T-harness to the backup camera harness (see wire chart for details).

#### STEP 3

• Identify if your vehicle has a 20 or 28 pin secondary connector. Assemble TO1 T-harness as shown on wiring diagram. Connect the factory harness to the TO1 T-harness.

### STEP 4

• Plug the OBDII connector into the OBDII of the vehicle, under driver dash.

#### STEP 5

- Plug the aftermarket radio harnesses into the aftermarket radio.
- Connect the backup camera RCA cable into the aftermarket radio (if equipped).
- Connect the auxiliary RCA cables into the aftermarket radio (if equipped).
- Connect the left front and right front low level outputs RCA cables into the aftermarket radio.
- Plug the Data cable to the data port of the aftermarket radio.
- Insert the Audio cable into the iDatalink 3.5 mm audio jack of the aftermarket radio.

#### NOTE:

In Pioneer radios: plug Audio cable in auxiliary input of the radio.

### STEP 6

• Connect all the harnesses to the Maestro RR module then test your installation.

#### TROUBLESHOOTING TIPS:

- To reset the module back its factory settings, turn the key to the OFF position then disconnect all connectors from the module. Press and hold the module's programming button and connect all the connectors back to the module. Wait, the module's LED will flash RED rapidly (this may take up to 10 seconds). Release the programming button. Wait, the LED will turn solid GREEN for 2 seconds.
- For technical assistance call 1-866-427-2999 or e-mail "support@idatalink.com". Visit us at "maestro.idatalink. com/support" and "www.12voltdata.com/forum/"

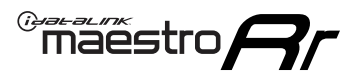

# WIRING DIAGRAM with an Amplifier

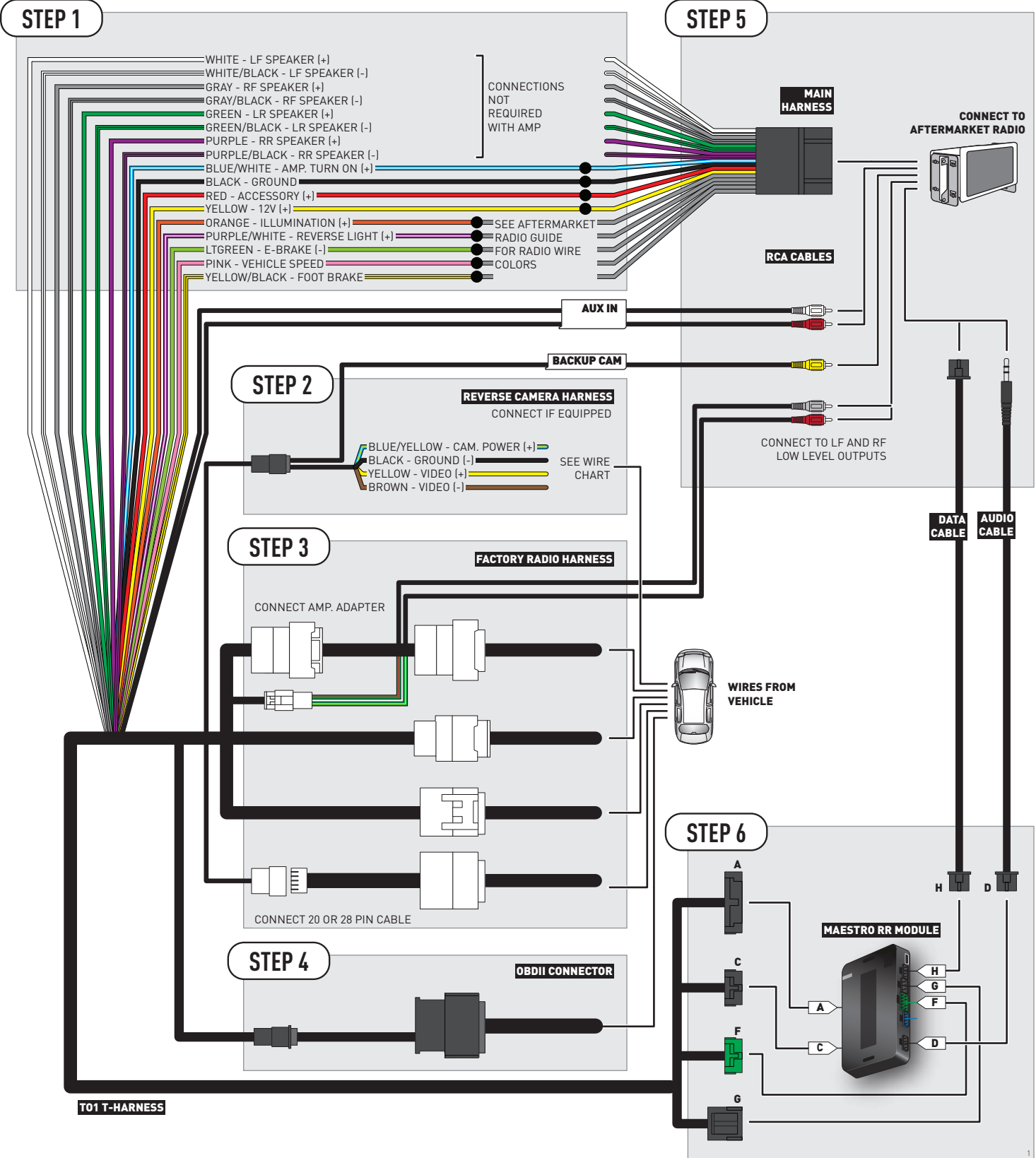

### **RADIO WIRE REFERENCE CHART**

| Wire<br>Description        | Polarity | Wire Color on Maestro<br>T-Harness | Wire Color on Alpine cable | Wire Color on Kenwood cable | Wire Color on Pioneer cable |
|----------------------------|----------|------------------------------------|----------------------------|-----------------------------|-----------------------------|
| Illumination               | (+)      | Orange                             | N/A                        | Orange/White                | Orange/White                |
| Reverse Light              | [+]      | Purple/White                       | Orange/White               | Purple/White                | Purple/White                |
| E-Brake                    | (-)      | Lt Green                           | Yellow/Blue                | Lt Green                    | Lt Green                    |
| Foot Brake                 | [+]      | Yellow/Black                       | Yellow/Black               | N/A                         | N/A                         |
| VSS (vehicle speed sensor) | (DATA)   | Pink                               | Green/White                | N/A                         | Pink                        |

### **VEHICLE WIRE REFERENCE CHART**

| Wire<br>Description | Connector<br>Name | Connector<br>Color | Connector<br>Type | Position | Wire Color | Polarity | Wire<br>Location       |
|---------------------|-------------------|--------------------|-------------------|----------|------------|----------|------------------------|
| Camera Power        | ~                 | ~                  | 24 pin            | 11       | Black      | (+)      | Reverse camera harness |
| Ground              | ~                 | ~                  | 24 pin            | 23       | Shield     | (-)      | Reverse camera harness |
| Video +             | ~                 | ~                  | 24 pin            | 12       | Red        | (+)      | Reverse camera harness |
| Video -             | ~                 | ~                  | 24 pin            | 24       | White      | (-)      | Reverse camera harness |

OR

| Wire<br>Description | Connector<br>Name | Connector<br>Color | Connector<br>Type | Position | Wire Color | Polarity | Wire<br>Location       |
|---------------------|-------------------|--------------------|-------------------|----------|------------|----------|------------------------|
| Camera Power        | ~                 | ~                  | 16 pin            | 07       | Black      | (+)      | Reverse camera harness |
| Ground              | ~                 | ~                  | 16 pin            | 15       | Shield     | [-]      | Reverse camera harness |
| Video +             | ~                 | ~                  | 16 pin            | 08       | Red        | [+]      | Reverse camera harness |
| Video -             | ~                 | ~                  | 16 pin            | 16       | White      | [-]      | Reverse camera harness |

#### **REVERSE CAMERA CONNECTORS (WIRE SIDE)**

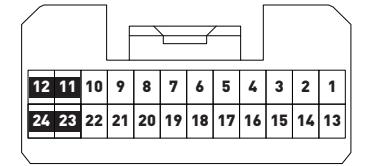

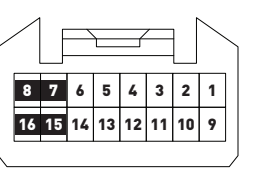

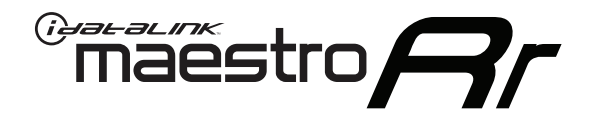

# INSTALL GUIDE TOYOTA TACOMA WITH JBL 2014-2015

### RETAINS FACTORY AMPLIFIER, STEERING WHEEL CONTROLS, AND MORE!

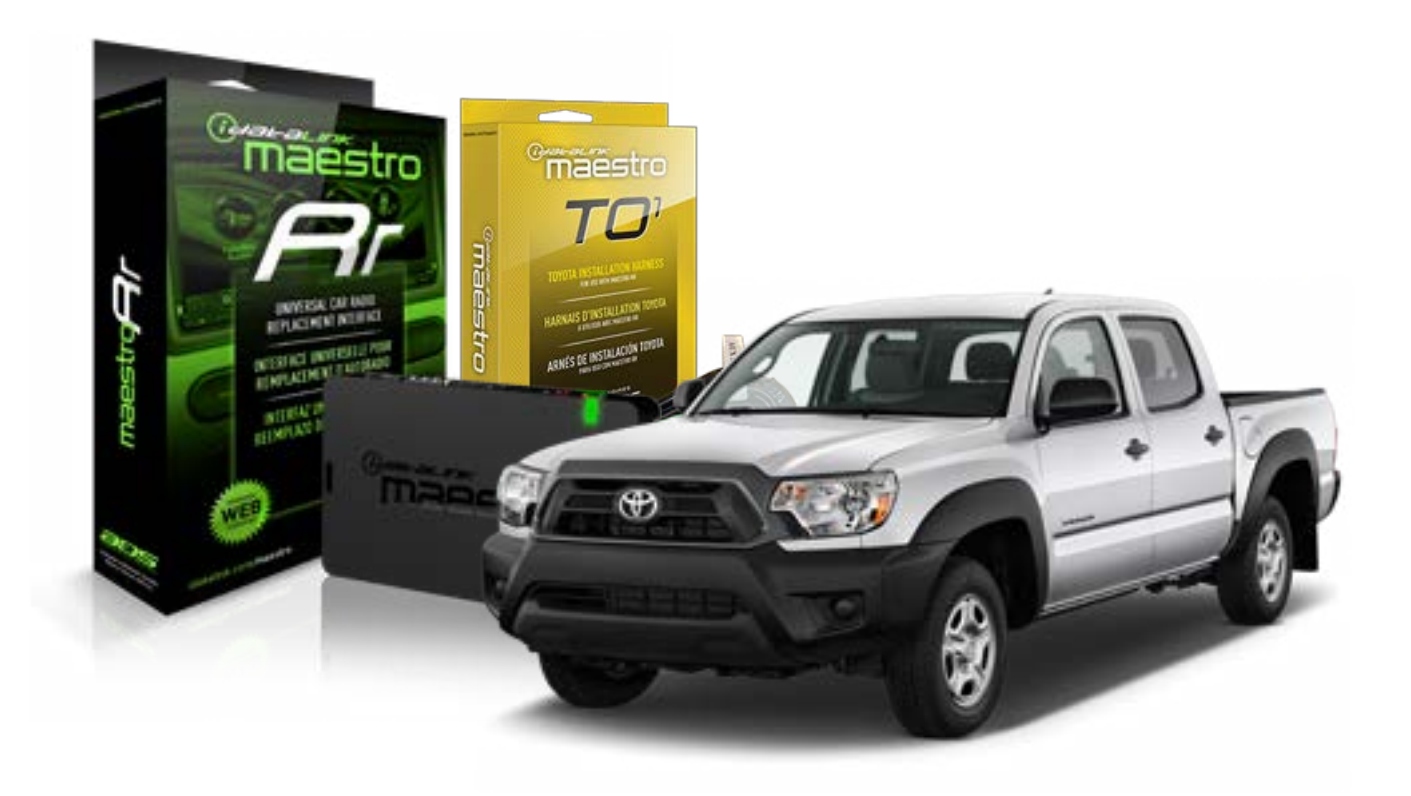

#### **PRODUCTS REQUIRED**

iDatalink Maestro RR Radio Replacement Interface iDatalink Maestro TO1 Installation Harness

**PROGRAMMED FIRMWARE** ADS-RR(SR)-TOY01-DS

#### **OPTIONAL ACCESSORIES**

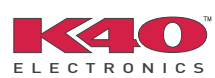

Click here for: <u>Radar Integration Installation Guide</u> <u>Radar Integration Owner's Guide for Kenwood and JVC Radios</u>

NOTICE: Automotive Data Solutions Inc. (ADS) recommends having this installation performed by a certified technician. Logos and trademarks used here in are the properties of their respective owners.

# **WELCOME**

<sup>®</sup>maestro

Congratulations on the purchase of your iDatalink Maestro RR Radio replacement solution. You are now a few simple steps away from enjoying your new car radio with enhanced features.

Before starting your installation, please ensure that your iDatalink Maestro module is programmed with the correct firmware for your vehicle and that you carefully review the install guide.

Please note that Maestro RR will only retain functionalities that were originally available in the vehicle.

#### **TABLE OF CONTENTS**

| Installation Instructions    | 3 |
|------------------------------|---|
| Wiring Diagram               | 4 |
| Radio Wire Reference Chart   | 5 |
| Vehicle Wire Reference Chart | 6 |

# **NEED HELP?**

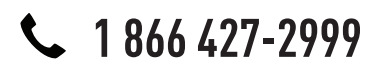

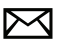

support@idatalink.com

maestro.idatalink.com/support www.12voltdata.com/forum

### maestro **Ar**

# **INSTALLATION INSTRUCTIONS**

### STEP 1

- Unbox the aftermarket radio and locate its main harness.
- Cut RCA wires from amp. adapter and connect them to matching wires of TO1 t-harness.
- Connect the wires shown on the next page from aftermarket radio main harness to the TO1 T-harness and match the wire functions.
- Remove the factory radio.

### STEP 2

• If the vehicle is equipped with an OEM backup camera, connect the TO1 T-harness to the backup camera harness (see wire chart for details).

### STEP 3

• Identify if your vehicle has a 20 or 28 pin secondary connector. Assemble TO1 T-harness as shown on wiring diagram. Connect the factory harness to the TO1 T-harness.

### STEP 4

• Plug the OBDII connector into the OBDII of the vehicle, under driver dash.

### STEP 5

- Plug the aftermarket radio harnesses into the aftermarket radio.
- Connect the backup camera RCA cable into the aftermarket radio (if equipped).
- Connect the auxiliary RCA cables into the aftermarket radio (if equipped).
- Connect the left front and right front low level outputs RCA cables into the aftermarket radio.
- Plug the Data cable to the data port of the aftermarket radio.
- Insert the Audio cable into the iDatalink 3.5 mm audio jack of the aftermarket radio.

#### NOTE:

In Pioneer radios: plug Audio cable in auxiliary input of the radio.

### STEP 6

• Connect all the harnesses to the Maestro RR module then test your installation.

#### TROUBLESHOOTING TIPS:

- To reset the module back its factory settings, turn the key to the OFF position then disconnect all connectors from the module. Press and hold the module's programming button and connect all the connectors back to the module. Wait, the module's LED will flash RED rapidly (this may take up to 10 seconds). Release the programming button. Wait, the LED will turn solid GREEN for 2 seconds.
- For technical assistance call 1-866-427-2999 or e-mail "support@idatalink.com". Visit us at "maestro.idatalink. com/support" and "www.12voltdata.com/forum/"

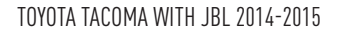

### WIRING DIAGRAM with an Amplifier

Maestro Ar

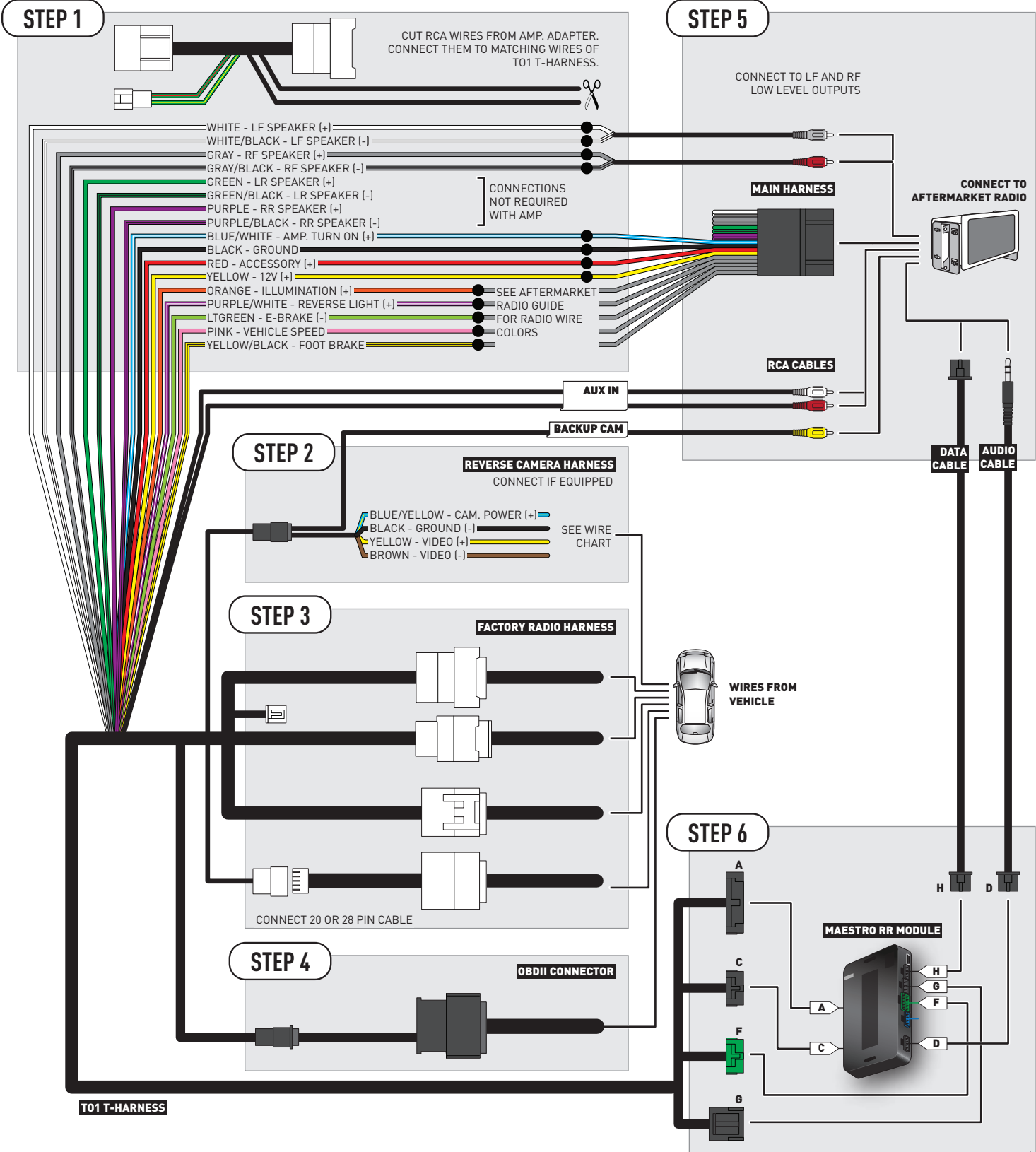
## **RADIO WIRE REFERENCE CHART**

| Wire<br>Description        | Polarity | Wire Color on Maestro<br>T-Harness | Wire Color on Alpine cable | Wire Color on Kenwood cable | Wire Color on Pioneer cable |
|----------------------------|----------|------------------------------------|----------------------------|-----------------------------|-----------------------------|
| Illumination               | (+)      | Orange                             | N/A Orange/White           |                             | Orange/White                |
| Reverse Light              | (+)      | Purple/White                       | Orange/White               | Purple/White                | Purple/White                |
| E-Brake                    | [-]      | Lt Green                           | Yellow/Blue                | Lt Green                    | Lt Green                    |
| Foot Brake                 | [+]      | Yellow/Black                       | Yellow/Black               | N/A                         | N/A                         |
| VSS (vehicle speed sensor) | (DATA)   | Pink                               | Green/White                | N/A                         | Pink                        |

## **VEHICLE WIRE REFERENCE CHART**

| Wire<br>Description | Connector<br>Name | Connector<br>Color | Connector<br>Type | Position | Wire Color | Polarity | Wire<br>Location       |
|---------------------|-------------------|--------------------|-------------------|----------|------------|----------|------------------------|
| Camera Power        | ~                 | ~                  | 24 pin            | 11       | Black      | (+)      | Reverse camera harness |
| Ground              | ~                 | ~                  | 24 pin            | 23       | Shield     | (-)      | Reverse camera harness |
| Video +             | ~                 | ~                  | 24 pin            | 12       | Red        | (+)      | Reverse camera harness |
| Video -             | ~                 | ~                  | 24 pin            | 24       | White      | (-)      | Reverse camera harness |

OR

| Wire<br>Description | Connector<br>Name | Connector<br>Color | Connector<br>Type | Position | Wire Color | Polarity | Wire<br>Location       |
|---------------------|-------------------|--------------------|-------------------|----------|------------|----------|------------------------|
| Camera Power        | ~                 | ~                  | 16 pin            | 07       | Black      | (+)      | Reverse camera harness |
| Ground              | ~                 | ~                  | 16 pin            | 15       | Shield     | [-]      | Reverse camera harness |
| Video +             | ~                 | ~                  | 16 pin            | 08       | Red        | [+]      | Reverse camera harness |
| Video -             | ~                 | ~                  | 16 pin            | 16       | White      | [-]      | Reverse camera harness |

#### **REVERSE CAMERA CONNECTORS (WIRE SIDE)**

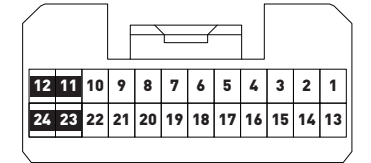

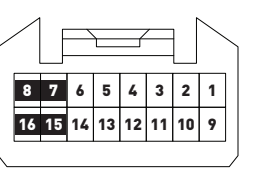

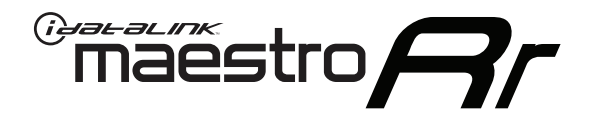

# INSTALL GUIDE TOYOTA TACOMA WITHOUT JBL 2005-2011

## RETAINS FACTORY AMPLIFIER, STEERING WHEEL CONTROLS, AND MORE!

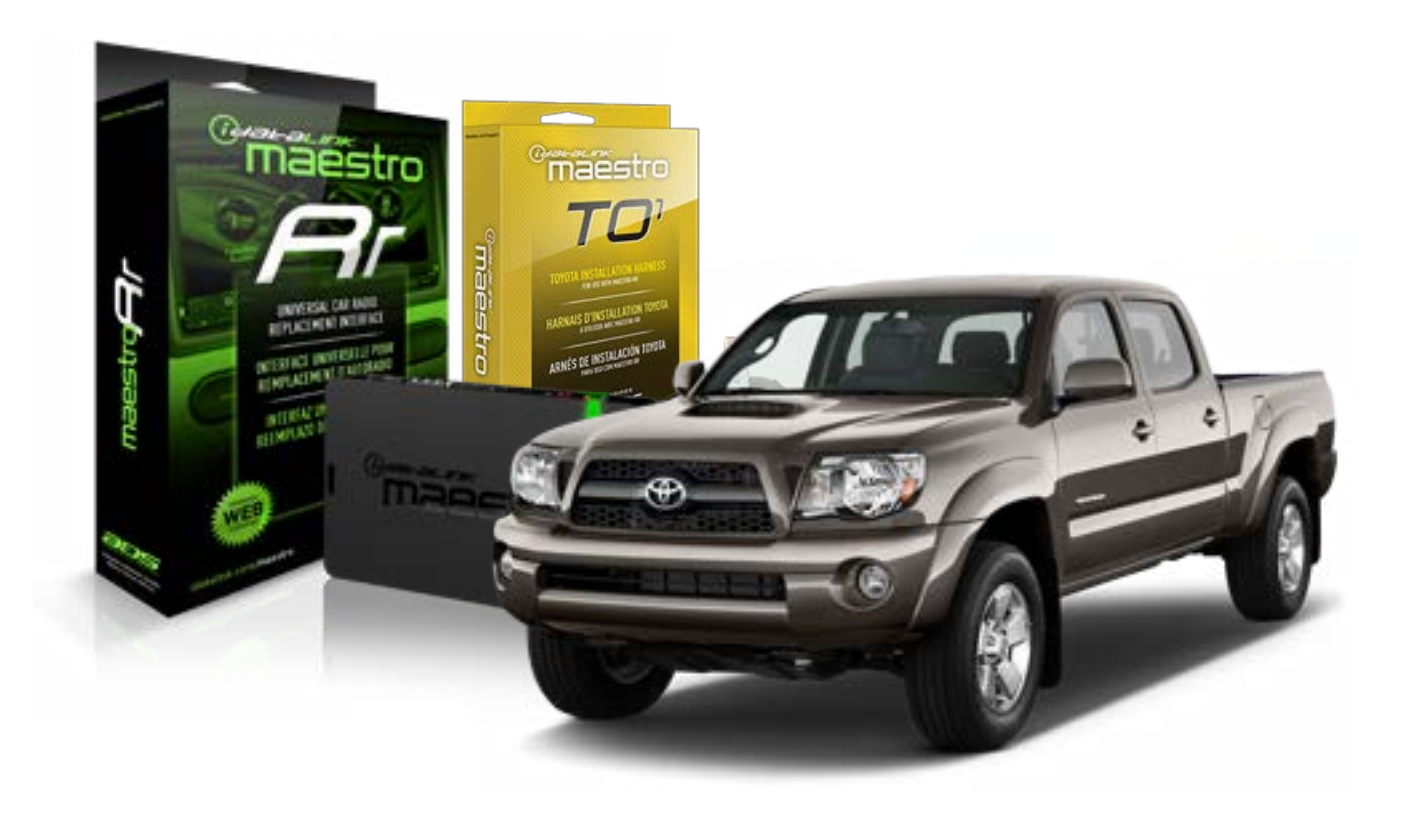

#### **PRODUCTS REQUIRED**

iDatalink Maestro RR Radio Replacement Interface iDatalink Maestro TO1 Installation Harness

**PROGRAMMED FIRMWARE** ADS-RR(SR)-TOY01-DS

#### **OPTIONAL ACCESSORIES**

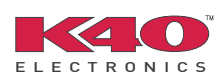

Click here for: <u>Radar Integration Installation Guide</u> <u>Radar Integration Owner's Guide for Kenwood and JVC Radios</u>

NOTICE: Automotive Data Solutions Inc. (ADS) recommends having this installation performed by a certified technician. Logos and trademarks used here in are the properties of their respective owners.

## **WELCOME**

<sup>®</sup>maestro

Congratulations on the purchase of your iDatalink Maestro RR Radio replacement solution. You are now a few simple steps away from enjoying your new car radio with enhanced features.

Before starting your installation, please ensure that your iDatalink Maestro module is programmed with the correct firmware for your vehicle and that you carefully review the install guide.

Please note that Maestro RR will only retain functionalities that were originally available in the vehicle.

### **TABLE OF CONTENTS**

| Installation Instructions    | 3 |
|------------------------------|---|
| Wiring Diagram               | 4 |
| Radio Wire Reference Chart   | 5 |
| Vehicle Wire Reference Chart | 6 |

## **NEED HELP?**

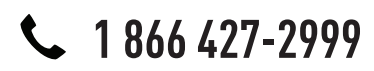

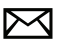

support@idatalink.com

maestro.idatalink.com/support www.12voltdata.com/forum

## maestro **Ar**

## **INSTALLATION INSTRUCTIONS**

### STEP 1

- Unbox the aftermarket radio and locate its main harness.
- Connect the wires shown on the next page from aftermarket radio main harness to the TO1 T-harness and match the wire functions.
- Remove the factory radio.

### STEP 2

• If the vehicle is equipped with an OEM backup camera, connect the TO1 T-harness to the backup camera harness (see wire chart for details).

### STEP 3

• Identify if your vehicle has a 20 or 28 pin secondary connector. Assemble TO1 T-harness as shown on wiring diagram. Connect the factory harness to the TO1 T-harness.

### STEP 4

• Plug the OBDII connector into the OBDII of the vehicle, under driver dash.

### STEP 5

- Plug the aftermarket radio harnesses into the aftermarket radio.
- Connect the backup camera RCA cable into the aftermarket radio (if equipped).
- Connect the auxiliary RCA cables into the aftermarket radio (if equipped).
- Plug the Data cable to the data port of the aftermarket radio.
- Insert the Audio cable into the iDatalink 3.5 mm audio jack of the aftermarket radio.

NOTE:

In Pioneer radios: plug Audio cable in auxiliary input of the radio.

### STEP 6

• Connect all the harnesses to the Maestro RR module then test your installation.

#### TROUBLESHOOTING TIPS:

- To reset the module back its factory settings, turn the key to the OFF position then disconnect all connectors from the module. Press and hold the module's programming button and connect all the connectors back to the module. Wait, the module's LED will flash RED rapidly (this may take up to 10 seconds). Release the programming button. Wait, the LED will turn solid GREEN for 2 seconds.
- For technical assistance call 1-866-427-2999 or e-mail "support@idatalink.com". Visit us at "maestro.idatalink. com/support" and "www.12voltdata.com/forum/"

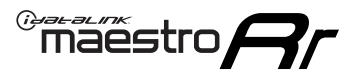

## WIRING DIAGRAM without an Amplifier

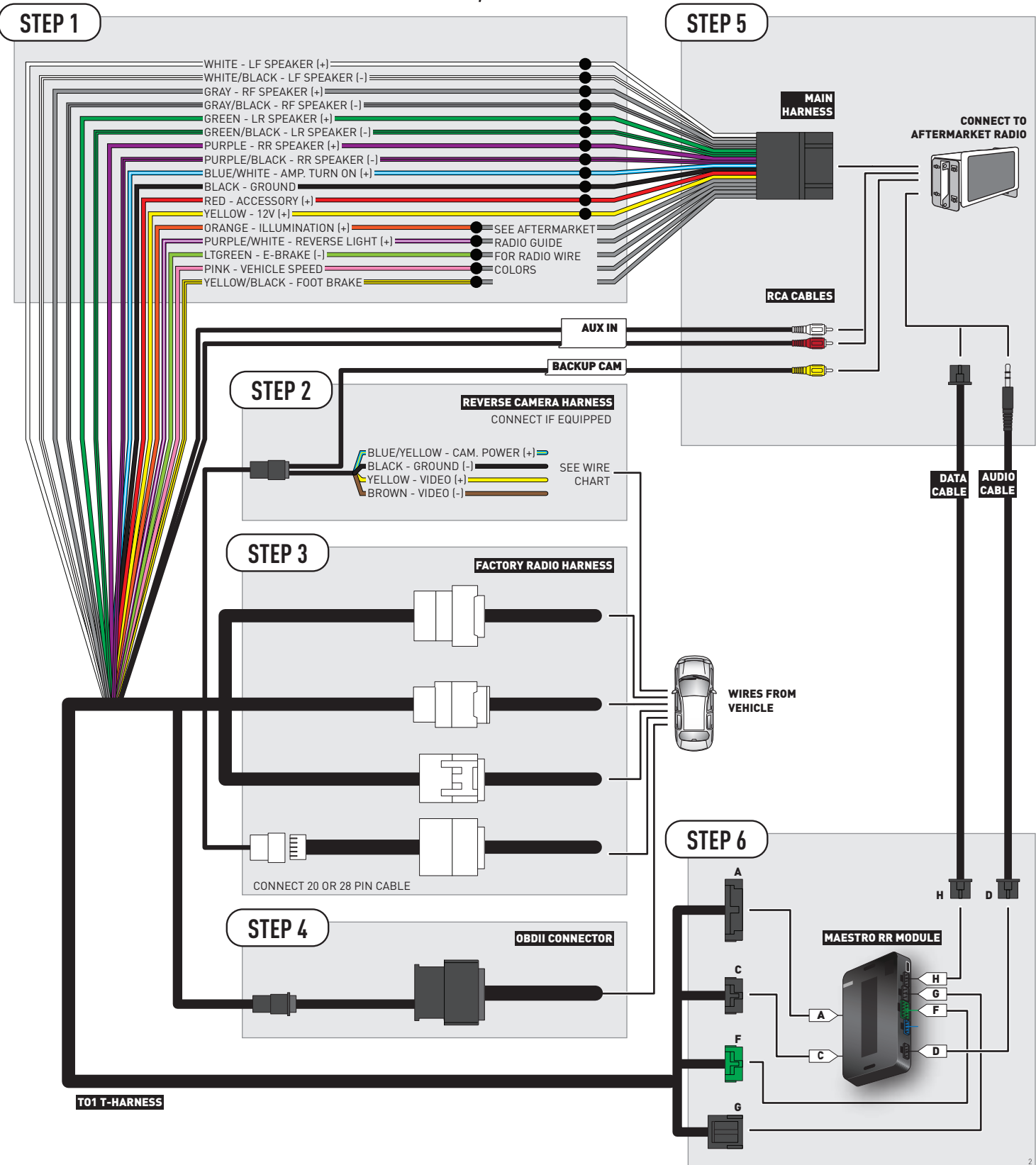

## **RADIO WIRE REFERENCE CHART**

| Wire<br>Description        | Polarity | Wire Color on Maestro<br>T-Harness | Wire Color on Alpine cable | Wire Color on Kenwood cable | Wire Color on Pioneer cable |
|----------------------------|----------|------------------------------------|----------------------------|-----------------------------|-----------------------------|
| Illumination               | (+)      | Orange                             | N/A                        | Orange/White                | Orange/White                |
| Reverse Light              | [+]      | Purple/White                       | Orange/White               | Purple/White                | Purple/White                |
| E-Brake                    | (-)      | Lt Green                           | Yellow/Blue                | Lt Green                    | Lt Green                    |
| Foot Brake                 | [+]      | Yellow/Black                       | Yellow/Black               | N/A                         | N/A                         |
| VSS (vehicle speed sensor) | (DATA)   | Pink                               | Green/White                | N/A                         | Pink                        |

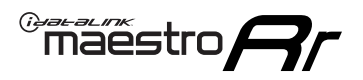

## **VEHICLE WIRE REFERENCE CHART**

**REVERSE CAMERA NOT AVAILABLE / NOT PRESENT** 

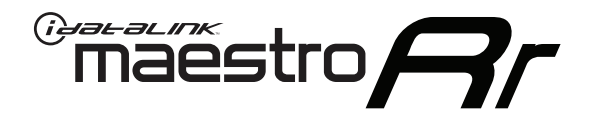

# INSTALL GUIDE TOYOTA TACOMA WITHOUT JBL 2012-2015

## RETAINS FACTORY AMPLIFIER, STEERING WHEEL CONTROLS, AND MORE!

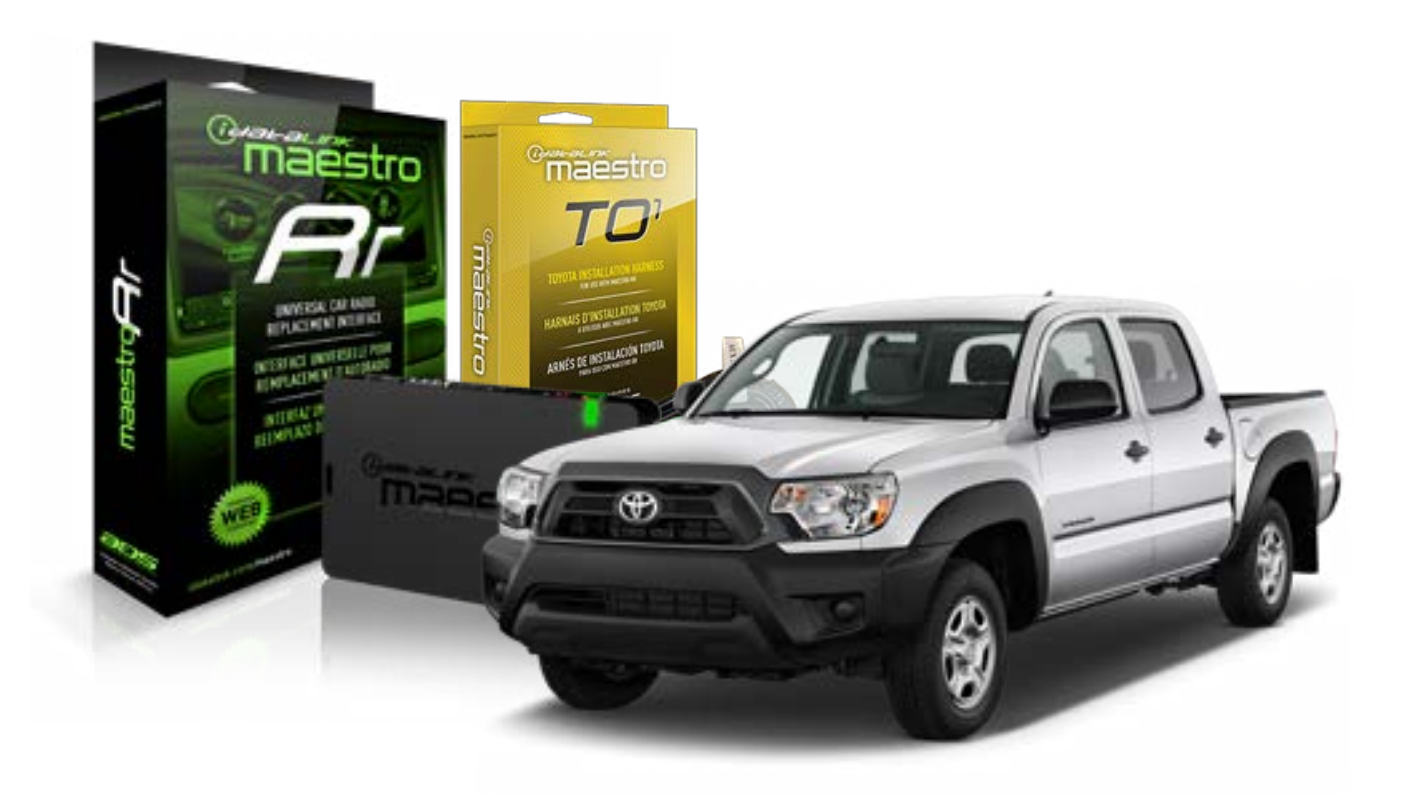

#### **PRODUCTS REQUIRED**

iDatalink Maestro RR Radio Replacement Interface iDatalink Maestro TO1 Installation Harness

**PROGRAMMED FIRMWARE** ADS-RR(SR)-TOY01-DS

#### **OPTIONAL ACCESSORIES**

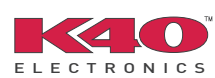

Click here for: <u>Radar Integration Installation Guide</u> <u>Radar Integration Owner's Guide for Kenwood and JVC Radios</u>

NOTICE: Automotive Data Solutions Inc. (ADS) recommends having this installation performed by a certified technician. Logos and trademarks used here in are the properties of their respective owners.

## **WELCOME**

<sup>®</sup>maestro

Congratulations on the purchase of your iDatalink Maestro RR Radio replacement solution. You are now a few simple steps away from enjoying your new car radio with enhanced features.

Before starting your installation, please ensure that your iDatalink Maestro module is programmed with the correct firmware for your vehicle and that you carefully review the install guide.

Please note that Maestro RR will only retain functionalities that were originally available in the vehicle.

### **TABLE OF CONTENTS**

| Installation Instructions    | 3 |
|------------------------------|---|
| Wiring Diagram               | 4 |
| Radio Wire Reference Chart   | 5 |
| Vehicle Wire Reference Chart | 6 |

## **NEED HELP?**

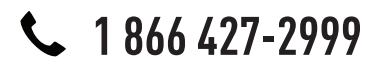

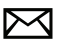

support@idatalink.com

maestro.idatalink.com/support www.12voltdata.com/forum

## maestro **Ar**

## **INSTALLATION INSTRUCTIONS**

### STEP 1

- Unbox the aftermarket radio and locate its main harness.
- Connect the wires shown on the next page from aftermarket radio main harness to the TO1 T-harness and match the wire functions.
- Remove the factory radio.

### STEP 2

• If the vehicle is equipped with an OEM backup camera, connect the TO1 T-harness to the backup camera harness (see wire chart for details).

### STEP 3

• Identify if your vehicle has a 20 or 28 pin secondary connector. Assemble TO1 T-harness as shown on wiring diagram. Connect the factory harness to the TO1 T-harness.

### STEP 4

• Plug the OBDII connector into the OBDII of the vehicle, under driver dash.

### STEP 5

- Plug the aftermarket radio harnesses into the aftermarket radio.
- Connect the backup camera RCA cable into the aftermarket radio (if equipped).
- Connect the auxiliary RCA cables into the aftermarket radio (if equipped).
- Plug the Data cable to the data port of the aftermarket radio.
- Insert the Audio cable into the iDatalink 3.5 mm audio jack of the aftermarket radio.

NOTE:

In Pioneer radios: plug Audio cable in auxiliary input of the radio.

### STEP 6

• Connect all the harnesses to the Maestro RR module then test your installation.

#### TROUBLESHOOTING TIPS:

- To reset the module back its factory settings, turn the key to the OFF position then disconnect all connectors from the module. Press and hold the module's programming button and connect all the connectors back to the module. Wait, the module's LED will flash RED rapidly (this may take up to 10 seconds). Release the programming button. Wait, the LED will turn solid GREEN for 2 seconds.
- For technical assistance call 1-866-427-2999 or e-mail "support@idatalink.com". Visit us at "maestro.idatalink. com/support" and "www.12voltdata.com/forum/"

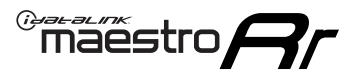

## WIRING DIAGRAM without an Amplifier

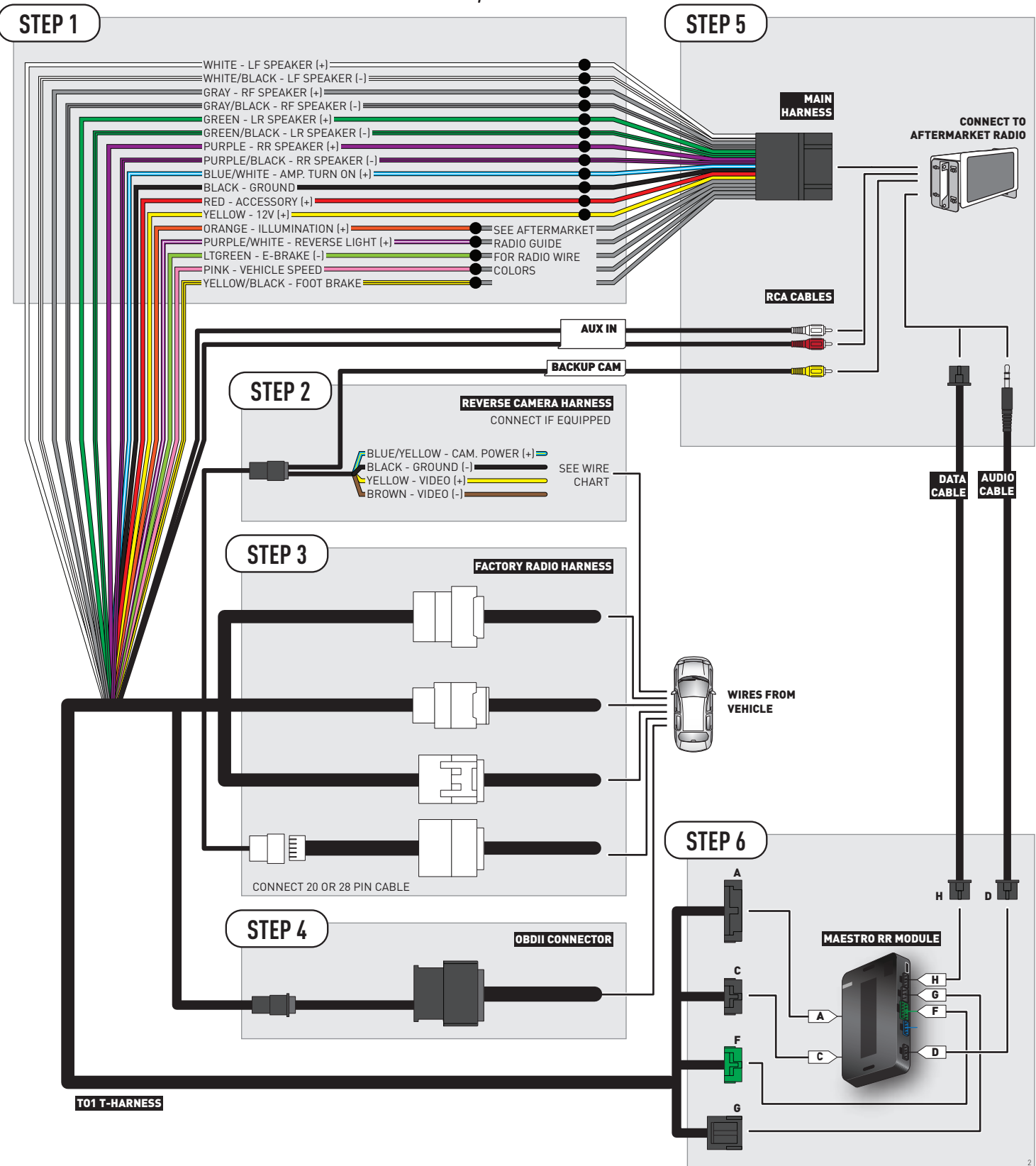

## **RADIO WIRE REFERENCE CHART**

| Wire<br>Description        | Polarity | Wire Color on Maestro<br>T-Harness | Wire Color on Alpine cable | Wire Color on Kenwood cable | Wire Color on Pioneer cable |
|----------------------------|----------|------------------------------------|----------------------------|-----------------------------|-----------------------------|
| Illumination               | (+)      | Orange                             | N/A Orange/White           |                             | Orange/White                |
| Reverse Light              | [+]      | Purple/White                       | Orange/White               | Purple/White                | Purple/White                |
| E-Brake                    | (-)      | Lt Green                           | Yellow/Blue                | Lt Green                    | Lt Green                    |
| Foot Brake                 | [+]      | Yellow/Black                       | Yellow/Black               | N/A                         | N/A                         |
| VSS (vehicle speed sensor) | (DATA)   | Pink                               | Green/White                | N/A                         | Pink                        |

## **VEHICLE WIRE REFERENCE CHART**

| Wire<br>Description | Connector<br>Name | Connector<br>Color | Connector<br>Type | Position | Wire Color | Polarity | Wire<br>Location       |
|---------------------|-------------------|--------------------|-------------------|----------|------------|----------|------------------------|
| Camera Power        | ~                 | ~                  | 24 pin            | 11       | Black      | (+)      | Reverse camera harness |
| Ground              | ~                 | ~                  | 24 pin            | 23       | Shield     | (-)      | Reverse camera harness |
| Video +             | ~                 | ~                  | 24 pin            | 12       | Red        | (+)      | Reverse camera harness |
| Video -             | ~                 | ~                  | 24 pin            | 24       | White      | (-)      | Reverse camera harness |

OR

| Wire<br>Description | Connector<br>Name | Connector<br>Color | Connector<br>Type | Position | Wire Color | Polarity | Wire<br>Location       |
|---------------------|-------------------|--------------------|-------------------|----------|------------|----------|------------------------|
| Camera Power        | ~                 | ~                  | 16 pin            | 07       | Black      | (+)      | Reverse camera harness |
| Ground              | ~                 | ~                  | 16 pin            | 15       | Shield     | [-]      | Reverse camera harness |
| Video +             | ~                 | ~                  | 16 pin            | 08       | Red        | [+]      | Reverse camera harness |
| Video -             | ~                 | ~                  | 16 pin            | 16       | White      | [-]      | Reverse camera harness |

#### **REVERSE CAMERA CONNECTORS (WIRE SIDE)**

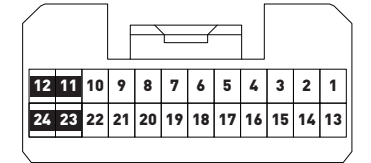

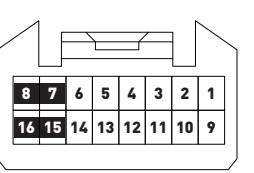

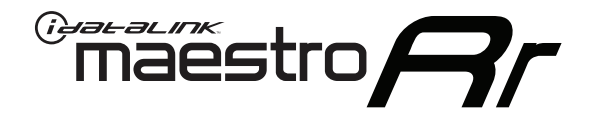

# INSTALL GUIDE TOYOTA TUNDRA WITH JBL 2007-2013

## RETAINS FACTORY AMPLIFIER, STEERING WHEEL CONTROLS, AND MORE!

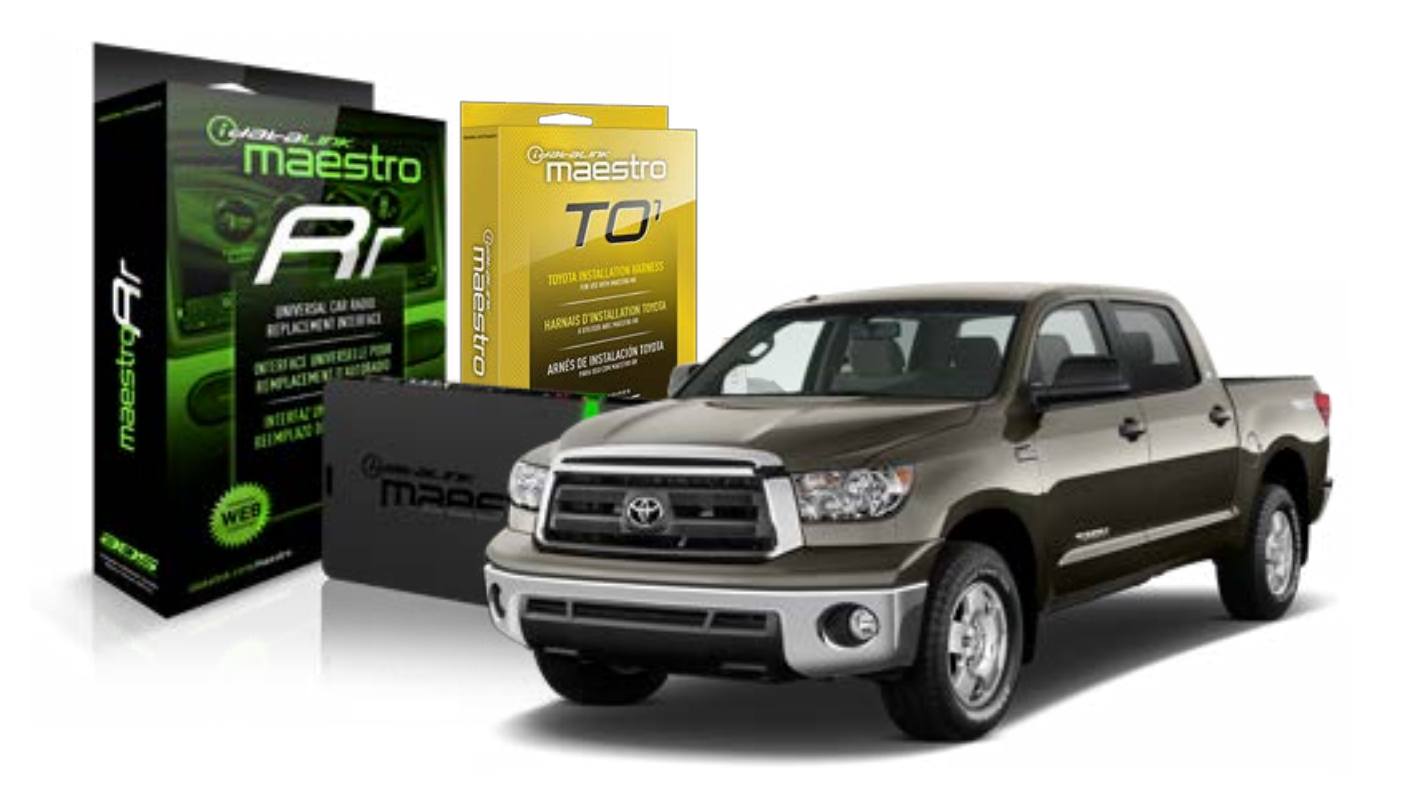

#### **PRODUCTS REQUIRED**

iDatalink Maestro RR Radio Replacement Interface iDatalink Maestro TO1 Installation Harness

**PROGRAMMED FIRMWARE** ADS-RR(SR)-TOY01-DS

#### **OPTIONAL ACCESSORIES**

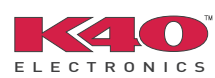

Click here for: <u>Radar Integration Installation Guide</u> <u>Radar Integration Owner's Guide for Kenwood and JVC Radios</u>

NOTICE: Automotive Data Solutions Inc. (ADS) recommends having this installation performed by a certified technician. Logos and trademarks used here in are the properties of their respective owners.

## **WELCOME**

<sup>®</sup>maestro

Congratulations on the purchase of your iDatalink Maestro RR Radio replacement solution. You are now a few simple steps away from enjoying your new car radio with enhanced features.

Before starting your installation, please ensure that your iDatalink Maestro module is programmed with the correct firmware for your vehicle and that you carefully review the install guide.

Please note that Maestro RR will only retain functionalities that were originally available in the vehicle.

### **TABLE OF CONTENTS**

| Installation Instructions    | 3 |
|------------------------------|---|
| Wiring Diagram               | 4 |
| Radio Wire Reference Chart   | 5 |
| Vehicle Wire Reference Chart | 6 |

## **NEED HELP?**

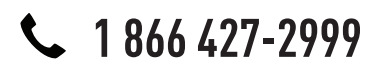

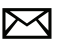

support@idatalink.com

maestro.idatalink.com/support www.12voltdata.com/forum

## maestro **Ar**

## **INSTALLATION INSTRUCTIONS**

### STEP 1

- Unbox the aftermarket radio and locate its main harness.
- Connect the wires shown on the next page from aftermarket radio main harness to the TO1 T-harness and match the wire functions.
- Remove the factory radio.

### STEP 2

• If the vehicle is equipped with an OEM backup camera, connect the TO1 T-harness to the backup camera harness (see wire chart for details).

### STEP 3

• Identify if your vehicle has a 20 or 28 pin secondary connector. Assemble TO1 T-harness as shown on wiring diagram. Connect the factory harness to the TO1 T-harness.

### STEP 4

• Plug the OBDII connector into the OBDII of the vehicle, under driver dash.

### STEP 5

- Plug the aftermarket radio harnesses into the aftermarket radio.
- Connect the backup camera RCA cable into the aftermarket radio (if equipped).
- Connect the auxiliary RCA cables into the aftermarket radio (if equipped).
- Connect the left front and right front low level outputs RCA cables into the aftermarket radio.
- Plug the Data cable to the data port of the aftermarket radio.
- Insert the Audio cable into the iDatalink 3.5 mm audio jack of the aftermarket radio.

#### NOTE:

In Pioneer radios: plug Audio cable in auxiliary input of the radio.

## STEP 6

• Connect all the harnesses to the Maestro RR module then test your installation.

#### TROUBLESHOOTING TIPS:

- To reset the module back its factory settings, turn the key to the OFF position then disconnect all connectors from the module. Press and hold the module's programming button and connect all the connectors back to the module. Wait, the module's LED will flash RED rapidly (this may take up to 10 seconds). Release the programming button. Wait, the LED will turn solid GREEN for 2 seconds.
- For technical assistance call 1-866-427-2999 or e-mail "support@idatalink.com". Visit us at "maestro.idatalink. com/support" and "www.12voltdata.com/forum/"

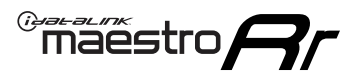

## WIRING DIAGRAM with an Amplifier

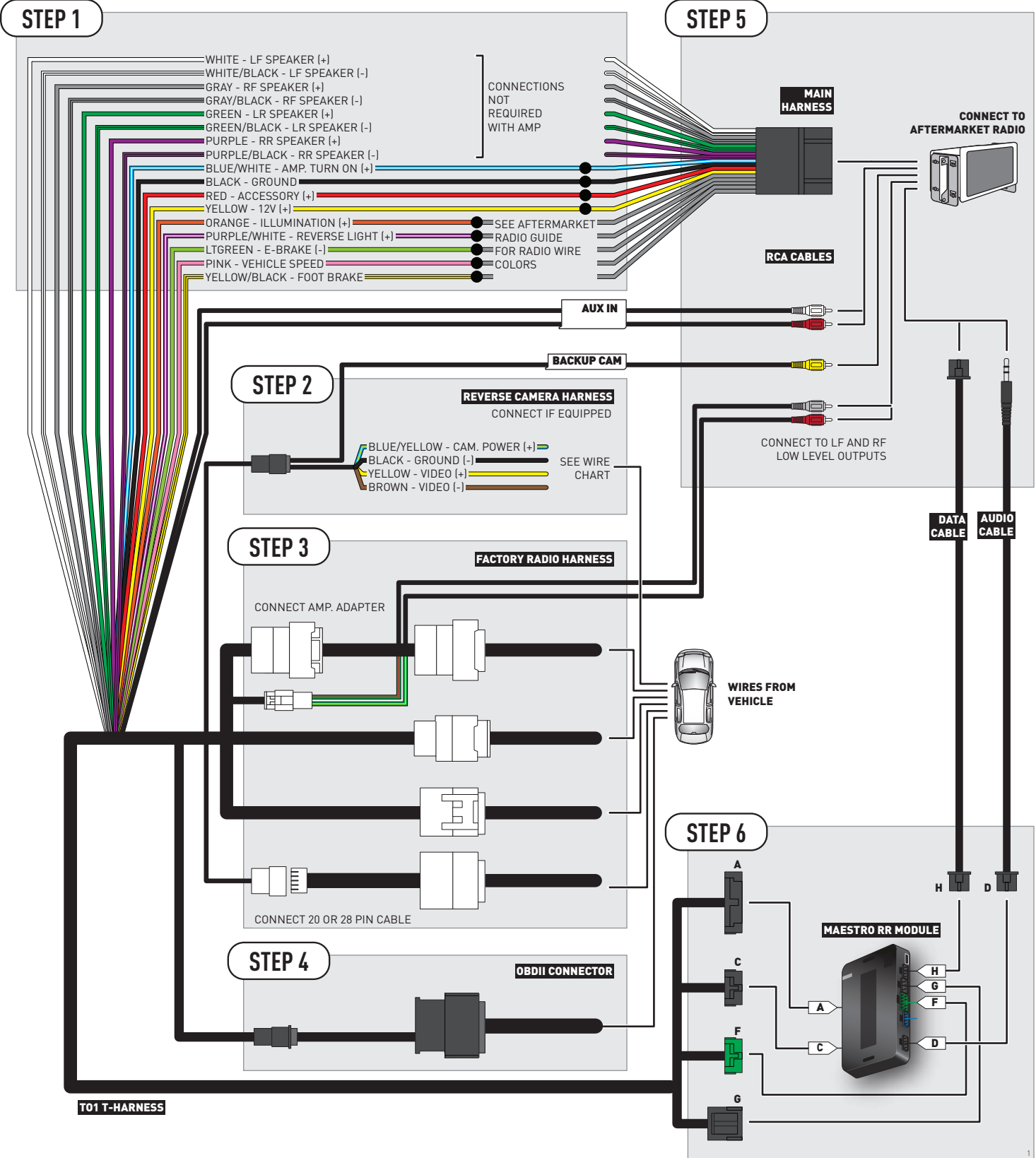

## **RADIO WIRE REFERENCE CHART**

| Wire<br>Description        | Polarity | Wire Color on Maestro<br>T-Harness | Wire Color on Alpine cable | Wire Color on Kenwood cable | Wire Color on Pioneer cable |
|----------------------------|----------|------------------------------------|----------------------------|-----------------------------|-----------------------------|
| Illumination               | [+]      | Orange                             | N/A                        | Orange/White                | Orange/White                |
| Reverse Light              | (+)      | Purple/White                       | Orange/White               | Purple/White                | Purple/White                |
| E-Brake                    | (-)      | Lt Green                           | Yellow/Blue                | Lt Green                    | Lt Green                    |
| Foot Brake                 | (+)      | Yellow/Black                       | Yellow/Black               | N/A                         | N/A                         |
| VSS (vehicle speed sensor) | (DATA)   | Pink                               | Green/White                | N/A                         | Pink                        |

## **VEHICLE WIRE REFERENCE CHART**

| Wire<br>Description | Connector<br>Name | Connector<br>Color | Connector<br>Type | Position | Wire Color | Polarity | Wire<br>Location       |
|---------------------|-------------------|--------------------|-------------------|----------|------------|----------|------------------------|
| Camera Power        | ~                 | ~                  | 24 pin            | 24       | Black      | (+)      | Reverse camera harness |
| Ground              | ~                 | ~                  | 24 pin            | 21       | Shield     | (-)      | Reverse camera harness |
| Video +             | ~                 | ~                  | 24 pin            | 22       | Red        | [+]      | Reverse camera harness |
| Video -             | ~                 | ~                  | 24 pin            | 23       | Shield     | (-)      | Reverse camera harness |

#### **REVERSE CAMERA CONNECTOR (WIRE SIDE)**

|  |    |    |    |    |    | , f | _  |    |    | /  | - Г |    |    |    |    | _ |
|--|----|----|----|----|----|-----|----|----|----|----|-----|----|----|----|----|---|
|  | 1  | 2  | 3  | 4  | 5  |     |    |    |    |    |     | 6  | 7  | 8  | 9  |   |
|  | 10 | 11 | 12 | 13 | 14 | 15  | 16 | 17 | 18 | 19 | 20  | 21 | 22 | 23 | 24 |   |
|  |    |    |    |    |    |     |    |    |    |    |     |    |    |    |    |   |

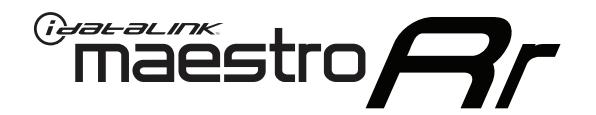

# INSTALL GUIDE TOYOTA TUNDRA WITHOUT JBL 2007-2013

## RETAINS FACTORY AMPLIFIER, STEERING WHEEL CONTROLS, AND MORE!

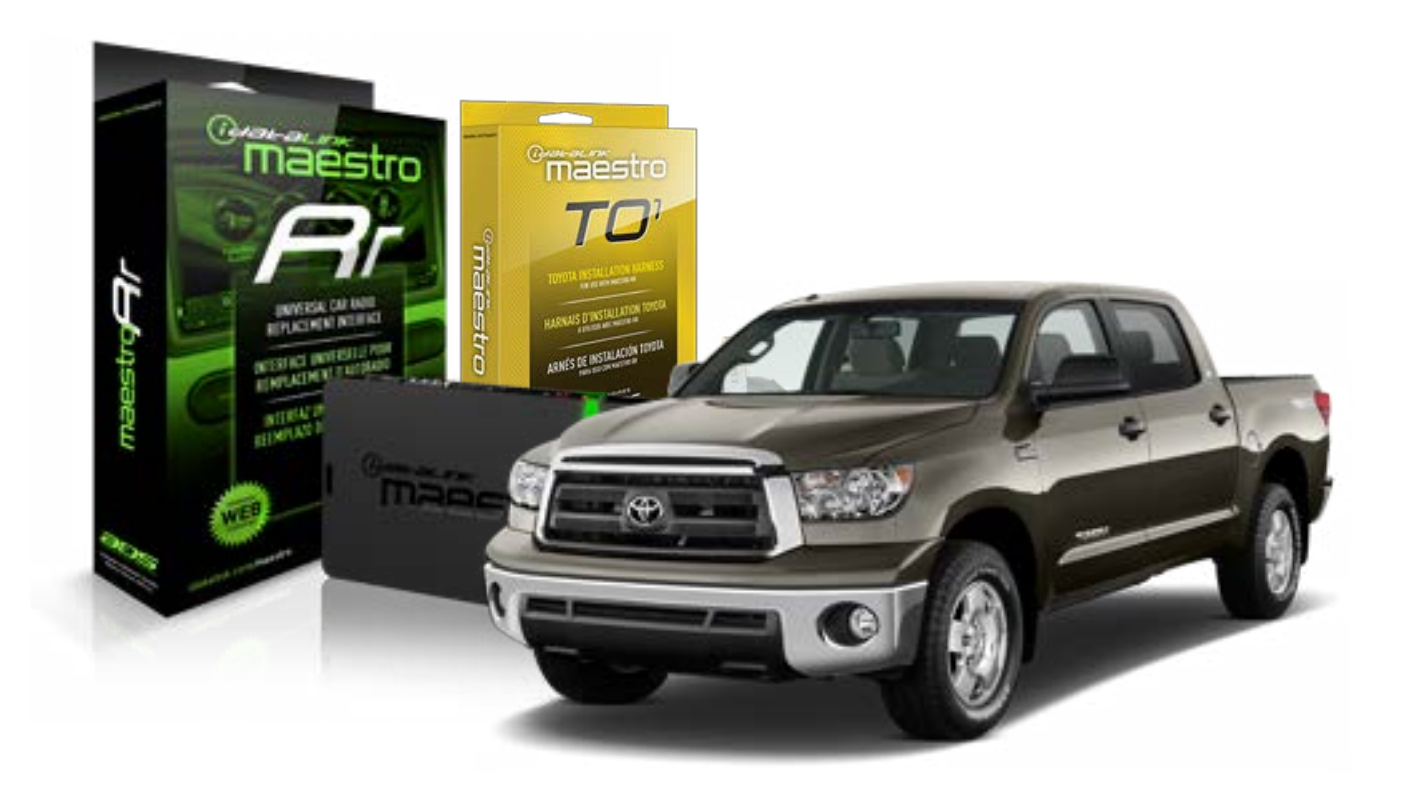

#### **PRODUCTS REQUIRED**

iDatalink Maestro RR Radio Replacement Interface iDatalink Maestro TO1 Installation Harness

**PROGRAMMED FIRMWARE** ADS-RR(SR)-TOY01-DS

#### **OPTIONAL ACCESSORIES**

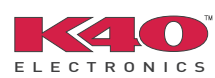

Click here for: <u>Radar Integration Installation Guide</u> <u>Radar Integration Owner's Guide for Kenwood and JVC Radios</u>

NOTICE: Automotive Data Solutions Inc. (ADS) recommends having this installation performed by a certified technician. Logos and trademarks used here in are the properties of their respective owners.

## **WELCOME**

<sup>®</sup>maestro

Congratulations on the purchase of your iDatalink Maestro RR Radio replacement solution. You are now a few simple steps away from enjoying your new car radio with enhanced features.

Before starting your installation, please ensure that your iDatalink Maestro module is programmed with the correct firmware for your vehicle and that you carefully review the install guide.

Please note that Maestro RR will only retain functionalities that were originally available in the vehicle.

### **TABLE OF CONTENTS**

| Installation Instructions    | 3 |
|------------------------------|---|
| Wiring Diagram               | 4 |
| Radio Wire Reference Chart   | 5 |
| Vehicle Wire Reference Chart | 6 |

## **NEED HELP?**

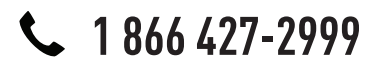

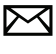

support@idatalink.com

maestro.idatalink.com/support www.12voltdata.com/forum

## maestro **Ar**

## **INSTALLATION INSTRUCTIONS**

### STEP 1

- Unbox the aftermarket radio and locate its main harness.
- Connect the wires shown on the next page from aftermarket radio main harness to the TO1 T-harness and match the wire functions.
- Remove the factory radio.

### STEP 2

• If the vehicle is equipped with an OEM backup camera, connect the TO1 T-harness to the backup camera harness (see wire chart for details).

### STEP 3

• Identify if your vehicle has a 20 or 28 pin secondary connector. Assemble TO1 T-harness as shown on wiring diagram. Connect the factory harness to the TO1 T-harness.

### STEP 4

• Plug the OBDII connector into the OBDII of the vehicle, under driver dash.

### STEP 5

- Plug the aftermarket radio harnesses into the aftermarket radio.
- Connect the backup camera RCA cable into the aftermarket radio (if equipped).
- Connect the auxiliary RCA cables into the aftermarket radio (if equipped).
- Plug the Data cable to the data port of the aftermarket radio.
- Insert the Audio cable into the iDatalink 3.5 mm audio jack of the aftermarket radio.

NOTE:

In Pioneer radios: plug Audio cable in auxiliary input of the radio.

### STEP 6

• Connect all the harnesses to the Maestro RR module then test your installation.

#### TROUBLESHOOTING TIPS:

- To reset the module back its factory settings, turn the key to the OFF position then disconnect all connectors from the module. Press and hold the module's programming button and connect all the connectors back to the module. Wait, the module's LED will flash RED rapidly (this may take up to 10 seconds). Release the programming button. Wait, the LED will turn solid GREEN for 2 seconds.
- For technical assistance call 1-866-427-2999 or e-mail "support@idatalink.com". Visit us at "maestro.idatalink. com/support" and "www.12voltdata.com/forum/"

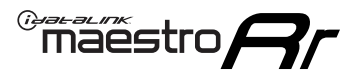

## **WIRING DIAGRAM** without an Amplifier

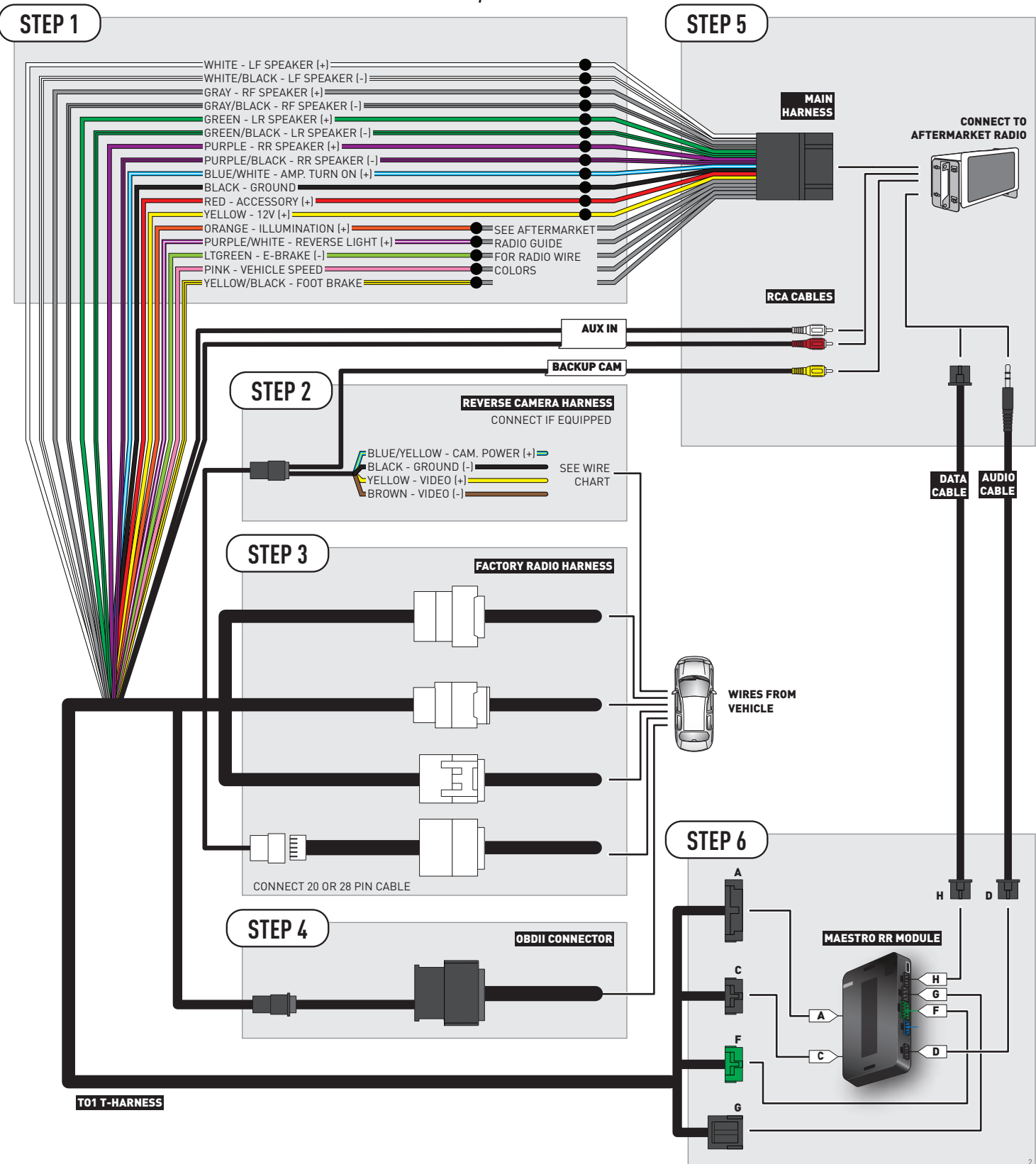

## **RADIO WIRE REFERENCE CHART**

| Wire<br>Description        | Polarity | Wire Color on Maestro<br>T-Harness | Wire Color on Alpine cable | Wire Color on Kenwood cable | Wire Color on Pioneer cable |
|----------------------------|----------|------------------------------------|----------------------------|-----------------------------|-----------------------------|
| Illumination               | (+)      | Orange                             | N/A                        | Orange/White                | Orange/White                |
| Reverse Light              | [+]      | Purple/White                       | Orange/White               | Purple/White                | Purple/White                |
| E-Brake                    | [-]      | Lt Green                           | Yellow/Blue                | Lt Green                    | Lt Green                    |
| Foot Brake                 | [+]      | Yellow/Black                       | Yellow/Black               | N/A                         | N/A                         |
| VSS (vehicle speed sensor) | (DATA)   | Pink                               | Green/White                | N/A                         | Pink                        |

## **VEHICLE WIRE REFERENCE CHART**

| Wire<br>Description | Connector<br>Name | Connector<br>Color | Connector<br>Type | Position | Wire Color | Polarity | Wire<br>Location       |
|---------------------|-------------------|--------------------|-------------------|----------|------------|----------|------------------------|
| Camera Power        | ~                 | ~                  | 20 pin            | 13       | Black      | (+)      | Reverse camera harness |
| Ground              | ~                 | ~                  | 20 pin            | 14       | White      | (-)      | Reverse camera harness |
| Video +             | ~                 | ~                  | 20 pin            | 11       | Red        | [+]      | Reverse camera harness |
| Video -             | ~                 | ~                  | 20 pin            | 12       | Shield     | (-)      | Reverse camera harness |

#### **REVERSE CAMERA CONNECTOR (WIRE SIDE)**

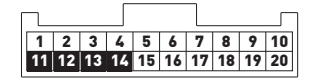

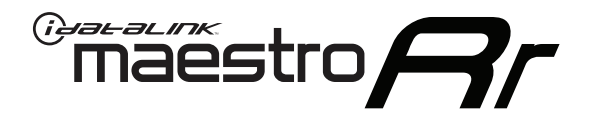

# INSTALL GUIDE **TOYOTA VENZA** WITH JBL 2009-2012

## RETAINS FACTORY AMPLIFIER, STEERING WHEEL CONTROLS, AND MORE!

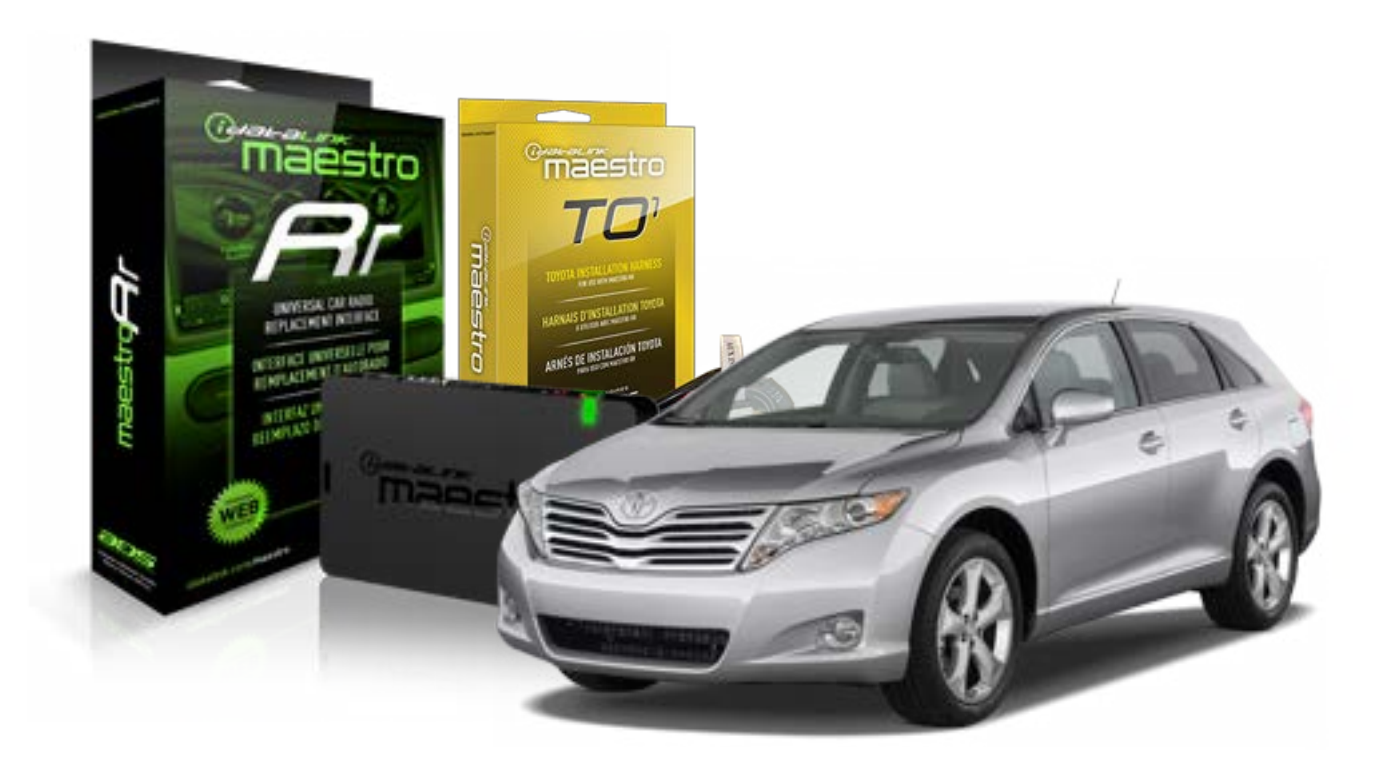

#### **PRODUCTS REQUIRED**

iDatalink Maestro RR Radio Replacement Interface iDatalink Maestro TO1 Installation Harness

**PROGRAMMED FIRMWARE** ADS-RR[SR]-TOY01-DS

#### **OPTIONAL ACCESSORIES**

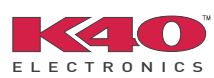

Click here for: <u>Radar Integration Installation Guide</u> <u>Radar Integration Owner's Guide for Kenwood and JVC Radios</u>

NOTICE: Automotive Data Solutions Inc. (ADS) recommends having this installation performed by a certified technician. Logos and trademarks used here in are the properties of their respective owners.

## **WELCOME**

<sup>®</sup>maestro

Congratulations on the purchase of your iDatalink Maestro RR Radio replacement solution. You are now a few simple steps away from enjoying your new car radio with enhanced features.

Before starting your installation, please ensure that your iDatalink Maestro module is programmed with the correct firmware for your vehicle and that you carefully review the install guide.

Please note that Maestro RR will only retain functionalities that were originally available in the vehicle.

### **TABLE OF CONTENTS**

| Installation Instructions    | 3 |
|------------------------------|---|
| Wiring Diagram               | 4 |
| Radio Wire Reference Chart   | 5 |
| Vehicle Wire Reference Chart | 6 |

## **NEED HELP?**

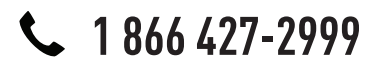

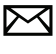

support@idatalink.com

maestro.idatalink.com/support www.12voltdata.com/forum

## maestro **Ar**

## **INSTALLATION INSTRUCTIONS**

### STEP 1

- Unbox the aftermarket radio and locate its main harness.
- Connect the wires shown on the next page from aftermarket radio main harness to the TO1 T-harness and match the wire functions.
- Remove the factory radio.

### STEP 2

• If the vehicle is equipped with an OEM backup camera, connect the TO1 T-harness to the backup camera harness (see wire chart for details).

### STEP 3

• Identify if your vehicle has a 20 or 28 pin secondary connector. Assemble TO1 T-harness as shown on wiring diagram. Connect the factory harness to the TO1 T-harness.

### STEP 4

• Plug the OBDII connector into the OBDII of the vehicle, under driver dash.

### STEP 5

- Plug the aftermarket radio harnesses into the aftermarket radio.
- Connect the backup camera RCA cable into the aftermarket radio (if equipped).
- Connect the auxiliary RCA cables into the aftermarket radio (if equipped).
- Connect the left front and right front low level outputs RCA cables into the aftermarket radio.
- Plug the Data cable to the data port of the aftermarket radio.
- Insert the Audio cable into the iDatalink 3.5 mm audio jack of the aftermarket radio.

#### NOTE:

In Pioneer radios: plug Audio cable in auxiliary input of the radio.

## STEP 6

• Connect all the harnesses to the Maestro RR module then test your installation.

#### TROUBLESHOOTING TIPS:

- To reset the module back its factory settings, turn the key to the OFF position then disconnect all connectors from the module. Press and hold the module's programming button and connect all the connectors back to the module. Wait, the module's LED will flash RED rapidly (this may take up to 10 seconds). Release the programming button. Wait, the LED will turn solid GREEN for 2 seconds.
- For technical assistance call 1-866-427-2999 or e-mail "support@idatalink.com". Visit us at "maestro.idatalink. com/support" and "www.12voltdata.com/forum/"

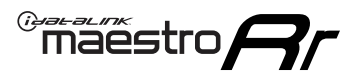

## WIRING DIAGRAM with an Amplifier

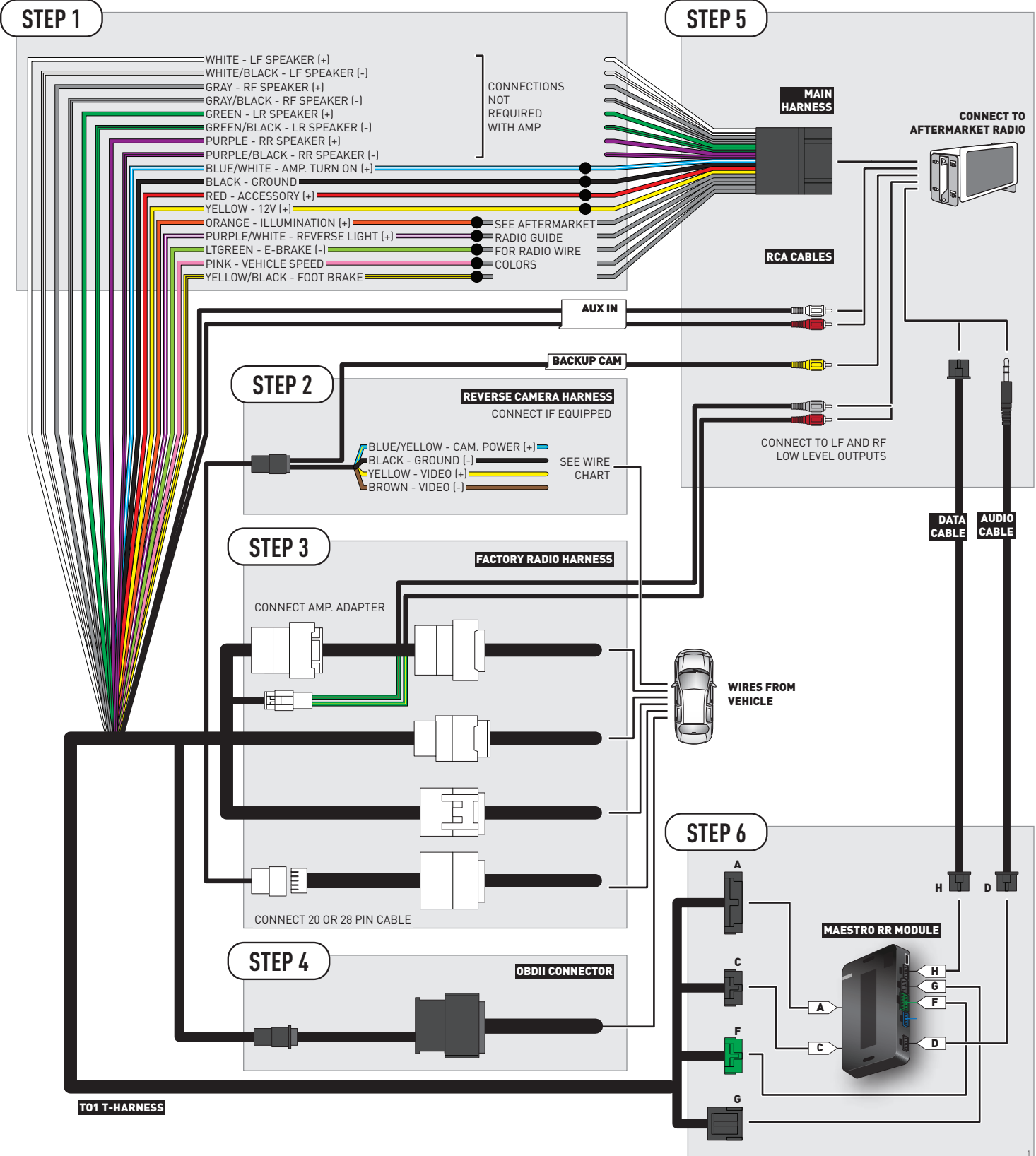

## **RADIO WIRE REFERENCE CHART**

| Wire<br>Description        | Polarity | Wire Color on Maestro<br>T-Harness | Wire Color on Alpine cable | Wire Color on Kenwood cable | Wire Color on Pioneer cable |
|----------------------------|----------|------------------------------------|----------------------------|-----------------------------|-----------------------------|
| Illumination               | [+]      | Orange                             | N/A                        | Orange/White                | Orange/White                |
| Reverse Light              | (+)      | Purple/White                       | Orange/White               | Purple/White                | Purple/White                |
| E-Brake                    | (-)      | Lt Green                           | Yellow/Blue                | Lt Green                    | Lt Green                    |
| Foot Brake                 | [+]      | Yellow/Black                       | Yellow/Black               | N/A                         | N/A                         |
| VSS (vehicle speed sensor) | (DATA)   | Pink                               | Green/White                | N/A                         | Pink                        |

## **VEHICLE WIRE REFERENCE CHART**

| Wire<br>Description | Connector<br>Name | Connector<br>Color | Connector<br>Type | Position | Wire Color | Polarity | Wire<br>Location       |
|---------------------|-------------------|--------------------|-------------------|----------|------------|----------|------------------------|
| Camera Power        | ~                 | ~                  | 24 pin            | 11       | Black      | (+)      | Reverse camera harness |
| Ground              | ~                 | ~                  | 24 pin            | 23       | Shield     | (-)      | Reverse camera harness |
| Video +             | ~                 | ~                  | 24 pin            | 12       | Red        | (+)      | Reverse camera harness |
| Video -             | ~                 | ~                  | 24 pin            | 24       | White      | (-)      | Reverse camera harness |

OR

| Wire<br>Description | Connector<br>Name | Connector<br>Color | Connector<br>Type | Position | Wire Color | Polarity | Wire<br>Location       |
|---------------------|-------------------|--------------------|-------------------|----------|------------|----------|------------------------|
| Camera Power        | ~                 | ~                  | 16 pin            | 07       | Black      | (+)      | Reverse camera harness |
| Ground              | ~                 | ~                  | 16 pin            | 15       | Shield     | [-]      | Reverse camera harness |
| Video +             | ~                 | ~                  | 16 pin            | 08       | Red        | [+]      | Reverse camera harness |
| Video -             | ~                 | ~                  | 16 pin            | 16       | White      | [-]      | Reverse camera harness |

#### **REVERSE CAMERA CONNECTORS (WIRE SIDE)**

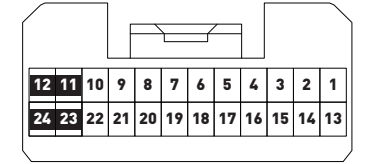

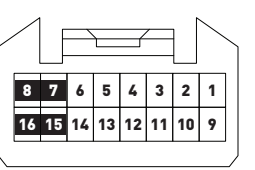

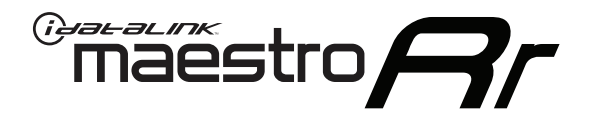

# INSTALL GUIDE **TOYOTA VENZA** WITH JBL 2013-2014

## RETAINS FACTORY AMPLIFIER, STEERING WHEEL CONTROLS, AND MORE!

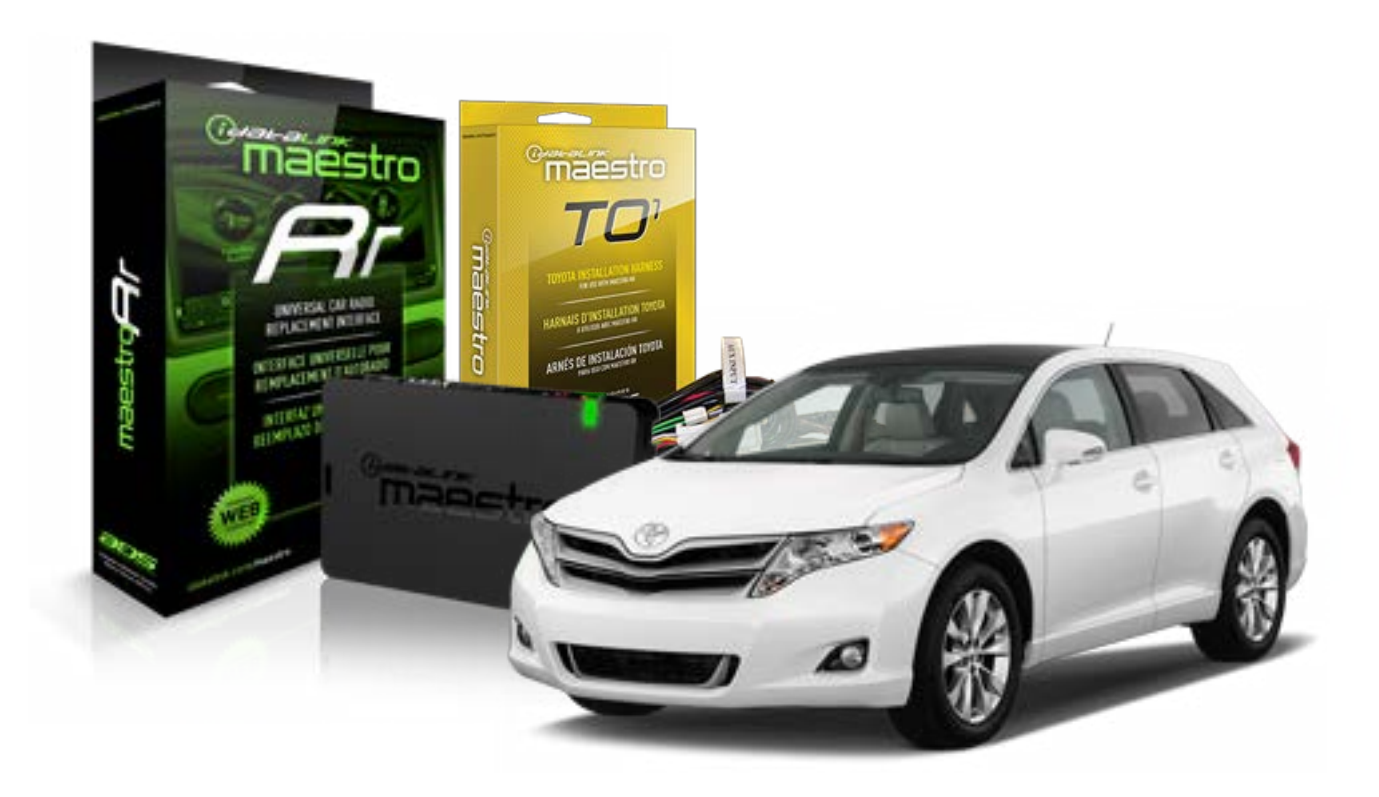

#### **PRODUCTS REQUIRED**

iDatalink Maestro RR Radio Replacement Interface iDatalink Maestro TO1 Installation Harness

**PROGRAMMED FIRMWARE** ADS-RR(SR)-TOY01-DS

#### **OPTIONAL ACCESSORIES**

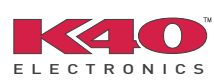

Click here for: Radar Integration Installation Guide Radar Integration Owner's Guide for Kenwood and JVC Radios

NOTICE: Automotive Data Solutions Inc. (ADS) recommends having this installation performed by a certified technician. Logos and trademarks used here in are the properties of their respective owners.

## **WELCOME**

<sup>®</sup>maestro

Congratulations on the purchase of your iDatalink Maestro RR Radio replacement solution. You are now a few simple steps away from enjoying your new car radio with enhanced features.

Before starting your installation, please ensure that your iDatalink Maestro module is programmed with the correct firmware for your vehicle and that you carefully review the install guide.

Please note that Maestro RR will only retain functionalities that were originally available in the vehicle.

### **TABLE OF CONTENTS**

| Installation Instructions    | 3 |
|------------------------------|---|
| Wiring Diagram               | 4 |
| Radio Wire Reference Chart   | 5 |
| Vehicle Wire Reference Chart | 6 |

## **NEED HELP?**

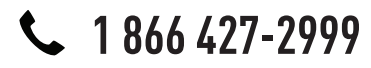

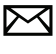

support@idatalink.com

maestro.idatalink.com/support www.12voltdata.com/forum

## maestro **Ar**

## **INSTALLATION INSTRUCTIONS**

### STEP 1

- Unbox the aftermarket radio and locate its main harness.
- Connect the wires shown on the next page from aftermarket radio main harness to the TO1 T-harness and match the wire functions.
- Remove the factory radio.

### STEP 2

• If the vehicle is equipped with an OEM backup camera, connect the TO1 T-harness to the backup camera harness (see wire chart for details).

### STEP 3

• Identify if your vehicle has a 20 or 28 pin secondary connector. Assemble TO1 T-harness as shown on wiring diagram. Connect the factory harness to the TO1 T-harness.

### STEP 4

• Plug the OBDII connector into the OBDII of the vehicle, under driver dash.

### STEP 5

- Plug the aftermarket radio harnesses into the aftermarket radio.
- Connect the backup camera RCA cable into the aftermarket radio (if equipped).
- Connect the auxiliary RCA cables into the aftermarket radio (if equipped).
- Connect the left front and right front low level outputs RCA cables into the aftermarket radio.
- Plug the Data cable to the data port of the aftermarket radio.
- Insert the Audio cable into the iDatalink 3.5 mm audio jack of the aftermarket radio.

#### NOTE:

In Pioneer radios: plug Audio cable in auxiliary input of the radio.

## STEP 6

• Connect all the harnesses to the Maestro RR module then test your installation.

#### TROUBLESHOOTING TIPS:

- To reset the module back its factory settings, turn the key to the OFF position then disconnect all connectors from the module. Press and hold the module's programming button and connect all the connectors back to the module. Wait, the module's LED will flash RED rapidly (this may take up to 10 seconds). Release the programming button. Wait, the LED will turn solid GREEN for 2 seconds.
- For technical assistance call 1-866-427-2999 or e-mail "support@idatalink.com". Visit us at "maestro.idatalink. com/support" and "www.12voltdata.com/forum/"

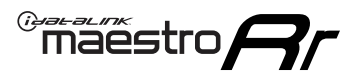

## WIRING DIAGRAM with an Amplifier

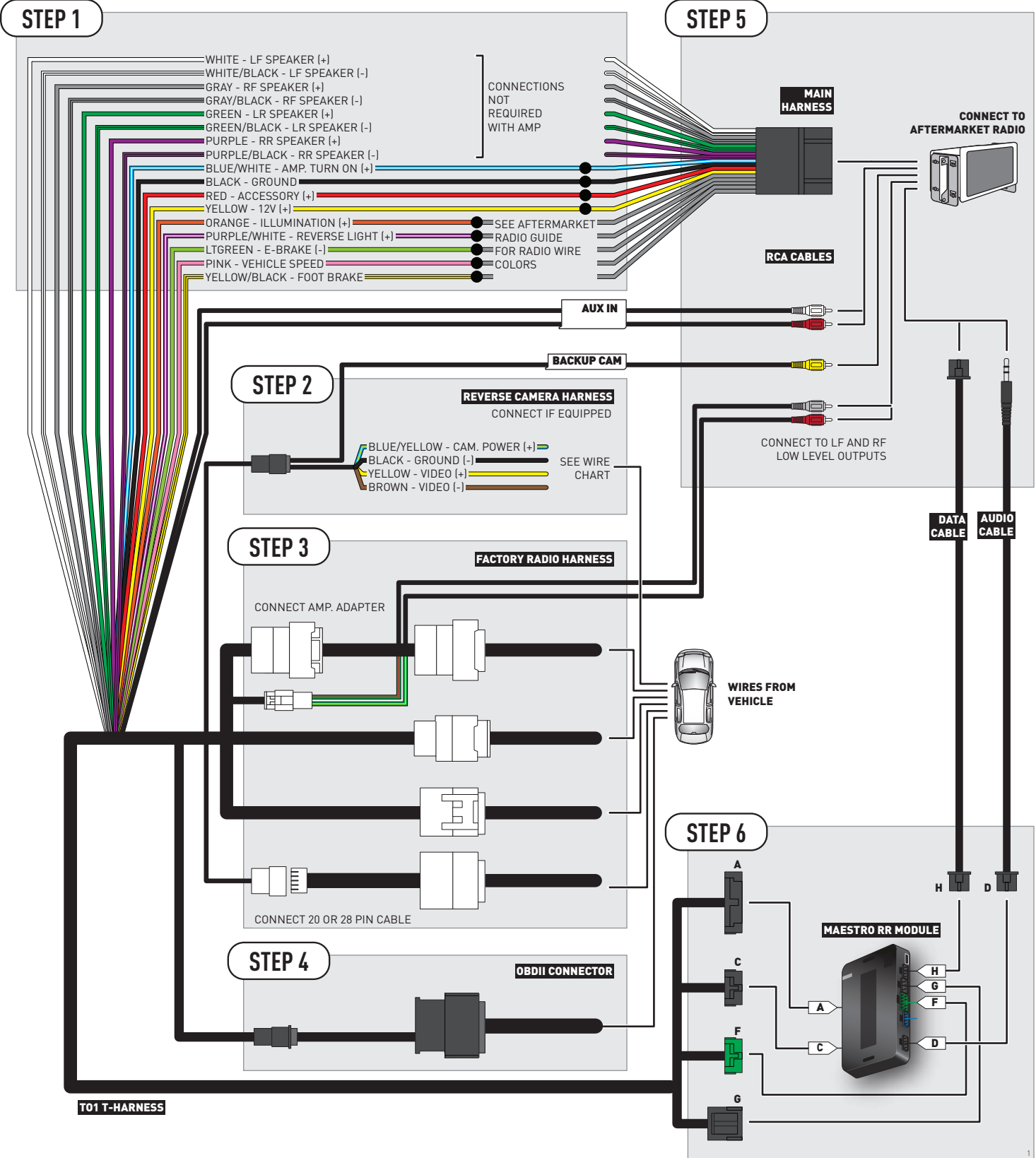
# **RADIO WIRE REFERENCE CHART**

| Wire<br>Description        | Polarity | Wire Color on Maestro<br>T-Harness | Wire Color on Alpine cable | Wire Color on Kenwood cable | Wire Color on Pioneer cable |
|----------------------------|----------|------------------------------------|----------------------------|-----------------------------|-----------------------------|
| Illumination               | [+]      | Orange                             | N/A                        | Orange/White                | Orange/White                |
| Reverse Light              | (+)      | Purple/White                       | Orange/White               | Purple/White                | Purple/White                |
| E-Brake                    | (-)      | Lt Green                           | Yellow/Blue                | Lt Green                    | Lt Green                    |
| Foot Brake                 | (+)      | Yellow/Black                       | Yellow/Black               | N/A                         | N/A                         |
| VSS (vehicle speed sensor) | (DATA)   | Pink                               | Green/White                | N/A                         | Pink                        |

# **VEHICLE WIRE REFERENCE CHART**

| Wire<br>Description | Connector<br>Name | Connector<br>Color | Connector<br>Type | Position | Wire Color | Polarity | Wire<br>Location       |
|---------------------|-------------------|--------------------|-------------------|----------|------------|----------|------------------------|
| Camera Power        | ~                 | ~                  | 24 pin            | 11       | Black      | (+)      | Reverse camera harness |
| Ground              | ~                 | ~                  | 24 pin            | 23       | Shield     | (-)      | Reverse camera harness |
| Video +             | ~                 | ~                  | 24 pin            | 12       | Red        | (+)      | Reverse camera harness |
| Video -             | ~                 | ~                  | 24 pin            | 24       | White      | (-)      | Reverse camera harness |

OR

| Wire<br>Description | Connector<br>Name | Connector<br>Color | Connector<br>Type | Position | Wire Color | Polarity | Wire<br>Location       |
|---------------------|-------------------|--------------------|-------------------|----------|------------|----------|------------------------|
| Camera Power        | ~                 | ~                  | 16 pin            | 07       | Black      | (+)      | Reverse camera harness |
| Ground              | ~                 | ~                  | 16 pin            | 15       | Shield     | [-]      | Reverse camera harness |
| Video +             | ~                 | ~                  | 16 pin            | 08       | Red        | [+]      | Reverse camera harness |
| Video -             | ~                 | ~                  | 16 pin            | 16       | White      | [-]      | Reverse camera harness |

#### **REVERSE CAMERA CONNECTORS (WIRE SIDE)**

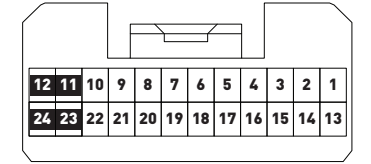

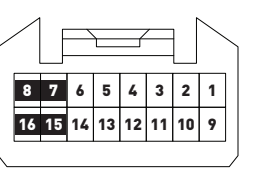

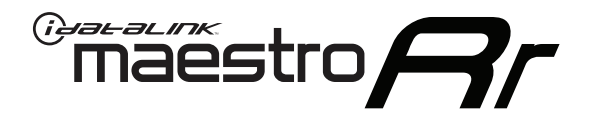

# INSTALL GUIDE TOYOTA VENZA WITHOUT JBL 2009-2012

## RETAINS FACTORY AMPLIFIER, STEERING WHEEL CONTROLS, AND MORE!

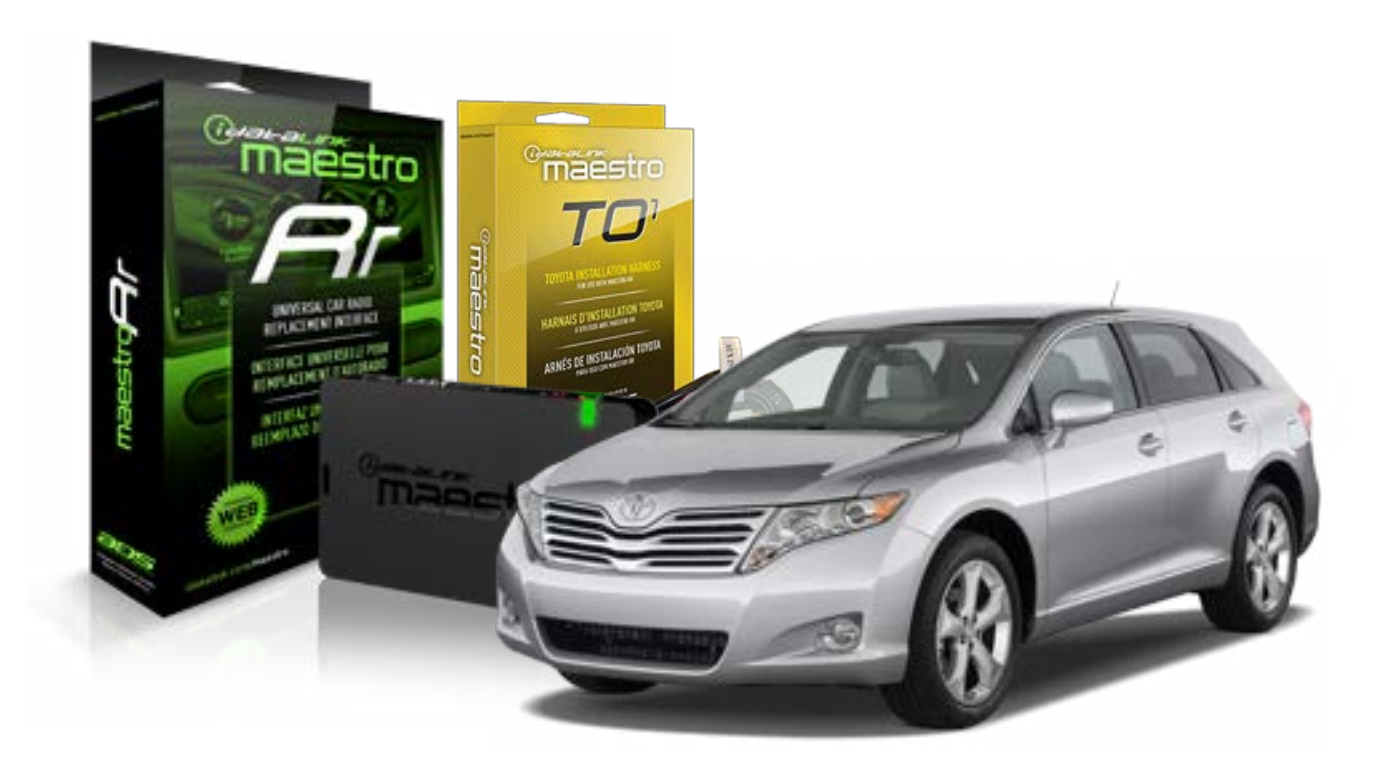

#### **PRODUCTS REQUIRED**

iDatalink Maestro RR Radio Replacement Interface iDatalink Maestro TO1 Installation Harness

**PROGRAMMED FIRMWARE** ADS-RR[SR]-TOY01-DS

#### **OPTIONAL ACCESSORIES**

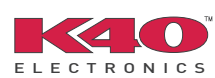

Click here for: <u>Radar Integration Installation Guide</u> <u>Radar Integration Owner's Guide for Kenwood and JVC Radios</u>

NOTICE: Automotive Data Solutions Inc. (ADS) recommends having this installation performed by a certified technician. Logos and trademarks used here in are the properties of their respective owners.

# **WELCOME**

<sup>®</sup>maestro

Congratulations on the purchase of your iDatalink Maestro RR Radio replacement solution. You are now a few simple steps away from enjoying your new car radio with enhanced features.

Before starting your installation, please ensure that your iDatalink Maestro module is programmed with the correct firmware for your vehicle and that you carefully review the install guide.

Please note that Maestro RR will only retain functionalities that were originally available in the vehicle.

## **TABLE OF CONTENTS**

| Installation Instructions    | 3 |
|------------------------------|---|
| Wiring Diagram               | 4 |
| Radio Wire Reference Chart   | 5 |
| Vehicle Wire Reference Chart | 6 |

# **NEED HELP?**

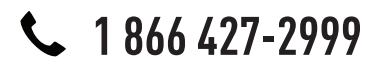

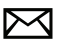

support@idatalink.com

maestro.idatalink.com/support www.12voltdata.com/forum

# **INSTALLATION INSTRUCTIONS**

## STEP 1

maestro 🗲

- Unbox the aftermarket radio and locate its main harness.
- Connect the wires shown on the next page from aftermarket radio main harness to the TO1 T-harness and match the wire functions.
- Remove the factory radio.

## STEP 2

• If the vehicle is equipped with an OEM backup camera, connect the TO1 T-harness to the backup camera harness (see wire chart for details).

#### STEP 3

• Identify if your vehicle has a 20 or 28 pin secondary connector. Assemble TO1 T-harness as shown on wiring diagram. Connect the factory harness to the TO1 T-harness.

## STEP 4

• Plug the OBDII connector into the OBDII of the vehicle, under driver dash.

## STEP 5

- Plug the aftermarket radio harnesses into the aftermarket radio.
- Connect the backup camera RCA cable into the aftermarket radio (if equipped).
- Connect the auxiliary RCA cables into the aftermarket radio (if equipped).
- Plug the Data cable to the data port of the aftermarket radio.
- Insert the Audio cable into the iDatalink 3.5 mm audio jack of the aftermarket radio.

NOTE:

In Pioneer radios: plug Audio cable in auxiliary input of the radio.

## STEP 6

• Connect all the harnesses to the Maestro RR module then test your installation.

#### TROUBLESHOOTING TIPS:

- To reset the module back its factory settings, turn the key to the OFF position then disconnect all connectors from the module. Press and hold the module's programming button and connect all the connectors back to the module. Wait, the module's LED will flash RED rapidly (this may take up to 10 seconds). Release the programming button. Wait, the LED will turn solid GREEN for 2 seconds.
- For technical assistance call 1-866-427-2999 or e-mail "support@idatalink.com". Visit us at "maestro.idatalink. com/support" and "www.12voltdata.com/forum/"

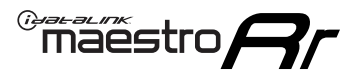

# WIRING DIAGRAM without an Amplifier

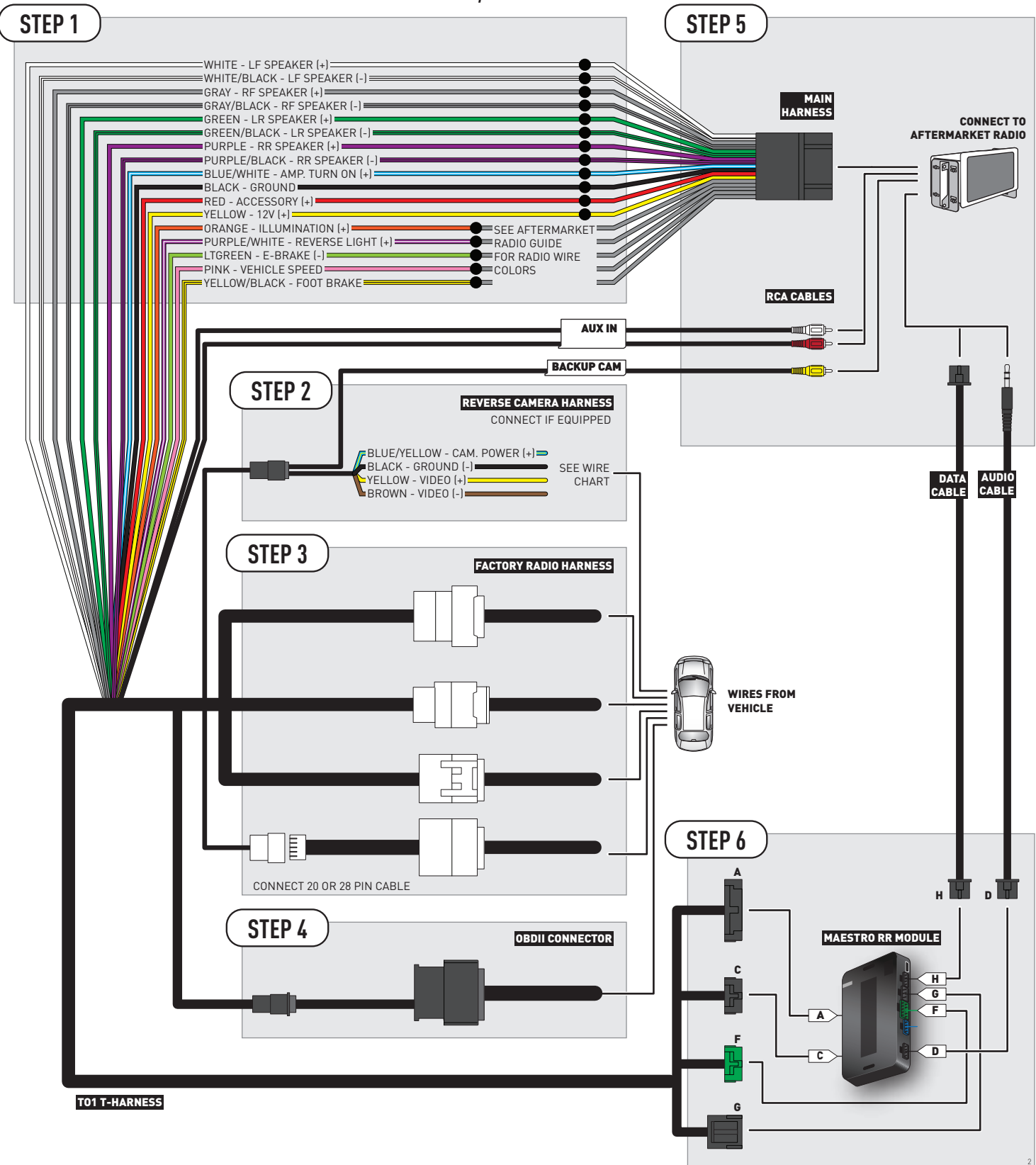

# **RADIO WIRE REFERENCE CHART**

| Wire<br>Description        | Polarity | Wire Color on Maestro<br>T-Harness | Wire Color on Alpine cable | Wire Color on Kenwood cable | Wire Color on Pioneer cable |
|----------------------------|----------|------------------------------------|----------------------------|-----------------------------|-----------------------------|
| Illumination               | (+)      | Orange                             | N/A                        | Orange/White                | Orange/White                |
| Reverse Light              | [+]      | Purple/White                       | Orange/White               | Purple/White                | Purple/White                |
| E-Brake                    | [-]      | Lt Green                           | Yellow/Blue                | Lt Green                    | Lt Green                    |
| Foot Brake                 | [+]      | Yellow/Black                       | Yellow/Black               | N/A                         | N/A                         |
| VSS (vehicle speed sensor) | (DATA)   | Pink                               | Green/White                | N/A                         | Pink                        |

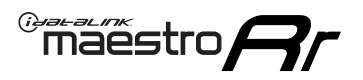

# **VEHICLE WIRE REFERENCE CHART**

**REVERSE CAMERA NOT AVAILABLE / NOT PRESENT** 

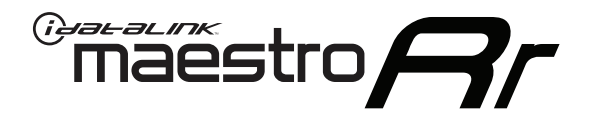

# INSTALL GUIDE TOYOTA VENZA WITHOUT JBL 2013-2014

## RETAINS FACTORY AMPLIFIER, STEERING WHEEL CONTROLS, AND MORE!

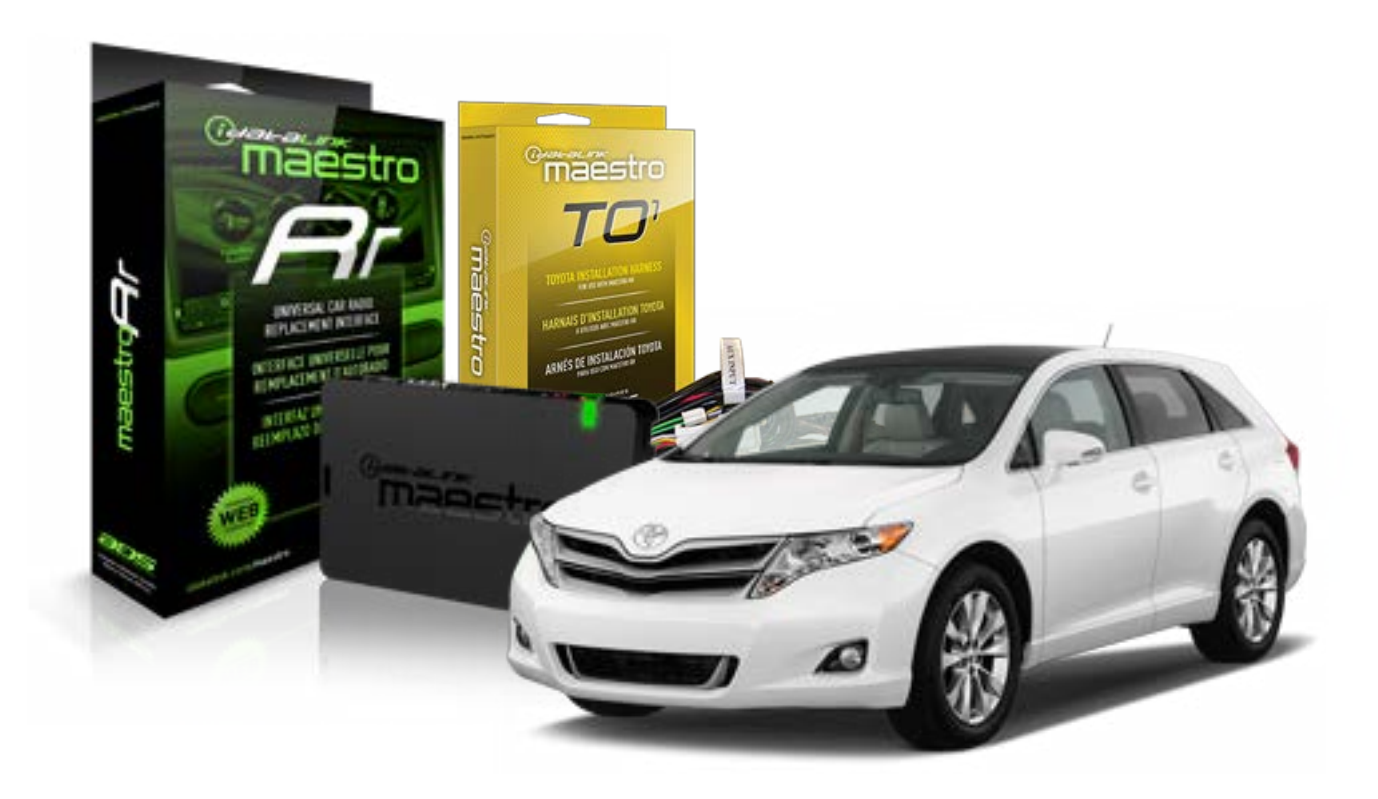

#### **PRODUCTS REQUIRED**

iDatalink Maestro RR Radio Replacement Interface iDatalink Maestro TO1 Installation Harness

**PROGRAMMED FIRMWARE** ADS-RR[SR]-TOY01-DS

#### **OPTIONAL ACCESSORIES**

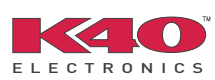

Click here for: Radar Integration Installation Guide Radar Integration Owner's Guide for Kenwood and JVC Radios

NOTICE: Automotive Data Solutions Inc. (ADS) recommends having this installation performed by a certified technician. Logos and trademarks used here in are the properties of their respective owners.

# **WELCOME**

<sup>®</sup>maestro

Congratulations on the purchase of your iDatalink Maestro RR Radio replacement solution. You are now a few simple steps away from enjoying your new car radio with enhanced features.

Before starting your installation, please ensure that your iDatalink Maestro module is programmed with the correct firmware for your vehicle and that you carefully review the install guide.

Please note that Maestro RR will only retain functionalities that were originally available in the vehicle.

## **TABLE OF CONTENTS**

| Installation Instructions    | 3 |
|------------------------------|---|
| Wiring Diagram               | 4 |
| Radio Wire Reference Chart   | 5 |
| Vehicle Wire Reference Chart | 6 |

# **NEED HELP?**

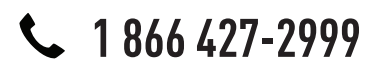

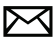

support@idatalink.com

maestro.idatalink.com/support www.12voltdata.com/forum

# **INSTALLATION INSTRUCTIONS**

## STEP 1

maestro 🗲

- Unbox the aftermarket radio and locate its main harness.
- Connect the wires shown on the next page from aftermarket radio main harness to the TO1 T-harness and match the wire functions.
- Remove the factory radio.

## STEP 2

• If the vehicle is equipped with an OEM backup camera, connect the TO1 T-harness to the backup camera harness (see wire chart for details).

#### STEP 3

• Identify if your vehicle has a 20 or 28 pin secondary connector. Assemble TO1 T-harness as shown on wiring diagram. Connect the factory harness to the TO1 T-harness.

## STEP 4

• Plug the OBDII connector into the OBDII of the vehicle, under driver dash.

## STEP 5

- Plug the aftermarket radio harnesses into the aftermarket radio.
- Connect the backup camera RCA cable into the aftermarket radio (if equipped).
- Connect the auxiliary RCA cables into the aftermarket radio (if equipped).
- Plug the Data cable to the data port of the aftermarket radio.
- Insert the Audio cable into the iDatalink 3.5 mm audio jack of the aftermarket radio.

NOTE:

In Pioneer radios: plug Audio cable in auxiliary input of the radio.

## STEP 6

• Connect all the harnesses to the Maestro RR module then test your installation.

#### TROUBLESHOOTING TIPS:

- To reset the module back its factory settings, turn the key to the OFF position then disconnect all connectors from the module. Press and hold the module's programming button and connect all the connectors back to the module. Wait, the module's LED will flash RED rapidly (this may take up to 10 seconds). Release the programming button. Wait, the LED will turn solid GREEN for 2 seconds.
- For technical assistance call 1-866-427-2999 or e-mail "support@idatalink.com". Visit us at "maestro.idatalink. com/support" and "www.12voltdata.com/forum/"

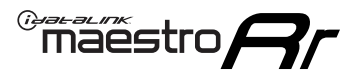

# WIRING DIAGRAM without an Amplifier

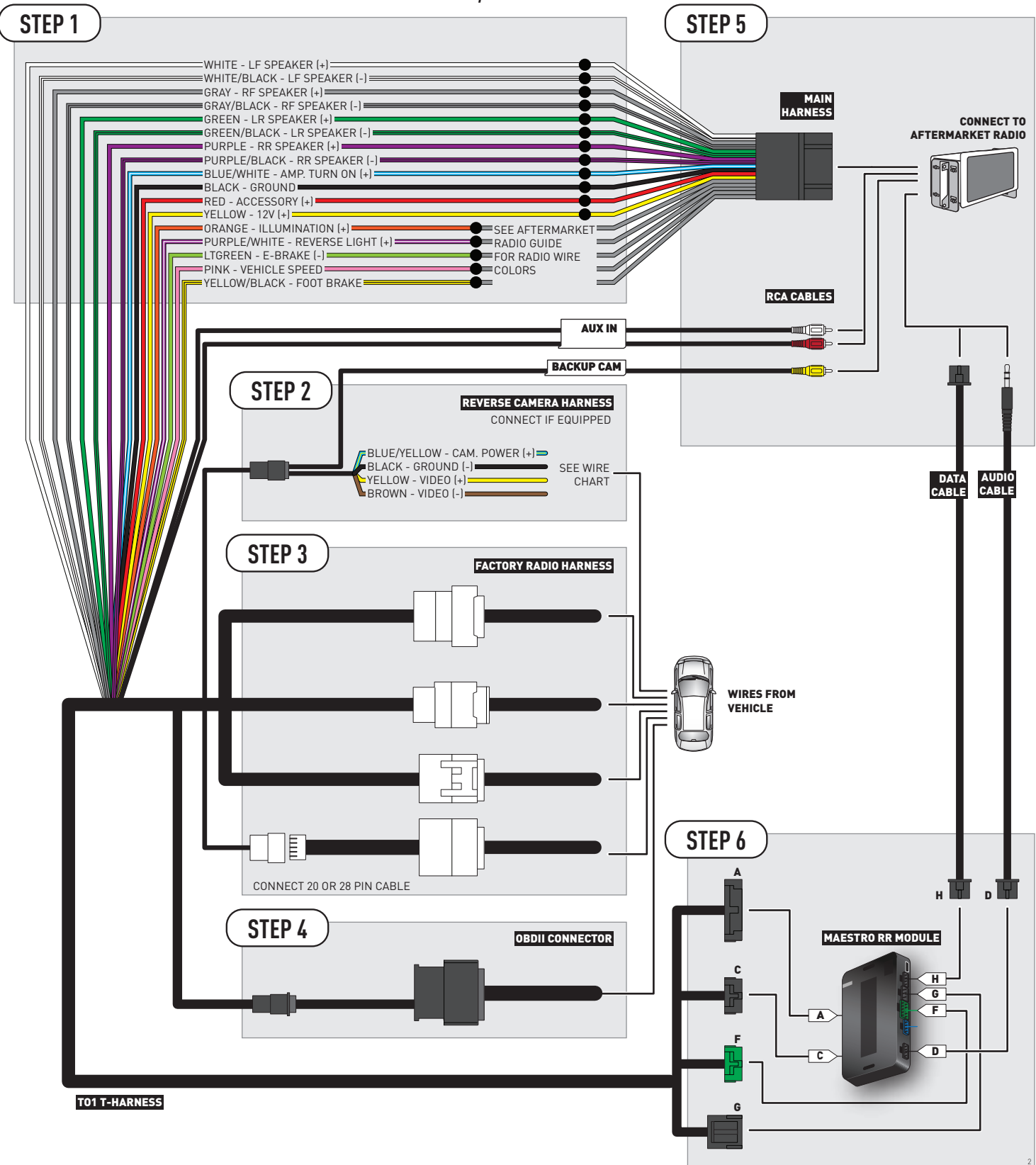

# **RADIO WIRE REFERENCE CHART**

| Wire<br>Description        | Polarity | Wire Color on Maestro<br>T-Harness | Wire Color on Alpine cable | Wire Color on Kenwood cable | Wire Color on Pioneer cable |
|----------------------------|----------|------------------------------------|----------------------------|-----------------------------|-----------------------------|
| Illumination               | (+)      | Orange                             | N/A                        | Orange/White                | Orange/White                |
| Reverse Light              | [+]      | Purple/White                       | Orange/White               | Purple/White                | Purple/White                |
| E-Brake                    | (-)      | Lt Green                           | Yellow/Blue                | Lt Green                    | Lt Green                    |
| Foot Brake                 | [+]      | Yellow/Black                       | Yellow/Black               | N/A                         | N/A                         |
| VSS (vehicle speed sensor) | (DATA)   | Pink                               | Green/White                | N/A                         | Pink                        |

# **VEHICLE WIRE REFERENCE CHART**

| Wire<br>Description | Connector<br>Name | Connector<br>Color | Connector<br>Type | Position | Wire Color | Polarity | Wire<br>Location       |
|---------------------|-------------------|--------------------|-------------------|----------|------------|----------|------------------------|
| Camera Power        | ~                 | ~                  | 24 pin            | 11       | Black      | (+)      | Reverse camera harness |
| Ground              | ~                 | ~                  | 24 pin            | 23       | Shield     | [-]      | Reverse camera harness |
| Video +             | ~                 | ~                  | 24 pin            | 12       | Red        | [+]      | Reverse camera harness |
| Video -             | ~                 | ~                  | 24 pin            | 24       | White      | [-]      | Reverse camera harness |

OR

| Wire<br>Description | Connector<br>Name | Connector<br>Color | Connector<br>Type | Position | Wire Color | Polarity | Wire<br>Location       |
|---------------------|-------------------|--------------------|-------------------|----------|------------|----------|------------------------|
| Camera Power        | ~                 | ~                  | 16 pin            | 07       | Black      | (+)      | Reverse camera harness |
| Ground              | ~                 | ~                  | 16 pin            | 15       | Shield     | [-]      | Reverse camera harness |
| Video +             | ~                 | ~                  | 16 pin            | 08       | Red        | [+]      | Reverse camera harness |
| Video -             | ~                 | ~                  | 16 pin            | 16       | White      | [-]      | Reverse camera harness |

#### **REVERSE CAMERA CONNECTORS (WIRE SIDE)**

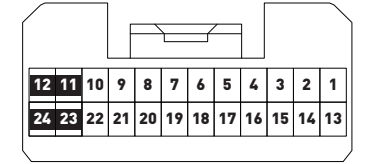

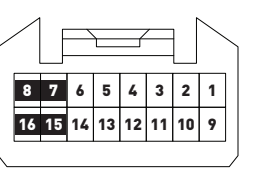

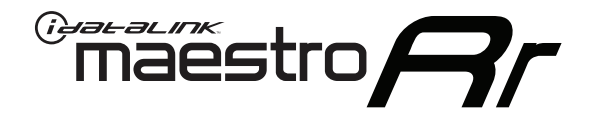

# INSTALL GUIDE **TOYOTA YARIS** 2007-2011

## RETAINS FACTORY AMPLIFIER, STEERING WHEEL CONTROLS, AND MORE!

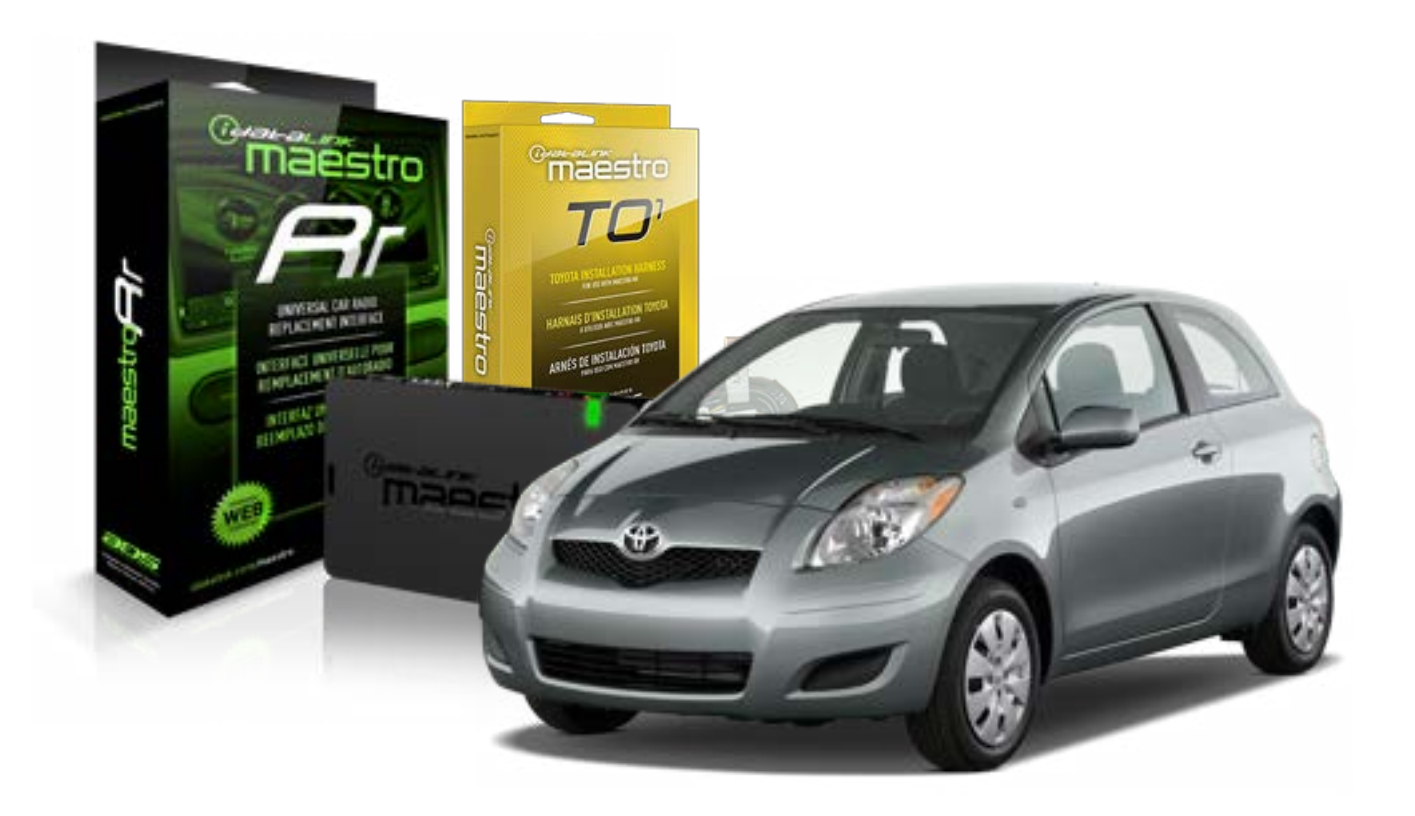

#### **PRODUCTS REQUIRED**

iDatalink Maestro RR Radio Replacement Interface iDatalink Maestro TO1 Installation Harness

**PROGRAMMED FIRMWARE** ADS-RR(SR)-TOY01-DS

#### **OPTIONAL ACCESSORIES**

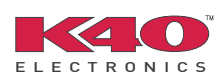

Click here for: Radar Integration Installation Guide Radar Integration Owner's Guide for Kenwood and JVC Radios

NOTICE: Automotive Data Solutions Inc. (ADS) recommends having this installation performed by a certified technician. Logos and trademarks used here in are the properties of their respective owners.

# **WELCOME**

<sup>®</sup>maestro

Congratulations on the purchase of your iDatalink Maestro RR Radio replacement solution. You are now a few simple steps away from enjoying your new car radio with enhanced features.

Before starting your installation, please ensure that your iDatalink Maestro module is programmed with the correct firmware for your vehicle and that you carefully review the install guide.

Please note that Maestro RR will only retain functionalities that were originally available in the vehicle.

## **TABLE OF CONTENTS**

| Installation Instructions    | 3 |
|------------------------------|---|
| Wiring Diagram               | 4 |
| Radio Wire Reference Chart   | 5 |
| Vehicle Wire Reference Chart | 6 |

# **NEED HELP?**

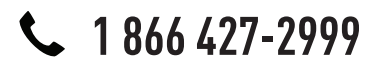

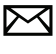

support@idatalink.com

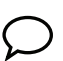

maestro.idatalink.com/support www.12voltdata.com/forum

# **INSTALLATION INSTRUCTIONS**

## STEP 1

maestro –

- Unbox the aftermarket radio and locate its main harness.
- Connect the wires shown on the next page from aftermarket radio main harness to the TO1 T-harness and match the wire functions.
- Remove the factory radio.

## STEP 2

• If the vehicle is equipped with an OEM backup camera, connect the TO1 T-harness to the backup camera harness (see wire chart for details).

#### STEP 3

• Identify if your vehicle has a 20 or 28 pin secondary connector. Assemble TO1 T-harness as shown on wiring diagram. Connect the factory harness to the TO1 T-harness.

## STEP 4

• Plug the OBDII connector into the OBDII of the vehicle, under driver dash.

## STEP 5

- Plug the aftermarket radio harnesses into the aftermarket radio.
- Connect the backup camera RCA cable into the aftermarket radio (if equipped).
- Connect the auxiliary RCA cables into the aftermarket radio (if equipped).
- Plug the Data cable to the data port of the aftermarket radio.
- Insert the Audio cable into the iDatalink 3.5 mm audio jack of the aftermarket radio.

NOTE:

In Pioneer radios: plug Audio cable in auxiliary input of the radio.

## STEP 6

• Connect all the harnesses to the Maestro RR module then test your installation.

#### TROUBLESHOOTING TIPS:

- To reset the module back its factory settings, turn the key to the OFF position then disconnect all connectors from the module. Press and hold the module's programming button and connect all the connectors back to the module. Wait, the module's LED will flash RED rapidly (this may take up to 10 seconds). Release the programming button. Wait, the LED will turn solid GREEN for 2 seconds.
- For technical assistance call 1-866-427-2999 or e-mail "support@idatalink.com". Visit us at "maestro.idatalink. com/support" and "www.12voltdata.com/forum/"

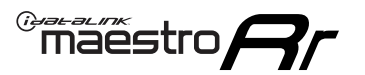

# **WIRING DIAGRAM** without an Amplifier

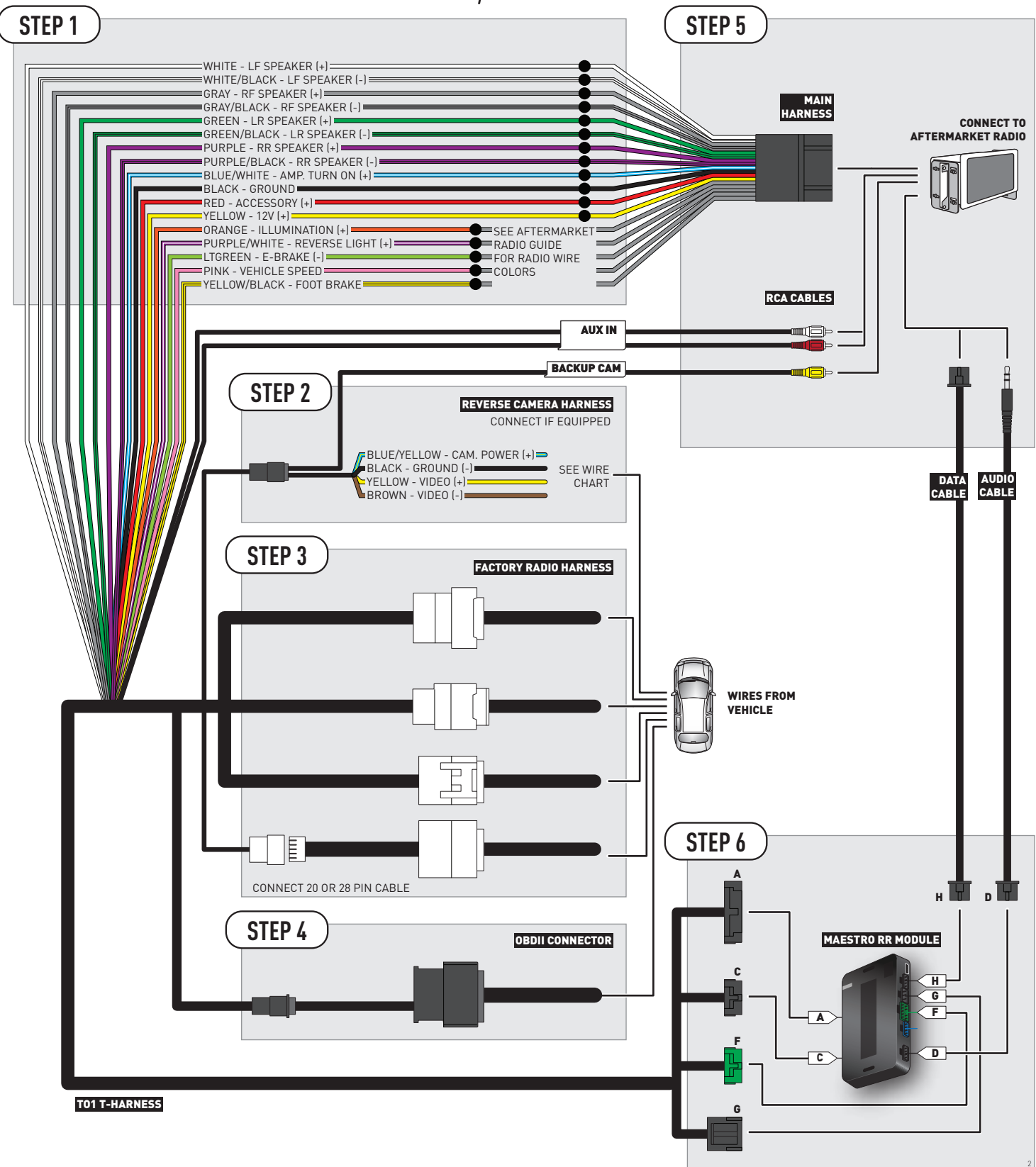

# **RADIO WIRE REFERENCE CHART**

| Wire<br>Description        | Polarity | Wire Color on Maestro<br>T-Harness | Wire Color on Alpine cable | Wire Color on Kenwood cable | Wire Color on Pioneer cable |
|----------------------------|----------|------------------------------------|----------------------------|-----------------------------|-----------------------------|
| Illumination               | [+]      | Orange                             | N/A                        | Orange/White                | Orange/White                |
| Reverse Light              | (+)      | Purple/White                       | Orange/White               | Purple/White                | Purple/White                |
| E-Brake                    | (-)      | Lt Green                           | Yellow/Blue                | Lt Green                    | Lt Green                    |
| Foot Brake                 | [+]      | Yellow/Black                       | Yellow/Black               | N/A                         | N/A                         |
| VSS (vehicle speed sensor) | (DATA)   | Pink                               | Green/White                | N/A                         | Pink                        |

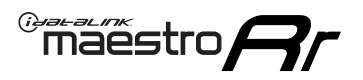

# **VEHICLE WIRE REFERENCE CHART**

**REVERSE CAMERA NOT AVAILABLE / NOT PRESENT** 

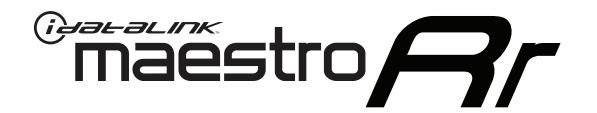

# INSTALL GUIDE **TOYOTA YARIS** 2012-2018

## RETAINS FACTORY AMPLIFIER, STEERING WHEEL CONTROLS, AND MORE!

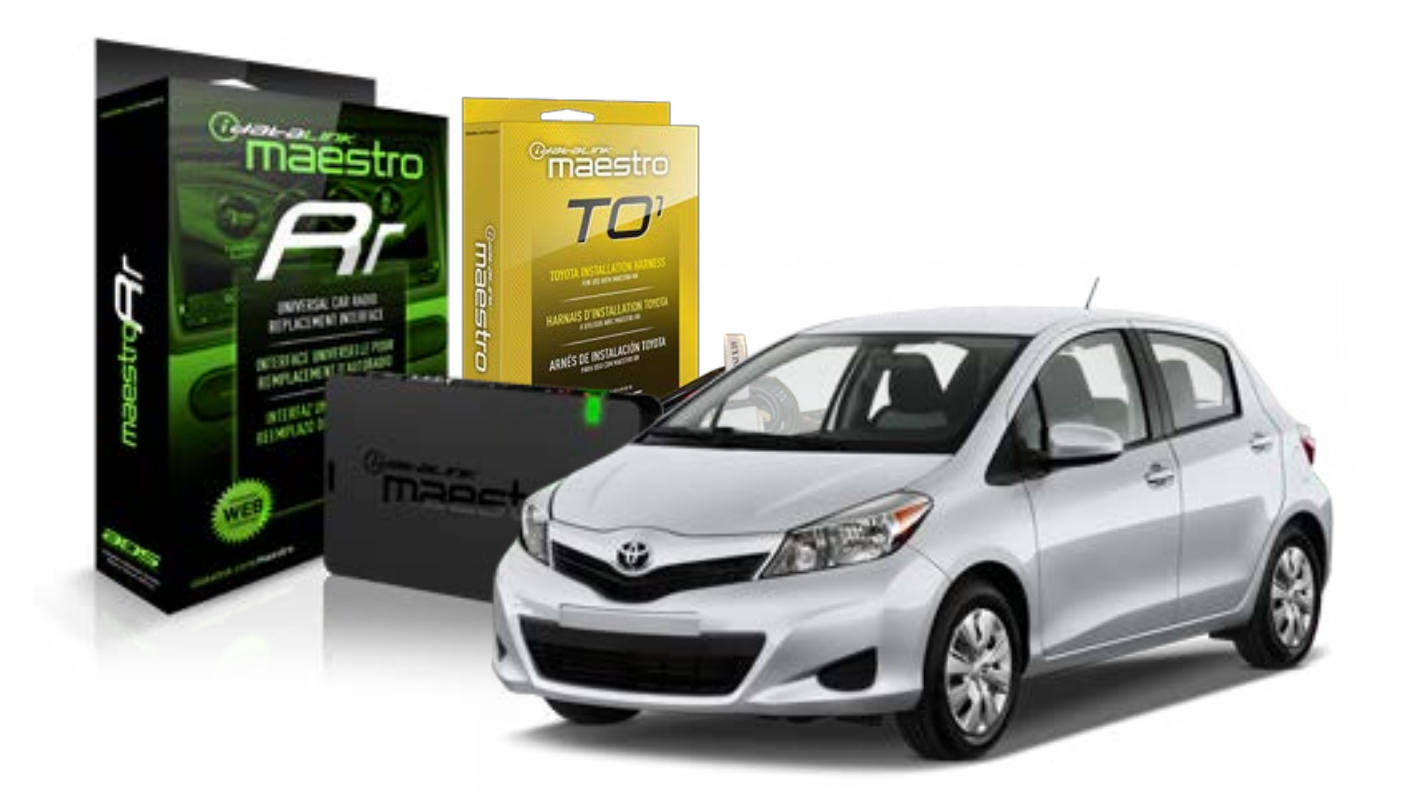

#### **PRODUCTS REQUIRED**

iDatalink Maestro RR Radio Replacement Interface iDatalink Maestro TO1 Installation Harness

**PROGRAMMED FIRMWARE** ADS-RR(SR)-TOY01-DS

#### **OPTIONAL ACCESSORIES**

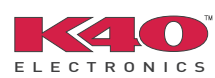

Click here for: Radar Integration Installation Guide Radar Integration Owner's Guide for Kenwood and JVC Radios

NOTICE: Automotive Data Solutions Inc. (ADS) recommends having this installation performed by a certified technician. Logos and trademarks used here in are the properties of their respective owners.

# **WELCOME**

<sup>®</sup>maestro

Congratulations on the purchase of your iDatalink Maestro RR Radio replacement solution. You are now a few simple steps away from enjoying your new car radio with enhanced features.

Before starting your installation, please ensure that your iDatalink Maestro module is programmed with the correct firmware for your vehicle and that you carefully review the install guide.

Please note that Maestro RR will only retain functionalities that were originally available in the vehicle.

## **TABLE OF CONTENTS**

| Installation Instructions    | 3 |
|------------------------------|---|
| Wiring Diagram               | 4 |
| Radio Wire Reference Chart   | 5 |
| Vehicle Wire Reference Chart | 6 |

# **NEED HELP?**

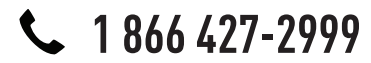

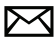

support@idatalink.com

maestro.idatalink.com/support www.12voltdata.com/forum

# **INSTALLATION INSTRUCTIONS**

## STEP 1

maestro –

- Unbox the aftermarket radio and locate its main harness.
- Connect the wires shown on the next page from aftermarket radio main harness to the TO1 T-harness and match the wire functions.
- Remove the factory radio.

## STEP 2

• If the vehicle is equipped with an OEM backup camera, connect the TO1 T-harness to the backup camera harness (see wire chart for details).

#### STEP 3

• Identify if your vehicle has a 20 or 28 pin secondary connector. Assemble TO1 T-harness as shown on wiring diagram. Connect the factory harness to the TO1 T-harness.

## STEP 4

• Plug the OBDII connector into the OBDII of the vehicle, under driver dash.

## STEP 5

- Plug the aftermarket radio harnesses into the aftermarket radio.
- Connect the backup camera RCA cable into the aftermarket radio (if equipped).
- Connect the auxiliary RCA cables into the aftermarket radio (if equipped).
- Plug the Data cable to the data port of the aftermarket radio.
- Insert the Audio cable into the iDatalink 3.5 mm audio jack of the aftermarket radio.

NOTE:

In Pioneer radios: plug Audio cable in auxiliary input of the radio.

## STEP 6

• Connect all the harnesses to the Maestro RR module then test your installation.

#### TROUBLESHOOTING TIPS:

- To reset the module back its factory settings, turn the key to the OFF position then disconnect all connectors from the module. Press and hold the module's programming button and connect all the connectors back to the module. Wait, the module's LED will flash RED rapidly (this may take up to 10 seconds). Release the programming button. Wait, the LED will turn solid GREEN for 2 seconds.
- For technical assistance call 1-866-427-2999 or e-mail "support@idatalink.com". Visit us at "maestro.idatalink. com/support" and "www.12voltdata.com/forum/"

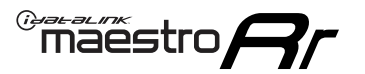

# **WIRING DIAGRAM** without an Amplifier

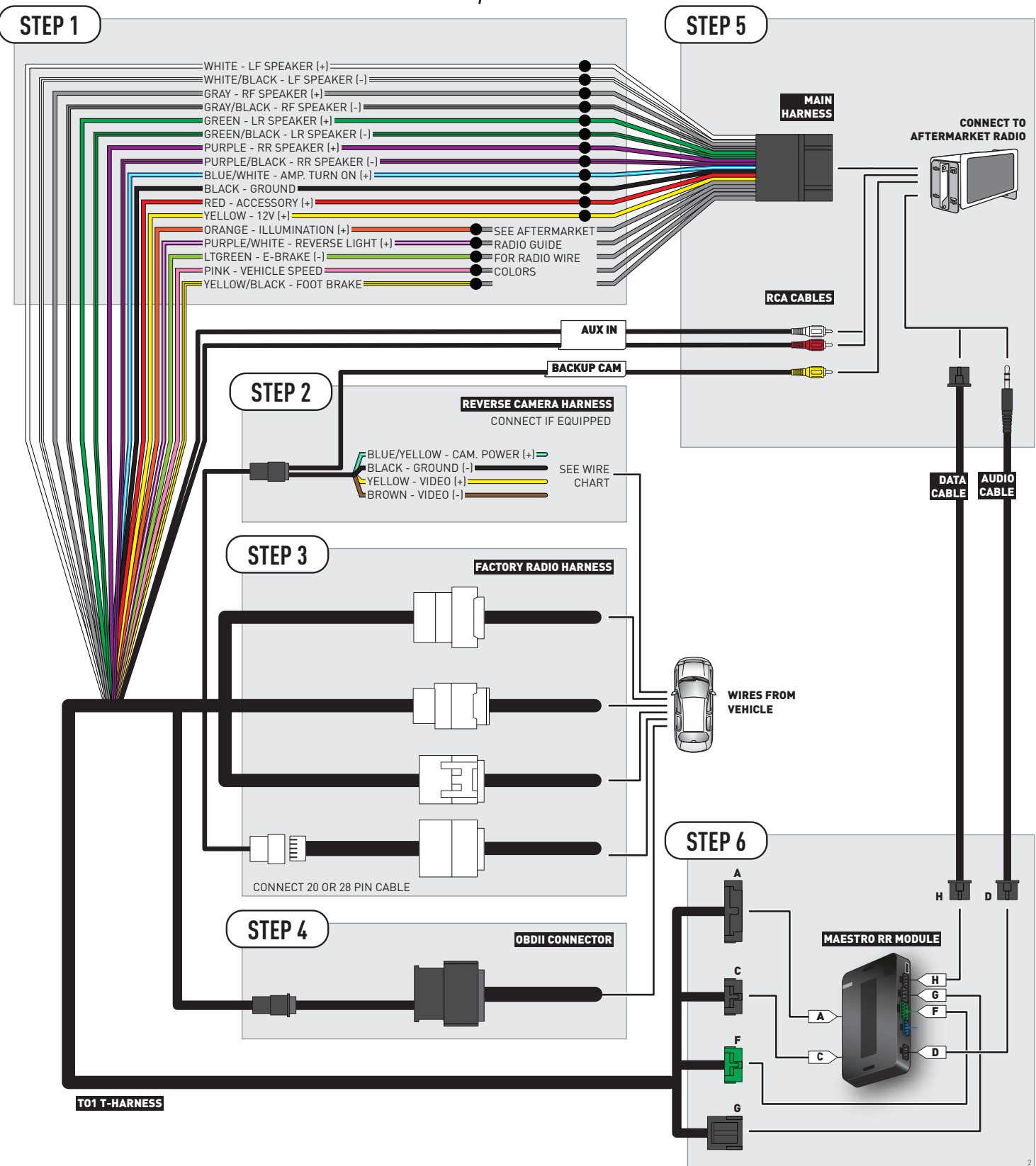

# **RADIO WIRE REFERENCE CHART**

| Wire<br>Description        | Polarity | Wire Color on Maestro<br>T-Harness | Wire Color on Alpine cable | Wire Color on Kenwood cable | Wire Color on Pioneer cable |
|----------------------------|----------|------------------------------------|----------------------------|-----------------------------|-----------------------------|
| Illumination               | (+)      | Orange                             | N/A                        | Orange/White                | Orange/White                |
| Reverse Light              | (+)      | Purple/White                       | Orange/White               | Purple/White                | Purple/White                |
| E-Brake                    | [-]      | Lt Green                           | Yellow/Blue                | Lt Green                    | Lt Green                    |
| Foot Brake                 | [+]      | Yellow/Black                       | Yellow/Black               | N/A                         | N/A                         |
| VSS (vehicle speed sensor) | (DATA)   | Pink                               | Green/White                | N/A                         | Pink                        |

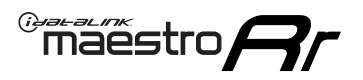

# **VEHICLE WIRE REFERENCE CHART**

**REVERSE CAMERA NOT AVAILABLE / NOT PRESENT** 

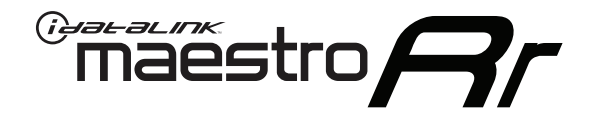

# OWNER'S GUIDE TO1 & ALPINE RADIO

RETAINS STEERING WHEEL CONTROLS, FACTORY SETTINGS AND MORE!

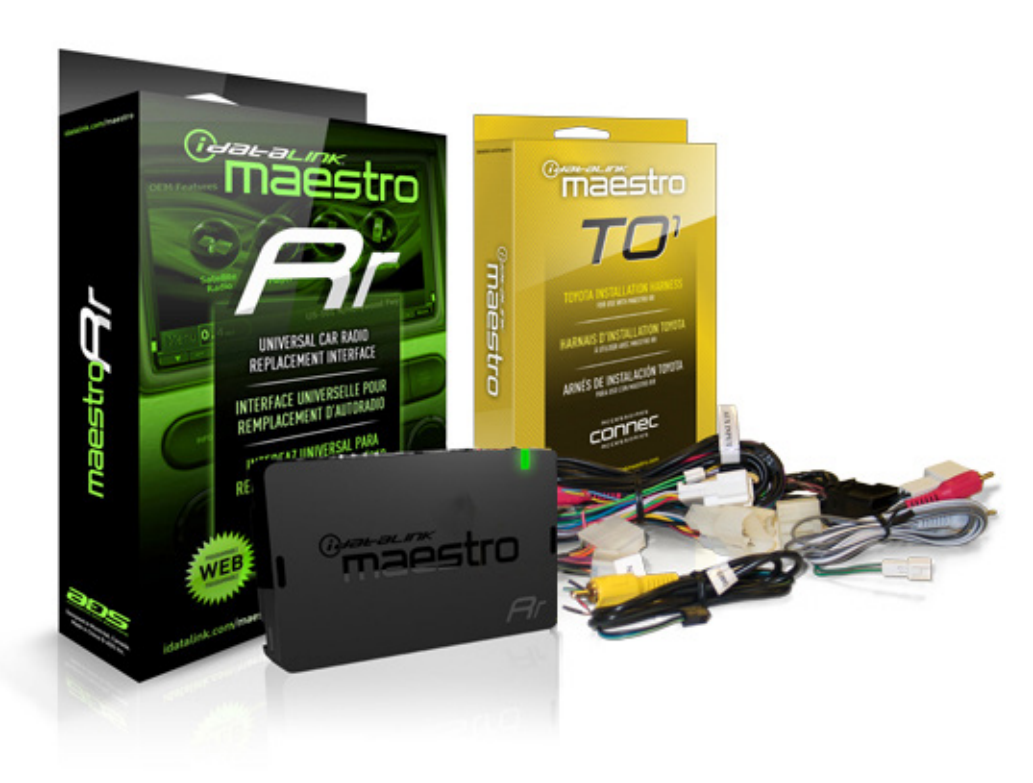

/////ILPINE

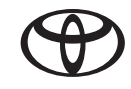

#### **PRODUCTS REQUIRED**

•iDatalink Maestro RR Radio Replacement Interface

•T01 Installation Harness

OPTIONAL ACCESSORIES

PROGRAMMED FIRMWARE ADS-RR(SR)-TOY01-DS

NOTICE: Automotive Data Solutions Inc. (ADS) recommends having this installation performed by a certified technician. Logos and trademarks used here in are the properties of their respective owners.

# **WELCOME**

<sup>®</sup>maestro

Congratulations on the purchase of your iDatalink Maestro RR Radio replacement solution. You are now a few simple steps away from enjoying your new car radio with enhanced features.

This guide is a great addition to both the vehicle owner's guide and the aftermarket radio owner's guide. We recommand having both these documents handy as they cover all the functionality that the Maestro RR retains.

Please note that all the retained functionalities must be initially available in the vehicle.

# **NEED HELP?**

**\$** 1 866 427-2999

support@idatalink.com

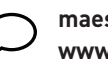

maestro.idatalink.com/support www.12voltdata.com/forum

| USING YOUR STEERING WHEEL CONTROLS         |   |
|--------------------------------------------|---|
| SEE YOUR QUICK REFERENCE CARD              | 3 |
| USING YOUR FACTORY SYSTEMS                 |   |
| OEM SATELLITE RADIO                        | 4 |
| 0EM USB                                    | 4 |
| USING MAESTRO FEATURE                      |   |
| VEHICLE INFO                               | 5 |
| Access and Display Vehicle Info Screen     | 5 |
| Access and Change Vehicle Info Settings    | 5 |
| •Set Tire Location                         | 5 |
| •Check Engine Alert                        | 5 |
| •Door Alert                                | 5 |
| •TPMS Alert                                | 5 |
| GAUGES                                     | 6 |
| Access and Display Gauges Screen           | 6 |
| Access and Change Gauges Settings          | 6 |
| •Select Gauges                             | 6 |
| •Center Gauge Warning Text                 | 6 |
| •Fuel Economy                              | 6 |
| •Validate PIDs                             | 6 |
| •About Gauges                              | 6 |
| •OBD2 Communication                        | 7 |
| PARKING ASSIST                             | 8 |
| Access and Display Parking Assist Screen   | 8 |
| Access and Change Parking Assist Settings  | 8 |
| CHANGING OTHER SETTINGS                    |   |
| VEHICLE FACTORY SETTINGS                   | 9 |
| Access and Change Vehicle Factory Settings | 9 |
| •Vehicle Amplifier                         | 9 |
| MAESTRO FEATURES SETTINGS                  | 9 |
| Access and Change Maestro Settings         | 9 |
| •Module Audio Gain                         | 9 |
| •Module Master Reset                       | 9 |
| •Accessory During Crank                    | 9 |

# <sup>®</sup>maestro**A**

# USING YOUR STEERING WHEEL CONTROLS (If equipped)

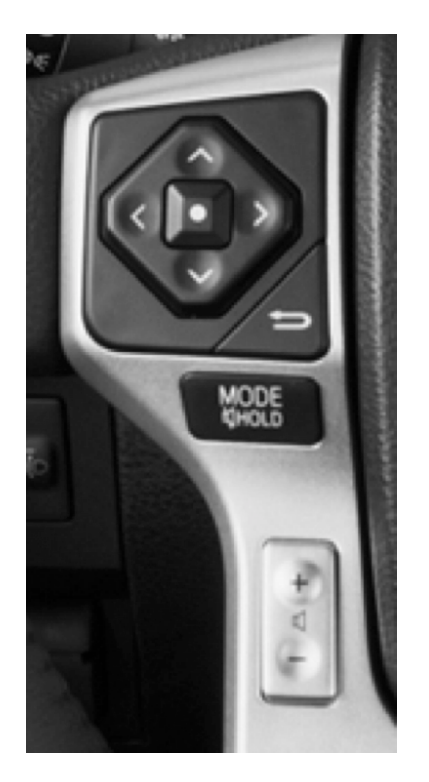

Your steering wheel buttons can be used to control your aftermarket Alpine radio. You can assign steering wheel buttons to Alpine radio functions. Simply program your Maestro RR module online using the Weblink updater and customize your buttons. Each steering wheel button can control up to two radio features.

## SEE YOUR QUICK REFERENCE CARD

A quick reference card showing your steering wheel configuration can be printed on the Maestro website during the flashing process. If you had your product installed professionally, ask your installer to print this card for you during installation.

| °mãestro                    | STEERING WHEEL               | CONFIGURATION REFERENCE CARD | maestro       | STEERING WHEEL CONFIGURATION REFERENCE CARD |
|-----------------------------|------------------------------|------------------------------|---------------|---------------------------------------------|
| button                      | press once                   | press and hold               |               |                                             |
| Volume Up                   | Volume +                     | None                         |               |                                             |
| Volume Down                 | Volume -                     | None                         |               |                                             |
| Track Up / Preset Up        | Seek +                       | Answer Call                  |               |                                             |
| Seek Up                     | Display Navigation<br>Screen | Band (FM,SAT)/Folder<br>+    |               |                                             |
| Track Down / Preset<br>Down | Seek -                       | Hang Up/Reject Call          |               |                                             |
| Source                      | Next Source                  | Previous Source              |               |                                             |
| Mute / Voice                | Mute On/Off                  | uConnect Voice Prompt        | VEHICLE TRIM: | RADIO:                                      |
|                             |                              |                              |               |                                             |
|                             |                              |                              |               | http://maestro.idatalink.com                |

Automotive Data Solutions Inc. © 2016

## Maestro **Ar**

# USING YOUR FACTORY SYSTEMS

## HOW TO GET THERE:

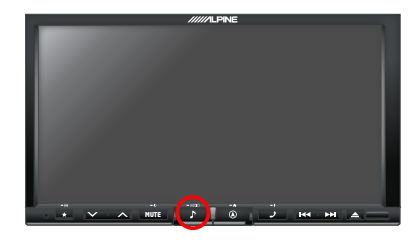

The following section explains how to access and operate the factory systems that have been retained. Your vehicle must already be equipped with these systems.

## **OEM SATELLITE RADIO**

Press on Satellite Radio to listen to the factory satellite radio tuner. This allows you to use the tuner that's already in your vehicle, rather than installing an aftermarket tuner. Your vehicle must be equipped with a tuner for it be retained by the Maestro RR module.

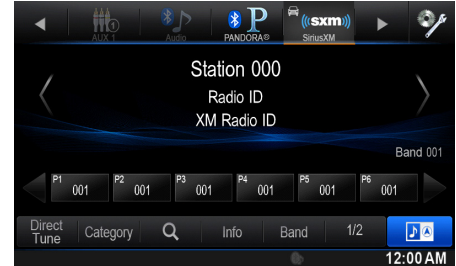

Satellite Radio must be selected during the Maestro RR online programming with the

Weblink Updater. A subscription is required to receive satellite radio services. If your tuner needs to be activated, tune to channel 0 to see your radio ESN which is required for an activation.

#### **OEM USB**

Press on USB/iPod to access the factory USB. Your vehicle must be equipped with a USB port for it to be retained by the Maestro RR module.

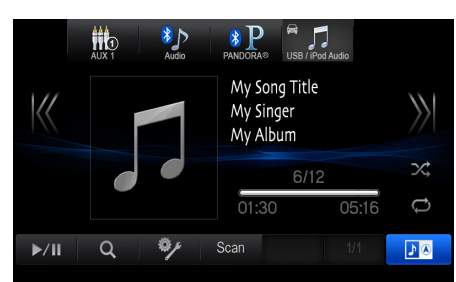

# Maestro **Ar**

## USING MAESTRO FEATURES -VEHICLE INFO

## HOW TO GET THERE:

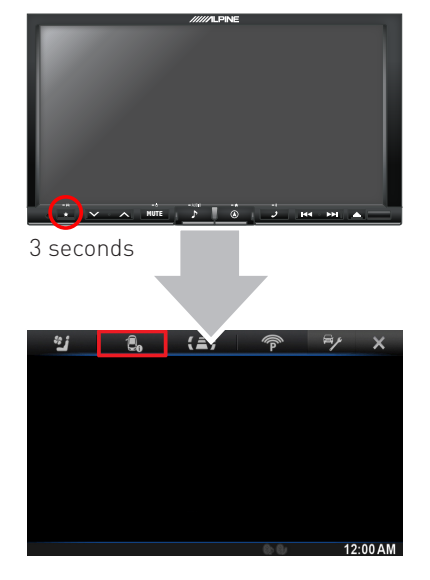

#### **VEHICLE INFORMATION**

#### Access And Display Vehicle Info Screen

To access the maestro menu, press and hold the favorites button. Press on Vehicle Info to display information about the vehicle such as tire pressure, battery voltage and open entry points. If your vehicle is equipped with a compatible tire pressure monitoring system (TPMS), the digital tire pressures will be displayed for each tire. Should your check engine light come on, the CHECK ENGINE button will become active and you will be able

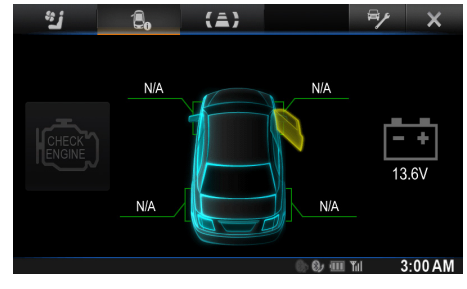

to press this button to see the active trouble codes and attempt to reset them.

#### Access And Change Vehicle Info Settings

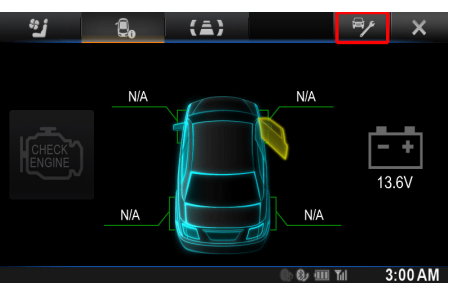

Access the Maestro settings to configure the alerts that can be generated. These alerts will cause the Vehicle Info screen to come up when certain conditions occur.

#### Set Tire Location

Toyota vehicles do not have a pre-assigned designation for the location of each tire on the vehicle. As an example, the tire pressure for the

front left tire may display in the right rear position. To correct this, the Maestro module allows you to set the tire location in the vehicle info settings menu. Select the "Set Tire Location" menu option, then follow the on-screen instructions. For this procedure, you will be required to deflate each tire slightly.

#### •Check Engine Alert

Enables the Vehicle Info screen to be displayed automatically when the check engine light turns on in the vehicle. The diagnostic codes can be read and cleared.

Warning: If the check engine light turns on after clearing the trouble code, it may indicate serious problems with the engine. Have the vehicle serviced by a qualified technician.

•Door Alert

Enables the Vehicle Info screen to be displayed automatically if a door is opened or left open when the vehicle speed exceeds 5 mph or 8 km/h.

•TPMS Alert

Enables the Vehicle Info screen to be displayed automatically when a TPMS fault is detected (only if TPMS is available in the vehicle and supported by Maestro).

## Maestro **Ar**

## USING MAESTRO FEATURES -GAUGES

## HOW TO GET THERE:

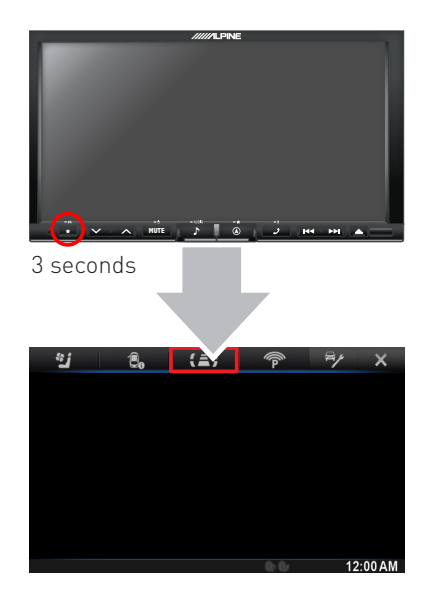

#### GAUGES

#### Access And Display Gauges Screen

To access the Maestro menu, press and hold the Favorites button for 3 seconds. Press on Gauges to view the gauges that are selected. During the installation, the default gauge choices will be displayed. When the Maestro RR module is installed, the vehicle is queried and the gauges that can be supported are enabled.

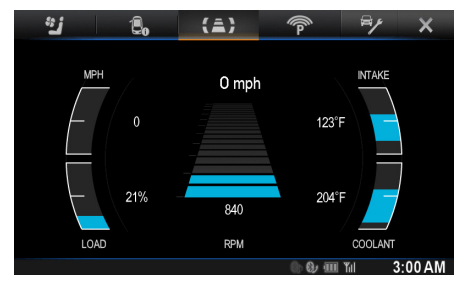

#### Access And Change Gauges Settings

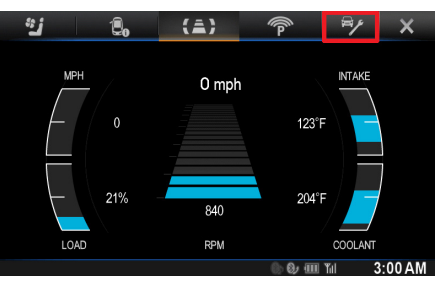

#### •Select Gauges

When choosing a new gauge from the list, the supported gauges will be displayed in white text and the non-supported gauges will be displayed in gray text. If a gauge is displayed in gray text with a number next to it, the gauge is supported and is already assigned to another gauge on the screen. Some gauges have options that can be set. You will see these appear when you select a

gauge that has options. In order to use some of the fuel economy gauges, you will need to enter your fuel tank capacity. This information can usually be found in your vehicle owner's guide.

#### •Center Gauge Warning Text

Allows the choice of displaying text when the center gauge reaches its peak.

#### •Fuel Economy

For accurate fuel economy information, the fuel tank capacity must be entered in this section of the settings menu.

#### •Validate PIDs (Parameter Identifiers)

Accesses the factory system to determine which gauges can be supported. This is done automatically when the module powers up. It is only required to be done manually if the module has been re-flashed.

#### •About Gauges

This screen will display a pop-up with information about the gauges.

# USING MAESTRO FEATURES -GAUGES

maestro **Ar** 

## HOW TO GET THERE:

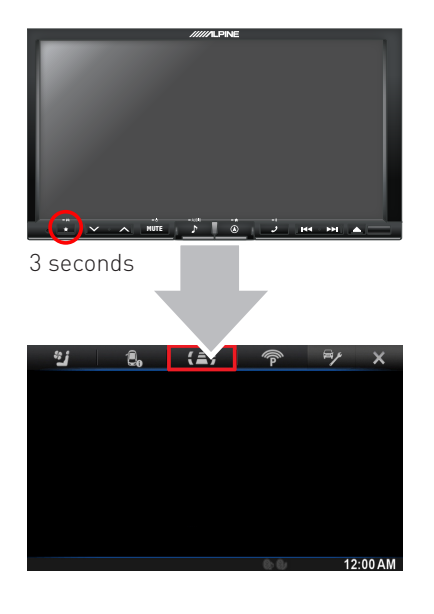

#### •OBD2 Communication

#### Auto Disable (default)

The module will communicate with the vehicle's OBD2 system unless it detects another device. This may be a scan tool or aftermarket programmer connected to the vehicle.

#### Always Enabled

The module will communicate with the vehicle's OBD2 system even when a scan tool or aftermarket programmer is connected. However, some scan tools and aftermarket programmers will not function when this option is enabled.

#### Disabled

The module will not communicate with the vehicle's OBD2 system. This option applies when using a scan tool or aftermarket programmer that does not allow multiple connections at the same time.

#### Enabled on Demand

The module will only communicate with the vehicle's OBD2 system when the vehicle info or gauges screen is displayed. This is used in vehicles that issue a periodic vehicle health report through a factory system such as Sync or OnStar. However, applying this setting may cause the fuel economy calculations to be inaccurate.

## <sup>@</sup>maestro**/?/**

## USING MAESTRO FEATURES -PARKING ASSIST

## HOW TO GET THERE:

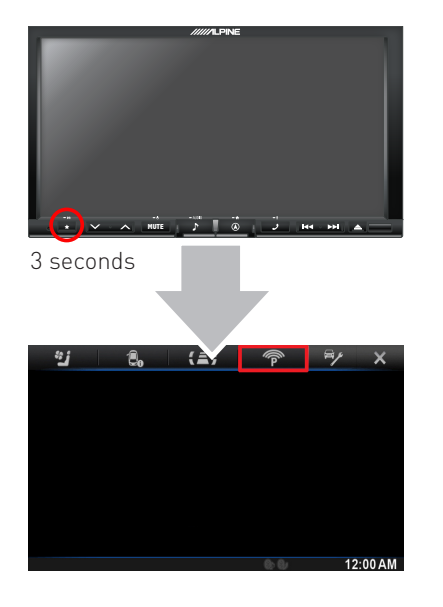

## **PARKING ASSIST**

#### Access And Display Parking Assist Screen

To access the Maestro menu, press and hold the Favorites button for 3 seconds. Press on Parking Assist to see the visual parking assist screen. This option will only be available if the Maestro detects that your vehicle is equipped a compatible factory parking sensor system.

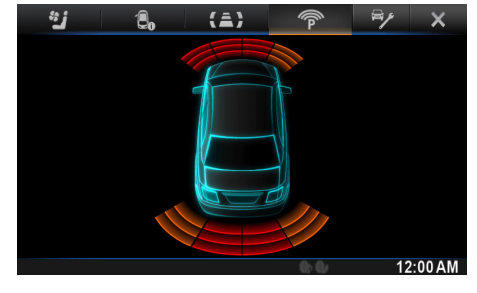

#### Access And Change Parking Assist Settings

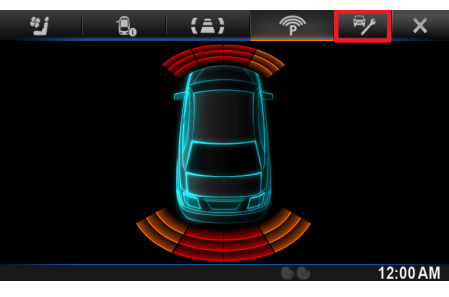

In the Parking Assist screen, press the Settings button to configure this feature.

When parking assist interrupt is set to ON, the Maestro parking assist screen will pop up when the vehicle is in reverse. If the vehicle is also equipped with a backup camera, there is also a reverse interrupt setting for it in the radio. If both are turned on, the camera and parking assist will show up as a split screen.

You can change the units of length from feet to meters

# maestro **A**

## CHANGING OTHER SETTINGS

## HOW TO GET THERE:

| General Setup              |           | ×       |
|----------------------------|-----------|---------|
| iDataLink Setup            |           | T       |
| Text Display               |           |         |
| Remote Sensor              | >>        | l       |
| Top/Bottom Banner Fade Out | >>        |         |
| Screen/LED Customize       |           | X       |
| <b>_</b>                   |           |         |
|                            | 🕒 🤀 🎟 Til | 3:00 AM |

## **VEHICLE FACTORY SETTINGS**

#### Access And Change Vehicle factory Settings

There are several programmable options that affect the way that the Maestro interface works with your vehicle. These settings enable you to customize the features of your vehicle. Not all settings are described here, as they are vehicle specific.

| iDatalink Setup   |     |         |
|-------------------|-----|---------|
| Vehicle Features  |     |         |
| Vehicle Amplifier |     |         |
| Maestro Features  |     |         |
|                   |     |         |
|                   |     |         |
| Sort              |     |         |
|                   | 6 9 | 3:00 AM |

#### • Vehicle Amplifier

To adjust the settings of your factory amplifier,

press on Vehicle Amplifier. This setting will only appear if your Maestro RR module detects a compatible amplifier in your vehicle. This feature must be retained during the Maestro RR online programming with the Weblink Updater.

The Gain setting will change the gain of the factory amplifier. The Amplifier Retention setting is used to tell the Maestro module if you are using (retaining) the factory amplifier or if you have bypassed it.

### **MAESTRO FEATURES SETTINGS**

#### Access And Change Maestro Features

• Module Audio Gain

Used to adjust the audio gain of the Maestro module. All audio that passes from the factory systems into the Maestro will be affected by this setting.

- •Module Master Reset Used to reset the Maestro module.
- •Accessory During Crank

If this setting is turned on, the radio will stay powered while the engine is started. If this setting is turned off, the accessory circuit will drop out while the engine cranks, like a normal accessory circuit.

| iDatalink Setup                                                                           |     |                            |
|-------------------------------------------------------------------------------------------|-----|----------------------------|
| Vehicle Features                                                                          |     |                            |
| Vehicle Amplifier                                                                         |     |                            |
| Maestro Features                                                                          |     | -                          |
|                                                                                           |     |                            |
|                                                                                           |     | <b>X</b>                   |
| Sort                                                                                      |     | 1/1                        |
|                                                                                           | 0.0 | 3:00 AM                    |
|                                                                                           |     |                            |
| Maestro Features                                                                          |     |                            |
| Maestro Features<br>Maestro Module                                                        |     |                            |
| Maestro Features<br>Maestro Module<br>Gauges                                              |     | T                          |
| Maestro Features<br>Maestro Module<br>Gauges<br>Vehicle Info                              |     | X                          |
| Maestro Features<br>Maestro Module<br>Gauges<br>Vehicle Info<br>Parking Assist            |     | T                          |
| Maestro Features<br>Maestro Module<br>Gauges<br>Vehicle Info<br>Parking Assist<br>Climate |     |                            |
| Maestro Features<br>Maestro Module<br>Gauges<br>Vehicle Info<br>Parking Assist<br>Climate |     | - X<br>- X<br>- X<br>- 1/1 |

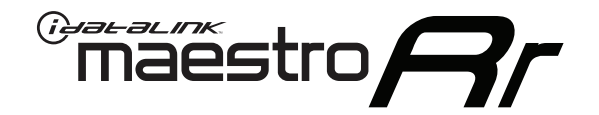

# OWNER'S GUIDE TO1 & JVC RADIO RETAINS STEERING WHEEL CONTROLS,

FACTORY SETTINGS AND MORE!

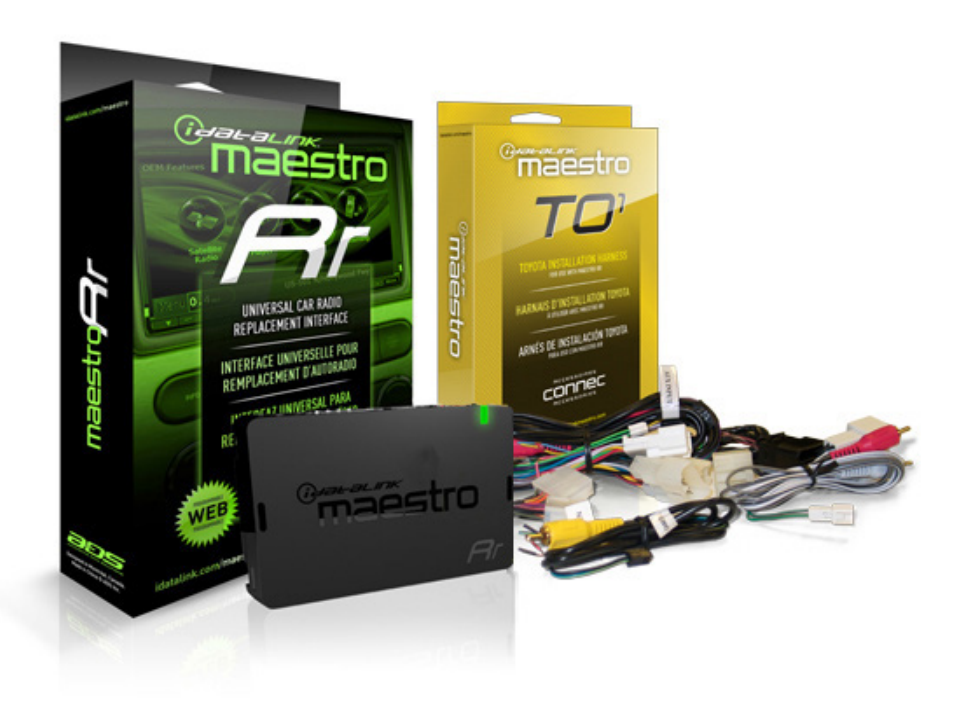

JVC

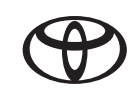

#### **PRODUCTS REQUIRED**

•iDatalink Maestro RR Radio Replacement Interface

TO1 Installation Harness

OPTIONAL ACCESSORIES

PROGRAMMED FIRMWARE ADS-RR(SR)-TOY01-DS

NOTICE: Automotive Data Solutions Inc. (ADS) recommends having this installation performed by a certified technician. Logos and trademarks used here in are the properties of their respective owners.
# **WELCOME**

<sup>®</sup>maestro

Congratulations on the purchase of your iDatalink Maestro RR Radio replacement solution. You are now a few simple steps away from enjoying your new car radio with enhanced features.

This guide is a great addition to both the vehicle owner's guide and the aftermarket radio owner's guide. We recommand having both these documents handy as they cover all the functionality that the Maestro RR retains.

Please note that all the retained functionalities must be initially available in the vehicle.

# **NEED HELP?**

**1** 866 427-2999

support@idatalink.com

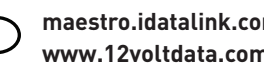

maestro.idatalink.com/support www.12voltdata.com/forum

| USING YOUR STEERING WHEEL CONTROLS         |    |
|--------------------------------------------|----|
| SEE YOUR QUICK REFERENCE CARD              | 3  |
| USING YOUR FACTORY SYSTEMS                 |    |
| 0EM SATELLITE RADIO                        | 4  |
| 0EM USB                                    | 4  |
| USING MAESTRO FEATURE                      |    |
| VEHICLE INFO                               | 5  |
| Access and Display Vehicle Info Screen     | 5  |
| Access and Change Vehicle Info Settings    | 5  |
| •Set Tire Location                         | 5  |
| •Check Engine Alert                        | 5  |
| •Door Alert                                | 6  |
| •TPMS Alert                                | 6  |
| GAUGES                                     | 7  |
| Access and Display Gauges Screen           | 7  |
| Access and Change Gauges Settings          | 7  |
| •Select Gauges                             | 7  |
| •Center Gauge Warning Text                 | 7  |
| •Fuel Economy                              | 7  |
| •Validate PIDs                             | 8  |
| •About Gauges                              | 8  |
| •OBD2 Communication                        | 8  |
| PARKING ASSIST                             | 9  |
| Access and Display Parking Assist Screen   | 9  |
| Access and Change Parking Assist Settings  | 9  |
| CHANGING OTHER SETTINGS                    |    |
| VEHICLE FACTORY SETTINGS                   | 10 |
| Access and Change Vehicle Factory Settings | 10 |
| •Vehicle Amplifier                         | 10 |
| MAESTRO FEATURES SETTINGS                  | 10 |
| Access and Change Maestro Settings         | 10 |
| •Module Audio Gain                         | 10 |
| •Module Master Reset                       | 10 |
| •Accessory During Crank                    | 10 |

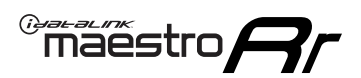

# USING YOUR STEERING WHEEL CONTROLS (If equipped)

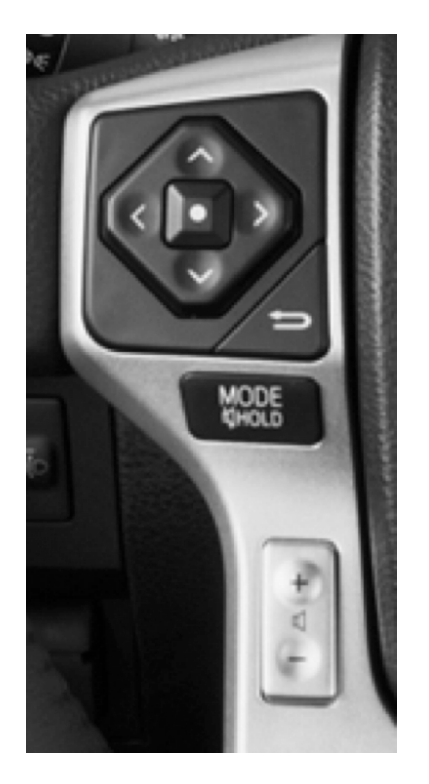

Your steering wheel buttons can be used to control your aftermarket JVC radio. You can assign steering wheel buttons to JVC radio functions. Simply program your Maestro RR module online using the Weblink updater and customize your buttons. Each steering wheel button can control up to two radio features.

### SEE YOUR QUICK REFERENCE CARD

A quick reference card showing your steering wheel configuration can be printed on the Maestro website during the flashing process. If you had your product installed professionally, ask your installer to print this card for you during installation.

| ° maestro                   | STEERING WHEEL               | CONFIGURATION REFERENCE CARD | maestro       | STEERING WHEEL CONFIGURATION REFERENCE CARD |
|-----------------------------|------------------------------|------------------------------|---------------|---------------------------------------------|
| button                      | press once                   | press and hold               |               |                                             |
| Volume Up                   | Volume +                     | None                         |               |                                             |
| Volume Down                 | Volume -                     | None                         |               |                                             |
| Track Up / Preset Up        | Seek +                       | Answer Call                  |               |                                             |
| Seek Up                     | Display Navigation<br>Screen | Band (FM,SAT)/Folder<br>+    |               |                                             |
| Track Down / Preset<br>Down | Seek -                       | Hang Up/Reject Call          |               |                                             |
| Source                      | Next Source                  | Previous Source              |               |                                             |
| Mute / Voice                | Mute On/Off                  | uConnect Voice Prompt        | VEHICLE TRIM: | RADIO:                                      |
|                             |                              |                              |               |                                             |
|                             |                              |                              |               | http://maestro.idatalink.com                |

Automotive Data Solutions Inc. © 2016

# USING YOUR FACTORY SYSTEMS

### HOW TO GET THERE:

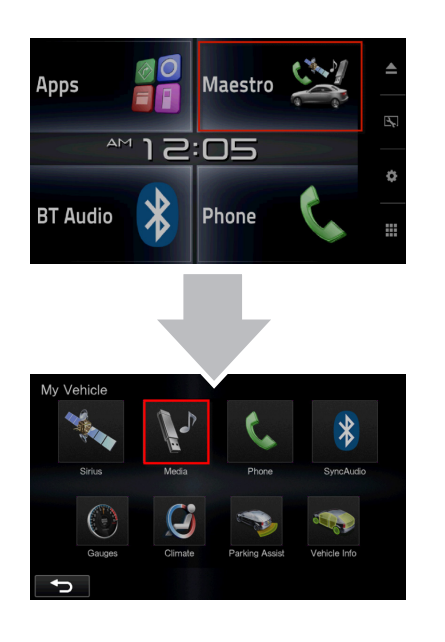

The following section explains how to access and operate the factory systems that have been retained. Your vehicle must already be equipped with these systems.

### **OEM SATELLITE RADIO**

Press on Satellite Radio to listen to the factory satellite radio tuner. This allows you to use the tuner that's already in your vehicle, rather than installing an aftermarket tuner. Your vehicle must be equipped with a tuner for it be retained by the Maestro RR module.

Satellite Radio must be selected during the Maestro RR online programming with the Weblink Updater. A subscription is required to receive satellite radio services. If your tuner needs to be activated, tune to channel 0 to see your radio ESN which is required for an activation.

### **OEM USB**

Press on USB/iPod to access the factory USB. Your vehicle must be equipped with a USB port for it to be retained by the Maestro RR module.

### maëstro **Ar**

# USING MAESTRO FEATURES -VEHICLE INFO

### HOW TO GET THERE:

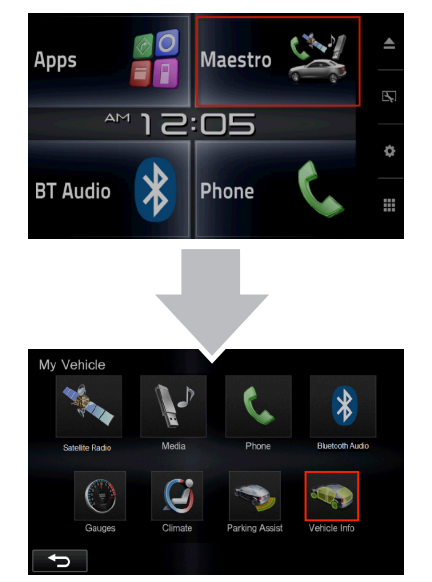

### **VEHICLE INFO**

#### Access And Display Vehicle Info Screen

In the My Vehicle submenu, press on Vehicle Info to display information about the vehicle such as tire pressure, battery voltage and open entry points. If your vehicle is equipped with a compatible tire pressure monitoring system (TPMS), the digital tire pressures will be displayed for each tire. Should your check engine light come on, the CHECK ENGINE

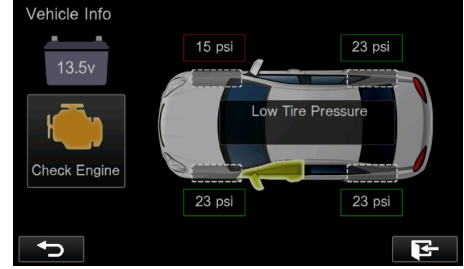

button will become active and you will be able to press this button to see the active trouble codes and attempt to reset them.

#### Access And Change Vehicle Info Settings

Access the Maestro settings to configure the alerts that can be generated. These alerts will cause the Vehicle Info screen to come up when certain conditions occur.

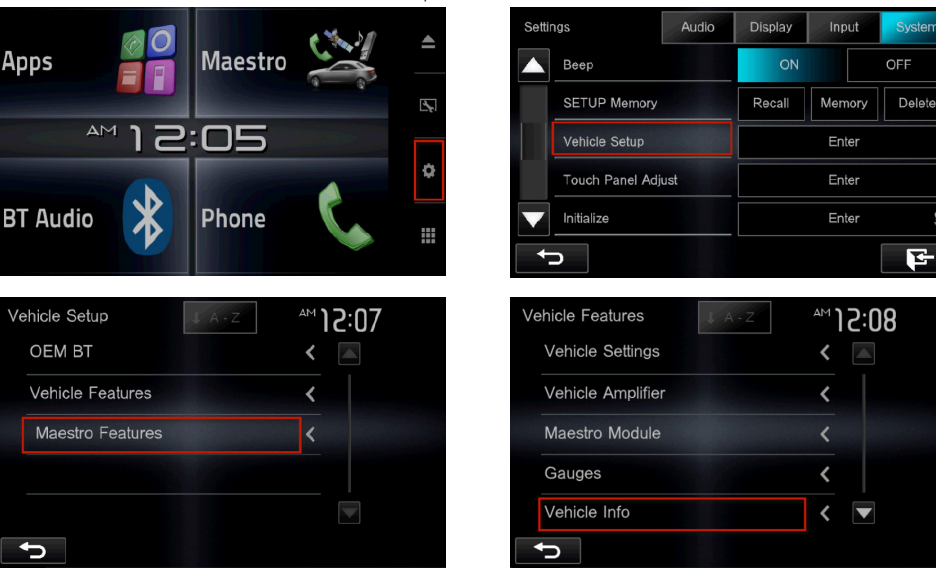

•Set Tire Location

Toyota vehicles do not have a pre-assigned designation for the location of each tire on the vehicle. As an example, the tire pressure for the front left tire may display in the right rear position. To correct this, the Maestro module allows you to set the tire location in the vehicle info settings menu. Select the "Set Tire Location" menu option, then follow the on-screen instructions. For this procedure, you will be required to defl ate each tire slightly.

NOTES: The tire pressures rely on proper programming by the technician when tires are changed or rotated. If your tires have been rotated but not reprogrammed, the tire locations on this screen may be incorrect.

#### •Check Engine Alert

Enables the Vehicle Info screen to be displayed automatically when the check engine light turns on in the vehicle. The diagnostic codes can be read and cleared.

Warning: If the check engine light turns on after clearing the trouble code, it may indicate serious problems with the engine. Have the vehicle serviced by a qualified technician.

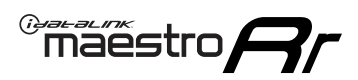

## USING MAESTRO FEATURES -VEHICLE INFO

#### •Door Alert

Enables the Vehicle Info screen to be displayed automatically if a door is opened or left open when the vehicle speed exceeds 5 mph or 8 km/h.

•TPMS Alert

Enables the Vehicle Info screen to be displayed automatically when a TPMS fault is detected (only if TPMS is available in the vehicle and supported by Maestro).

# USING MAESTRO FEATURES -GAUGES

maestro **A**r

### HOW TO GET THERE:

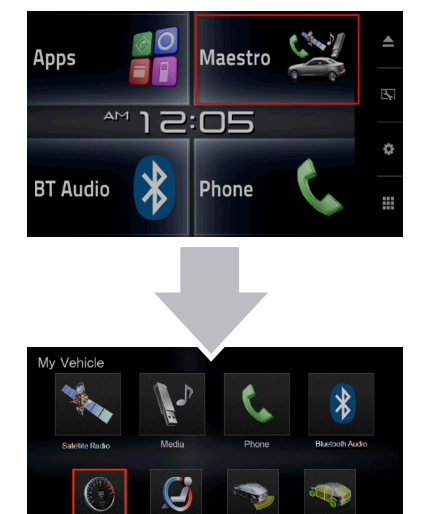

### GAUGES

#### Access And Display Gauges Screen

In the Vehicle Car submenu, press on Gauges to view the gauges that are selected. During the installation, the default gauge choices will be displayed. When the Maestro RR module is installed, the vehicle is queried and the gauges that can be supported are enabled.

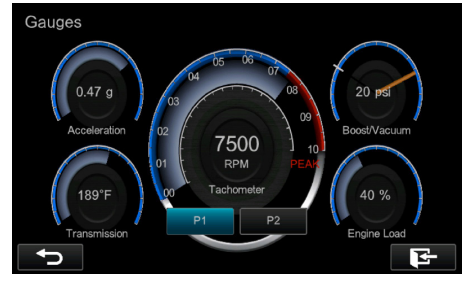

#### Access And Change Gauges Settings

#### •Select Gauges

When choosing a new gauge from the list, the supported gauges will be displayed in white text and the non-supported gauges will be displayed in gray text. If a gauge is displayed in gray text with a number next to it, the gauge is supported and is already assigned to another gauge on the screen. Some gauges have options that can be set. You will see these appear when you select a gauge that has options. In order to use some of the fuel economy gauges, you will need to enter your fuel tank capacity. This information can usually be found in your vehicle owner's guide.

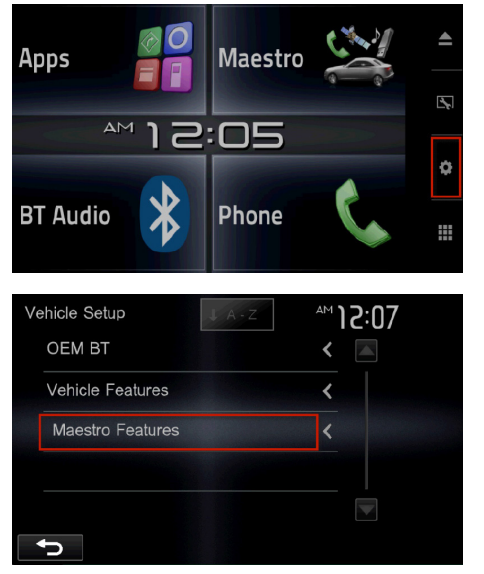

| Settings       | Audio        | Display | Input             | System |  |     |
|----------------|--------------|---------|-------------------|--------|--|-----|
| Веер           | Beep         |         | Beep ON           |        |  | OFF |
| SETUP Me       | mory         | Recall  | Memory            | Delete |  |     |
| Vehicle Se     | tup          |         | Enter             |        |  |     |
| Touch Pan      | el Adjust    |         | Enter             |        |  |     |
| Initialize     |              |         | Enter             | ţ      |  |     |
|                |              |         |                   | F      |  |     |
|                |              |         |                   |        |  |     |
| Vehicle Featur | es 🗸 A       |         | <sup>™</sup> ]5:0 | 18     |  |     |
| Vehicle Set    | tings        |         | <                 |        |  |     |
| Vehicle Am     | plifier      |         | <                 |        |  |     |
| Maestro Mo     | odule        |         | <                 |        |  |     |
| Gauges         |              |         | <                 |        |  |     |
| Vehicle Info   | Vehicle Info |         |                   |        |  |     |
| <b>↓</b>       |              |         |                   |        |  |     |

#### •Center Gauge Warning Text

Allows the choice of displaying text when the center gauge reaches its peak.

#### •Fuel Economy

For accurate fuel economy information, the fuel tank capacity must be entered in this section of the settings menu.

### USING MAESTRO FEATURES -GAUGES

maestro **Ar** 

#### •Validate PIDs (Parameter Identifiers)

Accesses the factory system to determine which gauges can be supported. This is done automatically when the module powers up. It is only required to be done manually if the module has been re-flashed.

•About Gauges

This screen will display a pop-up with information about the gauges.

#### •OBD2 Communication

#### Auto Disable (default)

The module will communicate with the vehicle's OBD2 system unless it detects another device. This may be a scan tool or aftermarket programmer connected to the vehicle.

#### **Always Enabled**

The module will communicate with the vehicle's OBD2 system even when a scan tool or aftermarket programmer is connected. However, some scan tools and aftermarket programmers will not function when this option is enabled.

#### Disabled

The module will not communicate with the vehicle's OBD2 system. This option applies when using a scan tool or aftermarket programmer that does not allow multiple connections at the same time.

#### **Enabled on Demand**

The module will only communicate with the vehicle's OBD2 system when the vehicle info or gauges screen is displayed. This is used in vehicles that issue a periodic vehicle health report through a factory system such as Sync or OnStar. However, applying this setting may cause the fuel economy calculations to be inaccurate.

### USING MAESTRO FEATURES -PARKING ASSIST

"maestro

### HOW TO GET THERE:

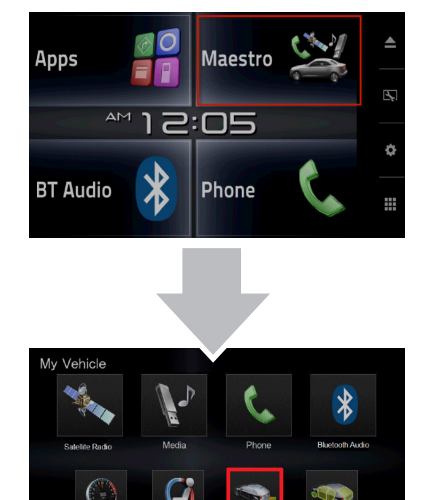

### **PARKING ASSIST**

Apps

BT Audio

#### Access And Display Vehicle Info Screen

In the My Vehicle submenu, press on Parking Assist to see the visual parking assist screen. This option will only be available if the Maestro detects that your vehicle is equipped a compatible factory parking sensor system.

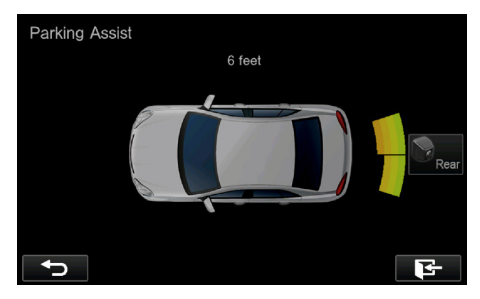

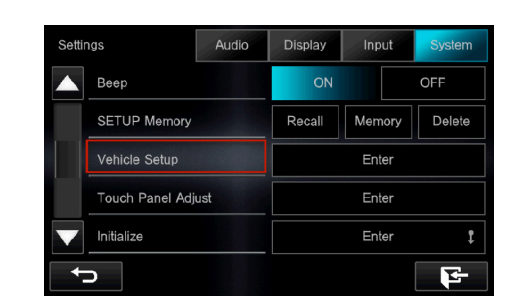

When parking assist interrupt is set to ON, the Maestro parking assist screen will pop up when the vehicle is in reverse. If the vehicle is also equipped with a backup camera, there is also a reverse interrupt setting for it in the radio. Only one feature's reverse interrupt should be set to ON, or there will be a conflict in the radio.

Access And Change Parking Assist Settings

Maestro

Phone

2:05

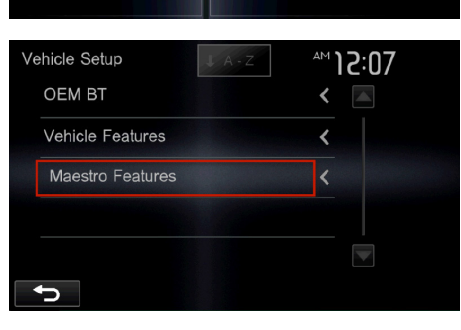

You can change the units of length from feet to meters.

# CHANGING OTHER SETTINGS

maestro 🎮

### HOW TO GET THERE:

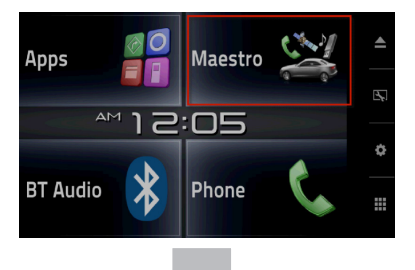

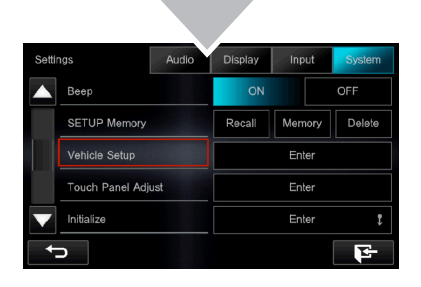

### **VEHICLE FACTORY SETTINGS**

#### Access And Change Vehicle factory Settings

There are several programmable options that affect the way that the Maestro interface works with your vehicle. These settings enable you to customize the features of your vehicle. Not all settings are described here, as they are vehicle specific.

| 12.07 |
|-------|
| <     |
| <     |
| <     |
|       |
|       |
|       |

• Vehicle Amplifier

To adjust the settings of your factory amplifier, press on Vehicle Amplifier. This setting will only appear if your Maestro RR module detects a compatible amplifier in your vehicle. This feature must be retained during the Maestro RR online programming with the Weblink Updater.

The Gain setting will change the gain of the factory amplifier. The Amplifier Retention setting is used to tell the Maestro module if you are using (retaining) the factory amplifier or if you have bypassed it.

### **MAESTRO FEATURES SETTINGS**

#### Access And Change Maestro Features

• Module Audio Gain

Used to adjust the audio gain of the Maestro module. All audio that passes from the factory systems into the Maestro will be affected by this setting.

- •Module Master Reset Used to reset the Maestro module.
- •Accessory During Crank

If this setting is turned on, the radio will stay powered while the engine is started. If this setting is turned off, the accessory circuit will drop out while the engine cranks, like a normal accessory circuit.

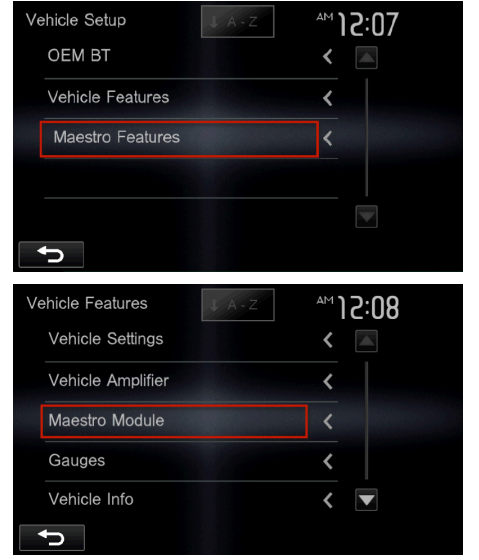

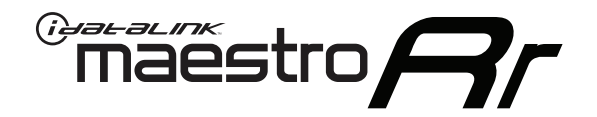

# OWNER'S GUIDE T01 & KENWOOD RADIO

RETAINS STEERING WHEEL CONTROLS, FACTORY SETTINGS AND MORE!

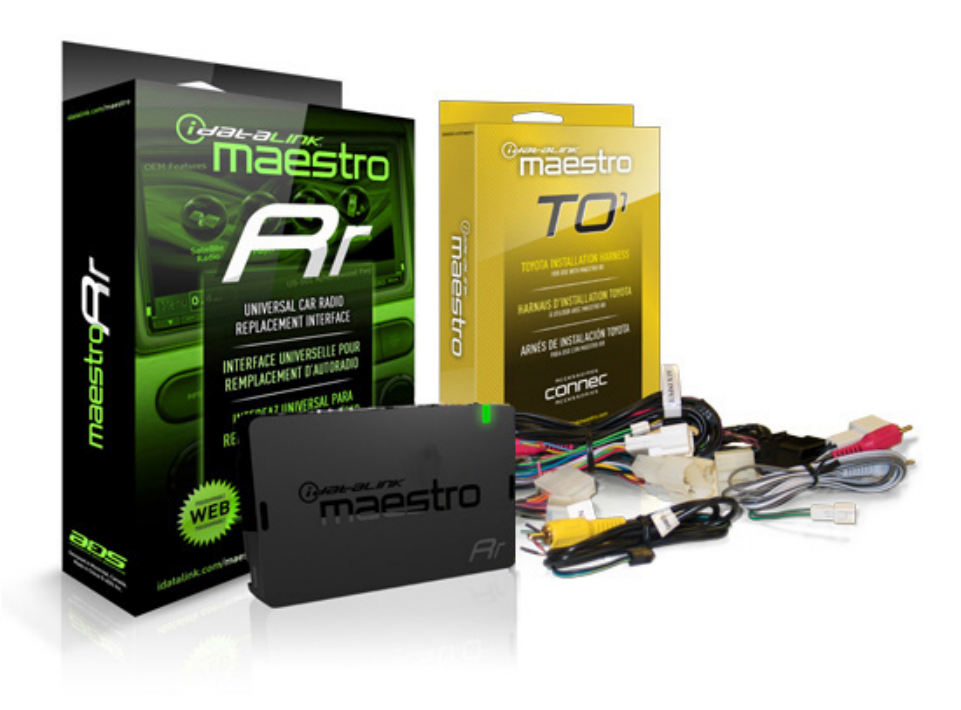

KENWOOD

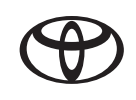

#### **PRODUCTS REQUIRED**

•iDatalink Maestro RR Radio Replacement Interface

TO1 Installation Harness

OPTIONAL ACCESSORIES

PROGRAMMED FIRMWARE ADS-RR(SR)-TOY01-DS

NOTICE: Automotive Data Solutions Inc. (ADS) recommends having this installation performed by a certified technician. Logos and trademarks used here in are the properties of their respective owners.

# **WELCOME**

<sup>®</sup>maestro

Congratulations on the purchase of your iDatalink Maestro RR Radio replacement solution. You are now a few simple steps away from enjoying your new car radio with enhanced features.

This guide is a great addition to both the vehicle owner's guide and the aftermarket radio owner's guide. We recommand having both these documents handy as they cover all the functionality that the Maestro RR retains.

Please note that all the retained functionalities must be initially available in the vehicle.

# **NEED HELP?**

**\$** 1 866 427-2999

support@idatalink.com

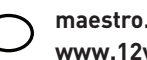

maestro.idatalink.com/support www.12voltdata.com/forum

| USING YOUR STEERING WHEEL CONTROLS         |    |
|--------------------------------------------|----|
| SEE YOUR QUICK REFERENCE CARD              | 3  |
| USING YOUR FACTORY SYSTEMS                 |    |
| 0EM SATELLITE RADIO                        | 4  |
| 0EM USB                                    | 4  |
| USING MAESTRO FEATURE                      |    |
| VEHICLE INFO                               | 5  |
| Access and Display Vehicle Info Screen     | 5  |
| Access and Change Vehicle Info Settings    | 5  |
| •Set Tire Location                         | 5  |
| •Check Engine Alert                        | 5  |
| •Door Alert                                | 6  |
| •TPMS Alert                                | 6  |
| GAUGES                                     | 7  |
| Access and Display Gauges Screen           | 7  |
| Access and Change Gauges Settings          | 7  |
| •Select Gauges                             | 7  |
| •Center Gauge Warning Text                 | 7  |
| •Fuel Economy                              | 8  |
| •Validate PIDs                             | 8  |
| •About Gauges                              | 8  |
| •OBD2 Communication                        | 8  |
| PARKING ASSIST                             | 9  |
| Access and Display Parking Assist Screen   | 9  |
| Access and Change Parking Assist Settings  | 9  |
| CHANGING OTHER SETTINGS                    |    |
| VEHICLE FACTORY SETTINGS                   | 10 |
| Access and Change Vehicle Factory Settings | 10 |
| Vehicle Amplifier                          | 10 |
| MAESTRO FEATURES SETTINGS                  | 10 |
| Access and Change Maestro Settings         | 10 |
| •Module Audio Gain                         | 10 |
| Module Master Reset                        | 10 |
| •Accessory During Crank                    | 10 |

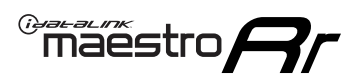

# USING YOUR STEERING WHEEL CONTROLS (If equipped)

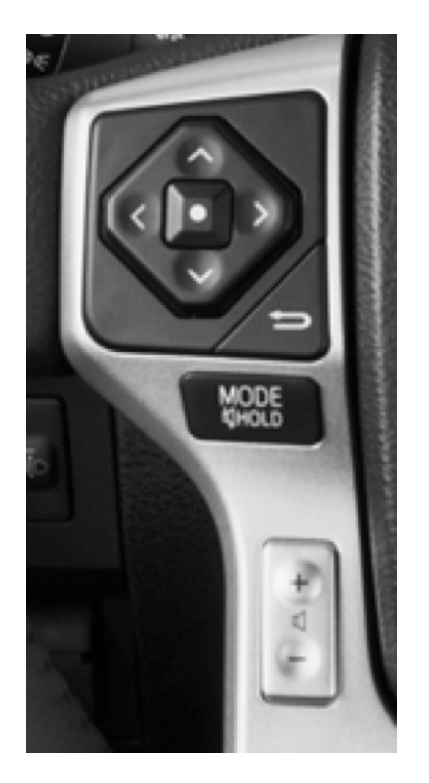

Your steering wheel buttons can be used to control your aftermarket Kenwood radio. You can assign steering wheel buttons to Kenwood radio functions. Simply program your Maestro RR module online using the Weblink updater and customize your buttons. Each steering wheel button can control up to two radio features.

### SEE YOUR QUICK REFERENCE CARD

A quick reference card showing your steering wheel configuration can be printed on the Maestro website during the flashing process. If you had your product installed professionally, ask your installer to print this card for you during installation.

| ° maestro                   | STEERING WHEEL               | CONFIGURATION REFERENCE CARD | maestro       | STEERING WHEEL CONFIGURATION REFERENCE CARD |
|-----------------------------|------------------------------|------------------------------|---------------|---------------------------------------------|
| button                      | press once                   | press and hold               |               |                                             |
| Volume Up                   | Volume +                     | None                         |               |                                             |
| Volume Down                 | Volume -                     | None                         |               |                                             |
| Track Up / Preset Up        | Seek +                       | Answer Call                  |               |                                             |
| Seek Up                     | Display Navigation<br>Screen | Band (FM,SAT)/Folder<br>+    |               |                                             |
| Track Down / Preset<br>Down | Seek -                       | Hang Up/Reject Call          |               |                                             |
| Source                      | Next Source                  | Previous Source              |               |                                             |
| Mute / Voice                | Mute On/Off                  | uConnect Voice Prompt        | VEHICLE TRIM: | RADIO:                                      |
|                             |                              |                              |               |                                             |
|                             |                              |                              |               | http://maestro.idatalink.com                |

Automotive Data Solutions Inc. © 2016

### Maestro **Ar**

# USING YOUR FACTORY SYSTEMS

### HOW TO GET THERE:

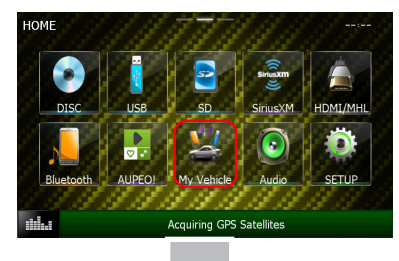

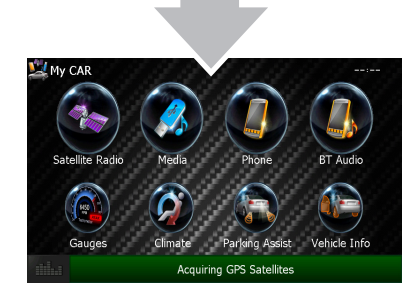

The following section explains how to access and operate the factory systems that have been retained. Your vehicle must already be equipped with these systems.

### **OEM SATELLITE RADIO**

Press on Satellite Radio to listen to the factory satellite radio tuner. This allows you to use the tuner that's already in your vehicle, rather than installing an aftermarket tuner. Your vehicle must be equipped with a tuner for it be retained by the Maestro RR module.

Satellite Radio must be selected during the Maestro RR online programming with the Weblink Updater. A subscription is required to receive satellite radio services. If your tuner needs to be activated, tune to channel 0 to see your radio ESN which is required for an activation.

### **OEM USB**

Press on USB/iPod to access the factory USB. Your vehicle must be equipped with a USB port for it to be retained by the Maestro RR module.

# USING MAESTRO FEATURES -VEHICLE INFO

maestro Ar

Maestro features can be accessed in the My Car submenu. If an icon is not active (gray color) then it is not available in your vehicle or it was disabled when the Maestro module was programmed using Weblink. The options described here may not be available in your vehicle.

### HOW TO GET THERE:

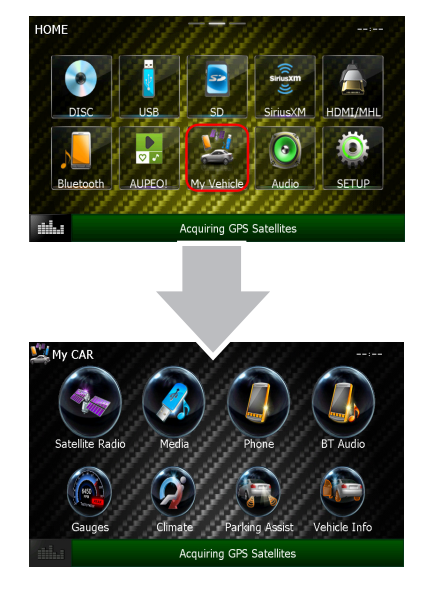

### **VEHICLE INFORMATION**

#### Access And Display Vehicle Info Screen

In the My Car submenu, press on Vehicle Info to display information about the vehicle such as tire pressure, battery voltage and open entry points. If your vehicle is equipped with a compatible tire pressure monitoring system (TPMS), the digital tire pressures will be displayed for each tire. Should your check engine light come on, the CHECK ENGINE

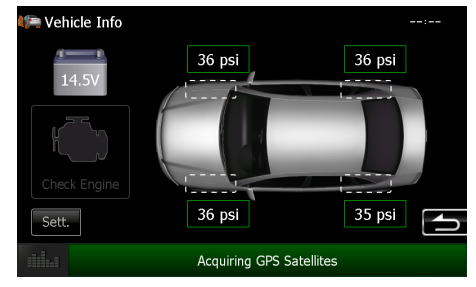

button will become active and you will be able to press this button to see the active trouble codes and attempt to reset them.

#### NOTES:

The system will attempt to reset engine trouble codes when you press the Reset button However, this will not correct a persistent problem. If the check engine light comes back on after a reset, the vehicle should be serviced by a qualified technician.

#### Access And Change Vehicle Info Settings

Access the Maestro settings to configure the alerts that can be generated. These alerts will cause the Vehicle Info screen to come up when certain conditions occur.

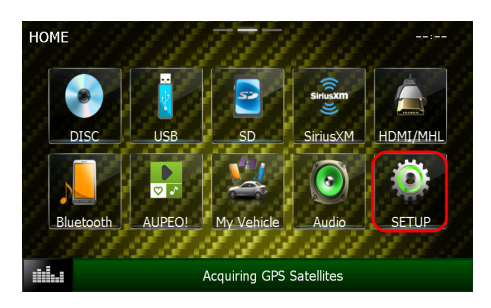

#### Set Tire Location

Toyota vehicles do not have a pre-assigned designation for the location of each tire on the vehicle. As an example, the tire pressure for the front left tire may display in the right rear position. To correct this, the Maestro module allows you to set the tire location in the vehicle info settings menu. Select the "Set Tire Location" menu option, then follow the on-screen instructions. For this

| Source | SETUP                    |   |
|--------|--------------------------|---|
|        | APP SETUP                |   |
|        | USB SETUP                |   |
|        | SD SETUP                 |   |
|        | AV-IN SETUP              |   |
|        | DivX(R) VOD              |   |
|        | CAR SETUP                | ſ |
|        | Acquiring GPS Satellites |   |

# Maestro Features ----Vehicle info Gauges Climate Parking Assist Maestro module Acquiring GPS Satellites

procedure, you will be required to deflate each tire slightly.

#### •Check Engine Alert

Enables the Vehicle Info screen to be displayed automatically when the check engine light turns on in the vehicle. The diagnostic codes can be read and cleared.

Warning: If the check engine light turns on after clearing the trouble code, it may indicate serious problems with the engine. Have the vehicle serviced by a qualified technician.

# USING MAESTRO FEATURES -VEHICLE INFO

Maestro features can be accessed in the My Car submenu. If an icon is not active (gray color) then it is not available in your vehicle or it was disabled when the Maestro module was programmed using Weblink. The options described here may not be available in your vehicle.

### HOW TO GET THERE:

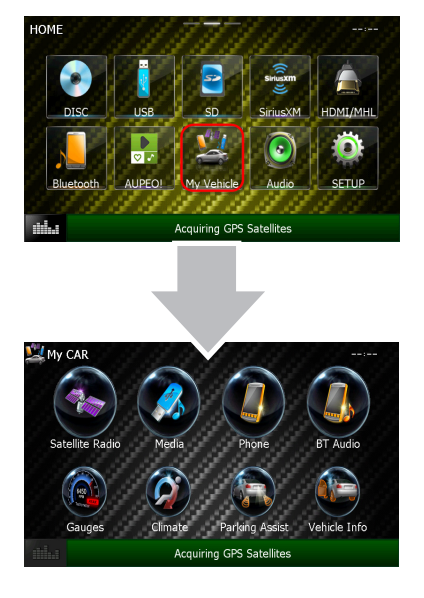

#### •Door Alert

Enables the Vehicle Info screen to be displayed automatically if a door is opened or left open when the vehicle speed exceeds 5 mph or 8 km/h.

•TPMS Alert

Enables the Vehicle Info screen to be displayed automatically when a TPMS fault is detected (only if TPMS is available in the vehicle and supported by Maestro).

### maestro **Ar**

### USING MAESTRO FEATURES -GAUGES

Maestro features can be accessed in the My Car submenu. If an icon is not active (gray color) then it is not available in your vehicle or it was disabled when the Maestro module was programmed using Weblink. The options described here may not be available in your vehicle.

### HOW TO GET THERE:

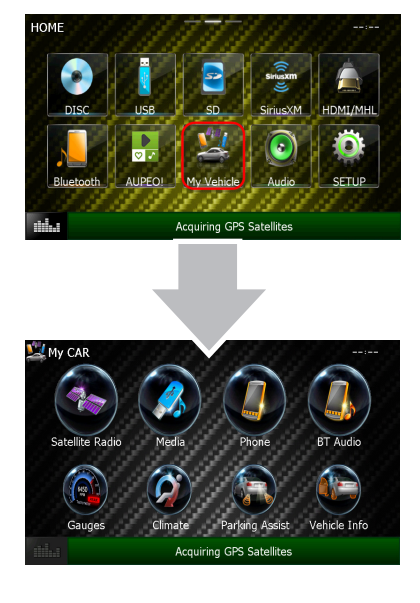

### GAUGES

#### Access And Display Gauges Screen

In the My Car submenu, press on Gauges to view the gauges that are selected. The display style of the gauge can be changed by tapping the face of each gauge. You can also press and hold each gauge to configure it. During the installation, the default gauge choices will be displayed. When the Maestro RR module is installed, the vehicle is queried and the gauges that can be supported are enabled.

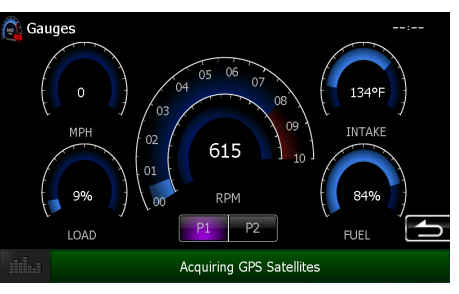

#### Access And Change Gauges Settings

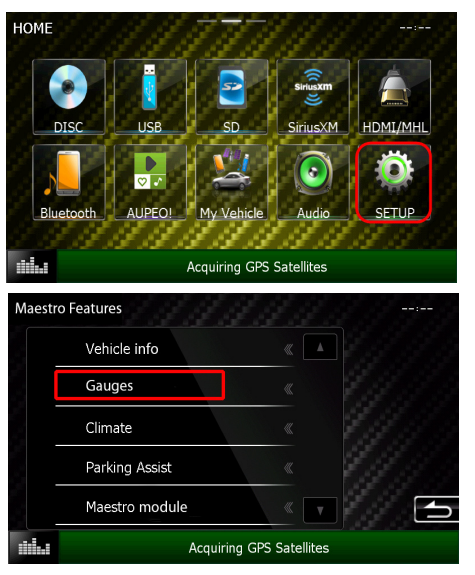

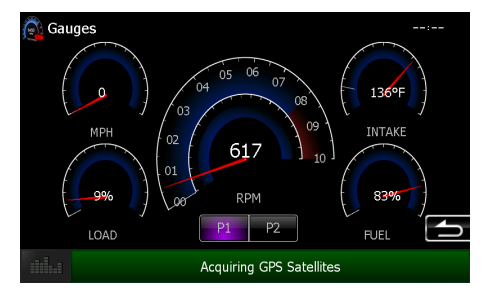

| Source | e SETUP                                                             |                                        |         |         |      |
|--------|---------------------------------------------------------------------|----------------------------------------|---------|---------|------|
|        | APP SETUP                                                           |                                        |         |         | 3    |
|        | USB SETUP                                                           |                                        |         |         | ]    |
|        | SD SETUP                                                            |                                        |         |         | 3    |
|        | AV-IN SETUP                                                         |                                        |         | <u></u> | ]    |
|        | DivX(R) VOD                                                         |                                        |         |         | ]    |
|        | CAR SETUP                                                           |                                        |         |         | 5    |
|        | Acqui                                                               | ring GPS Sat                           | ellites |         |      |
| Maest  | ro Features                                                         | 441                                    | ġ,      | 14      | :    |
|        | Select Gauges                                                       |                                        |         |         | 14.6 |
|        |                                                                     |                                        |         |         |      |
|        | Fuel Economy                                                        |                                        |         |         |      |
|        | Fuel Economy<br>Validate PIDs                                       | «<br>«                                 |         |         |      |
|        | Fuel Economy<br>Validate PIDs<br>OBD2 Communication                 | «<br>«                                 |         |         |      |
|        | Fuel Economy<br>Validate PIDs<br>OBD2 Communication<br>About Gauges | ************************************** |         |         | ſ    |

#### •Select Gauges

When choosing a new gauge from the list, the supported gauges will be displayed in white text and the non-supported gauges will be displayed in gray text. If a gauge is displayed in gray text with a number next to it, the gauge is supported and is already assigned to another gauge on the screen. Some gauges have options that can be set. You will see these appear when you select a gauge that has options. In order to use some of the fuel economy gauges, you will need to enter your fuel tank capacity. This information can usually be found in your vehicle owner's guide.

•Center Gauge Warning Text

Allows the choice of displaying text when the center gauge reaches its peak.

### maestro **Ar**

### USING MAESTRO FEATURES -GAUGES

Maestro features can be accessed in the My Car submenu. If an icon is not active (gray color) then it is not available in your vehicle or it was disabled when the Maestro module was programmed using Weblink. The options described here may not be available in your vehicle.

### HOW TO GET THERE:

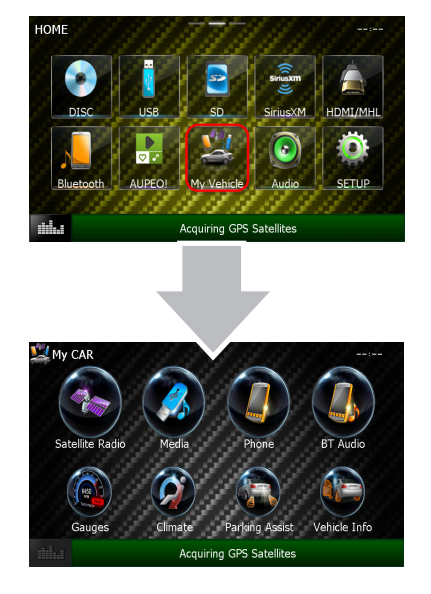

#### •Fuel Economy

For accurate fuel economy information, the fuel tank capacity must be entered in this section of the settings menu.

#### •Validate PIDs (Parameter Identifiers)

Accesses the factory system to determine which gauges can be supported. This is done automatically when the module powers up. It is only required to be done manually if the module has been re-flashed.

#### •About Gauges

This screen will display a pop-up with information about the gauges.

#### •OBD2 Communication

#### Auto Disable (default)

The module will communicate with the vehicle's OBD2 system unless it detects another device. This may be a scan tool or aftermarket programmer connected to the vehicle.

#### Always Enabled

The module will communicate with the vehicle's OBD2 system even when a scan tool or aftermarket programmer is connected. However, some scan tools and aftermarket programmers will not function when this option is enabled.

#### Disabled

The module will not communicate with the vehicle's OBD2 system. This option applies when using a scan tool or aftermarket programmer that does not allow multiple connections at the same time.

#### Enabled on Demand

The module will only communicate with the vehicle's OBD2 system when the vehicle info or gauges screen is displayed. This is used in vehicles that issue a periodic vehicle health report through a factory system such as Sync or OnStar. However, applying this setting may cause the fuel economy calculations to be inaccurate.

### Maestro **Ar**

### USING MAESTRO FEATURES -PARKING ASSIST

Maestro features can be accessed in the My Car submenu. If an icon is not active (gray color) then it is not available in your vehicle or it was disabled when the Maestro module was programmed using Weblink. The options described here may not be available in your vehicle.

### HOW TO GET THERE:

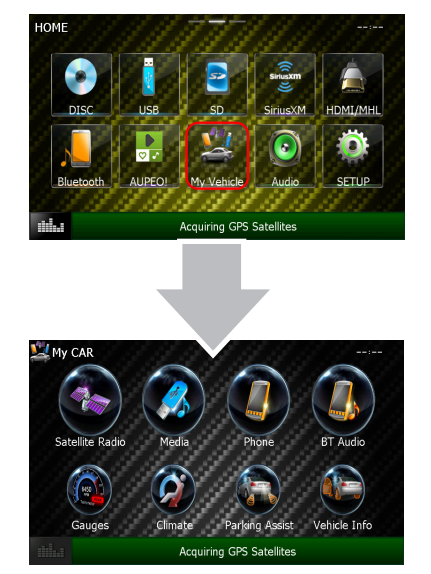

### **PARKING ASSIST**

#### Access And Display Parking Assist Screen

In the My Car submenu, press on Parking Assist to see the visual parking assist screen. This option will only be available if the Maestro detects that your vehicle is equipped a compatible factory parking sensor system.

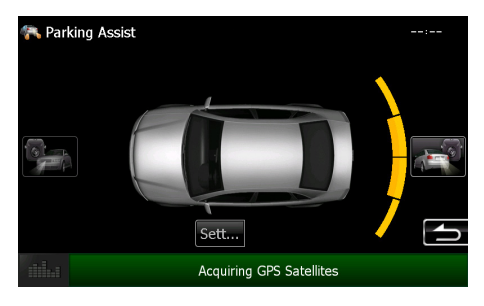

#### Access And Change Parking Assist Settings

In the Parking Assist screen, press the Settings button to configure this feature (or follow the steps shown below).

ource SETUP

APP SETU

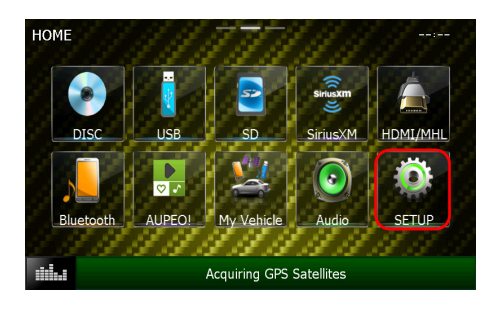

USB SETUP SD SETUP AV-IN SETUP DivX(R) VOD CAR SETUP Acquiring GPS Satellites Maestro Features Vehicle info Gauges Climate Parking Assist Maestro module

the Maestro parking assist screen will pop up when the vehicle is in reverse. If the vehicle is also equipped with a backup camera, there is also a reverse interrupt setting for it in the radio. Only one feature's reverse interrupt should be set to ON, or there will be a conflict in the radio.

When parking assist interrupt is set to ON,

You can change the units of length from feet to meters

# CHANGING OTHER SETTINGS

maestro 🎮

### HOW TO GET THERE:

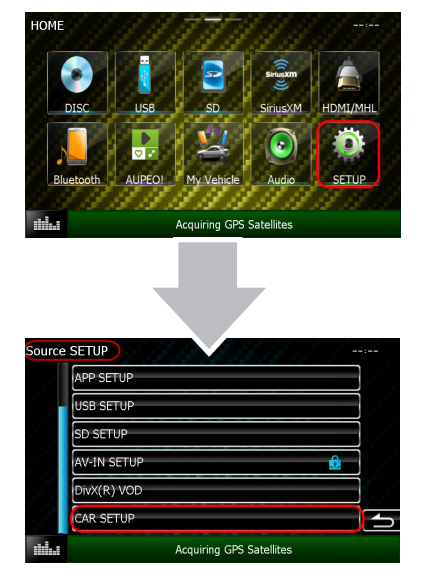

### **VEHICLE FACTORY SETTINGS**

#### Access And Change Vehicle factory Settings

There are several programmable options that affect the way that the Maestro interface works with your vehicle. These settings enable you to customize the features of your vehicle. Not all settings are described here, as they are vehicle specific.

#### • Vehicle Amplifier

To adjust the settings of your factory amplifier, press on Vehicle Amplifier. This setting will only appear if your Maestro RR module detects a compatible amplifier in your vehicle. This feature must be retained during the Maestro RR online programming with the Weblink Updater.

The Gain setting will change the gain of the factory amplifier. The Amplifier Retention setting is used to tell the Maestro module if you are using (retaining) the factory amplifier or if you have bypassed it.

### **MAESTRO FEATURES SETTINGS**

#### Access And Change Maestro Features

• Module Audio Gain

Used to adjust the audio gain of the Maestro module. All audio that passes from the factory systems into the Maestro will be affected by this setting.

#### •Module Master Reset

Used to reset the Maestro module.

#### Accessory During Crank

If this setting is turned on, the radio will stay powered while the engine is started. If this setting is turned off, the accessory circuit will drop out while the engine cranks, like a normal accessory circuit.

| Vehicle | e Setup           | 18       | 14     |    | : |
|---------|-------------------|----------|--------|----|---|
|         | Vehicle Features  | <b>«</b> |        |    |   |
|         | Vehicle Amplifier |          |        |    |   |
|         | Maestro Features  | ×        |        |    |   |
|         |                   | <b>«</b> |        |    |   |
|         |                   | «        |        | 19 | 4 |
|         | Acquiring 0       | GPS Sate | llites |    |   |

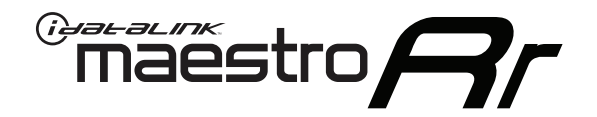

# OWNER'S GUIDE TO1 & PIONEER RADIO

RETAINS STEERING WHEEL CONTROLS, FACTORY SETTINGS AND MORE!

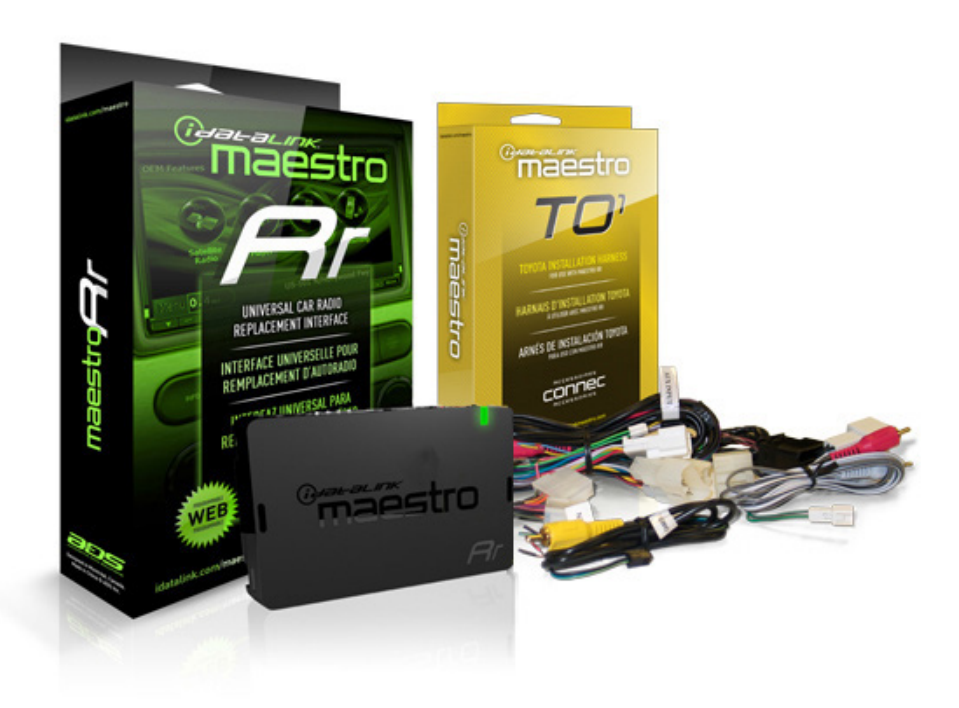

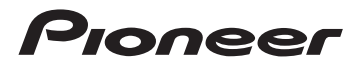

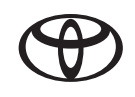

#### **PRODUCTS REQUIRED**

•iDatalink Maestro RR Radio Replacement Interface

TO1 Installation Harness

OPTIONAL ACCESSORIES

PROGRAMMED FIRMWARE ADS-RR(SR)-TOY01-DS

NOTICE: Automotive Data Solutions Inc. (ADS) recommends having this installation performed by a certified technician. Logos and trademarks used here in are the properties of their respective owners.

# **WELCOME**

<sup>®</sup>maestro

Congratulations on the purchase of your iDatalink Maestro RR Radio replacement solution. You are now a few simple steps away from enjoying your new car radio with enhanced features.

This guide is a great addition to both the vehicle owner's guide and the aftermarket radio owner's guide. We recommand having both these documents handy as they cover all the functionality that the Maestro RR retains.

Please note that all the retained functionalities must be initially available in the vehicle.

# **NEED HELP?**

**1** 866 427-2999

support@idatalink.com

maestro.idatalink.com/support www.12voltdata.com/forum

| USING YOUR STEERING WHEEL CONTROLS         |   |
|--------------------------------------------|---|
| SEE YOUR QUICK REFERENCE CARD              | 3 |
| USING YOUR FACTORY SYSTEMS                 |   |
| 0EM SATELLITE RADIO                        | 4 |
| 0EM USB                                    | 4 |
| USING MAESTRO FEATURE                      |   |
| VEHICLE INFO                               | 5 |
| Access and Display Vehicle Info Screen     | 5 |
| Access and Change Vehicle Info Settings    | 5 |
| •Set Tire Location                         | 5 |
| •Check Engine Alert                        | 5 |
| •Door Alert                                | 5 |
| •TPMS Alert                                | 5 |
| GAUGES                                     | 6 |
| Access and Display Gauges Screen           | 6 |
| Access and Change Gauges Settings          | 6 |
| •Select Gauges                             | 6 |
| •Center Gauge Warning Text                 | 6 |
| •Fuel Economy                              | 6 |
| •Validate PIDs                             | 6 |
| •About Gauges                              | 6 |
| •OBD2 Communication                        | 7 |
| PARKING ASSIST                             | 8 |
| Access and Display Parking Assist Screen   | 8 |
| Access and Change Parking Assist Settings  | 8 |
| CHANGING OTHER SETTINGS                    |   |
| VEHICLE FACTORY SETTINGS                   | 9 |
| Access and Change Vehicle Factory Settings | 9 |
| •Vehicle Amplifier                         | 9 |
| MAESTRO FEATURES SETTINGS                  | 9 |
| Access and Change Maestro Settings         | 9 |
| • Module Audio Gain                        | 9 |
| •Module Master Reset                       | 9 |
| •Accessory During Crank                    | 9 |

# USING YOUR STEERING WHEEL CONTROLS (If equipped)

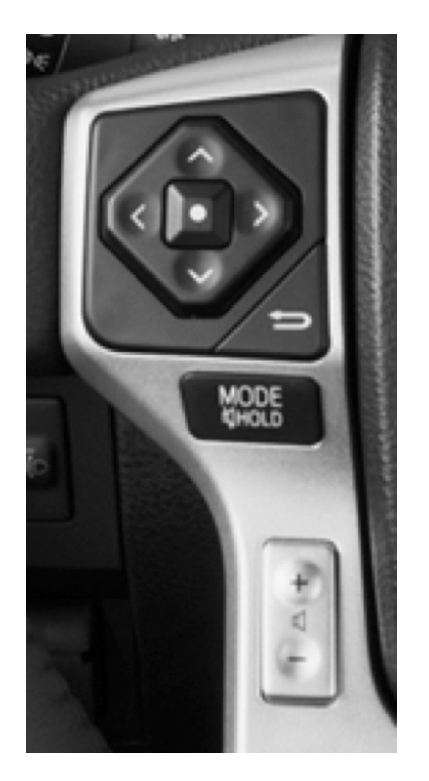

Your steering wheel buttons can be used to control your aftermarket Pioneer radio. You can assign steering wheel buttons to Pioneer radio functions. Simply program your Maestro RR module online using the Weblink updater and customize your buttons. Each steering wheel button can control up to two radio features.

### SEE YOUR QUICK REFERENCE CARD

A quick reference card showing your steering wheel configuration can be printed on the Maestro website during the flashing process. If you had your product installed professionally, ask your installer to print this card for you during installation.

| maestro                     | STEERING WHEEL CONFIGURATION REFERENCE CARD |                           | maestro       | STEERING WHEEL CONFIGURATION REFERENCE CARD |
|-----------------------------|---------------------------------------------|---------------------------|---------------|---------------------------------------------|
| button                      | press once                                  | press and hold            |               |                                             |
| Volume Up                   | Volume +                                    | None                      |               |                                             |
| Volume Down                 | Volume -                                    | None                      |               |                                             |
| Track Up / Preset Up        | Seek +                                      | Answer Call               |               |                                             |
| Seek Up                     | Display Navigation<br>Screen                | Band (FM,SAT)/Folder<br>+ |               |                                             |
| Track Down / Preset<br>Down | Seek -                                      | Hang Up/Reject Call       |               |                                             |
| Source                      | Next Source                                 | Previous Source           |               |                                             |
| Mute / Voice                | Mute On/Off                                 | uConnect Voice Prompt     | VEHICLE TRIM: | RADIO:                                      |
|                             |                                             |                           |               |                                             |

http://maestro.idatalink.com

# USING FACTORY Settings

### HOW TO GET THERE:

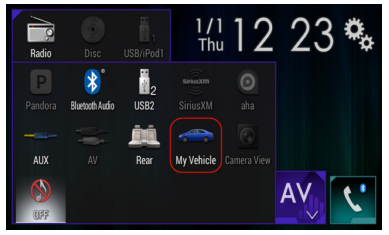

The following section explains how to access and operate the factory systems that have been retained. Your vehicle must already be equipped with these systems.

### **OEM SATELLITE RADIO**

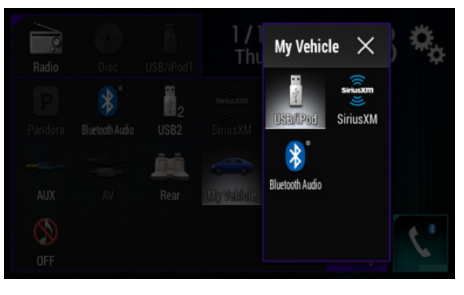

Press on Satellite Radio to listen to the factory satellite radio tuner. This allows you to use the tuner that's already in your vehicle, rather than installing an aftermarket tuner. Your vehicle must be equipped with a tuner for it be retained by the Maestro RR module.

Satellite Radio must be selected during the Maestro RR online programming with the

Weblink Updater. A subscription is required to receive satellite radio services. If your tuner needs to be activated, tune to channel 0 to see your radio ESN which is required for an activation.

### **OEM USB**

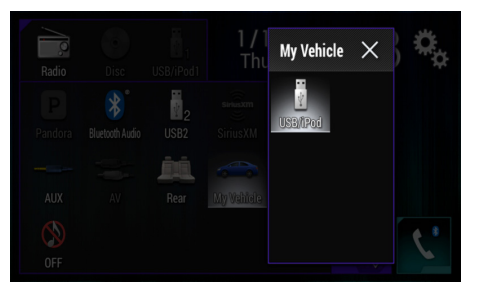

Press on USB/iPod to access the factory USB. Your vehicle must be equipped with a USB port for it to be retained by the Maestro RR module.

# USING MAESTRO FEATURES -VEHICLE INFO

### HOW TO GET THERE:

| Radio      |                 |           | 1 / 1<br>Thu | 12 | 23 🗞  |
|------------|-----------------|-----------|--------------|----|-------|
| Pandora    | Bluetooth Audio | USB2      |              |    |       |
| AUX        |                 | Ê<br>Rear | My Vehicle   |    |       |
| ()<br>()FF |                 |           |              |    | AV C. |

### **VEHICLE INFORMATION**

#### Access And Display Vehicle Info Screen

To access Maestro features, enter the My Vehicle menu. Press on the Vehicle Info icon to display information about the vehicle such as tire pressure, battery voltage and open entry points. If your vehicle is equipped with a compatible tire pressure monitoring system (TPMS), the digital tire pressures will be displayed for each tire. Should your check

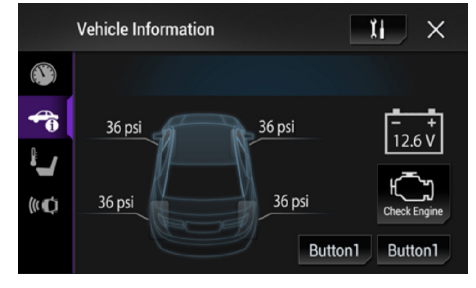

engine light come on, the CHECK ENGINE button will become active and you will be able to press this button to see the active trouble codes and attempt to reset them.

#### Access And Change Vehicle Info Settings

Access the Maestro settings to configure the alerts that can be generated. These alerts will cause the Vehicle Info screen to come up when certain conditions occur.

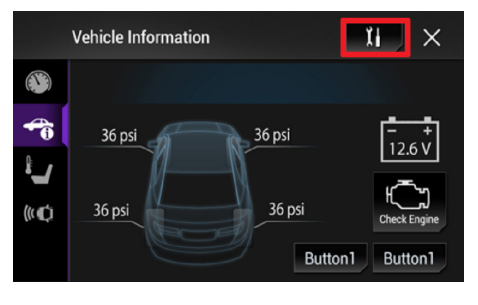

#### •Set Tire Location

Toyota vehicles do not have a pre-assigned designation for the location of each tire on the vehicle. As an example, the tire pressure for the front left tire may display in the right rear position. To correct this, the Maestro module allows you to set the tire location in the vehicle info settings menu. Select the "Set Tire Location" menu option, then follow the on-

screen instructions. For this procedure, you will be required to deflate each tire slightly. Note: The tire pressures rely on proper programming by the technician when tires are changed or rotated. If your tires have been rotated but not reprogrammed, the tire locations on this screen may be incorrect.

#### •Check Engine Alert

Enables the Vehicle Info screen to be displayed automatically when the check engine light turns on in the vehicle. The diagnostic codes can be read and cleared.

Warning: If the check engine light turns on after clearing the trouble code, it may indicate serious problems with the engine. Have the vehicle serviced by a qualified technician.

#### •Door Alert

Enables the Vehicle Info screen to be displayed automatically if a door is opened or left open when the vehicle speed exceeds 5 mph or 8 km/h.

#### •TPMS Alert

Enables the Vehicle Info screen to be displayed automatically when a TPMS fault is detected (only if TPMS is available in the vehicle and supported by Maestro).

### USING MAESTRO FEATURES -GAUGES

maestro **A**r

### HOW TO GET THERE:

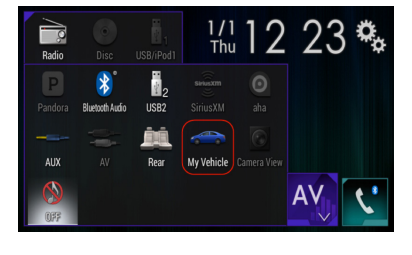

### GAUGES

#### Access And Display Gauges Screen

In the My Vehicle menu, press on Gauges icon to view the gauges that are selected. The display style of the gauge can be changed by tapping the face of each gauge. You can also press and hold each gauge to configure it. During the installation, the default gauge choices will be displayed. When the Maestro RR module is installed, the vehicle is queried and the gauges that can be supported are enabled.

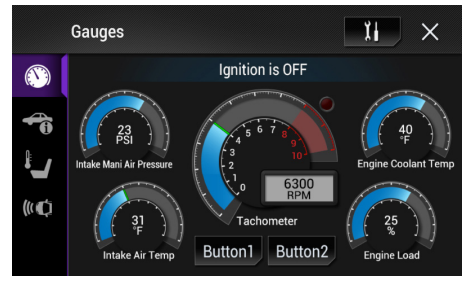

#### Access And Change Gauges Settings

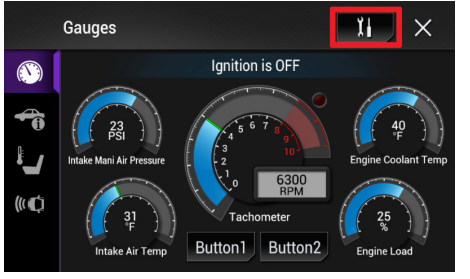

#### •Select Gauges

When choosing a new gauge from the list, the supported gauges will be displayed in white text and the non-supported gauges will be displayed in gray text. If a gauge is displayed in gray text with a number next to it, the gauge is supported and is already assigned to another gauge on the screen. Some gauges have options that can be set. You will see these appear when you select

a gauge that has options. In order to use some of the fuel economy gauges, you will need to enter your fuel tank capacity. This information can usually be found in your vehicle owner's guide.

#### •Center Gauge Warning Text

Allows the choice of displaying text when the center gauge reaches its peak.

#### •Fuel Economy

For accurate fuel economy information, the

fuel tank capacity must be entered in this section of the settings menu.

#### •Validate PIDs (Parameter Identifiers)

Accesses the factory system to determine which gauges can be supported. This is done automatically when the module powers up. It is only required to be done manually if the module has been re-flashed.

#### •About Gauges

This screen will display a pop-up with information about the gauges.

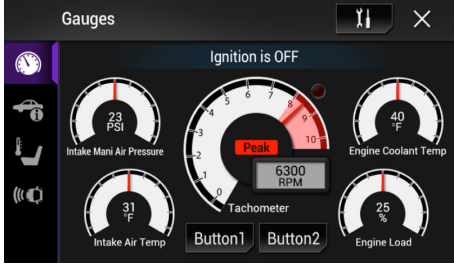

# USING MAESTRO FEATURES -GAUGES

maestro **Ar** 

### HOW TO GET THERE:

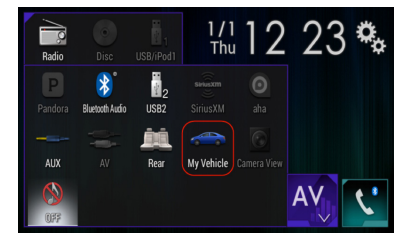

#### •OBD2 Communication

#### Auto Disable (default)

The module will communicate with the vehicle's OBD2 system unless it detects another device. This may be a scan tool or aftermarket programmer connected to the vehicle.

#### Always Enabled

The module will communicate with the vehicle's OBD2 system even when a scan tool or aftermarket programmer is connected. However, some scan tools and aftermarket programmers will not function when this option is enabled.

#### Disabled

The module will not communicate with the vehicle's OBD2 system. This option applies when using a scan tool or aftermarket programmer that does not allow multiple connections at the same time.

#### Enabled on Demand

The module will only communicate with the vehicle's OBD2 system when the vehicle info or gauges screen is displayed. This is used in vehicles that issue a periodic vehicle health report through a factory system such as Sync or OnStar. However, applying this setting may cause the fuel economy calculations to be inaccurate.

### USING MAESTRO FEATURES -PARKING ASSIST

### HOW TO GET THERE:

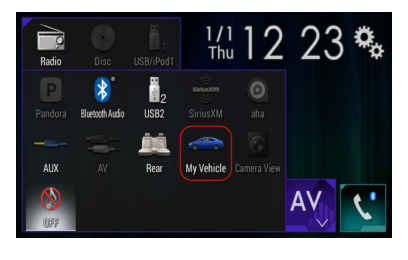

### **PARKING ASSIST**

#### Access And Display Parking Assist Screen

In the My Vehicle menu, press on Parking Assist to see the visual parking assist screen. This option will only be available if the Maestro detects that your vehicle is equipped a compatible factory parking sensor system.

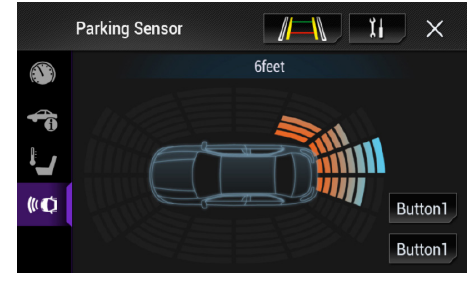

#### Access And Change Parking Assist Settings

In the Parking Assist screen, press the Settings button to configure this feature.

When parking assist interrupt is set to ON, the Maestro parking assist screen will pop up when the vehicle is in reverse. If the vehicle is also equipped with a backup camera, there is also a reverse interrupt setting for it in the radio.

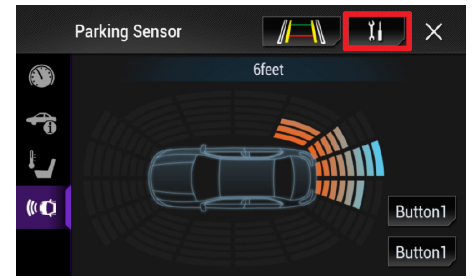

You can change the units of length from feet to meters

# CHANGING OTHER SETTINGS

maestro **A**r

### HOW TO GET THERE:

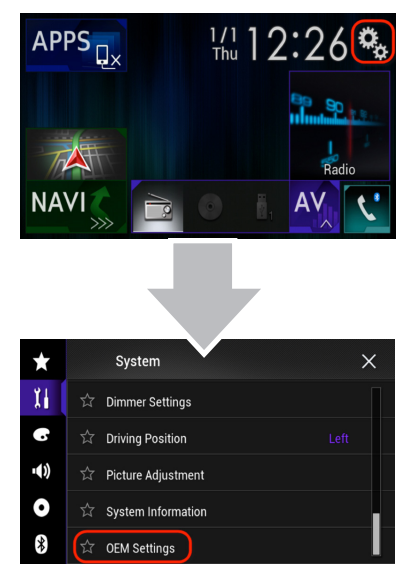

### **VEHICLE FACTORY SETTINGS**

#### Access And Change Vehicle factory Settings

There are several programmable options that affect the way that the Maestro interface works with your vehicle. These settings enable you to customize the features of your vehicle. Not all settings are described here, as they are vehicle specific.

| ↑ OEM Settings |                   |
|----------------|-------------------|
|                | Bluetooth ON/OFF  |
|                | Vehicle Features  |
|                | Vehicle Amplifier |
|                | Maestro Features  |
|                |                   |

#### • Vehicle Amplifier

To adjust the settings of your factory amplifier,

press on Vehicle Amplifier. This setting will only appear if your Maestro RR module detects a compatible amplifier in your vehicle. This feature must be retained during the Maestro RR online programming with the Weblink Updater.

The Gain setting will change the gain of the factory amplifier. The Amplifier Retention setting is used to tell the Maestro module if you are using (retaining) the factory amplifier or if you have bypassed it.

### **MAESTRO FEATURES SETTINGS**

#### Access And Change Maestro Features

Module Audio Gain

Used to adjust the audio gain of the Maestro module. All audio that passes from the factory systems into the Maestro will be affected by this setting. OEM Settings
Bluetooth ON/OFF
Vehicle Features
Vehicle Amplifier
Maestro Features

Module Master Reset

Used to reset the Maestro module.

Accessory During Crank

If this setting is turned on, the radio will stay powered while the engine is started. If this setting is turned off, the accessory circuit will drop out while the engine cranks, like a normal accessory circuit.